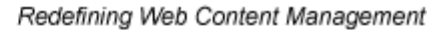

# Business

Ektron

### Ektron CMS400.NET Developer Reference Manual

Version 5.0, Revision 11

Ektron® Inc. 5 Northern Blvd., Suite 6 Amherst, NH 03031 Tel: +1 603-594-0249 Fax: +1 603-594-0258 Email: sales@ektron.com http://www.ektron.com

Copyright 2005 Ektron®, Inc. All rights reserved.

EKTRON is a registered trademark of Ektron, Inc.

Version 5.0, Revision 11, September 9, 2005

For updated versions of this manual, please visit: http://www.ektron.com/cms400-web-cms.aspx?id=1701#documentation

#### **EKTRON, INC. SOFTWARE LICENSE AGREEMENT**

#### \*\* READ THIS BEFORE LOADING SOFTWARE\*\*

YOUR RIGHT TO USE THE PRODUCT DELIVERED IS SUBJECT TO THE TERMS AND CONDITIONS SET OUT IN THIS LICENSE AGREEMENT. USING THIS PRODUCT SIGNIFIES YOUR AGREEMENT TO THESE TERMS. IF YOU DO NOT AGREE TO THIS SOFTWARE LICENSE AGREEMENT, DO NOT DOWNLOAD.

CUSTOMER should carefully read the following terms and conditions before using the software program(s) contained herein (the "Software"). Downloading and/or using the Software or copying the Software onto CUSTOMER'S computer hard drive indicates CUSTOMER'S acceptance of these terms and conditions. If CUSTOMER does not agree with the terms of this agreement, CUSTOMER should not download.

Ektron, Inc. ("Ektron") grants, and the CUSTOMER accepts, a nontransferable and nonexclusive License to use the Software on the following terms and conditions:

1. Right to use: The Software is licensed for use only in delivered code form. Each copy of the Software is licensed for use only on a single URL. Each license is valid for the number of seats listed below (the "Basic Package"). Any use of the Software beyond the number of authorized seats contained in the Basic Package without paying additional license fees as provided herein shall cause this license to terminate. Should CUSTOMER wish to add seats beyond the seats licensed in the Basic Package, the CUSTOMER must be additional seats (see product pages for current price). The Basic Package are as follows:

Ektron eMPower for ColdFusion -- Licensed for ten seats (10 named users) per URL.

Ektron CMS100 -- Licensed for five seats (5 named users) per URL.

Ektron CMS200 -- Licensed for ten seats (10 named users) per URL.

Ektron CMS300 -- Licensed for ten seats (10 named users) per URL.

Ektron CMS400 -- Licensed for ten seats (10 named users) per URL.

Ektron eWebEditPro -- Licensed for ten seats (10 named users) per URL.

Ektron eWebEditPro+XML — Licensed for ten seats (10 named users) per URL.

Ektron eWebWP — Licensed for unlimited seats per URL.

For purposes of this section, the term "seat" shall mean an individual user provided access to the capabilities of the Software.

The CUSTOMER may not modify, alter, reverse engineer, disassemble, or decompiler the Software. This software product is licensed, not sold.

2. Duration: This License shall continue so long as CUSTOMER uses the Software in compliance with this License. Should CUSTOMER breach any of its obligations hereunder, CUSTOMER agrees to return all copies of the Software and this License upon notification and demand by Ektron.

3. Copyright: The Software (including any images, "applets," photographs, animations, video, audio, music and text incorporated into the Software) as well as any accompanying written materials (the "Documentation") is owned by Ektron or its suppliers, is protected by United States copyright laws and international treaties, and contains confidential information and trade secrets. CUSTOMER agrees to protect the confidentiality of the Software on Documentation. CUSTOMER agrees that it will not provide a copy of this Software or Documentation nor divulge any proprietary information of Ektron to any person, other than its employees, without the prior consent of Ektron; CUSTOMER shall use its best efforts to see that any user of the Software licensed hereunder complies with this license.

4. Limited Warranty: Ektron warrants solely that the medium upon which the Software is delivered will be free from defects in material and workmanship under normal, proper and intended usage for a period of three (3) months from the date of receipt. Ektron does not warrant the use of the Software will be uninterrupted or error free, nor that program errors will be corrected. This limited warranty shall not apply to any error or failure resulting from (i) machine error, (ii) Customer's failure to follow operating instructions, (iii) negligence or accident, or (iv) modifications to the Software by any person or entity other than Company. In the event of a breach of warranty, Customer's sole and exclusive remedy, is repair of all or any portion of the Software. If such remedy fails of its essential purpose, Customer's sole remedy and Ektron's maximum liability shall be a refund of the paid purchase price for the defective Products only. This limited warranty is only valid if Ektron receives written notice of breach of warranty within thirty days after the warranty period expires.

5. Limitation of Warranties and Liability: THE SOFTWARE AND DOCUMENTATION ARE SOLD "AS IS" AND WITHOUT ANY WARRANTIES AS TO THE PERFORMANCE, MERCHANTIBILITY, DESIGN, OR OPERATION OF THE SOFTWARE. NO WARRANTY OF FITNESS FOR A PARTICULAR PURPOSE IS OFFERED. EXCEPT AS DESCRIBED IN SECTION 4, ALL WARRANTIES EXPRESS AND IMPLIED ARE HEREBY DISCLAIMED.

NEITHER COMPANY NOR ITS SUPPLIERS SHALL BE LIABLE FOR ANY LOSS OF PROFITS, LOSS OF BUSINESS OR GOODWILL, LOSS OF DATA OR USE OF DATA, INTERRUPTION OF BUSINESS NOR FOR ANY OTHER INDIRECT, SPECIAL, INCIDENTAL, OR CONSEQUENTIAL DAMAGES OF ANY KIND UNDER OR ARISING OUT OF, OR IN ANY RELATED TO THIS AGREEMENT, HOWEVER,

CAUSED, WHETHER FOR BREACH OF WARRANTY, BREACH OR REPUDIATION OF CONTRACT, TORT, NEGLIGENCE, OR OTHERWISE, EVEN IF COMPANY OR ITS REPRESENTATIVES HAVE BEEN ADVISED OF THE POSSIBILITY OF SUCH LOSS.

6. Miscellaneous: This License Agreement, the License granted hereunder, and the Software may not be assigned or in any way transferred without the prior written consent of Ektron. This Agreement and its performance and all claims arising from the relationship between the parties contemplated herein shall be governed by, construed and enforced in accordance with the laws of the State of New Hampshire without regard to conflict of laws principles thereof. The parties agree that any action brought in connection with this Agreement shall be maintained only in a court of competent subject matter jurisdiction located in the State of New Hampshire or in any court to which appeal therefrom may be taken. The parties hereby consent to the exclusive personal jurisdiction of such courts in the State of New Hampshire for all such purposes. The United Nations Convention on Contracts for the International Sale of Goods is specifically excluded from governing this License. If any provision of this License is to be held unenforceable, such holding will not affect the validity of the other provisions hereof. Failure of a party to enforce any provision of this Agreement shall not constitute or be construed as a waiver of such provision or of the right to enforce such provision. If you fail to comply with any term of this License, YOUR LICENSE IS AUTOMATICALLY TERMINATED. This License represents the entire understanding between the parties with respect to its subject matter.

YOU ACKNOWLEDGE THAT YOU HAVE READ THIS AGREEMENT, THAT YOU UNDERSTAND THIS AGREEMENT, AND UNDERSTAND THAT BY CONTINUING THE INSTALLATION OF THE SOFTWARE, BY LOADING OR RUNNING THE SOFTWARE, OR BY PLACING OR COPYING THE SOFTWARE ONTO YOUR COMPUTER HARD DRIVE, YOU AGREE TO BE BOUND BY THIS AGREEMENT'S TERMS AND CONDITIONS. YOU FURTHER AGREE THAT, EXCEPT FOR WRITTEN SEPARATE AGREEMENTS BETWEEN EKTRON AND YOU, THIS AGREEMENT IS A COMPLETE AND EXCLUSIVE STATEMENT OF THE RIGHTS AND LIABILITIES OF THE PARTIES.

Copyright 1999 - 2005 Ektron, Inc. All rights reserved.

LA10031, Revision 1.4

### What's New in the 5.0 Release

- The Ektron Dreamweaver functions now look and act like standard .NET server controls. You can also use Ektron Dreamweaver extensions with ASP, ColdFusion, JSP and PHP pages. See Also: "Dreamweaver Extension Support" on page 207
- New Documentation: "Creating a Web Site" on page 2. This section describes creating a Web site in Microsoft Visual Studio .NET 2003 and Macromedia Dreamweaver MX 2004.
- The ability to create web sites manually using Ektron's custom ASP functions. See Also: "Custom ASP Functions" on page 314
- The ability to create web sites manually using Ektron's custom ColdFusion functions. See Also: "Custom ColdFusion Functions" on page 423
- The ability to create web sites manually using Ektron's custom PHP functions. See Also: "Custom PHP Functions" on page 451
- The RssAggregator Server Control lets you consume and display an RSS feed on your Web site. See Also: "RssAggregator Server Control" on page 193
- The BreadCrumb Server Control creates a trail of Web pages for your site visitors to follow. See Also: "BreadCrumb Server Control" on page 197
- The ability to create web sites manually using Ektron's custom JSP functions. See Also: "Custom JSP Functions" on page 480

### **Summary Table of Contents**

| What's New in the 5.0 Release                            | i     |
|----------------------------------------------------------|-------|
| About This Manual                                        | 1     |
| Creating a Web Site                                      | 2     |
| Creating a Web Application Using Microsoft Visual Studio | .NET  |
| Creating a Site Using Macromedia Dreamweaver MX 2004     | 47    |
| Introduction to Ektron CMS400.NET Server Controls        | 24    |
| Opening the Sample Project                               | 25    |
| Setting Up a Template                                    | 26    |
| Making the Server Controls Available                     | 27    |
| Inserting Server Controls Using Drag and Drop            | 29    |
| Inserting Server Controls Programmatically               | 33    |
| Using Drag & Drop and Programmatically Together          | 51    |
| Data Binding with Server Controls                        | 53    |
| Caching with Server Controls                             | 59    |
| List of Server Controls                                  | 61    |
| Login Server Control                                     | 63    |
| Placing a Login Button                                   | 63    |
| Login Server Control Properties                          | 64    |
| LanguageSelect Server Control                            | 65    |
| LanguageSelect Server Control vs. LanguageAPI Server     | Con-  |
| trol                                                     | 65    |
| LanguageSelect Server Control Properties                 | 66    |
| LanguageAPI Server Control                               | 67    |
| LanguageSelect Server Control vs. LanguageAPI Server     | Con-  |
| trol                                                     | 67    |
| LanguageAPI Server Control Properties                    | 67    |
| Code Behind Only Properties                              | 68    |
| ContentBlock Server Control                              | 70    |
| Static Content Block                                     | 70    |
| Dynamic Content Block                                    | 72    |
| XML Content Block                                        | 75    |
| Using the ContentBlock Server Control Programmatically   | / Ex- |
| ample                                                    | 78    |

| FormBlock Server Control                                | 80             |
|---------------------------------------------------------|----------------|
| FormBlock Server Control Properties                     | 81             |
| Automatic versus Manual Generation of Form Tags         | 83             |
| Search Server Control                                   | 84             |
| Search Server Control vs. IndexSearch Server Control    | 85             |
| Search Server Control Properties                        | 85             |
| Specify Search Control To Display Search Results on a   | Sepa-          |
| rate Page                                               | 93             |
| IndexSearch Server Control                              | 96             |
| IndexSearch Server Control vs. Search Server Control    | 97             |
| IndexSearch Server Control Properties                   | 97             |
| Using the IndexSearch Server Control Programmatically   | 'Ex-           |
| ample                                                   | 105            |
| Programmatically Predefined General Search Results Re   | <del>)</del> - |
| placed By Specific Search Results.                      | 108            |
| Turn Off Caching In Netscape Navigator and Mozilla Fire | fox            |
| 112                                                     |                |
| ListSummary Server Control                              | 113            |
| ListSummary Server Control Properties                   | 114            |
| List Summary Example                                    | 118            |
| Collection Server Control                               | 119            |
| Collection Server Control Properties                    | 120            |
| Using the Collection Server Control Programmatically E  | xam-           |
| pie<br>Colondor Sonier Control                          | 123            |
| Calendar Server Control Properties                      | 120            |
| Calendar Server Control Properties                      | 128            |
| Monu Server Control                                     | 131            |
| Menu Server Control vo. DhtmlMonu Server Control        | 100            |
| Menu Server Control Vs. Dittilimenu Server Control      | 100            |
| Ilsing DisplayXslt Samples                              | 101            |
| DhtmlMenu Server Control                                | 177            |
| Menu Server Control vs. DhtmlMenu Server Control        | 178            |
| DhtmlMenu Server Control Properties                     | 178            |
| MetaData Server Control                                 | 185            |
| MetaData Server Control vs. MetaDataList Server Contro  | 1185           |
| MetaData Server Control Properties                      |                |
| Using the MetaData Server Control                       | 186            |
| MetaDataList Server Control                             | 188            |
| MetaData Server Control vs. MetaDataList Server Contro  | J189           |
| MetaDataList Server Control Properties                  | 189            |
| RssAggregator Server Control                            | 193            |
| RSSAggregator Server Control Properties                 | 194            |

| Using the RssAggro          | egator Server Control                      | 5          |
|-----------------------------|--------------------------------------------|------------|
| BreadCrumb Server           | Control                                    | 7          |
| BreadCrumb Prope<br>199     | rties Apply to Web Forms, Not Web Pages    | <b>i</b> - |
| Types of BreadCrur          | nb Server Controls19                       | 9          |
| BreadCrumb Serve            | r Control Properties20 <sup>7</sup>        | 1          |
| Using the BreadCru          | Imb Server Control                         | 3          |
| Making a Content B<br>204   | lock's Title Appear in the Breadcrumb Trai | il         |
| Dreamweaver Extension       | n Support207                               | 7          |
| Requirements                |                                            | 7          |
| Preparing Dreamwe           | aver for Ektron CMS400.NET Functions       | •••        |
| Installing the Exten        | sions                                      | 8          |
| Setup                       |                                            | 3          |
| Using the Ektron Cl         | MS400.NET Extensions21                     | 7          |
| Inserting Custom F          | unctions                                   | 6          |
| XML Functions               |                                            | 4          |
| Standard ASP.NET Meth       | 10ds307                                    | 7          |
| Replacement of Sta          | ndard Methods                              | 7          |
| Referencing Metho           | ds in Visual Basic309                      | 9          |
| Adding a New Web            | Form                                       | 9          |
| Requirements for S          | tandard Methods310                         | 0          |
| Standard Methods            |                                            | 1          |
| Add Content                 |                                            | 2          |
| <b>Custom ASP Functions</b> |                                            | 4          |
| Login Function              |                                            | 7          |
| Login Tag Example           |                                            | 8          |
| Placing Your Login          | Button                                     | 8          |
| Content Block Funct         | on319                                      | 9          |
| Content Block Exar          | nples                                      | 2          |
| Add Content                 |                                            | 9          |
| Add Content Examp           | ole                                        | 1          |
| Search Functions            |                                            | 3          |
| Search Tag Example          | e                                          | 6          |
| Search Tag Attribut         | es                                         | (          |
| Search Display Funct        | 44 minute 244                              | 4          |
| Search Display Exa          | mpie                                       | 0<br>6     |
| Search Display Attr         | indies                                     | 0          |

| List Summary Function                             | 350 |
|---------------------------------------------------|-----|
| List Summary Example                              | 352 |
| List Summary Attributes                           | 353 |
| XML List Summary Function                         | 358 |
| Archive List Summary Function                     | 363 |
| Single Summary Function                           | 364 |
| Single Summary Example                            | 365 |
| Single Summary Attributes                         | 365 |
| RSS Summary Function                              | 368 |
| RSS Summary Example                               | 369 |
| RSS Summary Attributes                            | 372 |
| Collection Function                               | 374 |
| Collection Examples                               | 374 |
| Collection Attributes                             | 379 |
| Creating Custom Display Functions                 | 380 |
| RSS Collection Function                           | 387 |
| XML Collection Function                           | 389 |
| Random Content                                    | 394 |
| Random Summary                                    | 395 |
| Event Calendar Function                           | 396 |
| Event Calendar Style Sheet                        | 396 |
| Event Calendar Sample                             | 397 |
| Calendar Function                                 | 399 |
| Calendar Style Sheet                              | 401 |
| Event Calendar Sample                             | 401 |
| Form Function                                     | 403 |
| MultiPurpose Function                             | 406 |
| Metadata Function                                 | 407 |
| Creating an Item List                             | 407 |
| ecmMetadata Example                               | 408 |
| More ecmMetadata Examples                         | 410 |
| ecmMetadata Attributes                            | 412 |
| Show Site Language Function                       | 415 |
| DHTML Menus                                       | 416 |
| Additional Documentation in Ektron Knowledge Base | 416 |
| Displaying a Menu on a Web Page                   | 416 |
| Customizing the Menu's Appearance                 | 417 |
| ek_Menu.js                                        | 418 |
| XML Menu                                          | 421 |
| Custom ColdFusion Functions                       | 423 |
| Login Function                                    | 426 |

| Content Block Function        |     |
|-------------------------------|-----|
| Add Content                   |     |
| Random Content Function       |     |
| Random Summary Function       |     |
| Search Function               |     |
| Search Display Function       |     |
| List Summary Function         |     |
| XML List Summary Function     |     |
| RSS List Summary Function     |     |
| Archive List Summary Function |     |
| Single Summary Function       |     |
| Collection Function           |     |
| XML Collection Function       |     |
| RSS Collection Function       |     |
| Event Calendar Function       |     |
| Form Function                 | 444 |
| MultiPurpose Function         |     |
| Metadata Function             |     |
| DHTML Menus                   | 448 |
| XML Menu Function             |     |
| Language Select Function      | 450 |
|                               |     |
|                               |     |

| Custom PHP Functions          | 451 |
|-------------------------------|-----|
| Login Function                |     |
| Content Block Function        |     |
| Add Content                   |     |
| Search Function               |     |
| Search Display Function       |     |
| List Summary Function         |     |
| Archive List Summary Function |     |
| Single Summary Function       |     |
| XML List Summary Function     |     |
| RSS List Summary Function     |     |
| Collection Function           |     |
| XML Collection Function       |     |
| RSS Collection Function       |     |
| Random Content Function       |     |
| Random Summary Function       |     |
| Event Calendar Function       |     |
| Form Function                 |     |
| MultiPurpose Function         |     |
| Metadata Function             |     |
| DHTML Menus                   |     |
| XML Menu Function             |     |
|                               |     |

|       | Language Select Function                      |     |
|-------|-----------------------------------------------|-----|
|       | Custom API                                    | 479 |
|       |                                               |     |
| Custo | om JSP Functions                              | 480 |
|       | Calendar Function                             |     |
|       | Event Calendar Function                       |     |
|       | Collection Function                           |     |
|       | XML Collection Function                       |     |
|       | Random Content Function                       |     |
|       | Random Summary Function                       |     |
|       | RSS Collection Function                       |     |
|       | Add Content                                   |     |
|       | Content Block Function                        |     |
|       | Form Function                                 |     |
|       | Language Select Function                      | 491 |
|       | Login Function                                | 491 |
|       | DHTML Menus                                   |     |
|       | XML Menu Function                             |     |
|       | Metadata Function                             |     |
|       | Search Function                               |     |
|       | Search Display Function                       |     |
|       | List Summary Function                         |     |
|       | XML List Summary Function                     |     |
|       | RSS List Summary Function                     |     |
|       | Single Summary Function                       |     |
| Wob   | Services                                      | 502 |
|       |                                               |     |
|       | Introduction to web Services                  |     |
|       | ws Components and CMS400.NET Architecture     |     |
|       | Installation of Filos                         |     |
|       | Sotup Instructions                            |     |
|       | Providing Web Service Information in Your CMS |     |
|       | Creating a Page that Provides a Web Service   |     |
|       | oreating a rage that rovides a web oervice    |     |
| Synd  | icating Web Content as RSS                    | 526 |
| 1 - C | What is RSS Syndication?                      |     |
|       | RSS Syndication in Ektron CMS400.NET          |     |
|       | Syndicating via .NET                          | 528 |
|       | Architecture of RSS Syndication               |     |
|       | Creating Your Own aspx Collection Page        |     |
|       | Creating Your Own aspx List Summary Page      |     |
|       |                                               | -   |

| Learning About Visual Studio .NET | 531 |
|-----------------------------------|-----|
| Grid Layout vs. Flow Layout       | 531 |
| Additional Information            | 533 |
| Supporting Documents              |     |
| Support                           |     |
| Sales                             |     |
| Information                       | 533 |

### **Detailed Table of Contents**

| What's New in the 5.0 Release                            | i        |
|----------------------------------------------------------|----------|
| About This Manual                                        | 1        |
| Creating a Web Site                                      | 2        |
| Creating a Web Application Using Microsoft Visual Stud   | dio .NET |
| Creating a Web Project                                   | 1        |
| Steps to Create a Web Project                            | 4        |
| Using Web Forms                                          | 6        |
| Creating a Site Using Macromedia Dreamweaver MX 2        | 0047     |
| Defining a Local Site                                    | 9        |
| Steps to Define a Folder for Use as a Local Site         | 9        |
| Building the Site Map in the Files Window                |          |
| Steps to Add a Home Page                                 |          |
| Steps to Create a Subfolder and Files                    |          |
| Creating the Template                                    |          |
| Steps to Create a Template                               |          |
| Applying the Template                                    |          |
| Steps to Apply the Template                              |          |
| Testing and Viewing the Site                             |          |
| Steps to lest and view the Site                          | 23       |
| Introduction to Ektron CMS400.NET Server Control         | ls24     |
| Opening the Sample Project                               | 25       |
| Setting Up a Template                                    | 26       |
| Making the Server Controls Available                     | 27       |
| Removing the Server Controls                             | 29       |
| Updating the Server Controls                             |          |
| Inserting Server Controls Using Drag and Drop            |          |
| Adding a Server Control to a Template                    |          |
| Using CMS Explorer to Browse Your Ektron CMS400.NI<br>32 | ET Site  |
| Build the Project                                        | 33       |
| Inserting Server Controls Programmatically               |          |
| Steps to Insert a Server Control Programmatically        |          |
|                                                          |          |

| Step 2: Create an Instance of the New Control                                                                                                    | 35                                                                                                    |
|----------------------------------------------------------------------------------------------------|----------------------------------------------------------------------------------------------------|
| Step 3: Set the Properties                                                                                                    | 36                                                                                                    |
| Step 4: Call the Fill Method                                                                                                    | 37                                                                                                    |
| Step 5: Use .text Property to Display the Control                                                                                                    | 37                                                                                                    |
| Server Control Properties in Code Behind                                                                                                    | 38                                                                                                    |
| Displaying Properties for a Control                                                                                                    | 38                                                                                                    |
| Mutual Server Control Properties in Code Behind                                                                                                    | 39                                                                                                    |
| Accessing Additional Properties                                                                                                    | 41                                                                                                    |
| Accessing Items in an Array                                                                                                    | 47                                                                                                    |
| Referencing the Page Property                                                                                                    | 47                                                                                                    |
| Customizing Server Controls                                                                                                    | 48                                                                                                    |
| Recognizing the Server Control Within the HTML                                                                                                    | 49                                                                                                    |
| Recognizing the Server Control Within the Code Behind                                                                                                    | 49                                                                                                    |
| Customizing the Server Control in the Code Behind                                                                                                    | 50                                                                                                    |
| Troubleshooting Error Creating Control Message                                                                                                    | 50                                                                                                    |
| Using Drag & Drop and Programmatically Together                                                                                                    | 51                                                                                                    |
| Data Binding with Server Controls                                                                                                    | 53                                                                                                    |
| Steps to Data Binding Using Drag and Drop Server Controls                                                                                                    | 54                                                                                                    |
| Customizing the DataGrid Table View                                                                                                    | 57                                                                                                    |
| Caching with Server Controls                                                                                                    | 59                                                                                                    |
| List of Server Controls                                                                                                    | 61                                                                                                    |
| Login Server Control                                                                                                    | 63                                                                                                    |
| Placing a Login Button                                                                                                    | 63                                                                                                    |
| Login Server Control Properties                                                                                                    | 64                                                                                                    |
|                                                                                                    | U++                                                                                                    |
| LanguageSelect Server Control                                                                                                    |                                                                                                    |
| LanguageSelect Server Control vs. LanguageAPI Server                                                                                                    | 65<br>Con-                                                                                                    |
| LanguageSelect Server Control vs. LanguageAPI Server                                                                                                    | 65<br>Con-                                                                                                    |
| LanguageSelect Server Control vs. LanguageAPI Server<br>trol                                                                                                    | 65<br>Con-<br>65                                                                                                    |
| LanguageSelect Server Control vs. LanguageAPI Server<br>trol<br>LanguageSelect Server Control Properties                                                                                                    | 65<br>Con-<br>65<br>66                                                                                                    |
| LanguageSelect Server Control vs. LanguageAPI Server<br>trol<br>LanguageSelect Server Control Properties<br>LanguageSelect Server Control Properties<br>LanguageAPI Server Control                                                                                                    | 65<br>Con-<br>65<br>66<br>67                                                                                                    |
| LanguageSelect Server Control vs. LanguageAPI Server<br>trol<br>LanguageSelect Server Control Properties<br>LanguageAPI Server Control<br>LanguageSelect Server Control vs. LanguageAPI Server                                                                                                    | 65<br>Con-<br>65<br>65<br>67<br>Con-                                                                                                    |
| LanguageSelect Server Control vs. LanguageAPI Server<br>trol<br>LanguageSelect Server Control Properties<br>LanguageSelect Server Control Properties<br>LanguageAPI Server Control vs. LanguageAPI Server<br>trol                                                                                                    | 65<br>Con-<br>65<br>66<br>67<br>Con-<br>67                                                                                                    |
| LanguageSelect Server Control vs. LanguageAPI Server<br>trol<br>LanguageSelect Server Control Properties<br>LanguageAPI Server Control<br>LanguageSelect Server Control vs. LanguageAPI Server<br>trol<br>LanguageAPI Server Control vs. LanguageAPI Server<br>trol                                                                                                    | 65<br>Con-<br>65<br>66<br>67<br>Con-<br>67                                                                                                    |
| LanguageSelect Server Control vs. LanguageAPI Server<br>trol<br>LanguageSelect Server Control Properties<br>LanguageAPI Server Control<br>LanguageSelect Server Control vs. LanguageAPI Server<br>trol<br>LanguageAPI Server Control Properties<br>Code Behind Only Properties                                                                                                    | 65<br>Con-<br>65<br>65<br>67<br>Con-<br>67<br>67<br>68                                                                                                |
| LanguageSelect Server Control vs. LanguageAPI Server<br>trol<br>LanguageSelect Server Control Properties<br>LanguageAPI Server Control<br>LanguageSelect Server Control vs. LanguageAPI Server<br>trol<br>LanguageAPI Server Control vs. LanguageAPI Server<br>trol<br>Code Behind Only Properties<br>ContentBlock Server Control                                                                                                    | 65<br>Con-<br>65<br>66<br>67<br>Con-<br>67<br>67<br>67<br>68<br>70                                                                                    |
| LanguageSelect Server Control vs. LanguageAPI Server<br>trol<br>LanguageSelect Server Control Properties<br>LanguageAPI Server Control Properties<br>LanguageSelect Server Control vs. LanguageAPI Server<br>trol<br>LanguageAPI Server Control Properties<br>Code Behind Only Properties<br>ContentBlock Server Control<br>Static Content Block                                                                                                    | 65<br>Con-<br>65<br>66<br>67<br>Con-<br>67<br>67<br>67<br>68<br>70<br>70                                                                              |
| LanguageSelect Server Control vs. LanguageAPI Server<br>trol<br>LanguageSelect Server Control Properties<br>LanguageAPI Server Control<br>LanguageSelect Server Control vs. LanguageAPI Server<br>trol<br>LanguageAPI Server Control Properties<br>Code Behind Only Properties<br>ContentBlock Server Control<br>Static Content Block<br>ContentBlock Server Control Properties                                                                                                    | 65<br>Con-<br>65<br>66<br>67<br>Con-<br>67<br>67<br>67<br>67<br>67<br>67<br>67<br>67<br>                                                              |
| LanguageSelect Server Control vs. LanguageAPI Server<br>trol<br>LanguageSelect Server Control Properties.<br>LanguageAPI Server Control<br>LanguageSelect Server Control vs. LanguageAPI Server<br>trol<br>LanguageAPI Server Control Properties<br>Code Behind Only Properties.<br>ContentBlock Server Control<br>Static Content Block.<br>ContentBlock Server Control Properties.<br>Dynamic Content Block                                                                                                    | 65<br>Con-<br>65<br>67<br>Con-<br>67<br>67<br>67<br>67<br>67<br>67<br>67<br>67<br>                                                                    |
| LanguageSelect Server Control vs. LanguageAPI Server<br>trol<br>LanguageSelect Server Control Properties<br>LanguageAPI Server Control Vs. LanguageAPI Server<br>trol<br>LanguageAPI Server Control vs. LanguageAPI Server<br>trol<br>LanguageAPI Server Control Properties<br>Code Behind Only Properties<br>ContentBlock Server Control Static Content Block<br>ContentBlock Server Control Properties<br>Dynamic Content Block                                                                                                    | 65<br>Con-<br>65<br>67<br>Con-<br>67<br>67<br>67<br>67<br>67<br>67<br>67<br>70<br>71<br>72<br>75                                                      |
| LanguageSelect Server Control<br>LanguageSelect Server Control vs. LanguageAPI Server<br>trol<br>LanguageSelect Server Control Properties.<br>LanguageAPI Server Control<br>LanguageSelect Server Control vs. LanguageAPI Server<br>trol<br>LanguageAPI Server Control Properties<br>Code Behind Only Properties<br>ContentBlock Server Control<br>Static Content Block<br>ContentBlock Server Control Properties.<br>Dynamic Content Block<br>XML Content Block<br>The OverrideXslt and DisplayXslt Properties                                                                                                    | 65<br>Con-<br>65<br>66<br>67<br>Con-<br>67<br>67<br>67<br>67<br>67<br>67<br>70<br>70<br>71<br>72<br>75<br>76                                          |
| LanguageSelect Server Control vs. LanguageAPI Server<br>trol<br>LanguageSelect Server Control Properties<br>LanguageAPI Server Control Properties<br>LanguageSelect Server Control vs. LanguageAPI Server<br>trol<br>LanguageAPI Server Control Properties<br>Code Behind Only Properties<br>ContentBlock Server Control<br>Static Content Block<br>ContentBlock Server Control Properties<br>Dynamic Content Block<br>XML Content Block<br>The OverrideXslt and DisplayXslt Properties                                                                                                    | 65<br>Con-<br>65<br>66<br>67<br>Con-<br>67<br>67<br>67<br>67<br>67<br>67<br>70<br>71<br>71<br>72<br>75<br>76<br>v Ex-                                 |
| LanguageSelect Server Control vs. LanguageAPI Server<br>trol<br>LanguageSelect Server Control Properties<br>LanguageAPI Server Control<br>LanguageSelect Server Control vs. LanguageAPI Server<br>trol<br>LanguageAPI Server Control Properties<br>Code Behind Only Properties<br>ContentBlock Server Control<br>Static Content Block<br>ContentBlock Server Control Properties<br>Dynamic Content Block<br>XML Content Block<br>The OverrideXslt and DisplayXslt Properties<br>Using the ContentBlock Server Control Programmatically<br>ample                                                                                                    | 65<br>Con-<br>65<br>66<br>67<br>Con-<br>67<br>Con-<br>67<br>67<br>67<br>67<br>67<br>70<br>71<br>72<br>75<br>76<br>y Ex-<br>78                         |
| LanguageSelect Server Control vs. LanguageAPI Server<br>trol<br>LanguageSelect Server Control Properties<br>LanguageAPI Server Control Properties<br>LanguageAPI Server Control vs. LanguageAPI Server<br>trol<br>LanguageAPI Server Control Properties<br>Code Behind Only Properties<br>ContentBlock Server Control<br>Static Content Block<br>ContentBlock Server Control Properties<br>Dynamic Content Block<br>The OverrideXslt and DisplayXslt Properties<br>Using the ContentBlock Server Control Programmatically<br>ample                                                                                                    | 65<br>Con-<br>65<br>67<br>Con-<br>67<br>Con-<br>67<br>67<br>67<br>67<br>67<br>70<br>70<br>71<br>72<br>75<br>y Ex-<br>78<br>80                         |
| LanguageSelect Server Control vs. LanguageAPI Server<br>trol<br>LanguageSelect Server Control Properties.<br>LanguageAPI Server Control<br>LanguageAPI Server Control vs. LanguageAPI Server<br>trol<br>LanguageAPI Server Control Properties<br>Code Behind Only Properties<br>ContentBlock Server Control<br>Static Content Block<br>ContentBlock Server Control Properties.<br>Dynamic Content Block<br>XML Content Block<br>The OverrideXslt and DisplayXslt Properties<br>Using the ContentBlock Server Control Programmatically<br>ample                                                                                                    | 65<br>Con-<br>65<br>67<br>Con-<br>67<br>Con-<br>67<br>67<br>67<br>67<br>67<br>67<br>67<br>70<br>70<br>70<br>70<br>y Ex-<br>78<br>80                   |
| LanguageSelect Server Control vs. LanguageAPI Server<br>trol<br>LanguageSelect Server Control Properties.<br>LanguageAPI Server Control Properties.<br>LanguageAPI Server Control vs. LanguageAPI Server<br>trol<br>LanguageAPI Server Control Properties.<br>Code Behind Only Properties.<br>Code Behind Only Properties.<br>ContentBlock Server Control<br>Static Content Block.<br>ContentBlock Server Control Properties.<br>Dynamic Content Block<br>XML Content Block.<br>The OverrideXslt and DisplayXslt Properties.<br>Using the ContentBlock Server Control Programmatically<br>ample<br>FormBlock Server Control Properties.                                           | 65<br>Con-<br>65<br>67<br>Con-<br>67<br>Con-<br>67<br>67<br>67<br>67<br>67<br>67<br>67<br>67<br>70<br>71<br>72<br>75<br>76<br>y Ex-<br>78<br>80<br>81 |
| Login Cerver Control Properties<br>LanguageSelect Server Control vs. LanguageAPI Server<br>trol<br>LanguageSelect Server Control Properties.<br>LanguageAPI Server Control vs. LanguageAPI Server<br>trol<br>LanguageAPI Server Control Properties<br>Code Behind Only Properties.<br>Code Behind Only Properties.<br>ContentBlock Server Control<br>Static Content Block.<br>ContentBlock Server Control Properties.<br>Dynamic Content Block<br>XML Content Block.<br>The OverrideXslt and DisplayXslt Properties<br>Using the ContentBlock Server Control Programmaticall<br>ample.<br>FormBlock Server Control Properties<br>Automatic versus Manual Generation of Form Tags. | 65<br>Con-<br>65<br>66<br>67<br>Con-<br>67<br>67<br>67<br>67<br>67<br>67<br>70<br>70<br>71<br>72<br>75<br>76<br>y Ex-<br>78<br>80<br>81<br>83         |

| Search Server Control vs. IndexSearch Server Control                               | 85                |
|------------------------------------------------------------------------------------|-------------------|
| Search Server Control Properties                                                   | 85                |
| Search Server Control Property Example                                             | 88                |
| Text Box Examples                                                                  | 89                |
| Button Image Source Examples                                                       | 90                |
| Search Button Text Examples                                                        | 91                |
| Display Examples                                                                   |                   |
| ShowDate Examples                                                                  |                   |
| Specify Search Control To Display Search Results on a                              | a Sepa-           |
| rate Page                                                                          | 93                |
| IndexSearch Server Control                                                         |                   |
| IndexSearch Server Control vs. Search Server Control                               | 97                |
| IndexSearch Server Control Properties                                              | 97                |
| SearchParmXML Property                                                             | 102               |
| Using the IndexSearch Server Control Programmatica                                 | ly Ex-            |
| ample                                                                              | 105               |
| Programmatically Predefined General Search Results                                 | Re-               |
| placed By Specific Search Results.                                                 | 108               |
| Turn Off Caching In Netscape Navigator and Mozilla Fi                              | refox             |
| 112                                                                                |                   |
| ListSummary Server Control                                                         | 113               |
| ListSummary Server Control Properties                                              |                   |
| OrderKey Property                                                                  | 117               |
| List Summary Example                                                               | 118               |
| Collection Server Control                                                          | 119               |
| Collection Server Control Properties                                               | 120               |
| Example of comNovigation Display                                                   | 120               |
| ecmNavigation XSL code                                                             | 121<br>122        |
| Example of ecmTeaser Display                                                       | 122               |
| ecmTeaser XSL code                                                                 | 122               |
| Using the Collection Server Control Programmatically                               | Evam-             |
| nlo                                                                                | 123               |
| Calendar Server Control                                                            | 126               |
| Calendar Server Control Properties                                                 | 120               |
| Calendar Style Sheet                                                               | 120<br>121        |
|                                                                                    | <b>IJI</b>        |
| Single Dev View (Dev)                                                              | 102<br>122        |
| Single Day view (Day)                                                              | 132<br>126        |
|                                                                                    | 00 I<br>۱۸۵       |
| Month-Un with Event (monthunwithevent)                                             | 140<br>150        |
| Fyent Type Control (used in month display)                                         | 150<br>157        |
| Manu Server Control                                                                |                   |
|                                                                                    | 160               |
| Manu Carvar Cantral va DhtmlManu Carvar Cantral                                    | 160               |
| Menu Server Control vs. DhtmlMenu Server Control                                   | 160<br>160        |
| Menu Server Control vs. DhtmlMenu Server Control<br>Menu Server Control Properties | 160<br>160<br>161 |

| SampleMenu                                                                                                    | 163                                                              |
|----------------------------------------------------------------------------------------------------|------------------------------------------------------------------|
| SampleMenu XSL code                                                                                                    | 164                                                              |
| TreeMenu                                                                                                    | 166                                                              |
| DetmiMonu Server Control                                                                                                    | 168<br>477                                                       |
| Monu Server Control ve. DitmiMonu Server Control                                                                                                    | 170                                                              |
| DetmiMonu Server Control Properties                                                                                                    | 170                                                              |
| Using a Style Sheet                                                                                                    | 182                                                              |
| MetaData Server Control                                                                                                    | 185                                                              |
| MetaData Server Control vs. MetaDataList Server Control.                                                                                                    | 185                                                              |
| MetaData Server Control Properties                                                                                                    | 185                                                              |
| Using the MetaData Server Control                                                                                                    | 186                                                              |
| MetaDataList Server Control                                                                                                    | 188                                                              |
| MetaData Server Control vs. MetaDataList Server Control                                                                                                    | 189                                                              |
| MetaDataList Server Control Properties                                                                                                    | 189                                                              |
| RssAggregator Server Control                                                                                                    | 193                                                              |
| RSSAggregator Server Control Properties                                                                                                    | 194                                                              |
| Using the RssAggregator Server Control                                                                                                    | 195                                                              |
| BreadCrumb Server Control                                                                                                    | 197                                                              |
| BreadCrumb Properties Apply to Web Forms, Not Web Pag                                                                                                    | jes                                                              |
| 199                                                                                                    |                                                                  |
| Types of BreadCrumb Server Controls<br>Properties that Determine a Breadcrumb Trail's Appearance<br>Properties that Determine How Pages Associated with the Form<br>Appear on a Breadcrumb Trail | <ul><li><b>199</b></li><li>199</li><li>200</li><li>201</li></ul> |
| Using the BreadCrumb Server Control                                                                                                    | 201                                                              |
| Making a Content Block's Title Appear in the Breadcrumb 1<br>204                                                                                                    | zus<br>Frail                                                     |
| Steps to Use a Content Block's Title as a Breadcrumb                                                                                                    | 205                                                              |
| Dreamweaver Extension Support2                                                                                                    | 207                                                              |
| Requirements                                                                                                    | 207                                                              |
| Preparing Dreamweaver for Ektron CMS400.NET Functions 208                                                                                                    | \$                                                               |
| Installing the Extensions                                                                                                    | 208                                                              |
| Setup                                                                                                    | 213                                                              |
| Using the Ektron CMS400.NET Extensions                                                                                                    | 217                                                              |
| Custom Function Symbols                                                                                                    | 219                                                              |
| Ektron Civice Command Menus                                                                                                    | 221                                                              |
| CMS Function                                                                                                    | 226                                                              |
| Accessing CMS Content Functions                                                                                                    | 226                                                              |
| Login                                                                                                    | 227                                                              |
|                                                                                                    |                                                                  |

| Inserting a Content Block                                                                                                    | 230                                                                                     |
|----------------------------------------------------------------------------------------------------|-----------------------------------------------------------------------------------------|
| Inserting a Dynamic Content Block                                                                                                    | 234                                                                                     |
| Inserting a Collection                                                                                                    | 236                                                                                     |
| Inserting a List Summary                                                                                                    | 240                                                                                     |
| Inserting a Metadata Function for ASP.NET pages                                                                                                    | 245                                                                                     |
| Inserting a Metadata Function for ASP, CF, JSP or PHP page                                                                                                    | s 248                                                                                   |
| Inserting a Search Function                                                                                                    | 251                                                                                     |
| Inserting a Search Display Function                                                                                                    | 257                                                                                     |
| Inserting a Single Summary Function                                                                                                    | 259                                                                                     |
| Inserting a Random Content Function                                                                                                    | 262                                                                                     |
| Inserting a Random Summary Function                                                                                                    | 264                                                                                     |
| Inserting an Event Calendar Function                                                                                                    | 266                                                                                     |
| Inserting a Form                                                                                                    | 269                                                                                     |
| Inserting a Multipurpose content block                                                                                                    | 273                                                                                     |
| Inserting an Advanced Calendar Tag                                                                                                    | 274                                                                                     |
| Inserting an XML Index Search                                                                                                    | 276                                                                                     |
| Inserting Display By Meta Value                                                                                                    | 282                                                                                     |
| Inserting a Standard Menu                                                                                                    | 287                                                                                     |
| Inserting a DHTML Menu                                                                                                    | 290                                                                                     |
| Inserting a Language Select Box                                                                                                    | 296                                                                                     |
| Inserting a Language API                                                                                                    | 298                                                                                     |
| Inserting an RSS Aggregator                                                                                                    | 301                                                                                     |
| XML Functions                                                                                                    | 304                                                                                     |
|                                                                                                    | 304                                                                                     |
| Accessing XML Function Commands                                                                                                    |                                                                                         |
| Insert Content XSLT Tag                                                                                                    | 304                                                                                     |
| Insert Content XSLT Tag                                                                                                    | 304                                                                                     |
| Standard ASP.NET Methods                                                                                                    | 304                                                                                     |
| Accessing XML Function Commands<br>Insert Content XSLT Tag<br>Standard ASP.NET Methods<br>Replacement of Standard Methods<br>Referencing Methods in Visual Basic                                                                                                    | 304<br>307<br>307<br>307                                                                |
| Accessing XML Function Commands<br>Insert Content XSLT Tag<br>Standard ASP.NET Methods<br>Replacement of Standard Methods<br>Referencing Methods in Visual Basic<br>Adding a New Web Form                                                                                                    | 304<br>307<br>307<br>309<br>309                                                         |
| Accessing XML Function Commands<br>Insert Content XSLT Tag<br>Standard ASP.NET Methods<br>Replacement of Standard Methods<br>Referencing Methods in Visual Basic<br>Adding a New Web Form<br>Requirements for Standard Methods                                                                                                    | 304<br>307<br>307<br>309<br>309<br>309<br>309                                           |
| Accessing XML Function Commands<br>Insert Content XSLT Tag<br>Standard ASP.NET Methods<br>Replacement of Standard Methods<br>Referencing Methods in Visual Basic<br>Adding a New Web Form<br>Requirements for Standard Methods<br>Standard Methods                                                                                 | 304<br>307<br>307<br>309<br>309<br>310<br>310                                           |
| Accessing XML Function Commands<br>Insert Content XSLT Tag<br>Standard ASP.NET Methods<br>Replacement of Standard Methods<br>Referencing Methods in Visual Basic<br>Adding a New Web Form<br>Requirements for Standard Methods<br>Standard Methods                                                                                 | 304<br>307<br>307<br>309<br>310<br>311                                                  |
| Accessing XML Function Commands<br>Insert Content XSLT Tag<br>Standard ASP.NET Methods<br>Replacement of Standard Methods<br>Referencing Methods in Visual Basic<br>Adding a New Web Form<br>Requirements for Standard Methods<br>Standard Methods<br>Add Content                                                                  | 304<br>307<br>307<br>309<br>310<br>311<br>312                                           |
| Accessing XML Function Commands.<br>Insert Content XSLT Tag                                                                                                    | 304<br>307<br>307<br>309<br>310<br>311<br>312<br>313                                    |
| Accessing XML Function Commands<br>Insert Content XSLT Tag<br>Standard ASP.NET Methods<br>Replacement of Standard Methods<br>Referencing Methods in Visual Basic<br>Adding a New Web Form<br>Requirements for Standard Methods<br>Standard Methods<br>Add Content<br>Add Content Example                                           | 304<br>307<br>307<br>309<br>310<br>311<br>313<br>314                                    |
| Accessing XML Function Commands<br>Insert Content XSLT Tag<br>Standard ASP.NET Methods<br>Replacement of Standard Methods<br>Referencing Methods in Visual Basic<br>Adding a New Web Form<br>Requirements for Standard Methods<br>Standard Methods<br>Add Content<br>Add Content Example<br>Custom ASP Functions<br>Login Function | 304<br>307<br>307<br>309<br>310<br>311<br>312<br>313<br>314                             |
| Accessing XML Function Commands<br>Insert Content XSLT Tag<br>Standard ASP.NET Methods                                                                                                    |                                                                                         |
| Accessing XML Function Commands.<br>Insert Content XSLT Tag                                                                                                    | 304<br>307<br>307<br>309<br>310<br>311<br>312<br>313<br>314<br>317<br>318<br>318        |
| Accessing XML Function Commands                                                                                                    | 304<br>307<br>307<br>309<br>310<br>311<br>312<br>313<br>314<br>317<br>318<br>318<br>318 |
| Accessing XML Function Commands                                                                                                    | 304<br>307<br>307<br>309<br>310<br>311<br>312<br>313<br>314<br>317<br>318<br>318<br>319 |
| Accessing XML Function Commands                                                                                                    |                                                                                         |
| Accessing XML Function Commands                                                                                                    |                                                                                         |
| Accessing XML Function Commands                                                                                                    |                                                                                         |
| Accessing XML Function Commands                                                                                                    |                                                                                         |

| Dynamic and Static Combination        |     |
|---------------------------------------|-----|
| Add Content                           |     |
| Add Content Example                   |     |
| Search Functions                      |     |
| Search Tag Example                    |     |
| Search Tag Attributes                 |     |
| Starting Folder                       |     |
| Recursive                             |     |
| Target Page                           |     |
| Text Box                              |     |
| Maximum Characters                    |     |
| Button Image Source                   |     |
| Button Text                           |     |
| Font Face                             |     |
| Font Size                             |     |
| Horizontal                            |     |
| Spare 1                               |     |
| Search Display Function               |     |
| Search Display Example                |     |
| Search Display with Default Content   |     |
| Search Display Attributes             |     |
| Max Number of Content Blocks Returned |     |
| Style Info                            |     |
| Snow Date                             |     |
| List Summary Function                 |     |
| List Summary Example                  |     |
| List Summary Attributes               |     |
| Starting Folder                       |     |
| Recursive                             |     |
| Show Summary                          |     |
| Order By                              |     |
| Ascending/Descending                  |     |
| Show Info                             |     |
| Max Number                            |     |
| XML List Summary Function             |     |
| Archive List Summary Function         | 363 |
| Single Summary Function               | 364 |
| Single Summary Example                | 265 |
| Single Summary Attributes             |     |
| Content ID                            |     |
| Show Summary                          | 200 |
| Style Info                            | 366 |
| Show Info                             |     |
| Spare 1                               |     |
| RSS Summary Function                  |     |
| · · · · · · · · · · · · · · · · · · · |     |

| RSS Summary Example                                                                                                    | 369                                                                                                    |
|----------------------------------------------------------------------------------------------------|----------------------------------------------------------------------------------------------------|
| RSS Summary Attributes                                                                                                    | 372                                                                                                    |
| Starting Folder                                                                                                    | 372                                                                                                    |
| Recursive                                                                                                    | 372                                                                                                    |
| Order By                                                                                                    | 372                                                                                                    |
| Ascending/Descending                                                                                                    | 373                                                                                                    |
| Max Number                                                                                                    | 373                                                                                                    |
| Collection Function                                                                                                    | 374                                                                                                    |
| Collection Examples                                                                                                    | 374                                                                                                    |
| The ecmNavigation Display Function                                                                                                    | 375                                                                                                    |
| The ecmTeaser Display Function                                                                                                    | 376                                                                                                    |
| Collection Attributes                                                                                                    | 379                                                                                                    |
| ID                                                                                                    | 379                                                                                                    |
| DisplayFunction                                                                                                    | 379                                                                                                    |
| Creating Custom Display Functions                                                                                                    | 380                                                                                                    |
| Function Structure                                                                                                    | 380                                                                                                    |
| Creating a Basic Display Function                                                                                                    | 380                                                                                                    |
| Building Blocks                                                                                                    | 383                                                                                                    |
| Defining Display Functions                                                                                                    | 385                                                                                                    |
| Dising a Custom Display Function                                                                                                    | 300<br><b>207</b>                                                                                                    |
| KSS Collection Function                                                                                                    | 30/                                                                                                    |
| XWL Collection Function                                                                                                    | 389                                                                                                    |
| Random Content                                                                                                    | 394                                                                                                    |
|                                                                                                    |                                                                                                    |
| Random Summary                                                                                                    | 395                                                                                                    |
| Random Summary<br>Event Calendar Function                                                                                                    | 395<br>396                                                                                                    |
| Random Summary<br>Event Calendar Function<br>Event Calendar Style Sheet                                                                                                    | 395<br>396<br>396                                                                                                    |
| Random Summary<br>Event Calendar Function<br>Event Calendar Style Sheet<br>Event Calendar Sample                                                                                                    | 395<br>396<br>396<br>397                                                                                                   |
| Random Summary<br>Event Calendar Function<br>Event Calendar Style Sheet<br>Event Calendar Sample<br>Calendar Function.                                                                                                    | 395<br>396<br>396<br>397<br>399                                                                                            |
| Random Summary<br>Event Calendar Function<br>Event Calendar Style Sheet<br>Event Calendar Sample<br>Calendar Function<br>Calendar Style Sheet                                                                                                    | 395<br>396<br>396<br>397<br>399<br>401                                                                                     |
| Random Summary<br>Event Calendar Function<br>Event Calendar Style Sheet<br>Event Calendar Sample<br>Calendar Function<br>Calendar Style Sheet<br>Event Calendar Sample                                                                                                    | 395<br>396<br>396<br>397<br>399<br>401<br>401                                                                              |
| Random Summary<br>Event Calendar Function<br>Event Calendar Style Sheet<br>Event Calendar Sample<br>Calendar Function<br>Calendar Style Sheet<br>Event Calendar Sample<br>Form Function                                                                                                    | 395<br>396<br>396<br>397<br>397<br>399<br>401<br>403                                                                       |
| Random Summary<br>Event Calendar Function<br>Event Calendar Style Sheet<br>Event Calendar Sample<br>Calendar Function<br>Calendar Style Sheet<br>Event Calendar Sample<br>Form Function<br>MultiPurpose Function                                                                                                    | 395<br>396<br>396<br>397<br>399<br>401<br>401<br>403<br>406                                                                |
| Random Summary<br>Event Calendar Function<br>Event Calendar Style Sheet<br>Event Calendar Sample<br>Calendar Function<br>Calendar Style Sheet<br>Event Calendar Sample<br>Form Function<br>MultiPurpose Function<br>Metadata Function                                                                                                    | 395<br>396<br>396<br>397<br>399<br>401<br>401<br>403<br>406<br>407                                                         |
| Random Summary<br>Event Calendar Function<br>Event Calendar Style Sheet<br>Event Calendar Sample<br>Calendar Function<br>Calendar Style Sheet<br>Event Calendar Sample<br>Form Function<br>MultiPurpose Function<br>Metadata Function<br>Creating an Item List                                                                                                    | 395<br>396<br>396<br>397<br>399<br>401<br>401<br>403<br>406<br>407<br>407                                                  |
| Random Summary<br>Event Calendar Function<br>Event Calendar Style Sheet<br>Event Calendar Sample<br>Calendar Function<br>Calendar Style Sheet<br>Event Calendar Sample<br>Form Function<br>MultiPurpose Function<br>Metadata Function.<br>Creating an Item List<br>ecmMetadata Example                                                                                                    | 395<br>396<br>396<br>397<br>399<br>401<br>401<br>403<br>406<br>407<br>407                                                  |
| Random Summary<br>Event Calendar Function<br>Event Calendar Style Sheet<br>Event Calendar Sample<br>Calendar Function<br>Calendar Style Sheet<br>Event Calendar Sample<br>Form Function<br>MultiPurpose Function<br>Metadata Function<br>Creating an Item List<br>ecmMetadata Example<br>More ecmMetadata Examples                                                                                                    | 395<br>396<br>396<br>397<br>399<br>401<br>401<br>403<br>406<br>407<br>407<br>408<br>410                                    |
| Random Summary<br>Event Calendar Function<br>Event Calendar Style Sheet<br>Event Calendar Sample<br>Calendar Function<br>Calendar Style Sheet<br>Event Calendar Sample<br>Form Function<br>MultiPurpose Function<br>Metadata Function.<br>Creating an Item List<br>ecmMetadata Example<br>More ecmMetadata Examples<br>Using a Dynamic Metadata Tag                                                                                                    | 395<br>396<br>397<br>397<br>399<br>401<br>401<br>403<br>406<br>407<br>407<br>408<br>410<br>411                             |
| Random Summary<br>Event Calendar Function<br>Event Calendar Style Sheet<br>Event Calendar Sample<br>Calendar Function<br>Calendar Style Sheet<br>Event Calendar Sample<br>Form Function<br>MultiPurpose Function<br>Metadata Function.<br>Creating an Item List<br>ecmMetadata Example<br>Using a Dynamic Metadata Tag<br>ecmMetadata Attributes                                                                                                    | 395<br>396<br>396<br>397<br>399<br>401<br>403<br>406<br>407<br>407<br>408<br>410<br>411<br>411                             |
| Random Summary<br>Event Calendar Function<br>Event Calendar Style Sheet<br>Event Calendar Sample<br>Calendar Function<br>Calendar Style Sheet<br>Event Calendar Sample<br>Form Function<br>MultiPurpose Function<br>Metadata Function.<br>Creating an Item List<br>ecmMetadata Example<br>More ecmMetadata Examples<br>Using a Dynamic Metadata Tag<br>ecmMetadata Attributes                                                                                                    | 395<br>396<br>396<br>397<br>399<br>401<br>401<br>403<br>406<br>407<br>407<br>408<br>410<br>411<br>412<br>412               |
| Random Summary<br>Event Calendar Function<br>Event Calendar Style Sheet<br>Event Calendar Sample<br>Calendar Function<br>Calendar Style Sheet<br>Event Calendar Sample<br>Form Function<br>MultiPurpose Function<br>Metadata Function<br>Creating an Item List<br>ecmMetadata Example<br>More ecmMetadata Examples<br>Using a Dynamic Metadata Tag<br>Item List<br>Spare 1                                                                                                    | 395<br>396<br>396<br>397<br>399<br>401<br>401<br>401<br>403<br>407<br>407<br>407<br>418<br>412<br>412<br>414               |
| Random Summary<br>Event Calendar Function<br>Event Calendar Style Sheet<br>Event Calendar Sample<br>Calendar Function<br>Calendar Style Sheet<br>Event Calendar Sample<br>Form Function<br>MultiPurpose Function<br>Metadata Function<br>Creating an Item List<br>ecmMetadata Example<br>More ecmMetadata Examples<br>Using a Dynamic Metadata Tag<br>ecmMetadata Attributes<br>Item List<br>Spare 1<br>Show Site Language Function                                                                                                    | 395<br>396<br>397<br>397<br>399<br>401<br>401<br>403<br>406<br>407<br>407<br>408<br>410<br>411<br>412<br>414<br>414        |
| Random Summary<br>Event Calendar Function<br>Event Calendar Style Sheet<br>Event Calendar Sample<br>Calendar Function<br>Calendar Style Sheet<br>Event Calendar Sample<br>Form Function<br>MultiPurpose Function<br>Metadata Function<br>Creating an Item List<br>ecmMetadata Example<br>More ecmMetadata Examples<br>Using a Dynamic Metadata Tag<br>Item List<br>Spare 1<br>Show Site Language Function                                                                                                    | 395<br>396<br>397<br>399<br>401<br>401<br>403<br>406<br>407<br>408<br>410<br>412<br>412<br>412<br>414<br>415<br>416        |
| Random Summary<br>Event Calendar Function<br>Event Calendar Style Sheet<br>Event Calendar Sample<br>Calendar Function<br>Calendar Style Sheet<br>Event Calendar Sample<br>Form Function<br>MultiPurpose Function<br>Metadata Function<br>Creating an Item List<br>ecmMetadata Example<br>More ecmMetadata Examples<br>Using a Dynamic Metadata Tag<br>ecmMetadata Attributes<br>Item List<br>Spare 1<br>Show Site Language Function<br>DHTML Menus                                                                                         | 395<br>396<br>396<br>397<br>399<br>401<br>401<br>403<br>406<br>407<br>408<br>410<br>412<br>412<br>415<br>416<br>416        |
| Random Summary<br>Event Calendar Function<br>Event Calendar Style Sheet<br>Event Calendar Sample<br>Calendar Function<br>Calendar Style Sheet<br>Event Calendar Sample<br>Form Function<br>MultiPurpose Function<br>Metadata Function<br>Creating an Item List<br>ecmMetadata Example<br>More ecmMetadata Examples<br>Using a Dynamic Metadata Tag<br>ecmMetadata Attributes<br>Item List<br>Spare 1<br>Show Site Language Function<br>DHTML Menus<br>Additional Documentation in Ektron Knowledge Base<br>Displaying a Menu on a Web Page | 395<br>396<br>397<br>397<br>399<br>401<br>401<br>401<br>403<br>407<br>407<br>407<br>407<br>407<br>416<br>416<br>416<br>416 |

| GenerateMenu and DropMenu                        | 416 |
|--------------------------------------------------|-----|
| Displaying Menus in a Multi-language System      | 417 |
| Customizing the Menu's Appearance                |     |
| ek_Menu.js                                       | 418 |
| FontFamily                                       | 419 |
| menuLiteBgColor                                  | 419 |
| XML Menu                                         | 421 |
| Custom ColdFusion Functions                      | 423 |
| Login Function                                   | 426 |
| Login Tag Example                                | 426 |
| Content Block Function                           |     |
| Static Content Block                             | 427 |
| Dynamic Content Block                            | 427 |
| XML Content Block                                | 427 |
| Add Content                                      |     |
| Add Content Example                              | 428 |
| Random Content Function                          |     |
| Random Summary Function                          |     |
| Search Function                                  |     |
| Search Tag Example                               | 430 |
| Search Display Function                          | 431 |
| Search Display Example                           | 431 |
| List Summary Function                            | 431 |
| List Summary Example                             | 432 |
| XML List Summary Function                        |     |
| XML List Summary Example                         | 433 |
| RSS List Summary Function                        |     |
| List Summary Example                             | 434 |
| Archive List Summary Function                    | 434 |
| Single Summary Function                          | 434 |
| Single Summary Example                           | 435 |
| Collection Function                              | 435 |
| Example Using the ecmNavigation Display Function | 436 |
| Example Using the ecmTeaser Display Function     | 438 |
| Collection Variables                             |     |
| DisplayFunction                                  |     |
| Building Blocks                                  |     |
| XML Collection Function                          |     |
| RSS Collection Function                          |     |
| Event Calendar Function                          |     |
| Event Calendar Sample                            |     |
| Form Function                                    |     |
| MultiPurpose Function                            |     |
| Metadata Function                                |     |

| DHTML Menus                                       |     |
|---------------------------------------------------|-----|
| Additional Documentation in Ektron Knowledge Base | 448 |
| Displaying a Menu on a Web Page                   | 448 |
| GenerateMenu and DropMenu                         |     |
| Customizing the Menu's Appearance                 |     |
| ek_Menu.js                                        | 449 |
| XML Menu Function                                 |     |
| Language Select Function                          | 450 |
| Custom PHP Functions                              | 451 |
| Login Function                                    |     |
| Login Function Example                            | 455 |
| Content Block Function                            |     |
| Static Content Block                              |     |
| Dynamic Content Block                             | 456 |
| XML Content Block                                 | 456 |
| Add Content                                       |     |
| Add Content Example                               | 457 |
| Search Function                                   |     |
| Search Function Example                           | 458 |
| Search Display Function                           |     |
| Search Display Function Example                   | 459 |
| List Summary Function                             |     |
| List Summary Example                              | 460 |
| Archive List Summary Function                     |     |
| Single Summary Function                           |     |
| Single Summary Example                            | 461 |
| XML List Summary Function                         |     |
| RSS List Summary Function                         |     |
| Collection Function                               |     |
| Collection Examples                               |     |
| Example Using the ecmNavigation Display Function  | 463 |
| Example Using the ecmTeaser Display Function      | 464 |
| Collection Variables                              | 466 |
| DisplayFunction                                   | 466 |
| Building Blocks                                   | 466 |
| XML Collection Function                           |     |
| RSS Collection Function                           |     |
| Random Content Function                           |     |
| Random Summary Function                           |     |
| Event Calendar Function                           |     |
| Event Calendar Sample                             |     |
| Form Function                                     |     |
| MultiPurpose Function                             |     |
| Metadata Function                                 |     |
|                                                   |     |

| DHTML Menus                                       |     |
|---------------------------------------------------|-----|
| Additional Documentation in Ektron Knowledge Base | 476 |
| Displaying a Menu on a Web Page                   | 476 |
| GenerateMenu and DropMenu                         | 476 |
| Customizing the Menu's Appearance                 | 477 |
| ek_Menu.js                                        | 477 |
| XML Menu Function                                 |     |
| Language Select Function                          |     |
| Custom API                                        | 479 |
| Custom JSP Functions                              | 480 |
| Calendar Function                                 |     |
| Calendar Sample                                   | 483 |
| Event Calendar Function                           |     |
| Event Calendar Sample                             | 484 |
| Collection Function                               |     |
| Collection Sample                                 | 485 |
| XML Collection Function                           |     |
| Random Content Function                           |     |
| Random Summary Function                           |     |
| RSS Collection Function                           |     |
| Add Content                                       |     |
| Add Content Example                               | 488 |
| Content Block Function                            |     |
| Static Content Block                              | 488 |
| Dynamic Content Block                             | 489 |
| XML Content Block                                 | 489 |
| Form Function                                     |     |
| Language Select Function                          |     |
| Login Function                                    |     |
| Login Function Example                            | 492 |
| DHTML Menus                                       |     |
| Additional Documentation in Ektron Knowledge Base | 493 |
| Displaying a Menu on a Web Page                   | 493 |
| GenerateMenu and DropMenu                         | 493 |
| Customizing the Menu's Appearance                 |     |
| ek_ivienu.js                                      |     |
|                                                   |     |
| Metadata Function                                 |     |
| Search Function                                   |     |
| Search Function Example                           |     |
| Search Display Function                           |     |
| Search Display Function Example                   |     |
| List Summary Function                             |     |
| List Summary Example                              |     |

| XML List Summary Function                              | 50(             |
|--------------------------------------------------------|-----------------|
| RSS List Summary Function                              | 501             |
| Single Summary Function                                | 501             |
| Single Summary Example                                 | 50 <sup>-</sup> |
|                                                        |                 |
| Web Services                                           | 502             |
| Introduction to Web Services                           |                 |
| CMS400.NET's Implementation of Web Services            | 503             |
| Benefits of Using Web Services                         | 503             |
| WS Components and CMS400.NET Architecture              | 503             |
| Software and Hardware Requirements                     |                 |
| Installation of Files                                  | 504             |
| Setup Instructions                                     | 50              |
| Providing Web Service Information in Your CMS          | 500             |
| CMS400 NET Methods                                     | 50              |
| The CMS400 NET Content Sample Page                     | 510             |
| The Search Display Method Parameters                   |                 |
| Sample Output from One Method                          | 51              |
| GetContentBlock                                        | 51              |
| The News.aspx Sample (non-XML)                         | 516             |
| Identifying the Code Behind File                       | 516             |
| Setting Up an Instance of Web Services                 | 517             |
| Getting Content Blocks                                 | 517             |
| The News.aspx Sample (XML)                             | 519             |
| Setting Up Instances of Web Services                   | 519             |
| Getting Content Blocks                                 | 519             |
| Creating a Page that Provides a Web Service            | 524             |
| Syndicating Web Content as RSS                         | 526             |
| What is RSS Syndication?                               | 526             |
| The RSS Specification                                  | 526             |
| RSS Syndication in Ektron CMS400.NET                   |                 |
| Syndicating via NFT                                    | 528             |
| Architecture of RSS Syndication                        | 529             |
|                                                        | 529             |
| Retrieving a Collection or List Summary as an RSS Feed | 52              |
| Creating Your Own aspx Collection Page                 | 528             |
| Example                                                | 529             |
| Remarks                                                | 529             |
| Example                                                | 529             |
| Creating Your Own aspx List Summary Page               |                 |
| Example                                                | 53(             |
| Remarks                                                | 53(             |
| Example                                                | 530             |

| Learning About Visual Studio .NET | 531 |
|-----------------------------------|-----|
| Grid Layout vs. Flow Layout       | 531 |
| Additional Information            | 533 |
| Supporting Documents              |     |
| Support                           |     |
| Sales                             |     |
| Information                       | 533 |

### **About This Manual**

This manual can be used as a reference for the developer, or the person is who is setting up your Ektron CMS400.NET Web site.

To utilize the full potential of an Ektron CMS400.NET driven Web site, learning and using the server controls supplied by Ektron is essential. These server controls help make your site more robust and easier to maintain. For more information, see "Introduction to Ektron CMS400.NET Server Controls" on page 24.

This document explains how to manually use custom tags for each platform supported by Ektron CMS400.NET:

- "Standard ASP.NET Methods" on page 307
- "Custom ASP Functions" on page 314
- "Custom ColdFusion Functions" on page 423
- "Custom PHP Functions" on page 451

Besides explaining how to insert the functions to your Web templates manually, this manual also explains how to create Ektron CMS400.NET templates in a WYSIWYG environment by using the Ektron supplied server controls for Visual Studio .NET or by using the Dreamweaver extension supplied with the installation. See "Dreamweaver Extension Support" on page 179 for additional information.

Ektron CMS400.NET has also implemented support for Web Services as well as syndication using RSS. Information about configuration and use of these features is also found in the following sections:

- "Web Services" on page 502
- "Syndicating Web Content as RSS" on page 526

### **Creating a Web Site**

When creating a Web site Ektron recommends using one of the following programs.

- Microsoft Visual Studio .NET
- Macromedia Dreamweaver MX 2004

This chapter provides an overview of creating a site using each of these programs. Each product has its own niche. Microsoft Visual Studio .NET with its intellisense, separate pages for coding, Server Controls, and ease of database manipulation is geared more toward the programmer/developer.

On the other hand, Macromedia Dreamweaver MX 2004 with its easy to use customizable interface, state of the art design tools, and enhanced coding tools, is a streamlined design tool for the designer/developer.

For more information on creating a Web site using Microsoft Visual Studio .NET, see "Creating a Web Application Using Microsoft Visual Studio .NET" on page 2

For more information on creating a Web site using Macromedia Dreamweaver MX 2004, see "Creating a Site Using Macromedia Dreamweaver MX 2004" on page 7.

## Creating a Web Application Using Microsoft Visual Studio .NET

**NOTE** Some information in this section has been copied from various Microsoft Web sites. These Web sites include:

http://msdn.microsoft.com/library/default.asp?url=/library/en-us/vbcon/html/ vbwlkwalkthroughcreatingbasicwebformspage.asp

http://msdn.microsoft.com/library/default.asp?url=/library/en-us/dndotnet/html/ introwebforms.asp http://msdn.microsoft.com/library/default.asp?url=/library/en-us/vbcon/html/vbtskCreatingWebProject.asp

http://msdn.microsoft.com/library/default.asp?url=/library/en-us/vbcon/html/vbconintroductiontowebprojects.asp

When using Microsoft Visual Studio .NET, you are creating a Web application instead of a Web site. Web Applications typically involve more programming code and can include Web services. Fundamentally Web applications and Web sites can be the same thing. Microsoft's view is Visual Studio .NET is for building applications, Web or otherwise. If you are building a simple web site, their recommendation is to use Microsoft FrontPage.

NOTE

Ektron recommends using Microsoft Visual Studio .NET or Macromedia Dreamweaver MX 2004. Ektron has added extended functionality for both products in Ektron CMS400.NET.

Most Web applications include the following:

- a Web project
- references
- assembly information
- a Global.asax file
- a style sheet
- a web.config file
- one or more Web Forms

For a complete description of the above items, visit the following Microsoft Web site:

http://msdn.microsoft.com/library/default.asp?url=/library/en-us/ vbcon/html/vbconintroductiontowebprojects.asp

In this section, the following is explained:

- "Creating a Web Project" on page 4
- "Using Web Forms" on page 6

This section does not explain the use of **Ektron CMS400.NET** Server Controls when building a Microsoft Visual Studio .NET Web Application. For information on **Ektron CMS400.NET** Server Controls, see "Introduction to Ektron CMS400.NET Server Controls" on page 24.

**IMPORTANT Ektron CMS400.NET** Server Controls are an integral part of using **Ektron CMS400.NET** and Microsoft Visual Studio .NET together. After completing this section read, "Introduction to Ektron CMS400.NET Server Controls" on page 24.

#### **Creating a Web Project**

The Web server on which your project exists can be on either a local or remote computer.

#### Steps to Create a Web Project

- Click File > New > Project to display the New Project dialog box.
- In the Project Types pane, select either Visual Basic or Visual C#.
- 3. In the Templates pane, select **ASP.NET Web Application**.
- In the Location text box, specify the URL where you want to place the Web project, including the name you want to give it.

For example, to create a project titled **MyFirstWebApp** at the default localhost location, Insert the following URL string in the Location text box:

http://localhost/MyFirstWebApp

This allows for exact placement of your project files in a specific directory on a Web server.

| New Project                                                                  |                                                              |  |
|------------------------------------------------------------------------------|--------------------------------------------------------------|--|
| Project Types:                                                               | Templates:                                                   |  |
| Visual Basic Projects                                                        |                                                              |  |
| Visual J# Projects  Visual C++ Projects                                      | Windows Class Library Windows<br>Application Control Library |  |
| Setup and Deployment Projects     Other Projects     Visual Studio Solutions |                                                              |  |
|                                                                              | Smart Device ASP.NET Web Application ASP.NET Web Service     |  |
| A project for creating an application with a Web user                        | rinterface                                                   |  |
| Name: MyFirstWebApp                                                          |                                                              |  |
| Location: http://localhost/MyFirstWeb                                        | App                                                          |  |
| Project will be created at http://localhost/MyFirstWebApp.                   |                                                              |  |
| <b>▼</b> Mor <u>e</u>                                                        | OK Cancel Help                                               |  |

NOTE

**TE** If the local computer you are working on is also a Web server, you can create your Web project on that computer. The first time you start Visual Studio, the default location of a Web project is your local computer. In subsequent Visual Studio sessions, you can select the location of a previously used Web server from a drop-down list. If you want to choose a different server, you can click the Browse button to find other servers on your network, or you can type in the URL to a server (for example, http://domain.com) and press ENTER.

5. Click **OK** to create the Web project.

Visual Studio connects to the server and adds the appropriate project items to Solution Explorer in the project node.

| $\triangleleft \triangleright \mathbf{x}$ | Solution Explorer - MyFirstWebApp     | × |
|-------------------------------------------|---------------------------------------|---|
| :::: 🔼                                    |                                       |   |
|                                           | Solution 'MyFirstWebApp' (1 project)  |   |
|                                           | 📄 👰 MyFirstWebApp                     |   |
|                                           | The forences                          |   |
|                                           |                                       |   |
|                                           | AssemblyInfo.vb                       |   |
|                                           | 👩 Global.asax                         |   |
|                                           | A Styles.css                          |   |
|                                           | 💀 Web.config                          |   |
|                                           | WebForm1 aspx                         |   |
|                                           | Webi offinitiaspx                     |   |
|                                           |                                       |   |
|                                           |                                       |   |
|                                           |                                       |   |
|                                           |                                       |   |
|                                           |                                       |   |
|                                           |                                       |   |
| :::::                                     |                                       | T |
|                                           | Solution Expl 🖄 Class View   🤐 Search |   |
|                                           |                                       |   |
|                                           | Properties 4 3                        | × |
|                                           | WebForm1 acry File Properties         | 7 |
|                                           | Webronninaspx File Properties         |   |
|                                           |                                       |   |
|                                           | Advanced                              |   |

#### **Using Web Forms**

Web Forms and ASP.NET were created to overcome some of the limitations of ASP. These new strengths include:

- Separation of HTML interface from application logic
- A rich set of server-side controls that can detect the browser and send out appropriate markup language such as HTML
- Less code to write due to the data binding capabilities of the new server-side .NET controls
- Event-based programming model that is familiar to Microsoft Visual Basic® programmers

 Allows third parties to create controls that provide additional functionality. For example, the Ektron CMS400.NET Server Controls. See Also: "Introduction to Ektron CMS400.NET Server Controls" on page 24

On the surface, Web Forms seem just like a workspace where you draw controls. In reality, they can do a whole lot more. But normally you will just place any of the various controls onto the Web Form to create your UI. The controls you use determine which properties, events, and methods you will get for each control.

There is an excellent step by step explanation of creating and using Web Forms located on the following Web page:

http://msdn.microsoft.com/library/default.asp?url=/library/en-us/ dndotnet/html/introwebforms.asp

### Creating a Site Using Macromedia Dreamweaver MX 2004

NOTE

The information in this section has been copied from the Macromedia Web site. It appears on the following Web page:

http://www.macromedia.com/cfusion/knowledgebase/index.cfm?id=tn\_14567

The information has been modified by Ektron, Inc. to discuss .NET instead of Coldfusion and has been updated to reflect Macromedia Dreamweaver MX 2004 instead of Macromedia Dreamweaver 3.0

You can easily create a web site with Macromedia Dreamweaver MX 2004. This section discusses:

- creating a site
- creating files
- creating a template
- applying the template
- viewing the site

This chapter does not explain the use of **Ektron CMS400.NET** functions when building a Dreamweaver site. For Information on **Ektron CMS400.NET** functions in Dreamweaver, see "Dreamweaver Extension Support" on page 207.

**IMPORTANT Ektron CMS400.NET** Dreamweaver functions are an integral part of using **Ektron CMS400.NET** and Dreamweaver together. After completing this section, read "Dreamweaver Extension Support" on page 207.

The process of creating a basic site in Macromedia Dreamweaver MX 2004 can be broken down into the following six segments.

- "Defining a Local Site" on page 9
- "Building the Site Map in the Files Window" on page 12
- "Creating a Subfolder and Files" on page 17
- "Creating the Template" on page 17
- "Applying the Template" on page 23
- "Testing and Viewing the Site" on page 23

By completing the examples in these sections, you create a site with a template, hyperlinks and multiple pages. When you are completed, your site should look similar to the picture below. You might choose different colors and text but the layout should be the same.

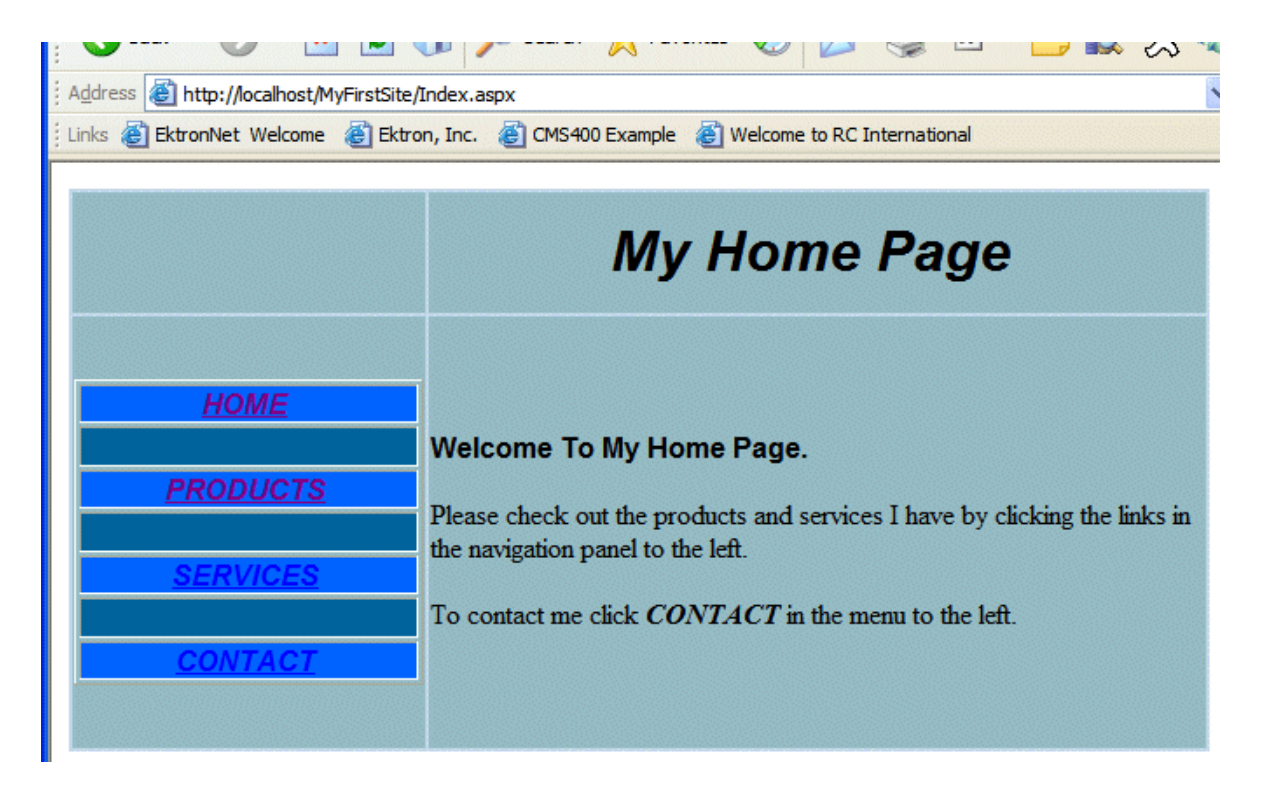

#### **Defining a Local Site**

Before creating pages for a site, it is necessary to define the site in Dreamweaver. This is done by selecting a folder on the computer's hard disk in which all the files for the site will be contained. This is the local root folder.

After the site is defined, the pages for the site are created in Dreamweaver, saved inside the local root folder, and then uploaded to the Web server. The local site and the remote site on the server should have exactly the same structure.

**NOTE** If Dreamweaver is used to upload the site, it automatically replicates the file structure of the local root folder on the server.

#### Steps to Define a Folder for Use as a Local Site

To define the folder as the local root folder in Dreamweaver, do the following:

1. On the welcome screen click Dreamweaver Site...

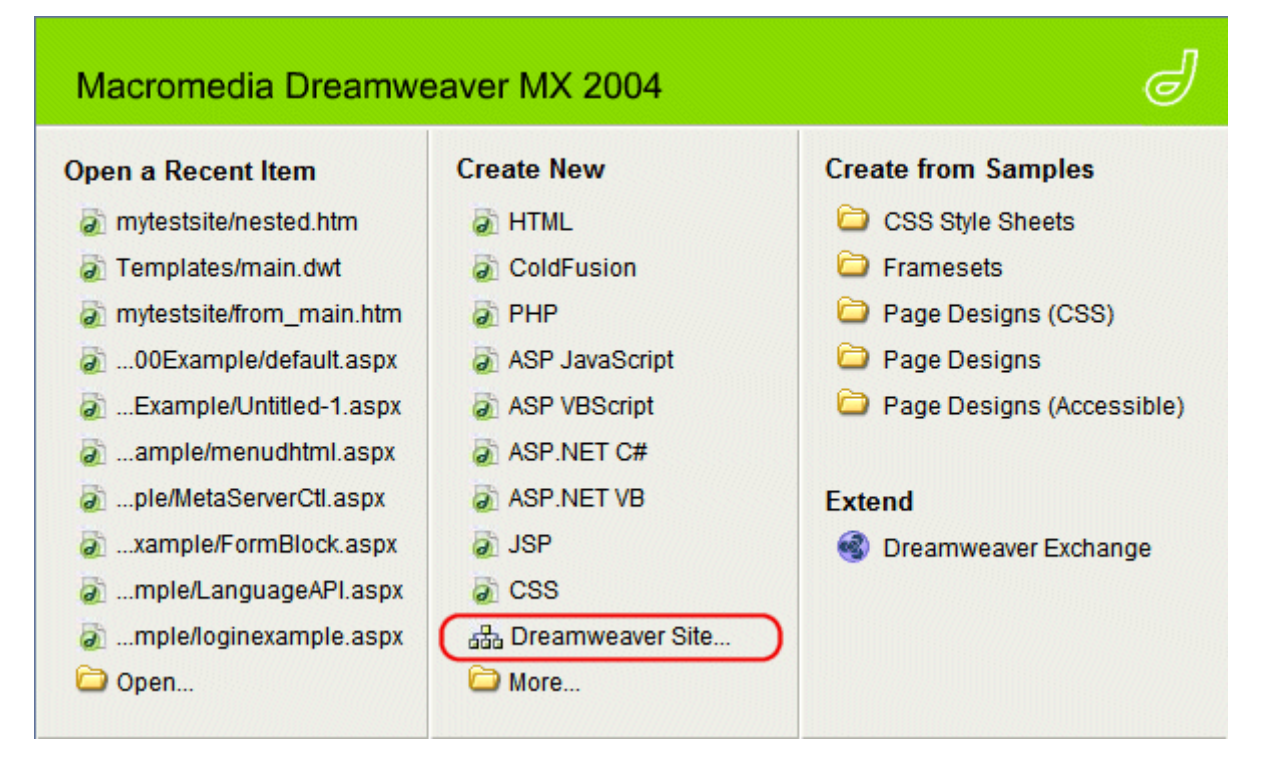

Or

Click Site > Manage Site > New > Site

2. Enter the name of your site in the text box.

A site, in Macromedia Dreamweaver MX 2004, is a collection of files and folders that corresponds to a website on a server.

What would you like to name your site?

MyFirstSite

Example: mySite

- 3. Click Next.
- 4. Click the Yes, I want to use server technology radio button.
- 5. Choose **ASP.NET** from the **which server technology** dropdown box.

Do you want to work with a server technology such as ColdFusion, ASP.NET, ASP, JSP, or PHP?

No, I do not want to use a server technology.

Yes, I want to use a server technology.

Which server technology?

ASP.NET VB

6. Click Next.

- Choose how you want to work with your files during development. For these example steps choose the Edit and test locally (my testing server is on this computer) radio button.
- 8. Choose where you want to store the files.

How do you want to work with your files during development?
Edit and test locally (my testing server is on this computer)
Edit locally, then upload to remote testing server
Edit girectly on remote testing server using local network

Where on your computer do you want to store your files?
c:\inetpub\wwwroot\MyFirstSite
Because IIS has been installed on your computer, your computer can be used as a local testing

Because IIS has been installed on your computer, your computer can be used as a local testing server.
9. Click Next.

10. Add the URL to browse to the root of your site.

Dreamweaver communicates with your testing server using HTTP (just like a browser), so it needs to know the URL of your site's root folder.

What URL would you use to browse to the root of your site?

http://localhost/MyFirstSite/

Example: http://ServerOne/RootFolder/

Test URL

11. Click **Test URL**. If everything works the following message appears.

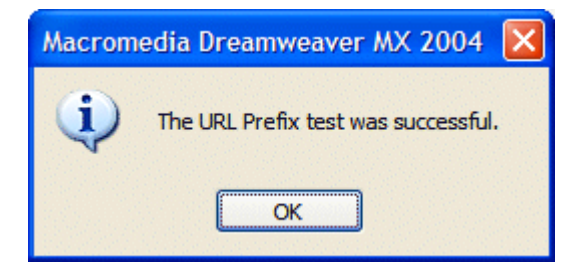

If this message does not display, an error message displays to help direct you on how to fix the issue. For example:

| Dreamwea | ver MX 2004                                                                                                    | × |
|----------|----------------------------------------------------------------------------------------------------|---|
| <b>i</b> | Dreamweaver cannot use the prefix you entered to<br>display live data. Please double-check your site<br>configuration or click on Help for more information on<br>how to correct this problem. (HTTP Error: 404) |   |
|          | Don't show me this message again.                                                                                                    |   |
|          | ОК                                                                                                    |   |

- 12. Click Next.
- 13. Choose if you want to copy your site to a remote server. For these example steps choose the **No** radio button.

When you are done editing a file, do you copy it to another machine? This might be the production web server or a staging server that you share with team members.

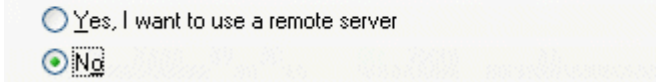

- 14. Click Next.
- 15. A summary appears.

Your site has the following settings:

Local info: (Local root folder will be created)

Site Name: MyFirstSite Local Root Folder: c:\inetpub\wwwroot\MyFirstSite\

Remote info:

Access: I'll set this up later.

#### Testing server:

Access: Local/Network Remote Folder: c:\inetpub\www.root\MyFirstSite\

Your site can be further configured using the Advanced Tab.

**NOTE** If you feel comfortable using Dreamweaver to create your Web site, you can click the Advanced Tab and further define your Web site settings. You can access help for the Advance Tab in Dreamweaver.

16. Click Done.

### Building the Site Map in the Files Window

Now that the site has been defined, the Files window appears on the right side of the Dreamweaver window. The Files window provides two visual representations of the local site: Site Map and Site Files.

The Files window can be used to add new files to the site, and to add, remove, and change links. It can also be used to create an

image file of the site that can be exported to and printed from an image editing application.

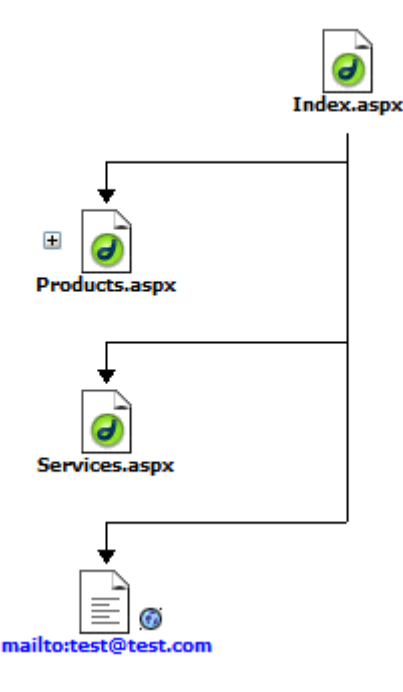

This is useful for creating a Web page with a visual layout of your site and linking each page to the image. This is also useful if you preparing a report on your site and would like to have a site map image included in the report.

To create a site map image, follow these steps:

- 1. In the **Files window**, click **Map view** from the dropdown box on the right.
- 2. Click the dropdown Menu as shown below.

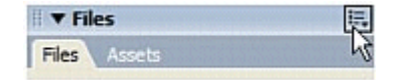

- 3. Click File > Save Site Map.
- 4. In the File Type dropdown box, select .bmp or .png.
- 5. Enter a name in the File Name text box.
- 6. Select a location to save the file.
- 7. Click Save.

A home page needs to be created and defined in order to build the site map.

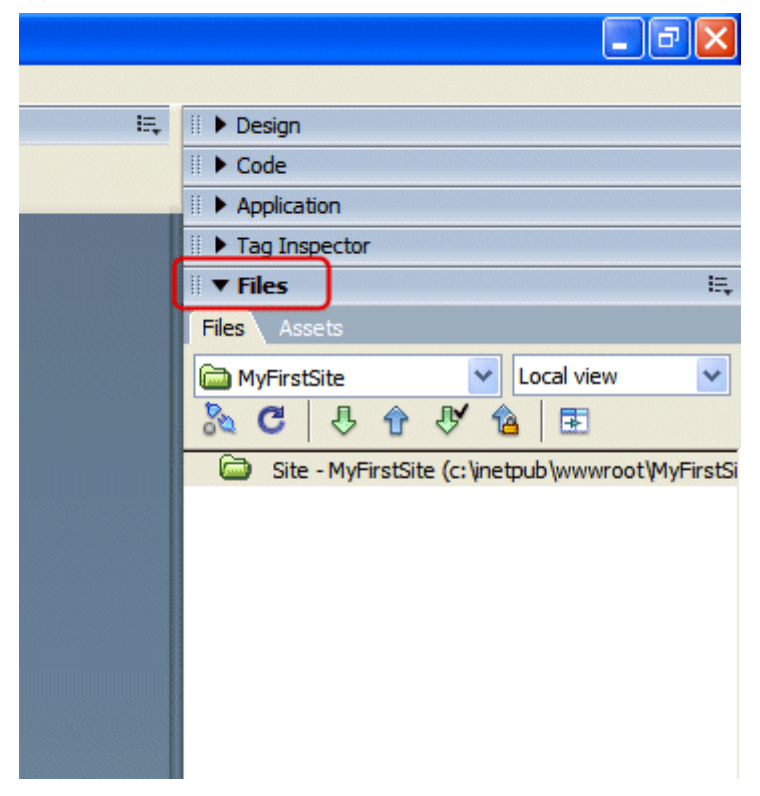

### Steps to Add a Home Page

- 1. Right click the local root folder in the Files window. For example, Site MyFirstSite (c:\inetpub\wwwroot\MyFirstSite).
- 2. Click New File.
- 3. A file titled **WebForm.aspx** appears in the Files window.

4. Right click WebForm.aspx and choose Edit > Rename.

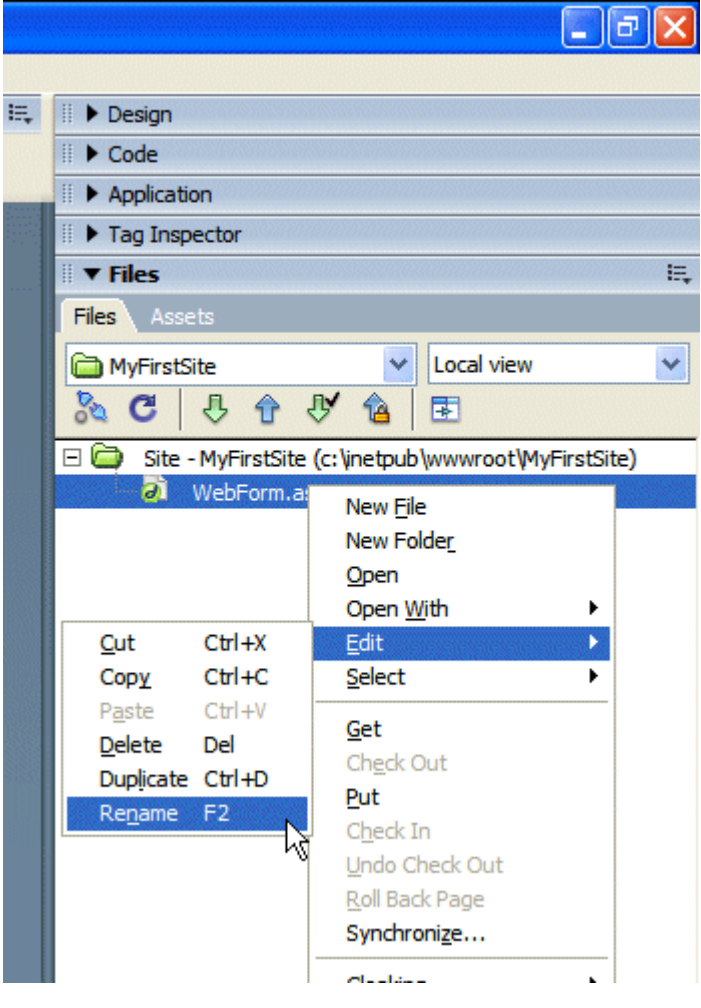

5. Name the file Index.aspx.

6. Right click **Index.aspx** and select **Set as Home Page**.

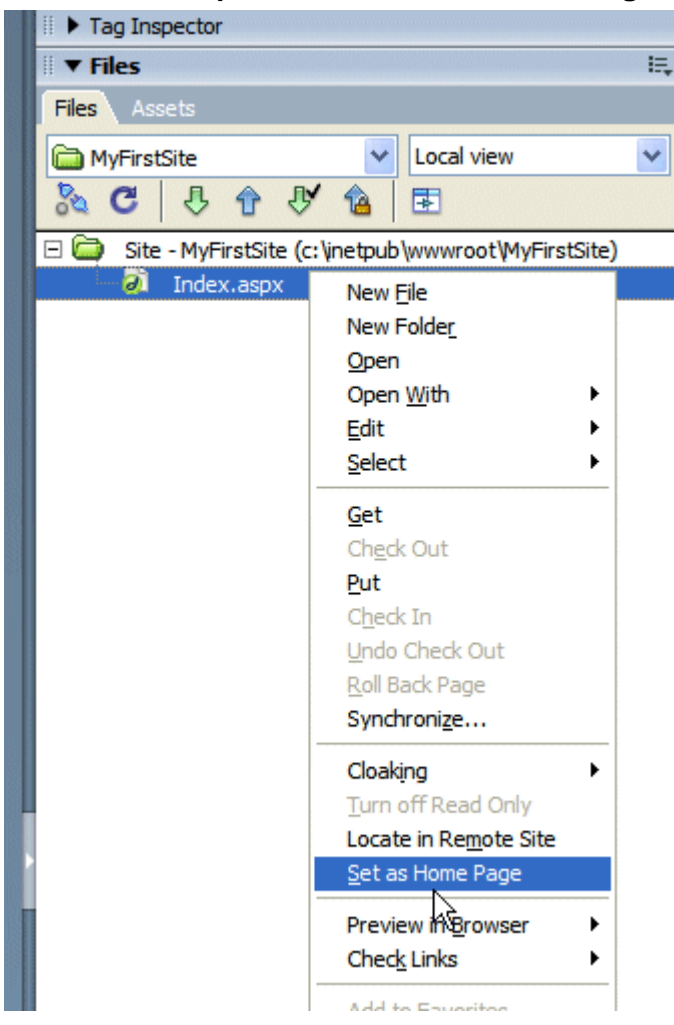

7. To view a site map, click **Map view** from the dropdown menu in the Files window.

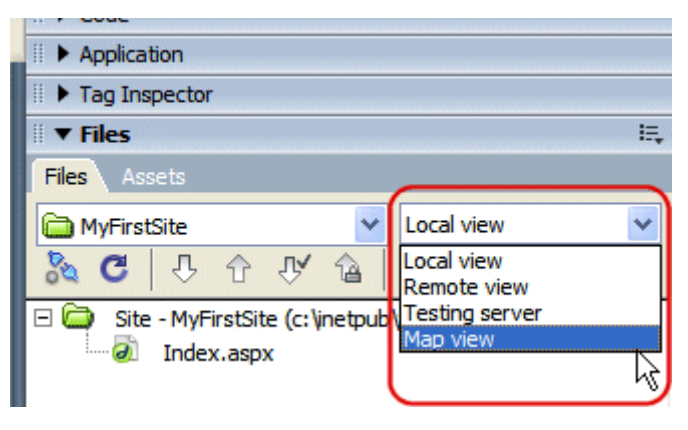

8. The Map view appears.

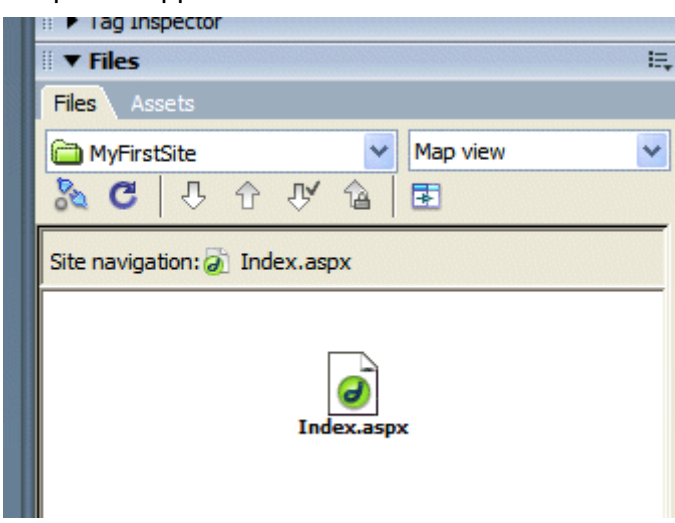

### **Creating a Subfolder and Files**

The home page currently has no links. After links have been established, the home page and the linked pages will be displayed in the site map.

### Steps to Create a Subfolder and Files

- 1. If you are in Map view, switch back to Local view.
- Right click the local root folder in the Files window. For example, Site - MyFirstSite (c:\inetpub\wwwroot\MyFirstSite).
- 3. Click New Folder.
- 4. Name the new folder Pages.
- 5. Create two files to put into the **Pages subfolder** by right clicking the subfolder and choosing **New File**.
- 6. Rename the two files Products.aspx and Services.aspx.

**NOTE** The template will be applied to these files in the following steps.

### **Creating the Template**

Templates allow a designer to construct a site that has a consistent style and is easy to update. Templates are convenient for a team of designers, allowing some members of the team to concentrate on the style of the pages, while other members of the team create new pages and revise the content without altering the formatted layout. Changes can be made to the overall design of the site quickly by revising the template files directly.

### Steps to Create a Template

The Create a Template example is broken into three parts:

- "Creating a New Template" on page 18
- "Creating a Navigation Bar for the Template" on page 19
- "Establishing Editable Regions and Saving the Template" on page 21

#### **Creating a New Template**

- 1. Click File > New...
- On the General Tab, click Template page > ASP.NET VB template.
- 3. Click Create.
- Choose Modify > Page Properties. In this dialog box you can do the following:
- choose a title for the template
- set the template's background
- set text
- choose links colors
- set left and top margin, and margin width and height.
- 5. Insert a two row, two column table in the template.
- The first row is reserved for the page banner and will be an editable region.
- The second row of the first column is where the navigation bar will be built. This row will be an uneditable region.

• The second row of the second column is where the future content will be placed.

It should look like this

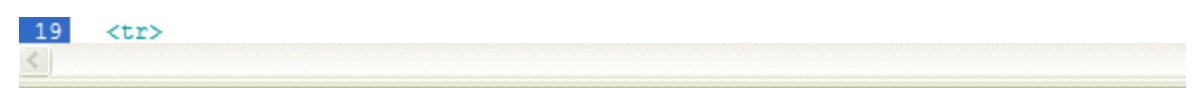

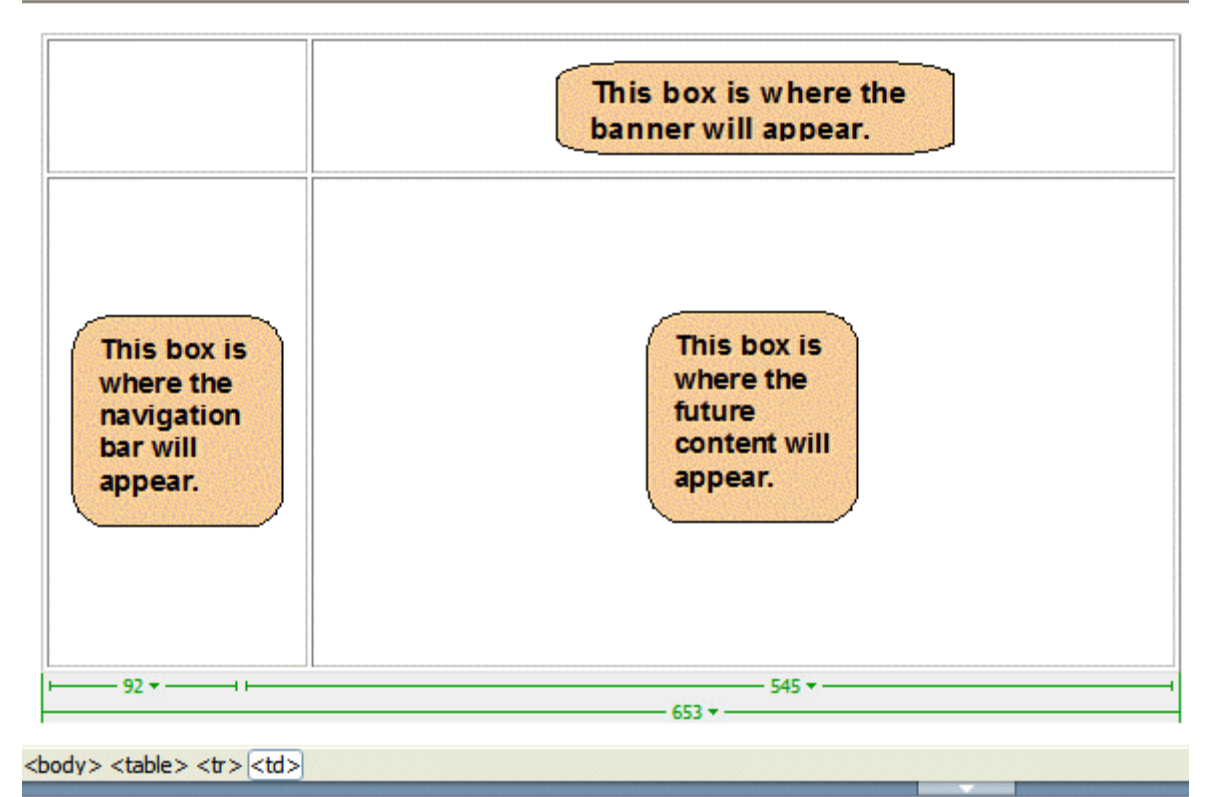

#### Creating a Navigation Bar for the Template

Most Web sites have a navigation bar that provides links to the individual Web pages of the site. Usually, the navigation bar is inserted into the uneditable region of the template. This method ensures it is easily applied to each page created from the template and is updated by simply editing the template.

- 1. In the second row of the first column, insert a one column, seven row table.
- 2. In the first row of this embedded table, type **HOME**.
- 3. In the third row, type **PRODUCTS**.

- 4. In the fifth row, type **SERVICES**.
- 5. In the seventh row, type **CONTACT**.

Your page should look like this:

| HOME     |  |
|----------|--|
| PRODUCTS |  |
| SERVICES |  |
| CONTACT  |  |

 With the cursor in a cell, the Property inspector displays the cell properties, such as background color (Bg), width (W), height (H), and text alignment (Horz/Vert). Apply the desired properties to each cell.

| II ▼ Pro       | perties     |                  |              |             | ·          |                |         |                 | E, |
|----------------|-------------|------------------|--------------|-------------|------------|----------------|---------|-----------------|----|
| <u>F</u> ormat | None        | ✓ St <u>y</u> le | None         | ✓ B I       | EII        | Link           |         | <b>v</b>        | ?  |
| Font           | Default Fon | t 🔽 Size         | one 🗸        |             | ≣ 5≣ 12 12 | <u>T</u> arget | ~       |                 | -  |
| EF)            | Cell        | Horz Default     | t 🔽 🖳        | No wrap Bg  |            |                | ) 🗇 🗀 ( | Page Properties | )  |
|                | i jį        | Vert Default     | t 🔽 <u>H</u> | Header 🗌 Bg |            | Brdr 🖵         |         |                 |    |

- 7. To link to index.aspx, products.aspx, and services.aspx, select the text in the cell, click the Folder icon in the Link field of the Property inspector, browse to the appropriate file, and select the file. Repeat this process for each cell.
- 8. For the Contact link, select the CONTACT text and, in the Link field of the Property inspector, type in **mailto:youremailaddress**. When a visitor to the site selects that link, their e-mail program opens and an e-mail with your address in the To: field becomes available.

### Establishing Editable Regions and Saving the Template

Once the design of the future template is complete, it must be saved as a DWT file (template) in order to be able to establish editable or noneditable regions.

Originally, each template has only locked regions. Locked regions can be edited only inside the template itself. Editable regions are placeholders for the content that is unique to each page to which the template is applied. The content of editable regions is created and edited in the document that is derived from the template.

- With the cursor in the first row, second column, select Modify > Templates > New Editable Region or click the Editable Region button (<sup>></sup>).
- 2. The New Editable Region dialog box appears.
- 3. In the **Name** field, type **Banner Editable Region** as the name for this region of the template. This editable region will be used as a placeholder for the title of the site pages.
- 4. Click **OK**. In the Document window, the region is highlighted and identifiable by the region name.

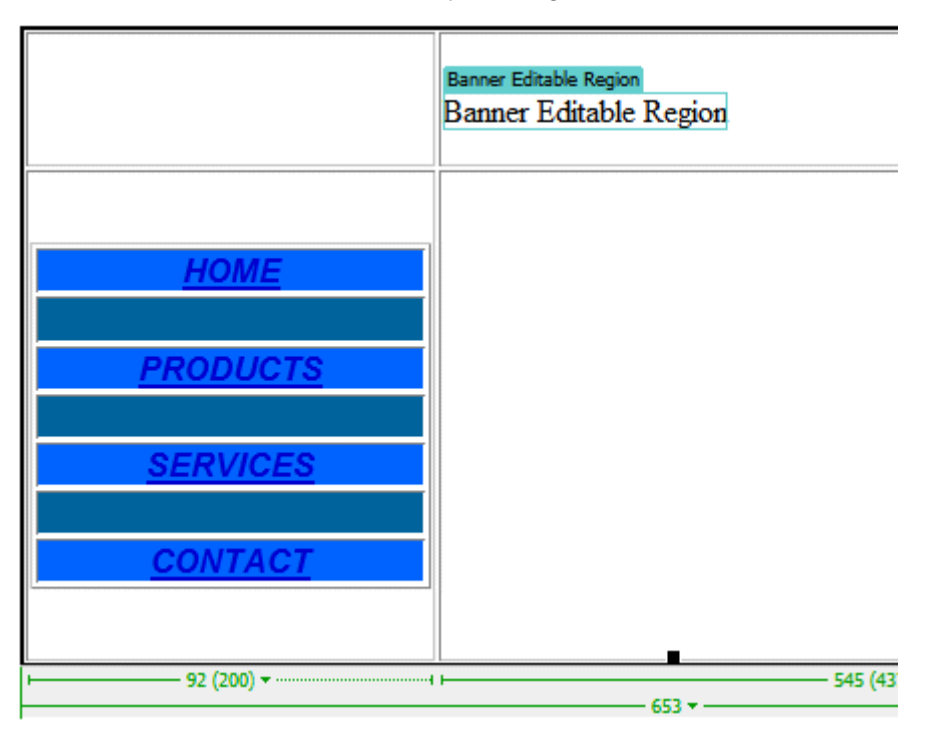

- With the cursor in the empty cell next to the navigation bar (the second row of the second column), Modify > Templates > New Editable Region or click the Editable Region button (2).
- 6. In the **Name** field, type **Body Editable Region** as the name for this region of the template. This editable region will be used as a placeholder for the text of the site pages.
- 7. Click **OK**. In the Document window, the region is highlighted and identifiable by the region name.

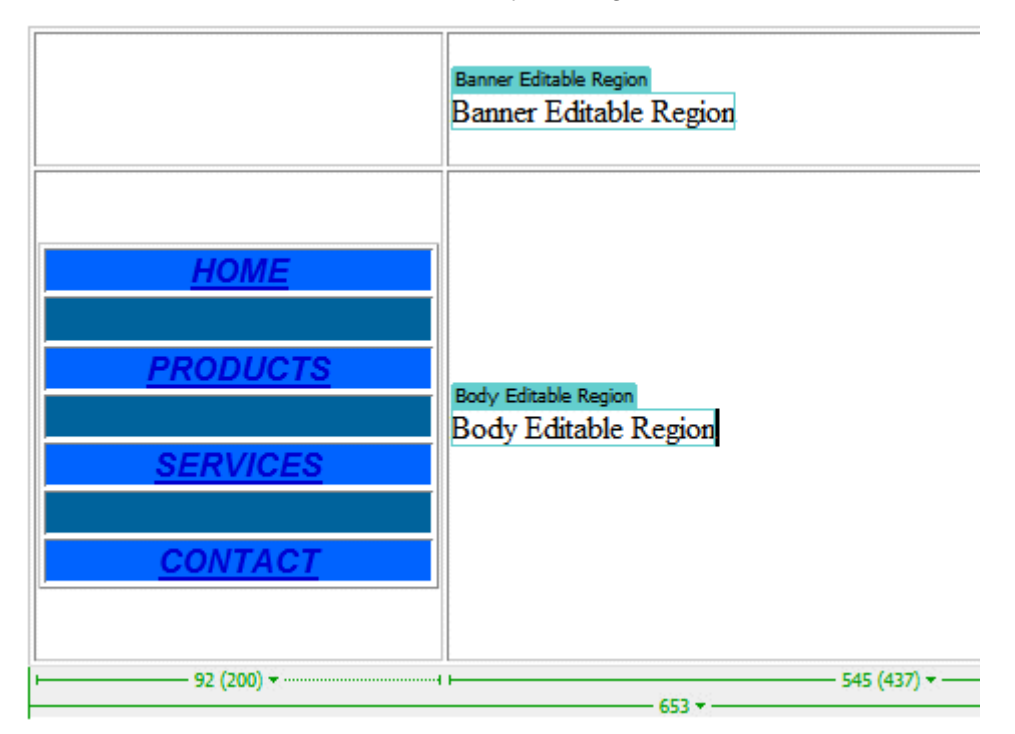

- 8. Click File > Save.
- 9. In the Save as: text box choose a name.

10. Click Save.

**NOTE** Make sure not to move the DWT file from the Templates folder. Also, do not rename or move the Templates folder. As long as the DWT file remains inside the Templates folder, the links from the pages derived from the template to the template will not be broken.

### Applying the Template

The new template is ready to apply to the index, products and services pages. In an applied template, the editable regions are highlighted. They appear in a highlight color on all pages to which the template is applied as well.

### Steps to Apply the Template

- 1. Select File > Open.
- 2. Browse to and select **Index.aspx**.
- 3. Select Modify > Templates > Apply Template to Page.
- 4. Click the **Template**.
- 5. Click **Select**.
- 6. In the table, type the title of the page in the **Banner Editable Region**. Type or insert text in the **Body Editable Region**.
- 7. Click File > Save.
- 8. Repeat these steps for the Products.aspx and Services.aspx pages.

### **Testing and Viewing the Site**

You are now ready to test and view the site.

#### Steps to Test and View the Site

- 1. In the Document window, select **File > Open**.
- 2. Browse to and select Index.aspx.
- 3. Select F12 to preview in the browser.
- 4. Click the navigation bar links to navigate from page to page.

# Introduction to Ektron CMS400.NET Server Controls

**Ektron CMS400.NET**'s server controls let you insert many standard methods and properties within the Visual Studio .NET environment. This means that you can see the effect of your changes in real time -- you don't have to modify a page then compile a sample project to see the results.

You can insert server controls using drag and drop or programmatically. You can also use databinding to retrieve and display data from **Ektron CMS400.NET**. This chapter explains the use of the Ektron CMS400 Server Controls through the following topics.

- "Opening the Sample Project" on page 25
- "Setting Up a Template" on page 26
- "Making the Server Controls Available" on page 27
- "Inserting Server Controls Using Drag and Drop" on page 29
- "Inserting Server Controls Programmatically" on page 33
- "Using Drag & Drop and Programmatically Together" on page 51
- "Data Binding with Server Controls" on page 53
- "Caching with Server Controls" on page 59
- "List of Server Controls" on page 61

Additional information and examples for Ektron Server Controls are available online by going to the Developers section of the sample site that was installed. Here is the path:

• http://localhost/CMS400Example/Developer.aspx

Replace localhost with the webroot where you installed the Example site.

# **Opening the Sample Project**

To help get you started, these directions explain how to open the sample site delivered with **Ektron CMS400.NET**.

- 1. Browse to and double click Ektron CMS400.NET's solution file, localhost/CMS400Example/CMS400Example.sln.
- 2. The sample site project opens.
- 3. To work on a template page, click it from the Solution Explorer.

| 🌏 🖆 🖻                                 | 2 🛠 😅                                          |   |
|---------------------------------------|------------------------------------------------|---|
| ≡ ■                                   | Ⅲ 征 律 律 •                                      |   |
| $\triangleleft \triangleright \times$ | Solution Explorer - CMS400Intranet 🛛 🗛 $	imes$ |   |
| _                                     |                                                |   |
|                                       | 🗈 🖷 🧱 article.aspx 📃                           |   |
|                                       | AssemblyInfo.vb                                |   |
|                                       | 🕀 📄 BobsTest.aspx                              |   |
|                                       | 🕀 😇 calendar.aspx                              |   |
| _                                     | 🕀 🐨 🚾 corporate.aspx                           |   |
|                                       | - Al default.css                               | l |
|                                       | - \Lambda DHTML Menu Styles.css                |   |
|                                       | - A ekcalendar.css                             |   |
|                                       | 🖅 🗒 employee, information, aspx                |   |
|                                       | E kr.asnx                                      |   |
|                                       | E br forms aspy                                |   |
|                                       |                                                |   |
|                                       | Solution Explo 🖾 Class View 🎣 Search           |   |
|                                       | Properties 4 ×                                 |   |
|                                       | corporate.aspx File Properties                 | ] |
|                                       |                                                |   |
|                                       | Advanced                                       |   |

When you select a page, its properties appear in the Properties area (below Solution Explorer), and the page appears in the center of the screen. A control's properties include several standard .NET properties along with Ektron-specific ones. The Ektron properties are labeled as illustrated below.

|   |   |     | Solution Explorer 🛛 💁 Cl      | ass View  🧔 Searc   | h |   |
|---|---|-----|-------------------------------|---------------------|---|---|
|   |   | Pr  | operties                      |                     | Р | Х |
|   |   | Fe  | ormBlock1 ServerControl       | Library.FormBlock   |   | • |
|   |   | •   |                               |                     |   |   |
| _ |   |     | CssClass                      |                     |   |   |
|   |   | Ð   | Font                          |                     |   |   |
|   |   |     | ForeColor                     |                     |   |   |
|   |   |     | Behavior                      |                     |   |   |
|   |   |     | AccessKey                     |                     |   |   |
|   | - |     | Enabled                       | True                |   |   |
|   | • |     | EnableViewState               | True                |   |   |
|   |   |     | TabIndex                      | 0                   |   |   |
|   |   |     | ToolTip                       |                     |   |   |
|   |   |     | Visible                       | True                |   |   |
| д | Х | ] 0 | Data                          |                     |   |   |
|   |   |     | (DataBindings)                |                     |   |   |
|   | Π | 10  | Ektron                        | )                   |   |   |
|   |   |     | Authenticated                 | False               |   |   |
|   |   |     | DefaultFormID                 | 0                   |   |   |
|   | _ | D   | efaultFormID                  |                     |   |   |
|   | - | TH  | ne default ID of the Form Blo | ck to be displayed. |   |   |

# Setting Up a Template

To create a new template (.aspx) page, follow these steps.

- 1. Click **Project > Add Web Form**.
- 2. On the Add New Item screen, click Web Form and assign a name.

| Add New Item - CM5400Intranet  |                     |             |                     | ×                    |
|--------------------------------|---------------------|-------------|---------------------|----------------------|
| Categories:                    | <u>T</u> emplates:  |             |                     | 6-6-<br>6-6-<br>6-6- |
| Web Project Items UI Code Data | Web Form            | Web Service | Mobile Web<br>Form  | •                    |
| Utility                        | Class               | Module      | Component<br>Class  |                      |
|                                | Data Form<br>Wizard | DataSet     | Web User<br>Control | •                    |
| A form for Web Applications    |                     |             |                     |                      |
| Name: WebForm3.aspx            |                     |             |                     |                      |
|                                | Open                | Cancel      | Help                |                      |

3. Add controls to determine the page content.

# Making the Server Controls Available

Νοτε

You must copy the dlls to a local drive before installing them. You cannot copy them from a network drive.

- 1. Display the Visual Studio .NET toolbox (View > Toolbox).
- 2. Right click the mouse within the Toolbox.
- 3. Click Add Tab.

4. Type Ektron Server Controls then press enter.

| Components          | <ul><li>▼</li></ul> |
|---------------------|---------------------|
| HTML                |                     |
| Clipboard Ring      |                     |
| General             |                     |
| Ektron Server Conti | rols                |
| Server Expl         | * Toolbox           |
| Output              |                     |

- 5. Click the Ektron Server Controls Tab.
- 6. Right click the mouse in the empty area.
- 7. Click Add/Remove Items.
- 8. The Customize Toolbox dialog appears.

| Name              | Namespace                          | Assembly Name I                            |
|-------------------|------------------------------------|--------------------------------------------|
| ADODC             | Microsoft.VisualBasic.Comp         | Microsoft.VisualBasic.Compatibility.Dat    |
| ADODCArray        | Microsoft.VisualBasic.Comp         | Microsoft.VisualBasic.Compatibility.Dat •  |
| 🗹 AdRotator       | System.Web.UI.MobileCont           | System.Web.Mobile (1.0.5000.0)             |
| 🗹 AdRotator       | System.Web.UI.WebControls          | System.Web (1.0.5000.0)                    |
| AssemblyInstaller | System.Configuration.Install       | System.Configuration.Install (1.0.5000 )   |
| 🗹 Button          | System.Windows.Forms               | System.CF.Windows.Forms (7.0.5000.0)       |
| 🗹 Button          | System.Web.UI.WebControls          | System.Web (1.0.5000.0)                    |
| Button            | System.Windows.Forms               | System.Windows.Forms (1.0.5000.0)          |
| ButtonArray       | Microsoft.VisualBasic.Comp         | Microsoft.VisualBasic.Compatibility (7.0 ) |
| 🗹 Calendar        | ServerControlLibrary               | ServerControlLibrary (1.0.1787.20128) 👘    |
| √                 | e i ortigende i                    |                                            |
| ADODC             |                                    | Browse                                     |
| 🤬 Language: Ir    | nvariant Language (Invariant Count | ry)                                        |

- 9. Select the .NET Framework Components tab.
- 10. Browse to the directory that stores Ektron CMS400.NET's dll files, localhost/CMS400Example/bin.

11. Add the Ektron.Cms.Controls.dll file and press **OK**. This file provides access to **Ektron CMS400.NET**'s server controls.

### **Removing the Server Controls**

- 1. Display the Visual Studio .NET toolbox (View > Toolbox).
- 2. Right click the mouse within the Toolbox.
- 3. Click Add/Remove Items.
- 4. Click **Namespace** or **Assembly Name** to sort the Server Controls by manufacturer.
- 5. Uncheck all boxes that are Ektron.Cms.Controls.
- 6. Click OK
- 7. Right click the Ektron Server Control Tab.
- 8. Click Delete Tab to remove it.

### **Updating the Server Controls**

To update the server controls you must first remove the existing server controls in Visual Basic, then add the new server controls.

For information on removing server controls, see "Removing the Server Controls" on page 29

For information on adding server controls, see "Making the Server Controls Available" on page 27

# Inserting Server Controls Using Drag and Drop

Because Visual Studio .NET is a visual environment, you can watch the page layout change as you add or move a control and adjust its properties. And, whenever you need to identify an **Ektron CMS400.NET** object (such as content block or collection), you can use the CMS Explorer to visually browse to and select it.

### Adding a Server Control to a Template

- 1. Display the Visual Studio .NET toolbox (View > Toolbox).
- 2. Click the **Ektron Server Control** tab. **Ektron CMS400.NET**'s server controls appear.

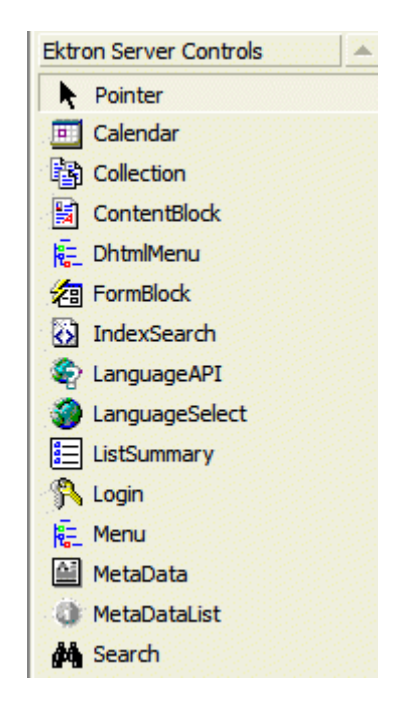

- 3. Drag a server control and drop it into the desired location on the page.
- 4. As desired, modify the control's properties using the Properties area of Visual Studio .NET.

|            |     | Solution Explorer 🛛 💁 Cla                     | ass View   🧔 Search |          |   |
|------------|-----|-----------------------------------------------|---------------------|----------|---|
|            | Pr  | operties                                      |                     | <b>ņ</b> | × |
|            | E   | ormBlock1 ServerControl                       | Library.FormBlock   |          | • |
|            |     |                                               |                     |          |   |
| - 11       |     | CssClass                                      |                     |          |   |
|            | Ð   | Font                                          |                     |          |   |
|            |     | ForeColor                                     |                     |          |   |
|            |     | Behavior                                      |                     |          |   |
|            |     | AccessKey                                     |                     |          |   |
|            |     | Enabled                                       | True                |          |   |
| -          |     | EnableViewState                               | True                |          |   |
|            |     | TabIndex                                      | 0                   |          |   |
|            |     | ToolTip                                       |                     |          |   |
|            |     | Visible                                       | True                |          |   |
| <b>中</b> × | ] 8 | Data                                          |                     |          |   |
| <b></b>    |     | (DataBindings)                                |                     |          |   |
|            | 10  | Ektron                                        |                     |          |   |
| _          |     | Authenticated                                 | False               |          |   |
|            |     | DefaultFormID                                 | 0                   |          | - |
| -          |     | efaultFormID<br>ne default ID of the Form Blo | ck to be displayed. |          |   |

For a description of server control properties, see "List of Server Controls" on page 61.

### ServerControlWS.asmx

**Best Practice** 

For improved security, Ektron recommends renaming or removing the Web services file when you move it to your production server. After installation, this file is named ServerControlWS.asmx and resides in the /CMS400Example/Workarea/ folder in your Web root.

ServerControlWS.asmx is the Web service that lets the server controls talk to **Ektron CMS400.NET**. The path is coded in the web.config file. This is how it appears:

<!-- Web Service URL for Server Controls design time --> <add key="WSPath"
value="http://localhost/cms400example/Workarea/ServerControlWS.asmx" />

You will need to edit this line if you change the location or name of the ServerControlWS.asmx file.

### Using CMS Explorer to Browse Your Ektron CMS400.NET Site

**Ektron CMS400.NET** provides a window (called the CMS Explorer) that lets you browse through your Web site to identify CMS objects such as folders, calendars and content blocks. For example, if you insert a List Summary Server Control, its **FolderPath** property identifies the folder whose contents are displayed. If you are not sure of the folder path, click the gray button.

| Direction   | Ascending     |  |
|-------------|---------------|--|
| DisplayXslt | ecmNavigation |  |
| FolderPath  | ۱.            |  |
| Hide        | False         |  |
| Language    | 1033          |  |

When you do, a login screen appears (illustrated below).

**NOTE** A user cannot be logged into the CMS Explorer and the CMS400.NET Workarea at the same time. If you log into the CMS Explorer while logged into the Workarea, you will receive the following error when you try to use the Workarea: Error: The current user does not have permission to carry out this request [CBR R31]. If you log into the Workarea while logged into the CMS Explorer, you will need to re-login to the CMS Explorer when you return to using it.

| CMS Login   |                                    |
|-------------|------------------------------------|
| Status: Log | ged Out                            |
| Username:   |                                    |
| Password:   |                                    |
| Domain:     | http://localhost/CMS400Samp Select |
|             | Close Login Logout                 |

Enter your **Ektron CMS400.NET** username and password. When you do, the CMS Explorer window appears, providing a visual way to browse your **Ektron CMS400.NET** Web site.

| Ektron CMS Explorer                                  |           |     |    |             |        |
|------------------------------------------------------|-----------|-----|----|-------------|--------|
|                                                      |           |     |    |             |        |
| B-Folders                                            | Language: | All |    | Folder Sel  | ection |
| ⊞ Human_Resources                                    | Title     |     | ID | Description | Path   |
| ⊞-Marketing<br>-MIS/IT<br>-News<br>-Sales<br>⊞-Users |           |     |    |             |        |
| Select Cancel                                        |           |     |    |             |        |

Navigate through the folders, select an object, then click the **Select** button. The selected object is pasted to the server control property.

**NOTE** Although you see the object in the selected language in Visual Studio .NET, the language is not stored. For example, if you select a German content block whose ID=2, Ektron CMS400.NET only stores content block ID=2. When a visitor to your site browses to that page, the content block does not appear in the selected language. Instead, it is determined by a cookie or the user's language selection.

### **Build the Project**

After you open the solution file in Visual Studio .NET and add the required files, build the project. This may take a while the first time you do so. After the project is built, a browser opens and it is displayed as a Web page.

You can also view a Web page while working on it by right clicking on the Web form and clicking **View in Browser**.

## **Inserting Server Controls Programmatically**

Besides using the drag-and-drop method to insert a server control (explained in "Inserting Server Controls Using Drag and Drop" on

page 29), you can insert one programmatically. You might prefer to insert server controls programmatically for several reasons, such as

- you want the control to be loaded into memory only under certain conditions. In this case, insert the logic that only displays the control if the condition exists.
- you want to display only certain properties of an object, such as the title of last edited date of a content block.

Note that you can drag and drop controls on your page then customize them using code behind. For more information, see:"Using Drag & Drop and Programmatically Together" on page 51.

The following sections explain how to use the server controls programmatically.

- "Steps to Insert a Server Control Programmatically" on page 34
- "Server Control Properties in Code Behind" on page 38
- "Customizing Server Controls" on page 48

### **Steps to Insert a Server Control Programmatically**

To insert an Ektron server control programmatically, follow these steps.

- "Step 1: Declare the Namespace" on page 35
- "Step 2: Create an Instance of the New Control" on page 35
- "Step 3: Set the Properties" on page 36
- "Step 4: Call the Fill Method" on page 37

"Step 5: Use .text Property to Display the Control" on page 37

Each step is described below. These steps show an example of using the Collection Server Control.

### Step 1: Declare the Namespace

Before inserting the server control, you can declare the namespace at the top of the code behind Visual Basic file, as shown below.

| (Page  | > Events)                |
|--------|--------------------------|
| Impo   | orts Ektron.Cms.Controls |
| 🗆 Publ | lic Class WebForm1       |
|        |                          |

#### Νοτε

You do not need to declare a namespace. However if you do not, you must fully qualify objects that you create.

#### **Best Practice**

For any customization of the CMS, classes or controls that inherit from Ektron classes, it is recommend that you create your own namespace within 'Ektron.Cms.Custom'. For example, if your company is 'AcmeExampleTech, Inc.' you should create all of your custom classes within the namespace 'Ektron.Cms.Custom.AcmeExampleTech'.

#### Step 2: Create an Instance of the New Control

Next, declare a control as an object in the code behind. In this example, we create a collection named MyColl.

dim MyColl as New Collection

or

dim MyColl as new Ektron.Cms.Controls.Collection

With C#, use this syntax.

Ektron.Cms.Controls.Collection MyColl = new

Ektron.Cms.Controls.Collection();

You can declare any server control as an object by using the server control name in the "List of Server Controls" on page 61. Another example would be: Dim MyMdl as New MetaDataList.

#### Step 3: Set the Properties

**NOTE** For descriptions of the properties and how to use them, see "Server Control Properties in Code Behind" on page 38.

After inserting the control, you can set the properties that you want to display on the page. For example:

Dim MyColl as New Collection

MyColl.DefaultCollectionID = 1

or

dim MyColl as new Ektron.Cms.Controls.Collection

MyColl.DefaultCollectionID = 1

#### With C#, use this syntax.

Ektron.Cms.Controls.Collection MyColl = new

Ektron.Cms.Controls.Collection();

MyColl.DefaultCollectionID = 1;

This line tells the page to display CollectionID 1 unless otherwise specified.

**NOTE** If you do not know an object's ID number, you can switch to Design mode, drag and drop the object, then use the CMS Explorer to find the ID number. (See "Using CMS Explorer to Browse Your Ektron CMS400.NET Site" on page 32.) If you do this, remember to delete the dropped object when you are done.

You can also obtain the ID number via the Workarea.

Dim MyColl as New Collection

MyColl.DefaultCollectionID = 1

MyColl.Random = True

This line sets the Random property to **true**. See Also: "Random" on page 116.

### Step 4: Call the Fill Method

Because there is no render event when using objects as components not as controls, use the Fill method to fill an object's properties on the page. An example is below.

```
Dim MyColl as New Collection
MyColl.DefaultCollectionID = 1
MyColl.Random = True
MyColl.Fill()
```

#### Step 5: Use .text Property to Display the Control

Finally, use the .text property to determine what appears on the Web page. For example, to display the first item in a collection, use this syntax.

**NOTE** Before adding this line you need to drag and drop a label on your Web form.

```
Dim MyColl as New Collection
MyColl.DefaultCollectionID = 1
MyColl.Random = True
MyColl.Fill()
Labell.Text = myColl.EkItems(0).Title
```

To display *all* items in a collection, use this syntax.

```
Dim myColl As New Collection
Dim ekitem As New Ektron.Cms.Common.ContentBase
myColl.DefaultCollectionID = 2
myColl.Fill()
Labell.Text = ""
For Each ekitem In myColl.EkItems
Labell.Text &= "<a href=""" & ekitem.QuickLink & """>" & ekitem.Title & "</a>"
Next
Labell.Text &= ""
```

This example displays the quick link for every content block in the collection, formatted as a bulleted list. You can use similar code to display a List Summary or search results. The following explains the new (red) code above.

- label1.Text = "" displays the opening tag for the bulleted list
- For Each ekitem In myColl.EkItems creates a loop for all content blocks in the collection
- labell.Text &= "a href=" & ekitem.QuickLink & ">" & ekitem.Title & "</a>
   for each content block in the collection, displays its quicklink and title
- Next loops through all content blocks in the collection
- label1.Text &= "" closes the bulleted list

### **Server Control Properties in Code Behind**

Every server control has properties associated with it that you can only access programmatically. This subsection explains, what they are, how to access them, and how to use them.

- "Displaying Properties for a Control" on page 38
- "Mutual Server Control Properties in Code Behind" on page 39
- "Accessing Additional Properties" on page 41
- "Accessing Items in an Array" on page 47
- "Referencing the Page Property" on page 47

### **Displaying Properties for a Control**

You can use Visual Studio .NET's intellisense feature to display a control's properties. The intellisense box appears as soon as you insert the period (.) after the object, as illustrated below.

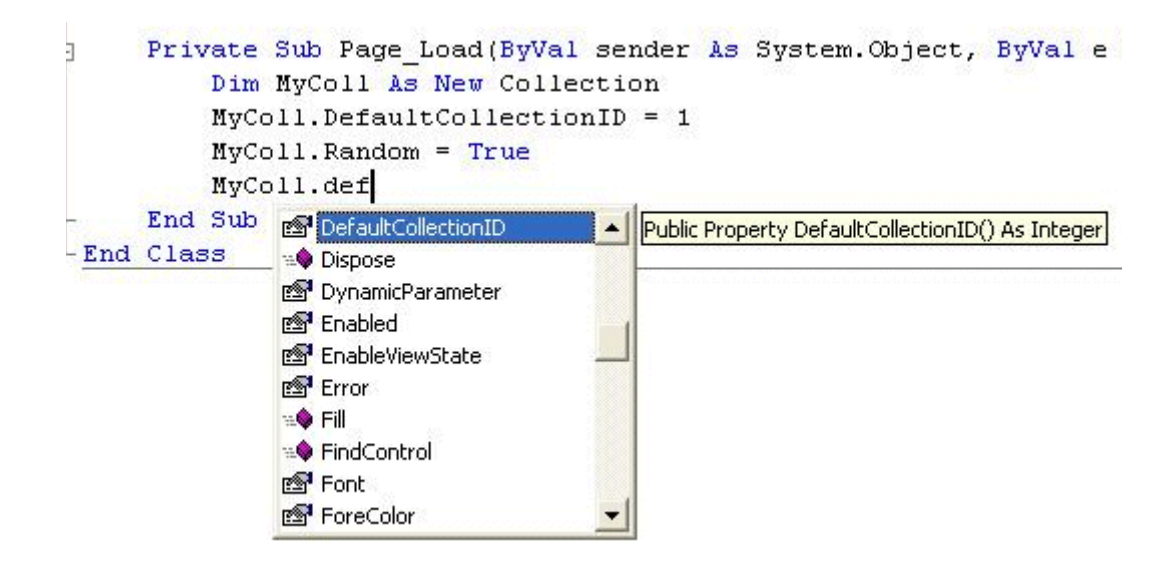

The intellisense box displays *all* properties that can be applied. For a description of Ektron's standard server control properties, see "List of Server Controls" on page 61. To learn about native VS .NET properties, see its documentation.

The property's tooltip text indicates its type. In the above example, you can see that the DefaultCollectionID's type is integer.

For more information about accessing Ektron CMS400.NET object properties, see "Customizing the Server Control in the Code Behind" on page 50.

### Mutual Server Control Properties in Code Behind

There are several read-only properties that can be called in the code behind and used by every server control. The list below explains these properties.

**NOTE** The properties do not display values within Visual Studio.NET during design time. Instead, they only display values at run time, which are dependent on the user's login status.

| Property         | Value                                                                                                    | Data Type |
|------------------|----------------------------------------------------------------------------------------------------|-----------|
| lsLoggedIn       | Tells if a user is logged in to Ektron CMS400.NET.<br>True = User is logged in<br>False = User is not logged in | Boolean   |
| LoggedInUserName | Gets the Ektron CMS400.NET user name to display.                                                                | String    |
| LoggedInUserID   | Gets the Ektron CMS400.NET ID of the user to display.                                                           | Integer   |

These properties will allow you to personalize any page with your users names and IDs, and show if they are logged in. Here is an example of using these properties in code behind.

**NOTE** You must be logged in to **Ektron CMS400.NET** for this example to show your name and ID.

- 1. Drag an Ektron CMS400.NET server control onto a Web form.
- 2. Drag three Literals onto the Web form.

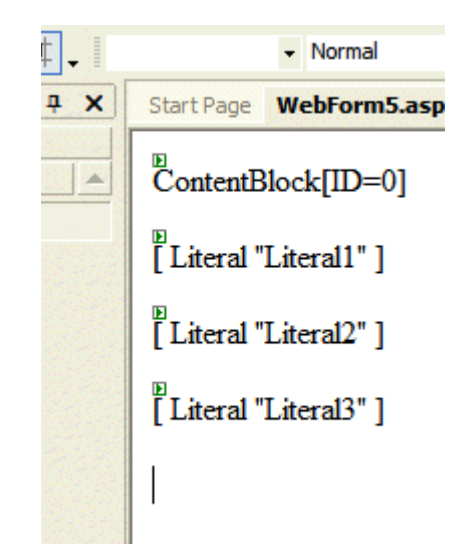

- 3. Open the code behind for the Web form.
- 4. Add the following code to the Page\_Load event.

```
Literall.Text = ContentBlockl.IsLoggedIn
If ContentBlockl.IsLoggedIn Then
Literal2.Text = ContentBlockl.loggedInUserName & " is logged in "
Literal3.Text = ContentBlockl.loggedInUserID & " is the User ID "
End If
```

- 5. Build and run the solution.
- 6. Browse to the login page and log in.
- 7. Browse to the new Web form you added.
- 8. The login information is displayed.

| WebForm5 - Microsoft Internet Ex |              |              |                    |               |       |
|----------------------------------|--------------|--------------|--------------------|---------------|-------|
| <u> </u>                         | <u>E</u> dit | <u>V</u> iew | F <u>a</u> vorites | <u>T</u> ools | Ŀ     |
| G                                | Back         | • 6          | ) - 💌              | 2             | 6     |
| Addres                           | ss 🙆         | http://k     | calhost/CM         | S400Exa       | ampl  |
| Links                            | ど Ekt        | ronNet       | Welcome            | 🛃 Ektr        | on, 1 |
| True                             |              |              |                    |               |       |
| John Edit is logged in           |              |              |                    |               |       |
| 2 is the User ID                 |              |              |                    |               |       |

#### Accessing Additional Properties

In addition to the standard properties, **Ektron CMS400.NET** provides access to additional properties for the following objects.

- ListSummary
- Collection
- Search
- ContentBlock
- FormBlock

To access additional properties, use the same syntax you use for standard properties but add .ekitem or .ekitems after the object. Here is an example.

dim MyCB as New ContentBlock

label1.text = MyCB.EkItem.dateCreated

or

dim MyCB as new Ektron.Cms.Controls.ContentBlock

label1.text = MyCB.EkItem.dateCreated

IMPORTANT! To access additional properties for the Collection, ListSummary, and Search objects, use ekitems, not ekitem. For example: MyColl.ekitems(0).dateCreated. where (0) is the index of the array. For more Information on using ekitems, see "Accessing Items in an Array" on page 47.

With C#, use this syntax.

Ektron.Cms.Controls.ContentBlock MyCB = new

Ektron.Cms.Controls.ContentBlock();

label1.text = MyCB.EkItem.dateCreated

You can use intellisense to select from a list of additional object properties, as shown below.

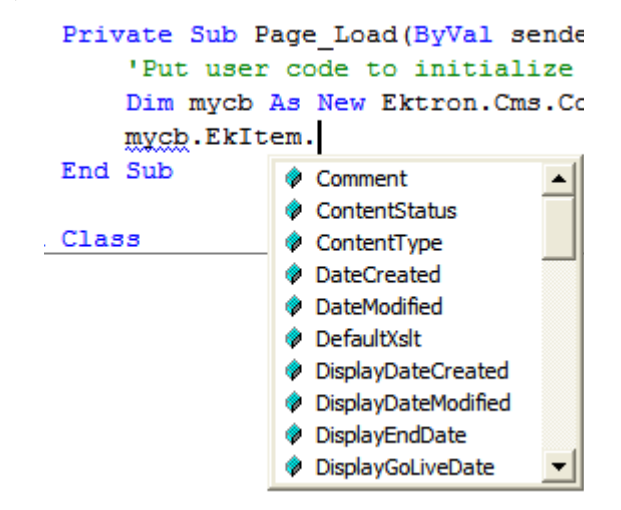

The additional properties are listed below.

**NOTE** The following properties are read-only. For example, you can get a content block's ID and pass it through to another part of the code, however you cannot set a content blocks ID to be shown. mycb. Ekitem.id = 8 will not set a content block's ID. The correct way to set a content blocks ID is DefaultContentID = 8.

| Property           | Description                                                                                                    | For more information, see                                                                                                    |
|--------------------|----------------------------------------------------------------------------------------------------|----------------------------------------------------------------------------------------------------|
| Comment            | The content block's comment                                                                                                    |                                                                                                    |
| ContentStatus      | <ul> <li>The status of the content block.</li> <li>approved</li> <li>checked out</li> <li>checked in</li> <li>expired</li> <li>pending deletion</li> <li>pending expiration</li> <li>pending start date</li> <li>submitted</li> </ul> | Ektron CMS400.NET User<br>Manual, "Appendix A: Content<br>Statuses."                                                                                          |
| ContentType        | One of the following <ul> <li>all types</li> <li>archived content</li> <li>archived forms</li> <li>content</li> <li>forms</li> </ul>                                                                                                  | To learn about archived content,<br>see the <b>Ektron CMS400.NET</b><br>User Manual, "Scheduling<br>Content to Begin and End" ><br>"Setting Archive Options." |
| DateCreated        | The date when the content block was created, formatted as a .NET date type                                                                                                    |                                                                                                    |
| DateModified       | The date when the content block was modified, formatted as a .NET date type                                                                                                    |                                                                                                    |
| DefaultXslt        | The default Xslt                                                                                                    |                                                                                                    |
| DisplayDateCreated | The date when the content block was created. It is formatted as a string that represents Ektron CMS400's display of the date.                                                                                                    |                                                                                                    |

| Property            | Description                                                                                                    | For more information, see                                                                                                |
|---------------------|----------------------------------------------------------------------------------------------------|----------------------------------------------------------------------------------------------------|
| DisplayDateModified | The date when the content block was<br>edited. It is formatted as a string that<br>represents Ektron CMS400's display of<br>the date. |                                                                                                    |
| DisplayEndDate      | The content block's end date. It is formatted as a string that represents Ektron CMS400's display of the date.                        | Ektron CMS400.NET User<br>Manual, "Scheduling Content to<br>Begin and End" > "Setting an<br>End Date on a Content Block" |
| DisplayGoLiveDate   | The content block's start date. It is formatted as a string that represents Ektron CMS400's display of the date.                      | Ektron CMS400.NET User<br>Manual, "Scheduling Content to<br>Begin and End" > "Setting a<br>Start Date"                   |
| DisplayStartDate    | The content block's start date. It is formatted as a string that represents Ektron CMS400's display of the date.                      | Ektron CMS400.NET User<br>Manual, "Scheduling Content to<br>Begin and End" > "Setting a<br>Start Date"                   |
| EndDate             | The content block's end date, formatted as a .NET date type                                                                           | Ektron CMS400.NET User<br>Manual, "Scheduling Content to<br>Begin and End" > "Setting an<br>End Date on a Content Block" |
| EndDateAction       | <ul> <li>archive display</li> <li>archive expire</li> <li>refresh report</li> </ul>                                                   | Ektron CMS400.NET User<br>Manual, "Scheduling Content to<br>Begin and End" > "Setting<br>Archive Options."               |
| FolderID            | The ID of the folder that contains each content block                                                                                 |                                                                                                    |
| GoLiveDate          | The content block's start date formatted as a .NET date type                                                                          | Ektron CMS400.NET User<br>Manual, "Scheduling Content to<br>Begin and End" > "Setting a<br>Start Date"                   |
| Html                | The content that makes up the content<br>block. If content block is in XML it will<br>return it as raw XML content                    |                                                                                                    |
| Hyperlink           | Content block title wrapped by <a href=""><br/>tags</a>                                                                               |                                                                                                    |

| Property           | Description                                                                   | For more information, see                                                                                           |
|--------------------|-------------------------------------------------------------------------------|----------------------------------------------------------------------------------------------------|
| ld                 | The content block 's ID number                                                |                                                                                                    |
| InheritedFrom      | If folder permissions are inherited, the folder from which they are inherited | Ektron CMS400.NET<br>Administrator manual "Setting<br>Permissions" > "Inheritance"                                  |
| IsInherited        | Whether a content block's permissions are inherited                           | Ektron CMS400.NET<br>Administrator manual "Setting<br>Permissions" > "Inheritance"                                  |
| IsPrivate          | Whether or not a content block is private                                     | Ektron CMS400.NET<br>Administrator manual<br>"Managing Users & User<br>Groups" > "Private Content &<br>Memberships" |
| Language           | The content block's language                                                  | Ektron CMS400.NET<br>Administrator manual "Multi-<br>Language Support" > "Working<br>with Multi-Language Content"   |
| LastEditorFname    | The first name of the last person to edit the content block                   |                                                                                                    |
| LastEditorLname    | The last name of the last person to edit the content block                    |                                                                                                    |
| PackageDisplayXSLT | If the content block is XML, the name of its XSLT                             |                                                                                                    |
| QuickLink          | The content block's quicklink                                                 | Ektron CMS400.NET User<br>manual "Library Folder" ><br>"Quicklinks"                                                 |
| StartDate          | The content block's start date formatted as a .NET date type                  | Ektron CMS400.NET User<br>Manual, "Scheduling Content to<br>Begin and End" > "Setting a<br>Start Date"              |

| Property     | Description                                                                                                    | For more information, see                                                   |
|--------------|----------------------------------------------------------------------------------------------------|-----------------------------------------------------------------------------|
| Status       | The status of the content block <ul> <li>approved</li> <li>checked out</li> <li>checked in</li> <li>expired</li> <li>pending deletion</li> <li>pending expiration</li> <li>pending start date</li> <li>submitted</li> </ul> | Ektron CMS400.NET User<br>manual "Appendix A: Content<br>Statuses"          |
| Teaser       | The content block summary                                                                                                    | "Adding a Content Block<br>Summary" in the Ektron<br>CMS400.NET User manual |
| TemplateLink | Currently empty and not being used with the ContentBlock server control                                                                                                    |                                                                             |
| Title        | The content block title                                                                                                    |                                                                             |
| UserID       | Last user who edited the content                                                                                                    |                                                                             |
| Xslt1        | The content block's first Xslt, as defined in Ektron CMS400.NET                                                                                                    |                                                                             |
| Xslt2        | The content block's second Xslt, as defined in Ektron CMS400.NET                                                                                                    |                                                                             |
| Xslt3        | The content block's third Xslt, as defined in Ektron CMS400.NET                                                                                                    |                                                                             |
| Xslt4        | The developer can use this property programmatically. <b>Ektron CMS400.NET</b> only uses Xslt1, 2 and 3 in the workarea.                                                                                                    |                                                                             |
| Xslt5        | The developer can use this property programmatically. <b>Ektron CMS400.NET</b> only uses Xslt1, 2 and 3 in the workarea.                                                                                                    |                                                                             |
#### Accessing Items in an Array

To access and manipulate content blocks returned by an object, use the common class Ektron.Cms.Common.ContentBase. *Ekltems* is an array of Ektron.Cms.Common.ContentBase. *Ekltem* is a single Ektron.Cms.Common.ContentBase.

Search, Collection and ListSummary have Ekltems (an array of ContentBase), while and ContentBlock have a single Ekltem. Here is an example of how to use this feature.

```
dim MyC as new Ektron.Cms.Controls.Collection
MyC.DefaultCollectionID = 1
MyC.Fill()
dim item as Ektron.Cms.Common.ContentBase
MyC.Text = ""
for each item in MyC.EkItems
    MyC.Text &= "" & item.Title & ""
next
MyC.Text &= ""
Response.Write(MyC.Text())
```

This example formats every item in the collection in a bulleted list.

#### Referencing the Page Property

If a control requires a reference to its parent page (for example, utilizing the DynamicParameter property on a content block to check for a query string), you must provide access to the page object if you declared your control in the code behind. To do this, set the control's page property to the Web page you're working on. For an example, see the code in red and italics below.

dim search as new Ektron.Cms.Controls.Search()
MySearch.Page = me
MySearch.Fill()
With C#, use this syntax.

Ektron.Cms.Controls.Search MySearch = new Ektron.Cms.Controls.Search();

```
MySearch.Page = this;
```

MySearch.Fill();

This relationship is only required when inserting a control in the code behind. When dragging and dropping, even if you make changes in code behind, the relationship is automatically generated.

**Best Practice** 

Ektron recommends including the page property reference when using the server controls as components in the code behind.

#### **Customizing Server Controls**

One of Visual Studio .NET's strengths is its separation of coding and logic from presentation. Web page formatting is handled by a page's HTML, while the logic is handled by the code behind, which is stored in the corresponding .vb file. For example, if the ASP.NET page is mypage.aspx, the code behind file is mypage.aspx.vb.

Νοτε

If you do not see the code behind files, click the Show All Files button on the VS .NET Solution Explorer toolbar.

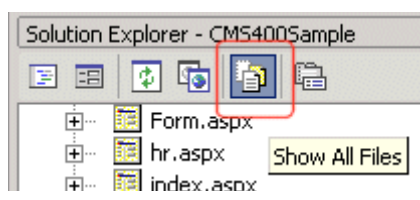

Within the vb file, you can use Visual Basic to insert code to manipulate the events that occur on the page.

This subsection contains the following topics:

- "Recognizing the Server Control Within the HTML" on page 49
- "Recognizing the Server Control Within the Code Behind" on page 49
- "Customizing the Server Control in the Code Behind" on page 50

• "Troubleshooting Error Creating Control Message" on page 50

#### Recognizing the Server Control Within the HTML

Within a Web page's HTML, a <cms> tag wraps the VS. NET object, as shown below.

```
<cms:Search id="Search1" runat="server" ButtonText="Search"
Display="Vertical"></cms:Search>
```

Above is an example of a Search Server Control. Below is an example of a ContentBlock Server Control.

```
<cms:ContentBlock id="ctrlMainContentBlock" runat="server"
DefaultContentID="1" DynamicParameter="id" OverrideXslt="Default"></
cms:ContentBlock>
```

#### Recognizing the Server Control Within the Code Behind

Within the VS .NET code behind file, the Ektron server controls appear (along with the VS .NET controls) in the Web Form Designer Generated Code section. When you click the plus sign (+) to display this section, you see something like the following. The content block listed in HTML above is circled below to help you see their relationship.

The next section of the code behind page loads the page into the browser.

Private Sub Page\_Load(ByVal sender As System.Object, ByVal e As System.EventArgs) Handles MyBase.Load

We want our events to occur while the page is loading, so we'll add custom code following this line.

#### Customizing the Server Control in the Code Behind

To customize an Ektron server control in the code behind, insert code similar to the following *after* the Page\_load command.

Dim MyObj As New Ektron.Cms.Controls.ContentBlock

This code declares a variable named MyObj and assigns to it the value of a content block. The content block is part of the Ektron.CMS.Controls content base, so it has access to the Ektron CMS400.NET database.

After defining MyObj as a content block, you can access its properties. For example, to assign a defaultID of 24, insert the following.

Dim MyObj As New Ektron.Cms.Controls.ContentBlock

MyObj.DefaultContentID = 24

Now, the content block can be specified dynamically in the URL of the hyperlink that calls it. If not, content block 24 displays.

This is just an example of programmatically applying property values to content blocks. For a complete list of properties available to **Ektron CMS400.NET** objects, see "List of Server Controls" on page 61.

#### Troubleshooting Error Creating Control Message

If you get an Error Creating Control message while trying to use a server control, you can view the text of the error message by hovering the mouse over the control. See illustration below.

| Literal "DhtmlJavaScript"]:                                                                                                    | 🔁 🐻 🕞 🛙      |
|----------------------------------------------------------------------------------------------------|--------------|
| RC International                                                                                                    | Solution 'C  |
| ноте   [ Literal "DropDownMenu" ]                                                                                                    |              |
| Support News Careers Search Calendar                                                                                                    | • E          |
|                                                                                                    |              |
|                                                                                                    |              |
| ······                                                                                                    |              |
| Error Creating Control - ctrlTopContentBlock 0                                                                                          |              |
| Error Creating Control - ctrlMainContentBlock  Parser Error: File or assembly name Ektron.Cm or one of its dependencies, was not found. | is.Common,   |
| Error Creating Control - ctrlBottomLeftContentBlock 🔨 Error Creating Control - ctrlBottc                                                |              |
|                                                                                                    | 🛛 🐼 s 💁 c 🔍  |
|                                                                                                    | Properties   |
|                                                                                                    | Ektron.Cms.E |
| Copyright 2003 Ektron, Inc. Sample Site Site Languag                                                                                    |              |

## Using Drag & Drop and Programmatically Together

All server controls can be further manipulated after dragging and dropping them on a web form by using the code behind. Here is an example of using a drag and drop ListSummary Server Control then modifying it programmatically. First, drag and drop a List Summary on your Web form and set your properties.

| Toolbox                | ф X | Start Page                                     | Intranet\WebFo   | orm5.aspx *    | Intranet\WebForm5.a | sp |
|------------------------|-----|------------------------------------------------|------------------|----------------|---------------------|----|
| Data                   |     |                                                |                  |                |                     |    |
| Web Forms              |     | ASP.NE                                         | Unleashed        |                |                     |    |
| Components             |     | Content Management Bible                       |                  |                |                     |    |
| HTML                   |     | HTML for the World Wide Web with XHTML and CSS |                  |                |                     |    |
| Clipboard Ring         |     | Microsoft                                      | ASP.NET Pro      | gramming w     | ith Microsoft Visu  | al |
| General                |     | <u>C#.NET</u>                                  |                  |                |                     |    |
| Ektron Server Controls |     | Simply Vi                                      | isual Basic.NET  | 2003           |                     |    |
| Pointer                |     | Visual Ba                                      | sic.NET How to   | o Program      |                     |    |
| 🔟 Calendar             |     | Propert                                        | ies              |                | ×                   | 1  |
| Collection             |     | LintCu                                         | mmamul Ektern    | Controle I     | iatCummon 🖉         |    |
| ContentBlock           |     |                                                | Innary1 Ektron.c | uns.controis.c |                     | 4  |
| FormBlock              |     | 2 E E                                          | , 🔲 🖾            |                |                     |    |
| E LanguageAPI          |     | 🗄 🗉 Ektr                                       | on               |                | <u> </u>            |    |
| LanguageSelect         |     | :: Auth                                        | enticated        | True           |                     |    |
| E ListSummary          |     | Cont                                           | entParameter     |                |                     | ŀ  |
|                        |     | Direc                                          | tion             | Ascendi        | ng                  | F  |
|                        |     | Disp                                           | layXslt          | ecmNavig       | ation               | F  |
| Renu                   |     | Fold                                           | erPath           | \Books         |                     | E  |
| 🥨 MetaData             |     | Hide                                           |                  | False          |                     | ŀ  |
| MetaDataList           |     | : Lang                                         | uage             | 1033           |                     |    |
| A Search               |     | :: MaxF                                        | Results          | 0              |                     | 1  |
|                        |     | :: Orde                                        | rKey             | Title          |                     |    |
|                        |     | :: Rand                                        | lom              | False          |                     |    |
|                        |     | 🔅 Recu                                         | rsive            | False          | -                   |    |

Then add the following code to the code behind.

```
Dim myString As String
Dim i
For i = LBound(ListSummary1.EkItems) To UBound(ListSummary1.EkItems)
myString &= "<a href=""" & ListSummary1.EkItems(i).QuickLink & """>" &
ListSummary1.EkItems(i).DateCreated & "</a><br>
ListSummary1.Text = myString
```

Next

An Explanation of the code:

ListSummary1 is the ID of the object. It is used to get access to its properties.

Create a string that contains the output (myString).

Dim myString As String

Set the object's text property to that string.

```
myString &= "<a href=""" & ListSummaryl.EkItems(i).QuickLink & """>"
& ListSummaryl.EkItems(i).DateCreated & "</a><br>"
```

Wrap in a loop so it loops through each of the items.

Dim i

For i = LBound(ListSummary1.EkItems) To UBound(ListSummary1.EkItems)

Next

This example outputs the date created for each content block in a List Summary.

| /iocainosc/cms+ooexampie/inua |  |  |  |
|-------------------------------|--|--|--|
| Browse - WebForm5             |  |  |  |
| 1/4/2005 4:23:36 PM           |  |  |  |
| 1/4/2005 7:35:38 PM           |  |  |  |
| 1/4/2005 7:31:25 PM           |  |  |  |
| 1/4/2005 4:27:47 PM           |  |  |  |
| 1/4/2005 7:26:08 PM           |  |  |  |
| 1/4/2005 4:17:18 PM           |  |  |  |

### **Data Binding with Server Controls**

With data binding, you can bind Ektron server controls to a DataGrid Control, DataList Control, or Repeater Control. This gives more flexibility when you use data from the Ektron server controls. Some benefits of data binding are ease of data manipulation and the ability to format data.

| Title                       | ID Teaser                                                            |
|-----------------------------|----------------------------------------------------------------------|
| Plastic Molder #123         | 13 RC International is looking for an experienced plastics molder.   |
| Servo Control Engineer #124 | 14 RC International is looked for a highly skilled servo control eng |

The following are data bindable Ektron Server Controls.

- Collection
- Content Block
- Form Block
- List Summary
- Search

The following is an example of code behind that uses a DataGrid to display a Collection:

```
Dim myCol As New Ektron.Cms.Controls.Collection
myCol.DefaultCollectionID = 1
myCol.Fill()
DataGridl.DataSource = myCol
DataGridl.DataBind()
```

**NOTE** When using drag and drop server controls for the Collection and DataGrid, you need to call the DataBind() method in the code behind. An example line of code would be: DataGrid1.DataBind().

This subsection contains the following topics:

- "Steps to Data Binding Using Drag and Drop Server Controls" on page 54
- "Customizing the DataGrid Table View" on page 57

#### Steps to Data Binding Using Drag and Drop Server Controls

The following example uses a Collection.

1. Drag and drop a data bindable Server Control on the Web form.

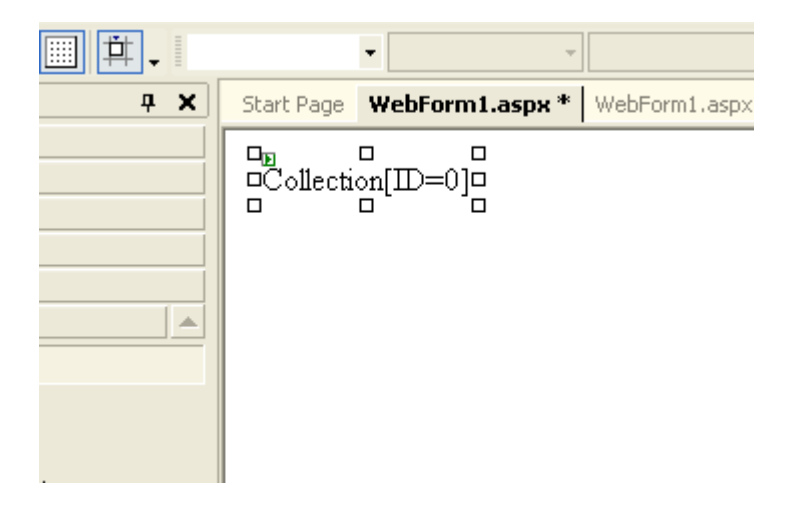

2. In properties, choose the Ektron default ID for the Server Control and make sure the XSLT is set to **None- DataBind Only**.

| C | Collection1 Ektron.Cms.Controls.Collection |                         |  |  |  |
|---|--------------------------------------------|-------------------------|--|--|--|
| • |                                            |                         |  |  |  |
| Ξ | Ektron                                     |                         |  |  |  |
|   | Authenticated                              | True                    |  |  |  |
|   | CmsSitePath                                | http://localhost/CMS400 |  |  |  |
|   | DefaultCollectionID                        | 1                       |  |  |  |
|   | DynamicParameter                           |                         |  |  |  |
|   | GetHtml                                    | False                   |  |  |  |
|   | Language                                   | 1033                    |  |  |  |
|   | Random                                     | True                    |  |  |  |
|   | Xslt                                       | None - Databind Only    |  |  |  |

3. Drag and drop a DataGrid on the web form.

|            |   |                | •            | · · ·      |       |
|------------|---|----------------|--------------|------------|-------|
|            |   |                | -            | Ŧ          |       |
| <b>4 X</b> |   | Start Page     | WebForm      | 1.aspx *   | WebFo |
|            |   | ∎<br>Collectio | >n[ID=1]     | - Count: 1 | 1     |
|            |   | n<br>Column0   | □<br>Column1 | Column2    |       |
| r i        |   | abc            | abc          | abc        |       |
| :on        |   | abc            | abc          | abc        |       |
|            | - | abc            | abc          | abc        |       |
| List       |   | abc            | abc          | abc        |       |
|            |   | abc            | abc          | abc        |       |
|            |   |                |              |            |       |

4. In the DataGrid properties, choose the DataSource.

| Pr                                           | operties       |             | ą. | x |
|----------------------------------------------|----------------|-------------|----|---|
| DataGrid1 System.Web.UI.WebControls.DataGrid |                |             |    | • |
| •                                            | . <u>₽</u>     |             |    |   |
| Ξ                                            | Data           |             |    |   |
|                                              | (DataBindings) |             |    |   |
|                                              | DataKeyField   |             |    |   |
|                                              | DataMember     |             |    |   |
|                                              | DataSource 🛛 🕲 | Collection1 | -  |   |

- 5. The DataGrid is populated with column headers and the type of information that will be in the table.
- 6. Go to code behind and add DataGrid1.DataBind() to the Page\_Load event.

```
Private Sub Page_Load(ByVal sender As System.Object
    'Put user code to initialize the page here
    DataGrid1.DataBind()
End Sub
```

| LastEditorFname | DateModified            | Html | QuickLink                            | HasErrors | Teaser                                                           | D |
|-----------------|-------------------------|------|--------------------------------------|-----------|------------------------------------------------------------------|---|
|                 |                         |      |                                      |           | RC<br>Internationals<br>most<br>successful<br>entry in to<br>the |   |
| Application     | 2/17/2004<br>4:12:11 PM |      | /CMS400Sample/products.aspx?<br>id=5 | False     | competitive<br>RC racing<br>world is the<br>RC Cheetah.          | 5 |

## 7. Switch to Design mode and right-click on the DataGrid. Then, choose **View in Browser**. The table appears.

#### **Customizing the DataGrid Table View**

Customizing the DataGrid is a great way to display and format specific information from a data source. You can select formatting for columns, paging and borders, plus other general formatting for the table. In the following example, we choose table columns. 1. In Web form design, right click the DataGrid and choose **Property Builder**.

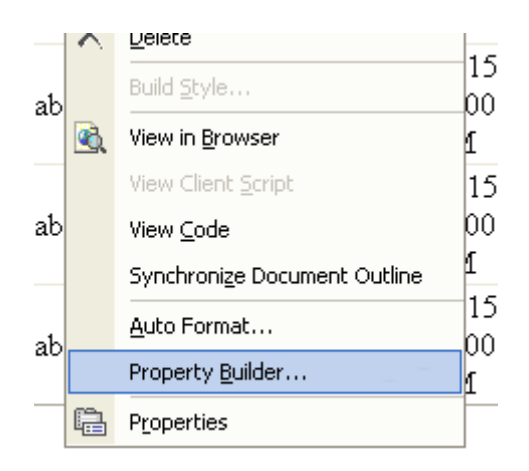

2. Click **Columns** and uncheck the **Create columns automatically at run time** checkbox.

| DataGrid1 Proper               | ties                              |                  |
|--------------------------------|-----------------------------------|------------------|
| General                        | Column list<br>Available columns: | run time         |
| A <u>A</u> Format<br>∰ Borders | Column properties                 | *<br>*<br>*<br>* |

3. Choose the fields for the custom table from the available columns.

| DataGrid1 Prope                                              | erties                                                                                                    |             |
|--------------------------------------------------------------|----------------------------------------------------------------------------------------------------|-------------|
| General<br>Columns<br>Paging<br>A <u>A</u> Format<br>Borders | Create columns automatically at run time         Column list         Available columns:         Selected columns:         Image: Column list         Available columns:         Image: Column list         Image: Column list <t< th=""><th>*<br/>*<br/>X</th></t<> | *<br>*<br>X |
|                                                              | BoundColumn properties                                                                                                    |             |

- 4. Click **OK**.
- 5. Right click the DataGrid and choose View in Browser.
- 6. The custom table appears.

| Title    | QuickLink                        | D |
|----------|----------------------------------|---|
| RC Lilly | /CMS400Sample/products.aspx?id=6 | 6 |

For more information on working with DataBind() or DataGrid, review the help topics in Visual Studio.

### **Caching with Server Controls**

One of the most important factors in building high-performance, scalable Web applications is the ability to store items in memory the first time they are requested. These items include data objects, pages, or parts of a page.

Known as caching, this process allows you to use a number of techniques to store page output or application data across HTTP requests and reuse it. You can store items on the Web server or other software in the request stream, such as the proxy server or browser.

With caching, the server does not have to recreate information, particularly information that demands significant processor time or other resources. This saves valuable time and resources.

Below is an example of a page level cache for non logged in users. In this example, you use a Server Control to define whether a user is logged in or not. Then, further define if the time is cached, based on the user's status.

- 1. Create a new Web form in your Ektron CMS400.NET project.
- Add the following text to the Web form: Refresh the page. The page will cache for 20 seconds when not logged in:

#### Time is =

3. Next to **Time is =**, add a literal.

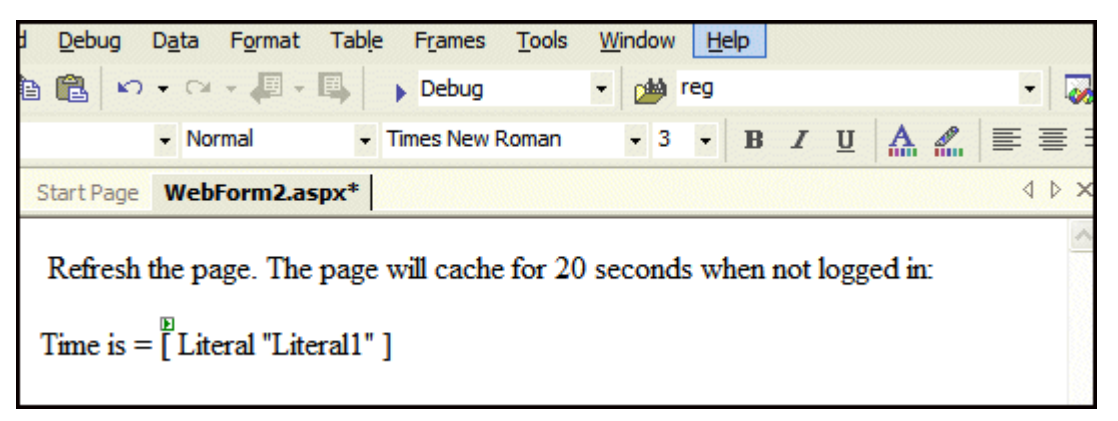

- 4. Below that, add a ContentBlock Server Control.
- Set the DefaultContentID. For this example, DefaultContentID = 20.
- 6. Add the following code to the code behind.
- If Not ContentBlock1.IsLoggedIn Then

Response.Cache.SetExpires(DateTime.Now.AddSeconds(20))

Response.Cache.SetCacheability(HttpCacheability.Public)

Response.Cache.SetValidUntilExpires(True)

Response.Cache.VaryByParams("id") = True

Response.Cache.SetVaryByCustom("cmsCache")

End If

Literal1.Text = Now()

- 7. Build your Web form.
- 8. Browse to your Web form with your browser.

9. Press the refresh button on your browser.

If you are not logged in to CMS400.NET, the time remains the same for twenty seconds. After twenty seconds, when you refresh, you get the new time.

## List of Server Controls

To customize your Ektron CMS400.NET application, you can use these server controls.

| Server Control<br>Names | Description                                                                                                    | More Information                                                                    |
|-------------------------|----------------------------------------------------------------------------------------------------|-------------------------------------------------------------------------------------|
| BreadCrumb              | Creates a breadcrumb trail of where site visitors have been and allows them to navigate back to previous pages. | "BreadCrumb Server Control" on page 197                                             |
| Calendar                | Displays an event calendar.                                                                                     | "Calendar Server Control" on page 126                                               |
| Collection              | Displays links generated by collections.                                                                        | "Collection Server Control" on page 119                                             |
| ContentBlock            | Displays and manages a content block.                                                                           | "ContentBlock Server Control" on page 70                                            |
| DhtmlMenu               | Displays a drop down menu with submenus                                                                         | "DhtmlMenu Server Control" on page 177                                              |
| FormBlock               | Displays a content block that is associated with a form.                                                        | "FormBlock Server Control" on page 80                                               |
| IndexSearch             | Perform XML index searches on XML content.                                                                      | "IndexSearch Server Control" on page 96                                             |
|                         |                                                                                                    | For information on using XHTML<br>Search, see "Search Server Control"<br>on page 84 |
| LanguageAPI             | Allows developers to force a language for a Web site.                                                           | "LanguageAPI Server Control" on page 67                                             |
| LanguageSelect          | Lets user select language of site.                                                                              | "LanguageSelect Server Control" on page 65                                          |

| Server Control<br>Names                                                                                                    | Description                                                                                | More Information                                                                                |
|----------------------------------------------------------------------------------------------------|--------------------------------------------------------------------------------------------|-------------------------------------------------------------------------------------------------|
| ListSummary                                                                                                    | Displays a list of content block summaries.                                                | "ListSummary Server Control" on page 113                                                        |
| Login                                                                                                    | Displays the login or logout button, which lets the user log in and use Ektron CMS400.NET. | "Login Server Control" on page 63                                                               |
| Menu                                                                                                    | Calls a defined menu to be used with an Xslt to display the menu.                          | "Menu Server Control" on page 160                                                               |
| MetaData                                                                                                    | Adds metadata contained in content blocks to a Web page.                                   | "MetaData Server Control" on page 185                                                           |
| MetaDataList                                                                                                    | Creates a list of content blocks based on the metadata contained in the content blocks.    | "MetaDataList Server Control" on page 188                                                       |
| RssAggregator                                                                                                    | Aggregates an RSS feed from a RSS Web site.                                                | "RssAggregator Server Control" on page 193                                                      |
| Search Inserts a text box with a search button in the template. The site visitor enters criteria and launches a search of the XHTML content on your Web site. |                                                                                            | "Search Server Control" on page 84                                                              |
|                                                                                                    |                                                                                            | For information on using XML<br>Indexing search, see "IndexSearch<br>Server Control" on page 96 |

# Login Server Control

The Login Server Control paints a login button on the template when displayed in a browser.

When the Login Server Control is inserted and the project is built, the control displays the following buttons on a Web page.

| Button           | Description                                                                                                    |
|------------------|----------------------------------------------------------------------------------------------------|
| & Login          | When user is not logged in, this button appears. Clicking the button<br>opens the login window, where a user can enter a username and<br>password. Upon authentication, the user is logged in to the Ektron<br>CMS400 Web site. |
| & Logout         | After a user logs in, this button replaces the login button to let the user log out.                                                                                                    |
| Workarea         | When logged in, this button appears under the logout button, allowing the user to access the Workarea.                                                                                                    |
| Preview          | Lets the user preview the entire Web site as if all checked-in content<br>were published. For more information, see the <b>Ektron</b><br><b>CMS400.NET</b> User Manual section "Logging In and Out" > "Site<br>Preview."        |
| <b>X</b> Preview | Turns off site preview mode.                                                                                                    |

This subsection contains the following topics:

- "Placing a Login Button" on page 63
- "Login Server Control Properties" on page 64

### Placing a Login Button

You can add any number of login buttons to a template. You can insert a login button on each template, or set up a special Web

page, called login.aspx, from which users can log into the CMS400 site without the public being able to access the page.

## Login Server Control Properties

The following table explains the properties of the Login Server Control.

# **NOTE** The following table only lists Ektron-specific properties. It does not describe native .Net properties such as font, height, width and border style. For documentation of these properties, see VisualStudio.Net help.

| Property      | Value                                                                                                    | Data Type |
|---------------|----------------------------------------------------------------------------------------------------|-----------|
| Authenticated | Indicates if you are logged in to the CMS Explorer and<br>can use it to browse to Content, Collections, etc. See<br>Also: "Using CMS Explorer to Browse Your Ektron<br>CMS400.NET Site" on page 32                                                                                                    | String    |
| Hide          | Used to hide login button in design time and run time.<br><b>True</b> = Hide login button<br><b>False</b> = Show login button                                                                                                    | Boolean   |
| Language      | Set a language for the Login Server Control. The<br>language property shows results in design-time (in<br>Visual Studio) and at run-time (in a browser).                                                                                                    | Integer   |
| WrapTag       | <ul> <li>Allows a developer to specify a server control's tag.</li> <li>The default is Span.</li> <li>Span - The <span> tag is used to designate an in-line portion of an HTML document as a span element.</span></li> <li>Div - The <div> tag is used when you want to apply attributes to a block of code.</div></li> <li>Custom - Allows you to use a custom tag.</li> </ul> | String    |

# LanguageSelect Server Control

The LanguageSelect Server Control displays a language selection dropdown list on an Ektron CMS400.NET Web page.

This control lets a visitor to your Web site select a language in which to view the site. Here is what the control looks like when published on a Web page.

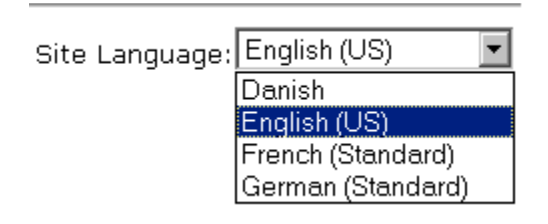

It lists all languages selected on the **Settings > Configuration > Language settings** screen. (For more information, see the "Multi-Language Support "chapter of the **Ektron CMS400.NET** Administrator manual.)

You can place this control in any location of any page on your site. On the sample site, it appears in the lower right corner of the home page.

This subsection contains the following topics:

- "LanguageSelect Server Control vs. LanguageAPI Server Control" on page 65
- "LanguageSelect Server Control Properties" on page 66

### LanguageSelect Server Control vs. LanguageAPI Server Control

The LanguageSelect Server Control lets users view your site in the language they choose. The LanguageAPI Server Control, on the other hand, forces users to view a site in a particular language. For

information on LanguageAPI, see "LanguageAPI Server Control" on page 67.

## LanguageSelect Server Control Properties

The following table explains the properties of the LanguageSelect control.

**NOTE** The following table only lists Ektron-specific properties. It does not describe native .Net properties such as font, height, width and border style. For documentation of these properties, see VisualStudio.Net help.

| Property      | Value                                                                                                    | Data Type |
|---------------|----------------------------------------------------------------------------------------------------|-----------|
| Authenticated | Indicates if you are logged in to the CMS Explorer and<br>can use it to browse to Content, Collections, etc. See<br>Also: "Using CMS Explorer to Browse Your Ektron<br>CMS400.NET Site" on page 32                                                                                                    | String    |
| Hide          | Used to hide language select dropdown box and label in<br>design time and run time.<br><b>True</b> = Hide language select dropdown box and label<br><b>False</b> = Show language select dropdown box and label                                                                                                    | Boolean   |
| LabelName     | Lets you define the label next to the language select<br>dropdown box.<br>The default label is <b>Language</b>                                                                                                    | String    |
| Language      | Set a language for the Language Select Box. The language property shows results in design-time (in Visual Studio) and at run-time (in a browser).                                                                                                    | Integer   |
| WrapTag       | <ul> <li>Allows a developer to specify a server control's tag.</li> <li>The default is Span.</li> <li>Span - The <span> tag is used to designate an in-line portion of an HTML document as a span element.</span></li> <li>Div - The <div> tag is used when you want to apply attributes to a block of code.</div></li> <li>Custom - Allows you to use a custom tag.</li> </ul> | String    |

# LanguageAPI Server Control

The LanguageAPI Server Control lets a developer force a particular language for a Web site. You can do this simply by dropping the server control on the page and then choosing a language in the SiteLanguage property box. You can also override site language logic by programmatically using the LanguageAPI Server Control to detect the browsers language, and display the site in that language.

This subsection contains the following topics:

- "LanguageSelect Server Control vs. LanguageAPI Server Control" on page 67
- "LanguageAPI Server Control Properties" on page 67
- "Code Behind Only Properties" on page 68

### LanguageSelect Server Control vs. LanguageAPI Server Control

The LanguageSelect Server Control lets users view your site in the language they choose. The LanguageAPI Server Control, on the other hand, forces users to view a site in a particular language. For information on LanguageSelect, see "LanguageSelect Server Control" on page 65.

#### LanguageAPI Server Control Properties

The LanguageAPI Server Control properties are described in this table.

**NOTE** The following table only lists Ektron-specific properties. It does not describe native .Net properties such as font, height, width and border style. For documentation of these properties, see VisualStudio.Net help.

| Property       | Value                                                                                                    | Data Type |
|----------------|----------------------------------------------------------------------------------------------------|-----------|
| SiteLanguage   | Sets the site language. Runs through the IsValid function to verify that the language is an active language in the system.                                                                                                    | String    |
| SiteLanguageID | Numeric value of the site language. This is the property<br>you will use if you are using code behind to set the sites<br>language ID.<br>Example: 1036 = French<br>For a list of supported languages, see The Administrator<br>Manual > "Appendix A: List of Supported Languages" | Integer   |

## **Code Behind Only Properties**

The following is a list of LanguageAPI specific properties that can only be used programmatically.

| Property          | Value                                                                                                    | Data Type        |
|-------------------|----------------------------------------------------------------------------------------------------|------------------|
| DefaultLanguage   | <b>Read only</b> . What the default language of the site is set to. For example, the demo site is "English (Standard)".             | String           |
| DefaultLanguageID | <b>Read only</b> . Returns the value that is the default language id of the site. For example, the demo site is "1033" for English. | Integer          |
| GetLanguage       | This method returns a string. Pass in a valid language ID and it will return the language name.                                     | Integer Argument |
| GetLanguageID     | This method returns an integer. Pass in a valid language name and it will return the language ID.                                   | String Argument  |
| IsValid           | This method returns a boolean. You can pass in a language ID or a string and it will tell you if the system is supporting it.       | Argument         |

| Property             | Value                                                                                                    | Data Type         |
|----------------------|----------------------------------------------------------------------------------------------------|-------------------|
| LanguageIdList       | Read only. Lists all the language IDs that are activated in Ektron CMS400.NET.                                                                                                    | Array of Integers |
|                      | For information on how to enable languages, see The<br>Administrator Manual > "Multi-Language Support" ><br>"Working with Multi-Language Content" > "Determining<br>Which Languages are Available".                                                              |                   |
| LanguageTitleList    | <b>Read only</b> . Lists all the languages that are activated in <b>Ektron CMS400.NET</b> .                                                                                                    | Array of Strings  |
| MultiLanguageEnabled | <b>Read only</b> . Tells if the site supports multi-language mode.                                                                                                    | Boolean           |
|                      | True = Multi-language enabled                                                                                                    |                   |
|                      | False = Multi-language not enabled                                                                                                    |                   |
|                      | Multi-language is enable by default in <b>Ektron</b><br><b>CMS400.NET</b> . To disable Multi-language, see<br>Administrator Manual > "Multi-Language Support" ><br>"Working with Multi-Language Content" > "Disabling<br>Support for Multiple Language Content". |                   |

# **ContentBlock Server Control**

The ContentBlock Server Control displays a content block on an Ektron CMS400.NET Web page.

Ektron CMS400.NET has two types of content blocks:

- Static displays one specified content block
- Dynamic displays the content block of the ID passed through a URL parameter

In addition, a content block can contain XHTML or XML content.

For an example of using the ContentBlock Server Control programmatically, see "Using the ContentBlock Server Control Programmatically Example" on page 78

This subsection contains the following topics:

- "Static Content Block" on page 70
- "ContentBlock Server Control Properties" on page 71
- "Dynamic Content Block" on page 72
- "XML Content Block" on page 75
- "The OverrideXslt and DisplayXslt Properties" on page 76
- "Using the ContentBlock Server Control Programmatically Example" on page 78

### Static Content Block

A static content block displays one identified content block on a Web page. The following table explains how to complete the server control properties to insert a static content block on a Web page.

#### **ContentBlock Server Control Properties**

The following table explains the properties of the ContentBlock Server Control.

**NOTE** The following table only lists Ektron-specific properties. It does not describe native .Net properties such as font, height, width and border style. For documentation of these properties, see VisualStudio.Net help.

| Property         | Value                                                                                                    | Data Type                                                      |
|------------------|----------------------------------------------------------------------------------------------------|----------------------------------------------------------------|
| Authenticated    | Indicates if you are logged in to the CMS Explorer and<br>can use it to browse to Content, Collections, etc. See<br><i>Also:</i> "Using CMS Explorer to Browse Your Ektron<br>CMS400.NET Site" on page 32                                                                      | String                                                         |
| DefaultContentID | The ID of a content block that appears where you insert<br>this server control.<br>If you don't know the ID number of the content block,<br>use the CMS Explorer to browse to it. <i>See Also:</i> "Using<br>CMS Explorer to Browse Your Ektron CMS400.NET<br>Site" on page 32 | Integer                                                        |
| DynamicParameter | Select <b>None - Use Default</b> . This parameter is used for dynamic content blocks.                                                                                                    | String                                                         |
| Hide             | Used to hide a content block in design time and run<br>time.<br><b>True</b> = Hide content block<br><b>False</b> = Show content block                                                                                                    | Boolean                                                        |
| Language         | Set a language for viewing content. The language property shows results in design-time (in Visual Studio) and at run-time (in a browser).                                                                                                    | Integer                                                        |
| OverrideXslt     | Ignore for a non-XML content block.                                                                                                    | must be one of<br>these values:<br>default, one, two,<br>three |
| DisplayXslt      | Ignore for a non-XML content block.                                                                                                    | String                                                         |

| Property | Value                                                                                                    | Data Type |
|----------|----------------------------------------------------------------------------------------------------|-----------|
| WrapTag  | Allows a developer to specify a server control's tag.<br>The default is <b>Span</b> .<br><b>Span</b> - The <span> tag is used to designate an in-line<br/>portion of an HTML document as a span element.</span> | String    |
|          | <ul> <li>Div - The <div> tag is used when you want to apply attributes to a block of code.</div></li> <li>Custom - Allows you to use a custom tag.</li> </ul>                                                   |           |

| Ξ | Ektron           |         |  |
|---|------------------|---------|--|
|   | Authenticated    | True    |  |
|   | DefaultContentID | 28      |  |
|   | DisplayXslt      |         |  |
|   | DynamicParameter |         |  |
|   | Hide             | False   |  |
|   | Language         | 1033    |  |
|   | OverrideXslt     | Default |  |

In the above example, the server control retrieves content block id=28 and displays it in the browser.

## **Dynamic Content Block**

Use a dynamic content block to display a content block whose ID is passed through a URL parameter. You would use this server control with a dynamic template.

| 😫 News: RC Intern | ational Announces the RC Cheetah - Microsoft Internet Explorer |
|-------------------|----------------------------------------------------------------|
| File Edit View    | Favorites Tools Help                                           |
| 🖨 Back 🔹 🔿 🛬      | 🗿 🔄 🚮 😡 Search 🔝 Favorites 🐠 History 🛛 🛃 🗃                     |
| Address http://   | www.YourSite.com/CMS400/news.aspx?id=11                        |
| RC III            | ternational                                                    |
| Home   Products   | ;   Support   <b>News</b>   Careers   Search   Calendar        |
|                   |                                                                |
|                   |                                                                |

The following table explains how to complete the ContentBlock Server Control's properties to insert a dynamic content block on a template.

**NOTE** The following table only lists Ektron-specific properties. It does not describe native .Net properties such as font, height, width and border style. For documentation of these properties, see VisualStudio.Net help.

| Property         | Value                                                                                                    | Data Type |
|------------------|----------------------------------------------------------------------------------------------------|-----------|
| Authenticated    | Indicates if you are logged in to the CMS Explorer and<br>can use it to browse to Content, Collections, etc. See<br>Also: "Using CMS Explorer to Browse Your Ektron<br>CMS400.NET Site" on page 32                                                                                                    | String    |
| DefaultContentID | The ID of a content block that appears where you<br>inserted this server control if no other content block is<br>identified, or is not available.<br>If you don't know the ID number of the content block,<br>use the CMS Explorer to browse to it. See Also: "Using<br>CMS Explorer to Browse Your Ektron CMS400.NET<br>Site" on page 32 | Integer   |
| DynamicParameter | Select <b>id</b> . When you do, this server control uses the content block passed as a URL parameter.                                                                                                    | String    |

| Property     | Value                                                                                                    | Data Type                                                      |
|--------------|----------------------------------------------------------------------------------------------------|----------------------------------------------------------------|
| Hide         | Used to hide a content block in design time and run<br>time.<br><b>True</b> = Hide content block<br><b>False</b> = Show content block                                                                                                    | Boolean                                                        |
| Language     | Set a language for viewing content. The language property shows results in design-time (in Visual Studio) and at run-time (in a browser).                                                                                                    | Integer                                                        |
| OverrideXslt | Ignore for a non-XML content block.                                                                                                    | must be one of<br>these values:<br>default, one, two,<br>three |
| DisplayXslt  | Ignore for a non-XML content block.                                                                                                    | String                                                         |
| WrapTag      | <ul> <li>Allows a developer to specify a server control's tag.</li> <li>The default is Span.</li> <li>Span - The <span> tag is used to designate an in-line portion of an HTML document as a span element.</span></li> <li>Div - The <div> tag is used when you want to apply attributes to a block of code.</div></li> <li>Custom - Allows you to use a custom tag.</li> </ul> | String                                                         |

The following example shows how the ContentBlock Server Control can be used to pass the id as a URL parameter.

| Ξ | Ektron           |         |
|---|------------------|---------|
|   | Authenticated    | False   |
|   | DefaultContentID | 1       |
|   | DisplayXslt      |         |
|   | DynamicParameter | id 🔹    |
|   | Hide             | False   |
|   | Language         | 1033    |
|   | OverrideXslt     | Default |

When a user clicks a link that passes the content block ID as a URL parameter, that content block appears. If that content block is not available, content block 1 appears.

## XML Content Block

Use an XML content block to display an XML content block on an Ektron CMS400.NET Web page.

**NOTE** The following table only lists Ektron-specific properties. It does not describe native .Net properties such as font, height, width and border style. For documentation of these properties, see VisualStudio.Net help.

| Property         | Value                                                                                                    | Data Type                                                      |
|------------------|----------------------------------------------------------------------------------------------------|----------------------------------------------------------------|
| Authenticated    | Indicates if you are logged in to the CMS Explorer and<br>can use it to browse to Content, Collections, etc. See<br>Also: "Using CMS Explorer to Browse Your Ektron<br>CMS400.NET Site" on page 32                                                                                                    | String                                                         |
| DefaultContentID | The ID of a content block that appears where you<br>inserted this server control if no other content block is<br>identified, or is not available.<br>If you don't know the ID number of the content block,<br>use the CMS Explorer to browse to it. <i>See Also:</i> "Using<br>CMS Explorer to Browse Your Ektron CMS400.NET<br>Site" on page 32 | Integer                                                        |
| DynamicParameter | To make this content block dynamic, select <b>id</b> . When you do, this server control uses the content block passed as a URL parameter.                                                                                                    | String                                                         |
| Hide             | Used to hide a content block in design time and run<br>time.<br><b>True</b> = Hide content block<br><b>False</b> = Show content block                                                                                                    | Boolean                                                        |
| Language         | Set a language for viewing content. The language property shows results in design-time (in Visual Studio) and at run-time (in a browser).                                                                                                    | Integer                                                        |
| OverrideXslt     | An internal Xslt file used to display XML content if one is<br>not identified in the Xslt property.<br>See Also: "The OverrideXslt and DisplayXslt Properties"<br>on page 76                                                                                                    | must be one of<br>these values:<br>default, one, two,<br>three |
| DisplayXslt      | Specify an external XSLT file. See Also: "The<br>OverrideXslt and DisplayXslt Properties" on page 76                                                                                                    | String                                                         |

| Property | Value                                                                                                    | Data Type |
|----------|----------------------------------------------------------------------------------------------------|-----------|
| WrapTag  | <ul> <li>Allows a developer to specify a server control's tag.</li> <li>The default is Span.</li> <li>Span - The <span> tag is used to designate an in-line portion of an HTML document as a span element.</span></li> <li>Div - The <div> tag is used when you want to apply attributes to a block of code.</div></li> <li>Custom - Allows you to use a custom tag.</li> </ul> | String    |

#### The OverrideXslt and DisplayXslt Properties

The DisplayXslt property is optional. If used, it specifies an external XSLT file. If the DisplayXslt property is not defined, the OverrideXslt property specifies an XSLT identified in the Edit XML Configuration screen. The following table provides more information about these properties.

| To use this display XSLT                                                                                                    | Enter this<br>value for<br>XSLT | Enter this<br>value for<br>Override<br>XSLT |
|----------------------------------------------------------------------------------------------------|---------------------------------|---------------------------------------------|
| The default XSLT specified in the Edit XML Configuration screen (illustrated below). Note that, in this example, the XSLT Packaged option is the default XSLT, since it is selected. XSLT Packaged is the XSLT from the Edit XML configuration screen (that is, the XSLT created in the Data Designer).  Edit XML Configuration "new configuration"      ← |                                 | Default                                     |
| Title: new configuration   ID: 6   Description: xslt 2   Display Information: (Files prefixed with/CMS300SampleTest/XmlFiles   Default:   0 XSLT 1:   0 XSLT 2:   0 XSLT 3:   0 XSLT 9:   0 XSLT Packaged:                                                                                                    |                                 |                                             |
| XSLT 1 from the Edit XML configuration screen                                                                                                    |                                 | 1                                           |
| XSLT 2 from the Edit XML configuration screen                                                                                                    |                                 | 2                                           |
| XSLT 3 from the Edit XML configuration screen                                                                                                    |                                 | 3                                           |

| To use this display XSLT                      | Enter this<br>value for<br>XSLT                                                                                        | Enter this<br>value for<br>Override<br>XSLT                                        |
|-----------------------------------------------|----------------------------------------------------------------------------------------------------|------------------------------------------------------------------------------------|
| An absolute or relative path to an XSLT file. | An external<br>XSLT file not<br>specified in the<br>Edit XML<br>configuration<br>screen.<br>For example<br>sample.xslt | does not matter<br>- if XSLT value<br>exists,<br><b>OverrideXSLT</b><br>is ignored |

*See Also:* The "Managing XML" chapter of the **Ektron CMS400.NET** Administrator manual

## Using the ContentBlock Server Control Programmatically Example

The following code will display a content block:

 NOTE
 Before adding these lines of code, you need to drag and drop a literal box on your<br/>Web form.

 Dim MyContentBlock As New ContentBlock

 MyContentBlock.DefaultContentID = 8

 MyContentBlock.Fill()

 Literall.Text = MyContentBlock.EkItem.Html

 To display a content block with the content block title, do the<br/>following:

 NOTE

 Before adding these lines of code, you need to drag and drop a two literal boxes<br/>on your Web form.

 Dim MyContentBlock As New ContentBlock

 MyContentBlock.DefaultContentID = 8

 MyContentBlock.Fill()

Literall.Text = MyContentBlock.EkItem.Title Literal2.Text = MyContentBlock.EkItem.Html

# **FormBlock Server Control**

The FormBlock Server Control displays a content block associated with a form.

**IMPORTANT!** If you create a template for an existing form content block, you must manually change its quicklink to point to the new template. This change does not occur automatically. This procedure is described in the Ektron CMS400.NET Administrator manual "Managing Library Assets" > "Updating Default Template for Multiple Quicklinks."

When added to a template and visited, the form content block might look like this. You can change the display to suit your needs by modifying its properties.

### Absence Request Form

| Name:<br>E-mail<br>Address:<br>Position<br>Department: | Select Department 💌                                                    |               |  |
|--------------------------------------------------------|------------------------------------------------------------------------|---------------|--|
| Reason For<br>Absence?                                 | O Floating Holiday<br>O Vacation<br>O Sick Leave<br>O FMLA<br>O Other: |               |  |
| Dates of<br>Absence:<br>Total Days<br>Absent:          | mm/dd/yyyy<br>O With Pay<br>O Without Pay                              | to mm/dd/yyyy |  |
| Comments:                                              |                                                                        | ×             |  |

This subsection contains the following topics:

- "FormBlock Server Control Properties" on page 81
- "Automatic versus Manual Generation of Form Tags" on page 83

## FormBlock Server Control Properties

The following table explains the properties of the FormBlock Server Control.

#### Νοτε

The following table only lists Ektron-specific properties. It does not describe native .Net properties such as font, height, width and border style. For documentation of these properties, see VisualStudio.Net help.

| Property         | Value                                                                                                    | Data Type |
|------------------|----------------------------------------------------------------------------------------------------|-----------|
| AddValidation    | Set to <b>True</b> to add Validation to your main runat=server form.                                                                                                    | Boolean   |
| Authenticated    | Indicates if you are logged in to the CMS Explorer and<br>can use it to browse to Content, Collections, etc. See<br>Also: "Using CMS Explorer to Browse Your Ektron<br>CMS400.NET Site" on page 32.                                                                                                    | String    |
| DefaultFormID    | The ID of a FormBlock that appears where you inserted<br>this server control if no other form block is identified.<br>If you don't know the ID number of the form block, use<br>the CMS Explorer to browse to it. <i>See Also:</i> "Using CMS<br>Explorer to Browse Your Ektron CMS400.NET Site" on<br>page 32. | Integer   |
| DynamicParameter | To make this form block dynamic, select <b>id</b> . When you do, this server control uses the form block passed as a URL parameter.                                                                                                    | String    |
| FormName         | Set this value to the name of your main runat=server form.                                                                                                    | String    |
| Hide             | Used to hide a form block in design time and run time.<br><b>True</b> = Hide form block<br><b>False</b> = Show form block                                                                                                    | Boolean   |
| Include Tags     | Determines if tags are generated automatically of manually. See Also: "Automatic versus Manual Generation of Form Tags" on page 83                                                                                                    | Boolean   |
| Language         | Set a language for viewing form content. The language property shows results in design-time (in Visual Studio) and at run-time (in a browser).                                                                                                    | Integer   |
| Property | Value                                                                                                    | Data Type |
|----------|----------------------------------------------------------------------------------------------------|-----------|
| WrapTag  | Allows a developer to specify a server control's tag.<br>The default is <b>Span</b> .<br><b>Span</b> - The <span> tag is used to designate an in-line<br/>portion of an HTML document as a span element.</span> | String    |
|          | <b>Div</b> - The <div> tag is used when you want to apply attributes to a block of code.<br/><b>Custom</b> - Allows you to use a custom tag.</div>                                                              |           |

### Automatic versus Manual Generation of Form Tags

When using the FormBlock Server control's Include tags property, you have two options.

| Option                                                       | Recommended if you are developing                        | How to Enable                                                                                                    |
|--------------------------------------------------------------|----------------------------------------------------------|----------------------------------------------------------------------------------------------------|
| Let Ektron CMS400.NET<br>generate form tags<br>automatically | A pure script .aspx<br>page                              | Set Include Tags property to <b>True</b> .                                                                                                    |
| Modify HTML form tags in the .aspx file                      | An .aspx page and<br>associated code-<br>behind web form | Set Include Tags property to <b>False</b> .<br>Here is the default .NET generated form tag:<br><form <br="" id="Form1" method="post">runat="server"&gt;<br/>Modify the form tag as indicated in red:<br/><form <br="" id="Form1" method="post">runat="server"<br/>OnSubmit="EkFmValidate(this);"&gt;</form></form> |

## **Search Server Control**

The Search Server Control displays a text box with a search button on the template. To learn about which content is considered by this search function, see the **Ektron CMS400.NET** Administrator manual section "Searching Content on the Web Site."

When added to a template and visited, the Search Server Control looks like this. Users can enter text and click the search button to search for XHTML content on the Web site.

| Search                         |
|--------------------------------|
| $oldsymbol{eta}$ All the words |
| ${f C}$ Any of the words       |
| C Exact Phrase                 |
| 🗖 Match Partial Words          |

This subsection contains the following topics:

- "Search Server Control vs. IndexSearch Server Control" on page 85
- "Search Server Control Properties" on page 85
- "Search Server Control Property Example" on page 88
- "Text Box Examples" on page 89
- "Button Image Source Examples" on page 90
- "Search Button Text Examples" on page 91
- "Display Examples" on page 92
- "ShowDate Examples" on page 92
- "Specify Search Control To Display Search Results on a Separate Page" on page 93

# Search Server Control vs. IndexSearch Server Control

The Search Server Control lets users search your Web site for XHTML Content. The IndexSearch Server Control lets users search XML content on your Web site. For more information on the IndexSearch Server Control, see "IndexSearch Server Control" on page 96.

#### Search Server Control Properties

The following table explains the properties of the Search Server Control.

**NOTE** The following table only lists Ektron-specific properties. It does not describe native .Net properties such as font, height, width and border style. For documentation of these properties, see VisualStudio.Net help.

| Property      | Description                                                                                                    | Data Type                     | For more information, see                                                      |
|---------------|----------------------------------------------------------------------------------------------------|-------------------------------|--------------------------------------------------------------------------------|
| Authenticated | Indicates if you are logged in to<br>the CMS Explorer and can use it<br>to browse to the folder needed<br>for the <b>FolderPath</b> property.      | String                        | "Using CMS Explorer<br>to Browse Your Ektron<br>CMS400.NET Site" on<br>page 32 |
| ButtonImgSrc  | If you want to display an image<br>on the submit button, enter the<br>server path to it.                                                           | String                        | "Button Image Source<br>Examples" on page 90                                   |
| ButtonText    | The text used for the button if no<br>image source is identified. If an<br>image source is identified, this<br>is alternative text for the button. | String                        | "Search Button Text<br>Examples" on page 91                                    |
| Display       | Determines if the search options<br>are in a row ( <b>Horizontal</b> ) or a<br>column ( <b>Vertical</b> ).                                         | either vertical or horizontal | "Display Examples" on page 92                                                  |

| Property       | Description                                                                                                    | Data Type | For more information, see                                                                                                    |
|----------------|----------------------------------------------------------------------------------------------------|-----------|----------------------------------------------------------------------------------------------------|
| DisplayXslt    | Determines how the information<br>on the page is displayed<br><b>None</b> -databind only<br><b>ecmNavigation</b> - lists the title of<br>every content block in the folder<br><b>ecmTeaser</b> - lists the title of<br>every content block in the folder<br>plus the content summary<br><b>Path to Custom Xslt</b> - Enter<br>the path to an Xslt that<br>determines the display of the<br>page | String    | ecmNavigation -<br>"Example of<br>ecmNavigation<br>Display" on page 121<br>ecmTeaser - "Example<br>of ecmTeaser Display"<br>on page 122 |
| EmptyResultMsg | The return message displayed,<br>if the search returns no hits.<br>The default is:<br>Search returned zero results                                                                                                    | String    |                                                                                                    |
| FolderPath     | The folder at which the search<br>begins. The starting folder need<br>not be the root folder. The<br>Recursive property determines<br>if the search examines this<br>folder's subfolders.                                                                                                    | String    | "Using CMS Explorer<br>to Browse Your Ektron<br>CMS400.NET Site" on<br>page 32                                                          |
| Hide           | Used to hide Search Server<br>Control in design time and<br>runtime.<br>True = Hide control<br>False = Show control                                                                                                    | Boolean   |                                                                                                    |
| Language       | Set a language for viewing<br>search content. The language<br>property shows results in<br>design-time (in Visual Studio)<br>and at run-time (in a browser).                                                                                                    | Integer   |                                                                                                    |
| MaxCharacters  | The maximum number of characters the input text box accepts when doing a search.                                                                                                    | Integer   |                                                                                                    |
| MaxResults     | The Maximum number of content blocks returned (0=unlimited).                                                                                                    | Integer   |                                                                                                    |

| Property            | Description                                                                                                    | Data Type | For more information, see                                                                    |
|---------------------|----------------------------------------------------------------------------------------------------|-----------|----------------------------------------------------------------------------------------------|
| OrderDirection      | The direction the search results will be sorted in. The default is <b>Ascending</b>                                                                             | String    |                                                                                              |
|                     | • Ascending - Results from<br>A to Z                                                                                                    |           |                                                                                              |
|                     | Descending - Results from<br>Z to A                                                                                                    |           |                                                                                              |
| PostResultsAt       | Enter the Web form where the<br>search results will be posted.<br>When left blank, the results are<br>posted to the Web form where<br>the search was initiated. | String    | "Specify Search<br>Control To Display<br>Search Results on a<br>Separate Page" on<br>page 93 |
|                     | <b>Important:</b> A search control must exist on the posting page.                                                                                              |           |                                                                                              |
| Recursive           | Whether to search sub-folders<br>of the identified root folder. The<br>root folder is identified in the<br>Folderpath property.                                 | Boolean   |                                                                                              |
| ShowDate            | If <b>True</b> , displays the content<br>block's last modified date. This<br>is useful for determining the<br>most recent content block.                        | Boolean   | "ShowDate Examples"<br>on page 92                                                            |
| ShowSearchBoxAlways | If set to <b>false</b> , the search box<br>does not appear on PostBack                                                                                          | Boolean   |                                                                                              |
| Text Box Size       | The size of the display text box<br>for user input. The width is<br>based on the number of<br>characters.                                                       | Integer   | "Text Box Examples"<br>on page 89                                                            |

| Property | Description                                                                                                    | Data Type | For more information, see |
|----------|----------------------------------------------------------------------------------------------------|-----------|---------------------------|
| WrapTag  | Allows a developer to specify a server control's tag.<br>The default is <b>Span</b> .                                          | String    |                           |
|          | <b>Span</b> - The <span> tag is used<br/>to designate an in-line portion of<br/>an HTML document as a span<br/>element.</span> |           |                           |
|          | <b>Div</b> - The <div> tag is used<br/>when you want to apply<br/>attributes to a block of code.</div>                         |           |                           |
|          | <b>Custom</b> - Allows you to use a custom tag.                                                                                |           |                           |

#### Search Server Control Property Example

The following example places a text field and a search button on a template.

| Ektron               |                                                                                                    |
|----------------------|----------------------------------------------------------------------------------------------------|
| Authenticated        | True                                                                                                    |
| ButtonImgSrc         |                                                                                                    |
| ButtonText           | Search                                                                                                    |
| DefaultResultDisplay | True                                                                                                    |
| Display              | Vertical                                                                                                    |
| DisplayXslt          | ecmNavigation                                                                                                    |
| FolderPath           | \Marketing                                                                                                    |
| Hide                 | False                                                                                                    |
| Language             | 1033                                                                                                    |
| MaxCharacters        | 50                                                                                                    |
| MaxResults           | 0                                                                                                    |
| Recursive            | True                                                                                                    |
| ShowDate             | True                                                                                                    |
| ShowSearchBoxAlways  | True                                                                                                    |
| TextBoxSize          | 25                                                                                                    |
|                      | Ektron<br>Authenticated<br>ButtonImgSrc<br>ButtonText<br>DefaultResultDisplay<br>Display<br>DisplayXslt<br>FolderPath<br>Hide<br>Language<br>MaxCharacters<br>MaxResults<br>Recursive<br>ShowDate<br>ShowSearchBoxAlways<br>TextBoxSize |

The above example has the following parameters:

• No image is used for the button

- The text on the submit button is Search
- The results will display on the page
- The search options are arranged vertically
- Searches content in the \content\marketing folder
- The search allows a maximum of 50 characters
- Returns unlimited results when the search is performed
- Search is *recursive*
- Shows the last modified date of the content
- The search box will appear on PostBack
- The size of the text box is **25** characters

#### **Text Box Examples**

| Value | Web Page View                                                                              |
|-------|--------------------------------------------------------------------------------------------|
| 10    | Search<br>© All the words<br>© Any of the words<br>© Exact Phrase<br>□ Match Partial Words |
| 50    | Search<br>All the words<br>Any of the words<br>Exact Phrase<br>Match Partial Words         |

#### **Button Image Source Examples**

| Value                                   | Web Page View                                                                      |
|-----------------------------------------|------------------------------------------------------------------------------------|
| (blank)                                 | Search<br>All the words<br>Any of the words<br>Exact Phrase<br>Match Partial Words |
| search.jpg                              | Search<br>All the words<br>Any of the words<br>Exact Phrase<br>Match Partial Words |
| http://www.ektron.com/images/search.jpg | Search<br>All the words<br>Any of the words<br>Exact Phrase<br>Match Partial Words |

#### Search Button Text Examples

| Value                | Web Page View                                                                                                    |
|----------------------|----------------------------------------------------------------------------------------------------|
| "Click Me to Search" | Click Me to Search<br>Click Me to Search<br>All the words<br>Any of the words<br>Exact Phrase<br>Match Partial Words                            |
| "Click Me to Search" | <ul> <li>Search</li> <li>○ All Click Me to Search</li> <li>○ Any of the words</li> <li>○ Exact Phrase</li> <li>□ Match Partial Words</li> </ul> |

#### **Display Examples**

| Value      | Web Page View                                                                  |
|------------|--------------------------------------------------------------------------------|
| Vertical   |                                                                                |
|            |                                                                                |
|            | Search                                                                         |
|            | All the words                                                                  |
|            | C Any of the words                                                             |
|            | C Exact Phrase                                                                 |
|            | Match Partial Words                                                            |
|            |                                                                                |
| Horizontal |                                                                                |
|            | Search C All the words C Any of the words C Exact Phrase C Match Partial Words |

#### ShowDate Examples

| Value | Web Page View                                                                                                    |
|-------|----------------------------------------------------------------------------------------------------|
| False |                                                                                                    |
|       | Search Results                                                                                                    |
|       | RC Sportster<br>RC Redstar<br>RC Lilly<br>RC Cheetah<br>Products Page<br>RC International Ships RC Sportster<br>RC International Hosts RC Conference<br>RC International Announces the RC Cheetah |

| Value | Web Page View                                                                                                    |
|-------|----------------------------------------------------------------------------------------------------|
| True  |                                                                                                    |
|       | Search Results                                                                                                    |
|       | RC Sportster (8/27/2002 7:52:40 PM)<br>RC Redstar (8/27/2002 7:52:01 PM)<br>RC Lilly (8/27/2002 7:51:26 PM)<br>RC Cheetah (8/27/2002 7:50:53 PM)<br>Products Page (8/27/2002 7:50:09 PM)<br>RC International Ships RC Sportster (8/27/2002 2:46:12 PM)<br>RC International Hosts RC Conference (8/27/2002 2:44:44 PM)<br>RC International Announces the RC Cheetah (8/27/2002 2:43:01 PM) |

# Specify Search Control To Display Search Results on a Separate Page

The following example shows a search dialog box on a Web form and the results displayed on separate Web form. This is done when you have the search dialog box in a navigation pane, and the results displayed on a separate Web form.

1. Drag and drop a Search Server Control on a Web form.

| WebForm.aspx        |   |
|---------------------|---|
| P                   | , |
|                     |   |
| Search              |   |
| • All the words     |   |
| O Any of the words  |   |
| C Exact Phrase      |   |
| Match Partial Words |   |
|                     |   |

2. Set the following Ektron properties for the Search Server Control.

**DefaultResultsDisplay** = False

**DisplayXslt** = None - Databind Only

**PostResultAt** = The Web form name where the results are posted. For example, Webform2.aspx

**NOTE** webform2.aspx represents the name of the second Web form.

- 3. Add a second Web form to the project.
- 4. Drag and drop a Search Server Control on it.

| WebForm2.aspx         |  |  |
|-----------------------|--|--|
| P                     |  |  |
| Search                |  |  |
| • All the words       |  |  |
| ○ Any of the words    |  |  |
| © Exact Phrase        |  |  |
| C Match Partial Words |  |  |

- 5. Set the Ektron property **ShowSearchBoxAlways** to false.
- 6. Build the solution.
- 7. In your browser, go to the first Web form.

| 😈 Back 🔹 💟 🐘 본                                                                                                    | 🖻 🚺             | Search 7   |
|----------------------------------------------------------------------------------------------------|-----------------|------------|
| Address Address Address Address Address                                                                                  | MS400Example/we | bform.aspx |
| Links ど EktronNet Welcome                                                                                                | 🕖 Ektron, Inc.  | CMS400 E   |
| Search<br><ul> <li>All the words</li> <li>Any of the words</li> <li>Exact Phrase</li> <li>Match Partial Words</li> </ul> | ]               |            |

8. Use the search dialog.

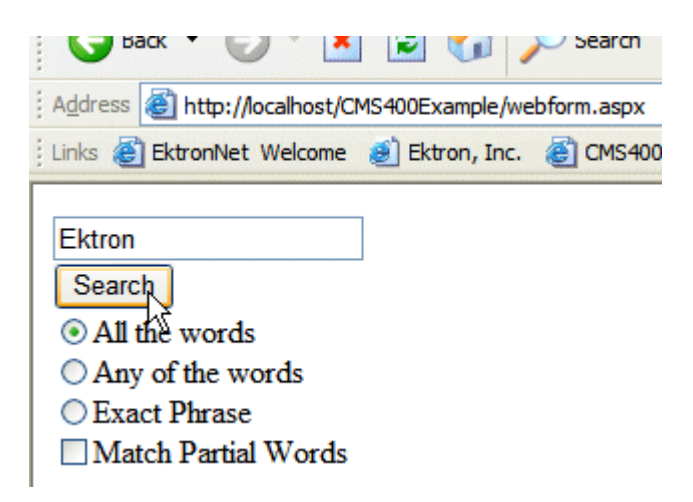

9. The search results are loaded and displayed in the second Web form automatically.

| 🕻 🌍 Back 🔹 🜍 🖈 📓 🌠 🎾 Search 🎇 Favorites 🔣 🔯 🦃 🛀 📘                                                                                                    |
|----------------------------------------------------------------------------------------------------|
| Address an http://localhost/CMS400Example/webform2.aspx                                                                                                    |
| Links 🝘 EktronNet Welcome 💰 Ektron, Inc. 💩 CMS400 Example 🚳 Welcome to RC International 💩 We                                                                                                    |
| Web Server         eWebEditPro+XML V4.2 supports the vision of create content once, reuse many times         Ektron, Inc. Named One of New England's Fastest Growing Technology Companies         Ektron Supports Rapid and Efficient Globalization Strategies on the Web         Ektron Offers a Visual Development Environment for Rapid CMS Integration and Deployment         Ektron Introduces an Enhanced Workflow Suite         Ektron Expands Presence with Marketing, Interactive and Web Design Firms         Ektron Announces Winner of "All-Stars" Customer Competition |

Corporate

CMS Developer ....

## IndexSearch Server Control

Use the IndexSearch Server Control to display an XML configuration's search screen on any Web form. This lets a user search your site based on XML parameters.

*See Also:* The **Ektron CMS400.NET** Administrator Manual section "XML Indexing".

Below is a sample screen that can be generated via the IndexSearch Server Control.

| Genre       | novel 👻  |                  |    |  |
|-------------|----------|------------------|----|--|
| Price       | Between  | <mark>∼</mark> 1 |    |  |
| Last Name   | Jones 💌  |                  |    |  |
| Paperback   |          |                  |    |  |
| Publishdate | Select   | ~                |    |  |
| Title       | Contains | 👻 cms            |    |  |
|             | (        | Submit Sear      | ch |  |

You can also predefine a search and have the results appear on a Web form template by using the SearchParmXML property.

This subsection contains the following topics:

- "IndexSearch Server Control vs. Search Server Control" on page 97
- "IndexSearch Server Control Properties" on page 97
- "SearchParmXML Property" on page 102
- "Using the IndexSearch Server Control Programmatically Example" on page 105

- "Programmatically Predefined General Search Results Replaced By Specific Search Results." on page 108
- "Turn Off Caching In Netscape Navigator and Mozilla Firefox." on page 112

#### IndexSearch Server Control vs. Search Server Control

See, "Search Server Control vs. IndexSearch Server Control" on page 85.

#### IndexSearch Server Control Properties

The IndexSearch Server Control properties are described in this table.

#### NOTE

The following table only lists Ektron-specific properties. It does not describe native .Net properties such as font, height, width and border style. For documentation of these properties, see VisualStudio.Net help.

| Property      | Description                                                                                                    | Data<br>Type | Values                    |
|---------------|----------------------------------------------------------------------------------------------------|--------------|---------------------------|
| Authenticated | Indicates if you are logged in<br>to the CMS Explorer and can<br>use it to browse to the folder<br>needed for the <b>FolderID</b><br>property. <i>See Also:</i> "Using<br>CMS Explorer to Browse Your<br>Ektron CMS400.NET Site" on<br>page 32 | String       |                           |
| ButtonText    | The text that appears on the button.                                                                                                    | String       | The default is:<br>Search |

| Property         | Description                                                                                                    | Data<br>Type | Values                                                                                                    |
|------------------|----------------------------------------------------------------------------------------------------|--------------|----------------------------------------------------------------------------------------------------|
| ContentParameter | Checks the QueryString for<br>the content block ID value and<br>replaces the search with<br>content when ID is specified.<br>Leave blank to always display<br>the search.                                                                                                    | String       | None - Use Default<br>ID - The server control uses the<br>content block passed as a URL<br>parameter.                                                                                                    |
| DisplayXslt      | Determines how the<br>information on the page is<br>displayed                                                                                                    | String       | None-databind only<br>ecmNavigation - lists the title<br>of every content block in the<br>folder<br>See Also: "Example of<br>ecmNavigation Display" on<br>page 121<br>ecmTeaser - lists the title of<br>every content block in the folder<br>plus the content summary<br>See Also: "Example of<br>ecmTeaser Display" on<br>page 122<br>Path to Custom Xslt - Enter<br>the path to an Xslt that<br>determines the display of the<br>page |
| EmptyResultMsg   | The message that displays if the search returns no hits.                                                                                                    | String       | The default value is:<br>Your search did not match any<br>documents.                                                                                                    |
| Folderld         | The numeric id of the folder<br>that you want to search. See<br>Also: "Using CMS Explorer to<br>Browse Your Ektron<br>CMS400.NET Site" on<br>page 32<br>The Recursive property<br>determines whether the<br>IndexSearch Server Control<br>will use this folder's child<br>folders in the search. | Integer      | Any folder's numeric ID<br><b>0</b> (zero) represents the root<br>folder.                                                                                                    |

| Property   | Description                                                                                                    | Data<br>Type | Values                                                                                                    |
|------------|----------------------------------------------------------------------------------------------------|--------------|----------------------------------------------------------------------------------------------------|
| Hide       | Used to hide output of the<br>index search in design time<br>and run time. For example,<br>you want to pass the results to<br>code behind for further<br>manipulation.                                                                                                    | Boolean      | True = Hide results<br>False = show results                                                                                            |
| HitsMarker | This symbol shows how many<br>search criteria each hit<br>matched.<br>The following example shows<br>the first hit met three of the<br>criteria. The second group<br>met one criterion.                                                                                                    | String       | * # + (Custom) Custom lets you choose the marker to use. The custom marker can be any tex numeric, or symbol character except & and <. |
|            | ****         Microsoft ASP.NET Progr         *         Content Management Bible         Visual Basic.NET How to I         ASP.NET Unleashed         Simply Visual Basic.NET 2         This property is used when         the weighted property is set to         true. See Also: "Weighted" on         page 102. |              | For more Information, see The<br>Ektron CMS400.NET<br>Administrator Manual section<br>"XML Indexing" > "Displaying<br>Search Results"  |

| Property                                                                                                    | Description                                                                                                    | Data<br>Type | Values                                                                      |
|----------------------------------------------------------------------------------------------------|----------------------------------------------------------------------------------------------------|--------------|-----------------------------------------------------------------------------|
| Labelafter<br>Labelbefore<br>LabelBetween<br>LabelContains<br>LabelContains<br>LabelContains<br>LabelEqual<br>LabelEqual<br>LabelExactPhrase<br>LabelGreaterThan<br>LabelGreaterThan<br>Labelinputdate<br>Labelinputnumber<br>LabelInputnumber<br>LabelLessThan<br>LabelOn<br>LabelSelect | All of these properties let you<br>change their label names.<br>This is useful for Multi-<br>language issues. For<br>example, if you have a French<br>site, you change <b>Equal</b> to<br><b>Égale</b> . | String       | Examples of what the user will<br>see on the site in French and<br>English. |
| Language                                                                                                    | Set a language for viewing<br>index search results. The<br>language property shows<br>results in design-time (in<br>Visual Studio) and at run-time<br>(in a browser).                                    | Integer      |                                                                             |
| MaxResults                                                                                                    | The Maximum number of content blocks returned (0=unlimited).                                                                                                    | Integer      |                                                                             |

| Property            | Description                                                                                                    | Data<br>Type | Values                                                                                                    |
|---------------------|----------------------------------------------------------------------------------------------------|--------------|----------------------------------------------------------------------------------------------------|
| OrderBy             | The order of the list to be<br>returned. For example, you<br>want to sort search results by<br>last modified date.                                                                                   | String       | <ul> <li>Title - The title of the content block</li> <li>ID - The XML content block ID number</li> <li>Date Created - The date the content block was created</li> <li>Date Modified - The date the content block was last modified</li> <li>AuthorLName - The last author's last name</li> <li>AuthorFname - The last author's first name</li> <li>StartDate - The GoLive Date</li> </ul> |
| OrderByDirection    | The direction the results will<br>be sorted in. This property<br>works with the <b>OrderBy</b><br>property only.                                                                                     | String       | Ascending<br>Descending                                                                                                    |
| Recursive           | Determines whether the<br>IndexSearch Server Control<br>will use this folder's child<br>folders in the search.                                                                                       | Boolean      | True<br>False                                                                                                    |
| SearchParmXML       | Opens a separate window<br>that lets you predefine a<br>search. For example, you<br>want a predefined list of<br>books to appear on a web<br>page.<br>To access the window click<br>the gray button. |              | For more information on<br>SearchParmXML, see<br>"SearchParmXML Property" on<br>page 102                                                                                                    |
| ShowSearchBoxAlways | If set to <b>false</b> , the search box<br>does not appear on PostBack                                                                                                    | Boolean      | True<br>False                                                                                                    |

| Property    | Description                                                                                                    | Data<br>Type | Values                                                                                                    |
|-------------|----------------------------------------------------------------------------------------------------|--------------|----------------------------------------------------------------------------------------------------|
| Weighted    | If you set this value to <b>true</b> ,<br>content blocks are ranked by<br>the number of criteria<br>matches.<br>For example, if a content<br>block matches all search<br>criteria, it appears at the top<br>of the results page. A hit<br>marker appears for each<br>match.<br>If a second content block only<br>matches one criterion, it also<br>appears on the results page<br>underneath the first content<br>block. One asterisk appears<br>above the page's title to<br>indicate the single match. | Boolean      | <ul> <li>True - display every content<br/>block that matches <i>at least one</i><br/>search criteria</li> <li>False - show only content<br/>blocks that match <i>all</i> search<br/>criteria</li> </ul>                                                                            |
| WrapTag     | Allows a developer to specify<br>a server control's tag.<br>The default is <b>Span</b> .                                                                                                    | String       | <ul> <li>Span - The <span> tag is used to designate an in-line portion of an HTML document as a span element.</span></li> <li>Div - The <div> tag is used when you want to apply attributes to a block of code.</div></li> <li>Custom - Allows you to use a custom tag.</li> </ul> |
| xmlConfigID | ID of the XML configuration<br>whose indexed fields will<br>appear on the search screen.                                                                                                    | Integer      |                                                                                                    |

#### SearchParmXML Property

The SearchParmXML property is used to create a predefined XML search, whose results appear upon page load. Clicking on the gray box in this property opens a window, where you define the search. The parameters in this window are defined by the xmlConfigID you choose. Using this property launches the CMS Explorer login, if you are not already logged in. For more information on the CMS

Explorer login, see "Using CMS Explorer to Browse Your Ektron CMS400.NET Site" on page 32

The following example uses the SearchParmXML property to create a list of books, based on publishers with "press" in their name.

1. To activate the window, click the gray box in the SearchParmXML property.

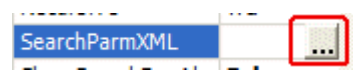

2. The Build Search Parameter screen appears.

| 🖶 Build Search Parameter                                                                                                    |         |
|----------------------------------------------------------------------------------------------------|---------|
| Search Parameter                                                                                                    | string  |
| Search Parameter /root/pdate Select One                                                                                                    | date    |
| Search Parameter                                                                                                    | decimal |
| Search Parameter <pre>/root/authors/author/lastname ///initial Select One ///initial Select One ///initial Select One ///initial Select One ///initial Select One ///initial Select One //initial Select One //initial Sele</pre> | string  |

3. Click the check boxes for the parameters you want to search with.

| string  |
|---------|
|         |
|         |
| data    |
| uale    |
|         |
|         |
| decimal |
|         |
|         |
| string  |
|         |
|         |
|         |

4. Define the parameter.

| 🖶 Build Search Parameter |        |
|--------------------------|--------|
| Search Parameter         | string |
| Contains 💌               |        |
| Press                    |        |

The drop down box in this example contains the following variables:

Select One - Prompts you to choose a variable.

**Exact Phrase** - You enter a phrase and search for that exact phrase, contained within the XML content.

**Contains** - You enter a word or phrase and search for any XML content, that has that word or phrase contained within it.

- 5. Click OK.
- 6. Build the Web form.
- 7. Browse to the Web page in your browser.

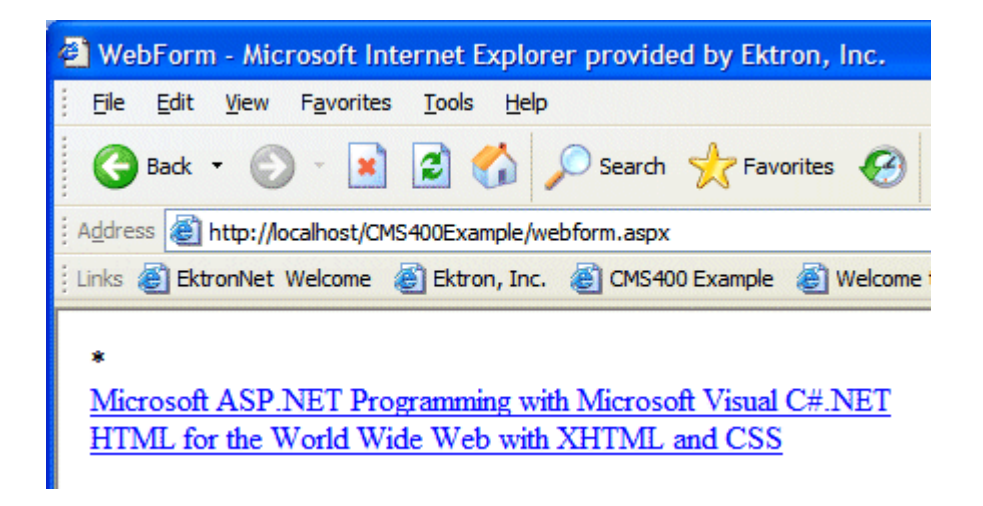

8. The page appears with a list of XML content blocks that match the parameters you set.

### Using the IndexSearch Server Control Programmatically Example

Νοτε

When creating an IndexSearch Server Control form user interface using code behind only, you need the IndexSearch Server Control to be connected with the page events. Otherwise you will not be able to submit your search parameters.

You can use the IndexSearch Server Control, in code behind, to manipulate the way users view the search results. The following example, using code behind, shows how to return values associated with an XPath. This example shows a list of book subject titles.

- 1. Open a Web form.
- Drag and drop an IndexSearch Server Control on your Web form.
- 3. Set the properties in the properties window.

Νοτε

In this example, the hide setting must be set to **true**. Remember to set the XmlConfigID. This example uses ID number **4**.

4. Drag and drop a Literal on the Web form.

| [Literal "Literal1"]<br>IndexSearchBlock[XmlConfigId=4] |                               |  |
|---------------------------------------------------------|-------------------------------|--|
| roperties                                               |                               |  |
| IndexSearch1 Ektron.Cms.                                | Controls.IndexSearch          |  |
|                                                         |                               |  |
|                                                         |                               |  |
| Ektron                                                  |                               |  |
| Authenticated                                           | True                          |  |
| ButtonText                                              | Search                        |  |
| ContentParameter                                        |                               |  |
| DisplayXslt                                             | ecmNavigation                 |  |
| EmptyResultMsg                                          | Your search did not match any |  |
| FolderId                                                | 0                             |  |
| Hide                                                    | True                          |  |
| HitsMarker                                              | *                             |  |
| Labelafter                                              | After                         |  |
| Labelbefore                                             | Before                        |  |
| LabelBetween                                            | Between                       |  |
| LabelContains                                           | Contains                      |  |
| LabeldateBetween                                        | Between                       |  |
| LabelEqual                                              | Equal                         |  |
| LabelExactPhrase                                        | Exact Phrase                  |  |
| LabelGreaterThan                                        | Greater Than                  |  |
| Labelinputdate                                          | Input needs to be a date      |  |
| Labelinputnumber                                        | Input needs to be a number    |  |
| LabelLessThan                                           | Less Than                     |  |
| Labelon                                                 | On                            |  |
| LabelSelect                                             | No Selection                  |  |
| Language                                                | 1033                          |  |
| OrderBy                                                 | Title                         |  |
| OrderByDirection                                        | Descending                    |  |
| Recursive                                               | True                          |  |
| SearchParmXML                                           |                               |  |
| ShowSearchBoxAlways                                     | False                         |  |
| Weighted                                                | True                          |  |
| XmlConfinId                                             | 4                             |  |

#### 5. Add the following code to the code behind.

```
IndexSearchl.Parm.XPath = "/root/subject"
Dim arStr As String()
Dim Str As String
Dim strRet As String
arStr = IndexSearchl.GetXPathValues("/root/subject")
For Each Str In arStr
strRet += Str & "<br/>>"
Next
Literall.Text = strRet
```

Here is a description of what is happening in the code.

- This line defines the parameter XPath location: IndexSearch1.Parm.XPath = "/root/subject"
- The next three lines create variables:

```
Dim arStr As String()
Dim Str As String
Dim strRet As String
```

- This line set the variable arStr as an array of the XPathValues: arStr = IndexSearch1.GetXPathValues("/root/ subject")
- The for next loop iterates through the array of XPathValues:

```
For Each Str In arStr
    strRet += Str & "<br/>>"
Next
```

- The last line displays the values on your web form: Literal1.Text = strRet
- 6. Build the project.
- 7. Browse to your web form.
- 8. The list of book subject titles appears.

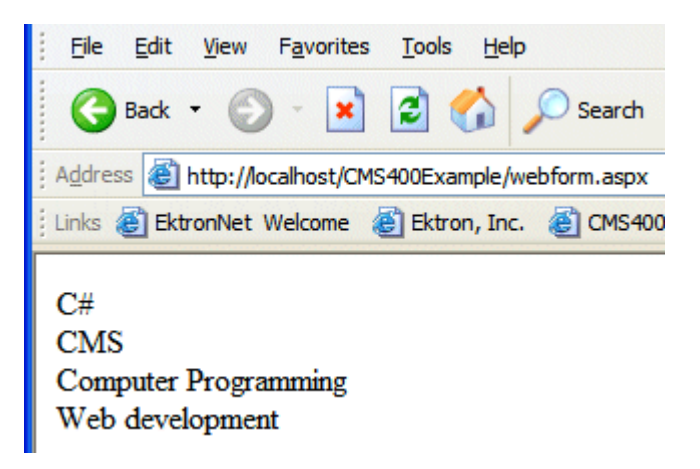

### Programmatically Predefined General Search Results Replaced By Specific Search Results.

This Code behind example shows a predefined search appearing on a Web page, then being replaced by more specific search results. This example creates a hyperlink list of book publishers. When you click a specific publisher, it replaces the publisher list with a book list from that publisher.

Follow these steps.

- 1. Add an IndexSearch Server Control to a Web form.
- 2. Set the following properties:
- DisplayXslt = ecmTeaser
- Hide = True
- HitsMarker = (blank)
- ShowSearchBoxAlways = False
- Weighted = True
- XmlConfigId = 4
- 3. Add two Literals.
- 4. Add the following code to the Page Load Event in code behind.

Dim bRet As Boolean

```
If Request.QueryString("publisher") <> "" Then
```

```
IndexSearch1.Hide = False
      IndexSearch1.Parm.XPath = "/root/publisher"
      IndexSearch1.Parm.DataType =
Ektron.Cms.Common.EkSearch.XMLDataType.String
      IndexSearch1.Parm.SearchType =
Ektron.Cms.Common.EkSearch.XMLSearchRangeType.ExactPhrase
      IndexSearch1.Parm.Value1 = Request.QueryString("publisher")
      bRet = IndexSearch1.AddParm()
      IndexSearch1.Search()
      Literall.Text = "<hl>Publisher " & Request.QueryString("publisher") &
- Books < /h1>
      Literal2.Text = "<a href=""webform.aspx"">Back</a>"
   Else
      Literall.Text = "<h1>Publishers</h1>"
      Dim arStr As String()
      Dim Str As String
      Dim strRet As String
      arStr = IndexSearch1.GetXPathValues("/root/publisher")
      For Each Str In arStr
        strRet += "<a href=""webform.aspx?publisher=" &</pre>
Server.UrlEncode(Str) & """>" & Str & "</a><br/>>"
      Next
      Literal1.Text += strRet
   End If
                     5. Save your Web form.
```

- 6. Build your Web form.
- 7. Browse to the Web form in your browser.

8. The list of publishers appears.

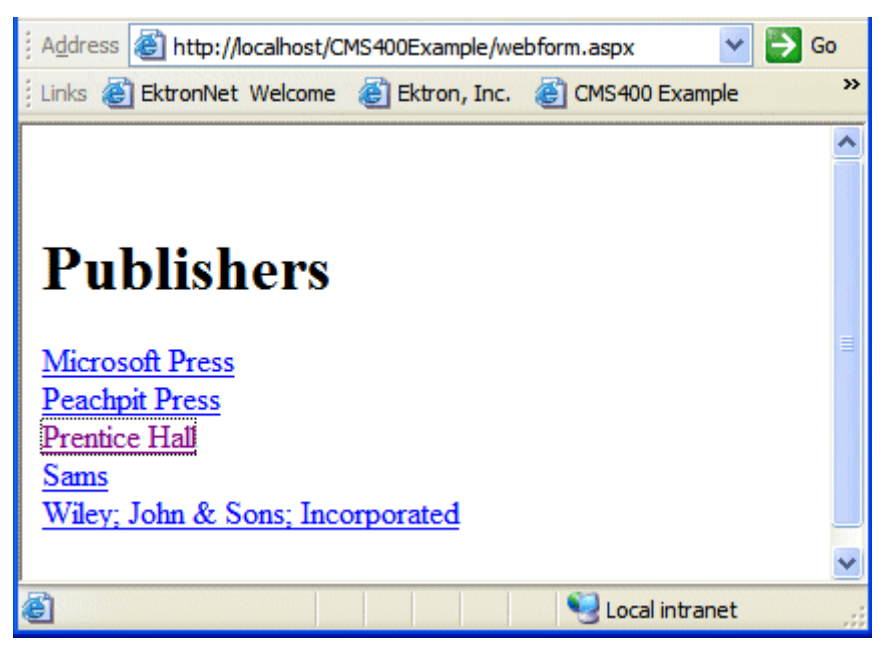

9. Click on a publisher.

10. A list of books with teasers by that publisher appears.

| 🕴 Address 💩 http://localhost/CMS400Example/webform.aspx?publisher=Prentice+Hall 🛛 💉 🍋 G                                                                                                    | 60 |
|----------------------------------------------------------------------------------------------------|----|
| Einks 💰 EktronNet Welcome 💰 Ektron, Inc. 💰 CMS400 Example                                                                                                    | »  |
| <b>Publisher Prentice Hall - Books</b><br><u>Visual Basic NET How to Program</u><br>Visual Basic .NET How to Program, Second Edition is an awesome resource for<br>the beginning VB.NET developer who is serious about the craft of programming. In<br>1,500 pages, this book covers an incredible amount of territory, from the evolution<br>of programming languages and web development all the way to advanced data<br>structures and web services. |    |
| Simply Visual Basic.NET 2003<br>An Application-Driven Tutorial Approach                                                                                                    |    |
| Back                                                                                                    | >  |
| 🝘 Done 🧐 Local intranet                                                                                                    | :  |

Notice the second Literal now contains a hyperlink to go back.

11. Click on a book.

12. The XML Content Block for that book appears.

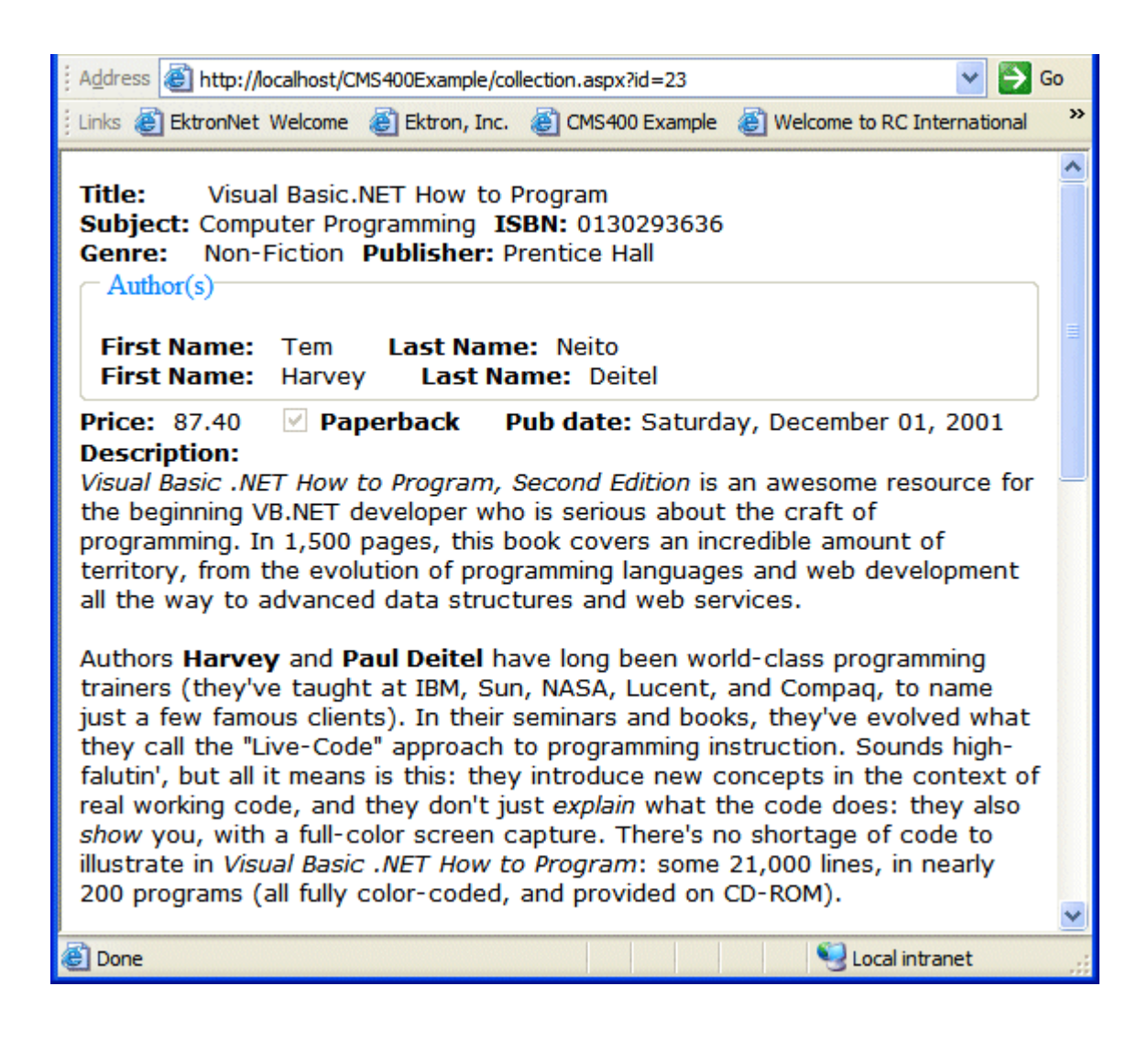

# Turn Off Caching In Netscape Navigator and Mozilla Firefox.

When using Netscape Navigator or Mozilla Firefox to perform an index search some parameters become cached. To prevent caching in Netscape Navigator and Mozilla Firefox, add the following line to the Page Load Event in code behind:

Response.Cache.SetNoStore()

## ListSummary Server Control

The List Summary Server Control is used to display a list of content blocks on a Web page.

When added to a template and visited, a List Summary looks like this.

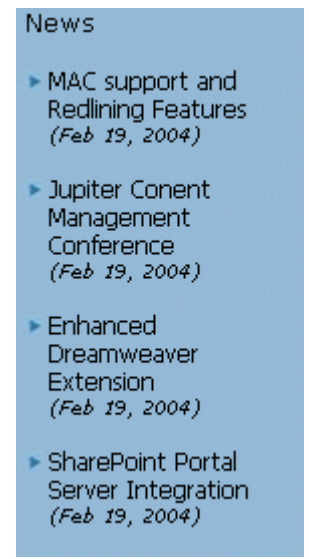

It displays each content block's title and summary information. You can modify the display to suit your needs by modifying its properties. The List Summary Server Control properties are described in this table.

This subsection contains the following topics:

- "ListSummary Server Control Properties" on page 114
- "List Summary Example" on page 118
- "OrderKey Property" on page 117

### ListSummary Server Control Properties

The ListSummary Server Control properties are described in this table.

**Note** The following table only lists Ektron-specific properties. It does not describe native .Net properties such as font, height, width and border style. For documentation of these properties, see VisualStudio.Net help.

| Property         | Description                                                                                                    | Data Type                            | Values                                                                                                    |
|------------------|----------------------------------------------------------------------------------------------------|--------------------------------------|----------------------------------------------------------------------------------------------------|
| Authenticated    | Indicates if you are logged in to<br>the CMS Explorer and can use it<br>to browse to the folder needed<br>for the <b>FolderPath</b> property.<br><i>See Also:</i> "Using CMS Explorer<br>to Browse Your Ektron<br>CMS400.NET Site" on page 32 | String                               |                                                                                                    |
| ContentParameter | Checks the QueryString for this<br>value and replaces the<br>collection with a content block<br>when specified. Leave blank to<br>always display the Collection or<br>List Summary.                                                           | String                               |                                                                                                    |
| Direction        | How to order the hyperlinks on<br>the list.<br>The sort field is determined by<br>the OrderKey property.                                                                                                    | either<br>ascending or<br>descending | ascending - they are arranged<br>A, B, C or 1,2,3.<br>descending - they are arranged.<br>Z,Y,X or 3,2,1<br>If sorting by date, descending<br>puts the most recent first. |

| Property    | Description                                                                                                    | Data Type | Values                                                                                                    |
|-------------|----------------------------------------------------------------------------------------------------|-----------|----------------------------------------------------------------------------------------------------|
| DisplayXslt | Determines how the information<br>on the page is displayed                                                                                                    | String    | None-databind only<br>ecmNavigation - lists the title of<br>every content block in the folder<br>See Also: "Example of<br>ecmNavigation Display" on<br>page 121<br>ecmTeaser - lists the title of<br>every content block in the folder<br>plus the content summary<br>See Also: "Example of<br>ecmTeaser Display" on<br>page 122<br>Path to Custom Xslt - Enter<br>the path to an Xslt that<br>determines the display of the<br>page |
| FolderPath  | The folder that contains the<br>content blocks which appear in<br>the List Summary. See Also:<br>"Using CMS Explorer to Browse<br>Your Ektron CMS400.NET Site"<br>on page 32<br>The Recursive property<br>determines whether content<br>blocks in this folder's child<br>folders also appear. | String    | Any folder                                                                                                    |
| Hide        | Used to hide output of List<br>Summary in design time and<br>run time.                                                                                                    | Boolean   | True = Hide results<br>False = show results                                                                                                    |
| Language    | Set a language for viewing the<br>list summary. The language<br>property shows results in<br>design-time (in Visual Studio)<br>and at run-time (in a browser).                                                                                                    | Integer   | Integer                                                                                                    |
| MaxResults  | Maximum number of summaries displayed on a Web page.                                                                                                    | Integer   | any integer<br>0 = unlimited                                                                                                    |

| Property  | Description                                                                                                    | Data Type                    | Values                                                                                                    |
|-----------|----------------------------------------------------------------------------------------------------|------------------------------|----------------------------------------------------------------------------------------------------|
| OrderKey  | Sort the list by one of the values.                                                                                                    | must be one<br>of the values | Title<br>DateModified<br>DateCreated<br>LastEditorFname<br>LastEditorLname<br>See Also: "OrderKey Property"<br>on page 117                                                                                                    |
| Random    | Set to <b>True</b> if you want to<br>randomly display one content<br>block in the specified folder. The<br>content changes each time a<br>user views the page. | Boolean                      | True<br>False                                                                                                    |
| Recursive | Determines if the display<br>includes content blocks in child<br>folders of the selected folder.                                                               | Boolean                      | True<br>False                                                                                                    |
| WrapTag   | Allows a developer to specify a<br>server control's tag.<br>The default is <b>Span</b> .                                                                       | String                       | <ul> <li>Span - The <span> tag is used to designate an inline portion of an HTML document as a span element.</span></li> <li>Div - The <div> tag is used when you want to apply attributes to a block of code.</div></li> <li>Custom - Allows you to use a custom tag.</li> </ul> |

#### **OrderKey Property**

The OrderKey property determines what information appears to the right of the hyperlinked title. The values are described below.

| Value            | Description                                                                  | Web Page View                                                                                                    |
|------------------|------------------------------------------------------------------------------|----------------------------------------------------------------------------------------------------|
| DateModified     | Displays the date the content was last modified.                             | , RC Sportster. The RC Sportster is design<br>mid level RC racer currently on the market<br>nference (8/27/2002 2:44:44 PM)<br>growing company in the PC<br>host the 3rd annual RC conference in Atla |
| DateCreated      | Displays the date when the content was first created.                        | d level RC racer currently on the mark<br>erance (4/25/2002 4:42:55 PM)<br>owing company in the RC<br>ost the 3rd annual RC conference in A                                                           |
| LastEditorFname  | Displays the first name of the<br>user who last edited the<br>content block. | nid level RC racer currently<br>nference <i>(John)</i><br>growing company in the Ru<br>host the 3rd annual RC co                                                                                      |
| LastEditorLnames | Displays the last name of the<br>user who last edited the<br>content block.  | CT, RC Sportster. The RC Sp<br>d mid level RC racer currentl<br>Conference <i>(Doe)</i><br>st growing company in the R<br>to host the 3rd annual RC co                                                |

#### List Summary Example

Below is an example of the List Summary Server Control properties.

| Ξ | Ektron           |                 |  |  |
|---|------------------|-----------------|--|--|
|   | Authenticated    | True            |  |  |
|   | ContentParameter |                 |  |  |
|   | Direction        | Ascending       |  |  |
|   | DisplayXslt      | ecmNavigation   |  |  |
|   | FolderPath       | \Marketing\News |  |  |
|   | Hide             | False           |  |  |
|   | Language         | 1033            |  |  |
|   | MaxResults       | 0               |  |  |
|   | OrderKey         | Title           |  |  |
|   | Random           | False           |  |  |
|   | Recursive        | False           |  |  |

The example has the following properties:

- Direction The results are displayed in ascending order by title
- FolderPath Displays summaries from the \Marketing\News folder
- MaxResults Unlimited results appear
- OrderKey Summaries sorted by content block title
- Random Displays summary for all content blocks in folder, not just one random one
- Recursive Includes only selected folder, not its child folders
- Xslt will use the navigation display format
# **Collection Server Control**

The Collection Server Control is used to display a list of content block links that were created as a collection in the Ektron CMS400.NET Workarea. The control is highly customizable, allowing you to define the display of the collection on a Web page.

When added to a template and visited, collections can look like this (The following illustration shows three collections on the same page of a sample site.) You can modify the display by editing its properties.

Human Resources Forms

While you were out...

Employee Forms

Absence Request Form

Direct Deposit Form

Manager Forms

Personnel Action Form

This subsection contains the following topics:

- "Collection Server Control Properties" on page 120
- "Example of ecmNavigation Display" on page 121
- "Example of ecmTeaser Display" on page 122
- "Using the Collection Server Control Programmatically Example" on page 123

## **Collection Server Control Properties**

The Collection Server Control properties are described in this table.

**NOTE** The following table only lists Ektron-specific properties. It does not describe native .Net properties such as font, height, width and border style. For documentation of these properties, see VisualStudio.Net help.

| Property            | Description                                                                                                    | Data Type |
|---------------------|----------------------------------------------------------------------------------------------------|-----------|
| Authenticated       | Indicates if you are logged in to the CMS Explorer<br>and can use it to browse to Content, Collections,<br>etc. See Also: "Using CMS Explorer to Browse<br>Your Ektron CMS400.NET Site" on page 32                                                                                                    | String    |
| ContentParameter    | Checks the QueryString for this value and<br>replaces the collection with a content block when<br>specified. Leave blank to always display the<br>Collection or List Summary.                                                                                                    | String    |
| DefaultCollectionID | The ID of a collection that appears where you<br>inserted this server control if no other collection is<br>identified, or is not available.<br>If you don't know the ID number of the collection,<br>use the CMS Explorer to browse to it. <i>See Also:</i><br>"Using CMS Explorer to Browse Your Ektron<br>CMS400.NET Site" on page 32                                                                                                    | Integer   |
| DisplayXslt         | Determines how the information on the page is<br>displayed<br>None-databind only<br>ecmNavigation - lists the title of every content<br>block in the collection<br>See Also: "Example of ecmNavigation Display" on<br>page 121<br>ecmTeaser - lists the title of every content block in<br>the collection plus the content summary<br>See Also: "Example of ecmTeaser Display" on<br>page 122<br>Path to Custom Xslt - Enter the path to an Xslt<br>that determines the display of the page | String    |

| Property         | Description                                                                                                    | Data Type |
|------------------|----------------------------------------------------------------------------------------------------|-----------|
| DynamicParameter | To make this collection dynamic, select <b>coll_id</b> .<br>When you do, this server control uses the<br>collection passed as a URL parameter.                                                                                                    | String    |
| GetHtml          | Set to <b>True</b> if you want to retrieve and display<br>content (html body) for all content blocks in the<br>collection. For example, to display content inside a<br>web server control such as a DataGrid.                                                                                                    | Boolean   |
| Hide             | Used to hide output of collection in design time<br>and run time.<br><b>True</b> = Hide collection<br><b>False</b> = Display collection                                                                                                    | Boolean   |
| Language         | Set a language for viewing the collection. The language property shows results in design-time (in Visual Studio) and at run-time (in a browser).                                                                                                    | Integer   |
| Random           | Set to <b>True</b> if you want to randomly display one collection item. The item changes each time a user views the page.                                                                                                    | Boolean   |
| WrapTag          | Allows a developer to specify a server control's tag.<br>The default is <b>Span</b> .<br><b>Span</b> - The <span> tag is used to designate an inline portion of an HTML document as a span element.<br/><b>Div</b> - The <div> tag is used when you want to apply attributes to a block of code.<br/><b>Custom</b> - Allows you to use a custom tag.</div></span> | String    |

## Example of ecmNavigation Display

The following is an example of a collection being used as a navigation menu.

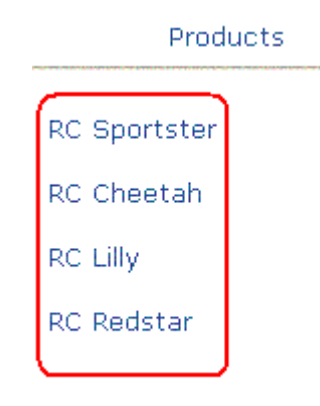

#### ecmNavigation XSL code

Below is the XSL code that is used to create ecmNavigation Display. You can use this code as the basis to design your own XSLT.

```
<?xml version="1.0" encoding="ISO-8859-1"?>
<xsl:stylesheet version="1.0" xmlns:xsl="http://www.w3.org/1999/
XSL/Transform">
<xsl:template match="/">

<xsl:template match="/">

<xsl:template match="/">

<xsl:template match="/">

<xsl:template match="/">

<xsl:template match="/">

<xsl:template match="/">

<xsl:template match="/">

</a>
```

### Example of ecmTeaser Display

The following is an example of a collection using the ecmTeaser display style.

| Home | Products | Support | Latest News | Careers | Search | Calendar |
|------|----------|---------|-------------|---------|--------|----------|
|------|----------|---------|-------------|---------|--------|----------|

#### **Employment Opportunities**

Plastic Molder #123

RC International is looking for an experienced plastics molder.

#### Servo Control Engineer #124

RC International is looked for a highly skilled servo control engineer to join our team.

#### ecmTeaser XSL code

Below is the XSL code that is used to create ecmTeaser Display. You can use this code as the basis to design your own XSLT.

```
<?xml version="1.0" encoding="ISO-8859-1"?>
<xsl:stylesheet version="1.0" xmlns:xsl="http://www.w3.org/1999/
XSL/Transform">
<xsl:template match="/">
<xsl:template match="/">
<xsl:template match="/">
<xsl:template match="/">
<xsl:template match="/">
<xsl:template match="/">
<xsl:template match="/">
<xsl:template match="/">
<xsl:template match="/">
<xsl:template match="/">
<xsl:template match="/">
</tsple>
```

</xsl:for-each></xsl:template></xsl:stylesheet>

## Using the Collection Server Control Programmatically Example

The following is an example of using code behind, and a drag and drop Collection Server Control to display random content from a collection.

- 1. Drag and Drop a Collection Server Control on your Web form.
- 2. Set the properties in the properties window.

**NOTE** In this example, the Random property and the GetHtml property must be set to **True**.

| Start Page randomcontentldisplay.aspx* randomcontent_htmldisplay.aspx.vb* |                       |                          |  |  |  |  |
|---------------------------------------------------------------------------|-----------------------|--------------------------|--|--|--|--|
| □ □ □ □ □ □ □ □ □ □ □ □ □ □ □ □ □ □ □                                     | Properties            |                          |  |  |  |  |
|                                                                           | Collection1 Ektron.Cr | ms.Controls.Collection 🔹 |  |  |  |  |
|                                                                           | 1 2 I II II           |                          |  |  |  |  |
|                                                                           | Ektron                | ×                        |  |  |  |  |
|                                                                           | Authenticated         | True                     |  |  |  |  |
|                                                                           | CmsSitePath           | http://localhost/CM5400e |  |  |  |  |
|                                                                           | ContentParameter      |                          |  |  |  |  |
|                                                                           | DefaultCollectionⅢ    | 5                        |  |  |  |  |
|                                                                           | DisplayXslt           |                          |  |  |  |  |
|                                                                           | DynamicParameter      |                          |  |  |  |  |
|                                                                           | GetHtml               | True                     |  |  |  |  |
|                                                                           | Hide                  | False                    |  |  |  |  |
|                                                                           | Language              | 1033                     |  |  |  |  |
|                                                                           | Random                | True                     |  |  |  |  |
|                                                                           | 🗆 Layout              |                          |  |  |  |  |
|                                                                           | Height                |                          |  |  |  |  |
|                                                                           | Width                 |                          |  |  |  |  |
|                                                                           | 🛛 Misc                |                          |  |  |  |  |
|                                                                           | (ID)                  | Collection1 👻            |  |  |  |  |
|                                                                           |                       |                          |  |  |  |  |
|                                                                           | Properties ? Dyr      | namic Help               |  |  |  |  |

3. Add the following code to the code behind.

Dim str As String
str = "<hl>Hello There</hl><br>"
str &= Collection1.EkItems(0).Html
Collection1.Text = str

4. Build and browse your web form.

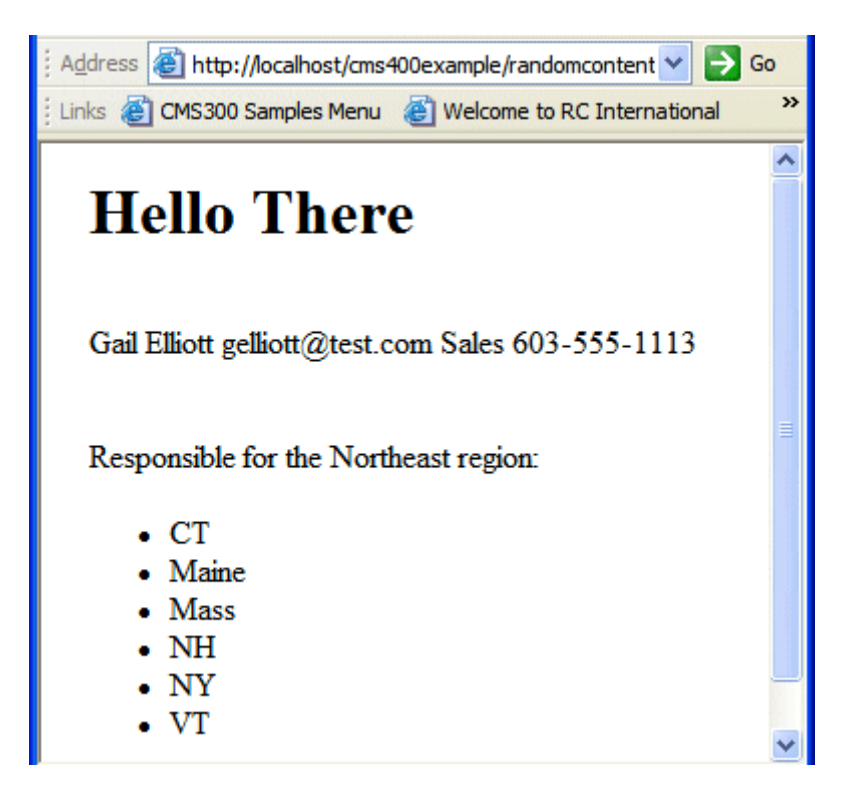

# **Calendar Server Control**

The Calendar Server Control displays a calendar that was created in the Workarea. By using the Calendar Server Control's properties, you can select multiple views of the calendar to display. *See Also:* "DisplayType" on page 130

You can adjust a calendar's look and feel by using a style sheet. See Also: "Calendar Style Sheet" on page 131 and "calendarStyles.css Class Description" on page 132.

The Calendar Server Control can output the raw XML data of the calendar. You can use this XML data to create a completely customized calendar.

Below is a Calendar displayed on the Web Page. When logged in, you can add and view calendar events. When logged out, calendar events only appear.

| Login<br>Status | Calenc      | lar display    |        |           |         |               |         |
|-----------------|-------------|----------------|--------|-----------|---------|---------------|---------|
| Logged in       |             |                |        |           |         |               |         |
|                 | vember      |                | De     | cember 20 | 004     |               | January |
|                 | Sun         | Mon            | Tue    | Wed       | Thu     | Fri           | Sat     |
|                 |             |                |        | 1 🖸 🔍     | 2 88 99 | 3 #4 94       | 4 80 94 |
|                 |             | 6 <b>• a Q</b> | 7 🖬 🔍  | 8 🖪 🔍     | 9 🛃 🔍   | 10 .          | 11 🖪 🔍  |
|                 | <u>a</u> Q. | 13 🖪 🔍         | 14 🖪 🔍 | 15 🖪 🔍    | 16 🔽    | 17 🖪 🔍        | 18 🖪 🔍  |
|                 |             | 20 🖪 🔍         | 21 6   | 22 🖪 🔍    | 23 🖪 🔍  | 24 <b>• 6</b> | 25 🖪 🔍  |
|                 | a Q         | 27 • •         | 28 🖪 🔍 | 29 🖪 🔍    | 30 🖪 🔍  | 31            |         |

| Login<br>Status | Calenda | ar display |     |            |     |     |       |
|-----------------|---------|------------|-----|------------|-----|-----|-------|
| Logged Out      |         |            |     |            |     |     |       |
|                 | ovember |            | D   | ecember 20 | 004 |     | Janua |
|                 | Sun     | Mon        | Tue | Wed        | Thu | Fri | Sat   |
|                 |         |            |     | 1          | 2   | 3   | 4     |
|                 |         | 6          | 7   | 8          | 9   | 10  | 11    |
|                 |         | 13         | 14  | 15         | 16  | 17  | 18    |
|                 |         | 20         | 21  | 22         | 23  | 24  | 25    |
|                 |         | 27         | 28  | 29         | 30  | 31  |       |

A calendar can be static or dynamic.

- A static calendar is selected in the server control properties.
- A dynamic calendar is passed to the page by a URL parameter.

This subsection contains the following topics:

- "Calendar Server Control Properties" on page 128
- "Calendar Style Sheet" on page 131
- "calendarStyles.css Class Description" on page 132

## **Calendar Server Control Properties**

The Calendar Server Control properties are described in this table.

**NOTE** There are additional settings to help define the calendar in the Ektron CMS400.NET Workarea. These include display weekends, forward only, show all

label, etc. For information on these properties, see Ektron CMS400.NET Administrator's Manual > Calendars > Managing Calendar Modules > Viewing Calendar Modules.

**NOTE** The following table only lists Ektron-specific properties. It does not describe native .Net properties such as font, height, width and border style. For documentation of these properties, see VisualStudio.Net help.

| Property          | Value                                                                                                    | Data Type |
|-------------------|----------------------------------------------------------------------------------------------------|-----------|
| Authenticated     | Indicates if you are logged in to the CMS Explorer and<br>can use it to browse to Content, Collections, etc. See<br>Also: "Using CMS Explorer to Browse Your Ektron<br>CMS400.NET Site" on page 32                                                                  | String    |
| DefaultCalendarID | The ID number of the calendar that appears where you inserted this server control.<br>If you don't know the ID number of the calendar, use the CMS Explorer to browse to it. <i>See Also:</i> "Using CMS Explorer to Browse Your Ektron CMS400.NET Site" on page 32 | Integer   |

| Property                | Value                                                                                                    | Data Type           |
|-------------------------|----------------------------------------------------------------------------------------------------|---------------------|
| Property<br>DisplayType | Value         Specify the Calendar view type. The default is Month.         • Month - A 30 day calendar month view.         Image: A straight of the test of the test of test of the test of test of | Data Type<br>String |
|                         | <ul> <li>Inline - Display events that occur from the start date of the calendar through the end date.</li> <li>Sunday, May 01, 2005 - Saturday, July 30, 2005</li> <li>Sunday, May 01, 2005 - Saturday, July 30, 2005</li> <li>Sunday, May 01, 2005 - Saturday, July 30, 2005</li> <li>Work 0200700</li> <li>Work 0200700</li> <li>Work</li></ul>                                                                                                    |                     |
| DynamicParameter        | To make this calendar dynamic, select <b>calendar_id</b> .                                                                                                    | String              |
|                         | When you do, this server control uses the calendar passed as a URL parameter.                                                                                                    |                     |

| Property  | Value                                                                                                    | Data Type |
|-----------|----------------------------------------------------------------------------------------------------|-----------|
| EndDate   | Specify the end date the calendar displays. Used in conjunction with the StartDate property. For example, you have a calendar that shows only classes for the next three month semester.                                                                                                    | Date      |
| Hide      | Used to hide output of calendar in design time and run<br>time.<br><b>True</b> = Hide calendar<br><b>False</b> = Display calendar                                                                                                    | Boolean   |
| Language  | Set a language for viewing calendar. The language property shows results in design-time (in Visual Studio) and at run-time (in a browser).                                                                                                    | Integer   |
| ShowXML   | At runtime, output the raw XML data instead of the<br>calendar. With this XML data, you can apply your own<br>XSL to create your own custom display formats.<br>Default is <b>False.</b><br><b>True</b> = Show raw XML data<br><b>False</b> = Show Calendar                                                                                                    | Boolean   |
| StartDate | Specify the start date the calendar displays. Used in conjunction with the EndDate property. For example, you have a calendar that shows only classes for the next three month semester.                                                                                                    | Date      |
| WrapTag   | <ul> <li>Allows a developer to specify a server control's tag.</li> <li>The default is Span.</li> <li>Span - The <span> tag is used to designate an inline portion of an HTML document as a span element.</span></li> <li>Div - The <div> tag is used when you want to apply attributes to a block of code.</div></li> <li>Custom - Allows you to use a custom tag.</li> </ul> | String    |

## Calendar Style Sheet

Before you insert a Calendar into your Ektron CMS400.NET template, Ektron recommends referencing the style sheet \webroot\cms400example\calendarStyles.css in your template. Copy the style sheet to your webroot folder then add it to your project. Next create a reference to calenderStyles.css. For example:

This can also be accomplished via drag and drop. If you drag and drop the calendarStyles.css from the Solution Explorer to your Web form, the reference is created in the HTML automatically.

### calendarStyles.css Class Description

The following table describes the classes found in the calendarStyles.css file. This table contains the following sections.

- "Single Day View (Day)" on page 132
- "Month View (month)" on page 136
- "Inline View (inline)" on page 148
- "Month-Up with Event (monthupwithevent)" on page 150
- "Event Type Control (used in month display)" on page 157

| Style Class     | Description | Attributes and<br>Default Settings |
|-----------------|-------------|------------------------------------|
| Single Day View |             |                                    |

| Style Class     | Description                                                                                                    | Attributes and<br>Default Settings                                                                                                    |
|-----------------|----------------------------------------------------------------------------------------------------|----------------------------------------------------------------------------------------------------|
| .dv_HourCell    | The workday hour cells. The following example shows these cells with a red background.           << 5/4/2005           | <ul> <li>background:<br/>#99DDFF</li> <li>font-family:<br/>Arial,<br/>Arial Narrow,<br/>Times New<br/>Roman</li> <li>font-size:<br/>9pt</li> <li>font-weight:<br/>bold</li> </ul> |
| .dv_HourCellEve | The evening and morning hour cells. The following example shows these cells with a red background.         << 5/4/2005 | <ul> <li>background:<br/>#6699DD</li> <li>font-family:<br/>Arial,<br/>Arial Narrow,<br/>Times New<br/>Roman</li> <li>font-size:<br/>9pt</li> <li>font-weight:<br/>bold</li> </ul> |

| Style Class    | Description                                                                                                    | Attributes and<br>Default Settings                                                                                     |
|----------------|----------------------------------------------------------------------------------------------------|----------------------------------------------------------------------------------------------------|
| .dv_EventTitle | An event listed on the daily calendar. The following example shows the event with a red background.                                                                                                    | <ul> <li>background:<br/>#aaddaa</li> <li>font-family:</li> </ul>                                                      |
|                | Inursday, May 05, 2005         Inursday, May 05, 2005         Inursday, May 05, 2005           12:00 AM         1:00 AM         1:00 AM           2:00 AM         3:00 AM         1:00 AM           5:00 AM         5:00 AM         1:00 AM           5:00 AM         1:00 AM         1:00 AM           5:00 AM         1:00 AM         1:00 AM           10:00 AM         1:00 AM         1:00 AM           11:00 AM         1:00 PM         1:00 PM           2:00 PM         1:00 PM         1:00 PM           1:00 PM         1:00 PM         1:00 PM           1:00 PM         1:00 PM         1:00 PM           1:00 PM         1:00 PM         1:00 PM           1:00 PM         1:00 PM         1:00 PM | Arial,<br>Arial Narrow,<br>Times New<br>Roman<br>• font-size:<br>9pt<br>• font-weight:<br>bold<br>• cursor:<br>pointer |
| .dv_BorderCell | The borders of the hour cells. The following example shows the borders in red.                                                                                                    | • background:<br>#0033AA                                                                                               |
|                | << 5/4/2005         Thursday, May 05, 2005         5/6/2005 >           12:00 AM                                                                                                    |                                                                                                    |

| Style Class       | Description                                                                                                    | Attributes and<br>Default Settings                                                                                                    |
|-------------------|----------------------------------------------------------------------------------------------------|----------------------------------------------------------------------------------------------------|
| .dv_DayHeaderNext | The button for moving the calendar to the next day. The following example shows the day header next in red.         <<<5/4/2005                                                                                                    | <ul> <li>background:<br/>#99DDFF</li> <li>color:<br/>#0033AA</li> <li>font-family:<br/>Arial</li> <li>font-size:<br/>9pt</li> <li>font-weight:<br/>bold</li> <li>text-align:<br/>right</li> </ul> |
| .dv_DayHeaderPrev | The button for moving the calendar to the previous day. The following example shows the day header previous in red.         Thursday, May 05, 2005       \$16/2005.>>         12:00 AM       \$100 AM         2:00 AM       \$100 AM         3:00 AM       \$100 AM         5:00 AM       \$100 AM         9:00 AM       \$100 AM         10:00 AM       \$100 AM         5:00 AM       \$100 AM         10:00 AM       \$100 AM         10:00 AM       \$100 AM         10:00 AM       \$100 PM         2:00 PM       \$100 PM         3:00 PM       \$100 PM         5:00 PM       \$100 PM         5:00 PM       < | <ul> <li>background:<br/>#99DDFF</li> <li>color:<br/>#0033AA</li> <li>font-family:<br/>Arial</li> <li>font-size:<br/>9pt</li> <li>font-weight:<br/>bold</li> <li>text-align:<br/>right</li> </ul> |

| Style Class    | Description                                                                            | Attributes and<br>Default Settings                                                                                                    |
|----------------|----------------------------------------------------------------------------------------|----------------------------------------------------------------------------------------------------|
| .dv_DayHeader  | The day header for the calendar. The following<br>example shows the day header in red. | <ul> <li>background:<br/>#99DDFF</li> <li>color:<br/>#0033AA</li> <li>font-family:<br/>Arial</li> <li>font-size:<br/>11pt</li> <li>font-weight:<br/>bold</li> <li>text-align:<br/>center</li> </ul> |
| Month View (mo | onth)                                                                                  |                                                                                                    |

| Style Class          | Description                                                                                    | Attributes and<br>Default Settings                                                                                                    |
|----------------------|------------------------------------------------------------------------------------------------|----------------------------------------------------------------------------------------------------|
| .mv_weekendDOWHeader | Weekend day of week header. The following example shows the weekend day of week header in red. | <ul> <li>Default Settings</li> <li>background:<br/>#c5daef</li> <li>font-family:<br/>arial</li> <li>font-weight:<br/>bold</li> <li>font-size:<br/>8pt</li> <li>border-top:<br/>#c9bda5 1px<br/>solid</li> <li>border-bottom:<br/>#c9bda5 1px<br/>solid</li> <li>border-right:<br/>#c9bda5 1px</li> </ul> |
|                      |                                                                                                | solid<br><b>border-left</b> :<br>#c9bda5 1px<br>solid<br><b>text-align</b> :<br>center                                                                                                    |

| Style Class          | Description                                                                                                    | Attributes and<br>Default Settings                                                         |
|----------------------|----------------------------------------------------------------------------------------------------|--------------------------------------------------------------------------------------------|
| .mv_weekdayDOWHeader | Weekday day of week header. The following example shows the weekday day of week header in red.                                                                                                    | background:     #c5daef     fort family:                                                   |
|                      | ss.April May June 22                                                                                                    | • font-family:                                                                             |
|                      | Sunday         Manday         Taxaday         Wednesday         Thanaday         Ender         Saturday           50         0         1         50         2         50         2         50         4         50         5         50         5         50         2         5         50         2         5         50         2         50         2         1         1         1         1         1         1         1         1         1         1         1         1         1         1         1         1         1         1         1         1         1         1         1         1         1         1         1         1         1         1         1         1         1         1         1         1         1         1         1         1         1         1         1         1         1         1         1         1         1         1         1         1         1         1         1         1         1         1         1         1         1         1         1         1         1         1         1         1         1         1         1         1         1                                                                                                    | <ul> <li>font-weight:</li> <li>bold</li> </ul>                                             |
|                      | Image: Non-State         Image: Non-State         Image: Non-State< | • font-size:<br>8pt                                                                        |
|                      | Cold Cold Cold         Sector         Sector         Formation           Cold Cold Cold         Sold Cold         So                                                                                                    | • <b>border-top</b> :<br>#c9bda5 1px<br>solid                                              |
|                      | 6 9 22 6 9 23 76 9 24 76 9 25 76 9 26 76 9 27 76 9 28                                                                                                    | • <b>border-bottom</b> :<br>#c9bda5 1px<br>solid                                           |
|                      |                                                                                                    | • <b>border-right</b> :<br>#c9bda5 1px<br>solid                                            |
|                      |                                                                                                    | <ul> <li>border-left:<br/>#c9bda5 1px<br/>solid</li> <li>text-align:<br/>center</li> </ul> |

| Style Class        | Description                                                                              | Attributes and<br>Default Settings                                                                                                    |
|--------------------|------------------------------------------------------------------------------------------|----------------------------------------------------------------------------------------------------|
| .mv_MonthHeader    | Month header. The following example shows the month header background in red.            | <ul> <li>font-weight:<br/>bold</li> <li>font-size:<br/>12pt</li> <li>background:<br/>transparent</li> <li>font-family:<br/>Arial</li> </ul>                                                                                                    |
| .mv_MonthHeaderBkg | Month header background. The following example shows the month header background in red. | <ul> <li>border-right:<br/>#c9bda5 2px<br/>solid</li> <li>border-top:<br/>#c9bda5 2px<br/>solid</li> <li>border-left:<br/>#c9bda5 2px<br/>solid</li> <li>font-reight:<br/>bold</li> <li>font-size:<br/>9pt</li> <li>background:<br/>#A5B7C9</li> <li>font-family:<br/>arial</li> </ul> |

| Style Class         | Description                                                                                                    | Attributes and<br>Default Settings                                                                                                    |
|---------------------|----------------------------------------------------------------------------------------------------|----------------------------------------------------------------------------------------------------|
| .mv_MonthHeaderNext | The button for moving the calendar to the next month. The following example shows the month header next background in red.         Image: Comparison of the calendar to the next background in red.         Image: Comparison of the calendar to the next background in red.         Image: Comparison of the calendar to the next background in red.         Image: Comparison of the calendar to the next background in red.         Image: Comparison of the calendar to the next background in red.         Image: Comparison of the calendar to the next background in red.         Image: Comparison of the calendar to the next background in red.         Image: Comparison of the calendar to the next background in red.         Image: Comparison of the calendar to the next background in red.         Image: Comparison of the calendar to the next background in red.         Image: Comparison of the calendar to the calendar to | <ul> <li>font-weight:<br/>bold</li> <li>fontsize:<br/>9pt</li> <li>background:<br/>transparent</li> <li>font-family:<br/>Arial</li> <li>text-align:<br/>right</li> </ul> |
| .mv_MonthHeaderPrev | The button for moving the calendar to the previous month. The following example shows the month header previous background in red.                                                                                                    | <ul> <li>font-weight:<br/>bold</li> <li>fontsize:<br/>9pt</li> <li>background:<br/>transparent</li> <li>font-family:<br/>Arial</li> <li>text-align:<br/>left</li> </ul>  |

| Style Class        | Description                                                                                                    | Attributes and<br>Default Settings                                                                                                    |                                                                                                    |
|--------------------|----------------------------------------------------------------------------------------------------|----------------------------------------------------------------------------------------------------|----------------------------------------------------------------------------------------------------|
| .mv_NonMonthBorder | The cells at the beginning or end of the month that<br>do not contain days. The following example<br>shows the non month border in red.                                                                                                    | <ul> <li>border-right:<br/>#c9bda5 1px<br/>solid</li> <li>border-top:<br/>#c9bda5 1px<br/>solid</li> <li>background:</li> </ul>                                                                                                  |                                                                                                    |
|                    | • • • • • • • • • • • • • • • • • • •                                                                                                    | <ul> <li>background.<br/>#e0e0e0</li> <li>border-left:<br/>#c9bda5 1px<br/>solid</li> <li>border-bottom:<br/>#c9bda5 1px<br/>solid</li> </ul>                                                                                    |                                                                                                    |
| .mv_DateCell       | The cells where the numerical weekdays appear.                                                                                                    | • font-weight:                                                                                                    |                                                                                                    |
|                    | The following example shows the date cell in red.         Image: Image: Image <th comest:="" im<="" image:="" td=""><td><ul> <li>bold</li> <li>font-size:<br/>9pt</li> <li>background:<br/>#F0E9C5</li> <li>border-left:<br/>#c9bda5 1px<br/>solid</li> <li>border-bottom:<br/>#c9bda5 1px<br/>solid</li> <li>font-family:<br/>arial</li> </ul></td></th> | <td><ul> <li>bold</li> <li>font-size:<br/>9pt</li> <li>background:<br/>#F0E9C5</li> <li>border-left:<br/>#c9bda5 1px<br/>solid</li> <li>border-bottom:<br/>#c9bda5 1px<br/>solid</li> <li>font-family:<br/>arial</li> </ul></td> | <ul> <li>bold</li> <li>font-size:<br/>9pt</li> <li>background:<br/>#F0E9C5</li> <li>border-left:<br/>#c9bda5 1px<br/>solid</li> <li>border-bottom:<br/>#c9bda5 1px<br/>solid</li> <li>font-family:<br/>arial</li> </ul> |

| Style Class         | Description                                                                                                    | Attributes and<br>Default Settings                                |
|---------------------|----------------------------------------------------------------------------------------------------|-------------------------------------------------------------------|
| .mv_DateCellWeekend | The cells where the numerical weekend days appear. The following example shows the date cell weekend in red.                                                                                                    | <ul> <li>font-weight:<br/>bold</li> <li>font circu</li> </ul>     |
|                     | < <a href="https://www.autor.org/autor.org/linearing"></a>                                                                                                    | <ul> <li>font-size:</li> <li>9pt</li> </ul>                       |
|                     | Image: Solution of the second second seco | • background:<br>#C5DAEF                                          |
|                     | Te S S 2 56 S 10 Te S 11 Te S 12 Te S 13 Te S                                                                                                    | <ul> <li>border-left:<br/>#c9bda5 1px<br/>solid</li> </ul>        |
|                     | 26 Q C 6 Q 16 26 Q 17 26 Q 18 26 Q 19 26 Q 28 26 Q                                                                                                    | <ul> <li>border-bottom:<br/>#c9bda5 1px<br/>solid</li> </ul>      |
|                     | ଅଳ ସା <mark>ଅ</mark> ଅଳ ସା 22 ଅଳ ସା 24 ଅଳ ସା 25 ଅଳ ସା 28 ଅଳ ସା 27 ଅଳ ସା <mark>ଅ</mark>                                                                                                    | <ul> <li>font-family:<br/>arial</li> </ul>                        |
|                     |                                                                                                    |                                                                   |
| .mv_DateCellToday   | The cells where today's numerical day appears.<br>The following example shows the date cell today<br>in red.                                                                                                    | • background:<br>#FFE354                                          |
|                     | ss Illarch April Illar >>                                                                                                    | <ul> <li>border-left:<br/>#b38b3b 1px</li> </ul>                  |
|                     | Sunday Monday Tuesday Wednesday Thursday Friday Saturday                                                                                                    | solid                                                             |
|                     |                                                                                                    | <ul> <li>border-bottom:<br/>#b38b3b 1px</li> <li>solid</li> </ul> |
|                     |                                                                                                    | <ul> <li>font-family:<br/>Arial</li> </ul>                        |
|                     | 56 S. 10 56 S. 11 56 S. 12 56 S. 14 56 S. 15 56 S. 16                                                                                                    | • font-size:<br>9pt                                               |
|                     | 56 3, 17 56 3, 18 56 3, 19 56 3, 20 56 3, 21 56 3, 22 56 3, 23                                                                                                    | <ul> <li>font-weight:<br/>bold</li> </ul>                         |
|                     | Ce C 24 Ce C 25 Ce C 20 Ce C 27 Ce C 20 Ce C 29 Ce C 20                                                                                                    |                                                                   |
|                     |                                                                                                    |                                                                   |

| Style Class                                                                                                    | Description                                                                                                    | Attributes and<br>Default Settings                                                                                                    |
|----------------------------------------------------------------------------------------------------|----------------------------------------------------------------------------------------------------|----------------------------------------------------------------------------------------------------|
| .mv_DateCellEmptyWeekend<br>Note: These cells appear<br>empty when you are not<br>logged in to Ektron<br>CMS400.NET. | The weekend cells that hold the Add Event and view Event buttons. The following example shows the date cell empty weekend in red. | <ul> <li>background:<br/>#C5DAEF</li> <li>border-bottom:<br/>#c9bda5 1px<br/>solid</li> <li>font-family:<br/>Arial</li> <li>font-size:<br/>9pt</li> <li>font-weight:<br/>bold</li> </ul> |
| .mv_DateCellEmptyToday<br>Note: This cell appears empty<br>when you are not logged in to<br>Ektron CMS400.NET.       | The today cell that holds the Add Event and View by the today in red.                                                             | <ul> <li>background:<br/>#FFE354</li> <li>border-bottom:<br/>#B38B3B 1px<br/>solid</li> <li>font-family:<br/>Arial</li> <li>font-size:<br/>9pt</li> <li>font-weight:<br/>bold</li> </ul> |

| Style Class                                                                                                  | Description                                                                                                    | Attributes and<br>Default Settings                                                                                                    |
|----------------------------------------------------------------------------------------------------|----------------------------------------------------------------------------------------------------|----------------------------------------------------------------------------------------------------|
| .mv_DateCellEmpty<br>Note: These cells appear<br>empty when you are not<br>logged in to Ektron<br>CMS400.NET | The weekday cells that holds the Add Event and yiew Event buttons. The following example shows the date cell empty in red.    | <ul> <li>background:<br/>#f0e9c5</li> <li>border-bottom:<br/>#c9bda5 1px<br/>solid</li> <li>font-family:<br/>Arial</li> <li>font-size:<br/>9pt</li> <li>font-weight:<br/>bold</li> </ul>              |
| .mv_eventContainer                                                                                           | The popup window that appears when the event is hovered over. The following example shows the event container circled in red. | <ul> <li>visibility:<br/>hidden</li> <li>position:<br/>absolute</li> <li>Note: When the<br/>visibility property is set<br/>to visible, the event<br/>container appears<br/>upon page load.</li> </ul> |

| Style Class                                                                      | Description                                                                                                    | Attributes and<br>Default Settings                                                                                                    |
|----------------------------------------------------------------------------------|----------------------------------------------------------------------------------------------------|----------------------------------------------------------------------------------------------------|
| .mv_dayBorderToday                                                               | The today cell that holds listed events. The following example shows the day border today in red.                                                                                                    | • <b>border-right</b> :<br>#b38b3b 2px<br>solid                                                                                                    |
|                                                                                  | Sindey         Monday         Tuenday         Mednessing         Futures         Futures         < | <ul> <li>border-top:<br/>#b38b3b 2px<br/>solid</li> <li>background:<br/>#ffe354</li> <li>border-left:<br/>#b38b3b 2px<br/>solid</li> <li>border-bottom:<br/>#b38b3b 2px<br/>solid</li> </ul>                                                  |
| .mv_dayBorder<br>This class effects all weekday<br>cells, except the today cell. | The weekday cell that holds listed events. The following example shows the day border in red.                                                                                                    | <ul> <li>border-right:<br/>#c9bda5 1px<br/>solid</li> <li>border-top:<br/>#c9bda5 1px<br/>solid</li> <li>background:<br/>#f0e9c5</li> <li>border-left:<br/>#c9bda5 1px<br/>solid</li> <li>border-bottom:<br/>#c9bda5 1px<br/>solid</li> </ul> |

| Style Class          | Description                                                                                                    | Attributes and<br>Default Settings                                                                                                    |
|----------------------|----------------------------------------------------------------------------------------------------|----------------------------------------------------------------------------------------------------|
| .mv_dayBorderWeekend | The Weekend day cell that holds listed events.<br>The following example shows the day border<br>weekend in red. | • <b>border-right</b> :<br>#c9bda5 1px<br>solid                                                                                                    |
|                      | Security         Monday         Total and and and and and and and and and and                                   | <ul> <li>border-top:<br/>#c9bda5 1px<br/>solid</li> <li>background:<br/>c5daef</li> <li>border-left:<br/>#c9bda5 1px<br/>solid</li> <li>border-bottom:<br/>#c9bda5 1px<br/>solid</li> </ul> |
| .mv_eventTitle       | The event title cell. The following example shows the event title cell in red.                                  | • font-weight:<br>normal                                                                                                    |
|                      | << April May June >>                                                                                            | • font-size                                                                                                    |
|                      | Sunday Monday Turesday Wednesday Thureday Friday Saturday                                                       | <ul> <li>9pt</li> <li>background:<br/>transporent</li> </ul>                                                                                                    |
|                      | 6 9 8 6 9 6 9 10 6 9 11 6 9 12 6 9 13 6 9 14                                                                    | • font-family:<br>Arial                                                                                                    |
|                      | 6 Q 15 76 Q 18 76 Q 17 76 Q 18 76 Q 19 76 Q 20 76 Q 21                                                          |                                                                                                    |
|                      | Té Q 22 Té Q 22 Té Q 24 Té Q 25 Té Q 28 Té Q 27 Té Q 28                                                         |                                                                                                    |
|                      |                                                                                                    |                                                                                                    |

| Style Class      | Description                                                                            | Attributes and<br>Default Settings                                                                                                    |
|------------------|----------------------------------------------------------------------------------------|----------------------------------------------------------------------------------------------------|
| .mv_DayCellToday | Today's event title cell. The following example<br>shows the day cell today in red.    | <ul> <li>background:<br/>transparent</li> <li>font-family:<br/>Arial</li> <li>font-weight:<br/>bold</li> <li>font-size:<br/>9pt</li> </ul> |
| .mv_TodayCell    | The font for the event pop-up. The following example shows the today cell font in red. | <ul> <li>font-weight:<br/>normal</li> <li>font-size:<br/>9pt</li> <li>background:<br/>#C5DAEF</li> <li>font-family:<br/>Arial</li> </ul>   |

| Style Class        | Description                                                                                                    | Attributes and<br>Default Settings                                                                                                    |
|--------------------|----------------------------------------------------------------------------------------------------|----------------------------------------------------------------------------------------------------|
| .mv_eventPopup     | The border for the event pop-up. The following example shows the event pop-up border in red.                                                                                                    | <ul> <li>border-right:<br/>#000000 1px<br/>solid</li> <li>border-top:<br/>#000000 1px<br/>solid</li> <li>border-left<br/>#000000 1px<br/>solid</li> <li>border-bottom:<br/>#000000 1px<br/>solid</li> </ul>                                                                                                 |
| Inline View (inlin | ne)                                                                                                    | 1                                                                                                    |
| .ILViewHeaderBkg   | The inline view header background. The following<br>example shows the view header background in<br>red.<br>Friday, April 01, 2005 - Wednesday, June 01, 2005<br>4/12/2005<br>Football<br>Shafer Stadium<br>Start 12:00 AM<br>End: 12:00 AM<br>Start 12:00 AM<br>End: 12:00 AM<br>End: 12:00 AM<br>Manchester Monarchs take on the Portland Pirates | <ul> <li>border-right:<br/>#9999ff 2px solid</li> <li>border-top:<br/>#9999ff 2px solid</li> <li>font-weight:<br/>bold</li> <li>font-size:<br/>11pt</li> <li>background:<br/>#ddddff</li> <li>border-left:<br/>#9999ff 2px solid</li> <li>font-family:<br/>Arial</li> <li>text-align:<br/>center</li> </ul> |

| Style Class  | Description                                                                                                    | Attributes and<br>Default Settings                                                                                                    |
|--------------|----------------------------------------------------------------------------------------------------|----------------------------------------------------------------------------------------------------|
| .ILViewEvent | Font for the event description. The following<br>example shows the view event font in red.<br>Friday, April 01, 2005 - Wednesday, June 01, 2005<br>4/12/2005<br>Football<br>Shafer Stadium<br>Start 12:00 AM<br>End: 12:00 AM<br>Start 12:00 AM<br>End: 12:00 AM<br>End: 12:00 AM                 | <ul> <li>font-size:<br/>9pt</li> <li>font-family:<br/>Arial</li> </ul>                                                                                                    |
| .ILViewDate  | The date for the inline view. The following<br>example shows the view date background in red.<br>Friday, April 01, 2005 - Wednesday, June 01, 2005<br>4/12/2005<br>Football<br>Shafer Stadium<br>Start 12:00 AM<br>End:12:00 AM<br>Start 12:00 AM<br>End:12:00 AM<br>End:12:00 AM<br>End:12:00 AM | <ul> <li>border-right:<br/>#9999ff 1px solid</li> <li>border-top:<br/>#9999ff 1px solid</li> <li>font-weight:<br/>bold</li> <li>font-size:<br/>9pt</li> <li>background:<br/>#ddddff</li> <li>border-left:<br/>#9999ff 1px solid</li> <li>font-family:<br/>Arial</li> </ul> |

| Style Class       | De                                                                                                    | scrij                                                                                        | otio                                                              | n                                             | Attributes and Default Settings                                                                                                    |             |     |      |                                                                                                    |  |
|-------------------|----------------------------------------------------------------------------------------------------|----------------------------------------------------------------------------------------------|-------------------------------------------------------------------|-----------------------------------------------|----------------------------------------------------------------------------------------------------|-------------|-----|------|----------------------------------------------------------------------------------------------------|--|
| .ILViewDayCell    | The<br>exa<br>Fr<br>4/12/2<br>Footb<br>Shate<br>Start<br>End 1<br>5/5/20<br>Hock<br>VWA<br>Start<br>End 1<br>Manc                                                                                                    | e cell<br>ample<br>iday,<br>2005<br>all<br>r Stad<br>12:00 A<br>12:00 A<br>12:00 A<br>hester | the e<br>sho<br>April<br>M<br>M<br>M<br>M<br>M<br>M<br>M<br>Monar | event:                                        | <ul> <li>border-right:<br/>#9999ff 1px solid</li> <li>border-top:<br/>#9999ff 1px solid</li> <li>font-weight:<br/>bold</li> <li>font-size:<br/>9pt</li> <li>background:<br/>#eeeeff</li> <li>border-left:<br/>#9999ff 1px solid</li> <li>border-bottom:<br/>#9999ff 1px solid</li> <li>font-family:<br/>Arial</li> </ul> | t<br>t<br>b |     |      |                                                                                                    |  |
| Month-Up with     | Ever                                                                                                    | nt (r                                                                                        | nor                                                               | nthu                                          | pw                                                                                                    | ith         | eve | ent) |                                                                                                    |  |
| .mup_nonMonthCell | The<br>do<br>sho<br>Sun<br>1                                                                                                    | e cells<br>not co<br>ows th<br>Apr<br>Mon<br>2                                               | s at thontaine no                                                 | he be<br>n day<br>on-mc<br>y, 200<br>Wed<br>4 | <ul> <li>background:<br/>#eeeeee</li> <li>font-family: Arial</li> <li>font-weight:<br/>normal</li> <li>font-size:</li> </ul>                                                                                                    | al          |     |      |                                                                                                    |  |
|                   | 15       16       17       18       19       20       21       8pt         22       23       24       25       26       27       28       Manchester       center         29       30       31       10       10       10       border-rigg         2004        2005        2006       border-rigg |                                                                                              |                                                                   |                                               |                                                                                                    |             |     |      |                                                                                                    |  |
|                   |                                                                                                    |                                                                                              |                                                                   |                                               |                                                                                                    |             |     |      | <ul> <li>border-bottom:<br/>#aaaaaa 1px<br/>solid</li> <li>border-left:<br/>#aaaaaa 1px<br/>solid</li> </ul> |  |

| Style Class      | Description                                                                                                    | Attributes and<br>Default Settings                                                                                                    |
|------------------|----------------------------------------------------------------------------------------------------|----------------------------------------------------------------------------------------------------|
| .mup_weekendCell | The weekend day cell. The following example<br>shows the weekend cell in red.<br>Sun Mon Tue Wed Thu Fri Sat       5/5/2005         Hockey Game       Hockey Game         1       2       3       4       5       6       7         8       9       10       11       12       13       14         15       16       17       18       19       20       21         22       23       24       25       26       27       28       Manchester         29       30       31       1       1       1       10       10       11         2004 - 2005 - 2006       2005       10       10       10       10       10       10 | <ul> <li>background:<br/>#dedeff</li> <li>font-family: Arial</li> <li>font-weight:<br/>normal</li> <li>font-size:<br/>8pt</li> <li>text-align:<br/>center</li> <li>border-right:<br/>#aaaaaa 1px<br/>solid</li> <li>border-bottom:<br/>#aaaaaa 1px<br/>solid</li> <li>border-left:<br/>#aaaaaa 1px<br/>solid</li> </ul> |
| .mup_weekdayCell | The week day cell. The following example shows the week day cell in red.         Sun Mon Tue Wed Thu Fri Sat         1       2       3       4       5       6       7         8       9       10       11       12       13       14         15       16       17       18       19       20       21         22       23       24       25       26       27       28       Manchester         29       30       31       0       0       0       0       0       0         2004 - 2005 - 2006       2005       2006       0       0       0       0       0                                                            | <ul> <li>background:<br/>#eeffff</li> <li>font-family: Arial</li> <li>font-weight:<br/>normal</li> <li>font-size:<br/>8pt</li> <li>text-align:<br/>center</li> <li>border-right:<br/>#aaaaaa 1px<br/>solid</li> <li>border-bottom:<br/>#aaaaaa 1px<br/>solid</li> <li>border-left:<br/>#aaaaaa 1px<br/>solid</li> </ul> |

| Style Class           | De                                                                                                    | scrip                 | otior           | ו                | Attributes and<br>Default Settings |            |              |                                     |                                                            |  |  |
|-----------------------|----------------------------------------------------------------------------------------------------|-----------------------|-----------------|------------------|------------------------------------|------------|--------------|-------------------------------------|------------------------------------------------------------|--|--|
| .mup_weekdayEventCell | Hig<br>follo<br>in re                                                                                    | hligh<br>owing<br>ed. | ts the<br>J exa | e wee<br>mple    | • background:<br>#ffffee           |            |              |                                     |                                                            |  |  |
|                       | <<                                                                                                    | Apr                   | May             | y, 200           |                                    |            |              |                                     |                                                            |  |  |
|                       | Sun                                                                                                    | Mon                   | Tue             | Wed              | Thu                                | Fri        | Sat          | Hockey Game                         | • font-weight:                                             |  |  |
|                       | 1                                                                                                    | 2                     | 3               | 4                | - 6                                | 6          | 7            | Location. V VVA                     | normai                                                     |  |  |
|                       | 8                                                                                                    | 9                     | 10              | 11               | 12                                 | 13         | 14           |                                     | <ul> <li>font-size: 8pt</li> </ul>                         |  |  |
|                       | 15                                                                                                    | 16                    | 17              | 18               | 19                                 | 20         | 21           | Manchastar                          | • text-align: center                                       |  |  |
|                       | 22                                                                                                    | 23                    | 24              | 25               | 26                                 | 27         | 28           | Monarchs take on                    | • border-right:                                            |  |  |
|                       | 29                                                                                                    | 30                    | 31              |                  | -                                  |            |              | the Portland Pirates                | #aaaaaa 1px                                                |  |  |
|                       | 11155                                                                                                    | 20                    | 04 2            | 2005             | 2006                               | 2          |              |                                     | solid                                                      |  |  |
|                       |                                                                                                    |                       |                 |                  |                                    |            |              |                                     | • border-bottom:<br>#aaaaaa 1px<br>solid                   |  |  |
|                       |                                                                                                    |                       |                 |                  |                                    |            |              |                                     | <ul> <li>border-left:<br/>#aaaaaa 1px<br/>solid</li> </ul> |  |  |
|                       |                                                                                                    |                       |                 |                  |                                    |            |              |                                     | • cursor: pointer                                          |  |  |
| .mup_weekendDOWHeader | We<br>exa<br>in r                                                                                        | eken<br>Imple<br>ed.  | d day<br>shov   | y of w<br>ws the | veek<br>e we                       | hea<br>eke | der.<br>nd c | The following<br>lay of week header | <ul> <li>background:</li> <li>#ddddff</li> </ul>           |  |  |
|                       | <apr 2<="" may="" th=""><th colspan="3">v. 2005</th><th>5/5/2005</th><th>• font-family: Arial</th></apr> |                       |                 |                  | v. 2005                            |            |              | 5/5/2005                            | • font-family: Arial                                       |  |  |
|                       | Sun                                                                                                    | Mon                   | Tue             | Wed              | Thu                                | Fri        | Sat          | Hockey Game                         | • font-weight:                                             |  |  |
|                       | 1                                                                                                    | 2                     | 3               | 4                | 5                                  | 6          | 7            | Location:VWA                        | Bold                                                       |  |  |
|                       | 8                                                                                                    | 9                     | 10              | 11               | 12                                 | 13         | 14           |                                     | • font-size: 8pt                                           |  |  |
|                       | 15                                                                                                    | 16                    | 17              | 18               | 19                                 | 20         | 21           |                                     | border-right;                                              |  |  |
|                       | 22                                                                                                    | 23                    | 24              | 25               | 26                                 | 27         | 28           | Manchester<br>Monarcha taka on      | #aaaaaa 1px                                                |  |  |
|                       | 29                                                                                                    | 30                    | 31              |                  |                                    |            |              | the Portland Pirates                | solid                                                      |  |  |
|                       |                                                                                                    | 20                    | <u>04</u> 2     | 2005             | 200                                | 2          |              |                                     | • border-bottom:<br>#aaaaaa 1px<br>solid                   |  |  |
|                       |                                                                                                    |                       |                 |                  |                                    |            |              |                                     | border-left:     #aaaaaa 1px     solid                     |  |  |
|                       |                                                                                                    |                       |                 |                  |                                    |            |              |                                     | • text-align: center                                       |  |  |

| Style Class           | De                | scrip                         | otior         | ì                | Attributes and<br>Default Settings |                                                                                                    |              |                      |                                    |
|-----------------------|-------------------|-------------------------------|---------------|------------------|------------------------------------|----------------------------------------------------------------------------------------------------|--------------|----------------------|------------------------------------|
| .mup_weekdayDOWHeader | We<br>exa<br>in r | ekda <u>y</u><br>Imple<br>ed. | y day<br>shov | ∕ of w<br>ws the | • background:<br>#eeeeff           |                                                                                                    |              |                      |                                    |
|                       | <<                | Apr                           | May           | y, 200           | 5                                  | Jun                                                                                                    | >>           | 5/5/2005             | • font-family: Ariai               |
|                       | Sun               | Mon                           | Tue           | Wed              | Thu                                | Fri                                                                                                    | Sat          | Hockey Game          | • font-weight:                     |
|                       | 1                 | 2                             | 3             | 4                | 5                                  | 6                                                                                                    | 7            | Location: VVVA       | BOID                               |
|                       | 8                 | 9                             | 10            | 11               | 12                                 | 13                                                                                                    | 14           |                      | <ul> <li>font-size: 8pt</li> </ul> |
|                       | 15                | 16                            | 17            | 18               | 19                                 | 20                                                                                                    | 21           | M                    | border-right:                      |
|                       | 22                | 23                            | 24            | 25               | 26                                 | 27                                                                                                    | 28           | Monarchs take on     | #aaaaaa 1px                        |
|                       | 29                | 30                            | 31            |                  |                                    |                                                                                                    |              | the Portland Pirates | SOIIC                              |
|                       |                   |                               |               |                  |                                    | <ul> <li>border-bottom.<br/>#aaaaaa 1px<br/>solid</li> <li>border-left:<br/>#aaaaaa 1px<br/>solid</li> <li>text-align: center</li> </ul> |              |                      |                                    |
| .mup_yearFooter       | The<br>sho        | e yeai<br>ws th               | sele<br>le ye | ection<br>ar foc | cell.<br>ter i                     | The<br>n re                                                                                                    | e foll<br>d. | lowing example       | • background:<br>#eeeeee           |
|                       | <<                | Apr                           | Ma            | y, 200           | 5                                  | Jun                                                                                                    | >>           | 5/5/2005             | • font-family:                     |
|                       | Sun               | Mon                           | Tue           | Wed              | Thu                                | Fri                                                                                                    | Sat          | Location:VWA         | Arial                              |
|                       | 1                 | 2                             | 3             | 4                | 5                                  | 6                                                                                                    | 7            |                      | font-weight:                       |
|                       | 8                 | 9                             | 10            | 11               | 12                                 | 13                                                                                                    | 14           |                      | Bold                               |
|                       | 15                | 16                            | 1/            | 18               | 19                                 | 20                                                                                                    | 21           | Manchester           | • font-size:                       |
|                       | 22                | 30                            | 31            | 20               | 20                                 | 21                                                                                                    | 20           | Monarchs take on     | 9pt                                |
|                       |                   | 20                            | 042           | 2005             | 2000                               |                                                                                                    |              | the Portland Pirates | • text-align:                      |
|                       |                   |                               |               |                  |                                    |                                                                                                    |              |                      | center                             |

| Style Class            | De                  | scrip                     | otior                    | ו             | Attributes and<br>Default Settings |              |      |                                          |                                                                                                    |
|------------------------|---------------------|---------------------------|--------------------------|---------------|------------------------------------|--------------|------|------------------------------------------|----------------------------------------------------------------------------------------------------|
| .mup_monthHeaderBorder | The<br>folle<br>bor | e boro<br>owing<br>der ir | der a<br>g exa<br>n red. | round<br>mple | • background:<br>#eeeeee           |              |      |                                          |                                                                                                    |
|                        | <<                  | Apr                       | Ma                       | y, 200        | 5                                  | Jun          | >>   | 5/5/2005                                 | Δrial                                                                                                    |
|                        | Sun                 | Mon                       | Tue                      | Wed           | Thu                                | Fri          | Sat  | Hockey Game                              | Allai                                                                                                    |
|                        | 1                   | 2                         | 3                        | 4             | 5                                  | 6            | 7    | Location:VWA                             | • font-weight:                                                                                                    |
|                        | 8                   | 9                         | 10                       | 11            | 12                                 | 13           | 14   |                                          | Bold                                                                                                    |
|                        | 15                  | 16                        | 17                       | 18            | 19                                 | 20           | 21   | 1                                        | font-size:                                                                                                    |
|                        | 22                  | 23                        | 24                       | 25            | 26                                 | 27           | 28   | Manchester                               | 10pt                                                                                                    |
|                        | 29                  | 30                        | 31                       |               |                                    |              |      | Monarchs take on<br>the Portland Pirates | • border-right:                                                                                                    |
|                        |                     | 20                        | 04 2                     | 2005          | 2006                               | 1            |      |                                          | #aaaaaa 1px                                                                                                    |
|                        |                     |                           |                          |               |                                    |              |      |                                          | <ul> <li>border-top:<br/>#aaaaaa 1px<br/>solid</li> <li>border-bottom:<br/>#aaaaaa 1px<br/>solid</li> <li>border-left:<br/>#aaaaaa 1px<br/>solid</li> <li>border-left:<br/>center</li> </ul> |
| .mup_monthHeader       | The<br>the          | e mor<br>mon              | nth he<br>th he          | eader<br>ader | . The<br>in rea                    | e foll<br>d. | lowi | ng example shows                         | • background:<br>#eeeeee                                                                                                    |
|                        | <<                  | Apr                       | Ma                       | y, 200        | )5                                 | Jun          | >>   | 5/5/2005                                 | • font-family:                                                                                                    |
|                        | Sun                 | Mon                       | Tue                      | Wed           | Thu                                | Fri          | Sat  | Hockey Game                              | Arial                                                                                                    |
|                        | 1                   | 2                         | 3                        | 4             | 5                                  | 6            | 7    |                                          | • font-weight:                                                                                                    |
|                        | 8                   | 9                         | 10                       | 11            | 12                                 | 13           | 14   |                                          | Bold                                                                                                    |
|                        | 15                  | 16                        | 17                       | 18            | 19                                 | 20           | 21   | Manchaster                               | • font-size:                                                                                                    |
|                        | 22                  | 23                        | 24                       | 25            | 26                                 | 27           | 28   | Monarchs take on                         | 10pt                                                                                                    |
|                        | 29                  | 30                        | 31                       |               |                                    |              |      | the Portland Pirates                     | • text-alion:                                                                                                    |
|                        |                     | 20                        | <u>04</u> 2              | 2005          | center                             |              |      |                                          |                                                                                                    |
| Style Class                 | Description                                                                                                |                          |                          |                         |                                |                          |                 |                                | Attributes and<br>Default Settings                                |
|-----------------------------|----------------------------------------------------------------------------------------------------|--------------------------|--------------------------|-------------------------|--------------------------------|--------------------------|-----------------|--------------------------------|-------------------------------------------------------------------|
| ,mup_monthHeaderPrev        | The<br>folle<br>pre                                                                                        | e prev<br>owing<br>vious | vious<br>  exa<br>  bacl | butto<br>mple<br>k grou | nth header. The<br>onth header | • background:<br>#eeeeee |                 |                                |                                                                   |
|                             |                                                                                                    | âr:                      | Ma                       | y, 200                  | 5/5/2005                       | Arial                    |                 |                                |                                                                   |
|                             | Sun                                                                                                    | Mon                      | Tue                      | Wed                     | Thu                            | Fri                      | Sat             | Hockey Game                    | • fant weight                                                     |
|                             | 1                                                                                                    | 2                        | 3                        | 4                       | 5                              | 6                        | 7               | Location. VVVA                 | <ul> <li>Bold</li> </ul>                                          |
|                             | 8                                                                                                    | 9                        | 10                       | 11                      | 12                             | 13                       | 14              |                                |                                                                   |
|                             | 15                                                                                                    | 16                       | 17                       | 18                      | 19                             | 20                       | 21              |                                | <ul> <li>font-size:</li> <li>8pt</li> </ul>                       |
|                             | 22                                                                                                    | 23                       | 24                       | 25                      | 26                             | 27                       | 28              | Manchester<br>Monarchs take on |                                                                   |
|                             | 29                                                                                                    | 30                       | 31                       |                         |                                |                          |                 | the Portland Pirates           | • text-align:                                                     |
|                             |                                                                                                    | 20                       | 04 2                     | 2005.                   | . 2006                         | 5                        |                 |                                | Center                                                            |
| .mup_monthHeaderNext        | The next button, on the month header. The following example shows the month header next background in red. |                          |                          |                         |                                |                          |                 |                                | <ul> <li>background:<br/>#eeeeee</li> <li>font-family:</li> </ul> |
|                             | ~                                                                                                    | Apr                      | Ma                       | iy, 20                  | 05                             | 1.0                      |                 | Hockey Game                    | Arial                                                             |
|                             | Sun                                                                                                    | Mon                      | Tue                      | Wed                     | Thu                            | Fri                      | Sat             | Location:VWA                   | • font-weight:                                                    |
|                             | 1                                                                                                    | 2                        | 3                        | 4                       | 5                              | 0                        | 4               | Bold                           | Bold                                                              |
|                             | 0                                                                                                    | 16                       | 17                       | 12                      | 10                             | 20                       | 21              | -                              | • font-size:                                                      |
|                             | 22                                                                                                    | 23                       | 24                       | 25                      | 26                             | 20                       | 21              | Manchester                     | 8pt                                                               |
|                             | 20                                                                                                    | 30                       | 31                       | 20                      | 20                             | 21                       | 20              | Monarchs take on               | • text-align:                                                     |
|                             | 23                                                                                                    | 20                       | 0.4                      | 2005                    | the Portland Pirates           | center                   |                 |                                |                                                                   |
|                             |                                                                                                    | 21                       | 104                      | 2005                    |                                |                          |                 |                                |                                                                   |
| .mup_eventDispBkg           | The background for the event display. The following example shows the event display background in red.     |                          |                          |                         |                                |                          |                 |                                | background:     #eeeeff                                           |
| deals with the background   | <<                                                                                                    | Apr                      | May                      | y, 200                  | )5                             | Jun                      | <u>&gt;&gt;</u> |                                | <ul> <li>border-right.</li> <li>#aaaaaa 1px</li> </ul>            |
| layer of the event display. | Sun                                                                                                    | Mon                      | Tue                      | Wed                     | Thu                            | Fri                      | Sat             |                                | solid                                                             |
| the layer the event is      | 1                                                                                                    | 2                        | 3                        | 4                       | 5                              | 6                        | 7               |                                | • border-ton <sup>.</sup>                                         |
| displayed on.               | 8                                                                                                    | 9                        | 10                       | 11                      | 12                             | 13                       | 14              |                                | #aaaaaa 1px                                                       |
|                             | 15                                                                                                    | 16                       | 17                       | 18                      | 19                             | 20                       | 21              |                                | solid                                                             |
|                             | 22                                                                                                    | 23                       | 24                       | 25                      | 26                             | 27                       | 28              |                                | • border-bottom:                                                  |
|                             | 29                                                                                                    | 30                       | 31                       |                         |                                |                          |                 |                                | #aaaaaa 1px                                                       |
|                             |                                                                                                    | 20                       | 04 2                     | 2005                    | 2006                           |                          |                 |                                | solid                                                             |
|                             |                                                                                                    |                          |                          |                         |                                |                          |                 |                                | <ul> <li>border-left:<br/>#aaaaaa 1px<br/>solid</li> </ul>        |

| Style Class                  | Description                                                                                    |               |                |                |               |              |                                    | Attributes and<br>Default Settings                                                                                                    |                                        |  |  |
|------------------------------|------------------------------------------------------------------------------------------------|---------------|----------------|----------------|---------------|--------------|------------------------------------|----------------------------------------------------------------------------------------------------|----------------------------------------|--|--|
| .mup_eventDisplay            | The event display. The following example shows the event display in red.                       |               |                |                |               |              |                                    | g example shows                                                                                                    | background:<br>transparent             |  |  |
| Note: .mup_eventDispBkg      | <<.                                                                                            | Apr           | Ma             | y, 200         | 5/5/2005      |              |                                    |                                                                                                    |                                        |  |  |
| laver of the event display.  | Sun                                                                                            | Mon           | Tue            | Wed            | Thu           | Fri          | Sat                                | Hockey Game                                                                                                    |                                        |  |  |
| .mup_eventDisplay deals with | 1                                                                                              | 2             | 3              | 4              | 5             | 6            | 7                                  | Location. V VVA                                                                                                    |                                        |  |  |
| the layer the event is       | 8                                                                                              | 9             | 10             | 11             | 12            | 13           | 14                                 |                                                                                                    |                                        |  |  |
| displayed on.                | 15                                                                                             | 16            | 17             | 18             | 19            | 20           | 21                                 |                                                                                                    |                                        |  |  |
|                              | 22                                                                                             | 23            | 24             | 25             | 26            | 27           | 28                                 | Manchester<br>Monarche take on                                                                                                    |                                        |  |  |
|                              | 29                                                                                             | 30            | 31             |                |               |              |                                    | the Portland Pirates                                                                                                    |                                        |  |  |
|                              |                                                                                                | 20            | 04 2           | 2005           | 200           | į            |                                    |                                                                                                    |                                        |  |  |
| .mup_eventDisplayDate        | The<br>exa                                                                                     | ever<br>Imple | nt dis<br>shov | play<br>ws the | date<br>e eve | hea<br>ent c | der.<br>lispl                      | The following ay date in red.                                                                                                    | • font-size: 12pt                      |  |  |
|                              | <                                                                                              |               |                | Jun            | >>            | 5/5/2005     | • tont-weight: bold                |                                                                                                    |                                        |  |  |
|                              | Sun                                                                                            | Mon           | Tue            | Wed            | Thu           | Fri          | Sat                                | Hockey Game                                                                                                    | background:                            |  |  |
|                              | 1                                                                                              | 2             | 3              | 4              | 5             | 6            | 7                                  | Location:VWA transparent<br>• font-family: A<br>• text-align: ce<br>Manchester<br>Monarchs take on<br>the Portland Pirates<br>• border-botton<br>#aaaaaa 1px | transparent                            |  |  |
|                              | 8                                                                                              | 9             | 10             | 11             | 12            | 13           | 14                                 |                                                                                                    | <ul> <li>font-family: Arial</li> </ul> |  |  |
|                              | 15                                                                                             | 16            | 17             | 18             | 19            | 20           | 21                                 |                                                                                                    | • text-align: center                   |  |  |
|                              | 22                                                                                             | 23            | 24             | 25             | 26            | 27           | 28                                 |                                                                                                    | border-bottom:                         |  |  |
|                              | 29                                                                                             | 30            | 31             |                |               |              |                                    |                                                                                                    | #aaaaaa 1px                            |  |  |
|                              |                                                                                                | 20            | 04 2           | 2005           | solid         |              |                                    |                                                                                                    |                                        |  |  |
| .mup_eventDisplayEventTitle  | Display for the event title. The following example shows the event display event title in red. |               |                |                |               |              | following example<br>title in red. | • font-weight:<br>bold                                                                                                    |                                        |  |  |
|                              | <<                                                                                             | Apr           | Ma             | y, 200         | )5            | Jun          | >>                                 | 5/5/2005                                                                                                    | background:                            |  |  |
|                              | Sun                                                                                            | Mon           | Tue            | Wed            | Thu           | Fri          | Sat                                | Hockey Game                                                                                                    | transparent                            |  |  |
|                              | 1                                                                                              | 2             | 3              | 4              | 5             | 6            | 7                                  | Location. VWA                                                                                                    | • font-family:                         |  |  |
|                              | 8                                                                                              | 9             | 10             | 11             | 12            | 13           | 14                                 |                                                                                                    | Arial                                  |  |  |
|                              | 15                                                                                             | 16            | 17             | 18             | 19            | 20           | 21                                 | Manahaatar                                                                                                    | • font-size:                           |  |  |
|                              | 22                                                                                             | 23            | 24             | 25             | 26            | 27           | 28                                 | Monarchs take on                                                                                                    | 10pt                                   |  |  |
|                              | 29                                                                                             | 30            | 31             |                |               |              |                                    | the Portland Pirates                                                                                                    | • text-align                           |  |  |
|                              |                                                                                                | 20            | 04 2           | 2005           | left          |              |                                    |                                                                                                    |                                        |  |  |

| Style Class               | Description         |                          |                       |                       |                              |               |              |                                          | Attributes and<br>Default Settings              |
|---------------------------|---------------------|--------------------------|-----------------------|-----------------------|------------------------------|---------------|--------------|------------------------------------------|-------------------------------------------------|
| .mup_eventDisplayLocation | Dis<br>exa          | play f<br>imple          | or th<br>show         | e eve<br>ws the       | • background:<br>transparent |               |              |                                          |                                                 |
|                           | <<                  | Apr                      | Ma                    | y, 200                | )5                           | Jun           | >>           | 5/5/2005                                 | • font-family:                                  |
|                           | Sun                 | Mon                      | Tue                   | Wed                   | Thu                          | Fri           | Sat          | Hockey Game                              | Arial                                           |
|                           | 1                   | 2                        | 3                     | 4                     | 5                            | 6             | 7            | Location. V WA                           | font-weight:                                    |
|                           | 8                   | 9                        | 10                    | 11                    | 12                           | 13            | 14           |                                          | normal                                          |
|                           | 15                  | 16                       | 17                    | 18                    | 19                           | 20            | 21           |                                          | • font-size                                     |
|                           | 22                  | 23                       | 24                    | 25                    | 26                           | 27            | 28           | Manchester<br>Monarchs take on           | 10pt                                            |
|                           | 29                  | 30                       | 31                    |                       |                              |               |              | the Portland Pirates                     | • toxt-align:                                   |
|                           |                     | 20                       | 04 2                  | 2005                  | 2006                         | 5             |              |                                          | left                                            |
|                           |                     |                          |                       |                       |                              |               |              |                                          |                                                 |
| .mup_eventDisplayTimes    | Dis<br>shc          | play f<br>ws th          | or ev<br>ie ev        | vent ti<br>ent di     | mes.<br>ispla                | . Th<br>y tin | e fol<br>nes | llowing example<br>in red.               | • <b>background</b> :<br>transparent            |
|                           | <<                  | Apr                      | May                   | y, 200                | 5                            | Jun           | >>           | 5/5/2005                                 | • font-family                                   |
|                           | Sun                 | Mon                      | Tue                   | Wed                   | Thu                          | Fri           | Sat          | Hockey Game                              | Arial                                           |
|                           | 1                   | 2                        | 3                     | 4                     | 5                            | 6             | 7            | Start: 12:00 AM                          | font-weight:                                    |
|                           | 8                   | 9                        | 10                    | 11                    | 12                           | 13            | 14           | End:12:00 AM                             | normal                                          |
|                           | 15                  | 16                       | 17                    | 18                    | 19                           | 20            | 21           |                                          | • font-size                                     |
|                           | 22                  | 23                       | 24                    | 25                    | 26                           | 27            | 28           | Manchester 10pt                          | 10pt                                            |
|                           | 29                  | 30                       | 31                    |                       |                              |               |              | the Portland Pirates                     | • toxt align:                                   |
|                           |                     | 20                       | 04 2                  | 2005                  | 2006                         | į             |              | left                                     | left                                            |
| .mup_eventDisplayLongDesc | Dis<br>follo<br>des | plays<br>owing<br>cripti | the o<br>exa<br>on in | event<br>mple<br>red. | 's lor<br>shov               | ng d<br>vs tł | esci<br>ne e | ription. The<br>vent display long        | background:<br>transparent                      |
|                           | <<                  | Apr                      | Ma                    | y, 200                | )5                           | Jun           | >>           | 5/5/2005                                 | <ul> <li>font-family:</li> <li>Arial</li> </ul> |
|                           | Sun                 | Mon                      | Tue                   | Wed                   | Thu                          | Fri           | Sat          | Hockey Game                              |                                                 |
|                           | 1                   | 2                        | 3                     | 4                     | 5                            | 6             | 7            | Location: VVVA                           | • font-weight:                                  |
|                           | 8                   | 9                        | 10                    | 11                    | 12                           | 13            | 14           | 1                                        | nomai                                           |
|                           | 15                  | 16                       | 17                    | 18                    | 19                           | 20            | 21           |                                          | • font-size:                                    |
|                           | 22                  | 23                       | 24                    | 25                    | 26                           | 27            | 28           | Manchester                               | 10pt                                            |
|                           | 29                  | 30                       | 31                    | 1111                  |                              |               |              | Monarchs take on<br>the Portland Pirates | text-align:                                     |
|                           |                     | 20                       | 04 2                  | 2005                  | 2000                         | 5             |              | in the second second                     | left                                            |
| Event Type Con            | ntrol               | (us                      | ed i                  | in m                  | ont                          | th c          | dis          | play)                                    |                                                 |

| Style Class          | Description                                                                                                    | Attributes and<br>Default Settings                                               |
|----------------------|----------------------------------------------------------------------------------------------------|----------------------------------------------------------------------------------|
| .etCtrl_Background   | The background of the event type control cell. The following example shows the event type control background in red.                                                                                                    | <ul> <li>border-right:<br/>#c9bda5 2px<br/>solid</li> <li>border-top:</li> </ul> |
|                      | B 2 10 11 12 12 14                                                                                                    | #c9bda5 2px<br>solid<br>• border-left:                                           |
|                      | 15 18 12 18 19 20 21<br>Rodd-Enid<br>Holyw                                                                                                    | #c9bda5 2px<br>solid<br>• border-bottom:                                         |
|                      | Charoliseship<br>22 23 24 25 28 22 28                                                                                                    | #c9bda5 2px<br>solid<br>● font-size:                                             |
|                      | 22 20 23                                                                                                    | 9pt<br>• background:<br>#A5B7C9                                                  |
|                      | Ciri Alick to Show Freek Type:<br>Hockay<br>Fast ball<br>Backet ball<br>Field Hockey                                                                                                    | <ul> <li>font-family:<br/>Arial</li> </ul>                                       |
| .etCtrl_InstructCell | The instructions cell for event type control. The following example shows the instruction cell in red.                                                                                                    | <ul> <li>background:<br/>transparent</li> <li>font formility</li> </ul>          |
|                      | Wethwardsy         Manday         Tuescley         Wethwardsy         Theready         Fristry         Saturday           3         2         2         4         5         5         Z         Z           4         2         2         4         5         5         Z         Z | <ul> <li>font-family:<br/>Arial</li> <li>font-size:<br/>9pt</li> </ul>           |
|                      |                                                                                                    | • font-weight:<br>bold                                                           |
|                      | Bodd Endd         Highar           1100ar         Charrolanshin           22         23         24         25         28         27         28                                                                                                    | <ul> <li>text-align:<br/>right</li> <li>vertical-align:</li> </ul>               |
|                      | 22 22 22                                                                                                    | top                                                                              |
|                      | CBA-Click to Show Event Fysk!<br>Hockey<br>Plact ball<br>Field Hockey                                                                                                    |                                                                                  |

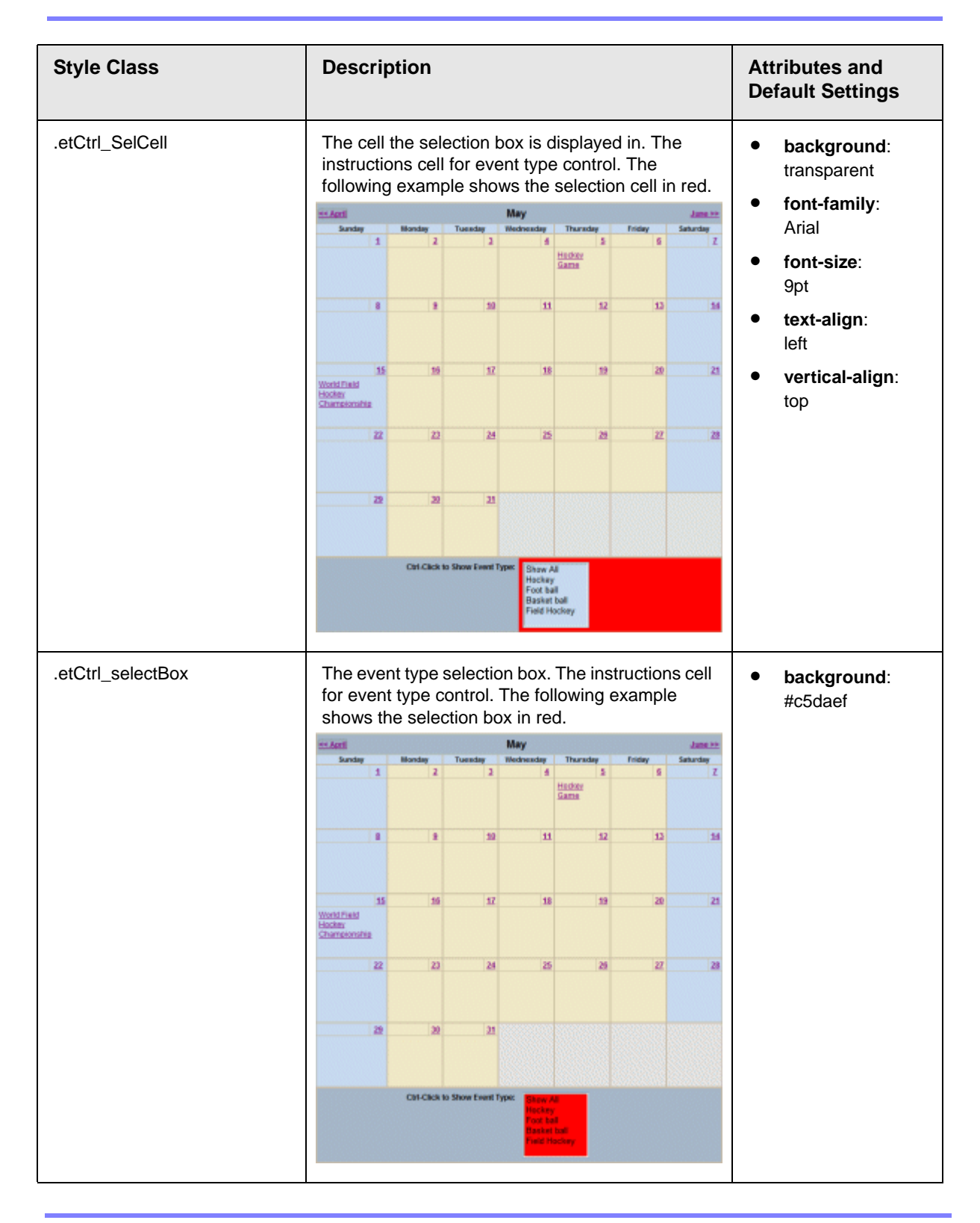

# **Menu Server Control**

The Menu Server Control calls a menu to be displayed on a page. Using the Menu Server Control, you can manipulate a menu by using the DisplayXslt property. Below is a menu display with the SampleMenu Xslt.

Products

 RC Cars
 <u>RC Cheetah</u>
 <u>RC Sportster</u>
 RC Planes
 <u>RC Lilly</u>
 <u>RC Redstar</u>
 <u>Products Page</u>
 <u>Visit Ektron.com</u>

Before you can use the Menu Server Control, you must create a menu in the **Ektron CMS400.NET** work area. To learn about creating menus, see "Working with Menus" in the **Ektron CMS400.NET** User Manual.

This subsection contains the following topics:

- "Menu Server Control vs. DhtmlMenu Server Control" on page 160
- "Menu Server Control Properties" on page 161
- "Using DisplayXslt Samples" on page 163

#### Menu Server Control vs. DhtmlMenu Server Control

The Menu Server Control calls a menu to be displayed on a page. You can manipulate the menu by using the DisplayXslt property. With the DhtmlMenu Server Control, you display a dynamic menu with drop down boxes and submenus. You manipulate DhtmlMenus with a style sheet. DhtmlMenus save space on the Web page by having the drop down menus and submenus float over content.

**WARNING!** You cannot create a DHTML menu using the code behind -- you must drag and drop it. Once the menu is on the template, you can manipulate its properties using the code behind.

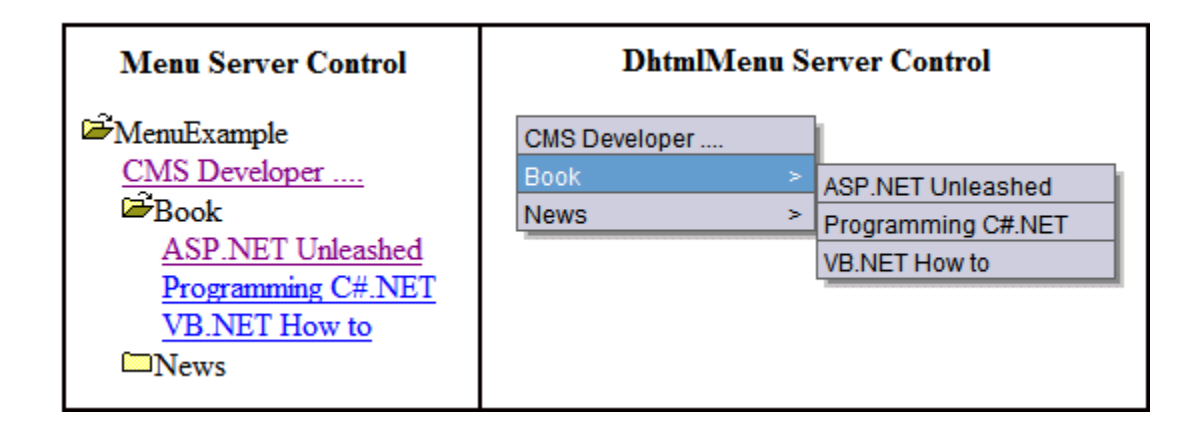

#### Menu Server Control Properties

The Menu Server Control properties are described in this table.

**NOTE** The following table only lists Ektron-specific properties. It does not describe native .Net properties such as font, height, width and border style. For documentation of these properties, see VisualStudio.Net help.

| Property      | Value                                                                                                    | Data Type |
|---------------|----------------------------------------------------------------------------------------------------|-----------|
| Authenticated | Indicates if you are logged in to the CMS Explorer and<br>can use it to browse to Content, Collections, etc.<br>See Also: "Using CMS Explorer to Browse Your Ektron<br>CMS400.NET Site" on page 32 | String    |

| Property         | Value                                                                                                    | Data Type |
|------------------|----------------------------------------------------------------------------------------------------|-----------|
| DefaultMenuID    | The ID of a menu that appears where you insert this<br>server control if no other menu is identified or available.<br>If you don't know the ID number of the menu, use the<br>CMS Explorer to browse to it.<br>See Also: "Using CMS Explorer to Browse Your Ektron<br>CMS400.NET Site" on page 32                                                                                                    | Integer   |
| DisplayXslt      | The Xslt to use to render the menu.<br><b>None</b> - databind only<br>SampleMenu - A sample display, formatted as a bulleted<br>menu list<br>TreeMenu - A sample display, formatted as a folder tree.<br>You can expand the tree by clicking on the folder icon.<br><b>Path to Custom Xslt</b> - Enter the path to an Xslt that<br>determines the display of the page<br>For more information on using the SampleMenu and<br>TreeMenu DisplayXslt, see "Using DisplayXslt Samples"<br>on page 163. | String    |
| DynamicParameter | Select <b>menu_id</b> . When you do, this server control uses the menu passed as a URL parameter.                                                                                                    | String    |
| Hide             | Used to hide a menu in design time and run time.<br><b>True</b> = Hide menu<br><b>False</b> = Show menu                                                                                                    | Boolean   |
| Language         | Set a language for viewing menus. The language property shows results in design-time (in Visual Studio) and at run-time (in a browser).                                                                                                    | Integer   |
| WrapTag          | <ul> <li>Allows a developer to specify a server control's tag.</li> <li>The default is Span.</li> <li>Span - The <span> tag is used to designate an inline portion of an HTML document as a span element.</span></li> <li>Div - The <div> tag is used when you want to apply attributes to a block of code.</div></li> <li>Custom - Allows you to use a custom tag.</li> </ul>                                                                                                    | String    |

## Using DisplayXslt Samples

Two DisplayXslt samples are provided with the Menu Server Control, SampleMenu and TreeMenu. This section explains how to use them.

#### SampleMenu

The SampleMenu DisplayXslt lets you display an **Ektron CMS400.NET** menu as a bulleted item list. See below for an example.

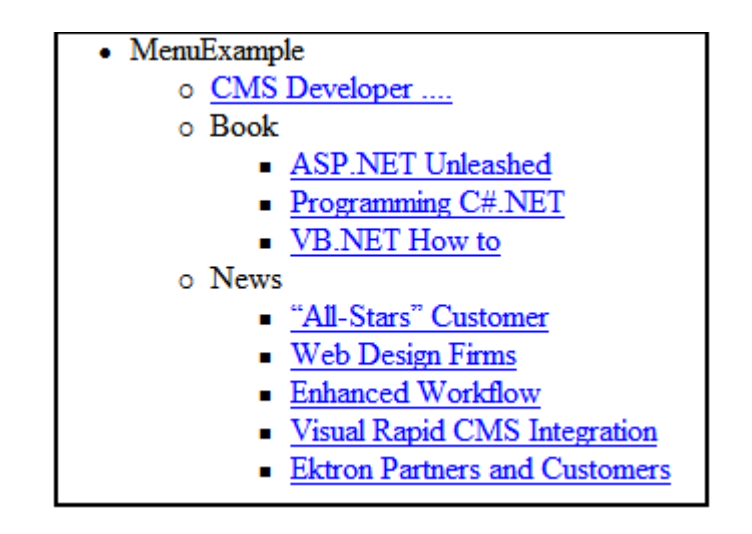

When you are logged in to your **Ektron CMS400.NET** site, two menu items are added to each section of the menu: Add and Edit Menu. The user can use these to add a new menu item or edit an existing one. See example below.

For Information on a adding a menu Item, see **Ektron CMS400.NET** Users Manual > "Working with Menus" > "Managing Menus" > "Adding a New Content Block to a Menu via Navigation Link on a Web Page".

For Information on a editing a menu, see **Ektron CMS400.NET** Users Manual > "Working with Menus" > "Managing Menus" > "Editing a Menu via Navigation Link on a Web Page".

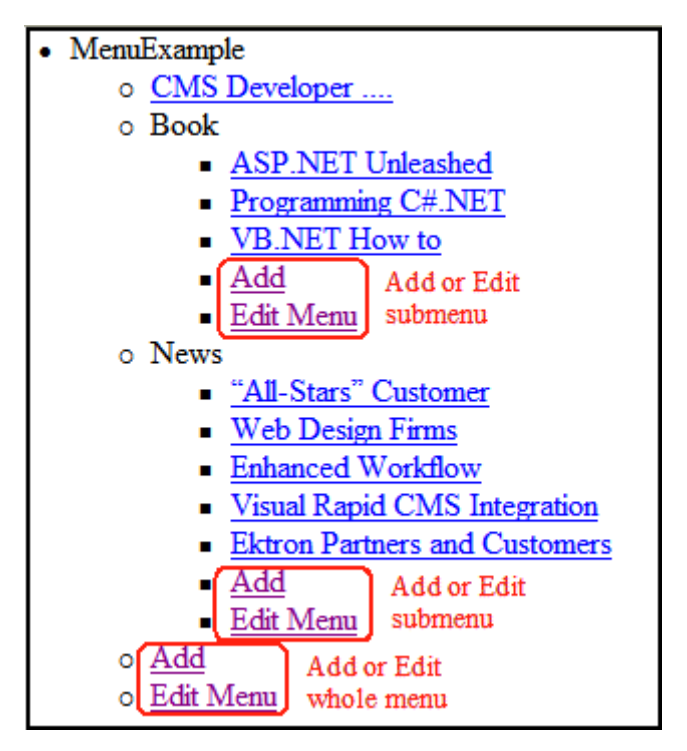

#### SampleMenu XSL code

Below is the XSL code that is used to create SampleMenu Display. You can use this code as the basis to design your own XSLT.

```
<LI>
```

```
<xsl:apply-templates select="Menu"/>
```

```
</LI>
```

```
</xsl:template>
```

<xsl:template name="makelist" match="Menu">

```
<xsl:choose>
```

```
<xsl:whentest="Link=''"><xsl:value-of select="Title"/></
xsl:when><xsl:otherwise>
```

```
<A><xsl:attribute name="href"><xsl:value-of
select="concat('',Link)"/></xsl:attribute>
```

<xsl:value-of select="Title"/></A></xsl:otherwise></xsl:choose>

<UL><xsl:apply-templates select="Item"/></UL>

</xsl:template>

```
<xsl:template match="Item">
```

```
<xsl:param name="pItemLink"><xsl:value-of select="ItemLink"/></
xsl:param>
```

<xsl:choose><xsl:whentest="ItemLink=''">

<LI>

<xsl:value-of select="ItemTitle"/>

<xsl:apply-templates select="Item | Menu"/></LI>

```
</xsl:when>
```

<xsl:otherwise>

```
<LI><A>
```

```
<xsl:choose>
```

<xsl:whentest="ItemType='ExternalLink'">

```
<xsl:attribute name="href"><xsl:value-of select="ItemLink"/></
xsl:attribute>
```

<xsl:value-of select="ItemTitle"/>

</xsl:when>

```
<xsl:whentest="ItemType='Javascript'">
```

```
<xsl:attribute name="onClick">Javascript:<xsl:value-of</pre>
select="ItemLink"/></xsl:attribute>
             <xsl:attribute name="href">#</xsl:attribute>
            <xsl:value-of select="ItemTitle"/>
         </xsl:when>
         <xsl:otherwise>
            <xsl:attribute name="href">
            <xsl:value-of select="concat('',ItemLink)"/>
            </xsl:attribute>
            <xsl:value-of select="ItemTitle"/>
         </xsl:otherwise>
      </xsl:choose></A><xsl:apply-templates select="Item|Menu"/></LI></
xsl:otherwise></xsl:choose>
  </xsl:template>
  <xsl:template name="maketitle"><xsl:choose>
      <xsl:whentest="ItemLink=''"><xsl:value-of select="Title"/><///refuse to the select of the select of the selec
xsl:when><xsl:otherwise><A>
      <xsl:attribute name="href"><xsl:value-of
select="concat('',Link)"/></xsl:attribute>
      <xsl:value-of select="Title"/></A></xsl:otherwise></xsl:choose>
      <UL><xsl:apply-templates select="Item"/></UL>
   </xsl:template>
   <!-- identity template -->
   <xsl:template match="@* |node()">
      <xsl:copy><xsl:apply-templates select="@* |node()"/></xsl:copy>
   </xsl:template>
</xsl:stylesheet>
```

#### TreeMenu

The TreeMenu DisplayXslt lets you display an **Ektron CMS400.NET** menu as a clickable folder list. You can expand and collapse the menu by clicking on the folder icons. See below for an example.

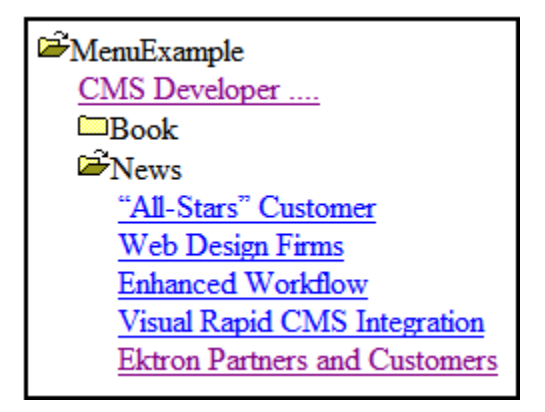

When you are logged in to your **Ektron CMS400.NET** site, two menu items are added to each section of the menu: Add and Edit Menu. The user can use these to add a new menu item, or edit an existing menu item. See example below.

For Information on a adding a menu Item, see **Ektron CMS400.NET** Users Manual > "Working with Menus" > "Managing Menus" > "Adding a New Content Block to a Menu via Navigation Link on a Web Page".

For Information on a editing a menu, see **Ektron CMS400.NET** Users Manual > "Working with Menus" > "Managing Menus" > "Editing a Menu via Navigation Link on a Web Page".

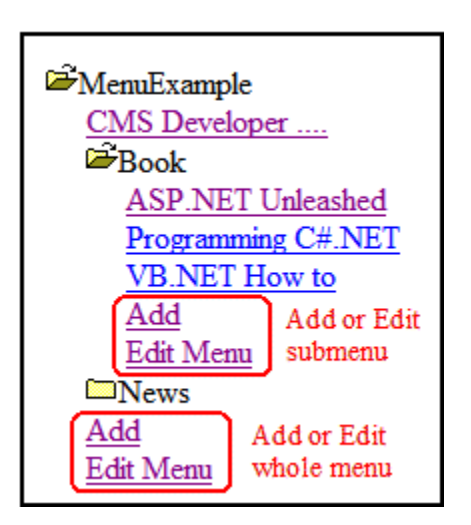

NOTE

When using the TreeMenu Server Control with Visual Studio and Windows 2003, the folder images do not display during design-time. They do, however, display correctly during run-time.

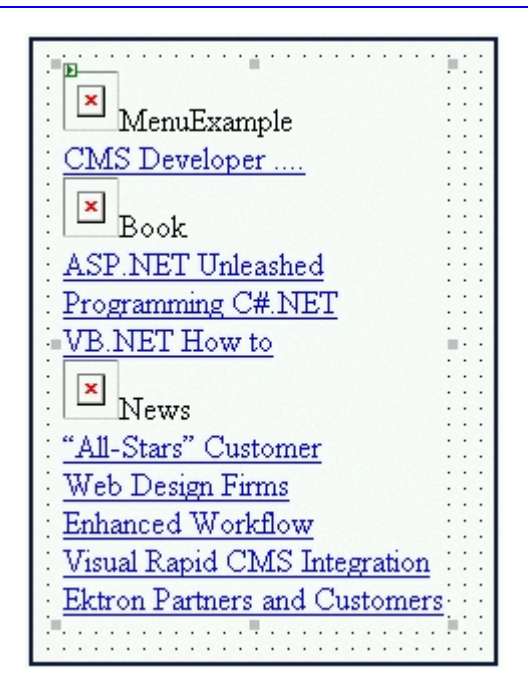

#### TreeMenu XSL code

Below is the XSL code that is used to create TreeMenu Display. You can use this code as the basis to design your own XSLT.

```
<?xml version="1.0" encoding="ISO-8859-1"?>

<xsl:stylesheet version="1.0" xmlns:xsl="http://www.w3.org/

1999/XSL/Transform">

<xsl:output method= "xml" version="1.0" encoding="UTF-8"

indent="yes" omit-xml-declaration= "yes"/>

<!-- Change sitepath to match you environment -->

<xsl:variable name="sitepath">/CMS400Example/</xsl:variable>

<!--

menuId must be different for each menu on the page.

This does mean that you need to use a different copy

of this file (each with their own menuId) for each

menu that you will display.
```

```
-->
<xsl:variable name="menuId">Menu1</xsl:variable>
<xsl:template match="/">
<xsl:apply-templates select="MenuDataResult/Item"/>
</xsl:template>
<xsl:template match="Item[parent::MenuDataResult]">
<xsl:apply-templates select="Item/Menu"/>
</xsl:template>
<xsl:template match="Item[child::Menu]">
<xsl:apply-templates select="Menu"/>
</xsl:template>
<xsl:template match="Menu">
<xsl:choose>
<xsl:whentest="Link=''">
<span>
<xsl:attribute name="class">handcur</xsl:attribute>
<xsl:attribute name="onclick">showBranch('<xsl:value-of</pre>
select="$menuId" />_<xsl:value-of select="ID"/>')</xsl:attribute>
<img>
<xsl:attribute name="src"><xsl:value-of select="$sitepath" /</pre>
>workarea/images/application/ico_menu-closed.gif</xsl:attribute>
<xsl:attribute name="id">I<xsl:value-of select="$menuId" /</pre>
>_<xsl:value-of select="ID"/></xsl:attribute>
</img>
<xsl:choose>
<xsl:whentest="ImageOverride='True'">
<img>
<xsl:attribute name="border">0</xsl:attribute>
<xsl:attribute name="src"><xsl:value-of select="Image"/></</pre>
xsl:attribute>
```

```
</img>
```

```
</xsl:when>
<xsl:otherwise>
<xsl:iftest="not(Image='')">
<img>
<xsl:attribute name="border">0</xsl:attribute>
<xsl:attribute name="src"><xsl:value-of select="Image"/></</pre>
xsl:attribute>
</img><xsl:text> </xsl:text>
</xsl:if>
<xsl:value-of select="Title"/>
</xsl:otherwise>
</xsl:choose>
</span>
<br/>br/>
</xsl:when>
<xsl:when test="not(Link)">
</xsl:when>
<xsl:otherwise>
<span>
<xsl:attribute name="class">handcur</xsl:attribute>
<xsl:attribute name="onclick">showBranch('<xsl:value-of</pre>
select="$menuId" />_<xsl:value-of select="ID"/>')</xsl:attribute>
<img>
<xsl:attribute name="src"><xsl:value-of select="$sitepath" /</pre>
>Workarea/images/application/ico_menu-closed.gif</xsl:attribute>
<xsl:attribute name="id">I<xsl:value-of select="$menuId" /</pre>
>_<xsl:value-of select="ID"/></xsl:attribute>
</img>
<xsl:choose>
<xsl:whentest="ImageOverride='True'">
```

```
<A><xsl:attribute name="href"><xsl:value-of
select="concat('',Link)"/></xsl:attribute>
<img>
<xsl:attribute name="border">0</xsl:attribute>
<xsl:attribute name="src"><xsl:value-of select="Image"/></</pre>
xsl:attribute>
</img>
</A>
</xsl:when>
<xsl:otherwise>
<xsl:iftest="not(Image='')">
<A><xsl:attribute name="href"><xsl:value-of
select="concat('',Link)"/></xsl:attribute>
<img>
<xsl:attribute name="border">0</xsl:attribute>
<xsl:attribute name="src"><xsl:value-of select="Image"/></</pre>
xsl:attribute>
</img>
</A><xsl:text> </xsl:text>
</xsl:if>
<A><xsl:attribute name="href"><xsl:value-of
select="concat('',Link)"/></xsl:attribute>
<xsl:value-of select="Title"/>
</A>
</xsl:otherwise>
</xsl:choose>
</span>
<br/>br/>
</xsl:otherwise>
</xsl:choose>
<span class="branch">
```

```
<xsl:attribute name="id"><xsl:value-of select="$menuId" /</pre>
>_<xsl:value-of select="ID"/></xsl:attribute>
<xsl:apply-templates select="Item"/>
</span>
</xsl:template>
<xsl:template match="Item">
<xsl:choose>
<xsl:whentest="ItemLink=''">
<span class="handcur">
<xsl:choose>
<xsl:whentest="ItemImageOverride='True'">
<img>
<xsl:attribute name="border">0</xsl:attribute>
<xsl:attribute name="src"><xsl:value-of select="ItemImage"/><///r>
xsl:attribute>
</img>
</xsl:when>
<xsl:otherwise>
<xsl:iftest="not(ItemImage='')">
<img>
<xsl:attribute name="border">0</xsl:attribute>
<xsl:attribute name="src"><xsl:value-of select="ItemImage"/><///r>
xsl:attribute>
</img><xsl:text> </xsl:text>
</xsl:if>
<xsl:value-of select="ItemTitle"/>
</xsl:otherwise>
</xsl:choose>
</span><br/>
<xsl:apply-templates select="Item|Menu"/>
```

```
Ektron CMS400.NET Developer Reference Manual, Version 5.0, Revision 11
```

```
</xsl:when>
```

```
<span>
```

```
<xsl:attribute name="class">handcur</xsl:attribute>
```

<xsl:choose>

```
<xsl:whentest="ItemType='ExternalLink'">
```

<xsl:choose>

<xsl:whentest="ItemImageOverride='True'">

<A><xsl:attribute name="href"><xsl:value-of select="ItemLink"/></
xsl:attribute>

<img>

<xsl:attribute name="border">0</xsl:attribute>

<rsl:attribute name="src"><xsl:value-of select="ItemImage"/></ xsl:attribute>

</img>

</A>

</xsl:when>

<xsl:otherwise>

<xsl:iftest="not(ItemImage='')">

<A><xsl:attribute name="href"><xsl:value-of select="ItemLink"/></
xsl:attribute>

<img>

<xsl:attribute name="border">0</xsl:attribute>

<xsl:attribute name="src"><xsl:value-of select="ItemImage"/></
xsl:attribute>

</img>

</A><xsl:text> </xsl:text>

</xsl:if>

<A><xsl:attribute name="href"><xsl:value-of select="ItemLink"/></
xsl:attribute>

<xsl:value-of select="ItemTitle"/>

```
</A>
```

</xsl:otherwise>

</xsl:choose>

```
</xsl:when>
```

```
<xsl:whentest="ItemType='Javascript'">
```

<xsl:choose>

```
<xsl:whentest="ItemImageOverride='True'">
```

```
<A><xsl:attribute name="onClick">Javascript:<xsl:value-of
select="ItemLink"/></xsl:attribute><xsl:attribute name="href">#</
xsl:attribute>
```

<img>

```
<xsl:attribute name="border">0</xsl:attribute>
```

<xsl:attribute name="src"><xsl:value-of select="ItemImage"/></
xsl:attribute>

</img>

</A>

```
</xsl:when>
```

<xsl:otherwise>

<xsl:iftest="not(ItemImage='')">

```
<A><xsl:attribute name="onClick">Javascript:<xsl:value-of
select="ItemLink"/></xsl:attribute><xsl:attribute name="href">#</
xsl:attribute>
```

<img>

<xsl:attribute name="border">0</xsl:attribute>

<xsl:attribute name="src"><xsl:value-of select="ItemImage"/></
xsl:attribute>

</img>

</A><xsl:text> </xsl:text>

</xsl:if>

```
<A><xsl:attribute name="onClick">Javascript:<xsl:value-of
select="ItemLink"/></xsl:attribute><xsl:attribute name="href">#</
xsl:attribute>
```

<xsl:value-of select="ItemTitle"/>

```
</A>
</xsl:otherwise>
</xsl:choose>
</xsl:when>
<xsl:otherwise>
<xsl:choose>
<xsl:whentest="ItemImageOverride='True'">
<A><xsl:attribute name="href"><xsl:value-of
select="concat('',ItemLink)"/></xsl:attribute>
<img>
<xsl:attribute name="border">0</xsl:attribute>
<xsl:attribute name="src"><xsl:value-of select="ItemImage"/><///r>
xsl:attribute>
</img>
</A>
</xsl:when>
<xsl:otherwise>
<xsl:iftest="not(ItemImage='')">
<A><xsl:attribute name="href"><xsl:value-of
select="concat('',ItemLink)"/></xsl:attribute>
<imq>
<xsl:attribute name="border">0</xsl:attribute>
<xsl:attribute name="src"><xsl:value-of select="ItemImage"/><///i>
xsl:attribute>
</img>
</A><xsl:text> </xsl:text>
</xsl:if>
<A><xsl:attribute name="href"><xsl:value-of
select="concat('',ItemLink)"/></xsl:attribute>
<xsl:value-of select="ItemTitle"/>
</A>
```

</xsl:otherwise>

</xsl:choose>

</xsl:otherwise>

</xsl:choose></span><br/>

<xsl:apply-templates select="Item|Menu"/>

</xsl:otherwise>

</xsl:choose>

</xsl:template>

<!-- identity template -->

<xsl:template match="@\* |node()">

<xsl:copy><xsl:apply-templates select="@\* |node()"/></xsl:copy>

</xsl:template>

</xsl:stylesheet>

## **DhtmlMenu Server Control**

NOTE

For optimal performance, Ektron recommends using at minimum Internet Explorer 5.5, Netscape 6.0, or Mozilla Firefox 1.0.

The DhtmlMenu Server Control lets you display a menu with drop down boxes and submenus. This lets developers add a menu to a page without taking up a lot space. You can modify the menu's style via a style sheet.

| CMS Developer |                      |
|---------------|----------------------|
| Book >        |                      |
| News >        | "All-Stars" Customer |
|               | Web Design Firms     |
|               | Enhanced Workflow    |
|               | Visual Rapid CMS     |
|               | Ektron Partners and  |

Before using the DhtmlMenu Server Control, you must add items to a menu in the Ektron CMS400.NET workarea. To learn about creating menus, see "Working with Menus" in the CMS400.NET User Manual.

The DhtmlMenu Server Control also lets developers add content to a menu. When you are logged in to your **Ektron CMS400.NET** site, two menu items are added to each menu: Add and Edit Menu. The user can use these to add a new menu item or edit an existing menu item. See example below.

For Information on a adding a menu Item, see **Ektron CMS400.NET** Users Manual > "Working with Menus" > "Managing Menus" > "Adding a New Content Block to a Menu via Navigation Link on a Web Page".

For Information on a editing a menu, see **Ektron CMS400.NET** Users Manual > "Working with Menus" > "Managing Menus" > "Editing a Menu via Navigation Link on a Web Page".

| CMS Develop | er |                        |        |
|-------------|----|------------------------|--------|
| Book        | >  | ASP.NET Unle           | eashed |
| News        | >  | Programming            | C#.NET |
| Add         |    | VB.NET How t           | to     |
| 📝 Edit Menu |    | 🔁 👌 Add                |        |
| Add or Edit |    | 📝 Edit Menu            |        |
| whole menu  |    | Add or Edit<br>submenu |        |

This subsection contains the following topics:

- "Menu Server Control vs. DhtmlMenu Server Control" on page 178
- "DhtmlMenu Server Control Properties" on page 178
- "Using a Style Sheet" on page 182

#### Menu Server Control vs. DhtmlMenu Server Control

See "Menu Server Control vs. DhtmlMenu Server Control" on page 160.

### **DhtmlMenu Server Control Properties**

The DhtmlMenu Server Control properties are described in this table.

**NOTE** The following table only lists Ektron-specific properties. It does not describe native .Net properties such as font, height, width and border style. For documentation of these properties, see VisualStudio.Net help.

| Property         | Value                                                                                                    | Data Type |
|------------------|----------------------------------------------------------------------------------------------------|-----------|
| Align            | Specifies the horizontal alignment of the root menu text.<br>The default is <b>Center.</b><br><b>NotSet</b> - Use the default setting.<br><b>Left</b> - Aligns text to the left.<br><b>Center</b> - Aligns text to the center.<br><b>Right</b> - Aligns text to the right.<br><b>Justify</b> - Aligns text justified to both margins.                                                       | String    |
| Authenticated    | Indicates if you are logged in to the CMS Explorer and<br>can use it to browse to Content, Collections, etc See<br>Also: "Using CMS Explorer to Browse Your Ektron<br>CMS400.NET Site" on page 32                                                                                                    | String    |
| BackColor        | Sets the background color for the root menu. This property appears in the <b>Appearance</b> category.                                                                                                    | String    |
| CssClass         | Apply a .css class to the root menu. Enter the class<br>name from the .css defined in the Stylesheet property.<br><i>See Also:</i> "Stylesheet" on page 181<br>Since pop_style.css is the default style sheet, you can<br>use its classes without defining it in the Stylesheet<br>property.<br>For example, if you enter lowtext in the property, the root<br>menu changes as shown below. | String    |
|                  | No CssClass applied     IowText CssClass applied       MenuExample     MenuExample                                                                                                    |           |
| DefaultMenuID    | The ID of a menu that appears where you inserted this<br>server control if no other content block is identified, or is<br>not available.<br>If you don't know the ID number of the menu, use the<br>CMS Explorer to browse to it. See Also: "Using CMS<br>Explorer to Browse Your Ektron CMS400.NET Site" on<br>page 32                                                                     | Integer   |
| DynamicParameter | Select <b>menu_id</b> . When you do, this server control uses the menu passed as a URL parameter.                                                                                                    | String    |

| Property          | Value                                                                                                    | Data Type |
|-------------------|----------------------------------------------------------------------------------------------------|-----------|
| ForeColor         | Sets the color of the font for the root menu. This property appears in the <b>Appearance</b> category.                                                                                                    |           |
| Hide              | Used to hide a menu in design time and run time.<br><b>True</b> = Hide menu<br><b>False</b> = Show menu                                                                                                    | Boolean   |
| HorizontalDisplay | Displays submenu to the right of the root menu. This<br>only affects the first submenu of the root menu. All<br>subsequent submenus appear to the right of each<br>submenu.<br>The default is False<br>True = Submenu appears to the right of the root menu<br>Our Company<br>Notices<br>Company Policies<br>Company Calendar<br>Web Forms<br>Print Forms<br>Latest Changes<br>Sitemap<br>False = Submenu appears below the root menu<br>Root Menu<br>Notices<br>Company Directory<br>Notices<br>Company Directory<br>Notices<br>Company Directory<br>Notices<br>Company Policies<br>Company Directory<br>Notices<br>Company Calendar<br>Web Forms<br>Print Forms<br>Latest Changes<br>Submenu<br>Notices<br>Company Calendar<br>Web Forms<br>Print Forms<br>Latest Changes<br>Sitemap | Boolean   |
| Language          | Set a language for viewing Dhtml Menus. The language property shows results in design-time (in Visual Studio) and at run-time (in a browser).                                                                                                    | Integer   |

| Property              | Value                                                                                                    | Data Type |
|-----------------------|----------------------------------------------------------------------------------------------------|-----------|
| MenuHoverOverColor    | Sets the background color for the root menu when hovering over it.                                                                                                    | String    |
| MenuStyle             | A specified inline style that defines the root menu.<br>For example, if you enter the following in the MenuStyle<br>property box:<br>font: bold 18px Arial;color:royalblue;<br>background-color:slateblue                                                                                                    | String    |
| Stylesheet            | Specify the location and style sheet for the submenu.<br>For example: \Workarea\csslib\mytest.css.<br>Leave blank to use the default.<br>pop_style.css is the default style sheet. It is located in<br>\webroot\CMS400Example\Workarea\csslib. For<br>more information on style sheets, see "Using a Style<br>Sheet" on page 182<br>The Stylesheet property can be used in conjunction with<br>the CssClass property to define the root menu. See<br>Also: "CssClass" on page 179 | String    |
| SubMenuBackColor      | Sets the background color for the submenu.                                                                                                    | String    |
| SubMenuHoverOverColor | Sets the background color for the submenu when hovering over it.                                                                                                    | String    |
| SubMenultemHeight     | Sets the height of each submenu item in pixels. The Default is 20<br>Example set to 20: CMS Developer<br>Example set to 30: CMS Developer                                                                                                    | Integer   |
| SubMenuItemWidth      | Sets the width of each submenu item in pixels. The Default is 150<br>Example set to 150: CMS Developer<br>Example set to 130: CMS Developer                                                                                                    | Integer   |

| Property         | Value                                                                                   | Data Type |
|------------------|-----------------------------------------------------------------------------------------|-----------|
| SubMenuTopOffset | Sets the location of the top of the submenu. This number is in pixels. The default is 5 | Integer   |
|                  | Example set to 5:                                                                       |           |
|                  | Book > ASP.NET Unleashed News > Programming Off NET                                     |           |
|                  | VB.NET How to                                                                           |           |
|                  | Example set to 0 (zero):                                                                |           |
|                  | Book > ASP.NET Unleashed                                                                |           |
|                  | News > Programming C#.NET                                                               |           |
|                  | VB.NET How to                                                                           |           |
|                  | Example set to -10:                                                                     |           |
|                  | ASP.NET Unleashed                                                                       |           |
|                  | News                                                                                    |           |
|                  | VB.NET How to                                                                           |           |
| WrapTag          | Allows a developer to specify a server control's tag.                                   | String    |
|                  | Span - The <span> tag is used to designate an inline</span>                             |           |
|                  | <b>Div</b> - The <div> tag is used when you want to apply</div>                         |           |
|                  | attributes to a block of code.                                                          |           |
|                  | <b>Custom</b> - Allows you to use a custom tag.                                         |           |

#### Using a Style Sheet

You can create your own style sheet, or modify the existing default one, pop\_style.css. It is located in \webroot\CMS400Example\Workarea\csslib.

Style Sheets let you choose different text colors, text alignment, text fonts, and text size to create a customized menu.

**Best Practice** 

Ektron recommends copying and renaming the default style sheet. This insures you always have a clean file to start with. This also gives you something to reference if you are not getting the results you expect.

The style sheet must be located in the site root.

You can only define one menu style sheet for each Web page. If you have more than one menu on a single Web page, they share the style sheet.

The following is a list of style sheet properties that can be modified in the  $pop_style.css$ .

| Style Class | Description                                               | Attribute                                                                            | Default Value                                                                                   |
|-------------|-----------------------------------------------------------|--------------------------------------------------------------------------------------|-------------------------------------------------------------------------------------------------|
| .lowText    | Text of the floating<br>menu as displayed<br>on the menu. | <ul> <li>color</li> <li>font</li> <li>text-align</li> <li>text-decoration</li> </ul> | <ul> <li>#000000 (Black)</li> <li>12px Arial, sans-serif</li> <li>left</li> <li>none</li> </ul> |
| .highText   | Text of the floating<br>menu when<br>highlighted.         | <ul> <li>color</li> <li>font</li> <li>text-align</li> <li>text-decoration</li> </ul> | <ul> <li>#000000 (Black)</li> <li>12px Arial, sans-serif</li> <li>left</li> <li>none</li> </ul> |

| Style Class                                                                                                    | Description                                             | Attribute                                                                            | Default Value                                                                                     |
|----------------------------------------------------------------------------------------------------|---------------------------------------------------------|--------------------------------------------------------------------------------------|---------------------------------------------------------------------------------------------------|
| .roothighText<br>Note: This class<br>only works when<br>called by the<br>CssClass<br>property. Use the<br>Font property in<br>the Appearance<br>category to define<br>root menu text. | Text of the root<br>menu as displayed<br>on a Web page. | <ul> <li>color</li> <li>font</li> <li>text-align</li> <li>text-decoration</li> </ul> | <ul> <li>#000000 (Black)</li> <li>16px Arial, sans-serif</li> <li>center</li> <li>none</li> </ul> |
| .itemBorder                                                                                                    | Border color and size of the menu.                      | • border                                                                             | • 1px solid #666666                                                                               |
| .itemBorderBlank                                                                                                    | Separator border color and size of the menu.            | • border                                                                             | 1px solid #CCCCDD                                                                                 |

For more information on style sheets, visit http://www.w3.org/Style/CSS/.

## MetaData Server Control

The Metadata Server Control lets you add the metadata from content blocks to a Web page. This lets developers add metadata quickly without having to type it in. You can add metadata from a single content block, multiple content blocks, or by dynamically passing a content ID from a URL.

This subsection contains the following topics:

- "MetaData Server Control vs. MetaDataList Server Control" on page 185
- "MetaData Server Control Properties" on page 185
- "Using the MetaData Server Control" on page 186

#### MetaData Server Control vs. MetaDataList Server Control

With the MetaData Server Control, you add metadata from content blocks to your Web page. With the MetaDataList Server Control, you create a list of content blocks to display on your site, based on the Metadata in each content block. For Information on the MetaDataList Server Control, see "MetaDataList Server Control" on page 188.

#### MetaData Server Control Properties

The Metadata Server Control properties are described in this table.

**NOTE** The following table only lists Ektron-specific properties. It does not describe native .Net properties such as font, height, width and border style. For documentation of these properties, see VisualStudio.Net help.

| Property         | Value                                                                                                    | Data Type |
|------------------|----------------------------------------------------------------------------------------------------|-----------|
| Authenticated    | Indicates if you are logged in to the CMS Explorer and<br>can use it to browse to Content, Collections, etc. See<br><i>Also:</i> "Using CMS Explorer to Browse Your Ektron<br>CMS400.NET Site" on page 32                                                                                                    | String    |
| DefaultContentID | The ID of the content block that the server control will<br>get the metadata from.<br>If you want to add metadata from several content<br>blocks, set this property to zero (0) and use the<br>DefaultItemList property to identify the content blocks.<br>If you don't know the ID number of the content block,<br>use the CMS Explorer to browse to it. See Also: "Using<br>CMS Explorer to Browse Your Ektron CMS400.NET<br>Site" on page 32 | Integer   |
| DefaultItemList  | A comma delimited list of content block IDs to get<br>metadata from. DefaultContentID must be set to zero (0)<br>so you can add IDs to the list.<br>DefaultItemList [12,4,7]                                                                                                    | Integer   |
| DynamicParameter | Gets or sets the QueryString parameter to read a content ID dynamically.                                                                                                    | String    |
| Hide             | Used to hide a Metadata Server Control in design time<br>and run time.<br><b>True</b> = Hide Metadata Server Control<br><b>False</b> = Show Metadata Server Control                                                                                                    | boolean   |

### Using the MetaData Server Control

These steps show how to use the MetaData Server Control.

- 1. Drag a MetaData Server Control into a template.
- 2. Set the properties of the Metadata Server Control. This will create the following HTML in the HTML body.

```
<cms:MetaData id="MetaDatal" runat="server"
DefaultContentID="12"></cms:MetaData>
```

Or if you are using multiple content block IDs In the DefaultItemList, the following HTML will be created.

```
<cms:metadata id="MetaData1" runat="server"
DefaultItemList="[12,7,4]"></cms:metadata>
```

3. Click on the HTML tab and copy that line from the <body> tag into the <head> tag.

<HEAD>

| <title>WebForm5</title>                                                                                                    |
|----------------------------------------------------------------------------------------------------|
| <pre><cms:metadata defaultcontentid="12" id="Metadata2" runat="server"></cms:metadata></pre>                                                                                                    |
| <meta content="Microsoft Visual Studio .NET 7.1" name="GENERATOR"/>                                                                                                    |
| <meta content="Visual Basic .NET 7.1" name="CODE_LANGUAGE"/>                                                                                                    |
| <meta content="JavaScript" name="vs_defaultClientScript"/>                                                                                                    |
| <pre><meta content="http://schemas.microsoft.com/intellisense/i&lt;/pre&gt;&lt;/td&gt;&lt;/tr&gt;&lt;tr&gt;&lt;td&gt;&lt;/HEAD&gt;&lt;/td&gt;&lt;/tr&gt;&lt;tr&gt;&lt;td&gt;&lt;body&gt;&lt;/td&gt;&lt;/tr&gt;&lt;tr&gt;&lt;td&gt;&lt;form id=" form1"="" method="post" name="vs targetSchema" runat="server"/></pre> |
|                                                                                                    |
|                                                                                                    |
|                                                                                                    |

- 4. Save the Web form and rebuild the solution.
- 5. Open the Web page in the browser.
- 6. Right click on the Web page and click **View Source**. Look in the head tag. The meta tags from the content block are added to the page.

The metadata information added is shown below.

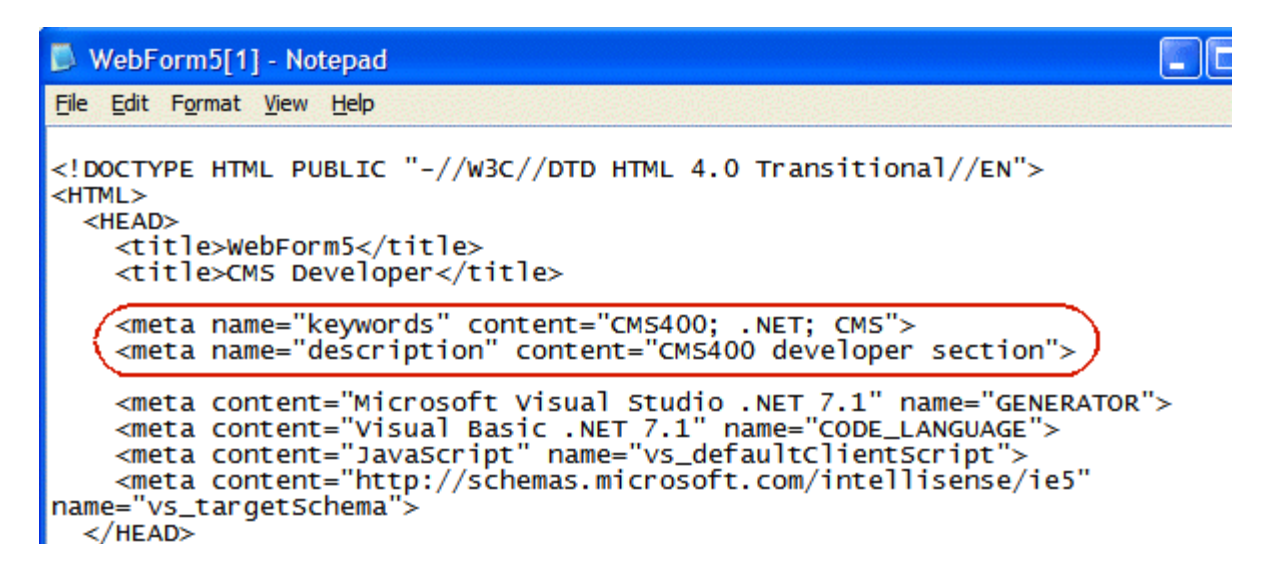

# MetaDataList Server Control

Use the MetaDataList Server Control to create lists based on Keyword Names and Keyword Values contained within the metadata of a content block. In the example below the KeyWordNames are circled in red and the KeyWordValues are circled in green.

| Title: Contact Ektron          |                                                                                                    | [English (U.S.)]                                                                                                    |
|--------------------------------|----------------------------------------------------------------------------------------------------|----------------------------------------------------------------------------------------------------|
| Content Summary Met            | tadata Schedule Comment                                                                                                    |                                                                                                    |
| * = Required fields            |                                                                                                    |                                                                                                    |
| Title: (500 max.)              |                                                                                                    | Separator Character ";"                                                                                                    |
| Contact Ektron                 |                                                                                                    | ×                                                                                                    |
| 486 characters left<br>Default |                                                                                                    |                                                                                                    |
| Keywords: (500 max.)           |                                                                                                    | Separator Character ";"                                                                                                    |
| email; support; ques           | tions; ektron; contact;                                                                                                    |                                                                                                    |
|                                | The list can display the inforr<br>choose, based on properties<br>summary displayed. You can<br>For information on adding Me<br>Users Manual > "Adding or E | mation as a list of hyperlinks. You can<br>s you set, if you would like to have a<br>a also choose how to order the display<br>etadata to a content block, see the<br>Editing Metadata". |

This subsection contains the following topics:

- "MetaData Server Control vs. MetaDataList Server Control" on page 189
- "MetaDataList Server Control Properties" on page 189

## MetaData Server Control vs. MetaDataList Server Control

With the MetaData Server Control, you add metadata from content blocks to your Web page. With the MetaDataList Server Control, you create a list of content blocks to display on your site based on the Metadata in each content block. For Information on the MetaData Server Control, see "MetaData Server Control" on page 185

### MetaDataList Server Control Properties

The MetaDataList Server Control properties are described in this table.

**NOTE** The following table only lists Ektron-specific properties. It does not describe native .Net properties such as font, height, width and border style. For documentation of these properties, see VisualStudio.Net help.

| Property      | Value                                                                                                    | Data Type |
|---------------|----------------------------------------------------------------------------------------------------|-----------|
| Authenticated | Indicates if you are logged in to the CMS Explorer<br>and can use it to browse to Content, Collections, etc.<br>See Also: "Using CMS Explorer to Browse Your<br>Ektron CMS400.NET Site" on page 32                                                                                                    | String    |
| ContentType   | <ul> <li>One of the following</li> <li>all types</li> <li>archived content</li> <li>archived forms</li> <li>content</li> <li>forms</li> <li>To learn about archived content, see the Ektron<br/>CMS400.NET User Manual, "Scheduling Content<br/>to Begin and End" &gt; "Setting Archive Options."</li> </ul> | String    |

| Property    | Value                                                                                                    | Data Type |
|-------------|----------------------------------------------------------------------------------------------------|-----------|
| DisplayXslt | Determines how the information on the page is displayed <b>None</b> -databind only                                                                                                    | String    |
|             | ecmNavigation - lists the title of every content block in the folder                                                                                                    |           |
|             | See Also: "Example of ecmNavigation Display" on page 121                                                                                                    |           |
|             | <b>ecmTeaser</b> - lists the title of every content block in the folder plus the content summary.                                                                                                    |           |
|             | See Also: "Example of ecmTeaser Display" on page 122                                                                                                    |           |
|             | Path to Custom Xslt - Enter the path to an Xslt that determines the display of the page                                                                                                    |           |
| ExactPhrase | Determines whether the KeyWordValue needs to match the phrase exactly.                                                                                                    | Boolean   |
|             | For example, if "site" is the KeyWordValue and the<br>title of a content block is "Welcome to the site" and<br>ExactPhrase is set to true, you would not see the<br>content block in the metadata list. This is because<br>"site" does not equal "Welcome to the site". |           |
|             | True = Match the exact phrase                                                                                                    |           |
|             | <b>False</b> = Doesn't need to match exact phrase                                                                                                    |           |
| FolderID    | The root folder content will be pulled from.                                                                                                    | Integer   |
| GetHtml     | Set to <b>True</b> if you want to retrieve and display<br>content (html body) for all content blocks in the<br>collection. For example, display content inside a web<br>server control such as a DataGrid.                                                              | Boolean   |
| Hide        | Used to hide a metadata list in design time and run time.                                                                                                    | Boolean   |
|             | True = Hide metadata list                                                                                                    |           |
|             | False = Show metadata list                                                                                                    |           |
| Property     | Value                                                                                                    | Data Type |
|--------------|----------------------------------------------------------------------------------------------------|-----------|
| KeyWordName  | The KeyWordName is the container where the<br>KeyWordValues are located.<br>Some examples of a KeyWordName might be<br>"Keywords or Title"<br>For information on creating KeyWordNames for<br>Metadata, see the <b>Ektron CMS400.NET</b><br>Administrators Manual > "Managing Content" ><br>"Metadata" > "Managing Metadata Definitions" ><br>"Adding a Metadata Definitions"                           | String    |
| KeyWordValue | The value that is associated with the KeyWordName<br>Some examples of a KeyWordValue might be<br>"Home; page; or company"                                                                                                    | String    |
| Language     | Set a language for viewing the MetaDataList. The language property shows results in design-time (in Visual Studio) and at run-time (in a browser).                                                                                                    | Integer   |
| MaxNumber    | The maximum number of results returned for display.<br><b>0</b> = unlimited                                                                                                    | Integer   |
| OrderBy      | <ul> <li>The order of the list to be returned.</li> <li>Title - The title of the content block</li> <li>ID - The content block ID number</li> <li>Date Created - The date the content block was created</li> <li>Date Modified - The date the content block was last modified</li> <li>LastEditorLname - The last editor's last name</li> <li>LastEditorFname - The last editor's first name</li> </ul> | String    |
| Recursive    | Whether to search sub-folders of the identified root folder. The root folder is identified in the Folderpath property.                                                                                                    | Boolean   |
| SortOrder    | Ascending or Descending                                                                                                    | String    |

| Property | Value                                                                                                    | Data Type |
|----------|----------------------------------------------------------------------------------------------------|-----------|
| WrapTag  | Allows a developer to specify a server control's tag.<br>The default is <b>Span</b> .<br><b>Span</b> - The <span> tag is used to designate an inline<br/>portion of an HTML document as a span element.<br/><b>Div</b> - The <div> tag is used when you want to apply<br/>attributes to a block of code.<br/><b>Custom</b> - Allows you to use a custom tag.</div></span> | String    |

# **RssAggregator Server Control**

An RSS Aggregator or reader takes an RSS feed and displays the information in a readable format. The RssAggregator Server Control lets you do the same by processing and displaying an RSS feed from any Web site. This allows you to create an information Web page for news, stories, images, lists of music, or for whatever purpose someone creates an RSS feed.

You can create a multi-level information Web page by using multiple RssAggregator Server Controls on the same page. For example, you could create a world news Web page by adding RSS feeds from the NY Times, The BBC, and AFP (Agence France-Presse).

The process of adding an RSS Aggregator to your Web site is simple.

- 1. Choose a Web form where the RSS Aggregator will reside
- Drag and drop the RssAggregator Server Control on that Web form
- 3. Set the URL property to point at the RSS feed. For example, http://msdn.microsoft.com/rss.xml
- 4. Save the Web form

When a visitor to your site views the Web form in a browser, he sees the RSS feed displayed properly. When he refreshes the Web page, any information that the RSS feed provider has updated is now reflected. *See Also:* "Using the RssAggregator Server Control" on page 195

By creating a custom XSLT, you can change the way an RSS feed is viewed by your site visitors.

This subsection contains the following topics:

- "RSSAggregator Server Control Properties" on page 194
- "Using the RssAggregator Server Control" on page 195

## **RSSAggregator Server Control Properties**

The RSSAggregator Server Control properties are described in this table.

**NOTE** The following table only lists Ektron-specific properties. It does not describe native .Net properties such as font, height, width and border style. For documentation of these properties, see VisualStudio.Net help.

| Property      | Value                                                                                                    | Data Type |
|---------------|----------------------------------------------------------------------------------------------------|-----------|
| Authenticated | Indicates if you are logged in to the CMS Explorer and<br>can use it to browse to Content, Collections, etc. See<br>Also: "Using CMS Explorer to Browse Your Ektron<br>CMS400.NET Site" on page 32 | String    |
| DisplayXslt   | Determines how the information on the page is displayed                                                                                                    | String    |
|               | None-databind only                                                                                                    |           |
|               | ecmNavigation - lists the title of every RSS feed item                                                                                                    |           |
|               | See Also: "Example of ecmNavigation Display" on page 121                                                                                                    |           |
|               | ecmTeaser - lists a title and a description of every RSS feed item                                                                                                    |           |
|               | See Also: "Example of ecmTeaser Display" on page 122                                                                                                    |           |
|               | <b>Path to Custom Xslt</b> - Enter the path to an Xslt that determines the display of the page                                                                                                    |           |
| Hide          | Used to hide a RssAggregator Server Control in design time and run time.                                                                                                    | boolean   |
|               | True = Hide Metadata Server Control                                                                                                    |           |
|               | False = Show Metadata Server Control                                                                                                    |           |
| Language      | Set a language for viewing the RssAggregator. The language property shows results in design-time (in Visual Studio) and at run-time (in a browser).                                                | Integer   |
| MaxResults    | The Maximum number of items from an RSS feed that are returned (0=unlimited).                                                                                                    | Integer   |
| URL           | The RSS feed path for the server control.<br>For example:<br>http://msdn.microsoft.com/rss.xml                                                                                                    | String    |

| Property | Value                                                                                                    | Data Type |
|----------|----------------------------------------------------------------------------------------------------|-----------|
| WrapTag  | Allows a developer to specify a server control's tag.<br>The default is <b>Span</b> .<br><b>Span</b> - The <span> tag is used to designate an inline<br/>portion of an HTML document as a span element.</span> | String    |
|          | <ul> <li>Div - The <div> tag is used when you want to apply attributes to a block of code.</div></li> <li>Custom - Allows you to use a custom tag.</li> </ul>                                                  |           |

## Using the RssAggregator Server Control

These steps show how to use the RssAggregator Server Control.

- 1. Drag a RssAggregator Server Control into a template.
- 2. Set the URL property with the path of the RSS feed you want to display. This example use the following RSS feed:

http://ax.phobos.apple.com.edgesuite.net/WebObjects/MZStore.woa/wpa/MRSS/topsongs/limit=10/
rss.xml

This feed displays the top 10 songs according to the iTunes Music Store.

**NOTE** In addition to the URL property, other Ektron properties are available to customize this server control. For more information on these properties, see "RSSAggregator Server Control Properties" on page 194

3. Build the Web form.

| 4. | Browse to | the Web | page in | your browser |  |
|----|-----------|---------|---------|--------------|--|
|----|-----------|---------|---------|--------------|--|

| Address an http://localhost/CMS400Example/webform.aspx                                                                                                    | × 🖻                   | Go  |
|----------------------------------------------------------------------------------------------------|-----------------------|-----|
| Elinks 🙆 EktronNet Welcome 💰 Ektron, Inc. 💰 CMS400 Example 💰 Welcome to RC International                                                                                                    | al                    | »   |
| <u>iTunes Top 10 Songs</u><br>iTunes Music Store: Today's Top 10 Songs                                                                                                    |                       | <   |
| <u>1. These Boots Are Made for Walkin' (Radio Edit) - Jessica Simpson</u><br>These Boots Are Made for Walkin' (Radio Edit) by Jessica Simpson from the album<br>Boots Are Made for Walkin' - Single | These                 | III |
| <u>2. Pon de Replay (Radio Edit) - Rihanna</u><br>Pon de Replay (Radio Edit) by Rihanna from the album Pon de Replay - Single                                                                       |                       |     |
| 3. Don't Cha (featuring Busta Rhymes) [Radio Edit] - The Pussycat Dolls & Busta R<br>Don't Cha (featuring Busta Rhymes) [Radio Edit] by The Pussycat Dolls & Busta Rh<br>from the album Don't Cha   | <u>hymes</u><br>lymes |     |
| <u>4. Best of You - Foo Fighters</u><br>Best of You by Foo Fighters from the album In Your Honor (Bonus Video Version)                                                                              |                       |     |
| 5 Don't Phunk With My Heart - Black Eved Peac<br>5. The page appears with an RSS list of information.                                                                                               |                       | ~   |

# **BreadCrumb Server Control**

The BreadCrumb Server Control creates a breadcrumb trail of visited pages. Your site visitors can use the trail to jump to previously visited pages.

The breadcrumb trail can appear vertically or horizontally on a Web page. In addition, you can define how many breadcrumbs are left for site visitors to navigate back. You can also use an image and Alt text instead of, or in addition to, text to display the breadcrumb trail.

| Breadcrumb Trail<br>Type            | Example                                        |
|-------------------------------------|------------------------------------------------|
| Horizontal; text only               | Dev > WebForm > pr > FAQ > Meta*               |
| Horizontal with images              | DEV > PR > FAQ > Search > Meta                 |
| Horizontal with images and Alt text | DEV > PR > FAQ > Search > Meta<br>Meta         |
| Vertical; text only                 | > Dev<br>> WebForm<br>> pr<br>> FAQ<br>> Meta* |

| Breadcrumb Trail<br>Type             | Example                                    |
|--------------------------------------|--------------------------------------------|
| Vertical with images                 | DEV ><br>PR ><br>FAQ ><br>Search ><br>Meta |
| Vertical with images and<br>Alt text | DEV ><br>PR ><br>FAQ ><br>Search ><br>Meta |

You should add a BreadCrumb Server Control to every Web form in your site. Doing this ensures that a breadcrumb trail is created for each Web page.

This subsection contains the following topics:

- "BreadCrumb Properties Apply to Web Forms, Not Web Pages" on page 199
- "Types of BreadCrumb Server Controls" on page 199
- "BreadCrumb Server Control Properties" on page 201
- "Using the BreadCrumb Server Control" on page 203
- •

# BreadCrumb Properties Apply to Web Forms, Not Web Pages

Keep in mind that your Web site is made up of Web forms. Each page depends on a form to determine much of its appearance. Forms and pages have a parent > child relationship. That is, any form can be associated with any number of pages.

When defining breadcrumb properties, you define them for a *form*. All pages that use that form inherit its breadcrumb properties.

Assume, for example, that a Web form is used for the Human Resources section of your Web site. You might use the title **Human Resources** to identify the form in the BreadCrumb Server Control. Whenever a page is visited that uses that form, **Human Resources** appears on the breadcrumb trail -- that is, the form title appears, not the individual page.

### Types of BreadCrumb Server Controls

BreadCrumb Server Control properties are divided into two categories:

- "Properties that Determine a Breadcrumb Trail's Appearance" on page 199
- "Properties that Determine How Pages Associated with the Form Appear on a Breadcrumb Trail" on page 200

### **Properties that Determine a Breadcrumb Trail's Appearance**

For each Web form, you can customize the breadcrumb trail. For example, you might want the breadcrumb trail to appear horizontally on one Web form and vertically on another.

| Property             | Determines this aspect of<br>the breadcrumb trail's<br>appearance on this form | For more information, see          |
|----------------------|--------------------------------------------------------------------------------|------------------------------------|
| CurrentPageIndicator | Symbols or characters to identify the current page                             | "CurrentPageIndicator" on page 201 |
| DisplayStyle         | Whether it appears horizontally or vertically                                  | "DisplayStyle" on page 201         |
| LinkLastItem         | Whether the last item is a hyperlink                                           | "LinkLastItem" on page 202         |
| LinkTarget           | The type of window that appears when a user clicks an item                     | "LinkTarget" on page 203           |
| MaxItems             | The maximum number of items                                                    | "MaxItems" on page 203             |
| Mode                 | whether the breadcrumb trail appears as hyperlinked text or plain text.        | "Mode" on page 203                 |
| Separator            | Symbols or characters used to separate items                                   | "Separator" on page 203            |

# Properties that Determine How Pages Associated with the Form Appear on a Breadcrumb Trail

Use these properties define how any page that uses this form appears within a breadcrumb trail. It does not matter where the trail appears.

Note that you can use text, an image, or both to describe the form within the breadcrumb trail. If you use both, the image appears first, followed by the text.

| Property     | Determines this aspect of Web<br>form when it appears on<br>breadcrumb trail | For more information, see  |
|--------------|------------------------------------------------------------------------------|----------------------------|
| DisplayTitle | Text to describe it                                                          | "DisplayTitle" on page 202 |
| IconAlt      | "Alt" text associated with image specified<br>in IconPath property           | "IconAlt" on page 202      |
| IconPath     | Image to define it                                                           | "IconPath" on page 202     |

## **BreadCrumb Server Control Properties**

The BreadCrumb Server Control properties are described in this table.

**NOTE** The following table only lists Ektron-specific properties. It does not describe native .Net properties such as font, height, width and border style. For documentation of these properties, see VisualStudio.Net help.

| Property             | Response                                                                                                    | Data Type |
|----------------------|----------------------------------------------------------------------------------------------------|-----------|
| CurrentPageIndicator | If desired, enter one or more symbols or characters that<br>identify the current page in the breadcrumb trail. See<br>example below. | String    |
|                      | Dev > WebForm > pr > FAQ > Meta*                                                                                                    |           |
|                      | These characters appear <i>after</i> the image or title that identifies the current page in the breadcrumb trail.                    |           |
| DisplayStyle         | Indicate how to display the breadcrumb trail: horizontally or vertically. See Also: "Breadcrumb Trail Type" on page 197              | String    |

| Property     | Response                                                                                                    | Data Type |
|--------------|----------------------------------------------------------------------------------------------------|-----------|
| DisplayTitle | Enter text to describe this Web form when it appears in the<br>breadcrumb trail. For example, if the Web form whose<br>properties you are defining is used for all Human<br>Resources pages on your site, enter <b>Human Resources</b> .<br><i>See Also:</i> "BreadCrumb Properties Apply to Web Forms,<br>Not Web Pages" on page 199<br>The default is <b>Title</b> .<br>If you define an image in the <b>IconPath</b> property below, the<br>image appears in the trail, followed by this text. | String    |
| IconAlt      | If you define an image in the <b>IconPath</b> property, enter any<br>"Alt" text that should appear when a site visitor hovers the<br>cursor over that image. Here is an example.                                                                                                    | String    |
| IconPath     | If you want the breadcrumb trail to display an image to<br>identify this Web form, enter the path to the image.<br>Important: The image location must be relative to the Web<br>root.<br>For example:<br>\CMS400Example\Workarea\Images\bc_meta_icon.gif<br>On the breadcrumb trail, the image precedes any text<br>defined in the <b>DisplayTitle</b> property.                                                                                                    | String    |
| LinkLastItem | Use this property to determine whether the last breadcrumb<br>item appears as a hyperlink on this Web form. If this<br>property is set to <b>true</b> , and a user clicks the item, the<br>current page reappears.<br><b>True</b> = last item is a hyperlink<br><b>False</b> = last item is an image and/or text only; the user<br>cannot click on it                                                                                                    | Boolean   |

| Property   | Response                                                                                                    | Data Type |
|------------|----------------------------------------------------------------------------------------------------|-----------|
| LinkTarget | Determines the type of window that appears on this Web form when a user clicks an item in the breadcrumb trail. The default is <b>_self</b> .                             | String    |
|            | _ <b>Self -</b> opens in same window                                                                                                    |           |
|            | _ <b>Top</b> - opens in parent window                                                                                                    |           |
|            | _Blank - opens in new window                                                                                                    |           |
|            | _ <b>Parent</b> - opens in the parent frame                                                                                                    |           |
| MaxItems   | Enter the maximum number of items in the breadcrumb trail<br>on this Web form.                                                                                            | Integer   |
|            | If you set a value of 1 or greater and the user navigates<br>beyond that number of pages, only the most recent pages<br>appear. The older pages disappear from the trail. |           |
|            | To allows an unlimited number of breadcrumb trail items on this Web form, enter zero ( <b>0</b> ).                                                                        |           |
| Mode       | Allows you to make the breadcrumb trail appear as non-                                                                                                    | String    |
|            | <b>Normal</b> = breadcrumb trail is hyperlinked                                                                                                    |           |
|            | PR > Webform > <u>Search</u> > Meta                                                                                                    |           |
|            | <b>DisplayOnly</b> = breadcrumb trail is plain text                                                                                                    |           |
|            | PR > Webform > Search > Meta                                                                                                    |           |
| Separator  | Enter one or more characters to separate the items in a breadcrumb trail on this Web form.                                                                                | String    |
|            | The default character is the greater than sign (>).                                                                                                    |           |
|            | Dev > WebForm                                                                                                    |           |

## Using the BreadCrumb Server Control

Add the BreadCrumb Server Control to each Web form for which you want to create a breadcrumb trail. Follow these steps to use the BreadCrumb Server Control.

- 1. Open a Web form for which you want to create a breadcrumb trail.
- 2. Drag and drop the BreadCrumb Server Control onto an appropriate location of the Web form.
- 3. Set the **DisplayTitle** property. See "DisplayTitle" on page 202.
- **NOTE** To customize the look of your breadcrumb trail, configure the other properties. For more information, see"BreadCrumb Server Control Properties" on page 201.
  - 4. Save the Web form.
  - 5. Repeat steps one through four for all Web forms to be included in the breadcrumb trail.
  - 6. Open a browser.
  - 7. View a Web page with a BreadCrumb Server Control in it.
  - 8. Navigate to the rest of the Web pages that contain BreadCrumb Server Controls.
  - 9. As you move around, the pages are added to the breadcrumb trail.

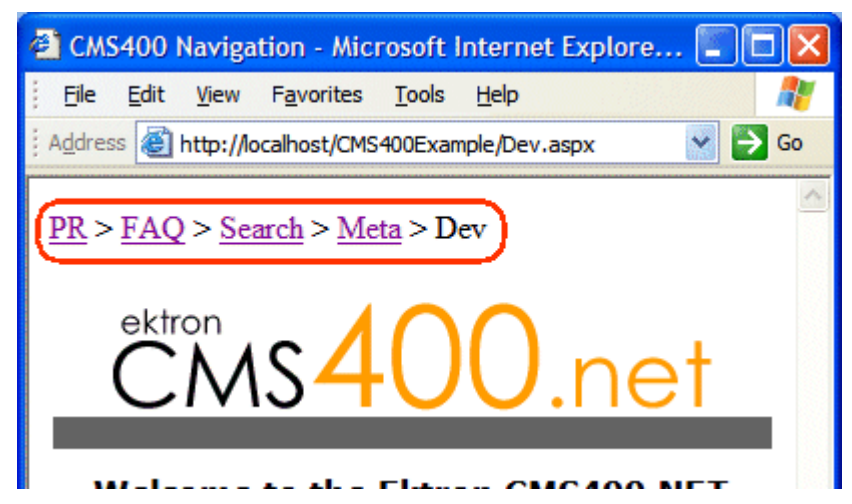

# Making a Content Block's Title Appear in the Breadcrumb Trail

By adding a line or two of code, the breadcrumb trail can display the title of a content block. You can add a line of code to each Web form or if your content is dynamic, add the code once and each time a new piece of content is called dynamically a new breadcrumb is created.

Only one content block per Web form can be used with the breadcrumb. If you have multiple content blocks on a page, select the one that describes the overall page best.

### Steps to Use a Content Block's Title as a Breadcrumb

- 1. Drag and drop a **ContentBlock Server Control** on a Web form.
- 2. Choose a **DefaultContentID** for the content block.
- 3. Drag and drop a **BreadCrumb Server Control** on the same form.
- 4. Remove the word Title from the DisplayTitle property.

5. Add the following line code to the page load event code behind: BreadCrumbl.DisplayTitle = ContentBlock1.EkItem.Title

- 6. Build the project.
- 7. View the Web form in a Web browser.

The following is an example content block titles used as breadcrumbs:

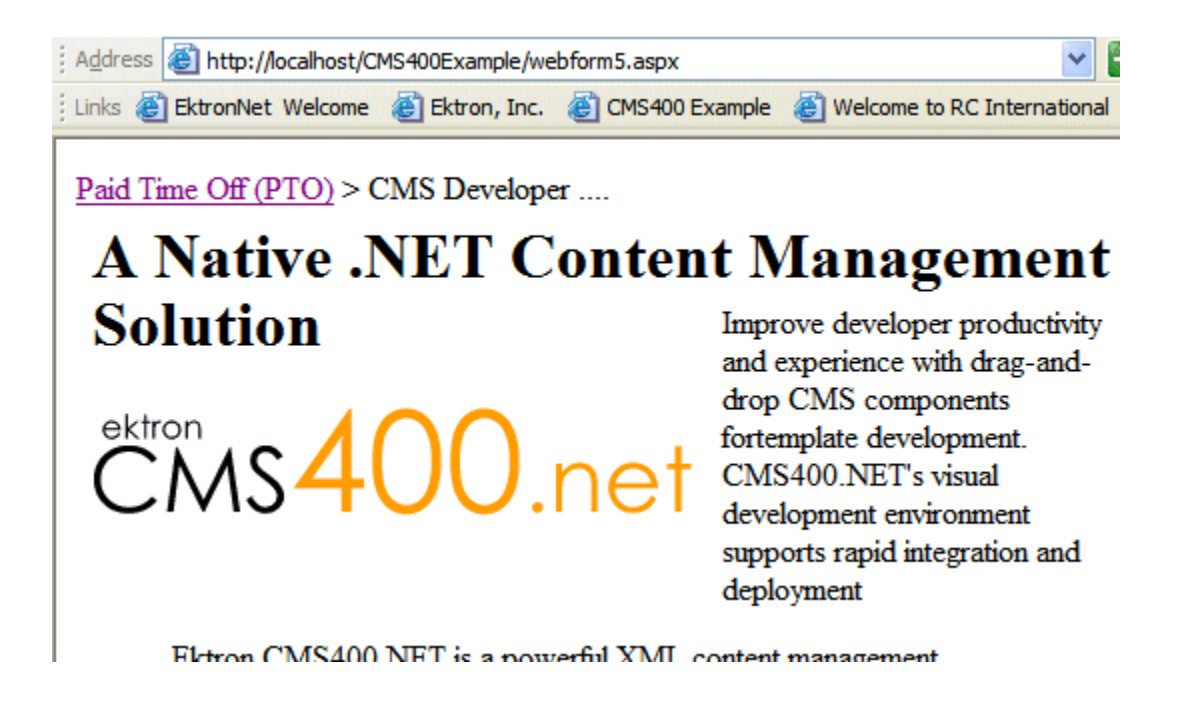

The word Title appears in the breadcrumb trail when the DisplayTitle property is left empty. Even with the added code, if the breadcrumb loads before the content block, the breadcrumb has no information in the DisplayTitle property and therefore displays the word title by default.

If the word Title appears in the breadcrumb trail, check to make sure the word Title does not appear in the DisplayTitle property. Next, if Title still appears, add the following line of code to the page load event of the code behind:

ContentBlock1.Fill()

The code in the page load event should now look like this:

ContentBlock1.Fill()

BreadCrumb1.DisplayTitle = ContentBlock1.EkItem.Title

This ensures that the content block information is loaded first.

# **Dreamweaver Extension Support**

Ektron CMS400.NET has a custom Macromedia<sup>®</sup> Extension Package, which allows you to not only create your templates in Dreamweaver<sup>®</sup> or UltraDev<sup>TM</sup>, but also to insert the custom functions through Dreamweaver<sup>®</sup>.

To do this, all you need is Ektron CMS400.NET, Dreamweaver®/ UltraDev<sup>TM</sup>, and to keep reading.

Ektron supports Dreamweaver extensions for the following scripting languages:

- ASP.NET for .NET pages
- ASP for Active Server Pages
- CFM for ColdFusion pages
- JSP Java Server Pages
- PHP Hypertext Preprocessor

The following sections are contained in this chapter:

- "Requirements" on page 207
- "Preparing Dreamweaver for Ektron CMS400.NET Functions" on page 208
- "Installing the Extensions" on page 208
- "Setup" on page 213
- "Using the Ektron CMS400.NET Extensions" on page 217
- "Inserting Custom Functions" on page 226

### Requirements

To use a Dreamweaver extension supplied by Ektron, you need to have Dreamweaver 7.0.1 or higher installed, as well as Ektron CMS400.NET.

### Preparing Dreamweaver for Ektron CMS400.NET Functions

To have Ektron CMS400.NET function symbols appear in Dreamweaver, while editing a Web page, you must edit two PreviewModeCustomTags.edml Dreamweaver files. The steps below explain how to edit the files.

1. In Windows Explorer navigate to the following location

C:\Program Files\Macromedia\Dreamweaver MX 2004\Configuration\Translators\ASP.NET\_VB\

2. Open the PreviewModeCustomTags.edml file using Notepad.

#### 3. Search for the following line of code in the file.

<searchPattern requiredLocation="openTag"><![CDATA[/runat\s\*=\s\*"?server"?/i]]></
searchPattern>

#### 4. Add the following line after it.

<searchPattern requiredLocation="tagName"><![CDATA[/^(?!cms:)/i]]></searchPattern>

**WARNING!** This line must be inserted after the line above. Order is important.

5. Save and close the file.

#### 6. Navigate to the following location.

C:\Program Files\Macromedia\Dreamweaver MX 2004\Configuration\Translators\ASP.NET\_Csharp\

7. Open the PreviewModeCustomTags.edml file using Notepad.

#### 8. Search for the following line of code in the file.

<searchPattern requiredLocation="openTag"><![CDATA[/runat\s\*=\s\*"?server"?/i]]></ searchPattern>

#### 9. Add the following line after it.

<searchPattern requiredLocation="tagName"><![CDATA[/^(?!cms:)/i]]></searchPattern>

**WARNING!** This line must be inserted after the line above. Order is important.

10. Save the file.

You are now ready to Install the Ektron CMS400.NET extension. See Also: "Installing the Extensions" on page 208

### Installing the Extensions

There are two extensions that can be installed on your server:

- Ektroncms400.mxp Adds ASP.NET extensions
- C400\_ASP\_PHP\_CF\_JSP.mxp adds ASP, PHP, CF and JSP extensions

You can have both extensions installed at the same time. The extensions do not affect each other. When you install the second extension, you might receive the following message:

| Macrom | nedia Extension Manager                                                                                                    |
|--------|----------------------------------------------------------------------------------------------------|
| !      | An older copy of the file 'C:\Documents and Settings\shughes1\Application<br>Data\Macromedia\Dreamweaver MX 2004\configuration\ThirdPartyTags\EKTRONLogin.gif'<br>already exists. Do you want to replace it? |
|        | Yes Yes to All No Cancel                                                                                                    |

If you see this message or one that say the files are newer, click **Yes to All** to continue. Overwriting the files will not affect the extensions.

Before you can insert the Ektron CMS400.NET custom functions through Dreamweaver<sup>®</sup>, you must install at least one of the extensions. Listed below are the steps to install an extension.

**NOTE** For additional information about installing an extension, refer to your Dreamweaver<sup>®</sup> Manual.

To install an extension, follow these steps.

 Begin by following the path in Dreamweaver: Commands > Manage Extensions...

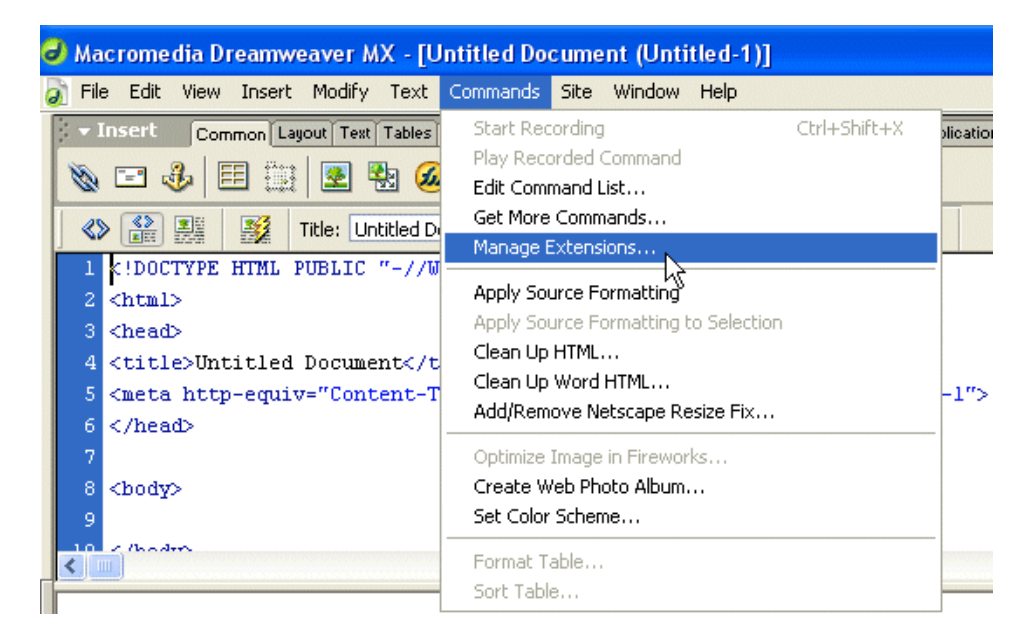

#### 2. The Macromedia Extension Manager is displayed.

| 🚳 Macromedia Extension Manager |                      |         |      |        |
|--------------------------------|----------------------|---------|------|--------|
| <u>File</u> <u>H</u> el        | þ                    |         |      |        |
| 2                              | Treamweaver MX       | 2004    | • 🔺  |        |
| On/Off                         | Installed Extensions | Version | Туре | Author |
|                                |                      |         |      |        |
|                                |                      |         |      |        |
|                                |                      |         |      |        |
|                                |                      |         |      |        |
|                                |                      |         |      |        |
| I                              |                      |         |      | ~      |

3. From this dialog box, follow the path:

#### File > Install Extension...

4. The Select Extension to Install window opens.

| Select Extension to Install                                                 | × |
|-----------------------------------------------------------------------------|---|
| Look in: 🔁 Extension Manager 🔹 🗲 🗈 📸 📰 🗸                                    |   |
| Downloaded Extensions                                                       |   |
|                                                                             |   |
| Samples                                                                     |   |
| File name: Install                                                          |   |
| Files of type:         Macromedia Extension Packages (*.mxp)         Cancel |   |

5. Locate the Macromedia<sup>®</sup> Extension Package (.mxp) file that corresponds to Ektron CMS400.NET. By default, the file gets installed to the following directory:

| Select Extension to Install                       | ? 🔀           |
|---------------------------------------------------|---------------|
| Look in: 🔁 Utilities                              | ▪ ← 🗈 📸 🎟 -   |
| C400_ASP_PHP_CF_JSP.mxp                           |               |
| File <u>n</u> ame:                                | Install       |
| Files of type: Macromedia Extension Packages (*.n | mxp) 💌 Cancel |

- 6. After you select the file, click the **Install** button.
- 7. The installation begins with the Macromedia<sup>®</sup> Extensions Disclaimer. Click **Accept**.

8. The extension begins to install. Once installed, you see a confirmation box.

| Macrom | edia Extension Manager                                                                                                    |
|--------|----------------------------------------------------------------------------------------------------|
| 1      | The 'EKTRON CMS400' extension has successfully been installed.<br>In order for the changes to take effect, you must close and then restart Dreamweaver MX 2004. |
|        | OK                                                                                                    |

- 9. Click **OK** to continue.
- 10. The Macromedia Extension Manager is again displayed, but with the added extension.

| Macromedia Extension Manager                                                                                                    |              |
|----------------------------------------------------------------------------------------------------|--------------|
| <u>File H</u> elp                                                                                                    |              |
| 🍰 📋 Dreamweaver MX 2004 💽 💽                                                                                                    |              |
| On/Off Installed Extensions Version Type                                                                                                    | Author       |
| 🗹 🛛 🦂 EKTRON CMS400 (ASP CF JSP PHP) 5.0.5 Command                                                                                                    | Ektron, Inc. |
| 🔽 🥔 EKTRON CMS400.NET (.NET Server controls) 5.0.5 Command                                                                                                    | Ektron, Inc. |
| Insert and update Ektron CMS400 Server controls into an ASP.NET Web page using Dre<br>or Dreamweaver MX 2004.<br>With an Ektron CMS400-enabled Web site, business users can author, publish and mana<br>content (e.g., text, images, tables, files, hyperlinks), while ensuring that necessary parame<br>place for maintaining control over the site's look and feel, navigation, and security.<br>Non-technical content contributors can log into the Ektron CMS400 application directly fr<br>site. They check out a "content block" (content from a specific page or section of a pag<br>new content block, then usea familiar WYSIWYG editor to format text; copy and paste frr<br>Windows applications without losing formatting; insert tables, images, and hyperlinks; che<br>and more. Content is published with a few simple clicks of the mouse. | eamweaver    |
|                                                                                                    |              |
| 11. If needed, exit Dreamweaver <sup>®</sup> , then start it                                                                                                    | back up.     |

Now you can use the Ektron CMS400.NET Extension Pack.

Refer to "Using the Ektron CMS400.NET Extensions" on page 217 for more information on using Dreamweaver® to create and edit templates for Ektron CMS400.NET.

### Setup

Before you can use Dreamweaver®/UltraDev<sup>TM</sup> to create and edit Ektron CMS400.NET templates, you should configure the Ektron CMS400.NET Extension. Listed below are the configurative options for the extension in Dreamweaver:

- Username
- Password
- Domain
- Server File
- Server
- Work Online
- Include
- Check for Include

To change these options, follow these steps.

1. If you use ASP, ColdFusion, JSP or PHP, follow this path:

Commands > Ektron CMS400 - (ASP CF JSP PHP) > Setup...

If you use ASP.NET, follow this path:

Commands > Ektron CMS400.NET (Server Controls) > Setup...

| ٨    | lacro | medi | a Drean | nweave | r MX         | 2004                                                                                      |                                                 |                                                    |                           |              |                       |
|------|-------|------|---------|--------|--------------|-------------------------------------------------------------------------------------------|-------------------------------------------------|----------------------------------------------------|---------------------------|--------------|-----------------------|
| e    | Edit  | View | Insert  | Modify | <u>T</u> ext | <u>C</u> ommands                                                                          | Site                                            | <u>W</u> indow                                     | Help                      |              |                       |
| • 69 | Inse  | rt   | Common  | Layou  | t   For      | Start <u>R</u> ec<br>Play <u>R</u> ec<br>Edit Com<br><u>G</u> et More<br><u>M</u> anage B | ording<br>orded C<br>mand Li<br>Comm<br>Extensi | Command<br>ist<br>ands<br>ons                      |                           | Ctrl+Shift+X | ites                  |
|      |       |      |         |        |              | Apply So<br>Apply So<br>Clean Up<br>Clean Up<br>Add/Rem                                   | urce Fo<br>urce Fo<br>HTML.<br>Word H           | ormatting<br>ormatting i<br><br>HTML<br>etscape Re | to Selection<br>esize Fix |              | 4                     |
|      |       |      |         |        |              | <u>O</u> ptimize<br><u>C</u> reate W<br>Se <u>t</u> Color                                 | Image<br>/eb Pho<br>Schem                       | in Firewor<br>to Album<br>ie                       | ks                        |              | -                     |
|      |       |      |         |        |              | <u>F</u> ormat T<br><u>S</u> ort Tabl                                                     | able<br>e                                       |                                                    |                           |              | ion                   |
|      |       |      |         |        |              | Ektron Cl<br>Ektron Cl                                                                    | MS400-<br>MS400.                                | (ASP CF )<br>NET (Serv                             | ISP PHP)<br>ver Controls) |              | Setup<br>CMS Function |

2. The Setup dialog box is displayed on the screen.

Ektron CMS400.NET (Server Controls) Setup

| Ektron CMS      | 400 Setup                                                           | X            |
|-----------------|---------------------------------------------------------------------|--------------|
| Username:       | admin                                                               | Update Setup |
| Password:       | •••••                                                               | Cancel       |
| Domain:         |                                                                     | Help         |
| Server<br>File: | http://localhost/cms400example/workarea/dreamweaver.aspx            |              |
| Include:        | <%@ Register TagPrefix="cms" Namespace="Ektron.Cms.Controls" Assemb |              |

|                 | Ektron CMS400 (ASP CF JSP PHP) Setup                     |                        |
|-----------------|----------------------------------------------------------|------------------------|
| Ektron CMS      | 400-Platform Setup                                       |                        |
| Username:       | admin                                                    | Update Setup<br>Cancel |
| Password:       | •••••                                                    | Help                   |
| Domain:         |                                                          | <u> </u>               |
| Server<br>File: | http://localhost/cms400Example/workarea/dreamweaver.aspx |                        |
| Server:         | ⊙ ASP ○ JSP ○ CF ○ PHP                                   |                        |
| Work O          | nline (check is default)                                 |                        |
| Include:        | #include file="site_scripts_path.asp"                    |                        |
| Check f         | or include (check is default)                            |                        |

3. Use the following table to help you update your setup information. This table refers to Ektron CMS400.NET (Server Controls) setup. For Ektron CMS400 - (ASP CF JSP PHP), see "Use the following table to help you update your setup information. This table refers to Ektron CMS400 - (ASP CF JSP PHP) Setup." on page 216

| Field       | Description                                                                                                    |
|-------------|----------------------------------------------------------------------------------------------------|
| Username    | Valid username of a user of your Ektron CMS400.NET Web site. When using the extension, the username is used to log in to the database to retrieve information about content blocks and other Web site information |
| Password    | Enter the password for the user.                                                                                                    |
| Domain      | Only required if Active Directory has been enabled for your Web site. Enter the domain corresponding to the username entered.                                                                                     |
| Server File | Specify the location and file name for the dreamweaver.aspx file needed for the extension to properly work and make connection with your Ektron CMS400.NET database.                                              |
| Include     | Each Ektron CMS400.NET template requires an include file to point to the API with the definitions for the custom functions. Here, specify the include file.                                                       |

Use the following table to help you update your setup information. This table refers to Ektron CMS400 - (ASP CF JSP PHP) Setup.

| Field       | Description                                                                                                    |
|-------------|----------------------------------------------------------------------------------------------------|
| Username    | Valid username of a user of your Ektron CMS400.NET Web site. When using the extension, the username is used to log in to the database to retrieve information about content blocks and other Web site information                                                                                |
| Password    | Enter the password for the user.                                                                                                    |
| Domain      | Only required if Active Directory has been enabled for your Web site. Enter the domain corresponding to the username entered.                                                                                                    |
| Server File | Specify the location and file name for the dreamweaver.aspx file needed for the extension to properly work and make connection with your Ektron CMS400.NET database.                                                                                                    |
| Server      | Choose the language of the server.                                                                                                    |
|             | ASP - for Active Server Pages                                                                                                    |
|             | • <b>CFM</b> - for ColdFusion pages                                                                                                    |
|             | JSP - Java Server Pages                                                                                                    |
|             | PHP - Hypertext Preprocessor                                                                                                    |
|             | Note: If you want to use a different language, you need to run this setup again and choose a different language.                                                                                                    |
|             |                                                                                                    |
| Work Online | By checking this box, you will have access to the database to obtain the correct folder and content information. For example, when adding a content tag, you are able to see the content titles in a drop down list. This makes it easy to insert the right content tag. Checked is the default. |
|             | Checked - work offline                                                                                                    |
|             | Unchecked - cannot work offline                                                                                                    |
| Include     | Each template requires an include file to point to the API with the definitions for the custom functions. Here, specify the include file.                                                                                                    |
|             | • For ASP use: #include file="site_scripts_path.asp"                                                                                                    |
|             | For CFM use: Leave blank                                                                                                    |
|             | <ul> <li>For JSP use: &lt;%@ include file="applicationapi.jsp" %&gt;</li> </ul>                                                                                                    |
|             | <ul> <li>For JSP use: <?php include "site_scripts_path.php"; ?></li> </ul>                                                                                                    |

| Field             | Description                                                                     |
|-------------------|---------------------------------------------------------------------------------|
| Check for Include | If checked the Include statement is added to your page. Checked is the default. |
|                   | Checked - include statement added to your page                                  |
|                   | Unchecked - include statement is not added to your page                         |

- 4. Click Update Setup.
- 5. A message appears.

| Macromedia Dreamweaver MX 2004                                                                                                    | $\times$ |
|----------------------------------------------------------------------------------------------------|----------|
| Successful connection to the dreamweaver server file "http://localhost/cms400example/workarea/dreamweaver.aspx" has been made and the username and password are correct. Working Online will log you out of the CMS400 application. |          |
| ОК                                                                                                    |          |

**NOTE** A message other than this is probably due to an incorrect server file, username, or password. Recheck your settings and try again.

- 6. Click **OK** to continue.
- 7. The setup dialog box closes. You are ready to create templates using Macromedia Dreamweaver.

### Using the Ektron CMS400.NET Extensions

Now that the Macromedia<sup>®</sup> Extension Package has been installed for Dreamweaver, you can create and edit templates for Ektron CMS400.NET.

To explain how to use this, we use templates that are in the Ektron CMS400.NET installation, but with the custom functions stripped out.

**NOTE** You can also create your own templates instead of using the ones in the Ektron CMS400.NET installation.

The following subsections are contained in this section:

- "Custom Function Symbols" on page 219
- "Ektron CMS400.NET Command Menus" on page 221

In Dreamweaver, begin by opening the file:

| 🥑 Macromedia Dreamweaver MX 2004 - [loginexample (CMS400Example/log                                                                                                    |  |  |  |  |
|----------------------------------------------------------------------------------------------------|--|--|--|--|
| <u>File Edit View Insert M</u> odify <u>T</u> ext <u>C</u> ommands <u>S</u> ite <u>W</u> indow <u>H</u> elp                                                                                                    |  |  |  |  |
| Common 🔻 🔌 🖃 🌡 🗒 🗸 🧔 🗸 📅 🖳 🖹 🗸 🗊                                                                                                    |  |  |  |  |
| loginexample.aspx* _ ₽ ×                                                                                                    |  |  |  |  |
| Code 📇 Split 📴 Design 📝 Title: loginexample 🖓 👫                                                                                                    |  |  |  |  |
| 10 <meta content="http://schemas.&lt;/pre&gt;&lt;/td&gt;&lt;/tr&gt;&lt;tr&gt;&lt;td&gt;12 &lt;LINK href=" default.css"="" form1"="" method="post" name="vs_defaultClientScript" rel="styles}&lt;/td&gt;&lt;/tr&gt;&lt;tr&gt;&lt;td&gt;13 &lt;/HEAD&gt;&lt;/td&gt;&lt;/tr&gt;&lt;tr&gt;&lt;td&gt;14 &lt;body&gt;&lt;/td&gt;&lt;/tr&gt;&lt;tr&gt;&lt;td&gt;15 &lt;form id=" runat="server" type="text/css" vs_targetschema"=""/> |  |  |  |  |
| 16                                                                                                    |  |  |  |  |
| 17                                                                                                    |  |  |  |  |
| 18                                                                                                    |  |  |  |  |
| 19                                                                                                    |  |  |  |  |
| 20 <p> </p>                                                                                                    |  |  |  |  |
| 21 <table border="1" cellpadding="0" cel⊻<="" td="" width="95%"></table>                                                                                                    |  |  |  |  |
|                                                                                                    |  |  |  |  |
| A                                                                                                    |  |  |  |  |
|                                                                                                    |  |  |  |  |
|                                                                                                    |  |  |  |  |
| Description                                                                                                    |  |  |  |  |
|                                                                                                    |  |  |  |  |
|                                                                                                    |  |  |  |  |
| Files: • loginexample.aspx                                                                                                    |  |  |  |  |
| • loginexample.vb                                                                                                    |  |  |  |  |
|                                                                                                    |  |  |  |  |
| <body> <form#form1>  470 × 164 - 6K / 1 sec</form#form1></body>                                                                                                    |  |  |  |  |
|                                                                                                    |  |  |  |  |

\webroot\CMS400Example\loginexample.aspx

**NOTE** The custom function that is inserted into this template by default has been stripped out.

### **Custom Function Symbols**

During the process of inserting functions, symbols are used to represent the custom display functions. The following table explains each symbol.

| Symbol                                                           | Represents              | More Information                                              |
|------------------------------------------------------------------|-------------------------|---------------------------------------------------------------|
| 💰 Login                                                          | Login/Logout button     | "Login" on page 227                                           |
| ektron<br>Content Block                                          | Static content block.   | "Inserting a Content Block" on page 230                       |
| ektron<br>Content Block<br>Dynamic URL<br>pagename?id=xx         | Dynamic content block   | "Inserting a Dynamic Content Block"<br>on page 234            |
| ektron Collection                                                | Collection              | "Inserting a Collection" on page 236                          |
| ektron<br>List Summary                                           | List Summary            | "Inserting a List Summary" on page 240                        |
| ektron<br>Search Tag                                             | Search                  | "Inserting a Search Function" on page 251                     |
| ektron<br>Search Display                                         | Search display function | "Inserting a Search Display<br>Function" on page 257          |
| No symbol appears when<br>Metadata is inserted in a Web<br>page. | Metadata                | "Inserting a Metadata Function for ASP.NET pages" on page 245 |

| Symbol                         | Represents                  | More Information                                        |
|--------------------------------|-----------------------------|---------------------------------------------------------|
| ektron<br>Single Summary       | Single Summary              | "Inserting a Single Summary<br>Function" on page 259    |
| ektron                         | Random Content              | "Inserting a Random Content<br>Function" on page 262    |
| ektron<br>Random Summary       | Random Summary              | "Inserting a Random Summary<br>Function" on page 264    |
| ektron Calendar                | Event Calendar              | "Inserting an Event Calendar<br>Function" on page 266   |
| ektron<br>Form Block           | Form Content Block          | "Inserting a Form" on page 269                          |
| ektron XML Index<br>Search Tag | XML Index Search            | "Inserting an XML Index Search" on page 276             |
| ektron display by<br>Metadata  | Display By Meta Value       | "Inserting Display By Meta Value" on page 282           |
| ektron<br>Content Block        | Multipurpose content block. | "Inserting a Multipurpose content<br>block" on page 273 |
|                                | Advanced Calendar Tag       | "Inserting an Advanced Calendar<br>Tag" on page 274     |

| Symbol                        | Represents      | More Information                                 |  |
|-------------------------------|-----------------|--------------------------------------------------|--|
| ektron Menu                   | Standard Menu   | "Inserting a Standard Menu" on page 287          |  |
| ektron Menu                   | DHTML Menu      | "Inserting a DHTML Menu" on page 290             |  |
| Language:<br>English (U.S.) ✓ | Language Select | "Inserting a Language Select Box"<br>on page 296 |  |
| ektron Lang-API               | Language API    | "Inserting a Language API" on page 298           |  |
| RSS                           | RSS Aggregator  | "Inserting an RSS Aggregator" on page 301        |  |

### **Ektron CMS400.NET Command Menus**

The following section explains how to locate Ektron CMS400.NET commands in Dreamweaver.

There are two Ektron command menus available. One menu is for ASP.NET pages and the other is used for ASP, ColdFusion, JSP and PHP pages:

- Commands > Ektron CMS400.NET (Server Controls) > CMS Function...
- Commands > Ektron CMS400 (ASP CF JSP PHP) > CMS Function...

To locate a command menu in Dreamweaver, perform the following steps:

- 1. Open Dreamweaver.
- 2. In the top menu, follow one of these paths:

If you are using ASP.NET pages, click

Commands > Ektron CMS400.NET (Server Controls) > CMS Function...

If you are using ASP, ColdFusion, JSP or PHP pages, click

Commands > Ektron CMS400 - (ASP CF JSP PHP) > CMS Function...

3. The Ektron CMS400.NET commands menu is displayed.

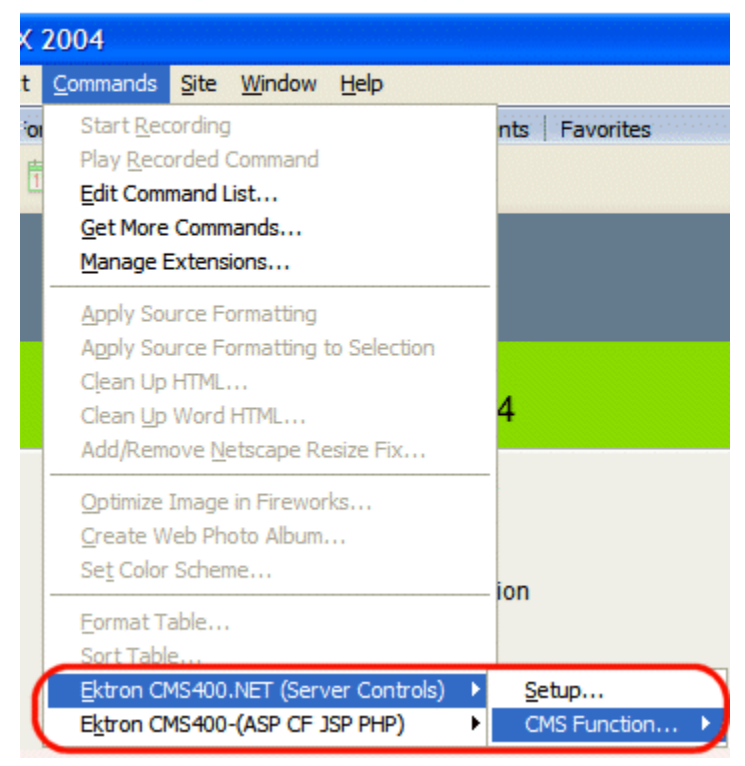

#### If you use ASP.NET pages:

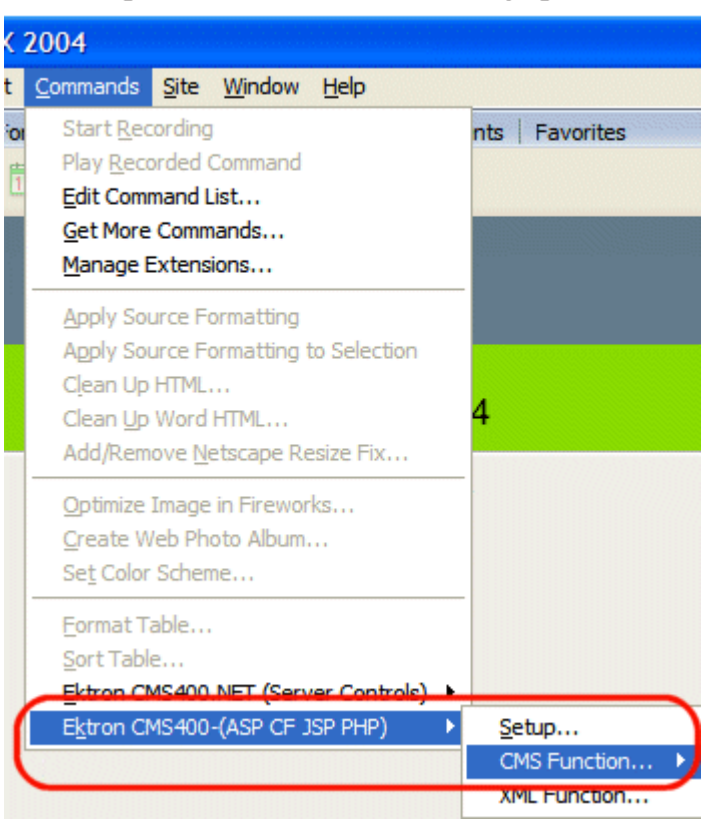

### If you use ASP, CF, JSP or PHP pages:

4. Click on the command for the task you would like to perform. The following table explains each command.

| Command      | Description                                                             | ASP.NET      | ASP - CF<br>JSP - PHP | More<br>Information    |
|--------------|-------------------------------------------------------------------------|--------------|-----------------------|------------------------|
| Setup        | Opens Ektron CMS400.NET<br>Setup information dialog for<br>Dreamweaver. | $\checkmark$ | $\checkmark$          | "Setup" on<br>page 213 |
| CMS Function |                                                                         |              |                       |                        |
| Login        | Inserts an Ektron<br>CMS400.NET login function<br>into the template.    | $\checkmark$ | $\checkmark$          | "Login" on<br>page 227 |

| Command               | Description                                                                                         | ASP.NET      | ASP - CF<br>JSP - PHP | More<br>Information                                                       |
|-----------------------|----------------------------------------------------------------------------------------------------|--------------|-----------------------|---------------------------------------------------------------------------|
| Content               | Inserts an Ektron<br>CMS400.NET content block<br>function into the template.                        | $\checkmark$ | $\checkmark$          | "Inserting a<br>Content Block" on<br>page 230                             |
| Dynamic               | Inserts an Ektron<br>CMS400.NET dynamic<br>content block placeholder<br>function into the template. |              | <b>~</b>              | "Inserting a<br>Dynamic Content<br>Block" on<br>page 234                  |
| Collection            | Inserts an Ektron<br>CMS400.NET collection<br>function into the template.                           | $\checkmark$ | $\checkmark$          | "Inserting a<br>Collection" on<br>page 236                                |
| List Summary          | Inserts an Ektron<br>CMS400.NET list summary<br>function into the template.                         | $\checkmark$ | $\checkmark$          | "Inserting a List<br>Summary" on<br>page 240                              |
| Metadata              | Inserts an Ektron<br>CMS400.NET metadata<br>function into the template.                             | ~            | ~                     | "Inserting a<br>Metadata<br>Function for<br>ASP.NET pages"<br>on page 245 |
| Search                | Inserts an Ektron<br>CMS400.NET search<br>function into the template.                               | $\checkmark$ | $\checkmark$          | "Inserting a<br>Search Function"<br>on page 251                           |
| Search<br>Display Tag | Inserts an Ektron<br>CMS400.NET search display<br>function into the template.                       |              | <b>~</b>              | "Inserting a<br>Search Display<br>Function" on<br>page 257                |
| Single<br>Summary Tag | Inserts an Ektron<br>CMS400.NET single<br>summary function into the<br>template.                    |              | <b>~</b>              | "Inserting a Single<br>Summary<br>Function" on<br>page 259                |
| Random<br>Content Tag | Inserts an Ektron<br>CMS400.NET random<br>content function into the<br>template.                    |              | $\checkmark$          | "Inserting a<br>Random Content<br>Function" on<br>page 262                |

| Command                  | Description                                                                          | ASP.NET      | ASP - CF<br>JSP - PHP | More<br>Information                                           |
|--------------------------|--------------------------------------------------------------------------------------|--------------|-----------------------|---------------------------------------------------------------|
| Random<br>Summary Tag    | Inserts an Ektron<br>CMS400.NET random<br>summary function into the<br>template.     |              | ~                     | "Inserting a<br>Random<br>Summary<br>Function" on<br>page 264 |
| Calendar                 | Inserts an Ektron<br>CMS400.NET event calendar<br>function into the template.        | <b>~</b>     | <b>~</b>              | "Inserting an<br>Event Calendar<br>Function" on<br>page 266   |
| Form                     | Inserts an Ektron<br>CMS400.NET form content<br>block into the template.             | $\checkmark$ | $\checkmark$          | "Inserting a Form"<br>on page 269                             |
| Multipurpose<br>Tag      | Insert a content block or form content block into the template.                      |              | ~                     | "Inserting a<br>Multipurpose<br>content block" on<br>page 273 |
| Advance<br>Calendar Tag  | Inserts a calendar into the template.                                                |              | <b>~</b>              | "Inserting an<br>Advanced<br>Calendar Tag" on<br>page 274     |
| XML Index<br>Search      | Inserts an Ektron<br>CMS400.NET XML Index<br>Search into the template.               | <b>~</b>     |                       | "Inserting an XML<br>Index Search" on<br>page 276             |
| Display By<br>Meta Value | Inserts an Ektron<br>CMS400.NET display by<br>meta value block into the<br>template. | ~            |                       | "Inserting Display<br>By Meta Value"<br>on page 282           |
| Standard<br>Menu         | Inserts an Ektron<br>CMS400.NET standard menu<br>into the template.                  | $\checkmark$ |                       | "Inserting a<br>Standard Menu"<br>on page 287                 |
| DHTML Menu               | Inserts an Ektron<br>CMS400.NET DHTML menu<br>into the template.                     | $\checkmark$ |                       | "Inserting a<br>DHTML Menu" on<br>page 290                    |
| Language<br>Select       | Inserts an Ektron<br>CMS400.NET language<br>select box into the template.            | $\checkmark$ |                       | "Inserting a<br>Language Select<br>Box" on page 296           |

| Command             | Description                                                                                                    | ASP.NET      | ASP - CF<br>JSP - PHP | More<br>Information                             |  |
|---------------------|----------------------------------------------------------------------------------------------------|--------------|-----------------------|-------------------------------------------------|--|
| Language API        | Inserts an Ektron<br>CMS400.NET Language API<br>into the template.                                                                                                    | $\checkmark$ |                       | "Inserting a<br>Language API" on<br>page 298    |  |
| RssAggregato<br>r   | Aggregates an RSS feed from a RSS Web site.                                                                                                    | <b>~</b>     |                       | "Inserting an RSS<br>Aggregator" on<br>page 301 |  |
| XML Function        | XML Function                                                                                                    |              |                       |                                                 |  |
| Content XSLT<br>Tag | Inserts an XML content block<br>with your choice of XSLT in<br>the template.<br>NOTE: Used to insert an<br>XML content block with an<br>XSLT other than the default<br>applied to it. |              | ~                     | "Insert Content<br>XSLT Tag" on<br>page 304     |  |

## **Inserting Custom Functions**

### **CMS** Function

The CMS Function commands let you insert standard Ektron CMS400.NET display functions into your template.

### **Accessing CMS Content Functions**

To access the CMS Content commands menu, follow one of these paths:

• Commands > Ektron CMS400 - (ASP CF JSP PHP) > CMS Function...

or

 Commands > Ektron CMS400.NET (Server Controls) > CMS Function...
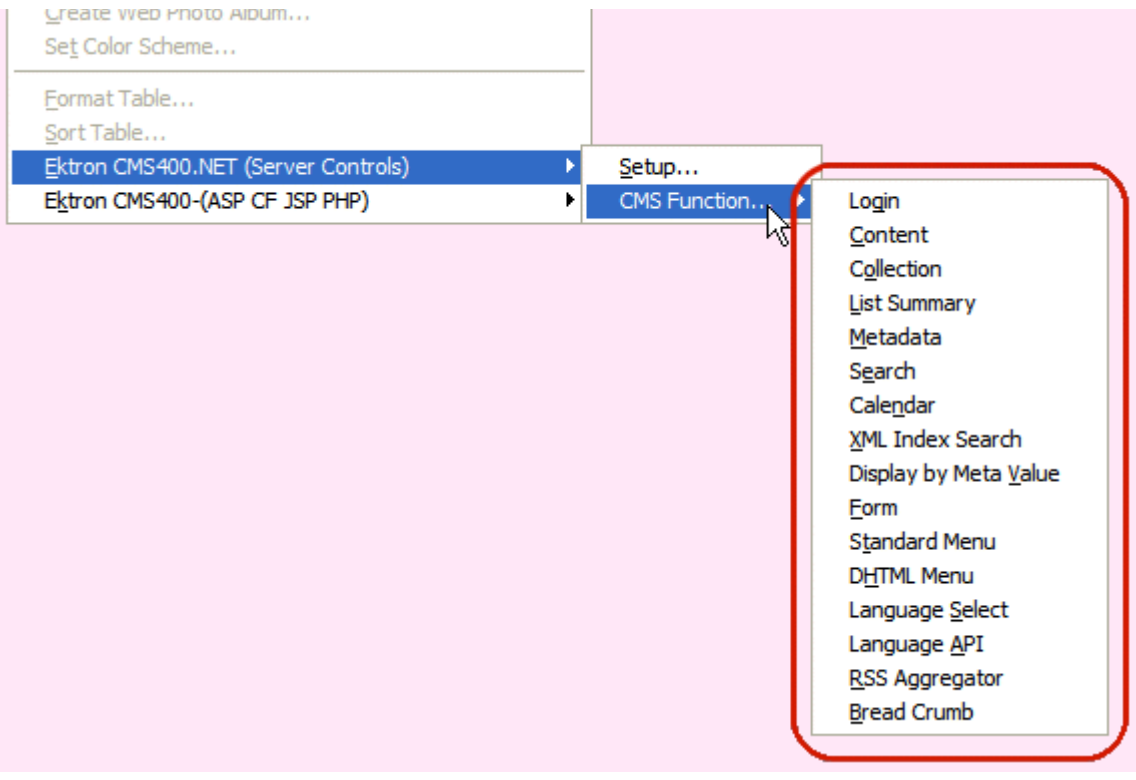

A list of all CMS Content functions that can be inserted is displayed.

The following sections explain how to insert each function.

### Login

For a description of the Login button, see "Login Server Control" on page 63.

This tag appears on the following menu(s):

 Commands > Ektron CMS400 - (ASP CF JSP PHP) > CMS Function...

or

• Commands > Ektron CMS400.NET (Server Controls) > CMS Function...

To insert a login button:

- 1. Move the blinking cursor to the area that you want to place it.
- 2. From the list of Ektron CMS400.NET functions, click Login.
- 3. The Insert Ektron CMS400.NET Login box appears.

| Insert Ektron CMS400 Login Ta                                                                                                    | g                                                                               | × |
|----------------------------------------------------------------------------------------------------|---------------------------------------------------------------------------------|---|
| Paints the login or logout button which<br>use the CMS400 application.<br>ID<br>Hide:<br>Visible:<br>(Positioning info - GridLayout) Style:<br>Wrap tag: | h allows the user to login and  Cancel  Login 1  Help  Leave blank if none Span |   |

**IMPORTANT!** When inserting a login function using ASP, CF, JSP or PHP, the dialog box that appears has no settings.

| Ektron CMS400 Login Tag                                                                          |                          |
|--------------------------------------------------------------------------------------------------|--------------------------|
| Paints the login or logout button which allows the user to login and use the CMS400 application. | Insert<br>Cancel<br>Help |

4. Use the following table to assist you with inserting a Login button.

| Field                 | Description                                       |
|-----------------------|---------------------------------------------------|
| ID                    | A unique name for the function you are inserting. |
| Used in ASP.NET only. |                                                   |

| Field                                                          | Description                                                                                                    |
|----------------------------------------------------------------|----------------------------------------------------------------------------------------------------|
| Hide<br>Used in ASP.NET only.                                  | Used to hide a Login button at run time.  Checked = Hide Login button Unchecked = Show Login button Note: If Hide and Visible are both checked, the property is hidden.                                                                                                    |
| Visible<br>Used in ASP.NET only.                               | Used to show or hide the function at run time.  Checked = Hide function Unchecked = Show function Note: If Hide and Visible are both checked, the property is hidden.                                                                                                    |
| Style (Positioning Info - GridLayout)<br>Used in ASP.NET only. | Set position information of a control as absolute, when using a<br>GridLayout Web page.<br>For example:<br>style="Z-INDEX: 101; LEFT: 328px; POSITION: absolute; TOP:<br>240px"                                                                                                    |
| Wrap Tag<br>Used in ASP.NET only.                              | Allows a developer to specify a server control's tag.<br>The default is <b>Span</b> .<br><b>Span</b> - The <span> tag is used to designate an in-line portion of an<br/>HTML document as a span element.<br/><b>Div</b> - The <div> tag is used when you want to apply attributes to a<br/>block of code.</div></span> |

5. Click insert.

A login icon indicates where the Login button appears on the template.

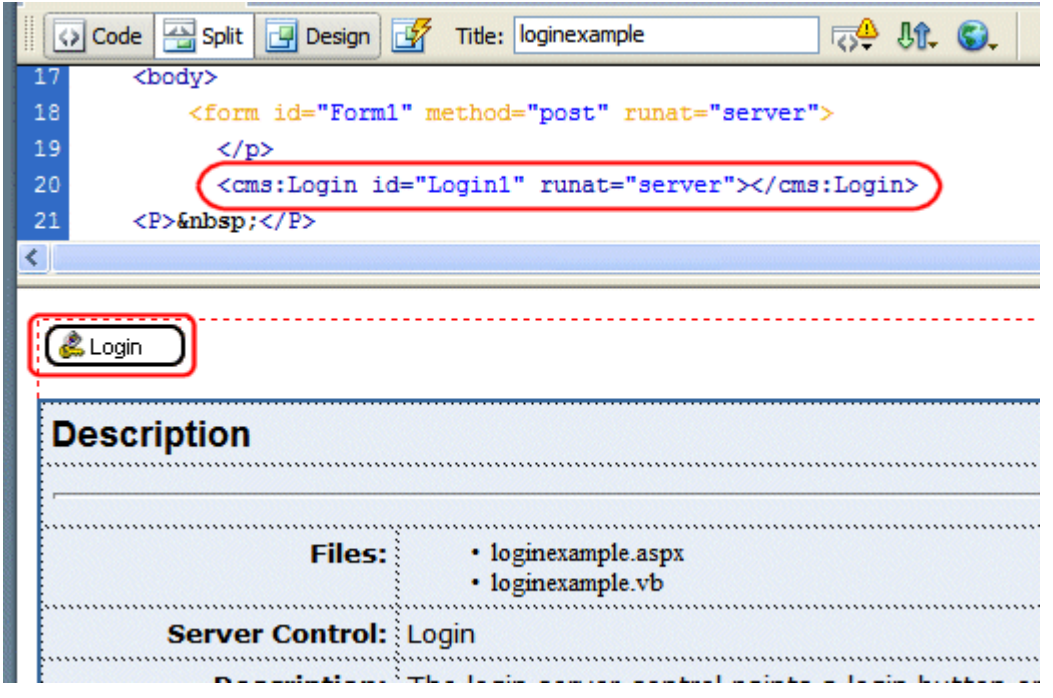

Shown below is an example of the code that is inserted:

| Platform   | Code View                                                          |
|------------|--------------------------------------------------------------------|
| .NET       | <cms:login id="Login1" runat="server"></cms:login>                 |
| ASP        | <% ecmlogin %>                                                     |
| ColdFusion | <cfmodule template="#request.ecm.AppPath#ecmLogin.cfm"></cfmodule> |
| JSP        | <%= ecmLogin() %>                                                  |
| PHP        | php ecmlogin() ?                                                   |

# **Inserting a Content Block**

This tag appears on the following menu(s):

 Commands > Ektron CMS400 - (ASP CF JSP PHP) > CMS Function...

or

 Commands > Ektron CMS400.NET (Server Controls) > CMS Function...

For a description of the Content Block function, see "ContentBlock Server Control" on page 70.

To insert a content block:

- 1. Move the blinking cursor to the area that you want to place it.
- 2. From the list of Ektron CMS400.NET Functions, click **Content**.
- 3. The Insert Content box is displayed

| Ektron CMS400 Content control                                                     |                          |
|-----------------------------------------------------------------------------------|--------------------------|
| Displays and manages a content block.<br>Control ID: ContentBlock1<br>Content ID: | Insert<br>Cancel<br>Help |
| Select the category to retrieve list of content                                   |                          |
| Select the content block to insert into the page 💙                                |                          |
| Dynamic Content Parameter: None 💌                                                 |                          |
| Hide:                                                                             |                          |
| Visible:                                                                          |                          |
| (Positioning info - GridLayout) Style: leave blank if none                        |                          |
| Wrap tag: Span 🗸                                                                  |                          |
|                                                                                   |                          |

4. Use the following table to help you insert a content block.

| Field                               | Description                                       |
|-------------------------------------|---------------------------------------------------|
| Control ID<br>Used in ASP.NET only. | A unique name for the function you are inserting. |

| Field                                                          | Description                                                                                                    |
|----------------------------------------------------------------|----------------------------------------------------------------------------------------------------|
| Content ID                                                     | Specify the ID number of the content block that you wish to use as a content block on the Web page. If you do not know the Content ID, you can navigate to it using the Select Category and Select Content drop down boxes.                                                                                                    |
| Select Category                                                | Choose the folder where the content is located. If you insert the content ID, you do not need to select a category.                                                                                                    |
| Select Content                                                 | Select the content block to use from the list. If you insert the content ID, you do not need to select content.                                                                                                    |
| Dynamic Content Parameter Used in ASP.NET only.                | Determines if content is displayed as static or passed dynamically.<br>By making content dynamic, when the content displayed on a Web<br>page contains a link to another piece of content, you can display the<br>second piece of content in the same Web page space.<br>None: Displays a static content block.<br>id: Content block is passed as a URL parameter.<br>Important: If you are using an ASP, CF, JSP or PHP page, you must<br>use the Dynamic Content Block Tag to create a dynamic content<br>block. See "Inserting a Dynamic Content Block" on page 234 |
| Hide<br>Used in ASP.NET only.                                  | Used to hide a content block in design time and run time.<br><b>True</b> = Hide content block<br><b>False</b> = Show content block<br>Note: If Hide and Visible are both checked, the property is hidden.                                                                                                    |
| Visible<br>Used in ASP.NET only.                               | Used to show or hide the function at run time.  Checked = Hide function Unchecked = Show function Note: If Hide and Visible are both checked, the property is hidden.                                                                                                    |
| Style (Positioning Info - GridLayout)<br>Used in ASP.NET only. | Set position information of a control as absolute, when using a<br>GridLayout Web page.<br>For example:<br>style="Z-INDEX: 101; LEFT: 328px; POSITION: absolute; TOP:<br>240px"                                                                                                    |

| Field                             | Description                                                                                                    |
|-----------------------------------|----------------------------------------------------------------------------------------------------|
| Wrap Tag<br>Used in ASP.NET only. | Allows a developer to specify a server control's tag.<br>The default is <b>Span</b> .<br><b>Span</b> - The <span> tag is used to designate an in-line portion of an<br/>HTML document as a span element.<br/><b>Div</b> - The <div> tag is used when you want to apply attributes to a<br/>block of code.</div></span> |

**NOTE** You see only the list of Ektron CMS400.NET content blocks if you are working online.

#### 5. Click insert.

A graphic indicates the static content block's location on the template.

| Common 🔻 🔌 🖾 🗉 🖉 🗸 📅 🖳 🖺 🖛 🐺                                                                                |
|----------------------------------------------------------------------------------------------------|
| ContentBlock.aspx*                                                                                          |
| 🐼 Code 🚍 Split 📴 Design 📝 Title: ContentBlock 🖓 🎝 🖏 🖓 🖓                                                     |
| 15 <p> </p>                                                                                                 |
| 16 <pre><cms:contentblock defaultcontentid="12" id="ContentBlock1" runat="server"></cms:contentblock></pre> |
| 17                                                                                                    |
| 18 Description Below                                                                                        |
|                                                                                                    |
| ektron                                                                                                    |
| Content Block                                                                                               |
| Description                                                                                                 |
| •                                                                                                    |
|                                                                                                    |

Shown below is an example of the code that is inserted.

| Platform   | Code View                                                                                                    |
|------------|----------------------------------------------------------------------------------------------------|
| .NET       | <cms:contentblock defaultcontentid="12" id="ContentBlock1" runat="server"><!--<br-->cms:contentblock&gt;</cms:contentblock> |
| ASP        | <% ecmContentBlock(1) %>                                                                                                    |
| ColdFusion | <cfmodule id="1" template="#request.ecm.AppPath#ecmContentBlock.cfm"></cfmodule>                                            |
| JSP        | <%= ecmContentBlock(12) %>                                                                                                  |

| Platform | Code View                 |
|----------|---------------------------|
| PHP      | php ecmContentBlock(1); ? |

# **Inserting a Dynamic Content Block**

This tag appears on the following menu(s):

 Commands > Ektron CMS400 - (ASP CF JSP PHP) > CMS Function...

For a description of a dynamic content block, see "Dynamic Content Block" on page 324

To insert a dynamic content block tag:

- 1. Move the blinking cursor to the area that you want to place it.
- 2. From the list of Ektron CMS400.NET Content functions, click on **Insert Dynamic Tag...**
- 3. The Insert Ektron Dynamic Tag box is displayed

| CMS400 Dynamic Content Tag                                                                                                    | X                        |
|----------------------------------------------------------------------------------------------------|--------------------------|
| This tag can be used where the Content ID is being passed in as a URL parameter.<br>The Default Content ID will be used if an ID is not passed through the URL.<br>Insert Default Content: <a></a> Default Content ID: | Insert<br>Cancel<br>Help |
| Select the category to retrieve list of content                                                                                                    |                          |
| Select the content block to insert into the page                                                                                                    |                          |
|                                                                                                    |                          |

4. Use the following table to assist you with inserting a dynamic content block function.

| Field                  | Description                                                                                                 |
|------------------------|----------------------------------------------------------------------------------------------------|
| Insert Default Content | If you want a static content block to be displayed if no ID is passed through the URL, check off this box.  |
| Default Content ID     | Specify the ID number of the content block that you wish to use as a default content block on the Web page. |

| Field          | Description                                                                                                  |
|----------------|----------------------------------------------------------------------------------------------------|
| Select Content | If you are working online, you may select the content block to use as a default content block from the list. |

A graphic to define where the dynamic content block has been placed on your template is inserted.

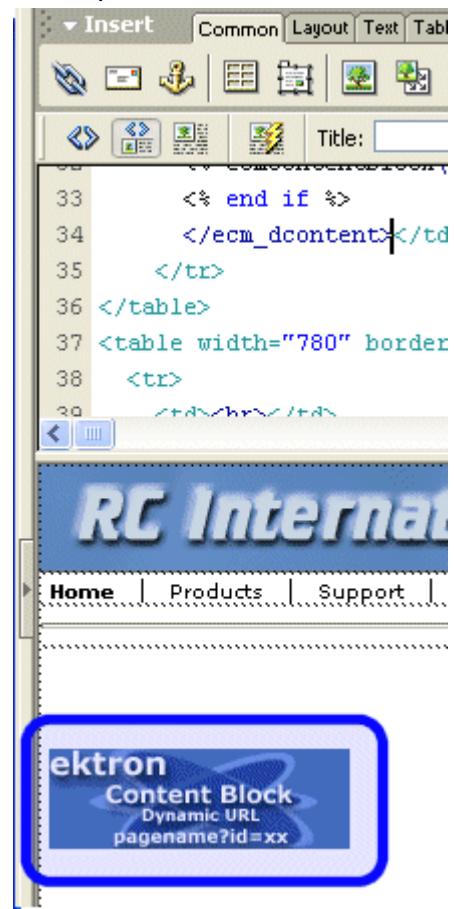

Shown below is the code that will be inserted according to the platform that has been specified in the setup:

| Platform | Code View                                                                                                    |
|----------|----------------------------------------------------------------------------------------------------|
| .NET     | For ASP.NET pages, use the CMS400.NET (Server Control) Content Block tag and set the dynamic parameter to id. See "Inserting a Content Block" on page 230 |

| Platform   | Code View                                                                                                    |
|------------|----------------------------------------------------------------------------------------------------|
| ASP        | <% if request.QueryString("id")<> "" then<br>ecmContentBlock(request.QueryString("id")) else ecmContentBlock(1) end<br>if %>                                                                                                    |
| ColdFusion | <cfif isdefined("url.id")=""><br/><cfmodule <br="" id="#url.id#">template="#request.ecm.AppPath#ecmContentBlock.cfm"&gt;<br/><cfelse><br/><cfelse><br/><cfmodule <br="" id="1">template="#request.ecm.AppPath#ecmContentBlock.cfm"&gt;<br/></cfmodule></cfelse></cfelse></cfmodule></cfif> |
| JSP        | Inserting a Dynamic Content Block using Ektron's Dreamweaver Extensions is not<br>supported in JSP.                                                                                                    |
| PHP        | php \$id =GetURL_Id(1); ecmContentBlock(\$id); ?                                                                                                    |

# **Inserting a Collection**

For a description of the Collection function, see "Collection Server Control" on page 119

This tag appears on the following menu(s):

• Commands > Ektron CMS400 - (ASP CF JSP PHP) > CMS Function...

or

 Commands > Ektron CMS400.NET (Server Controls) > CMS Function...

To insert a collection:

- 1. Move the blinking cursor to the area that you want to place it.
- 2. From the list of Ektron CMS400.NET Functions, click **Collection**.

| Insert Ektron CMS400 Collection Tag          |                              |                     |                          |
|----------------------------------------------|------------------------------|---------------------|--------------------------|
| Collection control properties<br>Control ID: | Collection 1                 |                     | Insert<br>Cancel<br>Help |
| Select the collec                            | tion to insert into the name |                     |                          |
| Select the collect                           | uon to insert into the page  |                     |                          |
| Display Type:                                | ecmTeaser 💌                  |                     |                          |
| Dynamic Content Parameter:                   | None 🖌                       |                     |                          |
| Dynamic Collection Parameter:                | None 🖌                       |                     |                          |
| Random Output:                               | None 💌                       |                     |                          |
| Hide:                                        |                              |                     |                          |
| Visible:                                     |                              |                     |                          |
| (Positioning info - GridLayout) Style:       |                              | leave blank if none |                          |
| Wrap tag:                                    | Span 🗸                       |                     |                          |
|                                              |                              |                     |                          |

3. The Insert Ektron Collection box is displayed.

**IMPORTANT!** 

When inserting a collection using ASP, CF, JSP or PHP, a different dialog box appears.

| CMS400 Collection Tag                                                                                            |                          |
|----------------------------------------------------------------------------------------------------|--------------------------|
| Displays and manages a collection. Collection ID:Select the collection to insert into the page Display Function: | Insert<br>Cancel<br>Help |
| Select the display function or fill it in above                                                                  |                          |

| Field                                           | Description                                                                                                    |
|-------------------------------------------------|----------------------------------------------------------------------------------------------------|
| Control ID                                      | A unique name for the function you are inserting.                                                                                                    |
| Used in ASP.NET only.                           |                                                                                                    |
| Collection ID                                   | If you know the collection ID, enter it into the textbox. If you do not know the Collection ID, you can navigate to it using the Select Collection drop down box.                                                                                                    |
| Select Collection                               | The drop-down list is filled with a list of all the Collection titles that you have privileges to. When a title is selected, the Collection ID textbox is filled with that Collection's id number. If you insert the Collection ID, you do not need to select a category.                                                                                                    |
| Display Type                                    | Determines how the information on the page is displayed.<br><b>None</b> - databind only<br><b>ecmNavigation</b> - lists the title of every content block in the collection<br><i>See Also:</i> "Example of ecmNavigation Display" on page 121<br><b>ecmTeaser</b> - lists the title of every content block in the collection plus the<br>content summary<br><i>See Also:</i> "Example of ecmTeaser Display" on page 122 |
| Dynamic Content Parameter Used in ASP.NET only. | Checks the QueryString for this value and replaces the collection with a content block when specified. Leave blank to always display the collection.                                                                                                    |
|                                                 | To make this collection dynamic, select <b>coll_id</b> . When you do, the function uses the collection passed as a URL parameter.                                                                                                    |
| Used in ASP.NET only.                           |                                                                                                    |
| Random Output                                   | Displays random content within a collection.<br><b>None</b> - Displays all content in collection.                                                                                                    |
| Used in ASP.NET only.                           | Random Teaser - Displays a random content block's teaser.<br>Random Body - Displays a random content block's body.                                                                                                    |

### 4. Use the following table to assist you with inserting a Collection.

| Field                                                             | Description                                                                                                    |
|-------------------------------------------------------------------|----------------------------------------------------------------------------------------------------|
| Hide<br>Used in ASP.NET only.                                     | Used to hide a collection in design time and run time.  Checked = Hide collection Unchecked = Show collection Note: If Hide and Visible are both checked, the property is hidden.                                                                                                    |
| Visible<br>Used in ASP.NET only.                                  | Used to show or hide the function at run time.  Checked = Hide function Unchecked = Show function Note: If Hide and Visible are both checked, the property is hidden.                                                                                                    |
| Style (Positioning Info -<br>GridLayout)<br>Used in ASP.NET only. | Set position information of a control as absolute, when using a GridLayout<br>Web page.<br>For example:<br>style="Z-INDEX: 101; LEFT: 328px; POSITION: absolute; TOP: 240px"                                                                                                    |
| Wrap Tag<br>Used in ASP.NET only.                                 | <ul> <li>Allows a developer to specify a server control's tag.</li> <li>The default is Span.</li> <li>Span - The <span> tag is used to designate an in-line portion of an HTML document as a span element.</span></li> <li>Div - The <div> tag is used when you want to apply attributes to a block of code.</div></li> </ul> |

A graphic defines where the collection appears on your template.

|   | 🐼 Code 🔄 Split 📴 Design 📝 Title: Collection 🖓 👯 🌚 🧭 🕅                                                               |  |  |  |
|---|----------------------------------------------------------------------------------------------------|--|--|--|
| 1 | S <body></body>                                                                                                    |  |  |  |
| 1 | <pre>4 <form id="Form1" method="post" runat="server"></form></pre>                                                  |  |  |  |
|   | 5 <8>                                                                                                    |  |  |  |
|   | 6 <cms:collection defaultcollectionid="6" displayxslt="ecmTeaser" id="Collection1" runat="server"></cms:collection> |  |  |  |
|   | 7                                                                                                    |  |  |  |
|   | 8 <p> :</p>                                                                                                    |  |  |  |
| 1 |                                                                                                    |  |  |  |
| 1 |                                                                                                    |  |  |  |
|   | ektron Collection                                                                                                   |  |  |  |

Ektron CMS400.NET Developer Reference Manual, Version 5.0, Revision 11

Shown below is an example of the code that is inserted.

| Platform   | Code View                                                                                                    |
|------------|----------------------------------------------------------------------------------------------------|
| .NET       | <cms:collection <br="" defaultcollectionid="0" id="Collection1">DisplayXslt="ecmTeaser" runat="server"&gt;</cms:collection> |
| ASP        | <% ecmCollection 1,"ecmNavigation" %>                                                                                       |
| ColdFusion | <cfmodule <br="" displayfunction="ecmNavigation" id="1">template="#request.ecm.AppPath#ecmCollection.cfm"&gt;</cfmodule>    |
| JSP        | <%= ecmCollection(6,"ecmTeaser") %>                                                                                         |
| PHP        | php ecmCollection(1,"ecmNavigation"); ?                                                                                     |

### **Inserting a List Summary**

For a description of the List Summary function, see "ListSummary Server Control" on page 113.

This tag appears on the following menu(s):

• Commands > Ektron CMS400 - (ASP CF JSP PHP) > CMS Function...

or

 Commands > Ektron CMS400.NET (Server Controls) > CMS Function...

To insert a list summary:

- 1. Move the blinking cursor to the area that you want to place it.
- 2. From the list of Ektron CMS400.NET Functions, click List Summary.

| Ektron CMS400 List Summary (            | Control                           |        |
|-----------------------------------------|-----------------------------------|--------|
| ListSummary is used to display a list o | Insert                            |        |
| Control ID:                             | ListSummary1                      | Cancel |
| Folder:                                 |                                   | Help   |
| Sele                                    | ct the folder or fill it in above |        |
| Recursive:                              |                                   |        |
| Order By:                               | Title 🖌 Ascending 🗸               |        |
| Max Number of results:                  | 0 (0- is unlimited)               |        |
| Display Type:                           | ecmTeaser 💙                       |        |
| Dynamic Content Parameter:              | None 💙                            |        |
| Random Output:                          | None                              |        |
| Content Type:                           | Content                           |        |
| Hide:                                   |                                   |        |
| Visible:                                |                                   |        |
| (Positioning info - GridLayout) Style:  | leave blank if none               |        |
| Wrap tag:                               | Span Y                            |        |

3. The Insert Ektron List Summary box is displayed.

| IMPORTANT! | When inserting a list summary using ASP, CF, JSP or PHP, a different dialog box appears. |
|------------|------------------------------------------------------------------------------------------|
|            | Ektron CMS400 List Summary Tag                                                           |
|            | Used to display a list of content block summaries.<br>Folder:<br>Cancel                  |
|            | Recursive:                                                                               |
|            | Show Summary: 🔽                                                                          |
|            | Style Info:                                                                              |
|            | Order By: Title 💙 asc 🗸                                                                  |
|            | Show Info: Date Modified 🐱                                                               |
|            | Max Number of<br>Summaries: 0                                                            |

4. Use the following table to assist you with inserting a metadata control.

| Field                 | Description                                                                                                    |
|-----------------------|----------------------------------------------------------------------------------------------------|
| Control ID            | A unique name for the function you are inserting.                                                                                                    |
| Used in ASP.NET only. |                                                                                                    |
| Folder                | Enter the folder name manually. The default is the root or "\". If you do not know the folder path, you can navigate to it using the Select folder drop down box.                                          |
| Select Folder         | Select the folder the summary information comes from. The folder<br>drop-down contains folders from your site. If you insert the folder<br>path, you do not need to select a folder from the dropdown box. |
| Recursive             | If checked, summary information is gathered from the folder selected<br>and all of its child folders.                                                                                                    |

| Field                     | Description                                                                                                    |
|---------------------------|----------------------------------------------------------------------------------------------------|
| Order By                  | Specify how the summaries are ordered. Sort by the following criteria.                                                                                                    |
|                           | • Title - The title of the content block                                                                                                    |
|                           | • Date Created - The date the content block was created                                                                                                    |
|                           | • Date Modified - The date the content block was last modified                                                                                                    |
|                           | Last Author Last Name - The last author's last name                                                                                                    |
|                           | Last Author First Name - The last author's first name                                                                                                    |
|                           | Ascending - Alphabetic or numerical order                                                                                                    |
|                           | • Descending - Reverse alphabetic or numerical order                                                                                                    |
| Max Number of results     | Enter a number to specify how many results are displayed on the page (0=unlimited).                                                                                                    |
| Display Type              | Determines how the information on the page is displayed.                                                                                                    |
| Used in ASP.NET only.     | ecmNavigation - lists the title of every content block in the folder                                                                                                    |
|                           | See Also: "Example of ecmNavigation Display" on page 121<br>ecmTeaser - lists the title of every content block in the folder plus the<br>content summary<br>See Also: "Example of ecmTeaser Display" on page 122 |
| Dynamic Content Parameter | Checks the QueryString for this value and replaces the list summary with a content block when specified. Choose <b>None</b> to always display                                                                    |
| Used in ASP.NET only.     | List Summary.                                                                                                    |
| Random Output             | Displays random content within a list summary.                                                                                                    |
| Used in ASP.NET only.     | <b>None</b> - Displays all content in list summary.                                                                                                    |
|                           | Random Body - Displays a random content block's body.                                                                                                    |
| Content Type              | Defines what type of list summary appears.                                                                                                    |
| Used in ASP.NET only.     | Content - Displays only content blocks in the folder.                                                                                                    |
| ·                         | Forms - Displays only forms in the folder.                                                                                                    |
|                           | Archive_Content - Displays archived content from the folder.<br>Archive_Forms - Displays archived forms from the folder.                                                                                         |

| Field                                                             | Description                                                                                                    |
|-------------------------------------------------------------------|----------------------------------------------------------------------------------------------------|
| Hide<br>Used in ASP.NET only.                                     | Used to hide a list summary in design time and run time.  Checked = Hide list summary  Unchecked = Show list summary  Note: If Hide and Visible are both checked, the property is hidden.                                                                                                    |
| Visible<br>Used in ASP.NET only.                                  | Used to show or hide the function at run time.  Checked = Hide function  Unchecked = Show function  Note: If Hide and Visible are both checked, the property is hidden.                                                                                                    |
| Style (Positioning Info -<br>GridLayout)<br>Used in ASP.NET only. | Set position information of a control as absolute, when using a<br>GridLayout Web page.<br>For example:<br>style="Z-INDEX: 101; LEFT: 328px; POSITION: absolute; TOP:<br>240px"                                                                                                    |
| Wrap Tag<br>Used in ASP.NET only.                                 | <ul> <li>Allows a developer to specify a server control's tag.</li> <li>The default is <b>Span</b>.</li> <li><b>Span</b> - The <span> tag is used to designate an in-line portion of an HTML document as a span element.</span></li> <li><b>Div</b> - The <div> tag is used when you want to apply attributes to a block of code.</div></li> </ul> |

A graphic defines where the list summary appears on your template.

| pr.aspx*                                                                                                    |
|----------------------------------------------------------------------------------------------------|
| 🛛 🐼 Code 📇 Split 📴 Design 📝 Title: pr                                                                            |
| 13 <form 1d="form1" method="post" runat="server"></form>                                                         |
| 14 <2>                                                                                                    |
| 15 (CMS:ListSummary 1-"ListSummary1" runat="server" FolderPath="\" OrderKey="DateCreated" Direction="Descending" |
| 16 DisplayType="ecmieaser" DisplayXsit="ecmieaser" ContentParameter="1d">                                        |
|                                                                                                    |
| 10 CIT Description HS                                                                                            |
|                                                                                                    |
| ektron<br>List Summary                                                                                           |
| Description                                                                                                    |
|                                                                                                    |
|                                                                                                    |

| Shown below is an exan | ple of the code that is inserted: |
|------------------------|-----------------------------------|
|------------------------|-----------------------------------|

| Platform   | Code View                                                                                                    |
|------------|----------------------------------------------------------------------------------------------------|
| .NET       | <cms:listsummary <br="" folderpath="\" id="ListSummary1" runat="server">OrderKey="DateCreated" Direction="Descending" DisplayType="ecmTeaser"<br/>DisplayXslt="ecmTeaser" ContentParameter="id"&gt;</cms:listsummary>             |
| ASP        | <% ecmListSummary "\Human Resources",1,1,"","DateModified,desc",<br>"DateCreated",0,"","" %>                                                                                                    |
| ColdFusion | <cfmodule <br="" folder="\Human&lt;br&gt;Resources" maxnumber="0" recursive="1" showsummary="1" styleinfo="" template="#request.ecm.AppPath#ecmListSummary.cfm">OrderBy="DateModified,desc" ShowInfo="DateCreated"&gt;</cfmodule> |
| JSP        | <%= ecmListSummary("\Human Resources",0,1,"",<br>"Title,asc","DateModified",0,"","") %>                                                                                                    |
| PHP        | php ecmListSummary("\Human Resources",1,1,"",<br "DateModified,desc","DateCreated",0,"",""); ?>                                                                                                    |

# Inserting a Metadata Function for ASP.NET pages

For a description of the Metadata function, see "MetaData Server Control" on page 185.

This tag appears on the following menu(s):

#### Commands > Ektron CMS400.NET (Server Controls) > CMS Function...

To insert a metadata function:

- 1. Move the blinking cursor to the area that you want to place it.
- **NOTE** The Ektron CMS400.NET Metadata function should be inserted within the <head> tags of your template to work properly.
  - 2. From the list of Ektron CMS400.NET Functions, click on **Metadata**.
  - 3. The Insert Ektron Metadata box is displayed.

| Insert Ektron CMS400 metadata control            |        |
|--------------------------------------------------|--------|
| Meta Data.                                       | Insert |
| Control ID: MetaData2                            | Cancel |
| Content ID:                                      | Help   |
| Select the category to retrieve list of content  |        |
| Select the content block to insert into the page |        |
| Dynamic Content Parameter: None 💙                |        |
|                                                  |        |

#### 4. Use the following table to assist you with inserting metadata.

| Field                | Description                                                                                                    |
|----------------------|----------------------------------------------------------------------------------------------------|
| Control ID           | A unique name for the function you are inserting.                                                                                                    |
| Content ID           | Enter a valid content ID in the Content ID textbox. If you do not know the Content ID, you can navigate to it using the Select Category and Select Content Block drop down boxes.                                                                                       |
| Select Category      | The drop-down list contains a list of content folders. If you insert the content ID, you do not need to select a category.                                                                                                    |
| Select Content Block | The drop-down box is populated with a list of all the content block titles within that folder. When a title is selected, the content ID textbox is filled with that content block's id number. If you insert the content ID, you do not need to select a content block. |

| Field                        | Description                                                              |
|------------------------------|--------------------------------------------------------------------------|
| Dynamic Content<br>Parameter | Gets or sets the QueryString parameter to read a content ID dynamically. |

```
6. The following line appears in the <body> of the HTML code.
        <cms:MetaData id="MetaData2" runat="server"
DefaultContentID="12"></cms:MetaData>
```

7. Move that line from the <body> tag into the <head> tag.

- 8. Save the Web form.
- 9. Open the Web page in the browser.
- 10. Right click on the Web page and click **View Source**. Look in the head tag. The meta tags from the content block are added to the page.

The metadata information added is shown below.

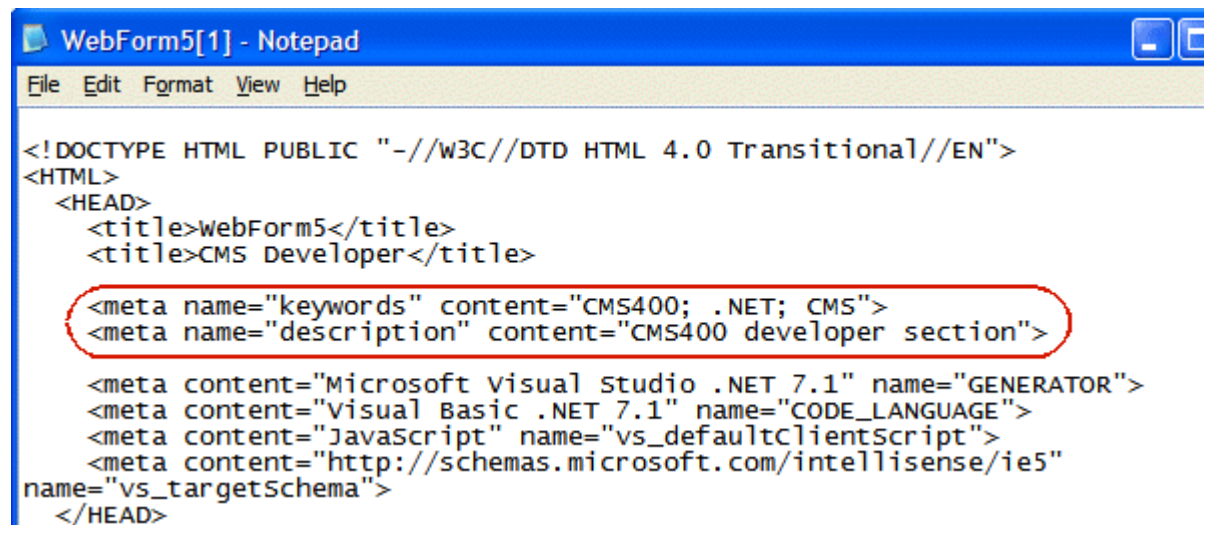

Shown below is an example of the code that is inserted:

| Platform   | Code View                                                                                                   |
|------------|----------------------------------------------------------------------------------------------------|
| .NET       | <cms:metadata defaultcontentid="12" id="MetaData2" runat="server"><!--<br-->cms:MetaData&gt;</cms:metadata> |
| ASP        | For ASP pages, see "Inserting a Metadata Function for ASP, CF, JSP or PHP pages"<br>on page 248             |
| ColdFusion | For ColdFusion pages, see "Inserting a Metadata Function for ASP, CF, JSP or PHP pages" on page 248         |
| JSP        | For JSP pages, see "Inserting a Metadata Function for ASP, CF, JSP or PHP pages"<br>on page 248             |
| PHP        | For PHP pages, see "Inserting a Metadata Function for ASP, CF, JSP or PHP pages"<br>on page 248             |

### Inserting a Metadata Function for ASP, CF, JSP or PHP pages

For a description of the Metadata function, see "MetaData Server Control" on page 185.

This tag appears on the following menu(s):

#### Commands > Ektron CMS400 - (ASP CF JSP PHP) > CMS Function...

To insert a metadata function:

1. Move the blinking cursor to the area that you want to place it.

**NOTE** The Ektron CMS400.NET Metadata function should be inserted within the <head> tags of your template to work properly.

- 2. From the list of Ektron CMS400.NET Functions, click on **Metadata**.
- 3. The Insert Ektron Metadata box is displayed.

| CMS400 Metadata Tag                                                                                                    |                  |
|----------------------------------------------------------------------------------------------------|------------------|
| Used to display the Metadata information that is assigned to content.<br>Metadata List (with exclusions):                                                            | Insert<br>Cancel |
| Content ID:                                                                                                    | Help             |
| Select the category to retrieve list of content                                                                                                    |                  |
| Select the content block to insert into the page                                                                                                    |                  |
| Select the Metadata types for exclusion (hold control key for multiple selections)Select the Metadata types for exclusion (hold control key for multiple selections) |                  |
| Add to Metadata List                                                                                                    |                  |

#### 4. Use the following table to assist you with inserting metadata.

| Field         | Description                                                                                                    |
|---------------|----------------------------------------------------------------------------------------------------|
| Metadata List | When you select a content ID and click the Add to Metadata List<br>button, The content ID is added to this text box. This allows you to<br>create a list of content blocks for which the metadata of each content<br>block is added to the page. |

| Field                        | Description                                                                                                    |
|------------------------------|----------------------------------------------------------------------------------------------------|
| Content ID                   | Enter a valid content ID in the Content ID textbox. If you do not know<br>the Content ID, you can navigate to it using the Select Category and<br>Select Content Block drop down boxes.                                                                                 |
| Select Category              | The drop-down list contains a list of content folders. If you insert the content ID, you do not need to select a category.                                                                                                    |
| Select Content Block         | The drop-down box is populated with a list of all the content block titles within that folder. When a title is selected, the content ID textbox is filled with that content block's id number. If you insert the content ID, you do not need to select a content block. |
| Metadata types for exclusion | Select the metadata types that you do not want added to the metadata function you are inserting. Hold the control key down for multiple selections.                                                                                                    |

- 5. When completed, click insert.
- 6. The following line appears in the <body> of the HTML code.

```
<cms:MetaData id="MetaData2" runat="server"
DefaultContentID="12"></cms:MetaData>
```

<HEAD>

7. Move that line from the <body> tag into the <head> tag.

| <title>WebForm5</title>                                                                                                    |
|----------------------------------------------------------------------------------------------------|
| <pre><cms:metadata defaultcontentid="12" id="Metadata2" runat="server"></cms:metadata></pre>                                                                                                    |
| <meta content="Microsoft Visual Studio .NET 7.1" name="GENERATOR"/>                                                                                                    |
| <pre><meta content="Visual Basic .NET 7.1" name="CODE_LANGUAGE"/></pre>                                                                                                    |
| <meta content="JavaScript" name="vs_defaultClientScript"/>                                                                                                    |
| <pre><meta content="http://schemas.microsoft.com/intellisense/i&lt;/pre&gt;&lt;/td&gt;&lt;/tr&gt;&lt;tr&gt;&lt;td&gt;&lt;/HEAD&gt;&lt;/td&gt;&lt;/tr&gt;&lt;tr&gt;&lt;td&gt;&lt;body&gt;&lt;/td&gt;&lt;/tr&gt;&lt;tr&gt;&lt;td&gt;&lt;form id=" form1"="" method="post" name="vs_targetSchema" runat="server"/></pre> |
|                                                                                                    |
|                                                                                                    |
| 8. Save the Web form.                                                                                                    |

- 9. Open the Web page in the browser.
- 10. Right click on the Web page and click **View Source**. Look in the head tag. The meta tags from the content block are added to the page.

The metadata information added is shown below.

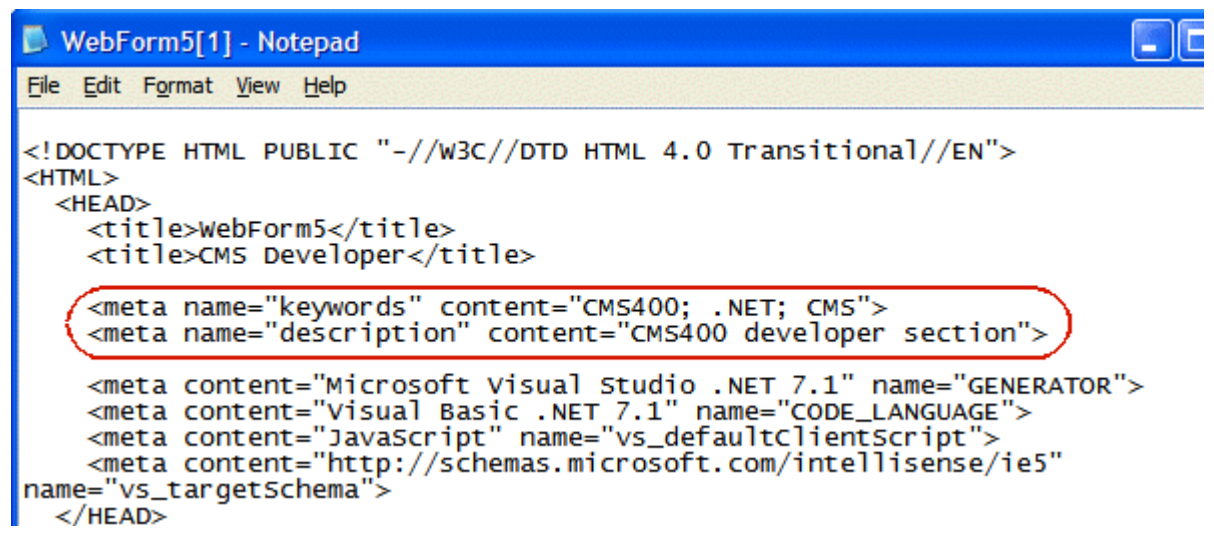

Shown below is an example of the code that is inserted:

| Platform   | Code View                                                                                                    |
|------------|----------------------------------------------------------------------------------------------------|
| .NET       | For ASP.NET pages, see "Inserting a Metadata Function for ASP.NET pages" on page 245                                      |
| ASP        | <% ecmMetadata "[1;Title][9][3;Keywords,Title]","" %>                                                                     |
| ColdFusion | <cfmodule <br="" template="#request.ecm.AppPath#ecmMetadata.cfm">ItemList="[1;Title][9][3;Keywords,Title]"&gt;</cfmodule> |
| JSP        | <%= ecmMetadata("[12;keywords,Title]","") %>                                                                              |
| PHP        | php ecmMetadata("[1;Title][9][3;Keywords,Title]",""); ?                                                                   |

# **Inserting a Search Function**

For a description of the Search functions, see "Search Server Control" on page 84

This tag appears on the following menu(s):

 Commands > Ektron CMS400 - (ASP CF JSP PHP) > CMS Function...

or

### • Commands > Ektron CMS400.NET (Server Controls) > CMS Function...

To insert a Search function:

- 1. Move the blinking cursor to the area that you want to place it.
- 2. From the list of Ektron CMS400.NET Content functions, click on **Search**
- 3. The Insert Ektron Search box is displayed.

| Insert Ektron CMS400 Search            | ×                                     |
|----------------------------------------|---------------------------------------|
| Ektron CMS Search.<br>Control ID:      | Search1 Insert Cancel                 |
| Folder:                                |                                       |
|                                        | Select the folder or fill it in above |
| Recursive:                             |                                       |
| Order By:                              | Title Ascending 💙                     |
| Display Type:                          | ecmTeaser 🖌                           |
| Max Number of results:                 | 0 (0- is unlimited)                   |
| ShowSearchBoxAlways:                   |                                       |
| Display Horizontal:                    |                                       |
| Hide:                                  |                                       |
| Visible:                               |                                       |
| PostResultsAt                          | <b>#</b>                              |
| (Positioning info - GridLayout) Style: | leave blank if none                   |
| ButtonImgSrc:                          |                                       |
| ButtonText:                            | Search                                |
| EmptyResultMsg:                        | Search returned zero result           |
| MaxCharacters:                         | 50                                    |
| TextBoxSize:                           | 0 (If 0 ignore)                       |
| Wrap tag:                              | Span 🖌                                |

#### **IMPORTANT!**

When inserting a list summary using ASP, CF, JSP or PHP, a slightly different dialog box appears.

4. Use the following table to assist you with inserting a search.

| Field                 | Description                                                                                                    |
|-----------------------|----------------------------------------------------------------------------------------------------|
| Control ID            | A unique name for the function you are inserting.                                                                                                    |
| Used in ASP.NET only. |                                                                                                    |
| Folder                | Type in the folder path to be searched. If you do not know the folder path, you can navigate to it using the Select folder drop down box.                                                    |
| Select Folder         | Select a folder path to be searched. If you insert the folder path, you do not need to select a folder.                                                                                      |
| Recursive             | If checked, search information is gathered from the folder selected and all of its child folders.                                                                                            |
| Order By              | Specify how you want to order the search results that are generated<br>when a search is performed on you Web site. Also specify if you<br>want the results in ascending or descending order. |
|                       | • <b>Title</b> - The title of the content block                                                                                                    |
|                       | <ul> <li>Date Created - The date the content block was created</li> </ul>                                                                                                    |
|                       | Date Modified - The date the content block was last modified                                                                                                    |
|                       | <ul> <li>Last Author Last Name - The last author's last name</li> </ul>                                                                                                    |
|                       | Last Author First Name - The last author's first name                                                                                                    |
|                       | Ascending - Alphabetic or numerical order                                                                                                    |
|                       | Descending - Reverse alphabetic or numerical order                                                                                                    |
| Display Type          | Determines how the information on the page is displayed                                                                                                    |
| Used in ASP.NET only. | <b>None</b> -databind only<br><b>ecmNavigation</b> - lists the title of every content block in the folder                                                                                    |
|                       | ecmTeaser - lists the title of every content block in the folder plus the content summary                                                                                                    |
| Max Number of results | Enter a number to specify how many results are displayed on the                                                                                                    |
| Used in ASP.NET only. |                                                                                                    |

| Field                                 | Description                                                                                                    |
|---------------------------------------|----------------------------------------------------------------------------------------------------|
| ShowSearchBoxAlways                   | If <b>unchecked</b> , the search box does not appear on PostBack.                                                                                                    |
| Used in ASP.NET only.                 |                                                                                                    |
| Display Horizontally                  | The search can be displayed either vertically or horizontally on your Web page. Check off this box if you want it to appear horizontally.                            |
| Hide                                  | Used to hide a search in design time and run time.                                                                                                    |
| Used in ASP.NET only.                 | Checked = Hide search                                                                                                    |
|                                       | Unchecked = Show search                                                                                                    |
|                                       | Note: If Hide and Visible are both checked, the property is hidden.                                                                                                  |
| Visible                               | Used to show or hide the function at run time.                                                                                                    |
| Lised in ASP NET only                 | Checked = Hide function                                                                                                    |
|                                       | Unchecked = Show function                                                                                                    |
|                                       | Note: If Hide and Visible are both checked, the property is hidden.                                                                                                  |
|                                       | The path of the Web page where the energy results will be pagted                                                                                                    |
| Target Page (ASP, CF, JSP or PHP)     | The # symbol appears in the text box by default. The # symbol tells the control to post back to the Web page that created the search.                                |
|                                       | Important: A search control must exist on the posting page.                                                                                                    |
| Style (Positioning Info - GridLayout) | Set position information of a control as absolute, when using a GridLayout Web page.                                                                                 |
| Used in ASP.NET only.                 | For example:                                                                                                    |
|                                       | style="Z-INDEX: 101; LEFT: 328px; POSITION: absolute; TOP: 240px"                                                                                                    |
| ButtonImgSrc                          | If you wish to use an image for the search button, insert the location<br>of the image in this field. If no image is specified, a standard submit<br>button is used. |
| ButtonText                            | The button text is the text that is displayed on the standard submit button, or the alt text of a search button image.                                               |

| Field                              | Description                                                                                                    |  |
|------------------------------------|----------------------------------------------------------------------------------------------------|--|
| EmptyResultMsg                     | The return message displayed, if the search returns no hits.                                                                                               |  |
| Used in ASP.NET only.              | Search returned zero results                                                                                                    |  |
| MaxCharacters                      | Specify the maximum amount of characters that is accepted in the text box.                                                                                 |  |
| TextBoxSize                        | Specify the size of the text box that is displayed on the Web page for users to enter the search keywords. The width is based on the number of characters. |  |
| Font Face                          | The type of font to use for search function.                                                                                                    |  |
| Used in ASP, CF, JSP and PHP only. |                                                                                                    |  |
| Font Color                         | The color of the font used in the search function.                                                                                                    |  |
| Used in ASP, CF, JSP and PHP only. |                                                                                                    |  |
| Font Size                          | The size of the font used in the search function.                                                                                                    |  |
| Used in ASP, CF, JSP and PHP only. |                                                                                                    |  |
| Wrap Tag                           | Allows a developer to specify a server control's tag.                                                                                                    |  |
| Used in ASP.NET only.              | Span - The <span.<br>Span - The <span> tag is used to designate an in-line portion of an<br/>HTML document as a span element.</span></span.<br>            |  |
|                                    | <b>Div</b> - The <div> tag is used when you want to apply attributes to a block of code.</div>                                                             |  |

A graphic defines where the search appears on your template.

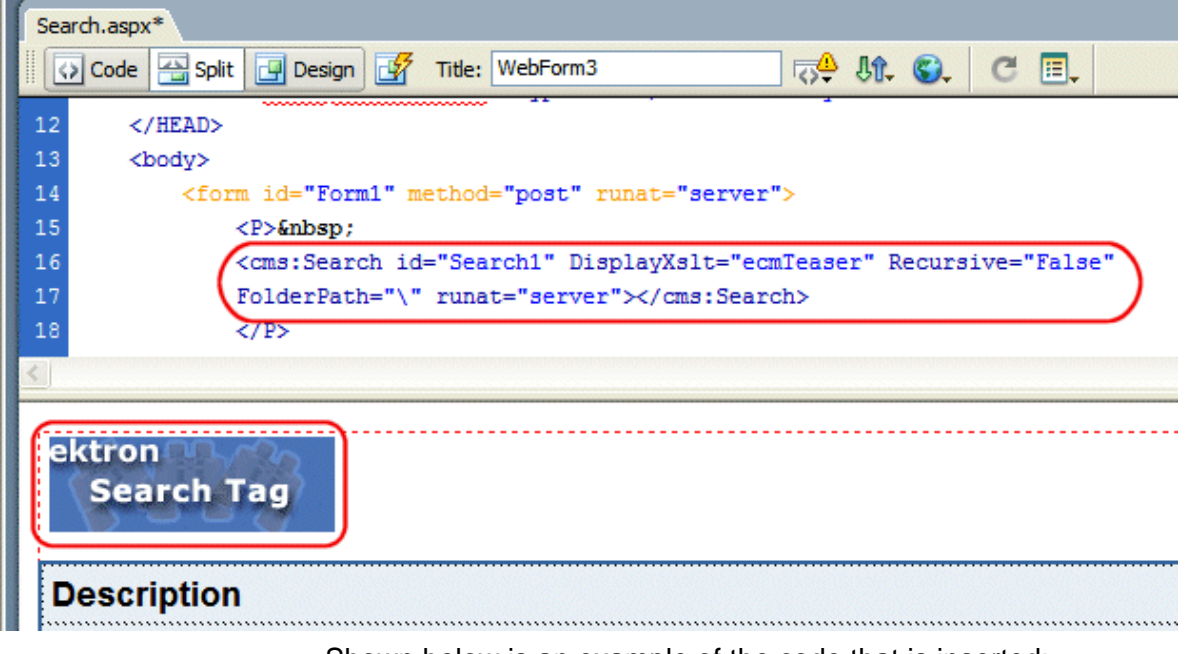

#### Shown below is an example of the code that is inserted:

| Platform   | Code View                                                                                                    |
|------------|----------------------------------------------------------------------------------------------------|
| .NET       | <cms:search <br="" displayxslt="ecmTeaser" id="Search1" recursive="False">FolderPath="\" runat="server"&gt;</cms:search>                                                                                                    |
| ASP        | <% ecmSearch "\Products",1,"SearchDisplay.asp",10,25,"","Search",<br>"Verdana","Blue","2",0,"" %>                                                                                                    |
| ColdFusion | <cfmodule <br="" template="#request.ecm.AppPath#ecmSearch.cfm">StartingFolder="\Products" Recursive="1" TargetPage="SearchDisplay.cfm"<br/>TextBoxSize="10" MaxCharacters="25" ButtonImageSrc="" ButtonText="Search"<br/>FontFace="Verdana" FontColor="Blue" FontSize="2" Horizontal="0"&gt;</cfmodule> |
| JSP        | <%= ecmSearch("\Products",1,"SearchDisplay.jsp",10,25,"","Search",<br>"Verdana","Blue","2",0,"") %>                                                                                                    |
| PHP        | php ecmSearch("\Products",1,"SearchDisplay.php",10,25,"","Search",<br "Verdana","Blue","",0,""); ?>                                                                                                    |

# **Inserting a Search Display Function**

The search display custom tag creates the area where search results appear after a search is executed.

This tag appears on the following menu(s):

 Commands > Ektron CMS400 - (ASP CF JSP PHP) > CMS Function...

To insert a search display function:

- 1. Move the blinking cursor to the area that you want to place it.
- 2. From the list of Ektron CMS400.NET Content functions, click on **Insert Search Display Tag...**
- 3. The Insert Ektron Search Display Tag box is displayed.

| Ektron CMS400 Search Displ                                        | ay Tag                                |                  |
|-------------------------------------------------------------------|---------------------------------------|------------------|
| Creates area where search results<br>Maximum Number of Documents: | s will be displayed.                  | Insert<br>Cancel |
| Style Info:                                                       |                                       | Help             |
| Show Last Modified Date:                                          |                                       |                  |
| Insert Default Content:                                           |                                       |                  |
| Default Content ID:                                               |                                       |                  |
| Select the                                                        | category to retrieve list of content  |                  |
| Select the                                                        | content block to insert into the page |                  |
|                                                                   |                                       |                  |

4. Use the following table to assist you with inserting a search display function.

| Field                          | Description                                                                                         |
|--------------------------------|----------------------------------------------------------------------------------------------------|
| Maximum Number of<br>Documents | Specify the maximum amount of results that will be returned to the user when a search is performed. |
| Style Info                     | Insert an inline style sheet that will be used to format all the hyperlinks that are returned.      |

| Field                   | Description                                                                                                    |
|-------------------------|----------------------------------------------------------------------------------------------------|
| Show Last Modified Date | Check off this box to show the last modified date with the search result. This allows users to distinguish between updated and old content. |
| Insert Default Content  | Specify the ID number of the content block that you wish to use as a default content block on the Web page when no search is executed.      |
| Default Content ID      | If you are working online, you may select the content block to use as a default content block from the list.                                |

A graphic to define where the search display tag has been placed on your template is inserted.

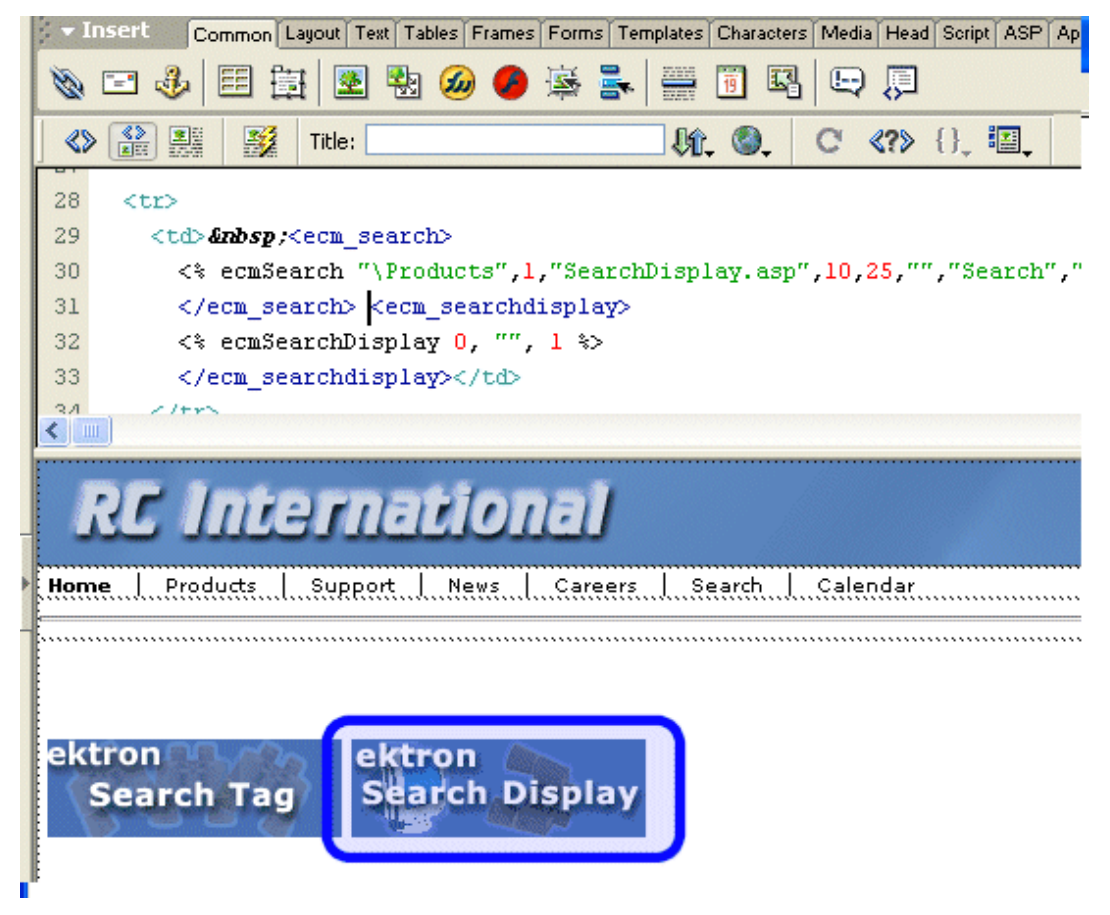

Shown below is the code that will be inserted according to the platform that has been specified in the setup:

| Platform   | Code View (with no default content block set)                                                                                |
|------------|----------------------------------------------------------------------------------------------------|
| .NET       | In ASP.NET, you do not need to add a separate search display.                                                                |
| ASP        | <% ecmSearchDisplay 0, "", 1 %>                                                                                              |
| ColdFusion | <cfmodule <br="" template="#request.ecm.AppPath#ecmSearchDisplay.cfm">MaxNumber="0" StyleInfo="" ShowDate="1"&gt;</cfmodule> |
| JSP        | <%= ecmSearchDisplay(0, "", 1)%>                                                                                             |
| PHP        | php ecmSearchDisplay(0, "", 1)?                                                                                              |

# **Inserting a Single Summary Function**

For a description of the single summary function, see "Single Summary Function" on page 364

This tag appears on the following menu(s):

 Commands > Ektron CMS400 - (ASP CF JSP PHP) > CMS Function...

To insert a single summary:

- 1. Move the blinking cursor to the area that you want to place it.
- 2. From the list of Ektron CMS400.NET Content functions, click on **Insert Single Summary Tag...**

| Ektron CMS400 Single Summary Tag                                                                    |                          |  |
|----------------------------------------------------------------------------------------------------|--------------------------|--|
| Used to display a content block summary. Content ID:Select the category to retrieve list of content | Insert<br>Cancel<br>Help |  |

### 3. The Insert Ektron Single Summary Tag box is displayed.

4. Use the following table to assist you with inserting a single summary tag.

| Field        | Description                                                                                                    |
|--------------|----------------------------------------------------------------------------------------------------|
| Content ID   | <ul> <li>Working Offline - Enter a valid content ID into the Content ID textbox.</li> <li>Working Opline - The ten drep down list will be filled with a list of content fold</li> </ul>                                                                                                    |
|              | • Working Online - The top drop-down list will be filled with a list of content folderers that you have privileges to. After choosing a content folder, the bottom drop-down box will be filled with a list of all the content block titles within that category. When a title is selected, the content ID textbox will be filled with that content block's id number. |
| Show Summary | If checked, content summaries will be displayed.                                                                                                    |
| Style Info   | Insert any inline style information, which will be applied to the generated text hyperlink, here.                                                                                                    |
| Show Info    | Select the type of information that will be displayed next to the generated hyperlinks.                                                                                                    |

A graphic to define where the single summary tag will appear on your template is inserted.

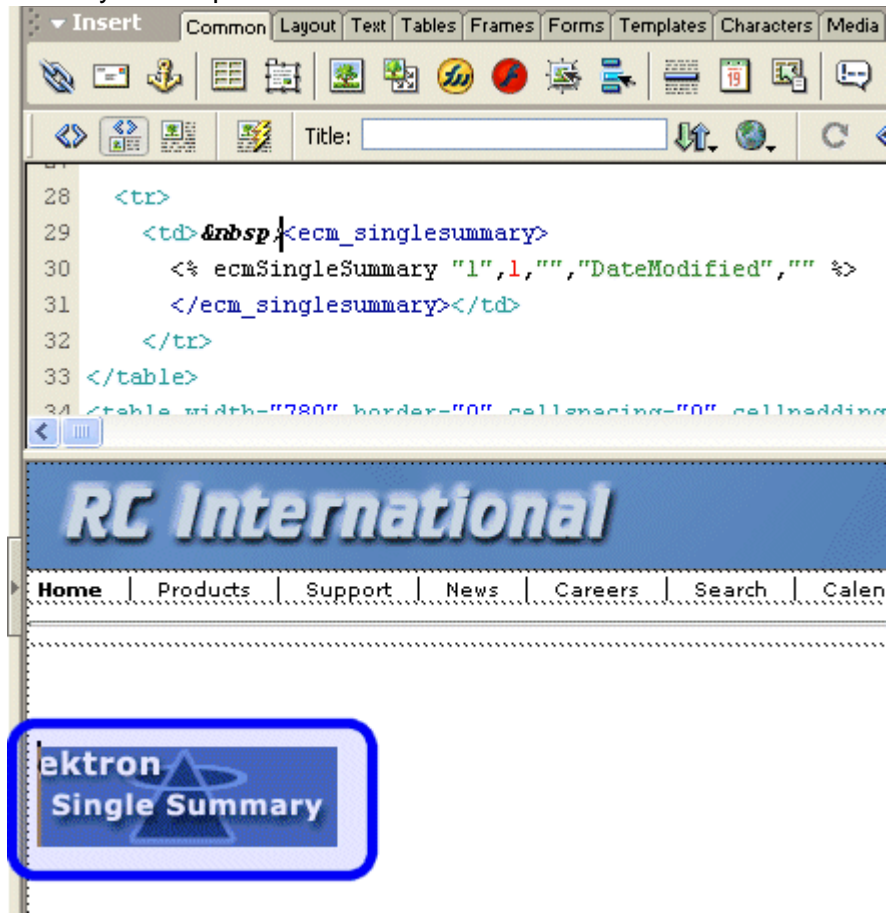

Shown below is the code that will be inserted according to the platform that has been specified in the setup:

| Platform   | Code View                                                                                                    |
|------------|----------------------------------------------------------------------------------------------------|
| ASP        | <% ecmSingleSummary "1",1,"","DateModified","" %>                                                                                                    |
| ColdFusion | <cfmodule <br="" template="#request.ecm.AppPath#ecmSingleSummary.cfm">ContentID="1" ShowSummary="1" StyleInfo="" ShowInfo="DateModified"&gt;</cfmodule> |
| JSP        | <%= ecmSingleSummary("1",1,"","DateModified","") %>                                                                                                    |
| PHP        | php ecmSingleSummary("1",1,"","DateModified","") ?                                                                                                    |

### **Inserting a Random Content Function**

For a description of the random content function, see "Random Content" on page 394

This tag appears on the following menu(s):

 Commands > Ektron CMS400 - (ASP CF JSP PHP) > CMS Function...

To insert a random content function:

- 1. Move the blinking cursor to the area that you want to place it.
- 2. From the list of Ektron CMS400.NET Content functions, click on **Insert Random Content Tag...**
- 3. The Insert Random Content Tag box is displayed.

| Ektron CMS400 Random content Tag                       |                          |
|--------------------------------------------------------|--------------------------|
| Random item of a collection.         Collection ID:    | Insert<br>Cancel<br>Help |
| XSLT to Apply:<br>Select if an XLST is to be applied 💙 |                          |

4. Use the following table to assist you with inserting a random content tag.

| Field                             | Description                                                                                                    |
|-----------------------------------|----------------------------------------------------------------------------------------------------|
| Collection ID                     | Type in the collection ID, or select it from the drop down list, of the collection where the random content function will retrieve content from. |
| XSLT to apply<br>XML Content only | If desired, you may specify an XSLT to apply to the content that gets displayed.                                                                 |
A graphic to define where the random content tag will appear on your template is inserted.

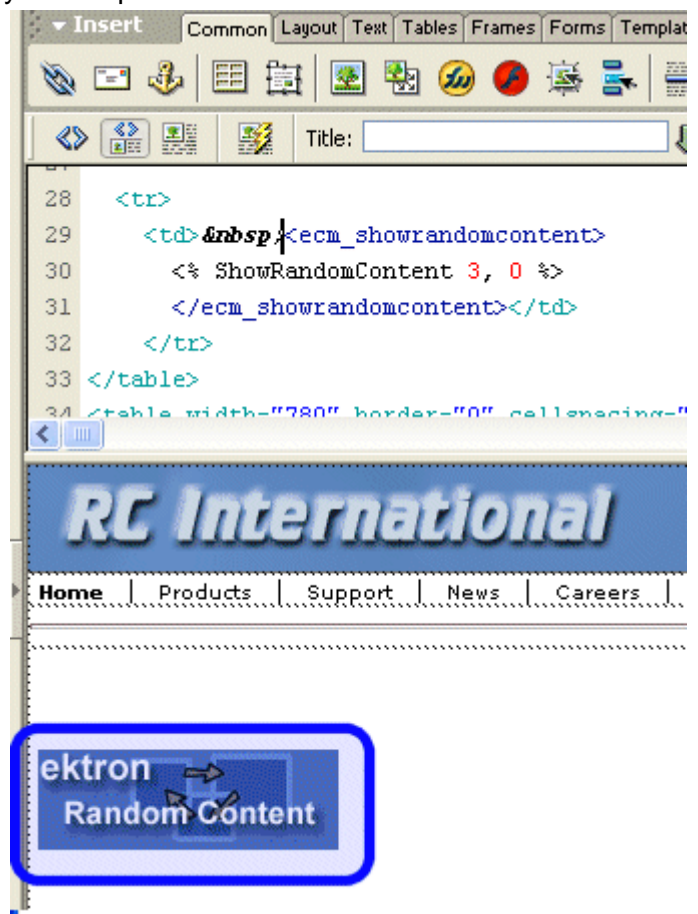

Shown below is the code that will be inserted according to the platform that has been specified in the setup:

| Platform   | Code View                                                                                                    |
|------------|----------------------------------------------------------------------------------------------------|
| ASP        | <% ShowRandomContent 3, 0 %>                                                                                        |
| ColdFusion | <cfmodule <br="" displayfunction="0" id="3">template="#request.ecm.AppPath#ecmShowRandomContent.cfm"&gt;</cfmodule> |
| JSP        | <%= ShowRandomContent(3, 0) %>                                                                                      |
| PHP        | php ShowRandomContent(3, 0); ?                                                                                      |

## **Inserting a Random Summary Function**

For a description of the random summary function, see "Random Summary" on page 395

This tag appears on the following menu(s):

 Commands > Ektron CMS400 - (ASP CF JSP PHP) > CMS Function...

To insert a random summary function:

- 1. Move the blinking cursor to the area that you want to place it.
- 2. From the list of Ektron CMS400.NET Content functions, click on **Insert Random Summary Tag...**
- 3. The Insert Ektron CMS400.NET Random Summary Tag box is displayed.

| Ektron CMS400 Random summary Tag                             |                  |
|--------------------------------------------------------------|------------------|
| Random summary of an item in a collection.<br>Collection ID: | Insert<br>Cancel |
| Select the collection to insert into the page                |                  |
|                                                              |                  |

# 4. Use the following table to assist you with inserting a random content tag.

| Field         | Description                                                                                                    |
|---------------|----------------------------------------------------------------------------------------------------|
| Collection ID | Type in the collection ID, or select it from the drop down list, of the collection where the random summary function will retrieve summaries from. |

A graphic to define where the random summary tag will appear on your template is inserted.

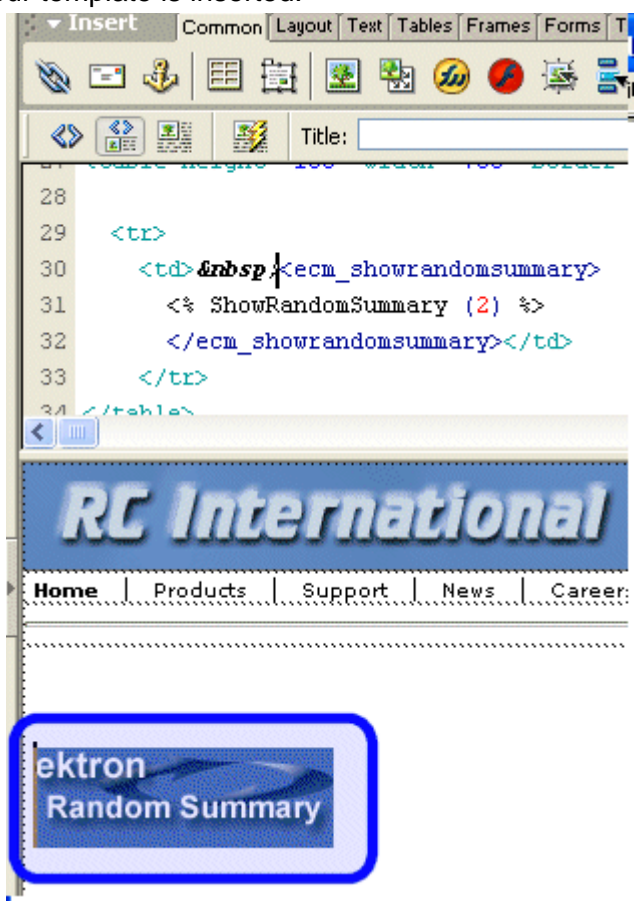

Shown below is the code that will be inserted according to the platform that has been specified in the setup:

| Platform   | Code View                                                                             |
|------------|---------------------------------------------------------------------------------------|
| ASP        | <% ShowRandomSummary (2) %>                                                           |
| ColdFusion | <cfmodule id="2" template="#request.ecm.AppPath#ecmShowRandomSummary.cfm"></cfmodule> |
| JSP        | <%= ShowRandomSummary(2) %>                                                           |
| PHP        | php ShowRandomSummary (2); ?                                                          |

### **Inserting an Event Calendar Function**

For a description of the Event Calendar function, see "Calendar Server Control" on page 126.

This tag appears on the following menu(s):

• Commands > Ektron CMS400 - (ASP CF JSP PHP) > CMS Function...

or

 Commands > Ektron CMS400.NET (Server Controls) > CMS Function...

To insert an event calendar function:

- **NOTE** Inserting a calendar function does not add a reference to a calendar style sheet. This step must be performed manually.
  - 1. Move the blinking cursor to the area that you want to place it.
  - 2. From the list of Ektron CMS400.NET Functions, click on **Calendar**
  - 3. The Insert Calendar box is displayed.

| Insert Ektron cms400 Calenda           | r                    |        |
|----------------------------------------|----------------------|--------|
| Displays and manages a content blo     | ck.                  | Insert |
| Control ID:                            | Calendar 1           | Cancel |
| Content ID:                            |                      | Help   |
| Select the calendar to in              | sert into the page 💙 |        |
| Dynamic Content Parameter:             | None 💌               |        |
| CalDisplayType:                        | Month 🗸              |        |
| ShowXML:                               |                      |        |
| Hide:                                  |                      |        |
| Visible:                               |                      |        |
| (Positioning info - GridLayout) Style: | leave blank if none  |        |
| Wrap tag:                              | Span 🗸               |        |
|                                        |                      |        |

# **IMPORTANT!** When inserting an event calendar using ASP, CF, JSP or PHP, the dialog box that appears only allows you to set the Calendar ID or choose one from the list.

| Ektron CMS400 Calendar Tag                  |                  |
|---------------------------------------------|------------------|
| List of Calendars.<br>Calendar ID:          | Insert<br>Cancel |
| Select the calendar to insert into the page |                  |

#### 4. Use the following table to assist you with inserting a calendar.

| Field                        | Description                                                                                                    |
|------------------------------|----------------------------------------------------------------------------------------------------|
| Control ID                   | A unique name for the function you are inserting.                                                                                                    |
| Used in ASP.NET only.        |                                                                                                    |
| Content ID                   | Type in the Content ID of the calendar that you want to insert. If you do not know the Content ID, you can navigate to it using the Select Calendar drop down box.                                                                          |
| Select Calendar              | The drop-down box is populated with a list of all the calendar titles. When a title is selected, the content ID textbox is filled with that content block's id number. If you insert the calendar ID, you do not need to select a calendar. |
| Dynamic Content<br>Parameter | To make this calendar dynamic, select <b>calendar_id</b> . When you do, this server control uses the calendar passed as a URL parameter.                                                                                                    |
| Used in ASP.NET only.        |                                                                                                    |
| CalDisplayType               | Specify the Calendar view type. The default is <b>Month</b> .                                                                                                    |
| Used in ASP.NET only.        | • Month - A 30 day calendar month view.                                                                                                    |
|                              | • Day - Single day view.                                                                                                    |
|                              | • Inline - Display events that occur from the start date of the calendar through the end date.                                                                                                    |
|                              | • <b>MonthUpWithEvent</b> - Displays a month calendar. Events appear to the right of the calendar when you click on a day.                                                                                                    |

| Field                                    | Description                                                                                                    |
|------------------------------------------|----------------------------------------------------------------------------------------------------|
| ShowXML<br>Used in ASP.NET only.         | At runtime, output the raw XML data instead of the calendar. With this XML data, you can apply your own XSL to create your own custom display formats. Default is <b>Unchecked.</b> |
|                                          | Checked = Show raw XML data                                                                                                    |
|                                          | Unchecked = Show Calendar                                                                                                    |
| Hide                                     | Used to hide a calendar in design time and run time.                                                                                                    |
| Used in ASP.NET only.                    | Checked = Hide calendar                                                                                                    |
|                                          | Unchecked = Show calendar                                                                                                    |
|                                          | Note: If Hide and Visible are both checked, the property is hidden.                                                                                                    |
|                                          |                                                                                                    |
| Visible                                  | Used to show or hide the function at run time.                                                                                                    |
| Used in ASP.NET only.                    | Checked = Hide function                                                                                                    |
|                                          | Unchecked = Show function                                                                                                    |
|                                          | Note: If Hide and Visible are both checked, the property is hidden.                                                                                                    |
|                                          |                                                                                                    |
| Style (Positioning Info -<br>GridLayout) | Set position information of a control as absolute, when using a GridLayout Web page.                                                                                                |
| Used in ASP NET only                     | For example:                                                                                                    |
|                                          | style="Z-INDEX: 101; LEF1: 328px; POSITION: absolute; TOP: 240px"                                                                                                    |
| Wrap Tag                                 | Allows a developer to specify a server control's tag.                                                                                                    |
| Used in ASP.NET only.                    | The default is <b>Span</b> . <b>Span</b> - The <span> tag is used to designate an in-line portion of an HTMI</span>                                                                 |
|                                          | document as a span element.                                                                                                    |
|                                          | <b>Div</b> - The <div> tag is used when you want to apply attributes to a block of code.</div>                                                                                      |

A graphic defines where the calendar appears on your template.

| Calend | darAPI.aspx*                                                                                 |
|--------|----------------------------------------------------------------------------------------------|
|        | Code 🔄 Split 📴 Design 🥳 Title: WebForm2 🖓 🦺 🌍 C 📰                                            |
| 22 <   | (body>                                                                                       |
| 23     | <form id="Form1" method="post" runat="server"></form>                                        |
| 24     | <p> </p>                                                                                     |
| 25     | <pre><cms:calendar defaultcalendarid="1" id="Calendar1" runat="server"></cms:calendar></pre> |
| 26     |                                                                                              |
| <      |                                                                                              |
| ekt    | tron<br>Calendar                                                                             |

Shown below is an example of the code that is inserted.

| Platform   | Code View                                                                                                   |
|------------|----------------------------------------------------------------------------------------------------|
| .NET       | <cms:calendar defaultcalendarid="1" id="Calendar1" runat="server"><!--<br-->cms:Calendar&gt;</cms:calendar> |
| ASP        | <% ecmEvtCalendar (1) %>                                                                                    |
| ColdFusion | <cfmodule <br="" calendar_id="1">template="#request.ecm.AppPath#ecmEvtCalendar.cfm"&gt;</cfmodule>          |
| JSP        | <%= ecmEvtCalendar(1) %>                                                                                    |
| PHP        | php ecmEvtCalendar (1); ?                                                                                   |

### **Inserting a Form**

For a description of the Form function, see "FormBlock Server Control" on page 80

This tag appears on the following menu(s):

• Commands > Ektron CMS400 - (ASP CF JSP PHP) > CMS Function...

or

### • Commands > Ektron CMS400.NET (Server Controls) > CMS Function...

To insert a form:

- 1. Move the blinking cursor to the area that you want to place it.
- 2. From the list of Ektron CMS400.NET Content functions, click **Form**
- 3. The Insert Form box is displayed.

| Insert Ektron CMS400 Form                           |                     |                  |
|-----------------------------------------------------|---------------------|------------------|
| Displays and manages a content block.<br>Control ID | FormBlock1          | Insert<br>Cancel |
| Form ID::                                           |                     | Help             |
| Select the Form to insert into                      | he page 💉           |                  |
| Dynamic Form Parameter                              | None 🗸              |                  |
| Add Validation: (default true                       |                     |                  |
| Include Form Tags: (default false                   |                     |                  |
| Hide                                                | :                   |                  |
| Visible                                             | . 🗹                 |                  |
| (Positioning info - GridLayout) Style               | leave blank if none |                  |
| Wrap tag                                            | : Span 💌            |                  |
|                                                     |                     |                  |

| <br>_          |          | _   |          |          | _ |
|----------------|----------|-----|----------|----------|---|
| <br><b>D</b> / | <u> </u> | דר  | • •      |          | т |
| ~              |          | < I | -        | <b>N</b> |   |
| <br>           | •••      | ••• | <u> </u> |          |   |

When inserting a form tag using ASP, CF, JSP or PHP, a different dialog box appears.

| List of Forms.                          | Insert |
|-----------------------------------------|--------|
| Form ID:                                | Cancel |
| Select the Form to insert into the page | Help   |

| Field                  | Description                                                                                                    |  |
|------------------------|----------------------------------------------------------------------------------------------------|--|
| Control ID             | A unique name for the function you are inserting.                                                                                                    |  |
| Used in ASP.NET only.  |                                                                                                    |  |
| Form ID                | Type in the form ID that you want to insert. If you do not know the Form ID, you can navigate to it using the Select Form drop down box.                                                                            |  |
| Select Form            | The drop-down box is populated with a list of all the form titles. When a title is selected, the form ID textbox is filled with that form's id number. If you insert the Form ID, you do not need to select a form. |  |
| Dynamic Form Parameter | To make this form block dynamic, select <b>ekfrm</b> . When you do, this control uses the form block passed as a URL parameter                                                                                      |  |
| Used in ASP.NET only.  |                                                                                                    |  |
| Add Validation         | When <b>checked</b> , adds Validation to your main runat=server form.                                                                                                    |  |
| Used in ASP.NET only.  |                                                                                                    |  |
| Include Form Tags      | Determines if tags are generated automatically or manually. See Also:<br>"Automatic versus Manual Generation of Form Tags" on page 83                                                                               |  |
| Used in ASP.NET only.  |                                                                                                    |  |
| Hide                   | Used to hide a form in design time and run time.                                                                                                    |  |
| Used in ASP.NET only.  | Checked = Hide form                                                                                                    |  |
|                        | Unchecked = Show form                                                                                                    |  |
|                        | Note: If Hide and Visible are both checked, the property is hidden.                                                                                                    |  |
| Visible                | Used to show or hide the function at run time.                                                                                                    |  |
| Used in ASP.NET only.  | Checked = Hide function                                                                                                    |  |
|                        | Unchecked = Show function                                                                                                    |  |
|                        | Note: If Hide and Visible are both checked, the property is hidden.                                                                                                    |  |

| 4. | Use the following | table to | assist you | with in | nserting a | form. |
|----|-------------------|----------|------------|---------|------------|-------|
|----|-------------------|----------|------------|---------|------------|-------|

| Field                                                             | Description                                                                                                    |
|-------------------------------------------------------------------|----------------------------------------------------------------------------------------------------|
| Style (Positioning Info -<br>GridLayout)<br>Used in ASP.NET only. | Set position information of a control as absolute, when using a GridLayout<br>Web page.<br>For example:<br>style="Z-INDEX: 101; LEFT: 328px; POSITION: absolute; TOP: 240px"                                                                                                    |
| Wrap Tag<br>Used in ASP.NET only.                                 | <ul> <li>Allows a developer to specify a server control's tag.</li> <li>The default is Span.</li> <li>Span - The <span> tag is used to designate an in-line portion of an HTML document as a span element.</span></li> <li>Div - The <div> tag is used when you want to apply attributes to a block of code.</div></li> </ul> |

A graphic defines where the form appears on your template.

| FormBlock.aspx*                                                                                   |
|---------------------------------------------------------------------------------------------------|
| Code 🖴 Split 📴 Design 📝 Title: WebForm1 🖓 🖧 🌍 C 📃                                                 |
| 15 < <u>P&gt; </u>                                                                                |
| 16 <pre>(<cms:formblock defaultformid="13" id="FormBlock1" runat="server"></cms:formblock>)</pre> |
| 17                                                                                                |
| 18 <p> </p>                                                                                       |
|                                                                                                   |
| ektron<br>Form Block                                                                              |
| Description                                                                                       |

#### Shown below is an example of the code that is inserted.

| Platform   | Code View                                                                                                    |
|------------|----------------------------------------------------------------------------------------------------|
| .NET       | <cms:formblock defaultformid="13" id="FormBlock1" runat="server"><!--<br-->cms:FormBlock&gt;</cms:formblock> |
| ASP        | <% ecmFormBlock (1) %>                                                                                       |
| ColdFusion | <cfmodule id="1" template="#request.ecm.AppPath#ecmFormBlock.cfm"></cfmodule>                                |

| Platform | Code View               |
|----------|-------------------------|
| JSP      | <%= ecmFormBlock(1) %>  |
| PHP      | php ecmFormBlock (1); ? |

### Inserting a Multipurpose content block

This tag appears on the following menu(s):

 Commands > Ektron CMS400 - (ASP CF JSP PHP) > CMS Function...

To insert a Multipurpose content block function:

- 1. Move the blinking cursor to the area that you want to place it.
- 2. From the list of Ektron CMS400.NET Content functions, click on **Multipurpose Tag...**
- 3. The Insert Ektron CMS400.NET Multipurpose Tag box is displayed.

| CMS400 Multipurpose Tag                                                                                                    |                  |
|----------------------------------------------------------------------------------------------------|------------------|
| Displays a content block or a form block. Select a default content id to display if the content id or form id is not passed from URL parameter. | Insert<br>Cancel |
| Select the category to retrieve list of content                                                                                                 |                  |
| Select the content block to insert into the page 💙                                                                                              |                  |
|                                                                                                    |                  |

# 4. Use the following table to assist you with inserting a Multipurpose tag.

| Field              | Description                                                                                                    |
|--------------------|----------------------------------------------------------------------------------------------------|
| Default Content ID | Type in the default content ID, or select a category from the drop down list, then select a content block from the second dropdown list. |

A graphic to define where the Multipurpose tag will appear on your template is inserted.

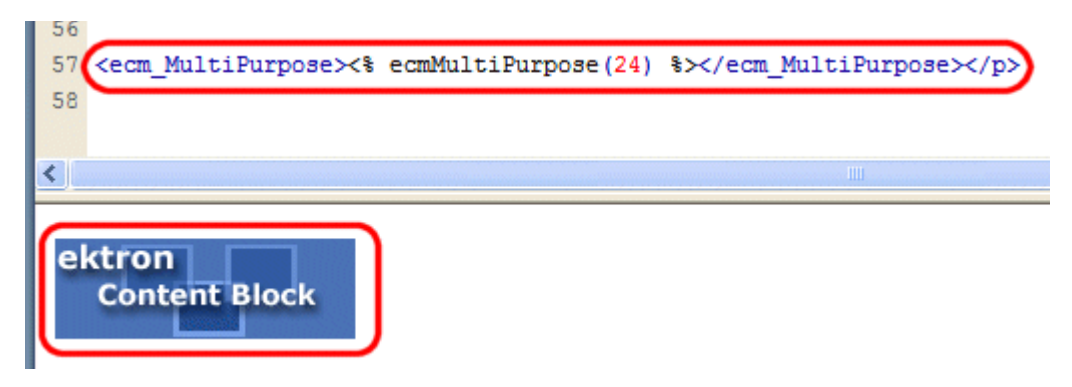

Shown below is the code that will be inserted according to the platform that has been specified in the setup:

| Platform   | Code View                                                                                          |
|------------|----------------------------------------------------------------------------------------------------|
| .NET       | In ASP.NET, the Content Block Tag functions as a Multipurpose Content block.                       |
| ASP        | <% ecmMultiPurpose(24) %>                                                                          |
| ColdFusion | <cfmodule <br="" defaultid="24">template="#request.ecm.AppPath#ecmMultipurpose.cfm"&gt;</cfmodule> |
| JSP        | This function is not available as an Ektron Dreamweaver Extension for JSP.                         |
| PHP        | php ecmMultiPurpose(12); ?                                                                         |

## Inserting an Advanced Calendar Tag

This tag appears on the following menu(s):

 Commands > Ektron CMS400 - (ASP CF JSP PHP) > CMS Function...

To insert an Advanced Calendar function:

- 1. Move the blinking cursor to the area that you want to place it.
- 2. From the list of Ektron CMS400.NET Content functions, click on Advanced Calendar...

3. The Insert Ektron CMS400.NET Advanced Calendar Tag box is displayed.

| Ektron CMS400 Advance Calendar                |                  |
|-----------------------------------------------|------------------|
| List of Calendars.<br>Calender ID:            | Insert<br>Cancel |
| Select the calendar to insert into the page 😪 | Help             |
| Show Events<br>Type:                          |                  |

4. Use the following table to assist you with inserting a Advanced Calendar tag.

| Field            | Description                                                                                          |
|------------------|----------------------------------------------------------------------------------------------------|
| Calendar ID      | Type in the calendar ID, or select a calendar from the drop down list                                |
| Show Event Types | Shows a list of event types that can be used to sort events on the calendar. The default is checked. |
|                  | Checked - the list of event types appears with the calendar.                                         |
|                  | Unchecked - the list of event types does not appear with the calendar.                               |

5. When completed, click insert.

Shown below is the code that will be inserted according to the platform that has been specified in the setup:

| Platform   | Code View                                                                                                    |
|------------|----------------------------------------------------------------------------------------------------|
| ASP        | <% ecmAdvancedEvtCalendar 1, 1 %>                                                                                        |
| ColdFusion | <cfmodule <br="" calendar_id="3" showevents="1">template="#request.ecm.AppPath#ecmAdvanceEvtCalendar.cfm"&gt;</cfmodule> |
| JSP        | <%= ecmAdvancedEvtCalendar (1, 1) %>                                                                                     |
| PHP        | php ecmAdvancedEvtCalendar(1, 1); ?                                                                                      |

### Inserting an XML Index Search

For a description of the XML Index Search Function, see "IndexSearch Server Control" on page 96.

This tag appears on the following menu(s):

 Commands > Ektron CMS400.NET (Server Controls) > CMS Function...

To insert an XML Index Search:

- 1. Move the blinking cursor to the area that you want to place it.
- 2. From the list of Ektron CMS400.NET functions, click **XML** Index Search.

| Ektron CMS400 Index Search                                 |        |
|------------------------------------------------------------|--------|
| Used to display a list of content block from a folder.     | Insert |
| Control ID:                                                | Cancel |
| XML ConfigID:                                              | Help   |
| Select the XML Configuration                               |        |
| FolderID:                                                  |        |
| Select the folder or fill it in above                      |        |
| Search Parm XML:                                           |        |
| Weighted: 🔽                                                |        |
| ShowSearchBoxAlways: 🔽                                     |        |
| Recursive: 🔽                                               |        |
| Order By: Title 🗸 Ascending 🗸                              |        |
| Max Number of results: 0                                   |        |
| Display Type: ecmTeaser 💉                                  |        |
| Dynamic Content Parameter: None 💉                          |        |
| Hide:                                                      |        |
| Visible: 🔽                                                 |        |
| (Positioning info - GridLayout) Style: leave blank if none |        |
| Wrap tag: Span 🔽                                           |        |
| Button Text: Search                                        |        |
| Hits Marker: *                                             |        |

3. The Insert XML Index Search box is displayed.

4. Use the following table to assist you with inserting an XML Index Search.

| Field        | Description                                                                                                    |
|--------------|----------------------------------------------------------------------------------------------------|
| Control ID   | A unique name for the function you are inserting.                                                                                                    |
| XML ConfigID | ID of the XML configuration whose indexed fields appear on the search screen. If you do not know the XML ConfigID, you can navigate to it using the Select XML Configuration drop down box. |

| Field                       | Description                                                                                                    |
|-----------------------------|----------------------------------------------------------------------------------------------------|
| Select XML<br>Configuration | The drop-down box is populated with a list of all the XML Configuration titles.<br>When a title is selected, the XML ConfigID textbox is filled with that XML<br>Configuration's id number. If you insert the XML ConfigID, you do not need to<br>select a XML Configuration. |
| FolderID                    | The numeric id of the folder that you want to search. If you do not know the folder path, you can navigate to it using the Select folder drop down box.                                                                                                    |
| Select Folder               | Select a folder path to be searched. When a folder is selected, the folderID textbox is filled with that folder's id number. If you insert the Folder ID, you do not need to select a folder.                                                                                 |
| Search Parm XML             | This property preserves settings that a developer would create in Visual Studio.                                                                                                    |
| Weighted                    | If this value is <b>checked</b> , content blocks are ranked by the number of criteria matches.                                                                                                    |
|                             | For example, if a content block matches all search criteria, it appears at the top of the results page. A hit marker appears for each match.                                                                                                    |
|                             | If a second content block only matches one criterion, it also appears on the results page underneath the first content block. One asterisk appears above the page's title to indicate the single match.                                                                       |
|                             | Checked- display every content block that matches at least one search criteria                                                                                                    |
|                             | Unchecked - show only content blocks that match all search criteria                                                                                                    |
| ShowSearchBoxAlways         | If set to <b>unchecked</b> , the search box does not appear on when the results are posted to the Web page.                                                                                                    |
| Recursive                   | Determines whether the XML Index Search Control uses this folder's child folders in the search.                                                                                                    |

| Field                        | Description                                                                                                    |
|------------------------------|----------------------------------------------------------------------------------------------------|
| Order By                     | Specify how you want to order the search results that are generated when a search is performed on you Web site. Also specify if you want the results in ascending or descending order.                                                                                                    |
|                              | • Title - The title of the content block                                                                                                    |
|                              | Date Created - The date the content block was created                                                                                                    |
|                              | Date Modified - The date the content block was last modified                                                                                                    |
|                              | Last Author Last Name - The last author's last name                                                                                                    |
|                              | Last Author First Name - The last author's first name                                                                                                    |
|                              | Ascending - Alphabetic or numerical order                                                                                                    |
|                              | Descending - Reverse alphabetic or numerical order                                                                                                    |
|                              | When you choose weighted search results, Ascending and Descending use how many criteria match your search. For example, if you have weighted results, and you choose Ascending, the results that match the most criteria appear first.                                                                                                    |
| Max Number of results        | The Maximum number of content blocks returned (0=unlimited).                                                                                                    |
| Display Type                 | Determines how the information on the page is displayed<br><b>None</b> -databind only<br><b>ecmNavigation</b> - lists the title of every content block in the folder<br><i>See Also:</i> "Example of ecmNavigation Display" on page 121<br><b>ecmTeaser</b> - lists the title of every content block in the folder plus the content                                                                                                    |
|                              | summary See Also: "Example of ecmTeaser Display" on page 122                                                                                                    |
| Dynamic Content<br>Parameter | Checks the QueryString for the content block ID value and replaces the search<br>with content when ID is specified. Leave blank to always display the search. By<br>making content dynamic, when the content displayed on a Web page contains a<br>link to another piece of content, you can display the second piece of content in the<br>same Web page space.<br><b>None</b> - Use Default<br><b>ID</b> - The control uses the content block passed as a URL parameter. |
| Hide                         | Used to hide a form in design time and run time.                                                                                                    |
|                              | Checked = Hide form                                                                                                    |
|                              | Unchecked = Show form                                                                                                    |
|                              | Note: If Hide and Visible are both checked, the property is hidden.                                                                                                    |

| Field                                    | Description                                                                                                    |
|------------------------------------------|----------------------------------------------------------------------------------------------------|
| Visible                                  | Used to show or hide the function at run time.                                                                                                    |
|                                          | Checked = Hide function                                                                                                    |
|                                          | Unchecked = Show function                                                                                                    |
|                                          | Note: If Hide and Visible are both checked, the property is hidden.                                                                                                    |
| Style (Positioning Info -<br>GridLayout) | Set position information of a control as absolute, when using a GridLayout Web page. For example:<br>style="Z-INDEX: 101; LEFT: 328px; POSITION: absolute; TOP: 240px"                                                                                                    |
| Wrap Tag                                 | Allows a developer to specify a server control's tag.<br>The default is <b>Span</b> .<br><b>Span</b> - The <span> tag is used to designate an in-line portion of an HTML<br/>document as a span element.<br/><b>Div</b> - The <div> tag is used when you want to apply attributes to a block of code.</div></span> |
| Button Text                              | The text that appears on the button.                                                                                                    |
| Hits Marker                              | This symbol shows how many search criteria each hit matched.<br>The following example shows the first hit met three of the criteria. The second<br>group met one criterion.                                                                                                    |

A graphic defines where the XML Index Search appears on your template.

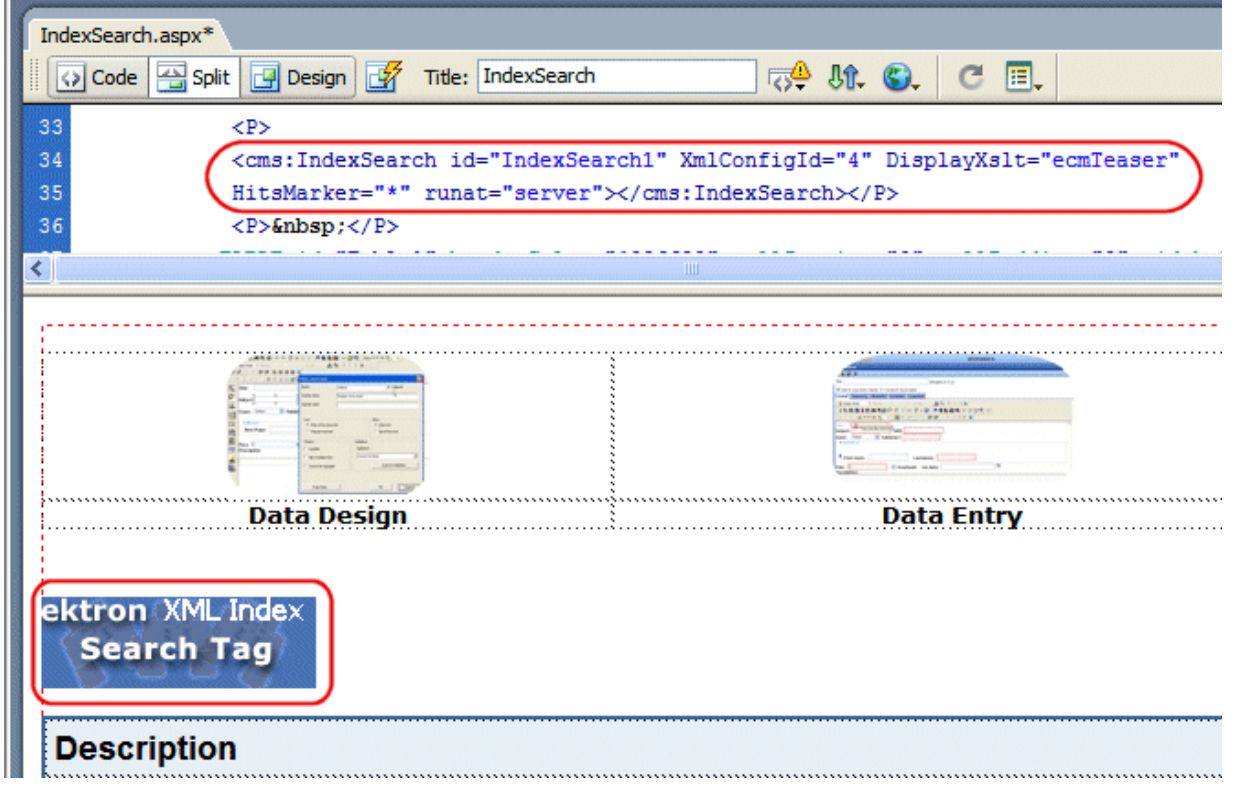

Shown below is an example of the code that is inserted.

| Platform   | Code View                                                                                                    |
|------------|----------------------------------------------------------------------------------------------------|
| .NET       | <cms:indexsearch <br="" id="IndexSearch1" xmlconfigid="4">DisplayXslt="ecmTeaser" HitsMarker="*" runat="server"&gt;<!--<br-->cms:IndexSearch&gt;</cms:indexsearch> |
| ASP        | This function is not available as an Ektron Dreamweaver Extension for ASP.                                                                                         |
| ColdFusion | This function is not available as an Ektron Dreamweaver Extension for ColdFusion.                                                                                  |
| JSP        | This function is not available as an Ektron Dreamweaver Extension for JSP.                                                                                         |
| PHP        | This function is not available as an Ektron Dreamweaver Extension for PHP.                                                                                         |

## **Inserting Display By Meta Value**

For a description of the Display By Meta Value function, see "MetaDataList Server Control" on page 188.

This tag appears on the following menu(s):

• Commands > Ektron CMS400.NET (Server Controls) > CMS Function...

To insert Display By Meta Value:

- 1. Move the blinking cursor to the area that you want to place it.
- 2. From the list of Ektron CMS400.NET Functions, click **Display By Meta Value**

The Display By Meta Value box appears.

| Ektron CMS400 Display By Met            | a Value                                 |        |
|-----------------------------------------|-----------------------------------------|--------|
| Used to display a list of content block | by Meta Valuer.                         | Insert |
| Control ID:                             | Metadatalist1                           | Cancel |
| FolderID:                               |                                         | Help   |
| §                                       | Select the folder or fill it in above 💌 |        |
| Recursive:                              |                                         |        |
| Order By:                               | Title 🖌 Ascending 🗸                     |        |
| Max Number of results:                  | 0                                       |        |
| ExactPhrase:                            |                                         |        |
| KeyWordName:                            |                                         |        |
| KeyWordValue:                           |                                         |        |
| Display Type:                           | ecmTeaser 👻                             |        |
| Dynamic Content Parameter:              | None 💌                                  |        |
| GetHtml:                                |                                         |        |
| Content Type:                           | Content 👻                               |        |
| Hide:                                   |                                         |        |
| Visible:                                |                                         |        |
| (Positioning info - GridLayout) Style:  | leave blank if none                     |        |
| Wrap tag:                               | Span 🖌                                  |        |

3. Use the following table to assist you with inserting Display By Meta Value.

| Field      | Description                                       |
|------------|---------------------------------------------------|
| Control ID | A unique name for the function you are inserting. |

| Field                 | Description                                                                                                    |
|-----------------------|----------------------------------------------------------------------------------------------------|
| FolderID              | The numeric id of the folder that you want to use. If you do not know the folder ID, you can navigate to it using the Select folder drop down box.                                                                                                    |
| Select Folder         | Select a folder path to be used. When a folder is selected, the folderID textbox is filled with that folder's id number. If you insert the Folder ID, you do not need to select a folder.                                                                                                    |
| Recursive             | Determines whether the Display By Meta Value control uses this folder's child folders.                                                                                                    |
| Order By              | • Specify how you want to order the results that are generated. Also specify if you want the results in ascending or descending order.                                                                                                    |
|                       | • <b>Title</b> - The title of the content block                                                                                                    |
|                       | Date Created - The date the content block was created                                                                                                    |
|                       | Date Modified - The date the content block was last modified                                                                                                    |
|                       | Last Author Last Name - The last author's last name                                                                                                    |
|                       | Last Author First Name - The last author's first name                                                                                                    |
|                       | ID - The content blocks ID                                                                                                    |
|                       | Ascending - Alphabetic or numerical order                                                                                                    |
|                       | Descending - Reverse alphabetic or numerical order                                                                                                    |
| Max Number of results | The Maximum number of content blocks returned (0=unlimited).                                                                                                    |
| ExactPhrase           | Determines whether the KeyWordValue needs to match the phrase exactly.<br>For example, if "site" is the KeyWordValue and the title of a content block is<br>"Welcome to the site" and ExactPhrase is set to true, you would not see the<br>content block in the metadata list. This is because "site" does not equal "Welcome<br>to the site".<br>Checked = Match the exact phrase |
|                       |                                                                                                    |
| KeyWordName           | The KeyWordName is the container where the KeyWordValues are located.                                                                                                    |
|                       | Some examples of a KeywordName might be "Keywords or Title."                                                                                                    |
|                       | CMS400.NET Administrators Manual > "Managing Content" > "Metadata" > "Managing Metadata Definitions" > "Adding a Metadata Definitions"                                                                                                    |

| Field                        | Description                                                                                                    |
|------------------------------|----------------------------------------------------------------------------------------------------|
| KeyWordValue                 | The value that is associated with the KeyWordName.                                                                                                    |
|                              | Some examples of a KeyWordValue might be "Home; page; or company"                                                                                                    |
| Display Type                 | Determines how the information on the page is displayed.                                                                                                    |
|                              | None-databind only                                                                                                    |
|                              | ecmNavigation - lists the title of every content block in the folder                                                                                                    |
|                              | See Also: "Example of ecmNavigation Display" on page 121                                                                                                    |
|                              | ecmTeaser - lists the title of every content block in the folder plus the content summary                                                                                                    |
|                              | See Also: "Example of ecmTeaser Display" on page 122                                                                                                    |
| Dynamic Content<br>Parameter | Checks the QueryString for the content block ID value and replaces the Display By<br>Meta Value Control with content when an ID is specified. Leave blank to always<br>display the Display By Meta Value Control.<br><b>None</b> - Use Default |
|                              | ID - The control uses the content block passed as a URL parameter.                                                                                                    |
| GetHtml                      | Set to <b>True</b> if you want to retrieve and display content (html body) for all content blocks in the collection. For example, display content inside a web server control such as a DataGrid.                                              |
| Content Type                 | Defines what type of list summary appears.                                                                                                    |
|                              | <b>Content</b> - Displays only content blocks in the folder.                                                                                                    |
|                              | All Types - Displays all content in the folder.                                                                                                    |
|                              | Forms - Displays only forms in the folder.                                                                                                    |
|                              | Archive_Content - Displays archived content from the folder.                                                                                                    |
|                              | Archive_Forms - Displays archived forms from the folder.                                                                                                    |
| Hide                         | Used to hide the function in design time and run time.                                                                                                    |
|                              | Checked = Hide function                                                                                                    |
|                              | Unchecked = Show function                                                                                                    |
|                              | Note: If Hide and Visible are both checked, the property is hidden.                                                                                                    |
|                              |                                                                                                    |

| Field                                    | Description                                                                                                    |
|------------------------------------------|----------------------------------------------------------------------------------------------------|
| Visible                                  | Used to show or hide the function at run time.                                                                                                    |
|                                          | Checked = Hide function                                                                                                    |
|                                          | Unchecked = Show function                                                                                                    |
|                                          | Note: If Hide and Visible are both checked, the property is hidden.                                                                                                    |
| Style (Positioning Info -<br>GridLayout) | Set position information of a control as absolute, when using a GridLayout Web page. For example:<br>style="Z-INDEX: 101; LEFT: 328px; POSITION: absolute; TOP: 240px" |
| Wrap Tag                                 | Allows a developer to specify a server control's tag.<br>The default is <b>Span</b> .                                                                                  |
|                                          | <b>Span</b> - The <span> tag is used to designate an in-line portion of an HTML document as a span element.</span>                                                     |
|                                          | <b>Div</b> - The <div> tag is used when you want to apply attributes to a block of code.</div>                                                                         |

A graphic defines where the Display By Meta Value appears on your template.

| DisplayCo                                    | ontentByMeta.aspx*                                                               |  |
|----------------------------------------------|----------------------------------------------------------------------------------|--|
| Cor                                          | de 📇 Split 🔄 Design 📝 Title: DisplayContentByMeta 🖓 🕀 🊱 🥂                        |  |
| 13                                           | <body></body>                                                                    |  |
| 14                                           | <form id="Form1" method="post" runat="server"></form>                            |  |
| 15                                           | <p> </p>                                                                         |  |
| 16                                           | <cms:metadatalist <="" folderid="6" id="Metadatalist1" td=""></cms:metadatalist> |  |
| 17                                           | DisplayXslt="ecmTeaser" runat="server">                                          |  |
| 18                                           |                                                                                  |  |
| <                                            |                                                                                  |  |
| ektron display by<br>Metadata<br>Description |                                                                                  |  |

Shown below is an example of the code that is inserted:

| Platform   | Code View                                                                                                    |
|------------|----------------------------------------------------------------------------------------------------|
| .NET       | <cms:metadatalist <br="" folderid="69" id="Metadatalistl">DisplayXslt="ecmTeaser" runat="server"&gt;</cms:metadatalist> |
| ASP        | This function is not available as an Ektron Dreamweaver Extension for ASP.                                              |
| ColdFusion | This function is not available as an Ektron Dreamweaver Extension for ColdFusion.                                       |
| JSP        | This function is not available as an Ektron Dreamweaver Extension for JSP.                                              |
| PHP        | This function is not available as an Ektron Dreamweaver Extension for PHP.                                              |

## **Inserting a Standard Menu**

For a description of the Standard Menu function, see "Menu Server Control" on page 160.

This tag appears on the following menu(s):

 Commands > Ektron CMS400.NET (Server Controls) > CMS Function...

To insert a Standard Menu:

- 1. Move the blinking cursor to the area that you want to place it.
- 2. From the list of Ektron CMS400.NET Functions, click **Standard Menu**

| The Standard Menu Cor | ntrol box appears. |
|-----------------------|--------------------|
|-----------------------|--------------------|

| Ektron CMS400 Menu Control             |                  |
|----------------------------------------|------------------|
| Menu<br>Control ID: Menu1              | Insert<br>Cancel |
| DefaultMenuID:                         | Help             |
| Select the from a list of menus        |                  |
| MenuType: SampleMenu 🗸                 |                  |
| Dynamic menu Parameter: None 🗸         |                  |
| Hide:                                  |                  |
| Visible: 🔽                             |                  |
| (Positioning info - GridLayout) Style: |                  |
| Wrap tag: Span 🖌                       |                  |

3. Use the following table to assist you with inserting a Standard Menu.

| Field         | Description                                                                                                    |
|---------------|----------------------------------------------------------------------------------------------------|
| Control ID    | A unique name for the function you are inserting.                                                                                                    |
| DefaultMenulD | The numeric id of the menu that you want to insert. If you do not know the DefaultMenuID, you can navigate to it using the Select Menu drop down box.                                                                                                    |
| Select Menu   | Select a menu to be used. When a menu is selected, the DefaultMenuID textbox is filled with that menu's id number. If you insert the DefaultMenuID, you do not need to select a menu.                                                                                                    |
| МепиТуре      | The type of menu to render.<br><b>None</b> - databind only<br><b>SampleMenu</b> - A sample display, formatted as a bulleted menu list<br><b>TreeMenu</b> - A sample display, formatted as a folder tree. You can expand the tree<br>by clicking on the folder icon.<br>For more information on using the SampleMenu and TreeMenu Display, see<br>"Using DisplayXslt Samples" on page 163. |

| Field                                    | Description                                                                                                    |
|------------------------------------------|----------------------------------------------------------------------------------------------------|
| Dynamic Menu<br>Parameter                | Checks the QueryString for the menu value and replaces the menu with content<br>when ID is specified. Leave blank to always display the menu.<br><b>None</b> - Use Default<br><b>menu_ID</b> - The control uses the menu passed as a URL parameter.                                                            |
| Hide                                     | Used to hide a menu in design time and run time.  Checked = Hide function Unchecked = Show function Note: If Hide and Visible are both checked, the property is hidden.                                                                                                    |
| Visible                                  | Used to show or hide the function at run time.  Checked = Hide function Unchecked = Show function Note: If Hide and Visible are both checked, the property is hidden.                                                                                                    |
| Style (Positioning Info -<br>GridLayout) | Set position information of a control as absolute, when using a GridLayout Web<br>page.<br>For example:<br>style="Z-INDEX: 101; LEFT: 328px; POSITION: absolute; TOP: 240px"                                                                                                    |
| Wrap Tag                                 | Allows a developer to specify a server control's tag.<br>The default is <b>Span</b> .<br><b>Span</b> - The <span> tag is used to designate an in-line portion of an HTML document as a span element.<br/><b>Div</b> - The <div> tag is used when you want to apply attributes to a block of code.</div></span> |

A graphic defines where the Standard Menu appears on your template.

| menu.aspx*                                                                         |  |  |
|------------------------------------------------------------------------------------|--|--|
| 🛛 🐼 Code 📇 Split 🔄 Design 🥳 Title: menu 🖓 🕀 🌚 (                                    |  |  |
| 14 <p> </p>                                                                        |  |  |
| 15 <pre>(<cms:menu defaultmenuid="15" id="Menu1" runat="server"></cms:menu>)</pre> |  |  |
| 16                                                                                 |  |  |
|                                                                                    |  |  |
|                                                                                    |  |  |
| ektron Menu                                                                        |  |  |
|                                                                                    |  |  |
|                                                                                    |  |  |
| Description                                                                        |  |  |

Shown below is an example of the code that is inserted:

| Platform   | Code View                                                                         |
|------------|-----------------------------------------------------------------------------------|
| .NET       | <cms:menu defaultmenuid="15" id="Menul" runat="server"></cms:menu>                |
| ASP        | This function is not available as an Ektron Dreamweaver Extension for ASP.        |
| ColdFusion | This function is not available as an Ektron Dreamweaver Extension for ColdFusion. |
| JSP        | This function is not available as an Ektron Dreamweaver Extension for JSP.        |
| PHP        | This function is not available as an Ektron Dreamweaver Extension for PHP.        |

## Inserting a DHTML Menu

For a description of the DHTML Menu function, see "DhtmlMenu Server Control" on page 177.

This tag appears on the following menu(s):

 Commands > Ektron CMS400.NET (Server Controls) > CMS Function...

To insert a DHTML Menu:

- 1. Move the blinking cursor to the area that you want to place it.
- 2. From the list of Ektron CMS400.NET Functions, click **DHTML Menu**

| The DHTML Menu ( | Control box | appears. |
|------------------|-------------|----------|
|------------------|-------------|----------|

| Ektron CMS400 DhtmlMenu Control |                   |
|---------------------------------|-------------------|
| DhtmlMenu Control ID:           | DhtmlMenu1 Cancel |
| DefaultMenuID:                  | Help              |
| Select the from a list of r     | nenus 🖌           |
| Align:                          | Center 💌          |
| CssClass:                       |                   |
| HorizontalDisplay:              |                   |
| MenuHoverOverColor:             | #6699CC           |
| SubMenuBackColor:               | #CCCCDD           |
| SubMenuHoverOverColor:          | #6699CC           |
| BackColor:                      | #92BED7           |
| ForeColor:                      |                   |
| Font-Bold:                      |                   |
| Font_Italic:                    |                   |
| FontNames:                      |                   |
| Font-Size:                      |                   |
| SubMenuItemHeight:              | 20                |
| SubMenuItemWidth:               | 150               |
| SubMenuTopOffset:               | 3                 |
| MenuStyle:                      |                   |
| Stylesheet:                     |                   |
| Dynamic menu Parameter:         | None              |

# 3. Use the following table to assist you with inserting a DHTML Menu.

| Field         | Description                                                                                                    |  |
|---------------|----------------------------------------------------------------------------------------------------|--|
| Control ID    | A unique name for the function you are inserting.                                                                                                    |  |
| DefaultMenulD | The numeric id of the menu that you want to insert. If you do not know the DefaultMenuID path, you can navigate to it using the Select Menu drop down box.                                                                                                    |  |
| Select Menu   | Select a menu to be used. When a menu is selected, the DefaultMenuID textbox is filled with that menu's id number. If you insert the DefaultMenuID, you do not need to select a menu.                                                                                                    |  |
| Align         | <ul> <li>Specifies the horizontal alignment of the root menu text.</li> <li>The default is Center.</li> <li>NotSet - Use the default setting.</li> <li>Left - Aligns text to the left.</li> <li>Center - Aligns text to the center.</li> <li>Right - Aligns text to the right.</li> <li>Justify - Aligns text justified to both margins.</li> </ul>                                                                                             |  |
| CssClass      | Apply a .css class to the root menu. Enter the class name from the .css defined in the Style sheet property.         Since pop_style.css is the default style sheet, you can use its classes without defining it in the Stylesheet property.         For example, if you enter lowtext in the property, the root menu changes as shown below.         No CssClass applied       lowT ext CssClass applied         MenuExample       MenuExample |  |

| Field                                                                                          | Description                                                                                                    |
|------------------------------------------------------------------------------------------------|----------------------------------------------------------------------------------------------------|
| HorizontalDisplay                                                                              | Displays submenu to the right of the root menu. This only affects the first<br>submenu of the root menu. All subsequent submenus appear to the right of<br>each submenu.<br>The default is False<br>True = Submenu appears to the right of the root menu<br>$\underbrace{Our \ Company} \ Company Directory} \\ \hline \\ \hline \\ Root \ Menu \ \hline \\ Veb \ Forms \\ Latest \ Changes \\ Sitemap \ \hline \\ Submenu \ \hline \\ Submenu \ \hline \\ \\ Submenu \ \hline \\ \hline \\ Submenu \ \hline \\ \\ \hline \\ Submenu \ \hline \\ \\ \hline \\ Submenu \ \hline \\ \\ \hline \\ \\ \hline \\ \\ \hline \\ \\ \hline \\ \\ \hline \\ \\ \hline \\ \\ \hline \\ \\ \hline \\ \\ \hline \\ \\ \hline \\ \\ \hline \\ \\ \hline \\ \\ \hline \\ \\ \\ \hline \\ \\ \hline \\ \\ \hline \\ \\ \hline \\ \\ \hline \\ \\ \hline \\ \\ \hline \\ \\ \hline \\ \\ \hline \\ \\ \hline \\ \\ \hline \\ \\ \hline \\ \\ \hline \\ \\ \hline \\ \\ \hline \\ \\ \hline \\ \\ \hline \\ \\ \hline \\ \\ \hline \\ \\ \hline \\ \\ \hline \\ \hline \\ \\ \hline \\ \hline \\ \\ \hline \\ \hline \\ \hline \\ \hline \\ \hline \\ \hline \\ \hline \\ \hline \\ \hline \\ \hline \\ \hline \\ \hline \\ \hline \\ \hline \\ \hline \\ \hline \\ \hline \\ \hline \\ \hline \\ \hline \\ \hline \\ \hline \\ \hline \\ \hline \\ \hline \\ \hline \hline \\ \hline \\ \hline \hline \\ \hline \\ \hline \hline \\ \hline \hline \\ \hline \hline \\ \hline \hline \\ \hline \hline \\ \hline \hline \\ \hline \hline \hline \\ \hline \hline \\ \hline \hline \hline \\ \hline \hline \hline \hline \\ \hline \hline \hline \\ \hline \hline \hline \hline \hline \hline \hline \hline \hline \hline \hline \hline \hline \hline \hline \hline \hline \hline \hline \hline$ |
| MenuHoverOverColor                                                                             | Sets the background color for the root menu when hovering over it.                                                                                                    |
| SubMenuBackColor                                                                               | Sets the background color for the submenu.                                                                                                    |
| SubMenuHoverOverColor         Sets the background color for the submenu when hovering over it. |                                                                                                    |
| BackColor                                                                                      | Sets the background color for the root menu. This property appears in the <b>Appearance</b> category                                                                                                    |
| ForeColor                                                                                      | Sets the color of the font for the root menu. This property appears in the <b>Appearance</b> category.                                                                                                    |

| Field             | Description                                                                             |  |  |
|-------------------|-----------------------------------------------------------------------------------------|--|--|
| Font-Bold         | Checking this box allows the font to appear <b>bold</b> .                               |  |  |
| Font_Italic       | Checking this box allows the font to appear <i>italics</i> .                            |  |  |
| FontNames         | Enter the name of a font to use.                                                        |  |  |
| Font-Size         | The size of the font.                                                                   |  |  |
| SubMenuItemHeight | Sets the height of each submenu item in pixels. The Default is 20                       |  |  |
|                   | Example set to 20: CMS Developer                                                        |  |  |
|                   | Example set to 30: CMS Developer                                                        |  |  |
| SubMenuItemWidth  | Sets the width of each submenu item in pixels. The Default is 150                       |  |  |
|                   | Example set to 150: CMS Developer                                                       |  |  |
|                   | Example set to 130: CMS Developer                                                       |  |  |
| SubMenuTopOffset  | Sets the location of the top of the submenu. This number is in pixels. The default is 5 |  |  |
|                   | Example set to 5:                                                                       |  |  |
|                   | Book > ASP.NET Unleashed                                                                |  |  |
|                   | News > Programming C#.NET                                                               |  |  |
|                   | VB.NET How to                                                                           |  |  |
|                   | Example set to 0 (zero):                                                                |  |  |
|                   | Book > ASP.NET Unleashed                                                                |  |  |
|                   | News > Programming C#.NET                                                               |  |  |
|                   | VB.NET How to                                                                           |  |  |
|                   | Example set to -10:                                                                     |  |  |
|                   | Book ASP.NET Unleashed                                                                  |  |  |
|                   | News > Programming C#.NET                                                               |  |  |
|                   | VB.NET How to                                                                           |  |  |

| Field                  | Description                                                                                                    |
|------------------------|----------------------------------------------------------------------------------------------------|
| MenuStyle              | A specified inline style that defines the root menu.<br>For example, if you enter the following in the MenuStyle property box:<br>font: bold 18px Arial;color:royalblue; background-<br>color:slateblue |
|                        | our company                                                                                                    |
| StyleSheet             | Specify the location and style sheet for the submenu. For example:<br>\Workarea\csslib\mytest.css.                                                                                                    |
|                        | Leave blank to use the default.                                                                                                    |
|                        | pop_style.css is the default style sheet. It is located in<br>\webroot\CMS400Example\Workarea\csslib. For more information on style<br>sheets, see "Using a Style Sheet" on page 182                    |
|                        | The Stylesheet property can be used in conjunction with the CssClass property to define the root menu.                                                                                                  |
| Dynamic Menu Parameter | Checks the QueryString for the menu value and replaces the menu with content when ID is specified. Leave blank to always display the menu.                                                              |
|                        | None - Use Default                                                                                                    |
|                        | menu_ID - The control uses the menu passed as a URL parameter.                                                                                                    |

A graphic defines where the DHTML Menu appears on your template.

Shown below is an example of the code that is inserted:

| Platform   | Code View                                                                                                |
|------------|----------------------------------------------------------------------------------------------------|
| .NET       | <cms:dhtmlmenu <br="" defaultmenuid="16" forecolor="" id="DhtmlMenu1">runat="server"&gt;</cms:dhtmlmenu> |
| ASP        | This function is not available as an Ektron Dreamweaver Extension for ASP.                               |
| ColdFusion | This function is not available as an Ektron Dreamweaver Extension for ColdFusion.                        |
| JSP        | This function is not available as an Ektron Dreamweaver Extension for JSP.                               |
| PHP        | This function is not available as an Ektron Dreamweaver Extension for PHP.                               |

## Inserting a Language Select Box

For a description of the Language Select Box, see "LanguageSelect Server Control" on page 65.

This tag appears on the following menu(s):

• Commands > Ektron CMS400.NET (Server Controls) > CMS Function...

To insert a Language Select Box:

- 1. Move the blinking cursor to the area that you want to place it.
- 2. From the list of Ektron CMS400.NET Functions, click Language Select
- 3. The Language Select box appears.

| Insert Ektron CMS400 Languag            | e Select            |                  |
|-----------------------------------------|---------------------|------------------|
| Language Select Control.<br>Control ID: | LanguageSelect1     | Insert<br>Cancel |
| Hide:<br>Visible:                       |                     | Help             |
| (Positioning info - GridLayout) Style:  | leave blank if none |                  |
| Wrap tag:                               | Span 🔽              |                  |

4. Use the following table to assist you with inserting a Language Select box.

| Field      | Description                                       |
|------------|---------------------------------------------------|
| Control ID | A unique name for the function you are inserting. |

| Field                                    | Description                                                                                                    |
|------------------------------------------|----------------------------------------------------------------------------------------------------|
| Hide                                     | Used to hide a function in design time and run time.  Checked = Hide function  Unchecked = Show function  Note: If Hide and Visible are both checked, the property is hidden.                                                                                                    |
| Visible                                  | Used to show or hide the function at run time.  Checked = Hide function Unchecked = Show function Note: If Hide and Visible are both checked, the property is hidden.                                                                                                    |
| Style (Positioning Info -<br>GridLayout) | Set position information of a control as absolute, when using a GridLayout<br>Web page.<br>For example:<br>style="Z-INDEX: 101; LEFT: 328px; POSITION: absolute; TOP: 240px"                                                                                                    |
| Wrap Tag                                 | <ul> <li>Allows a developer to specify a server control's tag.</li> <li>The default is Span.</li> <li>Span - The <span> tag is used to designate an in-line portion of an HTML document as a span element.</span></li> <li>Div - The <div> tag is used when you want to apply attributes to a block of code.</div></li> </ul> |

A graphic defines where the Language Select appears on your template.

| LanguageAPI.aspx*                                                                                                    |                      |                 |
|----------------------------------------------------------------------------------------------------|----------------------|-----------------|
| 🕼 🖸 Code 📇 Split 📑 Design 📝 Title: LanguageAPI                                                                                       | 5 <mark>4</mark> 0   | î. (5). C 🗉.    |
| 15 <p> </p>                                                                                                    |                      |                 |
| <pre>16 &lt;<cms:languageselect id="LanguageSelect1&lt;/pre&gt;&lt;/th&gt;&lt;th&gt;" runat="server">&gt;</cms:languageselect></pre> | /cms:LanguageSelect> |                 |
| 17                                                                                                    |                      |                 |
| < <u>.</u>                                                                                                    |                      |                 |
| Language:<br>English (U.S.) v                                                                                                    |                      |                 |
|                                                                                                    | Default Language:    | [A SD-L iteral] |

Shown below is an example of the code that is inserted.

| Platform   | Code View                                                                                                    |
|------------|----------------------------------------------------------------------------------------------------|
| .NET       | <cms:languageselect id="LanguageSelect1" runat="server"><!--<br-->cms:LanguageSelect&gt;</cms:languageselect> |
| ASP        | This function is not available as an Ektron Dreamweaver Extension for ASP.                                    |
| ColdFusion | This function is not available as an Ektron Dreamweaver Extension for ColdFusion.                             |
| JSP        | This function is not available as an Ektron Dreamweaver Extension for JSP.                                    |
| PHP        | This function is not available as an Ektron Dreamweaver Extension for PHP.                                    |

## Inserting a Language API

For a description of the Language API function, see "LanguageAPI Server Control" on page 67.

This tag appears on the following menu(s):

• Commands > Ektron CMS400.NET (Server Controls) > CMS Function...

To insert a Language API:
- 1. Move the blinking cursor to the area that you want to place it.
- 2. From the list of Ektron CMS400.NET Functions, click Language API
- 3. The Language API box appears.

| Insert Ektron CMS400 Languag           | ge API              |        |
|----------------------------------------|---------------------|--------|
| Language API Control.                  |                     | Insert |
| Control ID:                            | LanguageAPI2        | Cancel |
| Hide:                                  |                     | Help   |
| Visible:                               |                     |        |
| (Positioning info - GridLayout) Style: |                     |        |
|                                        | leave blank if none |        |
| Wrap tag:                              | Span 💙              |        |
|                                        |                     |        |

4. Use the following table to assist you with inserting a Language API box.

| Field      | Description                                                                                                    |
|------------|----------------------------------------------------------------------------------------------------|
| Control ID | A unique name for the function you are inserting.                                                                                                    |
| Hide       | Used to hide a Language API in design time and run time.  Checked = Hide Language API Unchecked = Show Language API Note: If Hide and Visible are both checked, the property is hidden. |
| Visible    | Used to show or hide the function at run time.  Checked = Hide function Unchecked = Show function Note: If Hide and Visible are both checked, the property is hidden.                   |

| Field                                    | Description                                                                                                    |
|------------------------------------------|----------------------------------------------------------------------------------------------------|
| Style (Positioning Info -<br>GridLayout) | Set position information of a control as absolute, when using a GridLayout<br>Web page.<br>For example:<br>style="Z-INDEX: 101; LEFT: 328px; POSITION: absolute; TOP: 240px"                                                                                                    |
| Wrap Tag                                 | <ul> <li>Allows a developer to specify a server control's tag.</li> <li>The default is Span.</li> <li>Span - The <span> tag is used to designate an in-line portion of an HTML document as a span element.</span></li> <li>Div - The <div> tag is used when you want to apply attributes to a block of code.</div></li> </ul> |

5. When completed, click **insert**.

A graphic defines where the Language API appears on your template.

| LanguageAPI.aspx*                                                                            |              |
|----------------------------------------------------------------------------------------------|--------------|
| Code 🔛 Split 🔄 Design 📝 Title: LanguageAPI 🖓 🕅                                               | 6 C          |
| 15 <p> </p>                                                                                  |              |
| 16 <cms:languageapi id="LanguageAPI2" runat="server"><th>guageAPI&gt;</th></cms:languageapi> | guageAPI>    |
| 17                                                                                           |              |
| ektron Lang-API                                                                              |              |
| Default Language:                                                                            | [ASD-Literal |

Default I annuage [ASD-Literal]

Shown below is an example of the code that is inserted:

| Platform   | Code View                                                                         |
|------------|-----------------------------------------------------------------------------------|
| .NET       | <cms:languageapi id="LanguageAPI2" runat="server"></cms:languageapi>              |
| ASP        | This function is not available as an Ektron Dreamweaver Extension for ASP.        |
| ColdFusion | This function is not available as an Ektron Dreamweaver Extension for ColdFusion. |
| JSP        | This function is not available as an Ektron Dreamweaver Extension for JSP.        |

| Platform | Code View                                                                  |
|----------|----------------------------------------------------------------------------|
| PHP      | This function is not available as an Ektron Dreamweaver Extension for PHP. |

### Inserting an RSS Aggregator

For a description of the RSS Aggregator function, see "RssAggregator Server Control" on page 193.

This tag appears on the following menu(s):

• Commands > Ektron CMS400.NET (Server Controls) > CMS Function...

To insert an RSS Aggregator:

- 1. Move the blinking cursor to the area that you want to place it.
- 2. From the list of Ektron CMS400.NET Functions, click **RSS** Aggregator.
- 3. The RSS Aggregator dialog box appears.

| Ektron CMS400 RSS Aggregator           | r                             |        |
|----------------------------------------|-------------------------------|--------|
| Used to display an RSS feed.           |                               | Insert |
| Control ID:                            | RssAggregator 1               | Cancel |
| URL:                                   |                               | Help   |
| Max Number of results:                 | 0                             |        |
| Display Type:                          | ecmTeaser 🖌                   |        |
| Hide:                                  |                               |        |
| Visible:                               |                               |        |
| (Positioning info - GridLayout) Style: |                               |        |
| Wrap tag:                              | leave blank if none<br>Span 👻 |        |
|                                        |                               |        |

# 4. Use the following table to assist you with inserting an RSS Aggregator.

| A unique name for the function you are inserting.<br>The RSS feed path for the server control. For example:<br>http://msdn.microsoft.com/rss.xml                             |
|----------------------------------------------------------------------------------------------------|
| The RSS feed path for the server control. For example:<br>http://msdn.microsoft.com/rss.xml                                                                                  |
|                                                                                                    |
| The Maximum number of items from an RSS feed that are returned (0=unlimited).                                                                                                |
| Determines how the information on the page is displayed<br><b>None</b> -databind only<br><b>ecmNavigation</b> - lists the title of every RSS feed item                       |
| See Also: "Example of ecmNavigation Display" on page 121                                                                                                    |
| ecmTeaser - lists a title and a description of every RSS feed item                                                                                                    |
| See Also: "Example of ecmTeaser Display" on page 122                                                                                                    |
| Path to Custom Xslt - Enter the path to an Xslt that determines the display of the page                                                                                      |
| Used to hide a Language API in design time and run time.                                                                                                    |
| Checked = Hide                                                                                                    |
| Unchecked = Show Language API                                                                                                    |
| Note: If Hide and Visible are both checked, the property is hidden.                                                                                                    |
| Used to show or hide the function at run time.                                                                                                    |
| Checked = Hide function                                                                                                    |
| Unchecked = Show function                                                                                                    |
| Note: If Hide and Visible are both checked, the property is hidden.                                                                                                    |
| Set position information of a control as absolute, when using a GridLayout<br>Web page.<br>For example:<br>style="Z-INDEX: 101; LEFT: 328px; POSITION: absolute; TOP: 240px" |
|                                                                                                    |

| Field    | Description                                                                                                    |
|----------|----------------------------------------------------------------------------------------------------|
| Wrap Tag | Allows a developer to specify a server control's tag.<br>The default is <b>Span</b> .                              |
|          | <b>Span</b> - The <span> tag is used to designate an in-line portion of an HTML document as a span element.</span> |
|          | <b>Div</b> - The <div> tag is used when you want to apply attributes to a block of code.</div>                     |

5. When completed, click insert.

A graphic defines where the RSS Aggregator appears on your template.

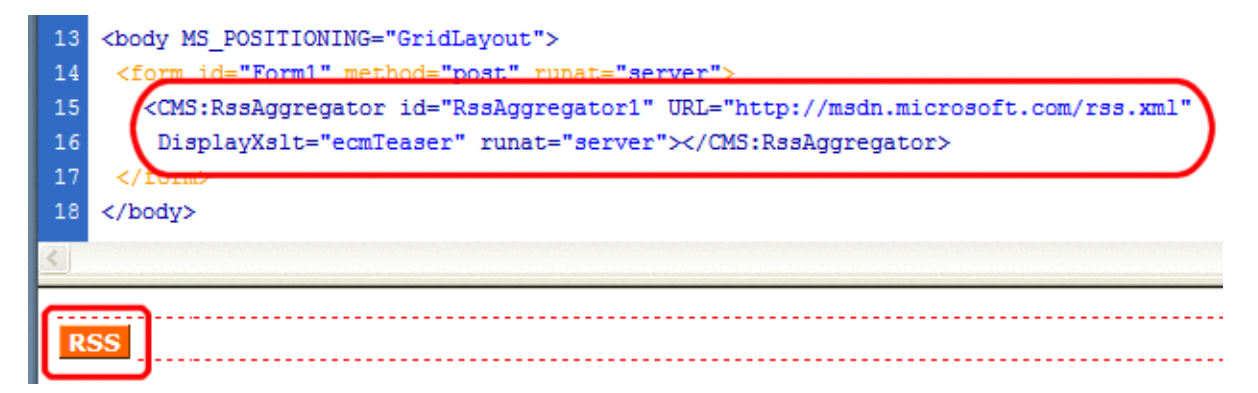

#### Shown below is an example of the code that is inserted:

| Platform   | Code View                                                                                                    |
|------------|----------------------------------------------------------------------------------------------------|
| .NET       | <cms:rssaggregator displayxslt="ecmTeaser" id="RssAggregatorl" runat="server" url="http://msdn.microsoft.com/&lt;br&gt;rss.xml"></cms:rssaggregator> |
| ASP        | This function is not available as an Ektron Dreamweaver Extension for ASP.                                                                           |
| ColdFusion | This function is not available as an Ektron Dreamweaver Extension for ColdFusion.                                                                    |
| JSP        | This function is not available as an Ektron Dreamweaver Extension for JSP.                                                                           |
| PHP        | This function is not available as an Ektron Dreamweaver Extension for PHP.                                                                           |

## XML Functions...

In addition to the many CMS functions, an additional XML related function may be inserted into your Web site templates. The following section explains this function.

#### **Accessing XML Function Commands**

To access the CMS XML Functions command menu, follow this path:

Commands > Ektron CMS400 - (ASP CF JSP PHP) > XML Functions...

A list of all CMS XML Functions that can be inserted is displayed.

|                                            | 5 91 3                                                                                                    |              |                                                                          |
|--------------------------------------------|----------------------------------------------------------------------------------------------------|--------------|--------------------------------------------------------------------------|
| y <u>T</u> ext                             | <u>Commands</u> <u>Site</u> <u>Window</u> <u>Help</u>                                                                                           |              |                                                                          |
| out   For                                  | Start <u>R</u> ecording<br>Play <u>R</u> ecorded Command<br><u>E</u> dit Command List<br><u>G</u> et More Commands<br><u>M</u> anage Extensions | Ctrl+Shift+X | Favorites                                                                |
| sign (380)<br>k(380)<br>he line<br>"admin" | Apply Source Formatting<br>Apply Source Formatting to Selection<br>Clean Up HTML<br>Clean Up Word HTML<br>Add/Remove Netscape Resize Fix        |              | C E.                                                                     |
|                                            | Optimize Image in Fireworks<br>Greate Web Photo Album<br>Se <u>t</u> Color Scheme<br>Eormat Table                                               |              |                                                                          |
|                                            | Sort Table                                                                                                    |              |                                                                          |
|                                            | Ektron CMS400-(ASP CF JSP PHP)<br>Ektron CMS400.NET (Server Controls)                                                                           | •<br>•       | Setup         CMS Function         XML Function         Content XSLT Tag |
|                                            |                                                                                                    |              | λ <del>ζ</del>                                                           |

The following section explains how to insert the XML functions.

### Insert Content XSLT Tag...

The insert content XSLT command allows you to insert an XML content block, and specify an XSLT (other than the default) to be applied to it.

To insert a content XSLT tag, perform the following steps:

- 1. Move the blinking cursor to the area that you want to place it.
- 2. From the list of Ektron CMS400.NET XML functions, click on Insert Content XSLT Tag...
- 3. The Insert Ektron CMS400.NET Content and Apply an XSLT Tag box is displayed.

| Insert Ektron CMS300 Content and apply an XSLT                                                            | X                |
|----------------------------------------------------------------------------------------------------|------------------|
| Displays and manages a content block with an XSLT.<br>Content ID:                                         | Insert<br>Cancel |
| Select the category to retrieve list of contentSelect the category to retrieve list of content            | Help             |
| Select the content block to insert into the page                                                          |                  |
| Select how to pick the XSLT  The XSLT must have a fully qualified path like: C:\somepath\myxslt.xsl XSLT: |                  |

4. Use the following table to assist you with this form.

| Field       | Description                                                                                             |
|-------------|----------------------------------------------------------------------------------------------------|
| Content ID  | Either type in, or select from the drop down lists, the ID number of the XML content to insert.         |
| Select XSLT | From the drop down list, select the XSLT you would like to apply to the XML content block.              |
| Enter XSLT  | If "Enter XSLT" is selected, you can insert the path and file name of the XSLT to apply to the content. |

5. Click insert.

A graphic showing you where the XML content block will be placed on the template is inserted.

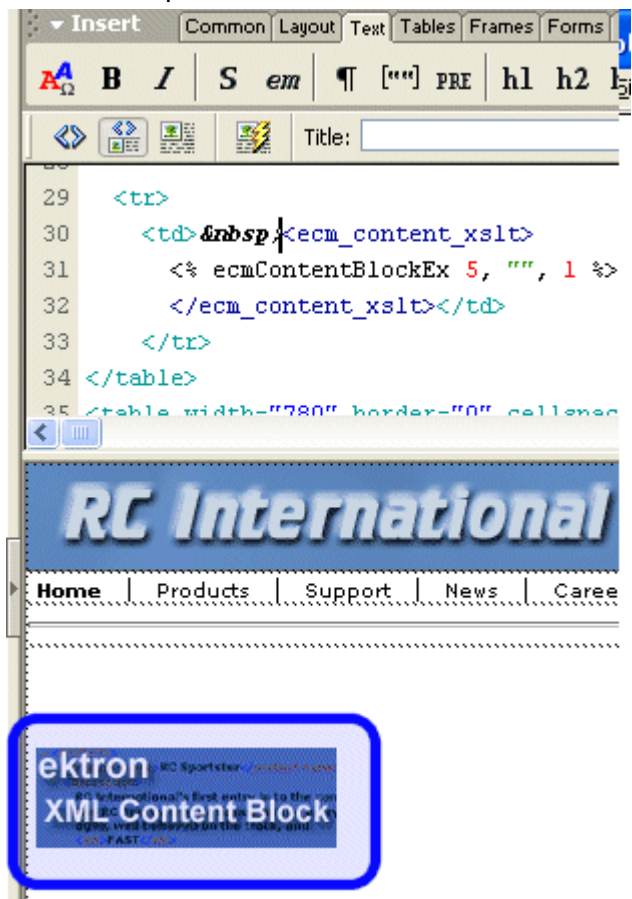

Shown below is the code that will be inserted according to the platform that has been specified in the setup:

| Platform   | Code View                                                                                                    |
|------------|----------------------------------------------------------------------------------------------------|
| ASP        | <% ecmContentBlockEx 5, "", 1 %>                                                                                      |
| ColdFusion | <cfmodule <br="" id="5" xsltpath="" xslttype="1">template="#request.ecm.AppPath#ecmContentBlockEx.cfm"&gt;</cfmodule> |
| JSP        | <%= ecmContentBlockEx(24, "", 0 ) %>                                                                                  |
| PHP        | php ecmContentBlockEx (5, "", 1); ?                                                                                   |

# Standard ASP.NET Methods

Use these methods to customize **Ektron CMS400.NET**. To use them, insert them onto your template pages to invoke content blocks, list summaries, and other objects stored in your database. They are the primary building blocks of your **Ektron CMS400.NET** Content Management System.

### **Replacement of Standard Methods**

Beginning with Release 4.7, **Ektron CMS400.NET** utilizes ASP.NET server controls, which replace most Standard ASP.NET methods. With **Ektron CMS400.NET**'s new toolbox of pre-built, reusable, databindable ASP.NET controls, Ektron empowers developers working in Visual Studio .NET to rapidly integrate Ektron CMS components into their templates and sites. For more Information on Ektron CMS400.NET controls, see "Introduction to Ektron CMS400.NET Server Controls" on page 24.

The following examples shows the Login Server Control added by drag and drop vs. adding a Login method by the ASP.NET method.

| Toolbox <b>4</b> | × | WebForm2.aspx* | WebForm2.aspx.vb* |
|------------------|---|----------------|-------------------|
| Data             |   |                |                   |
| Web Forms        |   | 🛛 🖉 Login 🗋 🗆  |                   |
| Components       |   |                |                   |
| HTML             |   |                |                   |
| Clipboard Ring   |   |                |                   |
| General          |   |                |                   |
| ektron           |   |                |                   |
| 🕨 Pointer        |   |                |                   |
| 🧾 Calendar       |   |                |                   |
| 🛱 Collection     |   |                |                   |
| 📓 ContentBlock   |   |                |                   |
| ⁄ FormBlock      |   |                |                   |
| 🎲 LanguageSelect |   |                |                   |
| 😑 ListSummary    |   |                |                   |
| 💦 Login 🔪        |   |                |                   |
| 📜 Menu 🛛 🗟       |   |                |                   |
| 🔎 Search         |   |                |                   |

Drag and Drop Login Server Control

Adding a Login function via an ASP.NET method.

| <td< td=""><td>&gt;</td></td<> | >                     |
|--------------------------------|-----------------------|
|                                | <%=AppUI.ecmLogin()%> |
| <td>d&gt;</td>                 | d>                    |
|                                |                       |

#### **Best Practice**

Ektron recommends using CMS400.NET server controls when available over Ektron standard ASP.NET methods. The methods are being replaced by the server controls.

**NOTE** You can still use the standard ASP.NET methods in **Ektron CMS400.NET**.

## **Referencing Methods in Visual Basic**

Before you can use methods with Visual Basic, you must add a reference to them from Visual Basic. Follow these steps to do so.

- 1. Open Visual Basic.
- 2. Choose or add a project.
- 3. In Solution Explorer, right click **References** and choose **Add Reference**.

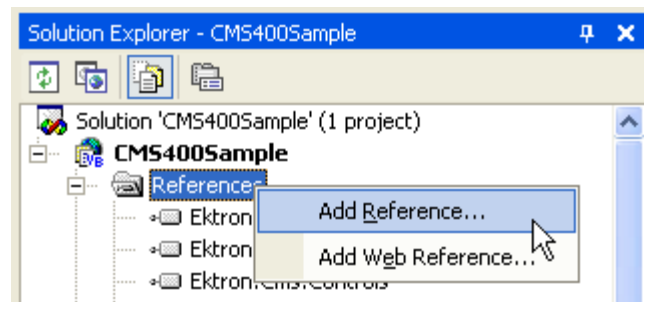

- 4. In the Add Reference dialog box, click **Browse**.
- 5. Go to Inetpub/wwwroot/CMS400Example/Bin.
- 6. To load the standard methods click Ektron.Cms.UI.CommonUI.dll. To load the XML Indexing methods, click Ektron.Cms.Common.dll.
- 7. Click Open, then OK.

## Adding a New Web Form

To add a new Web form, follow these steps.

- 1. Open your project in Visual Studio .NET.
- 2. Right click the project.
- 3. Click Add > Add Web Form.

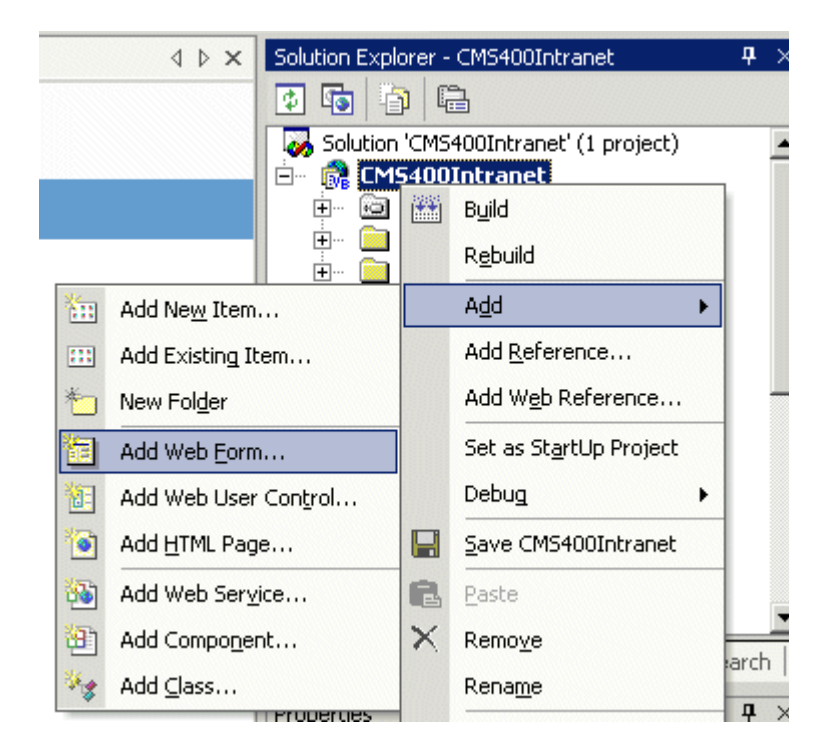

- 4. Click Web Form.
- 5. In the code behind, add an Imports Ektron.Cms.UI.CommonUI statement.

### **Requirements for Standard Methods**

Ektron CMS400.NET maintains and displays content through the use of Ektron ASPX methods and ASP.NET assembly objects. To use the methods, include the following code in your template:

```
<%@ Page Language="vb" AutoEventWireup="false" %>
<%@ Import Namespace="Ektron.Cms.UI.CommonUI" %>
<% Dim AppUI As New ApplicationAPI %>
```

Each line is explained below.

| Line                                                 | Description                                                                                                    |
|------------------------------------------------------|----------------------------------------------------------------------------------------------------|
| <%@ Page Language="vb"<br>AutoEventWireup="false" %> | A generic .net line of code that should always be placed in the template                                                     |
| <%@ Import<br>Namespace="Ektron.Cms.UI.CommonUI" %>  | An import statement that calls the namespace<br>Ektron.CMS.UI.CommonUI to display information<br>from the .net assembly file |
| <% Dim AppUI As New ApplicationAPI %>                | Creates an instance of the ApplicationUI class that can be used by each method                                               |

These lines call the Ektron .net assembly object to allow the page to function properly. They must appear at the top of each template file.

### **Standard Methods**

To customize your Ektron CMS400.NET application, you need to be familiar with these methods.

| Method         | Description                                                                                                    | More Information                            |
|----------------|----------------------------------------------------------------------------------------------------|---------------------------------------------|
| Add Content    | Programmatically adds a content<br>block(s) to Ektron CMS400.NET                                                                 | "Add Content" on page 312                   |
| Collection     | Displays links generated by collections.                                                                                         | "Collection Server Control"<br>on page 119  |
| Content Block  | Displays and manages a content block.                                                                                            | "ContentBlock Server<br>Control" on page 70 |
| Event Calendar | Displays an event calendar                                                                                                    | "Calendar Server Control" on page 126       |
| Form           | Displays a content block that is associated with a form.                                                                         | "FormBlock Server Control"<br>on page 80    |
| IndexSearch    | Displays on a Web page a set of<br>search fields. A site visitor uses the<br>page to search for information on<br>your Web site. | "IndexSearch Server Control"<br>on page 96  |

| Method           | Description                                                                                                    | More Information                              |
|------------------|----------------------------------------------------------------------------------------------------|-----------------------------------------------|
| List Summary     | Displays a list of content block summaries.                                                                                                    | "ListSummary Server<br>Control" on page 113   |
| Login            | Displays the login or logout button,<br>which lets the user log in and use<br>Ektron CMS400.NET.                                                                | "Login Server Control" on page 63             |
| Metadata         | Displays the metadata in the source<br>of the Web page displaying the<br>content.                                                                               | "MetaData Server Control"<br>on page 185      |
| Menu             | Customizes the DHTML menus feature                                                                                                    | "DhtmlMenu Server Control"<br>on page 177     |
| Search           | Inserts a text box with a search<br>button in the template. When the<br>user completes the search screen, it<br>looks through XHTML content on the<br>Web site. | "Search Server Control" on page 84            |
| ShowSiteLanguage | Lets a site visitor select a language in which to view site.                                                                                                    | "LanguageSelect Server<br>Control" on page 65 |

# Add Content

The add content method lets you programmatically add a new content block to Ektron CMS400.NET without logging in. This method can be used for several applications, such as

- A Web form allowing you to collect data from users about the content block
- A loop function that moves information from a database to an Ektron CMS400.NET database

Here is the format for the add content method.

<% AddContent ( UserName, Password, Domain, content\_title, content\_comment, ContentHtml, SummaryHTML, MetaInfo, ContentLanguage, FolderID, GoLive, EndDate, ErrString )%>

This function is basically the same as the Add Content function in ASP. See "Add Content" on page 329 for details.

The only difference between the ASPX function and the ASP one is the syntax for implementing it.

### Add Content Example

The following is an example of the add content method hard coded in a template.

```
<</td>
```

# **Custom ASP Functions**

Ektron CMS400.NET displays content on your Web site through the use of custom Ektron ASP functions and ComObjects. Your template you must include the following file to be able to use the custom functions:

<!-- #include file="applicationAPI.asp" -->

This file (application.asp) calls the file with the custom Ektron functions to allow the page to function properly. The include statement must appear at the top of every template file that uses an Ektron CMS400.NET custom ASP function.

IMPORTANT! ContentWS.asmx is the web services (WSDL) file that the custom ASP functions use to talk to Ektron CMS400.NET. The WSDLpath located in the applicationAPI.asp file must be set to location of the WSDL file. The default WSDLpath is http://localhost/CMS400Example/WorkArea/WebServices/ContentWS.asmx. If you have changed the location of ContentWS.asmx you need to update the WSDLpath. For example, if your site is www.myektronsite.com, the WSDLpath would be http://www.myektronsite.com/WorkArea/WebServices/ContentWS.asmx.

To customize Ektron CMS400.NET, you need to be familiar with these tags.

| Function             | Description More Information                                                             |                                      |
|----------------------|------------------------------------------------------------------------------------------|--------------------------------------|
| Calendar Functions   |                                                                                          |                                      |
| Calendar             | Displays a calendar with different display types.<br>For example, a daily view calendar. | "Calendar Function"<br>on page 399   |
| Event Calendar       | Displays a month view event calendar "Event Calendar Function" on pa                     |                                      |
| Collection Functions | 3                                                                                        |                                      |
| Collection           | Displays links generated by collections                                                  | "Collection Function"<br>on page 374 |

| Function               | Description                                                                                                    | More Information                               |  |
|------------------------|----------------------------------------------------------------------------------------------------|------------------------------------------------|--|
| CollectionXML          | Creates XML for a collection by wrapping tags around all<br>of the collection items and their properties. This allows<br>you to use an XSLT to define how the XML collection is<br>displayed.   | "XML Collection<br>Function" on page 389       |  |
| Random Content         | Randomly displays the content of a collection item                                                                                                    | "Random Content" on page 394                   |  |
| Random Summary         | Randomly displays the summary of a collection item                                                                                                    | "Random Summary"<br>on page 395                |  |
| RSS Collection         | Creates an RSS feed out of the items in a collection.                                                                                                    | "RSS Collection<br>Function" on page 387       |  |
| Content Functions      |                                                                                                    |                                                |  |
| Add Content            | Allows a user to add content to <b>Ektron CMS400.NET</b> progammatically.                                                                                                    | "Add Content" on page 329                      |  |
| Content Block          | Displays and manages a content block                                                                                                    | "Content Block<br>Function" on page 319        |  |
| Form                   | Displays a content block associated with a form                                                                                                    | "Form Function" on page 403                    |  |
| Multipurpose           | Displays either a content block or a form                                                                                                    | "MultiPurpose<br>Function" on page 406         |  |
| List Summary Funct     | ions                                                                                                    |                                                |  |
| Archive<br>ListSummary | Displays summaries of archived content blocks                                                                                                    | "Archive List Summary<br>Function" on page 363 |  |
| List Summary           | Displays a list of content block summaries                                                                                                    | "List Summary<br>Function" on page 350         |  |
| List Summary XML       | Creates XML for a list summary by wrapping tags around<br>all of the collection items and their properties. This allows<br>you to use an XSLT to define how the XML collection is<br>displayed. | "XML List Summary<br>Function" on page 358     |  |
| RSS List Summary       | Creates an RSS feed out of the items in a list summary.                                                                                                    | "RSS Summary<br>Function" on page 368          |  |

| Function            | Description                                                                      | More Information                             |
|---------------------|----------------------------------------------------------------------------------|----------------------------------------------|
| Single Summary      | Displays the summary for a content block                                         | "Single Summary<br>Function" on page 364     |
| Login Functions     |                                                                                  |                                              |
| Login               | Adds the login or logout button                                                  | "Login Function" on page 317                 |
| Menu Functions      |                                                                                  |                                              |
| DropHTMLMenu        | Used to display a DHTML menu                                                     | "DHTML Menus" on page 416                    |
| GenerateMenu        | Works with DropHTML menu to display DHTML menus                                  | "DHTML Menus" on page 416                    |
| XML Menu            | Creates XML for a menu by wrapping tags around all of the menu items properties. | "XML Menu" on<br>page 421                    |
| Metadata Functions  |                                                                                  |                                              |
| Metadata            | Displays the metadata for the current Web page                                   | "Metadata Function"<br>on page 407           |
| Search Functions    |                                                                                  |                                              |
| Search              | Inserts a text box with a search button                                          | "Search Functions" on page 333               |
| Search Display      | Creates an area to display search results                                        | "Search Display<br>Function" on page 344     |
| Site Language Funct | tions                                                                            |                                              |
| ShowSiteLanguage    | Lets a site visitor select a language in which to view site.                     | "Show Site Language<br>Function" on page 415 |

# **Login Function**

The login function adds a login button on the template when displayed in a browser. Here it the format of the login function.

<% ecmLogin %>

This tag is responsible for displaying the following buttons on the Web page.

| Button    | Name        | Description                                                                                                    |
|-----------|-------------|----------------------------------------------------------------------------------------------------|
| 🎉 Login   | Login       | When user is not logged into Ektron CMS400.NET, this button appears. Click this button to let the user log in to the application. |
| 💰 Logout  | Logout      | Once logged in, this button replaces the login button to allow the user to log out from the Ektron CMS400.NET Web site.           |
| Workarea  | Workarea    | When logged in, this button appears under the logout button allowing the user to access their workarea.                           |
| ✓Preview  | Preview On  | Lets the user to preview the entire Web site as if all checked-in content was published.                                          |
| × Preview | Preview Off | Turns off preview mode.                                                                                                    |

## Login Tag Example

The following example places a login button in a table cell inside an asp template.

| <% ecmLogin %> |
|----------------|
|                |
|                |

When inserted properly, a login button appears on the Web page.

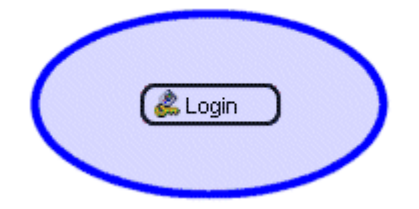

Clicking the login button opens a login window in which a user enters the username and password. Upon successful completion, the user is logged in to the Ektron CMS400.NET Web site.

# **Placing Your Login Button**

You can add as many login buttons to a template as you like. You might want to include a login button on each template, or have a special Web page called login.asp, from which users can log in without the public being able to access the login page.

# **Content Block Function**

The content block tag displays a content block on an Ektron CMS400.NET Web page. There are two functions to choose from:

- ecmContentBlock
- ecmContentBlockEX

ecmContentBlock allows you display a content block without having to define an XSLT.

With ecmContentBlockEX, you can display XML content by defining an XSLT or applying one of the predefined XSLTs located in **Ektron CMS400.NET**. For more information on predefined XSLTs, see the **Administrator's Manual** > "Managing XML" > "Adding an XML Configuration" > "Adding an XML Configuration Using External XML Files".

Here is the format for the ecmContentBlock function.

| <%ecmContentBlockEX | ID | %> |
|---------------------|----|----|
|---------------------|----|----|

Here is the format for the ecmContentBlockEX function.

| <%ecmContentBlockEX | ID,      |    |
|---------------------|----------|----|
|                     | "XSLT",  |    |
|                     | Override | %> |
|                     |          |    |

Νοτε

**E** As an alternative, you can use the multipurpose function, which can display either a content block or a content block associated with a form. For more information, see "MultiPurpose Function" on page 406.

The table below explains the attributes of the ecmContentBlock function.

| Attribute | Description                                              | Required |
|-----------|----------------------------------------------------------|----------|
| ID        | ID number assigned of the content block that will appear | Yes      |

The table below explains the attributes of the ecmContentBlockEX function.

| Attribute | Description                                                                                                    | Required |
|-----------|----------------------------------------------------------------------------------------------------|----------|
| ID        | ID number assigned of the content block that will appear                                                                          | Yes      |
| XSLT      | File name and path to a valid XSLT to transform the XML content. See Also: "The Function's Arguments" on page 326                 | No       |
| Override  | If no XSLT is specified, then enter 1 to use XSLT1, 2 for XSLT2, or 3 for XSLT3. See Also: "The Function's Arguments" on page 326 | No       |

In normal view, these tags retrieve the content block from the database and displays it in the template.

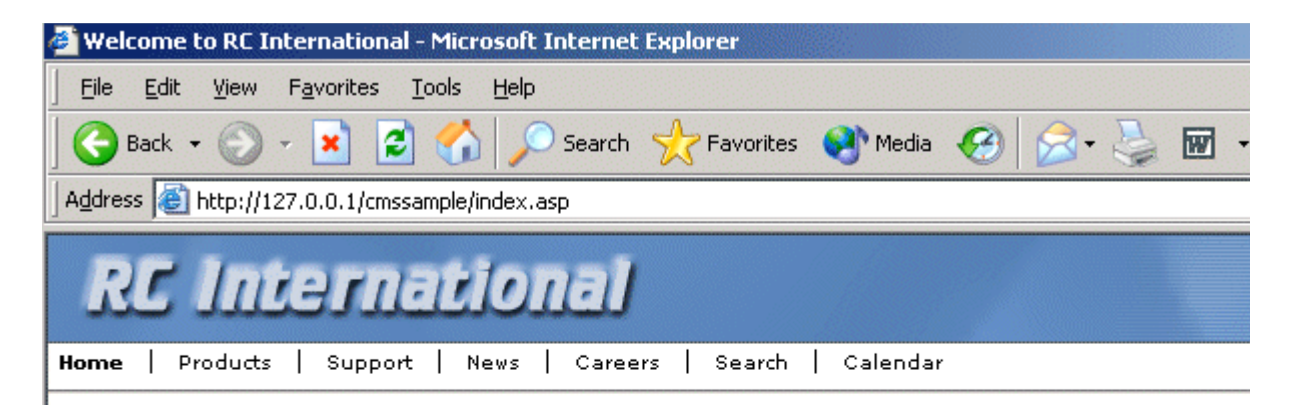

#### Welcome to RC International!

RC International is dedicated to the RC racing enthusiasts! We eat, work, play, and live R years RC International has become one of the leading manufactures of RC racing and flyin to the sport, and the enthusiasts who play it, has endeared our products to the RC comm striving to improve our affordable products and hope you will become an RC International

#### NEW FEATURE:Trinity In-Line Pipe

#### NEW PRODUCT: Introducing th

Trinitys new pipe and manifold are for rear exhaust engines and are now used in both the Sportster and the cheetah. Both the manifold and pipe are made from high-quality aluminum. This new pipe is more durable and will withstand a bad crash.

RC International is proud to intr This new addition to the RC Int new options to our customers. wings and a wing span of 71", t has to be seen. If a user is logged into Ektron CMS400.NET, the content block tag displays a border around the content block and when they right click on the content, a menu is provided for managing it.

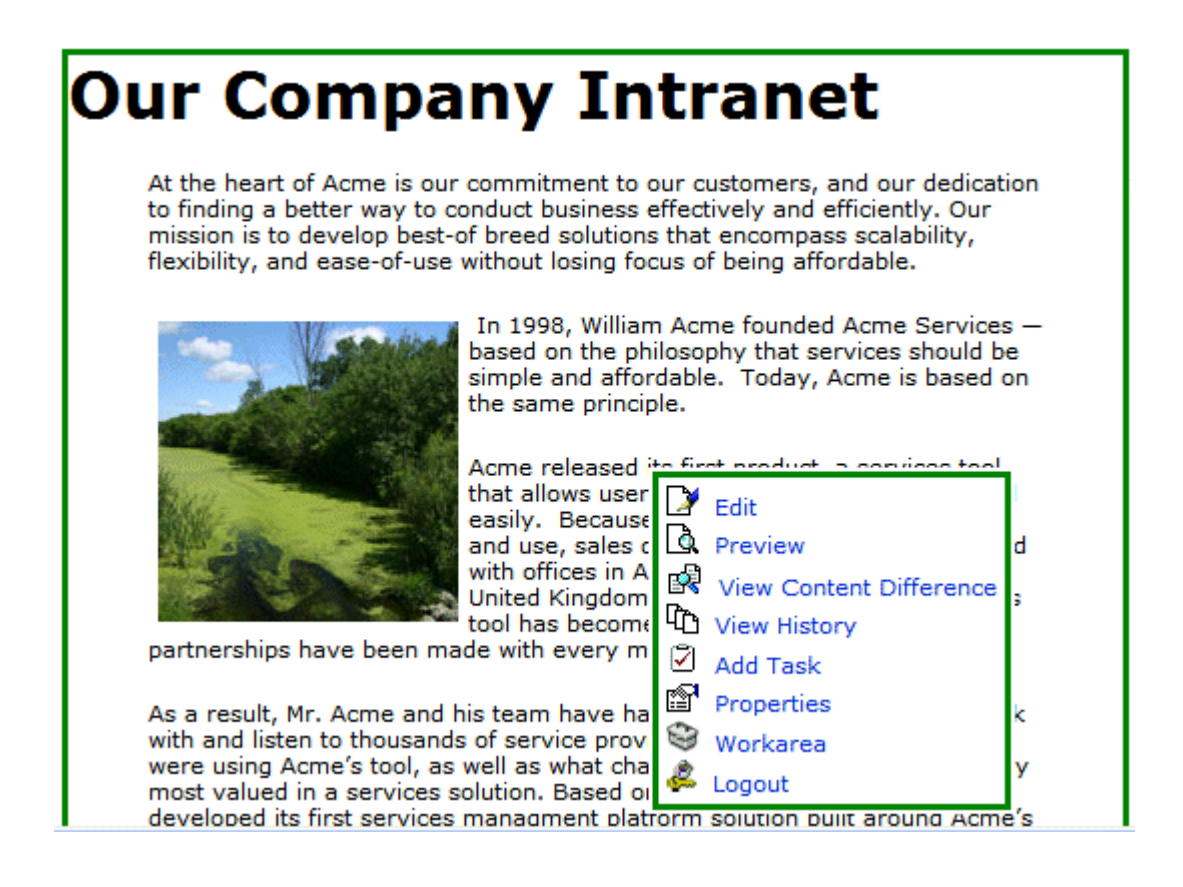

## **Content Block Examples**

Ektron CMS400.NET has two types of content blocks.

| Туре    | Displays                                           | More information                       |
|---------|----------------------------------------------------|----------------------------------------|
| Static  | One content block on the Web page                  | "Static Content Block"<br>on page 323  |
| Dynamic | A content block whose ID is passed through the URL | "Dynamic Content<br>Block" on page 324 |

In addition, a content block can contain XHTML or XML content. For more information, see "XML Content Block" on page 325.

#### **Static Content Block**

The following illustrates how to insert a static content block on a template.

| <% ecmContentBlock(329) %> |
|----------------------------|
|                            |
|                            |

In the example above, the function retrieves the content block with an id of 329 from the database to the browser.

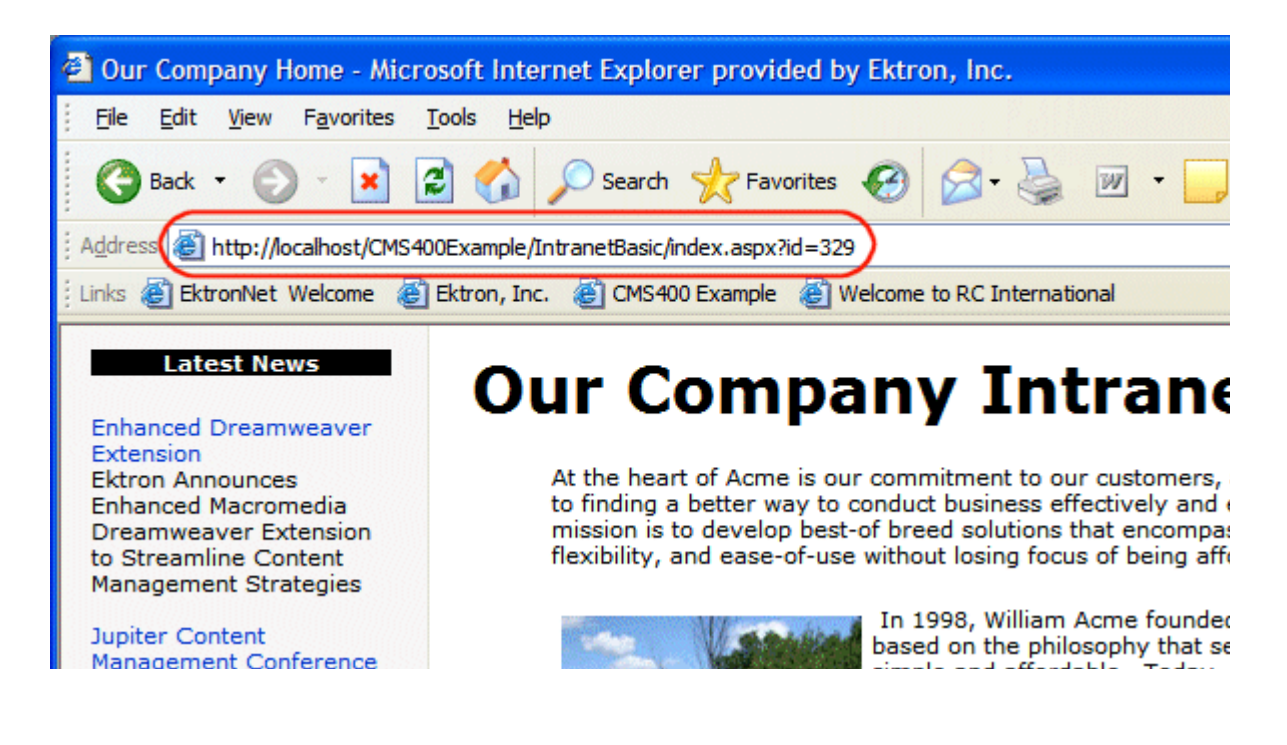

### **Dynamic Content Block**

The following example shows the content block tag where the id is being passed as a URL parameter. Use this format with dynamic template.

| <% ecmContentBlock(request.QueryString("id")) %> |  |
|--------------------------------------------------|--|
|                                                  |  |
|                                                  |  |

When a user accesses this page, it adds the content block ID number to the tag's template, and the content block with the corresponding ID appears on the Web page in the specified template.

| é | Emp                   | oyme                    | ent Oppo                      | ortu                | nities -                   | Micro                    | osoft II                 | nter               | net I                 | Ехріо                  | rer               |                                | į.                     |                            |                        |                           |                 |
|---|-----------------------|-------------------------|-------------------------------|---------------------|----------------------------|--------------------------|--------------------------|--------------------|-----------------------|------------------------|-------------------|--------------------------------|------------------------|----------------------------|------------------------|---------------------------|-----------------|
|   | Eile                  | <u>E</u> dit            | ⊻iew                          | F <u>a</u> v        | /orites                    | Tool                     | s <u>H</u> elp           | 2                  |                       |                        |                   |                                |                        |                            |                        |                           |                 |
|   | G                     | Back                    | -0                            | ~                   | *                          |                          |                          |                    | Searc                 | 2                      | 31                | Favorite                       | es 🄇                   | 🕑 Me                       | dia                    | Ø                         |                 |
| 1 | A <u>d</u> dr         | ss 🙋                    | http://1                      | 27.0                | .0.1/cms                   | samp                     | le/index                 | .asp               | ?id=1                 | .4                     |                   |                                |                        |                            |                        |                           |                 |
|   | R                     | C                       | 111                           | ie                  | <i>.</i>                   | a                        | lio                      | 1                  | al                    | ſ                      |                   |                                |                        |                            |                        |                           |                 |
| Ľ | lome                  | P                       | roducts                       |                     | Suppo                      | rt                       | News                     | Ι                  | Care                  | eers                   |                   | Search                         |                        | Caler                      | ndar                   |                           |                 |
|   | Title<br>Job          | :<br>Num                | ber:                          | Se<br>12            | ervo (<br>24               | Cont                     | rol Er                   | ngi                | nee                   | r                      |                   |                                |                        |                            |                        |                           |                 |
|   | RC Ir<br>cont<br>next | ntern<br>rol er<br>gene | ational<br>ngineei<br>eration | l, a<br>r to<br>pro | leadin<br>join o<br>oducts | ig su<br>iur te<br>:. Re | ipplier<br>eam.<br>spons | of<br>The<br>ibili | con<br>e cai<br>ities | sume<br>ndida<br>for t | er<br>ate<br>thi: | level r<br>• will jı<br>s posi | radio<br>oin (<br>tion | o con<br>our hi<br>will ii | troll<br>ighly<br>nclu | led vi<br>y skill<br>ide: | ehicle<br>ed te |

The id= convention is used by **Ektron CMS400.NET** to generate quicklinks when content blocks are created. (For more information, see the **Ektron CMS400.NET** Administrator manual section

"Managing Content" > "Forming URLs For Ektron CMS400.NET Documents.")

The dynamic ecmContentBlock function is almost the same as the static one (see "Static Content Block" on page 323). The only difference is the parameter, which makes the function dynamic. The parameter uses a query string call (Request.QueryString) to read the URL from the browser's address bar. It treats everything after the question mark as a list of key/value pairs separated by ampersands. So, Request.QueryString passes the key as a parameter and returns its associated value. For example, in URL <http://localhost/CMS400Example/

index.asp?id=1&LangType=1036>, the following QueryString calls
return these values.

| QueryString Call                | Return value |
|---------------------------------|--------------|
| Request.QueryString("id")       | 1            |
| Request.QueryString("LangType") | 1036         |

#### XML Content Block

Here is an example of displaying an XML content block. Note that you specify a content block and an XSLT, which determines how the content block is displayed.

| <% ecmContentBlockEx 13, "", 1 %> |
|-----------------------------------|
|                                   |
|                                   |

This example displays the content block ID=13, using XSLT1 as the display XSLT.

#### The Function's Arguments

The ecmContentBlockEx takes three arguments. The first argument identifies the content block to display. The second one is optional and, if used, specifies an external XSLT file.

If the second argument does not exist, the third argument specifies an XSLT identified in the Edit XML Configuration screen. The following table provides additional detail about the second and third arguments.

| To use this display XSLT                                                                                                    | Enter this for argument 2 | Enter this for argument 3 |
|----------------------------------------------------------------------------------------------------|---------------------------|---------------------------|
| The default XSLT specified in the Edit XML configuration screen (illustrated below). Note that, in this example, the <b>XSLT Packaged</b> option is the default XSLT since it is selected. |                           | none                      |
| Edit XML Configuration "new configuration"                                                                                                    |                           |                           |
|                                                                                                    |                           |                           |
| Fitle: new configuration                                                                                                    |                           |                           |
| ID:                                                                                                    |                           |                           |
| Description: xslt 2                                                                                                    |                           |                           |
|                                                                                                    |                           |                           |
| Display Information: (Files prefixed with/CMS300SampleTest/XmlFile                                                                                                    |                           |                           |
| Default:                                                                                                    |                           |                           |
| C XSLT 1: /xmlfiles/xslt/samplexslt1.xsl                                                                                                    |                           |                           |
| Name     xslt 2:     /xmlfiles/xslt/samplexslt2.xsl                                                                                                    |                           |                           |
| О XSLT 3:                                                                                                    |                           |                           |

| To use this display XSLT                                                                                                    | Enter this for argument 2                                                                                                    | Enter this for argument 3                                                            |
|----------------------------------------------------------------------------------------------------|----------------------------------------------------------------------------------------------------|--------------------------------------------------------------------------------------|
| <b>XSLT Packaged:</b> from the Edit XML configuration screen (that is, the XSLT created in the Data Designer)                                               |                                                                                                    | 0                                                                                    |
| Note: If an XSLT package has not been created, and zero (0) is the third argument, the default XSLT specified in the Edit XML configuration screen is used. |                                                                                                    |                                                                                      |
| XSLT 1 from the Edit XML configuration screen                                                                                                    |                                                                                                    | 1                                                                                    |
| XSLT 2 from the Edit XML configuration screen                                                                                                    |                                                                                                    | 2                                                                                    |
| XSLT 3 from the Edit XML configuration screen                                                                                                    |                                                                                                    | 3                                                                                    |
| An absolute or relative path to an XSLT                                                                                                    | An external<br>XSLT file not<br>specified in the<br>Edit XML<br>Configuration<br>screen.<br>For example<br><%<br>ecmContentBl<br>ockEx 13,<br>"samplexslt.<br>xsl"%> | does not matter<br>- if a value exists<br>in argument 2,<br>argument 3 is<br>ignored |

See Also: The "Managing XML" chapter of the Ektron CMS400.NET Administrator manual

### **Dynamic and Static Combination**

Here is an example of how you can use the two different content tags in the same table cell by using an IF statement

```
<</td><</td><% if request.QueryString("id")<> "" thenecmContentBlock(request.QueryString("id"))ecmContentBlock(14) end if %><</td>
```

In this sample code, when a person accesses this page without passing through the content's ID number, the content with an ID=14 will be displayed. If you pass a content id through the URL like **index.asp?id=4**, the content block ID=4 will be displayed.

# Add Content

The add content function allows you to programmatically add a new content block to Ektron CMS400.NET without the need of logging in.

This function can be for several applications including, but not limited to:

- Applied to a Web form, allowing you to collect data from users about the content block
- Creating a loop function that moves information from a database to an Ektron CMS400.NET database

Here is the format for the add content function:

| <% AddContent | Username,<br>Password, |    |
|---------------|------------------------|----|
|               | Domain,                |    |
|               | content comment.       |    |
|               | ContentHtml,           |    |
|               | SummaryHTML,           |    |
|               | ContentLanguage,       |    |
|               | FolderID,              |    |
|               | GoLive,                |    |
|               | EndDate,               |    |
|               | MetaInfo               | %> |

Explained in the table below are the attributes for the add content block function.

| Attribute | Description                                                                                                    |
|-----------|----------------------------------------------------------------------------------------------------|
| Username  | The username of the user to be authenticated for permissions to see whether the user is able to add a content block. |

| Attribute       | Description                                                                                                    |  |
|-----------------|----------------------------------------------------------------------------------------------------|--|
| Password        | The password for the username being authenticated.                                                                       |  |
| Domain          | If using Active Directory, specify the domain needed to authenticate the user.                                           |  |
| Content_title   | Specify a title for the content block being added.                                                                       |  |
| Content_comment | Specify a historical comment for the content being added.                                                                |  |
| ContentHTML     | Actual content for the content block.                                                                                    |  |
| SummaryHTML     | Summary information about the content block.                                                                             |  |
| ContentLanguage | Language of content.                                                                                                    |  |
| FolderID        | ID number of the content folder where the content block will be added to.                                                |  |
| GoLive          | Date and time the content will go live.                                                                                  |  |
|                 | Must match date/time format set in setup.asp.                                                                            |  |
| EndDate         | Date and time the content will expire.                                                                                   |  |
|                 | Must match date/time format set in setup.asp.                                                                            |  |
| MetaInfo        | Specify the information for the metadata which will be used as a reference point for finding other words or information. |  |

## Add Content Example

The following is an example of the add content function in a template:.

```
<</td><% AddContent "admin", "admin", "", "Content Title", "Comment",</td>"This is the <b>body</b> of the content.","This is the <i>summary</i> for the content.", 1033, 0, "", "", "" %>
```

The previous example has the following properties:

- The user "admin" is used to be authenticated.
- The title of the new content block is "Control Title".
- The comment for the content is "Comment".
- The body of the content is "This is the body of the content".
- The summary of the content block is "This is the *summary* for the content.
- The language ID = 1033, or English.
- The folder ID = 0 is where the content is added.
- No start date is specified.
- No end date is specified.
- No metadata is specified.

When this function is executed, the content is added to Ektron CMS400.NET. Displayed here is the record of the content in the workarea.

| View Content "Content Title" |                                                                                                    |   |  |  |
|------------------------------|----------------------------------------------------------------------------------------------------|---|--|--|
| D 🗅 🗊 🔓 🕀 🐍                  | 🐴 🚰 🗲   View: English (U.S.) 🗸   Add: -select language- 🗸 🭳                                                                                                    |   |  |  |
| Properties Content           | Summary Meta Data Alias Comment Tasks                                                                                                    |   |  |  |
| Departies                    |                                                                                                    |   |  |  |
| Content Title:               | Content Title                                                                                                    |   |  |  |
| Content The.                 | 381                                                                                                    |   |  |  |
| Content ID:                  |                                                                                                    |   |  |  |
| Content Language             | Annual (Dublished)                                                                                                    |   |  |  |
| Status:                      | Approved (Published)                                                                                                    |   |  |  |
| Last User To Edit:           | Application Administrator                                                                                                    |   |  |  |
| Last Edit Date:              | 8/3/2005 12:27:47 PM                                                                                                    |   |  |  |
| Start Date:                  | [None Specified]                                                                                                    |   |  |  |
| End Date:                    | [None Specified]                                                                                                    |   |  |  |
| Action on End Date           | [None Specified]                                                                                                    |   |  |  |
| Date Created:                | 8/3/2005 12:27:44 PM                                                                                                    |   |  |  |
| Approval Method:             | Do Not Force All Approvers                                                                                                    |   |  |  |
| Approvals:                   | [None Specified]                                                                                                    |   |  |  |
| XML Configuration:           | [None Specified] HTML Content Assumed(inherited)                                                                                                    |   |  |  |
| Path                         | X                                                                                                    |   |  |  |
|                              |                                                                                                    | * |  |  |
|                              |                                                                                                    |   |  |  |
|                              | Second Second Se |   |  |  |

# **Search Functions**

The search tag is used to display a text box, with a search button on the template. When seen on the template of a Web page, users can enter text and click on the search button to search through all the HTML content on the Web site. To create a search, Ektron has created two search functions:

- ecmSearch
- ecmSearchNoFormTag

Both functions have the same parameters and perform the same search. The only difference is ecmSearch automatically inserts form tags, ecmSearchNoFormTag does not.

The following is an example of form tags.

```
<form name="ecmsearch" method="post" action='search-display.asp'>
```

</form>

When using ecmSearch, form tags are added automatically. When using ecmSearchNoFormTag you need to add the tags manually

<% ecmSearch or ecmSearchNoFormTag "Starting Folder", **Recursive.** "Target Page", Text Box Size, Maximum Characters, **"Button Image** Source", "Button Text", "Font Face", "Font Color". "Font Size", Horizontal, %> "Spare"

When using the search function, ecmSearch and ecmSearchNoFormTag can be interchanged. Shown here is the format for the ecmSearch and ecmSearchNoFormTag:

The following table provides information about all the attributes for the search tags.

| Attribute       | Description                                    | Required<br>? | For more information, see        |
|-----------------|------------------------------------------------|---------------|----------------------------------|
| Starting Folder | The folder you wish to search.                 | Yes           | "Starting Folder" on<br>page 337 |
| Recursive       | Whether to search subfolders.<br>0=No, 1 = Yes | Yes           | "Recursive" on<br>page 337       |
| Target Page     | The Web page to output the search results.     | Yes           | "Target Page" on<br>page 338     |
| Text Box        | The size of the text box for user input.       | Yes           | "Text Box" on page 338           |
| Attribute           | Description                                                                                                    | Required<br>? | For more information, see               |
|---------------------|----------------------------------------------------------------------------------------------------|---------------|-----------------------------------------|
| Maximum Characters  | The maximum number of characters that the input text box can accept.                                                                     | No            | "Maximum<br>Characters" on<br>page 339  |
| Button Image Source | The image location for the search button. Blank ("") = standard submit button.                                                           | No            | "Button Image<br>Source" on<br>page 339 |
| Button Text         | The text used for the button if<br>the standard submit button is<br>chosen, or alternative text for<br>the button if an image is chosen. | No            | "Button Text" on page 340               |
| Font Face           | The font of the search tag text.                                                                                                    | No            | "Font Face" on<br>page 341              |
| Font Color          | The font color of the search tag text. Blank ("") = Black.                                                                               | No            |                                         |
| Font Size           | The font size of the search tag text.                                                                                                    | No            | "Font Size" on page 342                 |
| Horizontal          | Determines if the search options<br>are in a row or a column. 1 =<br>horizontal, 0 = vertical                                            | Yes           | "Horizontal" on page 343                |
| Spare1              | Currently not used.                                                                                                    | Must be ""    | "Spare 1" on<br>page 343                |

## Search Tag Example

The following example places a text field and a search button in a table cell inside an ASP template.

The previous example has the following properties:

- Searches the root folder, in this case the \content folder.
- Search is recursive.
- The target page is "search-display.asp".
- The size of the text box is 25.
- The search text box allows up to 200 characters.
- No image is used for a button. Instead, a standard submit button is used.
- The text on the submit button is "Search".
- The search options appear in Verdana with a color of #808080 and a size of 2pt.
- The search options are arranged vertically.

When added to a template, and visited, the search tag will appear similar to the following:

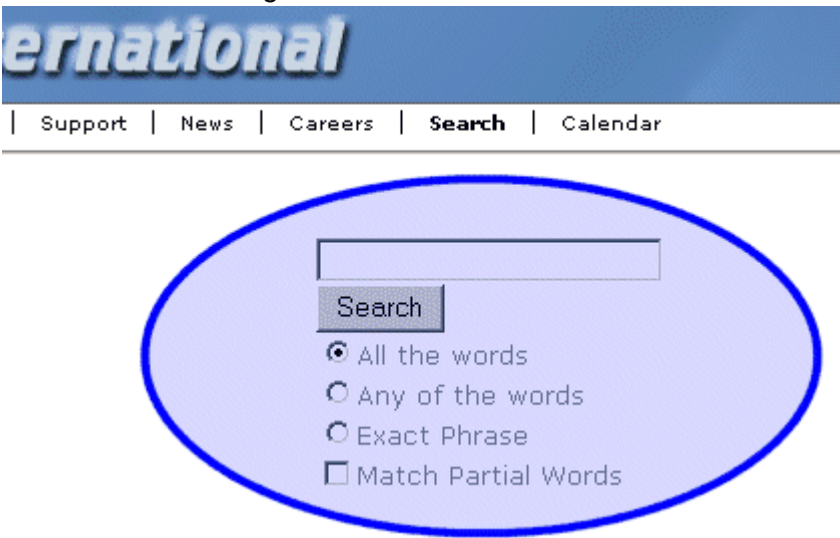

## Search Tag Attributes

The search tag's attributes are described below.

### **Starting Folder**

In this attribute, specify the content folder where the search begins. There are two options for this attribute.

| Value          | Search begins in |
|----------------|------------------|
| "1"            | root folder      |
| "\folder path" | specified folder |

### Recursive

When you setup the search to be recursive, you are allowing the search to search all the sub-folders associated with the starting folder you had specified. You have two options for this attribute:

| Value | Search begins in                                                   |
|-------|--------------------------------------------------------------------|
| 1     | Recursive search (will search sub-folders of the starting folder). |
| 0     | Non-Recursive search (will only search starting folder).           |

### **Target Page**

The page that displays the search results. You may enter any form of a URL for this page.

**NOTE** The target page *must* include the searchdisplay function to display search results.

To use the same page, enter a pound sign (#) into the field.

### **Text Box**

This attribute sets the size of the search text box. It can be any number, depending on the size of the search text box that you want.

| Text Box<br>Size | Web Page View                                                                                                    |
|------------------|----------------------------------------------------------------------------------------------------|
| 10               | <ul> <li>Search</li> <li>O All the words</li> <li>O Any of the words</li> <li>O Exact Phrase</li> <li>□ Match Partial Words</li> </ul> |

| Text Box<br>Size | Web Page View                                                                      |
|------------------|------------------------------------------------------------------------------------|
| 50               | Search<br>All the words<br>Any of the words<br>Exact Phrase<br>Match Partial Words |

### **Maximum Characters**

This attribute determines the maximum number of characters that a user can enter for search text.

#### **Button Image Source**

To use an image for the search button, enter the image's filename and path.

| Button Image Source | Web Page View                                                                      |
|---------------------|------------------------------------------------------------------------------------|
|                     | Search<br>All the words<br>Any of the words<br>Exact Phrase<br>Match Partial Words |

| Button Image Source                           | Web Page View                                                                        |
|-----------------------------------------------|--------------------------------------------------------------------------------------|
| "search.jpg"                                  | Search<br>C All the words<br>Any of the words<br>Exact Phrase<br>Match Partial Words |
| "http://www.ektron.com/<br>images/search.jpg" | Search<br>C All the words<br>Any of the words<br>Exact Phrase<br>Match Partial Words |

### **Button Text**

If no search button image is specified, the text in this field appears on the button. If an image is being used for the search button, this text is the image's alt text.

| Button Text          | Web Page View                                                                                  |
|----------------------|------------------------------------------------------------------------------------------------|
| "Click Me to Search" | Click Me to Search<br>All the words<br>Any of the words<br>Exact Phrase<br>Match Partial Words |

| Button Text          | Web Page View                                                                                                    |
|----------------------|----------------------------------------------------------------------------------------------------|
| "Click Me to Search" | <ul> <li>Seanch</li> <li>○ All Click Me to Search</li> <li>○ Any of the words</li> <li>○ Exact Phrase</li> <li>□ Match Partial Words</li> </ul> |

### **Font Face**

This font is used for the search options displayed on the Web page.

| Font Face       | Web Page View                                                                              |
|-----------------|--------------------------------------------------------------------------------------------|
| Cooper<br>Black | Search<br>© All the words<br>© Any of the words<br>© Exact Phrase<br>Match Partial Words   |
| Kristen ITC     | Search<br>© All the words<br>© Any of the words<br>© Exact Phrase<br>□ Match Partial Words |

### **Font Color**

The color of the text in the search tag. You may enter the color name or a hexidecimal value of the color.

| Font Color | Web Page View                                                                      |
|------------|------------------------------------------------------------------------------------|
| Red        | Search<br>All the words<br>Any of the words<br>Exact Phrase<br>Match Partial Words |
| #14DA14    | Search<br>All the words<br>Any of the words<br>Exact Phrase<br>Match Partial Words |

### **Font Size**

This is the size of the text on the search tag.

| Font Size | Web Page View                                                                            |
|-----------|------------------------------------------------------------------------------------------|
| 1         | Search<br>C All the words<br>C Any of the words<br>C Exact Phrase<br>Match Partial Words |

| Font Size | Web Page View                                                                    |
|-----------|----------------------------------------------------------------------------------|
| 5         | © All the words<br>○ Any of the words<br>○ Exact Phrase<br>□ Match Partial Words |

### Horizontal

This attribute determines whether the search options are displayed vertically or horizontally.

| Attribute         | Web Page View                                                                              |
|-------------------|--------------------------------------------------------------------------------------------|
| 0<br>(vertical)   | Search<br>© All the words<br>© Any of the words<br>© Exact Phrase<br>□ Match Partial Words |
| 1<br>(horizontal) | Search  O All the words                                                                    |

### Spare 1

At the end of the Search tag is a attribute called Spare 1. This attribute has not yet been assigned an function. As of now, when you enter a search tag, you must pass this attribute "".

## **Search Display Function**

The search display custom tag creates the area where search results appear after a search is executed.

Here is the format of the ecmSearchDisplay tag.

| <% ecmSearchDisplay | "MaxNumberReturn",<br>"StyleInfo", |    |
|---------------------|------------------------------------|----|
|                     | ShowDate                           | %> |

| Attribute                                   | Description                                                                                                    | Required | For more information, see                              |
|---------------------------------------------|----------------------------------------------------------------------------------------------------|----------|--------------------------------------------------------|
| Max Number of<br>content blocks<br>Returned | Maximum number of content blocks returned. (0=Unlimited)                                                                           | Yes      | "Max Number of Content Blocks<br>Returned" on page 347 |
| Style Info                                  | An HTML style string used<br>within the HTML "hyperlink"<br>generated by the search output.<br>Can control font, color, size, etc. | No       | "Style Info" on page 348                               |
| ShowDate                                    | Displays the last modified date<br>of the content block. 0=No<br>1=Yes                                                             | No       | "Show Date" on page 348                                |

### Search Display Example

Insert the following on the page that displays search results. You may place it on the same page as the search tag or a separate page.

| <% | <pre>ecmSearchDisplay 0,"","1" %&gt;</pre> |
|----|--------------------------------------------|
|    |                                            |
|    |                                            |

This search display example has the following properties:

- Returns unlimited results when the search is performed.
- Contains no style information.
- Shows the last modified date of the content.

When the tag is added to a template, and a search is performed, the results appear similar to the following.

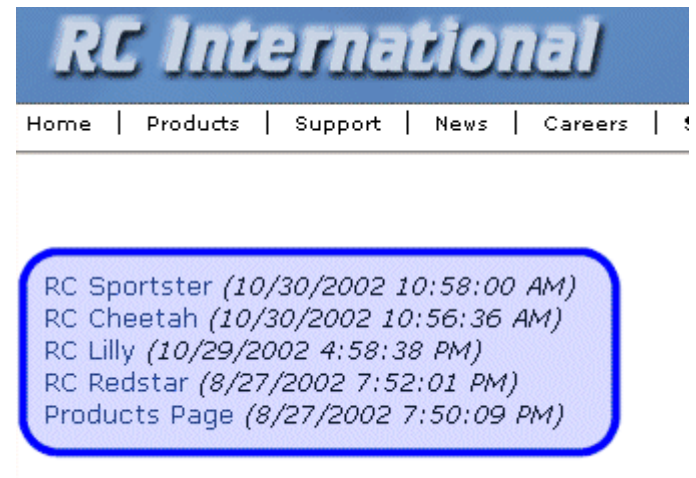

### Search Display with Default Content

You can also set up the search display tag to display a default content block if a search is not performed. Then, if a search is

performed, the results replace the content block. The sample code below does that:

## Search Display Attributes

Listed below are the attributes for the SearchDisplay tag.

### Max Number of Content Blocks Returned

This attribute determines the number of search results displayed on a page. You may enter any integer. To display unlimited results, enter 0 (zero).

| Max Returns | Web Page View                                                                                                    |
|-------------|----------------------------------------------------------------------------------------------------|
| 0           | Search Results                                                                                                    |
|             | RC Sportster<br>RC Redstar<br>RC Lilly<br>RC Cheetah<br>Products Page<br>RC International Ships RC Sportster<br>RC International Hosts RC Conference<br>RC International Announces the RC Cheetah |
| 3           | Search Results                                                                                                    |
|             | RC Sportster<br>RC Redstar<br>RC Lilly                                                                                                    |

### **Style Info**

An HTML style string used within the HTML "hyperlink" generated by the search output. Can control font, color, size, etc.

| Style Info                                                                                                    | Web Page View                                                                                                    |
|----------------------------------------------------------------------------------------------------|----------------------------------------------------------------------------------------------------|
|                                                                                                    | Search Results<br>RC Sportster<br>RC Redstar<br>RC Lilly<br>RC Cheetah<br>Products Page<br>RC International Ships RC Sportster<br>RC International Hosts RC Conference<br>RC International Announces the RC Cheetah |
| "font-family:arial; font-<br>weight:bold; background-<br>color:#cccccc;<br>border:solid blue 1pt;<br>margin:2px; width:50%;" | Search Results RC Sportster RC Redstar RC Lilly RC Cheetah Products Page RC International Ships RC Sportster RC International Hosts RC Conference RC International Announces the RC Cheetah                         |

#### **Show Date**

This attribute determines if the content block's last modified date appears next to the title. This is useful when determining which content block is the most recent. You have two choices.

| Web Page View                                                                                                    |
|----------------------------------------------------------------------------------------------------|
| Search Results                                                                                                    |
| RC Sportster<br>RC Redstar<br>RC Lilly<br>RC Cheetah                                                                                                    |
| RC International Ships RC Sportster<br>RC International Hosts RC Conference                                                                                                    |
| RC International Announces the RC Cheetah                                                                                                    |
| Search Results                                                                                                    |
| RC Sportster (8/27/2002 7:52:40 PM)<br>RC Redstar (8/27/2002 7:52:01 PM)<br>RC Lilly (8/27/2002 7:51:26 PM)<br>RC Cheetah (8/27/2002 7:50:53 PM)<br>Products Page (8/27/2002 7:50:09 PM)<br>RC International Ships RC Sportster (8/27/2002 2:46:12 PM)<br>RC International Hosts RC Conference (8/27/2002 2:44:44 PM)<br>RC International Announces the RC Cheetah (8/27/2002 2:43:01 PM) |
|                                                                                                    |

# **List Summary Function**

The list summary function is used to display the list of content summaries on a Web page.

Shown here is the format of the list summary function:

| <% ecmListSummary | "Folder",<br>Recursive,<br>ShowSummary,<br>"StyleInfo", |    |
|-------------------|---------------------------------------------------------|----|
|                   | "OrderBy, Asc/Desc",                                    |    |
|                   | "ShowInfo",                                             |    |
|                   | MaxNumber,                                              |    |
|                   | "ObjType",                                              |    |
|                   | "OptionList"                                            | %> |

A list and description of the attributes are shown in this table:

| Attribute   | Description                                                | Options                            |
|-------------|------------------------------------------------------------|------------------------------------|
| Folder      | This is the folder the summary information will come from. | Any folder                         |
| Recursive   | Allow the tag to get summary info from the child folders.  | 0 = Not Recursive<br>1 = Recursive |
| ShowSummary | Do you want the content summary to be displayed?           | 0 = No<br>1 = Yes                  |
| StyleInfo   | Inline style information for the generated text hyperlink. | Any string                         |

| Attribute         | Description                                                                                                    | Options                                                                                     |
|-------------------|----------------------------------------------------------------------------------------------------|---------------------------------------------------------------------------------------------|
| OrderBy, ASC/DESC | Order the hyperlinks by:                                                                                                    | "Title"<br>"DateModified"<br>"DateCreated"<br>"Startdate"<br>"AuthorFname"<br>"AuthorLname" |
|                   | Order the hyperlinks in ascending or descending order.                                                                                                    | "Title,asc"<br>"Title,desc"                                                                 |
| ShowInfo          | Information that will appear to the right of the hyperlink.                                                                                                    | "DateModified"<br>"DateCreated"<br>"AuthorFname"<br>"AuthorLname"                           |
| MaxNumber         | Maximum number of summaries returned.                                                                                                    | 0 = Unlimited                                                                               |
| ObjType           | Determines whether the list summary is for the folder<br>or a single piece of content.<br>For example:<br>If the folder property = \books and "Folder" is chosen<br>as the ObjType, the list summary for the folder with<br>books appears.<br>If the folder property = 1 and you choose "Content" as<br>the ObjType, a single summary for content with an id<br>= 1 appears.<br>See Also: "Single Summary Function" on page 364<br>The default ObjType is "Folder" when left blank. | ""<br>"Folder"<br>"Content"                                                                 |
| OptionList        | Not yet implemented                                                                                                    | MUST BE ""                                                                                  |

### List Summary Example

Shown below is an example of the ListSummary function in an ASP Web page.

```
<TR>
    <TD>

    <TD>

    <% ecmListSummary "\Marketing\News",0,1,"",</td>

    "Title,asc","DateModified",0,"","" %>

    </TR>
```

The previous example has the following properties:

- Displays summaries from the \Marketing\News folder.
- Not recursive.
- The summaries will be shown.
- No style was applied to the hyperlinks.
- The results will be displayed in ascending order by title.
- The date modified of each content block will be displayed.
- Unlimited results will be shown.

Here is how the summaries will appear on the web page.

#### Latest News

RC International Announces the RC Cheetah (8/27/2002 2:43:01 PM) RC International. a leading RC racing company, has announced the availability of its new flagship product, the RC Cheetah.

RC International Hosts RC Conference (8/27/2002 2:44:44 PM) RC International, the fastest growing company in the RC industry, announces plans to host the 3rd annual RC conference in Atlanta, Georgia.

## List Summary Attributes

Listed below are all the different attributes and descriptions about them.

### **Starting Folder**

In this attribute, you will need to specify which content folder you will want to get all the summaries from. There are two options for this attribute:

| Value            | Description                                                                                   |  |
|------------------|-----------------------------------------------------------------------------------------------|--|
| ****             | By leaving the value blank, all the summaries from the root content folder will be displayed. |  |
| "∖Folder<br>Path | You can specify a specific folder to display the summaries from by inserting the folder path  |  |

### Recursive

When you setup the search to be recursive, you are allowing the search to search all the subfolders associated with the starting folder you had specified. You have two options for this attribute:

| Value | Description                                                                       |  |
|-------|-----------------------------------------------------------------------------------|--|
| 1     | Recursive - summaries in the starting folder's subfolders will also be displayed. |  |
| 0     | Non-recursive - only summaries in the starting folder will be displayed.          |  |

### **Show Summary**

The show summary attribute displays or suppresses the summary in the summary list. You have two options for this attribute.

| Attribute | Web Page View                                                                                                    |  |  |
|-----------|----------------------------------------------------------------------------------------------------|--|--|
| 0         | RC International Ships RC Sportster<br>RC International Hosts RC Conference<br>RC International Announces the RC Cheet                                                                                                    |  |  |
| 1         | RC International Announces the RC Cheetah (8/27/2002 2:43:01 PM)<br>RC International, a leading RC racing company, has announced the<br>availability of its new flagship product, the RC Cheetah.<br>RC International Hosts RC Conference (8/27/2002 2:44:44 PM)<br>RC International, the fastest growing company in the RC<br>industry, announces plans to host the 3rd annual RC conference in<br>Atlanta, Georgia. |  |  |

### Style Info

In this field, you may enter inline style information for the generated text hyperlinks displayed on the screen.

| Style Info | Web Page View                                                                                                    |  |
|------------|----------------------------------------------------------------------------------------------------|--|
| ""         | RC International Announces the RC Cheetah (8/27/2002 2:43:01<br>RC International, a leading RC racing company, has announced th<br>availability of its new flagship product, the RC Cheetah.<br>RC International Hosts RC Conference (8/27/2002 2:44:44 PM)<br>RC International, the fastest growing company in the RC<br>industry, announces plans to host the 3rd annual RC conference<br>Atlanta, Georgia. |  |

| Style Info                                                                                                    | Web Page View                                                                                                    |  |
|----------------------------------------------------------------------------------------------------|----------------------------------------------------------------------------------------------------|--|
| "font-family:arial;<br>font-weight:bold;<br>background-<br>color:#cccccc;<br>border:solid blue<br>1pt; margin:2px; | RC International Announces the RC Cheetah<br>RC International, a leading RC racing company, has announced tl<br>availability of its new flagship product, the RC Cheetah. |  |
| width:100%;"                                                                                                    | RC International Hosts RC Conference                                                                                                    |  |
|                                                                                                    | RC International, the fastest growing company in the RC<br>industry, announces plans to host the 3rd annual RC conference<br>Atlanta, Georgia.                            |  |

### Order By

This attribute will sort the summary results by different options. There are five different ways to sort the summaries:

| Value        | Summaries sorted by                                        |
|--------------|------------------------------------------------------------|
| Title        | title                                                      |
| DateModified | date modified                                              |
| Date Created | date created                                               |
| Startdate    | The Start Date assigned to the content block when created. |
| AuthorFname  | author's first names                                       |
| AuthorLname  | author's last name                                         |

#### Ascending/Descending

This attribute is an addition to the previous OrderBy attribute. By default, the list of the summaries are descending, meaning they will follow the path of A-B-C, or 1-2-3. When set to ascending, they will order by Z-Y-X or 3-2-1. You will have the option to re arrange these to display either in ascending or descending order.

To do this, add the following to the OrderBy attribute:

| Value   | Description                                                                          |  |
|---------|--------------------------------------------------------------------------------------|--|
| asc, 1  | This will order the Summaries in an ascending order                                  |  |
| desc, 0 | This will order the Summaries in a descending order.<br>This is the default setting. |  |

By using the ascending/descending option, you will have the option to set the order of content blocks from most recent to oldest, or vice versa. As well as ordering the list by the user's first names or last names in ascending or descending order.

### Show Info

The show info field determines what sort of information is displayed to the right of the hyperlinked title. There are four different options that you may choose from:

| Value              | Description                                                                  | Web Page View                                                                                                    |
|--------------------|------------------------------------------------------------------------------|----------------------------------------------------------------------------------------------------|
| DateModified       | Displays the date the content was last modified.                             | , RC Sportster. The RC Sportster is design<br>mid level RC racer currently on the market<br>inference (8/27/2002 2:44:44 PM)<br>growing company in the PC<br>host the 3rd annual RC conference in Atla |
| ***DateCreate<br>d | Displays the date when the content was first created.                        | I level RC racer currently on the mark<br>erence (4/25/2002 4:42:55 PM)<br>owing company in the RC<br>ost the 3rd annual RC conference in A                                                            |
| AuthorFname        | Displays the first name of the<br>user who last edited the<br>content block. | mid level RC racer currently<br>nference <i>(John)</i><br>growing company in the Ri<br>host the 3rd annual RC co                                                                                       |

| Value       | Description                                                           | Web Page View                                                                                                    |
|-------------|-----------------------------------------------------------------------|----------------------------------------------------------------------------------------------------|
| AuthorLname | Displays the last name of the user who last edited the content block. | CT, KC Sportster. The KC Sp<br>d mid level RC racer currentl<br>Conference (Doe)<br>st growing company in the R<br>to host the 3rd annual RC co |

### **Max Number**

This attribute determines how many summaries appear on a page. Enter the number of summaries to be displayed. To display all summaries, enter 0 (zero) and you will display unlimited results.

# XML List Summary Function

The XML List Summary function wraps XML around the properties of a list of content that's created as a list summary in the Ektron CMS400.NET Workarea. Once created, you can use the XML to display the list summary information. The ecmListSummaryXML function allows you to easily define how the list summary data appears on the Web page.

Shown here is the format of the ecmListSummaryXML function.

| <% ecmListSummaryXML | "Folder",      |    |
|----------------------|----------------|----|
|                      | "Recursive",   |    |
|                      | "OrderBy",     |    |
|                      | "MaxNumber",   |    |
|                      | "ObjType",     |    |
|                      | "SummaryType", | %> |
|                      |                |    |

The ecmListSummaryXml function attributes are explained below.

| Attribute             | Description                                                                                        | Options                                                                                     |
|-----------------------|----------------------------------------------------------------------------------------------------|---------------------------------------------------------------------------------------------|
| Folder                | This is the folder the summary information will come from. See Also: "Starting Folder" on page 353 | Any folder                                                                                  |
| Recursive             | Allow the tag to get summary info from the child folders.<br>See Also: "Recursive" on page 353     | 0 = Not Recursive<br>1 = Recursive                                                          |
| OrderBy, ASC/<br>DESC | Order the hyperlinks by:<br>See Also: "Order By" on page 355                                       | "Title"<br>"DateModified"<br>"DateCreated"<br>"Startdate"<br>"AuthorFname"<br>"AuthorLname" |
|                       | Order the hyperlinks in ascending or descending order.                                             | "Title,asc"<br>"Title,desc"                                                                 |

| Attribute | Description                                                                                                    | Options                     |
|-----------|----------------------------------------------------------------------------------------------------|-----------------------------|
| MaxNumber | Maximum number of summaries returned.<br>See Also: "Max Number" on page 357                                                                                                    | 0 (Zero) = Unlimited        |
| ObjType   | Determines whether the list summary is for the folder or a single piece of content.<br>For example:<br>If the folder property = \books and "Folder" is chosen as the ObjType, the list summary for the folder with books appears.<br>If the folder property = 1 and you choose "Content" as the ObjType, a single summary for content with an id = 1 appears.<br>See Also: "Single Summary Function" on page 364<br>The default ObjType is "Folder" when left blank. | ""<br>"Folder"<br>"Content" |

When using the XML list summary function, the following tags are created around the properties of each item in the list summary.

| XML Tags                | Description                                                                                                    |  |
|-------------------------|----------------------------------------------------------------------------------------------------|--|
| <content></content>     | Declares a new section of content in the XML collection.                                                                                          |  |
| <id></id>               | The content block ID.<br>For example:<br><id>27</id>                                                                                              |  |
| <title></title>         | The title of the content block.<br>For example:<br><title>HTML for the World Wide Web with XHTML<br/>and CSS</title>                              |  |
| <quicklink></quicklink> | The quicklink associated with the content block.<br>For example:<br><quicklink>/CMS400Example/<br/>collection.aspx?id=27</quicklink>              |  |
| <teaser></teaser>       | The summary of the content block.<br>For example:<br><teaser>The easiest HTML book weve seen that<br/>still manages to be comprehensive.</teaser> |  |

| XML Tags                                                                     | Description                                                                                                    |
|------------------------------------------------------------------------------|----------------------------------------------------------------------------------------------------|
| <startdate></startdate>                                                      | The content block's start date formatted as a .NET date type<br>For example:<br><startdate>1/1/0001 12:00:00 AM</startdate>                                                                                     |
| <datemodified></datemodified>                                                | The last date the content block was modified.<br>For example:<br><datemodified>1/19/2005 4:18:06 PM<!--<br-->DateModified&gt;</datemodified>                                                                    |
| <enddate></enddate>                                                          | The date the content block stops running on the Web site<br>For example:<br><enddate>12/31/9999 12:00:00 AM</enddate>                                                                                           |
| <lasteditorfname></lasteditorfname>                                          | The first name of the last person who edited the content<br>block.<br>For example:<br><lasteditorfname>John</lasteditorfname>                                                                                   |
| <lasteditorlname></lasteditorlname>                                          | The last name of the last person who edited the content<br>block.<br>For example:<br><lasteditorlname>Johnson</lasteditorlname>                                                                                 |
| <displaystartdate></displaystartdate>                                        | The content block's start date. It is formatted as a string that represents Ektron CMS400's display of the date.                                                                                                |
| <folderid></folderid>                                                        | The ID of the folder in which the content block is contained.<br>For example:<br><folderid>0</folderid>                                                                                                    |
| <contentstatus></contentstatus>                                              | The status of the content block.                                                                                                    |
| <language></language>                                                        | The language of the content block.<br>For example:<br><language>1033</language>                                                                                                    |
| <displaydatemodified><!--<br-->DisplayDateModified&gt;</displaydatemodified> | edited. It is formatted as a string that represents Ektron<br>CMS400's display of the date.<br>For example:<br><displaydatemodified>1/19/2005 4:18:06 PM<!--<br-->DisplayDateModified&gt;</displaydatemodified> |

| XML Tags                          | Description                                                                                                    |
|-----------------------------------|----------------------------------------------------------------------------------------------------|
| <displayenddate></displayenddate> | The content block's end date. It is formatted as a string that<br>represents Ektron CMS400's display of the date.<br>For example:<br><displayenddate>12/31/9999 12:00:00 AM<!--<br-->DisplayEndDate&gt;</displayenddate> |

Here is how the raw XML list summary output appears before an XSLT is applied.

| <content></content>                                                                             |
|-------------------------------------------------------------------------------------------------|
| <id>24</id>                                                                                     |
| <title>ASP.NET Unleashed</title>                                                                |
| <quicklink>/CMS400Example/collection.aspx?id=24</quicklink>                                     |
| <teaser><em>ASP.NET Unleashed, Second Edition</em> is really big, really thorough, and</teaser> |
| really <i>good</i> .                                                                            |
| <startdate>1/1/0001 12:00:00 AM</startdate>                                                     |
| <datemodified>1/12/2005 7:53:31 PM</datemodified>                                               |
| <enddate>12/31/9999 12:00:00 AM</enddate>                                                       |
| <lasteditorfname>Application</lasteditorfname>                                                  |
| <lasteditorlname>Administrator</lasteditorlname>                                                |
| <displaystartdate></displaystartdate>                                                           |
| <folderid>0</folderid>                                                                          |
| <contentstatus></contentstatus>                                                                 |
| <language>0</language>                                                                          |
| <displaydatemodified>1/12/2005 7:53:31 PM</displaydatemodified>                                 |
| <displayenddate></displayenddate>                                                               |
|                                                                                                 |
| <content></content>                                                                             |
| <id>25</id>                                                                                     |
| <title>Microsoft ASP.NET Programming with Microsoft Visual C#.NET</title>                       |
| <quicklink>/CMS400Example/collection.aspx?id=25</quicklink>                                     |
| <teaser>Teach yourself how to write high-performance Web applications with ASP.NET and</teaser> |
| Visual C# .NETone step at a time.                                                               |
| <startdate>1/1/0001 12:00:00 AM</startdate>                                                     |
| <datemodified>1/4/2005 7:16:21 PM</datemodified>                                                |
| <enddate>12/31/9999 12:00:00 AM</enddate>                                                       |
| <lasteditorfname>Application</lasteditorfname>                                                  |
| <lasteditorlname>Administrator</lasteditorlname>                                                |
| <displaystartdate></displaystartdate>                                                           |
| <folderid>0</folderid>                                                                          |
| <contentstatus></contentstatus>                                                                 |
| <language>0</language>                                                                          |
| <displaydatemodified>1/4/2005 7:16:21 PM</displaydatemodified>                                  |
| <displayenddate></displayenddate>                                                               |
|                                                                                                 |
|                                                                                                 |

# **Archive List Summary Function**

The Archive list summary function displays on a Web page a list of content summaries for archived content blocks. For example, you might have a current news page and an archived news page. Use the List Summary Function to display current news, and this function to display older news stories.

On the Content Block **schedule** screen, the user must set an **End Date** then choose the Archive and Display option to have the content blocks appear via this function.

Shown here is the format of the Archive List Summary function:

| <% ecmListArchiveSummary | "StartingFolder",    |    |
|--------------------------|----------------------|----|
|                          | Recursive,           |    |
|                          | ShowSummary,         |    |
|                          | "StyleInfo",         |    |
|                          | "OrderBy, Asc/Desc", |    |
|                          | "ShowInfo".          |    |
|                          | MaxNumber.           |    |
|                          | "Spare1".            |    |
|                          | "Spare2"             | %> |
|                          |                      |    |

This function has the same parameters as the List Summary Function. See "List Summary Function" on page 350 for details.

## Single Summary Function

The single summary tag is used to display the summary of one content block in the Ektron CMS400.NET Web site, instead of a list of all the summaries in a content folder. Seen below is the single summary tag:

| <% ecmSingleSummary | "ContentID",<br>ShowSummary,<br>"StyleInfo",<br>"ShowInfo" |      |
|---------------------|------------------------------------------------------------|------|
|                     | "Spare1"                                                   | %>   |
|                     | Sparer                                                     | /0-2 |

You can look at the single summary tag as just a simpler form of the List summary tag. The format for each of them is almost identical, but the single summary tag does not require as many attributes to be passed.

A list and description of the attributes are shown in this table:

| Attribute   | Description                                                                        | Required?  |
|-------------|------------------------------------------------------------------------------------|------------|
| Content ID  | This is the ID number of the content block the summary information will come from. | Yes        |
| ShowSummary | Do you want the content summary to be displayed?                                   | Yes        |
| StyleInfo   | Inline style information for the generated text hyperlink.                         | No         |
| ShowInfo    | Information that will appear to the right of the hyperlink.                        | No         |
| Spare1      | Not yet implemented                                                                | MUST BE "" |

### Single Summary Example

Shown below is an example of the single summary function in an ASP Web page.

```
<TR>
    <TD>

    <TD>

    <% ecmSingleSummary "14",1,"","DateModified","" %>

    </TD>
```

The previous example had the following properties:

- Displays the summary for the content block with an ID=14
- The summary will be shown
- No style was applied to the hyperlinks
- The last date the content was modified will be displayed

Here is how the summary will appear on the web page.

Servo Control Engineer #124 (10/29/2002 6:51:02 PM)

RC International is looked for a highly skilled servo control engineer to join our team.

## Single Summary Attributes

Listed below are all the different attributes and descriptions about them.

### **Content ID**

In this attribute, you will need to specify which content block you will want the summary to be displayed from.

### **Show Summary**

The show summary attribute will allow or disallow the summary to be displayed in the summary list. You have two options for this attribute:

| Value | Web Page View                                                                               |
|-------|---------------------------------------------------------------------------------------------|
| 0     |                                                                                             |
|       | Servo Control Engineer #124                                                                 |
|       |                                                                                             |
| 1     | Servo Control Engineer #124                                                                 |
|       | RC International is looked for a highly skilled servo control<br>engineer to join our team. |

### Style Info

In this field, you may enter inline style information for the generated text hyperlinks displayed on the screen.

| Style Info                                                                                                    | Web Page View                                                                                                    |
|----------------------------------------------------------------------------------------------------|----------------------------------------------------------------------------------------------------|
|                                                                                                    | Servo Control Engineer #124<br>RC International is looked for a highly skilled servo control<br>engineer to join our team. |
| font-family:arial; font-<br>weight:bold; background-<br>color:#cccccc;<br>border:solid blue 1pt;<br>margin:2px; width:100%; | Servo Control Engineer #124<br>RC International is looked for a highly skilled servo control<br>engineer to join our team. |

### **Show Info**

The show info field determines what sort of information is displayed to the right of the hyperlinked title. There are five different options that you may choose from:

| Value        | Displays the                                                 | Web Page View                                                        |
|--------------|--------------------------------------------------------------|----------------------------------------------------------------------|
| ID           | ID number for the content block.                             | looked for a highly skilled se                                       |
| DateModified | date the content was last modified.                          | ed for a highly skilled serve control am.                            |
| DateCreated  | date when the content was first created.                     | #124 (4/25/2002 4:54:42 PM)<br>ed for a bigbly skilled serve control |
| AuthorFname  | first name of the user who last<br>edited the content block. | er #124 (Mike)<br>oked for a highry skilled ser                      |
| AuthorLname  | last name of the user who last<br>edited the content block   | eer +124 <i>(Johnson)</i><br>ooked for a highly skilled serv         |

### Spare 1

There is one attribute fields at the end that are currently not used. This is here for future scalability. When you insert a single summary tag into your template, you must leave this attributes as

# **RSS Summary Function**

The RSS summary function is used to create an XML list of content summaries formatted for RSS Syndication.

Shown here is the format of the RSS summary function:

| <% ecmRssSummary | "Folder",<br>Recursive, |    |
|------------------|-------------------------|----|
|                  | "OrderBy, Asc/Desc",    |    |
|                  | MaxNumber,              | %> |
|                  |                         |    |

A list and description of the attributes are shown in this table:

| Attribute         | Description                                                | Options                                                                                     |
|-------------------|------------------------------------------------------------|---------------------------------------------------------------------------------------------|
| Folder            | This is the folder the summary information will come from. | Any folder                                                                                  |
| Recursive         | Allow the tag to get summary info from the child folders.  | 0 = Not Recursive<br>1 = Recursive                                                          |
| OrderBy, ASC/DESC | C Order the hyperlinks by:                                 | "Title"<br>"DateModified"<br>"DateCreated"<br>"Startdate"<br>"AuthorFname"<br>"AuthorLname" |
|                   | Order the hyperlinks in ascending or descending order.     | "Title,asc"<br>"Title,desc"                                                                 |
| MaxNumber         | Maximum number of summaries returned.                      | 0 = Unlimited                                                                               |

### **RSS Summary Example**

Shown below is an example of the ecmRssSummary function in an ASP Web page.

```
<TR>
<TD>
</TD>
</TC>
</TC>
</TC>
```

The previous example has the following properties:

- Displays summaries from the \Books folder.
- Not recursive.
- The results will be displayed in ascending order by title.
- Unlimited results will be shown.

Here is how an RSS summary appears when viewed without a RSS reader on a web page.
```
<?xml version="1.0" ?>
<rss xmlns:xsd="http://www.w3.org/2001/XMLSchema" xmlns:xsi="http://www.w3.org/2001/XMLSchema-
instance" version="2.0">
    <channel>
        <title>Books</title>
        <description></description>
        <item>
            <title>Visual Basic.NET How to Program</title>
            k>http://localhost/CMS400Example/collection.aspx?id=23</link>
            <description>Visual Basic .NET How to Program, Second Edition is an awesome resource for the
beginning VB.NET developer who is serious about the craft of programming. In 1,500 pages, this book covers
an incredible amount of territory, from the evolution of programming languages and web development all the
way to advanced data structures and web services.</description>
            <author>Application Administrator</author>
            <pubDate>3/3/2005 5:15:30 PM</pubDate>
        </item>
        <item>
            <title>Simply Visual Basic.NET 2003</title>
            k>http://localhost/CMS400Example/collection.aspx?id=26</link>
            <description>An Application-Driven Tutorial Approachp</description>
            <author>Application Administrator</author>
            <pubDate>1/8/2005 10:50:30 AM</pubDate>
        </item>
        <item>
            <title>Microsoft ASP.NET Programming with Microsoft Visual C#.NET</title>
            k>http://localhost/CMS400Example/collection.aspx?id=25</link>
            <description>Teach yourself how to write high-performance Web applications with ASP.NET and
Visual C# .NET--one step at a time.</description>
            <author>Application Administrator</author>
            <pubDate>1/4/2005 7:16:21 PM</pubDate>
        </item>
        <item>
            <title>HTML for the World Wide Web with XHTML and CSS</title>
            k>http://localhost/CMS400Example/collection.aspx?id=27</link>
            <description>The easiest HTML book weve seen that still manages to be comprehensive, and to
stay firmly grounded in the reality of todays demanding users and complex browsers.</description>
            <author>Application Administrator</author>
            <pubDate>1/19/2005 4:18:06 PM</pubDate>
        </item>
                </channel>
</rss>
```

## **RSS Summary Attributes**

Listed below are all the different attributes and descriptions about them.

#### **Starting Folder**

In this attribute, you will need to specify which content folder you will want to get all the summaries from. There are two options for this attribute:

| Value            | Description                                                                                   |  |
|------------------|-----------------------------------------------------------------------------------------------|--|
| ****             | By leaving the value blank, all the summaries from the root content folder will be displayed. |  |
| "∖Folder<br>Path | You can specify a specific folder to display the summaries from by inserting the folder path  |  |

### Recursive

When you setup the search to be recursive, you are allowing the search to search all the subfolders associated with the starting folder you had specified. You have two options for this attribute:

| Value | Description                                                                       |
|-------|-----------------------------------------------------------------------------------|
| 1     | Recursive - summaries in the starting folder's subfolders will also be displayed. |
| 0     | Non-recursive - only summaries in the starting folder will be displayed.          |

### **Order By**

This attribute will sort the summary results by different options. There are five different ways to sort the summaries:

| Value | Summaries sorted by |
|-------|---------------------|
| Title | title               |

| Value        | Summaries sorted by                                        |
|--------------|------------------------------------------------------------|
| DateModified | date modified                                              |
| Date Created | date created                                               |
| Startdate    | The Start Date assigned to the content block when created. |
| AuthorFname  | author's first names                                       |
| AuthorLname  | author's last name                                         |

#### Ascending/Descending

This attribute is an addition to the previous OrderBy attribute. By default, the list of the summaries are descending, meaning they will follow the path of A-B-C, or 1-2-3. When set to ascending, they will order by Z-Y-X or 3-2-1. You will have the option to re arrange these to display either in ascending or descending order.

To do this, add the following to the OrderBy attribute:

| Value   | Description                                                                          |
|---------|--------------------------------------------------------------------------------------|
| asc, 1  | This will order the Summaries in an ascending order                                  |
| desc, 0 | This will order the Summaries in a descending order.<br>This is the default setting. |

By using the ascending/descending option, you will have the option to set the order of content blocks from most recent to oldest, or vice versa. As well as ordering the list by the user's first names or last names in ascending or descending order.

#### **Max Number**

This attribute determines how many summaries appear on a page. Enter the number of summaries to be displayed. To display all summaries, enter 0 (zero) and you will display unlimited results.

%>

# **Collection Function**

The collection function is used to display the list of links that were created as a collection in the Ektron CMS400.NET Workarea. The ecmCollection function is highly customizable, allowing you to easily define how the collection data appears on the Web page.

Shown here is the format of the ecmCollection function.

<% ecmCollection "id", "Display Function"

The ecmCollection function attributes are explained below.

| Attribute       | Description                                                                                                    |
|-----------------|----------------------------------------------------------------------------------------------------|
| id              | The id of the collection that you would like to be displayed is defined here.                                                                                                    |
| displayFunction | Specify a function that is defined in the API and determines how the appearance of the collection data on a Web page. The display function must also be defined in the ecmCollection function. |

See Also: The **Ektron CMS400.NET** User Manual Section "Working with Collections" > "Comparison of Collections, Menus, and the List Summary Features"

### **Collection Examples**

The following are examples of the collection function in the Ektron CMS400.NET sample Web site. One example uses the ecmNavigation display function, and the other uses the ecmTeaser display function.

The ecmNavigation and ecmTeaser display functions are sample display functions included with Ektron CMS400.NET. For

information about creating your own custom display functions, see "Creating Custom Display Functions" on page 380.

### The ecmNavigation Display Function

The following sample collection function is being used as a navigation menu in the Ektron CMS400.NET sample Web site.

<% ecmCollection 1, "ecmNavigation" %>

In this example, the collection with an ID=1 is displayed, and the ecmNavigation function defines the appearance of the collection data on a Web page.

Here is how a collection might appear on a Web page.

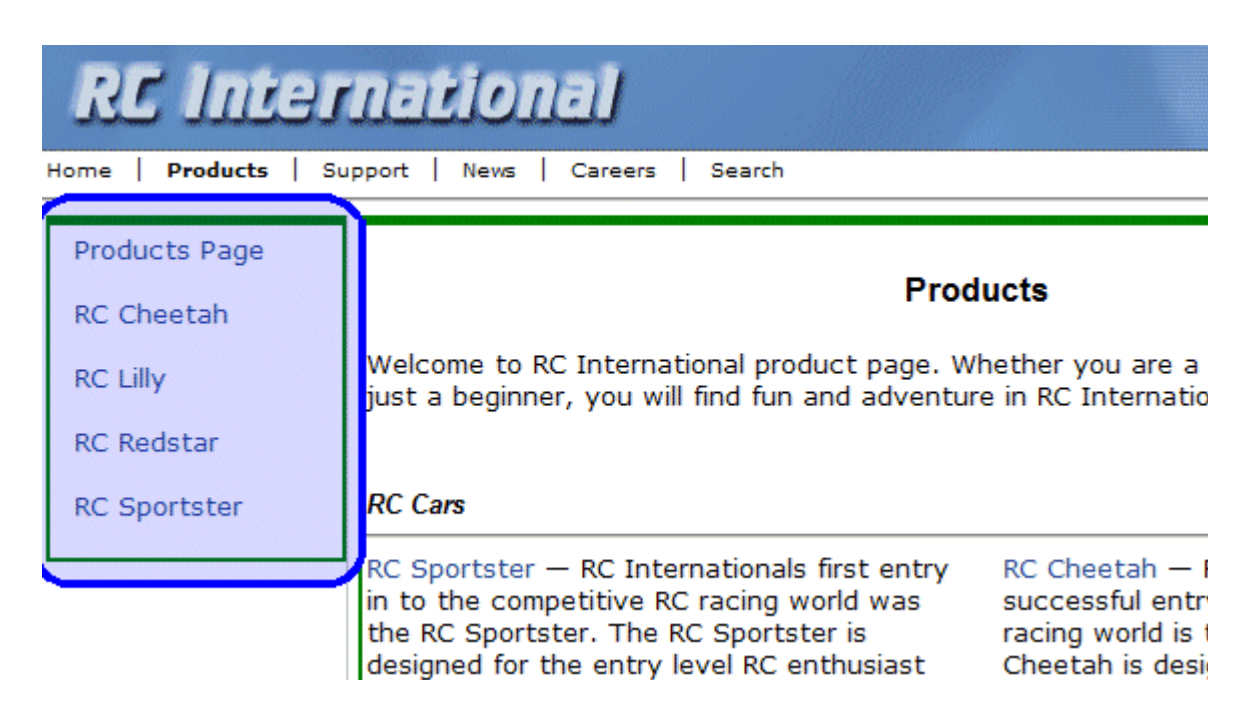

Below is the source code for the ecmNavigation display function.

As you can see, the ecmNavigation function is a simple ASP function that creates a table of the links to the specified collection. It displays the title of the content blocks by using the info("ContentTitle")) building block. See "Creating Custom Display Functions" on page 380 for more information.

#### The ecmTeaser Display Function

The following is an example of a collection function being used as a navigation menu in the Ektron CMS400.NET sample Web site.

<% ecmCollection 2, "ecmTeaser" %>

In this example, the collection with an ID=2 is displayed, and the ecmTeaser function defines the appearance of the collection data on the Web page. ecmTeaser displays the title and summary of each content block in the collection. Here is how the collection might appear on a Web page.

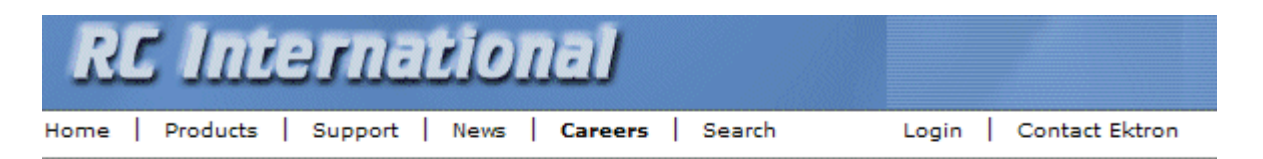

#### **Employment Opportunities**

Plastic Molder #123 (8/27/2002 2:38:34 PM) RC International is looking for an experienced plastics molder. Servo Control Engineer #124 (8/27/2002 2:40:26 PM) RC International is looked for a highly skilled servo control engineer to join our team. The format of the collection on the Web page depends on the displayFunction that is used. Below is the source code for the display function ecmTeaser.

```
Function ecmTeaser(cInfo)
  dim html, info
  html = "
           width=""100%"">"
   for each info in cInfo
     html = html & "<a href="""</pre>
     html = html & CStr(info("ContentLinks"))
     html = html & """ >"
     html = html & Cstr(info("ContentTitle"))
     html = html & "</a>&nbsp;("
     html = html & info("DateModified")
     html = html & ")"
     html = html & Cstr(info("ContentTeaser"))
     html = html & " "
  next
  html = html & ""
   ecmTeaser = html
end Function
```

As you can see, the ecmTeaser function is an ASP function that creates a table of links to the specified collection. The ecmTeaser function displays the:

- Content title
- Date modified
- Content block summary

See "Creating Custom Display Functions" on page 380 for more information.

## **Collection Attributes**

### ID

The collection ID number is assigned to the collection when it is created.

| View Collection "Intranet Press"                                |                                               |  |  |
|-----------------------------------------------------------------|-----------------------------------------------|--|--|
| 수 🗕 읽 🗋 🗊                                                       | ← English (U.S.) v 🗘                          |  |  |
|                                                                 |                                               |  |  |
| Title                                                           |                                               |  |  |
| Ektron Annound                                                  | es Winner of "All-Stars" Customer Competition |  |  |
| Ektron Expands                                                  | Presence with Marketing, Interactive and Web  |  |  |
| Ektron Introduc                                                 | es an Enhanced Workflow Suite                 |  |  |
| Ektron Offers a Visual Development Environment for Rapid CMS    |                                               |  |  |
| Ektron Supports Rapid and Efficient Globalization Strategies on |                                               |  |  |
| Ektron, Inc. Named One of New England's Fastest Growing Tech    |                                               |  |  |
| eWebEditPro+XML V4.2 supports the vision of create content or   |                                               |  |  |
| <u>More info</u>                                                |                                               |  |  |
| Title:                                                          | Intranet Press                                |  |  |
| ID:                                                             | 6                                             |  |  |
| Template:                                                       | /CMS400Example/intranet/pr.aspx               |  |  |
| Last User To Edit: Application Administrator                    |                                               |  |  |
| Last Edit Date: 1/19/2005 5:06:53 PM                            |                                               |  |  |

### **DisplayFunction**

A display function determines which elements of the content blocks in a collection appear on a Web page. Via ASP scripting, you can create display functions or use any of the three included functions. You must define the display function in two places.

- In the ecmCollection function as a case
- In the API file as a function

## **Creating Custom Display Functions**

The following section explains how to create custom display functions for your ecmCollection function.

### **Function Structure**

All display functions use a similar structure:

```
Function yourCollectionDisplayFunction(cInfo)
dim html, info
html = html & "<b>List of Content Titles:</b><br>"
for each info in cInfo
    html = html & info("ContentTitle") & "<br>"
next
yourCollectionDisplayFunction = html
end Function
```

#### Creating a Basic Display Function

Explained below is a how to create a basic display function.

| 1. | In the API file, define the display function.                                                                                             | Function MyDisplayFunction(cInfo)                                              |
|----|----------------------------------------------------------------------------------------------------|--------------------------------------------------------------------------------|
|    |                                                                                                    | end Function                                                                   |
| 2. | Declare any necessary attributes                                                                                                    | Function MyDisplayFunction(cInfo)<br>dim html, info                            |
|    |                                                                                                    | end Function                                                                   |
| 3. | Add any html or text to apply to the collection data as a whole, not individually (for example, add a opening and closing html table tag) | <pre>Function MyDisplayFunction(cInfo) dim html, info html = "<ul>"</ul></pre> |
|    |                                                                                                    | ntmi = ntmi & ""<br>end Function                                               |

| <ol> <li>Add a for loop to cycle through<br/>each collection item, and apply the<br/>information defined</li> </ol>                                                            | <pre>Function MyDisplayFunction(cInfo) dim html, info html = "<ul>" for each info in cInfo next html = html &amp; "</ul>" end Function</pre>                                                                                                    |
|----------------------------------------------------------------------------------------------------|----------------------------------------------------------------------------------------------------|
| <ol> <li>Inside the for loop, create the string<br/>to be applied to each item generated<br/>by the collection data.</li> </ol>                                                | <pre>Function MyDisplayFunction(cInfo) dim html, info html = "<ul>" for each info in cInfo</ul></pre>                                                                                                    |
| For information about the building blocks, see "Building Blocks" on page 383.                                                                                                  | <pre>next html = html &amp; "" end Function</pre>                                                                                                    |
| This places an <li> tag at the beginning and end of each item .</li>                                                                                                    | <pre>Function MyDisplayFunction(cInfo) dim html, info html = "<ul>" for each info in cInfo html = html &amp; "<li>" html = html &amp; "</li>" next html = html &amp; "</ul>" end Function</pre>                                                                                                    |
| This creates the hyperlink for the collection item. When the collection item is generated on the Web page, the hyperlink sends the visitor to the corresponding content block. | <pre>Function MyDisplayFunction(cInfo) dim html, info html = "<ul>" for each info in cInfo html = html &amp; "<li>" html = html &amp; "<a "="" &="" contentlinks")="" href=" &amp; info(">" &amp; Cstr(info("ContentTitle")) &amp; "</a>" html = html &amp; "</li>" next html = html &amp; "</ul>" end Function</pre> |

| This displays the summary of the content block in the collection.                                                                   | <pre>Function MyDisplayFunction(cInfo)<br/>dim html, info<br/>html = "<ul>"<br/>for each info in cInfo<br/>html = html &amp; "<li>"<br/>html = html &amp; "<a "="" &="" contentlinks")="" href=" &amp;&lt;br&gt;info(">" &amp;<br/>Cstr(info("ContentTitle")) &amp; "</a>"<br/>html = html &amp; Cstr(info("ContentTeaser"))<br/>html = html &amp; "</li>"<br/>next<br/>html = html &amp; "</ul>"</pre>                                               |
|----------------------------------------------------------------------------------------------------|----------------------------------------------------------------------------------------------------|
| <ol> <li>Add this line at the end of the<br/>function to return the HTML to be<br/>output to the ecmCollection function.</li> </ol> | <pre>Function MyDisplayFunction(cInfo)<br/>dim html, info<br/>html = "<ul>"<br/>for each info in cInfo<br/>html = html &amp; "<li>"<br/>html = html &amp; "<a "="" &="" contentlinks")="" href=" &amp;&lt;br&gt;info(">" &amp;<br/>Cstr(info("ContentTitle")) &amp; "</a>"<br/>html = html &amp; Cstr(info("ContentTeaser"))<br/>html = html &amp; "</li>"<br/>next<br/>html = html &amp; "</ul>"<br/>MyDisplayFunction = html<br/>end Function</pre> |

### **Building Blocks**

The sample display function created above uses only two building blocks. This section explains all building blocks you can use within a custom display function.

| Name                  | Description                                                    | Web Page View                                                                                                    |
|-----------------------|----------------------------------------------------------------|----------------------------------------------------------------------------------------------------|
| info("ContentTeaser") | Displays content<br>block summary                              | <ul> <li>Plastic Molder #123<br/>RC International is looking for an<br/>experienced plastics molder.</li> <li>Servo Control Engineer #124<br/>RC International is looked for a highly<br/>skilled servo control engineer to join<br/>our team.</li> </ul> |
| info("Comment")       | Displays content<br>block comment                              | <ul> <li>Plastic Molder #123         This is the historical comment for Plastics Mi     </li> <li>Servo Control Engineer #124         This is the historical comment for Servo Con     </li> </ul>                                                        |
| info("ContentID")     | Displays content<br>block ID number                            | <ul> <li>Plastic Molder #123<br/>ID= 13</li> <li>Servo Control Engineer #124<br/>ID= 14</li> </ul>                                                                                                    |
| info("ContentLinks")  | Displays content<br>block path relative<br>to your site's root | <ul> <li>Plastic Molder #123<br/>/CMS400Sample/hr.asp?id=13</li> <li>Servo Control Engineer #124<br/>/CMS400Sample/hr.asp?id=14</li> </ul>                                                                                                    |

| Name                            | Description                                                                                                    | Web Page View                                                                                                    |
|---------------------------------|----------------------------------------------------------------------------------------------------|----------------------------------------------------------------------------------------------------|
| info("ContentTitle")            | Displays content<br>block title.                                                                                             | <ul> <li>Plastic Molder #123<br/>/CMS400Sample/hr.asp?id=13</li> <li>Servo Control Engineer #124<br/>/CMS400Sample/hr.asp?id=14</li> </ul>                               |
| info("DateModified")            | Displays date and<br>time content block<br>was last modified.                                                                | <ul> <li>Plastic Molder #123<br/>8/27/2002 2:38:34 PM</li> <li>Servo Control Engineer #124<br/>8/27/2002 2:40:26 PM</li> </ul>                                           |
| info("DisplayDateMo<br>dified") | Displays date and<br>time content block<br>was last modified<br>using the date/<br>time format<br>specified in<br>Setup.asp. | <ul> <li>Plastic Molder #123<br/>27-Aug-2002 02:38:34 PM</li> <li>Servo Control Engineer #124<br/>27-Aug-2002 02:40:26 PM</li> </ul>                                     |
| info("EndDate")                 | End date and time<br>for the content<br>block                                                                                |                                                                                                    |
| info("DisplayEndDat<br>e")      | Displays end date<br>and time for<br>content block<br>using date/time<br>format specified in<br>Setup.asp.                   |                                                                                                    |
| info("GoLive")                  | Start date and<br>time for content<br>block                                                                                  | <ul> <li>Plastic Molder #123<br/>This content went live on: 10/30/2002 10:</li> <li>Servo Control Engineer #124<br/>This content went live on: 10/29/2002 6:5</li> </ul> |

| Name                      | Description                                                                                                    | Web Page View                                                                                                    |  |
|---------------------------|----------------------------------------------------------------------------------------------------|----------------------------------------------------------------------------------------------------|--|
| info("DisplayGoLive<br>") | Displays start date<br>and time for the<br>content block<br>using the date/<br>time format<br>specified in<br>Setup.asp. | <ul> <li>Plastic Molder #123<br/>This content went live on: 30-Oct-2002 10</li> <li>Servo Control Engineer #124<br/>This content went live on: 29-Oct-2002 06</li> </ul> |  |
| info("EditorFname")       | First name of user<br>who last edited<br>content block.                                                                  | <ul> <li>Plastic Molder #123<br/>Application</li> <li>Servo Control Engineer #124<br/>Application</li> </ul>                                                             |  |
| info("EditorLname")       | Last name of user<br>who last edited<br>content block.                                                                   | <ul> <li>Plastic Molder #123<br/>Administrator</li> <li>Servo Control Engineer #124<br/>Administrator</li> </ul>                                                         |  |

### **Defining Display Functions**

After you create a display function in the API, define it in the ecmCollection function as a new case. To do so, follow these steps.

- 1. Locate the ecmCollection function in the API file.
- 2. Find the line that contains Select Case displayFunction.
- 3. Under that line, insert the following, replacing MyDisplayFunction with the function you created.

```
Case "MyDisplayFunction"
html = MyDisplayFunction(cInfo)
```

4. Save and close the file.

With the display function defined, and added to the ecmCollection function as a new case, you are ready to use the display function to define how collections look.

#### **Using a Custom Display Function**

To use a custom display function, follow these steps.

- 1. Add the ecmCollection function to a template.
- 2. Specify the ID of the collection to be displayed.
- 3. Add the display function to define the collection's appearance.

<% ecmCollection "2", "MyDisplayFunction" %>

When displayed on the Web site, the collection looks like the following.

Plastic Molder #123

RC International is looking for an experienced plastics molder.

Servo Control Engineer #124

RC International is looked for a highly skilled servo control engineer to join our team.

# **RSS Collection Function**

The RSS collection function is used to create an XML list of links that were created as a collection in the Ektron CMS400.NET Workarea. The ecmRssCollection function is highly customizable, allowing you to easily define how the collection data appears on the Web page.

Shown here is the format of the ecmRssCollection function.

<% ecmRssCollection "id" %>

The ecmRssCollection function attributes are explained below.

| Attribute | Description                                                                   |
|-----------|-------------------------------------------------------------------------------|
| id        | The id of the collection that you would like to be displayed is defined here. |

See Also: The Ektron CMS400.NET User Manual Section "Working with Collections" > "Comparison of Collections, Menus, and the List Summary Features"

Here is how an RSS Collection appears when viewed without a RSS reader on a web page.

```
<?xml version="1.0" ?>
<rss xmlns:xsd="http://www.w3.org/2001/XMLSchema" xmlns:xsi="http://www.w3.org/2001/XMLSchema-
instance" version="2.0">
    <channel>
        <title>Books</title>
        <description></description>
        <item>
            <title>Visual Basic.NET How to Program</title>
            k>http://localhost/CMS400Example/collection.aspx?id=23</link>
            <description>Visual Basic .NET How to Program, Second Edition is an awesome resource
for the beginning VB.NET developer who is serious about the craft of programming. In 1,500 pages, this
book covers an incredible amount of territory, from the evolution of programming languages and web
development all the way to advanced data structures and web services.</description>
            <author>Application Administrator</author>
            <pubDate>3/3/2005 5:15:30 PM</pubDate>
        </item>
        <item>
            <title>Simply Visual Basic.NET 2003</title>
            k>http://localhost/CMS400Example/collection.aspx?id=26</link>
            <description>An Application-Driven Tutorial Approachp</description>
            <author>Application Administrator</author>
            <pubDate>1/8/2005 10:50:30 AM</pubDate>
        </item>
        <item>
            <title>Microsoft ASP.NET Programming with Microsoft Visual C#.NET</title>
            k>http://localhost/CMS400Example/collection.aspx?id=25</link>
            <description>Teach yourself how to write high-performance Web applications with ASP.NET
and Visual C# .NET--one step at a time.</description>
            <author>Application Administrator</author>
            <pubDate>1/4/2005 7:16:21 PM</pubDate>
        </item>
        <item>
            <title>HTML for the World Wide Web with XHTML and CSS</title>
            k>http://localhost/CMS400Example/collection.aspx?id=27</link>
            <description>The easiest HTML book weve seen that still manages to be comprehensive,
and to stay firmly grounded in the reality of todays demanding users and complex browsers.</description>
            <author>Application Administrator</author>
            <pubDate>1/19/2005 4:18:06 PM</pubDate>
        </item>
                </channel>
</rss>
```

# **XML Collection Function**

The XML collection function wraps XML around the parameters of a list of content that's created as a collection in the Ektron CMS400.NET Workarea. Once created you can use the XML to display the collection information. The ecmCollectionXML function allows you to easily define how the collection data appears on the Web page.

Shown here is the format of the ecmCollectionXML function.

```
<% ecmCollectionXML "id", "GetHtml" %>
```

The ecmCollectionXML function attributes are explained below.

| Attribute | Description                                                                                                    |
|-----------|----------------------------------------------------------------------------------------------------|
| id        | The id of the collection that you would like to be displayed is defined here.                                                                                   |
| GetHtml   | Determines whether the HTML contained within the content is included in the XML output.<br>0 = Do not get HTML<br>1 = Get HTML                                  |
|           | Note: Ektron recommends using 0 (zero). HTML content can be large and this could cause display problems when your XML collection is displayed on your Web page. |

See Also: The **Ektron CMS400.NET** User Manual Section "Working with Collections" > "Comparison of Collections, Menus, and the List Summary Features" When using the XML Collection function, the following tags are created around the properties of each item in the collection.

| XML Tags                | Description                                                                                                    |  |
|-------------------------|----------------------------------------------------------------------------------------------------|--|
| <content></content>     | Declares a new section of content in the XML collection.                                                                                                    |  |
| <id></id>               | The content block ID.<br>For example:<br><id>27</id>                                                                                                    |  |
| <title></title>         | The title of the content block.<br>For example:<br><title>HTML for the World Wide Web with XHTML<br/>and CSS</title>                                                                                                    |  |
| <quicklink></quicklink> | The quicklink associated with the content block.<br>For example:<br><quicklink>/CMS400Example/<br/>collection.aspx?id=27</quicklink>                                                                                                    |  |
| <teaser></teaser>       | The summary of the content block.<br>For example:<br><teaser>The easiest HTML book weve seen that<br/>still manages to be comprehensive.</teaser>                                                                                                    |  |
| <html></html>           | All of the HTML content contained in a content block. See<br>Also: "GetHtml" on page 389<br>For example:<br><html><em>ASP.NET Unleashed, Second Edition<!--/<br-->em&gt; is really big, really thorough, and<br/>really <i>good</i>. The explanations are<br/>simple and clear as anything weve seen in a<br/>.NET book. The sample code addresses<br/>virtually every facet of ASP.NET development,<br/>from little gems (code for validating credit<br/>cards) to full-fledged web stores. Best of<br/>all, Stephen Walther identifies the mistakes<br/>ASP.NET developers are most likely to make<br/>and presents detailed solutions. </em></html> |  |
| <startdate></startdate> | The content block's start date formatted as a .NET date type<br>For example:<br><startdate>1/1/0001 12:00:00 AM</startdate>                                                                                                    |  |

| XML Tags                                                                     | Description                                                                                                    |
|------------------------------------------------------------------------------|----------------------------------------------------------------------------------------------------|
| <datemodified></datemodified>                                                | The last date the content block was modified.<br>For example:<br><datemodified>1/19/2005 4:18:06 PM<!--<br-->DateModified&gt;</datemodified>                                                                                         |
| <enddate></enddate>                                                          | The date the content block stops running on the Web site<br>For example:<br><enddate>12/31/9999 12:00:00 AM</enddate>                                                                                                    |
| <lasteditorfname></lasteditorfname>                                          | The first name of the last person who edited the content<br>block.<br>For example:<br><lasteditorfname>John</lasteditorfname>                                                                                                    |
| <lasteditorlname></lasteditorlname>                                          | The last name of the last person who edited the content<br>block.<br>For example:<br><lasteditorlname>Johnson</lasteditorlname>                                                                                                    |
| <hyperlink></hyperlink>                                                      | The hyperlink shown in the collection for linking to the content<br>block.<br>For example:<br><hyperlink><a href="/CMS400Example/&lt;br&gt;collection.aspx?id=27">HTML for the World<br/>Wide Web with XHTML and CSS</a></hyperlink> |
| <displaystartdate></displaystartdate>                                        | The content block's start date. It is formatted as a string that represents Ektron CMS400's display of the date.                                                                                                    |
| <folderid></folderid>                                                        | The ID of the folder in which the content block is contained.<br>For example:<br><folderid>0</folderid>                                                                                                    |
| <contentstatus></contentstatus>                                              | The status of the content block.                                                                                                    |
| <language></language>                                                        | The language of the content block.                                                                                                    |
| <displaydatemodified><!--<br-->DisplayDateModified&gt;</displaydatemodified> | edited. It is formatted as a string that represents Ektron<br>CMS400's display of the date.<br>For example:<br><displaydatemodified>1/19/2005 4:18:06 PM<!--<br-->DisplayDateModified&gt;</displaydatemodified>                      |

| XML Tags                          | Description                                                                                                    |
|-----------------------------------|----------------------------------------------------------------------------------------------------|
| <displayenddate></displayenddate> | The content block's end date. It is formatted as a string that<br>represents Ektron CMS400's display of the date.<br>For example:<br><displayenddate>12/31/9999 12:00:00 AM<!--<br-->DisplayEndDate&gt;</displayenddate> |
| <enddateaction></enddateaction>   | <pre>What should happen to the content block on its end date.     archive display     archive expire     refresh report For example:     <enddateaction>Archive_Expire</enddateaction></pre>                             |
| <comment></comment>               | Comments contained in the content block.<br>For example:<br><comment>move picture below text</comment>                                                                                                    |

Here is how the raw XML Collection output appears before an XSLT is applied.

| <content></content>                                                                                                    |
|----------------------------------------------------------------------------------------------------|
| <id>24</id>                                                                                                    |
| <title>ASP.NET Unleashed</title>                                                                                                    |
| <quicklink>/CMS400Example/collection.aspx?id=24</quicklink>                                                                           |
| <teaser><em>ASP.NET Unleashed, Second Edition</em> is really big, really thorough, and</teaser>                                       |
| really <i>good</i> .                                                                                                    |
| <html></html>                                                                                                    |
| <startdate>1/1/0001 12:00:00 AM</startdate>                                                                                           |
| <datemodified>1/12/2005 7:53:31 PM</datemodified>                                                                                     |
| <enddate>12/31/9999 12:00:00 AM</enddate>                                                                                             |
| <lasteditorfname>Application</lasteditorfname>                                                                                        |
| <lasteditorlname>Administrator</lasteditorlname>                                                                                      |
| <hyperlink><a href="/CMS400Example/collection.aspx?id=24">ASP.NET Unleashed</a><!--<br-->Hyperlink&gt;</hyperlink>                    |
| <displaystartdate></displaystartdate>                                                                                                 |
| <folderid>0</folderid>                                                                                                    |
| <contentstatus></contentstatus>                                                                                                    |
| <language>0</language>                                                                                                    |
| <displaydatemodified>1/12/2005 7:53:31 PM</displaydatemodified>                                                                       |
| <displayenddate></displayenddate>                                                                                                    |
| <enddateaction>Archive_Expire</enddateaction>                                                                                         |
| <comment></comment>                                                                                                    |
|                                                                                                    |
| <content></content>                                                                                                    |
| <id>25</id>                                                                                                    |
| <title>Microsoft ASP.NET Programming with Microsoft Visual C#.NET</title>                                                             |
| <quicklink>/CMS400Example/collection.aspx?id=25</quicklink>                                                                           |
| <teaser>Teach yourself how to write high-performance Web applications with ASP.NET and<br/>Visual C# .NETone step at a time.</teaser> |
| <html></html>                                                                                                    |
| <startdate>1/1/0001 12:00:00 AM</startdate>                                                                                           |
| <datemodified>1/4/2005 7:16:21 PM</datemodified>                                                                                      |
| <enddate>12/31/9999 12:00:00 AM</enddate>                                                                                             |
| <lasteditorfname>Application</lasteditorfname>                                                                                        |
| <lasteditorlname>Administrator</lasteditorlname>                                                                                      |
| <hyperlink><a href="/CMS400Example/collection.aspx?id=25">Microsoft ASP.NET Programming</a></hyperlink>                               |
| with Microsoft Visual C#.NET                                                                                                    |
| <displaystartdate></displaystartdate>                                                                                                 |
| <folderid>0</folderid>                                                                                                    |
| <contentstatus></contentstatus>                                                                                                    |
| <language>0</language>                                                                                                    |
| <displaydatemodified>1/4/2005 7:16:21 PM</displaydatemodified>                                                                        |
| <displayenddate></displayenddate>                                                                                                    |
| <enddateaction>Archive_Expire</enddateaction>                                                                                         |
| <comment></comment>                                                                                                    |

</Content>

# **Random Content**

The random content function is used to randomly display the content of a content block that belongs in a specified collection.

Displayed here is the format for the random content function

<% ShowRandomContent "id", XSLTId %>

Where the "**id**" represents the ID number of the collection the content blocks, that will be displayed, belong to.

| View Collection "                                                                                 | Products"                                                                                                    |
|---------------------------------------------------------------------------------------------------|----------------------------------------------------------------------------------------------------|
| 🕂 🗕 🛃 📝 🗍 🗧                                                                                       | _                                                                                                    |
|                                                                                                   |                                                                                                    |
| Title                                                                                             |                                                                                                    |
| RC Sportster                                                                                      |                                                                                                    |
| RC Cheetah                                                                                        |                                                                                                    |
| RC Lilly                                                                                          |                                                                                                    |
| RC Redstar                                                                                        |                                                                                                    |
|                                                                                                   |                                                                                                    |
| <u>More info</u>                                                                                  | Drodusts                                                                                                    |
| Title:                                                                                            | Products<br>1                                                                                                    |
| <u>More info</u><br>Title:<br>ID:<br>Template:                                                    | Dreducts<br>1<br>/CHISSESSample/products.asp                                                                             |
| <u>More info</u><br>Titlo:<br>ID:<br>Tomplato:<br>Last User To Edit:                              | Products<br>1<br>/CMOCCCCample/products.asp<br>: Application Administrator                                               |
| <u>More info</u><br>Title:<br>ID:<br>Template:<br>Last User To Edit:<br>Last Edit Date:           | Droducts<br>1<br>/CHISSESSample/products.asp<br>Application Administrator<br>29-Oct-2002 09:36 PM                        |
| More info<br>Title:<br>ID:<br>Tomplate:<br>Last User To Edit:<br>Last Edit Date:<br>Date Created: | Products<br>1<br>/CMOCCCCample/products.asp<br>Application Administrator<br>29-Oct-2002 09:36 PM<br>29-Oct-2002 09:34 PM |

And "**XSLTId**" is the ID number of the display XSLT that will be applied to the content blocks in the collections.

## **Random Summary**

Similar to the random content function, the random summary function randomly displays a content block summary that belongs in a specified collection.

Here is the format for the random content function

<% ShowRandomSummary "id" %>

The "id" represents ID number of the collection to which the content blocks belong.

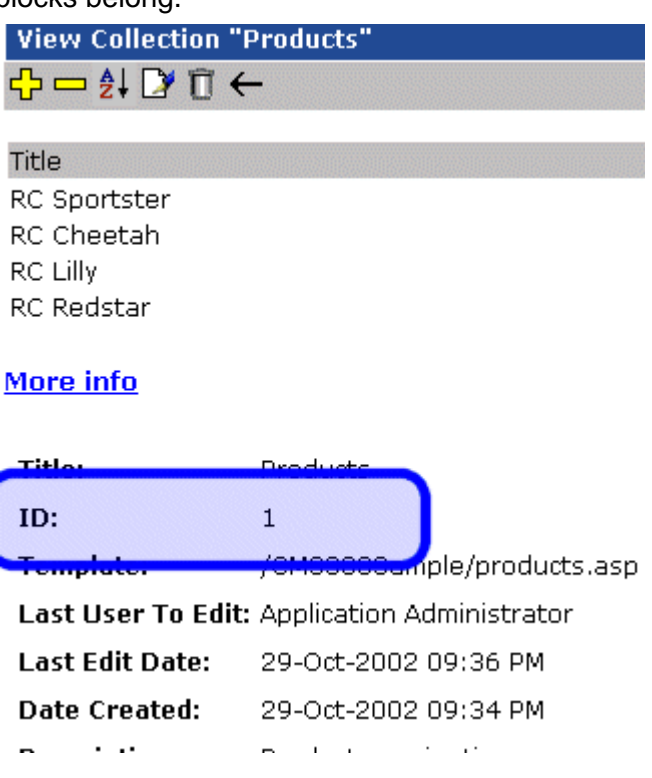

# **Event Calendar Function**

The ecmEvtCalendar function displays a month view event calendar that has been created in Ektron CMS400.NET. Here is the format for the event calendar custom function.

<% ecmEvtCalendar "id" %>

Νοτε

You can use ecmCalendar to call a calendar and display a different view, such as daily. For more Information, see "Calendar Function" on page 399

The "**id**" argument represents the ID number of the event calendar in the Workarea.

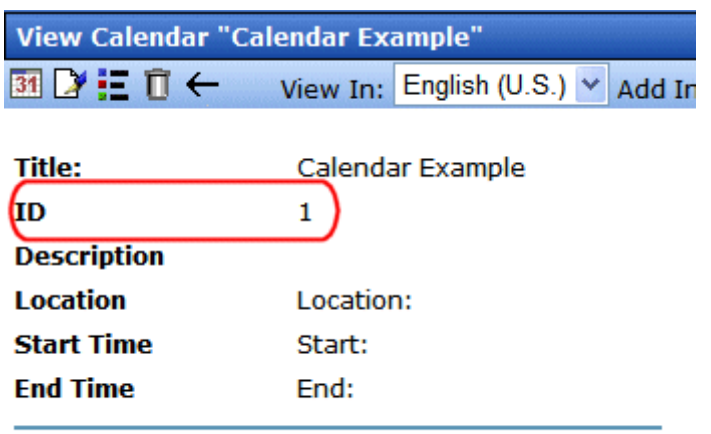

Table Properties:

### **Event Calendar Style Sheet**

Before you insert an event Calendar into your Ektron CMS400.NET template, you should make a reference to the style sheet, \CMS400example\calendarStyles.css, in your template. This style sheet contains styles that define the Calendar.

### Event Calendar Sample

Here is an example of an event Calendar in an Ektron CMS400.NET template.

When this code is displayed in a browser, the Calendar with an ID-1 is displayed. Here is the calendar displayed on a Web Page

| lf        | Calendar Display |                |                                    |                                    |           |
|-----------|------------------|----------------|------------------------------------|------------------------------------|-----------|
| Logged in |                  |                |                                    |                                    |           |
|           | << May           |                | June, 2005                         |                                    | July      |
|           | Monday           | Tuesday        | Wednesday                          | Thursday                           | Friday    |
|           |                  |                | To 🔍 1                             | <b>2</b>                           | <b>N</b>  |
|           |                  |                |                                    |                                    |           |
|           | 🔁 🔍 🛛 6          | T C 7          | To Q 8                             | P 9                                | 🔁 🔍 🔹 🕐   |
|           |                  |                | Centaur's Online<br>Marketing 2005 | Centaur's Online<br>Marketing 2005 |           |
|           | To 🔍 13          | To Q 14        | To Q 15                            | To 🔍 16                            | · 🔁 🔍 🔹 🕐 |
|           |                  | Internet World |                                    |                                    |           |
|           | 20               | 21             | <u>.</u> 22                        | 23                                 | 🖪 🔍 👘     |
|           |                  |                |                                    |                                    |           |
|           | <b>Q</b> 27      | <b>1 2 2 8</b> | Te Q 29                            | Te 🔍 30                            |           |
|           |                  |                |                                    |                                    |           |

| lf         | Calendar Display |                |                  |                  |         |
|------------|------------------|----------------|------------------|------------------|---------|
| Logged Out |                  |                |                  |                  |         |
|            | < May            |                | June, 2005       |                  | July >> |
|            | Monday           | Tuesday        | Wednesday        | Thursday         | Friday  |
|            |                  |                | 1                | 2                | 3       |
|            |                  |                |                  |                  |         |
|            |                  |                |                  |                  |         |
|            |                  |                |                  |                  |         |
|            | 6                | 7              | 8                | 9                | 10      |
|            |                  |                | Centaur's Online | Centaur's Online |         |
|            |                  |                | Marketing 2005   | Marketing 2005   |         |
|            |                  |                |                  |                  |         |
|            |                  |                |                  |                  |         |
|            | 13               | 14             | 1                | 5 16             | 17      |
|            |                  | Internet World |                  |                  |         |
|            |                  |                |                  |                  |         |
|            |                  |                |                  |                  |         |
|            | 20               | 21             | 2                | 2 23             | 24      |
|            |                  |                |                  |                  |         |
|            |                  |                |                  |                  |         |
|            |                  |                |                  |                  |         |
|            | 27               | 28             | 2                | 9 30             |         |
|            |                  |                |                  |                  |         |
|            |                  |                |                  |                  |         |
|            |                  |                |                  |                  |         |
|            |                  |                |                  |                  |         |
|            |                  |                |                  |                  |         |

As you can see, when you are logged into the Web site, you can add and view Calendar events. When logged out, you can only view calendar events.

# **Calendar Function**

The ecmCalendar function displays a calendar that has been created in Ektron CMS400.NET. Here is the format for the event calendar custom function.

<% ecmCalendar "id", "DisplayType" %>

**NOTE** While you can display a month view calendar with ecmCalendar, you can also use ecmEvtCalendar to display a month view calendar. For more Information, see "Event Calendar Function" on page 396

The ecmCalendar function attributes are explained below.

| Attribute | Description                                                                                |
|-----------|--------------------------------------------------------------------------------------------|
| id        | The " <b>id</b> " argument represents the ID number of the event calendar in the Workarea. |
|           | View Calendar "Calendar Example"                                                           |
|           | 🛐 📝 📃 🗊 🔶 View In: English (U.S.) 👻 Add In                                                 |
|           | Title: Calendar Example<br>ID 1<br>Description                                             |
|           | Location Location:                                                                         |
|           | Start Time Start:                                                                          |
|           | End Time End:                                                                              |
|           | Table Properties:                                                                          |

| Attribute   | Description                                                                                                    |  |  |
|-------------|----------------------------------------------------------------------------------------------------|--|--|
| DisplayType | <ul><li>Specify the Calendar display type.</li><li>Month - A 30 day calendar month view.</li></ul>                                                                                                    |  |  |
|             | Noticity       Mandee       Testerse       Here ster       Fore ster       Fore ster       Exter ster         1       Mandee       1       1       1       1       1       1       1       1       1       1       1       1       1       1       1       1       1       1       1       1       1       1       1       1       1       1       1       1       1       1       1       1       1       1       1       1       1       1       1       1       1       1       1       1       1       1       1       1       1       1       1       1       1       1       1       1       1       1       1       1       1       1       1       1       1       1       1       1       1       1       1       1       1       1       1       1       1       1       1       1       1       1       1       1       1       1       1       1       1       1       1       1       1       1       1       1       1       1       1       1       1       1       1       1       1       1                                                                                                    |  |  |
|             | • Day - Single day view.                                                                                                    |  |  |
|             | <ul> <li>Inline - Display events that occur from the start date of the calendar</li> </ul>                                                                                                    |  |  |
|             | through the end date.  Sunday, May 01, 2005 - Saturday, July 30, 2005 S-503035 Hockey game Win Sub 700 PM End 10:30 PM Sub 700 PM End 40:001 Basketsal Memasial High School Bit School Bit |  |  |
|             | <ul> <li>MonthUpWithEvent - Displays a month calendar. Events appear to the right of the calendar when you click on a day.</li> <li> <sup>Sum Mon Tue Wed Thu Tri Set Hockey game</sup>         1 2 3 4 5 6 7 Start.7:00 PM         1 1 12 13 14 End:10:30 PM         15 16 17 18 19 20 21         200420052006     </li> </ul>                                                                                                    |  |  |

### Calendar Style Sheet

Before you insert an event Calendar into your Ektron CMS400.NET template, you should make a reference to the style sheet, \CMS400example\calendarStyles.css, in your template. This style sheet contains styles that define the Calendar.

## Event Calendar Sample

Here is an example of an event Calendar in an Ektron CMS400.NET template.

When this code is displayed in a browser, the Calendar with an ID of 1 and DisplayType of MonthUpWithEvent is displayed. Here is the calendar displayed on a Web Page

| lf        | Calendar Display       |                                                                                                    |                                                                |                                                              |                         |                                                                                                    |  |  |  |  |
|-----------|------------------------|----------------------------------------------------------------------------------------------------|----------------------------------------------------------------|--------------------------------------------------------------|-------------------------|----------------------------------------------------------------------------------------------------|--|--|--|--|
| Logged in | Notice the add event a | And view       May       Image: state state sta | v even<br>vee, 20<br>Veed<br>1<br>8<br>15<br>22<br>29<br>2005. | t butte<br>05Ju<br>7hu<br>2<br>9<br>16<br>23<br>30<br>. 2000 | Sons f Fri 3 10 17 24 5 | that appear when logged in.<br>6/9/2005<br>Field Hockey<br>Location:High School<br>Start:5:00 PM<br>End:8:00 PM |  |  |  |  |

| lf         | Calendar Display  |              |        |               |             |               |  |  |  |  |  |
|------------|-------------------|--------------|--------|---------------|-------------|---------------|--|--|--|--|--|
| Logged Out |                   |              |        |               |             |               |  |  |  |  |  |
|            | <u>&lt;&lt; M</u> | ay Ju        | ne, 20 | )05 <u>Ju</u> | <u> </u> >> | 6/9/2005      |  |  |  |  |  |
|            | Mon               | Tue          | Wed    | Thu           | Fri         | Field Hockey  |  |  |  |  |  |
|            |                   |              | 1      | 2             | 3           | Start:5:00 PM |  |  |  |  |  |
|            | 6                 | 7            | 8      | 9             | 10          | End:8:00 PM   |  |  |  |  |  |
|            | 13                | 14           | 15     | 16            | 17          |               |  |  |  |  |  |
|            | 20                | 21           | 22     | 23            | 24          |               |  |  |  |  |  |
|            | 27                | 28           | 29     | 30            |             |               |  |  |  |  |  |
|            | 20                | <u>)04</u> : | 2005.  | . <u>200</u>  | <u>6</u>    |               |  |  |  |  |  |

As you can see, when you are logged into the Web site, you can add and view Calendar events. When logged out, you can only view calendar events.

## **Form Function**

The ecmFormBlock and ecmFormBlockNoFormTag functions display an HTML form content block. Both functions have the same parameters and display the form the same way. The only difference is ecmFormBlock automatically inserts form tags, ecmFormBlockNoFormTag does not.

The following is an example of form tags.

```
<form name="myform" action="#" onsubmit="return
EkFmValidate(this);" method="post">
```

</form>

When using ecmFormBlock, form tags are added automatically. When using ecmFormBlockNoFormTag, form tags need to be added manually.

For more information about HTML forms, see the **Ektron CMS400.NET** Administrator manual chapter "Working with HTML Forms."

**IMPORTANT!** If you create a template for an existing form content block, you must manually change its quicklink to point to the new template. This change does not occur automatically. This procedure is described in the Ektron CMS400.NET Administrator manual chapter "Managing Library Assets", section "Updating Default Template for Multiple Quicklinks."

Here are the two formats for the form custom function.

<% ecmFormBlock "id" %>

or

<% ecmFormBlockNoFormTag "id" %>

**NOTE** As an alternative, you can use the multipurpose function, which can display either a content block or a content block associated with a form. For more information, see "MultiPurpose Function" on page 406.

The "id" argument represents the form's ID number, visible when viewing the form from the View Form screen.

| View Form "Email Contact Form"               |                      |  |  |  |  |  |  |  |
|----------------------------------------------|----------------------|--|--|--|--|--|--|--|
| 🔰 🖻 🏹 🔚 🍓 🐴 🛍 💣 🗲   View: English (U.S.) 🛛 🗸 |                      |  |  |  |  |  |  |  |
|                                              |                      |  |  |  |  |  |  |  |
| Form Properties Form                         | Post back message    |  |  |  |  |  |  |  |
| Form Title:                                  | Email Contact Form   |  |  |  |  |  |  |  |
| FormID:                                      | 259                  |  |  |  |  |  |  |  |
| Status:                                      | Approved (Published) |  |  |  |  |  |  |  |
| Description:                                 |                      |  |  |  |  |  |  |  |

ecmFormBlock and ecmFormBlockNoFormTag are interchangeable when using this function. Here is an example of a form content block in an Ektron CMS400.NET template.

When this code is read by a browser, the following is displayed.

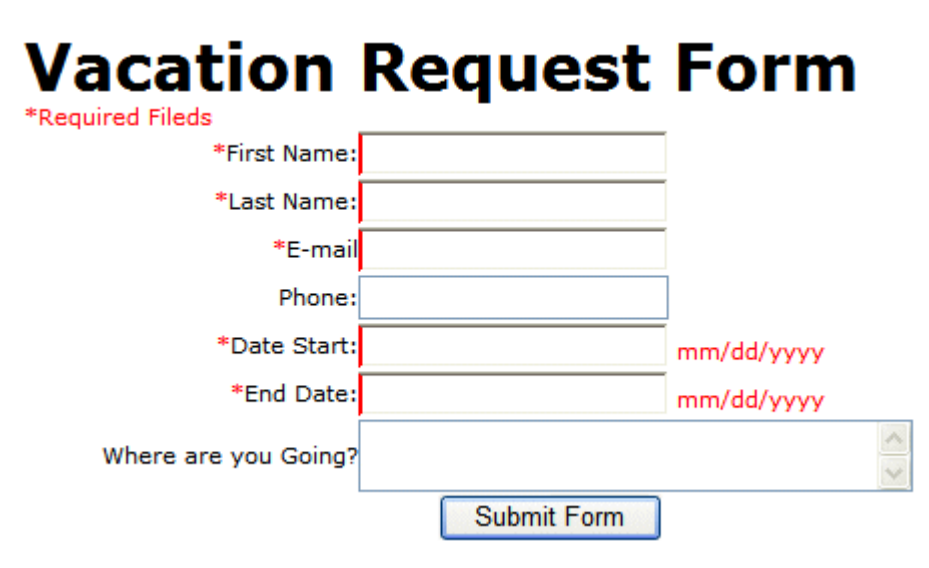

When a visitor to your site submits a form, the form uses the form information to process the data.

## MultiPurpose Function

The ecmMultiPurpose function displays either a content block or an content block associated with a form. As a result, you can use one template to display both types of content block.

Here is the format for the Multipurpose function:

<% ecmMultiPurpose "id" %>

To pass in a standard content block, pass the id value in the url parameter, as illustrated below.

http://localhost/cms400sample/index.asp?id=2

To pass in a Form content block, pass the ekfrm value in the url parameter, as illustrated below.

http://localhost/cms400sample/index.asp?ekfrm=2

**NOTE** For more information about passing the id value as a url parameter, see "Dynamic Content Block" on page 324.

If the id value or ekfrm value does not exist, a blank template appears.

If the url parameter is not passed in or recognized, the function calls ecmContentBlock and passes the DefaultID value as the id argument. If the DefaultID value is zero (0), ecmContentBlock is not called.
# **Metadata Function**

The metadata tag is used to display the metadata for one or more content blocks in the Ektron CMS400.NET Web site. This custom tag lets you generate the list of metadata edited by the authors and insert it in the source of the Web page. Below is an example of the metadata custom tag.

<% ecmMetaData "ItemList", "Spare1" %>

The attributes are described below.

| Attribute | Description                                                                                                    | Required?  |
|-----------|----------------------------------------------------------------------------------------------------|------------|
| ItemList  | List of the content block ID numbers, and<br>exclusions See Also: "Creating an Item<br>List" on page 407 and "Item List" on<br>page 412 | No         |
| Spare1    | Not yet implemented See Also: "Spare 1" on page 414                                                                                     | MUST BE "" |

## Creating an Item List

#### The Item List for the ecmMetadata tag has the following format.

"[content block id; Exclusion list]...[content block id; Exclusion list]"

| Attribute           | Description                                                        | Required? |
|---------------------|--------------------------------------------------------------------|-----------|
| [ (left<br>bracket) | Delineates the beginning of a content block id/exclusion list pair | Yes       |
| Content<br>Block ID | The ID of the content block whose metadata you want to retrieve    | Yes       |

| Attribute            | Description                                                                                | Required?                                                    |
|----------------------|--------------------------------------------------------------------------------------------|--------------------------------------------------------------|
| ;<br>(semicolon)     | Separator: Separates content block id from the exclusion list                              | No ( <b>Yes</b> if<br>including an<br><b>exclusion</b> list) |
| Exclusion<br>List    | A comma delimited list of metadata you do not want to be retrieved for this content block. | No                                                           |
| ] (right<br>bracket) | Delineates the end of a content block id/exclusion list pair                               | Yes                                                          |

# ecmMetadata Example

For this example, our administrator has defined the following metadata types for Ektron CMS400.NET.

| Name             | Style      | Туре | Editable | Required | Remove<br>Dups | Case<br>Sensitive |
|------------------|------------|------|----------|----------|----------------|-------------------|
| Title            | n/a        | HTML | Yes      | Yes      | No             | n/a               |
| Keywords         | Name       | Meta | Yes      | Yes      | Yes            | No                |
| Content-<br>Type | http-equiv | Meta | No       | Yes      | Yes            | n/a               |

Our example Web page has two content blocks displayed.

- content block 1, the company's home page introduction text
- content block 2, a sidebar containing the lead story for the week

The metadata entered by your content editors for these two content blocks are:

#### **Content Block 1:**

Title – "Welcome to Our Home Page" Keywords – "Home; page; company; Welcome" Content-Type -- "text/html; charset=iso-8859-1"

#### **Content Block 2:**

Title – "Announcing our New Product!" Keywords – "Announce; company; product; widget" Content-Type -- "text/html; charset=iso-8859-1"

To include both content blocks' metadata in a Web page, the ecmMetadata call looks like this.

<html>

```
<head>
<% ecmMetadata "[1][2;Title,Content-Type]", "" %>
(rest of head)
</head>
<body>
(rest of web page document)
</body>
```

</html>

In the above example, the ecmMetadata call is contained in the <head> of the HTML document (since all HTML metadata is required to exist there). When the Web page is viewed, the Web page source contains the following information:

#### <html>

#### <head>

```
<Title>Welcome to Our Home Page</Title>
<meta name="Keywords" content= Home; page; company; Welcome; Announce;
product; widget">
<meta http-equiv="Content-Type" content="text/html; charset=iso-8859-1">
(rest of head)
</head>
<body>
```

```
(rest of web page document)
```

```
</body>
```

</html>

The ecmMetadata constructed three HTML tags based on the administrator defined parameters and the ecmMetadata call.

The metadata tag was constructed in the page because:

• [1] - Displays all metadata content for the content block ID=1. In this example, the title, keywords, and content-type were defined, so they were displayed as:

```
<Title>Welcome to Our Home Page</Title>
<meta name="Keywords" content= Home; page; company; Welcome;
Announce; product; widget">
<meta http-equiv="Content-Type" content="text/html;
</pre>
```

charset=iso-8859-1">

 [2;title,content-type] - Displays all metadata content for content block ID=2, except for its title and content-type definitions.

<Title>Welcome to Our Home Page</Title>
<meta name="Keywords" content= Home; page; company; Welcome;
Announce; product; widget">

<meta http-equiv="Content-Type" content="text/html;

charset=iso-8859-1">

The next section provides more examples.

## More ecmMetadata Examples

Shown below is an example of the metadata function in an ASP Web page.

<TR>

<TD>

<% ecmMetaData "[1][2;title][14;keywords]","" %>

```
</TD>
```

</TR>

The previous example has the following properties:

- All metadata for content block ID=1 is inserted into the page
- All metadata for the content block ID=2 except for its title is inserted into the page
- All metadata for the content block ID=14 except for its keywords is inserted into the page

#### Using a Dynamic Metadata Tag

You can use a metadata tag in a template to define the metadata for a specific content block. However, you can also use a dynamic metadata tag combined with a content block tag to show the metadata for all content blocks on a Web page.

This allows you to create a template and not have to keep updating the tag by adding the new ID and exclusion list. Shown below is the sample code for this.

```
<!-- #include virtual="/CMS400.NETsample/CMS400.NETscripts/ektronAPI.asp" -->
<!DOCTYPE HTML PUBLIC "-//W3C//DTD HTML 4.0 Transitional//EN">
<html>
<html>
<head>
<% Dim id
    if (request.QueryString("id")<> "") then
        id = request.QueryString("id")
        else
        id = 1
        end if
        ecmMetadata "[" & id & "]", ""
        %>
</head>
</body>
```

```
<% ecmContentBlock(request.QueryString("id")) %>
```

</body>

</html>

In this example, if you specify a content block in the URL and the page is displayed, the metadata takes that ID and displays the proper metadata in the source for the content block.

## ecmMetadata Attributes

Below are the attributes and their descriptions.

#### **Item List**

In this attribute of the ecmMetadata tag, you need to specify two values.

| Value             | Specifies                                                                  |
|-------------------|----------------------------------------------------------------------------|
| ID                | The content block ID whose metadata will appear                            |
| Exclusion<br>List | The metadata to be excluded. See Also: "Creating an Item List" on page 407 |

Some examples might be:

```
<% ecmMetaData "[1][2]","" %>
```

| 🖉 metadata[1] - Notepad                        | _ 🗆 🗙 |
|------------------------------------------------|-------|
| <u>File E</u> dit F <u>o</u> rmat <u>H</u> elp |       |
| <pre></pre>                                    | •     |
| <br><body><br/></body><br>                     | T     |

In this example, all metadata from content block ID=1 and 2 is displayed.

```
<% ecmMetaData "[1;title][2;keywords]","" %>
```

| ┛ m                                                                                    | etad                                               | ata[1] -                                   | Notepad                                                                                          |                                                               | - 🗆 ×   |
|----------------------------------------------------------------------------------------|----------------------------------------------------|--------------------------------------------|--------------------------------------------------------------------------------------------------|---------------------------------------------------------------|---------|
| Eile                                                                                   | Edit                                               | Format                                     | Help                                                                                             |                                                               |         |
|                                                                                        |                                                    |                                            |                                                                                                  |                                                               | <b></b> |
| DC<br Trar<br><htm<br><hea<br><tit<br><met<br>mana</met<br></tit<br></hea<br></htm<br> | DCTY<br>nsit<br>nl><br>ad><br>tle><br>ta n<br>agem | PE HTM<br>ional,<br>CMS40(<br>ame="Ment; s | L PUBLIC "-//W3C//D<br>/EN"><br>Login Information<<br>eywords" content="C<br>olution; business u | TD HTML 4.0<br>/Title><br>MS400; content<br>sers; developers; |         |
|                                                                                        | ead><br>dy>                                        | 5 >                                        |                                                                                                  |                                                               |         |
| <td>ody&gt;<br/>cml&gt;</td> <td> </td> <td></td> <td></td> <td>•</td>                 | ody><br>cml>                                       |                                            |                                                                                                  |                                                               | •       |

In this example, all the metadata from content block ID=1 will be displayed *except* for the title. Also, all the metadata for content block ID=2 is displayed *except* its keywords.

```
<% ecmMetaData "[1][2;title,keywords]","" %>
```

| 🛃 metadata[2] - Notepad                                                                                                    | _ 🗆 🗙     |
|----------------------------------------------------------------------------------------------------|-----------|
| <u>File E</u> dit F <u>o</u> rmat <u>H</u> elp                                                                                                    |           |
| <pre><!DOCTYPE HTML PUBLIC "-//W3C//DTD HTML 4.0 Transitional//EN">     <html> <html></html></html></pre>                                                 | •         |
| <pre><title>CMS400 Sample web Site</title> <meta content="CMS400; content management; solution; business users; develop benefits" name="Keywords"/></pre> | t<br>ers; |
| <br><body></body>                                                                                                    | _         |
| k/body><br>                                                                                                    |           |
|                                                                                                    | -         |

In this example, all metadata from content block ID=1 is displayed, and all metadata from content block ID=2 is displayed *except* its title and keywords.

#### Spare 1

One attribute field at the end is currently not used. It is for future scalability. When you insert a single metadata tag into a template, you must leave this attributes as "".

# Show Site Language Function

This function lets a visitor to your Web site select a language in which to view the site. Here is what the function looks like when published on a Web page.

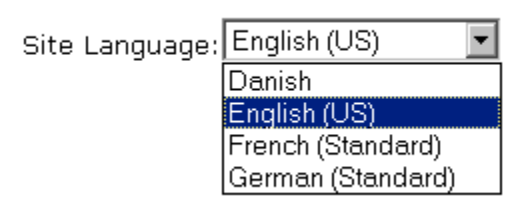

It lists all languages selected on the **Settings > Configuration > Language settings** screen. (For more information, see the "Multi-Language Support "chapter of the **Ektron CMS400.NET** Administrator manual.)

Below is an example of the Show Site Language custom tag.

<% ecmShowSiteLanguage(FieldName)%>

You can place this function in any location of any page on your site. By default, it appears in the lower right corner of the home page.

#### **NOTE** This function only works with Asp and ASP.Net.

The attribute is described in this table.

| Attribute | Description                                                                                                    |
|-----------|----------------------------------------------------------------------------------------------------|
| FieldName | An optional argument. You can leave it blank and allow the drop-down list to be populated by the available languages for your Web site. For example: |
|           | <%=ecmShowSiteLanguage(`')%>                                                                                                    |
|           | Or you can pass in an argument such as:                                                                                                    |
|           | <%=ecmShowSiteLanguage(`mysitelanguage')%>                                                                                                    |
|           |                                                                                                    |

# **DHTML Menus**

**Ektron CMS400.NET**'s Menu feature lets users create and maintain a dropdown menu system for your Web site. The Menu feature lets you display menu options that link to content blocks, library assets, external hyperlinks and submenus.

To learn more about menus, please refer to the "Menu Feature" chapter of the **Ektron CMS400.NET** User Manual.

# Additional Documentation in Ektron Knowledge Base

This chapter explains how to implement standard menus that ship with **Ektron CMS400.NET**. Ektron's Web site also provides Knowledge Base articles that explain how to extend the standard menu features.

## Displaying a Menu on a Web Page

#### GenerateMenu and DropMenu

**IMPORTANT!** The menu functions described below are only one example of how to implement menus. The scripts reside in the Application API file. You can implement your own menu system using JavaScript.

Use the GenerateNextGenMenu and DropNextGenMenu custom functions to display a DHTML menu on a Web page. Place GenerateNextGenMenu once on the page to provide an infrastructure for DropNextGenMenu. Then, place DropNextGenMenu as needed to implement individual menus.

Follow these steps to display a menu on a Web template.

1. Place the following code directly after the page's <body> tag.

For example:

<%=(ecmDHTML\_GenerateNextGenMenu("1"))%>

To display more than one menu, separate each id number with a comma. For example:

<%=(ecmDHTML\_GenerateNextGenMenu("1,2,3"))%>

2. If the user clicks *text* to display the menu, place the following code within the template file where the text would appear.

<%= ecmDHTML\_DropNextGenMenu(menu id number,"text user clicks to display menu")%>

#### For example:

<%= ecmDHTML\_DropNextGenMenu(1, "Products")%>

If the user clicks a graphic to invoke the menu, use this syntax:

<%= ecmDHTML\_DropNextGenMenu(menu id number,'<img src=graphic file name>')%>

#### For example:

<%= ecmDHTML\_DropNextGenMenu(1,'<img src=mymenugraphic.jpg>')%>

#### **Displaying Menus in a Multi-language System**

If your Web site supports multiple languages, and the user selects a language before viewing the menu, if an edition of the menu is available in that language, it appears. If not, nothing appears.

For more information, see the **Ektron CMS400.NET** Administrator Manual section "Multi-Language Support "> "Working with Multi-Language Content" > "Working with Menus in a Multi-Language System."

## Customizing the Menu's Appearance

You can customize a menu's appearance, such as the font style, color, and size. So, you have the flexibility to coordinate a menu with the design your Web site.

To customize a menu in **Ektron CMS400.NET**, you can change the ek\_menu.js file. *See Also:* "ek\_Menu.js" on page 418

## ek\_Menu.js

You can change the look and feel of a menu by changing the ek\_menu.js file. If you used the default settings when installing **Ektron CMS400.NET**, this file is in *webroot/CMS400Example/*Workarea/java/.

Use the following table to help you change menu attributes.

| Attribute name    | Specifies the                                                                                                    | Default value                       |
|-------------------|----------------------------------------------------------------------------------------------------|-------------------------------------|
| fontSize          | Size of menu text                                                                                                | 14                                  |
| fontWeight        | Thickness of menu text<br>You can set FontWeight by name (Bold or Plain)<br>or value. Values range from 0 -1000. | Plain                               |
| fontFamily        | Font style of menu text<br>See Also: "FontFamily" on page 419                                                    | arial,helvetica,espy,<br>sans-serif |
| fontColor         | Color of menu text                                                                                               | #000000                             |
|                   | Note: When changing the color, you can specify the color name or code.                                           |                                     |
| fontColorHiLite   | Color of text when menu item is highlighted                                                                      | #ffffff                             |
| bgColor           | Color of border between menu items                                                                               | #555555                             |
| menuBorder        | Width (in pixels) of border around main menu                                                                     | 1                                   |
| menultemBorder    | Width (in pixels) of border around each menu item                                                                | 1                                   |
| menultemBgColor   | Background color of menu items                                                                                   | #6699ff                             |
| menuLiteBgColor   | Color of main menu border highlight<br>See Also: "menuLiteBgColor" on page 419                                   | #ffffff                             |
| menuBorderBgColor | Color of the main menu border                                                                                    | #6699ff                             |
| menuHiLiteBgColor | Background color of highlighted menu item                                                                        | #000084                             |

| Attribute name       | Specifies the                                                                                                    | Default value                                         |
|----------------------|----------------------------------------------------------------------------------------------------|-------------------------------------------------------|
| menuContainerBgColor | Background color of the container                                                                                                    | #6699ff                                               |
|                      | Note: The container is like a <div> tag that<br/>displays the menu. When you set the container<br/>color, it appears at the top and left side of the<br/>menu frame only.</div>                                                                                                    |                                                       |
| childMenulcon        | Path to the submenu icon (the image used to<br>indicate that a submenu is available from this<br>menu item).<br>RC Cars<br>RC Planes<br>Droducts Page<br>To display a different image, either provide an<br>external path to it or upload the image to Ektron<br>CMS400.NET then provide a local path. | ./Workarea/<br>images/<br>application/<br>arrows.gif  |
| childMenuIconHiLite  | The path to the icon that appears when you hover<br>the mouse over a menu item that leads to a<br>submenu.<br>To display a different image, either provide an<br>external path to it or upload the image to <b>Ektron</b><br><b>CMS400.NET</b> then provide a local path.                              | ./Workarea/<br>images/<br>application/<br>arrows2.gif |

### **FontFamily**

Use the fontFamily attribute to specify the menu font. It must be supported by the browser.

You can assign to this property several, comma-separated values.

**NOTE** To display a font family other than the browser default, specify only the font name and no other comma-separated values. If you specify more than one value for the font family, Ektron CMS400.NET uses the default IE settings.

### menuLiteBgColor

#### Example

| Home Page Content |        |
|-------------------|--------|
| Private Content   |        |
| Plane             |        |
| Yahoo             |        |
| Sub Menu1         |        |
| 👌 Add             | 👌 Add  |
| 📝 Edit            | 📝 Edit |

# XML Menu

The ecmGetMenuXML function wraps XML around the properties of a menu created in the Ektron CMS400.NET Workarea. Once created you can use the XML to display the menu. The ecmGetMenuXML function allows you to easily define how the menu data appears on the Web page.

Shown here is the format of the ecmGetMenuXML function.

<% ecmGetMenuXML (id) %>

The ecmGetMenuXml function attributes are explained below.

| Attribute | Description                           |
|-----------|---------------------------------------|
| ld        | The id that associated with the menu. |

Here is how the raw XML Menu output appears before an XSLT is applied.

```
<Item>
   <ItemID>1</ItemID>
   <ItemType>Submenu</ItemType>
   <ItemTitle>MenuExample</ItemTitle>
   <ItemImage></ItemImage>
   <ItemImageOverride>False</ItemImageOverride>
   <Menu>
       <ID>1</ID>
       <Title>MenuExample</Title>
       <Template></Template>
       <Type>content</Type>
       <Link></Link>
       <ParentID>0</ParentID>
       <AncestorID>1</AncestorID>
       <FolderID>0</FolderID>
       <Description></Description>
       <ImageOverride>False</ImageOverride>
       </Item>
       <Item>
           <ItemID>2</ItemID>
           <ItemType>Submenu</ItemType>
           <ItemTitle>Book</ItemTitle>
           <ItemImage></ItemImage>
           <ItemImageOverride>False</ItemImageOverride>
           <Menu>
               <ID>2</ID>
               <Title>Book</Title>
               <Template></Template>
               <Type>content</Type>
               <ParentID>1</ParentID>
               <ImageOverride>False</ImageOverride>
               <Item>
                   <ItemID>23</ItemID>
                   <ItemType>content</ItemType>
                   <ItemTitle>VB.NET How to</ItemTitle>
                   <ItemImage></ItemImage>
                   <ItemLink>/CMS400Example/collection.aspx?id=23</ItemLink>
                   <ItemTarget>2</ItemTarget>
               </Item>
           </Menu>
       </Item>
   </Menu>
</Ttem>
```

# **Custom ColdFusion Functions**

Ektron CMS400.NET maintains and display content through the use of custom Ektron ColdFusion functions and ComObjects.

When using custom ColdFusion functions, the following paths must be updated in the application.cfm.

<cfset application.WSDLpath = "http://localhost/CMS400Example/WorkArea/WebServices/ ContentWS.asmx?WSDL" />

and

<cfset application.AppPath = "/CMS400Example/WorkArea/platforms/ColdFusion/" />

The application.WSDLpath needs to updated with the location of the WSDL file. For example, For example, if your site is www.myektronsite.com, the WSDLpath would be http://www.myektronsite.com/WorkArea/WebServices/ContentWS.asmx.

The application.AppPath needs to updated with the path to the ColdFusion custom Functions.

To customize you Ektron CMS400.NET application, you will need to be familiar with these tags

| Function             | Description                             | More Information                         |
|----------------------|-----------------------------------------|------------------------------------------|
| Calendar Functions   |                                         |                                          |
| Event Calendar       | Displays a month view event calendar    | "Event Calendar<br>Function" on page 441 |
| Collection Functions |                                         |                                          |
| Collection           | Displays links generated by collections | "Collection Function"<br>on page 435     |

| Function               | Description                                                                                                    | More Information                               |
|------------------------|----------------------------------------------------------------------------------------------------|------------------------------------------------|
| CollectionXML          | Creates XML for a collection by wrapping tags around all<br>of the collection items and their properties. This allows<br>you to use an XSLT to define how the XML collection is<br>displayed. | "XML Collection<br>Function" on page 440       |
| Random Content         | Randomly displays the content of a collection item                                                                                                    | "Random Content<br>Function" on page 429       |
| Random Summary         | Randomly displays the summary of a collection item                                                                                                    | "Random Summary<br>Function" on page 429       |
| RSS Collection         | Creates an RSS feed out of the items in a collection.                                                                                                    | "RSS Collection<br>Function" on page 441       |
| Content Functions      |                                                                                                    |                                                |
| Add Content            | Allows a user to add content to <b>Ektron CMS400.NET</b> progammatically.                                                                                                    | "Add Content" on page 427                      |
| Content Block          | Displays and manages a content block                                                                                                    | "Content Block<br>Function" on page 426        |
| Form                   | Displays a content block associated with a form                                                                                                    | "Form Function" on page 444                    |
| Multipurpose           | Displays either a content block or a form                                                                                                    | "MultiPurpose<br>Function" on page 445         |
| Language Functions     |                                                                                                    |                                                |
| Language Select        | Lets a site visitor select a language in which to view site.                                                                                                    | "Language Select<br>Function" on page 450      |
| List Summary Functions |                                                                                                    |                                                |
| Archive<br>ListSummary | Displays summaries of archived content blocks                                                                                                    | "Archive List Summary<br>Function" on page 434 |
| List Summary           | Displays a list of content block summaries                                                                                                    | "List Summary<br>Function" on page 431         |

| Function           | Description                                                                                                    | More Information                           |
|--------------------|----------------------------------------------------------------------------------------------------|--------------------------------------------|
| List Summary XML   | Creates XML for a list summary by wrapping tags around<br>all of the collection items and their properties. This allows<br>you to use an XSLT to define how the XML collection is<br>displayed. | "XML List Summary<br>Function" on page 432 |
| RSS List Summary   | Creates an RSS feed out of the items in a list summary.                                                                                                    | "RSS List Summary<br>Function" on page 433 |
| Single Summary     | Displays the summary for a content block.                                                                                                    | "Single Summary<br>Function" on page 434   |
| Login Functions    |                                                                                                    |                                            |
| Login              | Adds the login or logout button                                                                                                    | "Login Function" on page 426               |
| Menu Functions     |                                                                                                    |                                            |
| DropHTMLMenu       | Used to display a DHTML menu                                                                                                    | "DHTML Menus" on page 448                  |
| GenerateMenu       | Works with DropHTML menu to display DHTML menus                                                                                                    | "DHTML Menus" on page 448                  |
| XML Menu           | Creates XML for a menu by wrapping tags around all of the menu items properties.                                                                                                    | "XML Menu Function"<br>on page 449         |
| Metadata Functions |                                                                                                    |                                            |
| Metadata           | Displays the metadata for the current Web page                                                                                                    | "Metadata Function"<br>on page 445         |
| Search Functions   |                                                                                                    |                                            |
| Search             | Inserts a text box with a search button                                                                                                    | "Search Function" on page 429              |
| Search Display     | Creates an area to display search results                                                                                                    | "Search Display<br>Function" on page 431   |

## Login Function

This tag is responsible for displaying the following buttons on the Web page.

This function is basically the same as the Login function in ASP. See "Login Function" on page 317 for details. The only difference is the syntax used to implement the function. This is listed below.

## Login Tag Example

<cfmodule template="#request.ecm.AppPath#ecmLogin.cfm">

# **Content Block Function**

The content block and content blockEX tags are used to display a content block on an Ektron CMS400.NET Web page.

Shown here is the format for the content block function:

<CFMODULE template="#request.ecm.AppPath#ecmContentBlock.cfm"

ID=""

Shown here is the format for the content blockEX function:

<CFMODULE template="#request.ecm.AppPath#ecmContentBlockEx.cfm"

ID=""

XSLT=""

Override=""

>

>

This functions are basically the same as the ContentBlock and ContenBlockEX function in ASP. See "Content Block Function" on page 319 for details. The only difference between the Coldfusion function and the ASP one is the syntax for implementing it. The ColdFusion examples are below.

#### **Static Content Block**

<CFMODULE id="1" template="#request.ecm.AppPath#ecmContentBlock.cfm">

## **Dynamic Content Block**

<CFMODULE id="#id#" template="#request.ecm.AppPath#ecmContentBlock.cfm">

### **XML Content Block**

<CFMODULE id="13" XSLT= "" override= "1"

template="#request.ecm.AppPath#ecmContentBlockEx.cfm">

# Add Content

The add content function allows you to programmatically add a new content block to Ektron CMS400.NET without the need of logging in.

| <cfmodule ,<br="" template="#request.ecm.AppPath#ecmAddContent.cfm" username="">Password="",<br/>Domain="",<br/>content_title="",<br/>content_commer<br/>ContentHtml="",<br/>SummaryHTML=<br/>ContentLanguag<br/>FolderID="",<br/>GoLive="",<br/>EndDate="",<br/>MetaInfo=""</cfmodule> | nt="",<br>"",<br>e="", |
|----------------------------------------------------------------------------------------------------|------------------------|
| induind-                                                                                                    | -                      |

Here is the format for the add content function:

This function is basically the same as the Add Content function in ASP. See "Add Content" on page 329 for details.

The only difference between the Coldfusion function and the ASP one is the syntax for implementing it. The ColdFusion example is below.

### **Add Content Example**

The following is an example of the add content function in a template:.

## **Random Content Function**

The random content function is used to randomly display the content of a content block that belongs to a specified collection. Below is the format for the random content function:

<CFMODULE template="#request.ecm.AppPath#ecmShowRandomContent.cfm"

ID=""

>

>

XSLT=""

Override=""

This function is basically the same as the Random Content function in ASP. See "Random Content" on page 394 for details.

## **Random Summary Function**

SImilar to the random content function, the random summary function can randomly display a content block summary that belongs to a specified collection. Here is the format for the random content function

<CFMODULE template="#request.ecm.AppPath#ecmShowRandomSummary.cfm"

ID=""

This function is basically the same as the Random Summary function in ASP. See "Random Summary" on page 395 for details.

## **Search Function**

The search tag is used to display a text box, with a search button on the template. When seen on the template on the Web page, the users will be allowed to enter text and click on the search button to search through all the content on the Web site.

Shown here is the format for the ecmSearch tag.

<CFMODULE template="#request.ecm.AppPath#ecmSearch.cfm"

StartingFolder="" Recursive="" TargetPage="" TextBoxSize="" MaxCharacters="" ButtonImageSrc="" ButtonText="" FontFace="" FontColor="" FontSize="" Horizontal=""

This function is basically the same as the Search function in ASP. See "Search Functions" on page 333 for details.

The only difference between the Coldfusion function and the ASP one is the syntax for implementing it. The ColdFusion example is below.

### Search Tag Example

>

```
<CFMODULE template="#request.ecm.AppPath#ecmSearch.cfm"
StartingFolder="\marketing" Recursive="1" TargetPage="search-
display.cfm" TextBoxSize="25" MaxCharacters="200"
ButtonImageSrc="" ButtonText="Search" FontFace="Verdana"
FontColor="##808080" FontSize="2" Horizontal="0">
```

## Search Display Function

The search display custom tag created the area where all the search results show after the search has been executed.

Shown here is the format of the ecmSearchDisplay tag:

<CFMODULE template="#request.ecm.AppPath#ecmSearchDisplay.cfm"

MaxNumber=""

StyleInfo=""

ShowDate=""

This function is basically the same as the Search Display function in ASP. See "Search Display Function" on page 344 for details.

The only difference between the Coldfusion function and the ASP one is the syntax for implementing it. The ColdFusion example is below.

## Search Display Example

>

<CFMODULE template="#request.ecm.AppPath#ecmSearchDisplay.cfm"

MaxNumber="0" StyleInfo="" ShowDate="1">

## List Summary Function

The list summary function is used to display the list of content summaries on a Web page. Shown here is the format of the list summary function:

<CFMODULE template="#request.ecm.AppPath#ecmListSummary.cfm"

Folder=""

MaxNumber=""

```
Recursive=""
ShowSummary=""
StyleInfo=""
OrderBy=""
ShowInfo=""
```

This function is basically the same as the List Summary function in ASP. See "List Summary Function" on page 350 for details.

The only difference between the Coldfusion function and the ASP one is the syntax for implementing it. The ColdFusion example is below.

## List Summary Example

<TR>

</TR>

>

<TD>

```
<CFMODULE template="#request.ecm.AppPath#ecmListSummary.cfm"
Folder="\Marketing\News" MaxNumber="0" Recursive="0"
ShowSummary="1" StyleInfo="" OrderBy="Title,asc" ShowInfo="" >
</TD>
```

# XML List Summary Function

The XML List Summary function wraps XML around the properties of a list of content, created as a list summary in the Ektron CMS400.NET Workarea. Once created you can use the XML to display the list summary information. The ecmListSummaryXML function allows you to easily define how the list summary data appears on the Web page.

<TR>

<TD>

<CFMODULE template="#request.ecm.AppPath#ecmListSummaryXML.cfm"

```
Folder="" Recursive="" OrderBy=""
```

```
MaxNumber="" ObjType="" SummaryType="" >
```

</TD>

</TR>

This function is basically the same as the List Summary XML function in ASP. See "XML List Summary Function" on page 358 for details.

The only difference between the Coldfusion function and the ASP one is the syntax for implementing it. The ColdFusion example is below.

#### XML List Summary Example

<TR>

```
<TD>
```

<CFMODULE template="#request.ecm.AppPath#ecmListSummaryXML.cfm"

Folder="\books\" Recursive="0" OrderBy="Title,asc"

```
MaxNumber="0" ObjType="folder" SummaryType="alltypes">
```

</TD>

</TR>

# **RSS List Summary Function**

The RSS summary function is used to create an XML list of content summaries for RSS Syndication. Shown here is the format of the RSS list summary function:

<CFMODULE template="#request.ecm.AppPath#ecmListSummary.cfm"

Folder=""

MaxNumber=""

Recursive=""

OrderBy=""

>

This function is basically the same as the RSS Summary function in ASP. See "RSS Summary Function" on page 368 for details.

The only difference between the Coldfusion function and the ASP one is the syntax for implementing it. The ColdFusion example is below.

#### List Summary Example

```
<TR>
```

```
<TD>
</TD>
</TD>
</TD>
</TD>
```

</TR>

# Archive List Summary Function

The Archive list summary function displays on a Web page a list of content summaries for archived content blocks. For example, you might have a current news page and an archived news page. Use the List Summary Function to display current news, and this function to display older news stories.

On the Content Block **schedule** screen, the user must set an **End Date** then choose the Archive and Display option to have the content blocks appear via this function.

This function has the same parameters as the List Summary Function. See "List Summary Function" on page 431 for details.

# Single Summary Function

The single summary tag is used to display the summary of one content block in the Ektron CMS400.NET Web site, instead of a list of all the summaries in a content folder. Seen below is the single summary tag:

<cfmodule template="#request.ecm.AppPath#ecmSingleSummary.cfm"

ContentID=""

```
ShowSummary="1"
StyleInfo=""
ShowInfo=""
```

This function is basically the same as the Single Summary function in ASP. See "Single Summary Function" on page 364 for details.

The only difference between the Coldfusion function and the ASP one is the syntax for implementing it. The ColdFusion example is below.

## Single Summary Example

<TR>

>

```
<TD>
```

```
<cfmodule template="#request.ecm.AppPath#ecmSingleSummary.cfm"
ContentID="14" ShowSummary="1" StyleInfo=""
ShowInfo="DateModified">
</TD>
```

</TR>

>

# **Collection Function**

The collection function is used to display the list of links that were created as a collection in the Ektron CMS400.NET Workarea. The ecmCollection function is highly customizable, allowing you to easily define how the collection data will be displayed on the Web page.

Shown here is the format of the ecmCollection function.

<CFMODULE template="#request.ecm.AppPath#ecmCollection.cfm"

id="2"

displayFunction="ecmTeaser"

This function is basically the same as the Collection function in ASP. See "Collection Function" on page 374 for details.

The only difference between the Coldfusion function and the ASP one is the syntax for implementing it. The ColdFusion example is below.

#### Example Using the ecmNavigation Display Function

The following is an example of a collection function being used as a navigation menu in the Ektron CMS400.NET sample Web site.

```
<CFMODULE id="1" displayFunction="ecmNavigation"
```

template="#request.ecm.AppPath#ecmCollection.cfm">

As stated earlier, the format of the collection on the Web page depends on the displayFunction that is used. Below is the source code for the display function "ecmNavigation".

```
<cfparam name="Attributes.nId" default="">
<cfparam name="Attributes.href" default="">
<cfparam name="Attributes.target" default="">
<cfparam name="Attributes.startStyle" default="">
<cfparam name="Attributes.endStyle" default="">
<cfset LocalError = "">
<cfobject class="CMS400.NETContentBrv2.CMS400.NETContent" Action="Create" name="cms0bj">
<cfset cNavs =
cmsObj.GetEcmCollectionItems(request.ecm.AppConfStr,Attributes.nId,0,request.ecm.cmsPreview,r
equest.ecm.user_id,request.ecm.site_id,LocalError)>
<cfif cNavs.Count()>
   <cfset nString = "">
   <cfloop collection=#cNavs# Item=nav>
       <cfset nString = nString & "<a href=""">
       <cfif len(Attributes.href)>
           <cfif FindNoCase("?", Attributes.hrefs)>
               <cfset nString = nString & Attributes.href & "&id=" &
              nav.Item("ContentID")>
```

```
<cfelse>
               <cfset nString = nString & Attributes.href & "?id=" &
               nav.Item("ContentID")>
           </cfif>
       <cfelse>
           <cfset nString = nString & nav.Item("ContentLinks")>
       </cfif>
       <cfset nString = nString & """ ">
       <cfif len(Attributes.target)>
           <cfset nString = nString & "target=""" & Attributes.target & """ ">
       </cfif>
       <cfset nString = nString & ">">
       <cfif len(Attributes.startStyle)>
           <cfset nString = nString & Attributes.startStyle>
       </cfif>
       <cfset nString = nString & nav.Item("ContentTitle")>
       <cfif len(Attributes.endStyle)>
           <cfset nString = nString & Attributes.endStyle>
       </cfif>
       <cfset nString = nString & "</a>">
   </CFLOOP>
       <cfmodule str="#nString#" nId="#Attributes.nId#"
template="#request.ecm.AppPath#ecmshowCollectionsContent.cfm">
</cfif>
<cfset nNavs = "Nothing">
<cfset cmsObj = "Nothing">
                          As you can see, the ecmNavigation function is a simple ASP
                          function that creates a table of the links that belong to the
                          collection specified. The function also displays the title of the
```

content blocks by using the "info("ContentTitle")) building block.

## Example Using the ecmTeaser Display Function

The following is an example of a collection function being used as a navigation menu in the Ektron CMS400.NET sample Web site.

```
<CFMODULE id="2" displayFunction="ecmTeaser"
```

template="#request.ecm.AppPath#ecmCollection.cfm">

In this example, the collection with an ID=2 is displayed, and the function "ecmTeaser" defines how to display the collection data on a Web page. Here is how the collection would appear on a Web page.

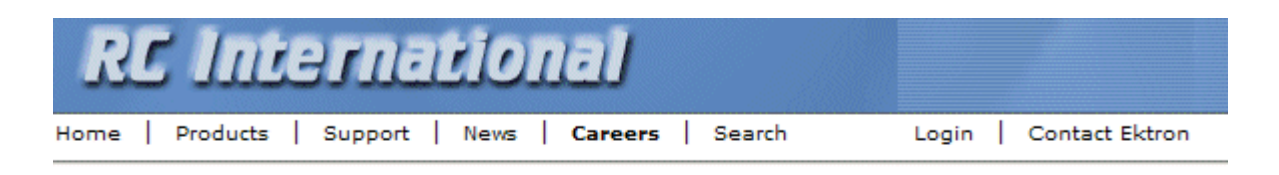

#### **Employment Opportunities**

Plastic Molder #123 (8/27/2002 2:38:34 PM) RC International is looking for an experienced plastics molder.

Servo Control Engineer #124 (8/27/2002 2:40:26 PM) RC International is looked for a highly skilled servo control engineer to join our team.

As stated earlier, the format of the collection on the Web page depends on the displayFunction that is used. Below is the source code for the display function "ecmTeaser".

```
<cfparam name="Attributes.nID" default="">
<cfparam name="Attributes.href" default="">
<cfparam name="Attributes.ShowSummary" default="">
<cfparam name="Attributes.StyleInfo" default="">
<cfparam name="Attributes.target" default="">
<cfparam name="Attributes.target" default="">
<cfset ErrorString = "">
<cfset ErrorString = "">
```

```
<cfset cTeasers = tObj.GetEcmCollectionItems(request.ecm.AppConfStr, Attributes.nId, 0,
request.ecm.cmsPreview, request.ecm.user_id, request.ecm.site_id, ErrorString)>
<cfset tString = "<table border=""0"" cellspacing=""0"" cellpadding=""0"" width=""100%"">">
<cfif cTeasers.Count()>
   <cfloop collection=#cTeasers# Item=cT>
       <cfset tString = tString & "<tr>">
       <cfset tString = tString & "<a href=""">
       <cfif len(Attributes.href)>
           <cfif FindNoCase("?", Attributes.hrefs)>
              <cfset tString = tString & Attributes.href & "&id=" &
              cT.Item("ContentID")>
           <cfelse>
              <cfset tStringi = tString & Attributes.href & "?id=" &
              cT.Item("ContentID")>
           </cfif>
       <cfelse>
           <cfset tString = tString & cT.Item("ContentLinks")>
       </cfif>
       <cfset tString = tString & """ ">
       <cfif len(Attributes.target)>
           <cfset tString = tString & "target=""" & Attributes.target & """ ">
       </cfif>
       <cfset tString = tString & ">">
       <cfset tString = tString & cT.Item("ContentTitle") & "</a>" & "&nbsp;(" &
       DateFormat(cT.Item("DateModified"), "mm/dd/yyyy") & " " &
       TimeFormat(cT.Item("DateModified"), "h:mm:ss tt") & ")" &
       cT.Item("ContentTeaser")>
       <cfset tString = tString & "</td>&nbsp;">
```

```
</cfloop>
```

```
<cfset tString = tString & "</table>">
```

```
<cfmodule str="#tString#" nId="#Attributes.nId#"
template="#request.ecm.AppPath#ecmshowCollectionsContent.cfm">
```

</cfif>

As you can see, the ecmTeaser function is a simple ASP function that creates a table of the links that belong to the collection specified.

The ecmTeaser function also displays the:

- Content Title
- Date Modified
- Content Teaser

#### **Collection Variables**

See "Collection Attributes" on page 379

#### **DisplayFunction**

The display function defines how collection data appears on a Web page. Using ColdFusion scripting, you can create your own display functions, or use the three included functions.

#### **Building Blocks**

See "Building Blocks" on page 383

## XML Collection Function

The XML collection function wraps XML around the parameters of a list of content that's created as a collection in the Ektron CMS400.NET Workarea. Once created you can use the XML to display the collection information. The ecmCollectionXML function allows you to easily define how the collection data appears on the Web page.

Shown here is the format of the ecmCollection function.

<CFMODULE template="#request.ecm.AppPath#ecmCollectionXML.cfm"

id=""

>

>

getHtml=""

This function is basically the same as the XML Collection function in ASP. See "XML Collection Function" on page 389 for details.

The only difference between the Coldfusion function and the ASP one is the syntax for implementing it. The ColdFusion example is below.

<CFMODULE template="#request.ecm.AppPath#ecmCollectionXML.cfm" id="3" getHtml="0">

## **RSS** Collection Function

The RSS collection function is used to create an XML list of links that were created as a collection in the Ektron CMS400.NET Workarea and display them in RSS Syndication.

Shown here is the format of the ecmRssCollection function.

<CFMODULE template="#request.ecm.AppPath#ecmRssCollection.cfm"

id="2"

This function is basically the same as the RSS Collection function in ASP. See "RSS Collection Function" on page 387 for details.

The only difference between the Coldfusion function and the ASP one is the syntax for implementing it.

## **Event Calendar Function**

The ecmEvtCalendar function is used to display an event calendar that has been created in the Ektron CMS400.NET Workarea.

Displayed here is the format for the event calendar custom function:

<CFMODULE template="#request.ecm.AppPath#ecmEvtCalendar.cfm" Calendar\_ID="" DisplayType="">

This function is basically the same as the Event Calendar function in ASP. See "Event Calendar Function" on page 396 for details.

The only differences between the Coldfusion function and the ASP one are the use of the DisplayType parameter and the syntax for implementing it. The ecmEvtCalendar function parameters are defined below.

| Attribute | Description                                                                       |  |
|-----------|-----------------------------------------------------------------------------------|--|
| id        | The "id" argument represents the ID number of the event calendar in the Workarea. |  |
|           | View Calendar "Calendar Example"                                                  |  |
|           | 31 🕼 📰 🗂 🔶 View In: English (U.S.) 👻 Add In                                       |  |
|           | Title: Calendar Example<br>ID 1<br>Description                                    |  |
|           | Location:                                                                         |  |
|           | Start Time Start:                                                                 |  |
|           | End Time End:                                                                     |  |
|           | Table Properties:                                                                 |  |
| Attribute   | Description                                                                                                    |
|-------------|----------------------------------------------------------------------------------------------------|
| DisplayType | Specify the Calendar display type.                                                                                                    |
|             | • Month - A 30 day calendar month view.                                                                                                    |
|             | Noticity     Tarestrag     Weaklawer     Tarestrag     Veaklawer     Tarestrag     Veaklawer     Tarestrag     Tarestrag     Tarest |
|             | Day - Single day view.                                                                                                    |
|             | <ul> <li>Inline - Display events that occur from the start date of the calendar through the end date.</li> </ul>                                                                                                    |
|             | Sunday, May 01, 2005 - Saturday, July 30, 2005<br>SIS/3005<br>Hotolog game<br>WWN<br>Start.700 PM<br>End 512.30 PM<br>Signapos<br>Youth Basketboal<br>Menasci Haja School<br>Start.200 PM<br>End 4 50 PM                                                                                                    |
|             | <ul> <li>MonthUpWithEvent - Displays a month calendar. Events appear to the right of the calendar when you click on a day.</li> <li> <sup>Sun Mon Tue Wed Thu Fri Set Hockey game</sup>         1 2 3 4 5 6 7 Start.7:00 PM         1 1 12 13 14 End:10:30 PM         15 16 17 18 19 20 21         200420052006     </li> </ul>                                                                                                    |

Here is a sample of the Event Calendar syntax.

### **Event Calendar Sample**

```
<CFModule template="#request.ecm.AppPath#ecmEvtCalendar.cfm" calendar_id="24"
DisplayType="monthupwithevent">
```

# Form Function

|            | The ecmFormBlock function displays an HTML form content block.<br>For more information about HTML forms, see the <b>Ektron</b><br><b>CMS400.NET</b> Administrator manual chapter "Working with HTML<br>Forms."                                                                                                    |
|------------|----------------------------------------------------------------------------------------------------|
| IMPORTANT! | If you create a template for an existing form content block, you must manually change its quicklink to point to the new template. This change does not occur automatically. This procedure is described in the Ektron CMS400.NET Administrator manual chapter "Managing Library Assets", section "Updating Default Template for Multiple Quicklinks." |
|            | Here is the format for the form custom function                                                                                                    |
|            | <cfmodule id="" template="#request.ecm.AppPath#ecmFormBlock.cfm"></cfmodule>                                                                                                    |
|            | This function is basically the same as the Form function in ASP.<br>See "Form Function" on page 403 for details.                                                                                                    |
|            | The only difference between the Coldfusion function and the ASP one is the syntax for implementing it. The ColdFusion example is below.                                                                                                    |
|            | Here is an example of a form content block in an Ektron CMS400.NET template.                                                                                                    |
|            |                                                                                                    |
|            |                                                                                                    |

<CFModule template="#request.ecm.AppPath#ecmFormBlock" form\_id="1">

# **MultiPurpose Function**

The ecmMultiPurpose function displays either a content block or an content block associated with a form. As a result, you can use one template to display both types of content block.

Here is the format for the Multipurpose function

<CFMODULE template="#request.ecm.AppPath#ecmMultiPurpose.cfm" DefaultID="" >

To pass in a standard content block, pass the id value in the url parameter, as illustrated below.

http://localhost/CMS400Example/index.asp?id=2

To pass in a Form content block, pass the ekfrm value in the url parameter, as illustrated below.

http://localhost/CMS400Example/index.asp?ekfrm=2

**NOTE** For more information about passing the id value as a url parameter, see "Dynamic Content Block" on page 427.

If the id value or ekfrm value does not exist, a blank template appears.

If the url parameter is not passed in or recognized, the function calls ecmContentBlock and passes the DefaultID value as the id argument. If the DefaultID value is zero (0), ecmContentBlock is not called.

## **Metadata Function**

The metadata tag is used to display the metadata for one or more content blocks in the Ektron CMS400.NET Web site. Inserting this custom tag will allow you to generate the list of metadata that is edited by the authors, and insert it in the source of the Web page. Shown below is an example of what the metadata custom tag looks like.

<cfmodule template="#request.ecm.AppPath#ecmMetadata.cfm" ItemList="" >

This function is basically the same as the Metadata function in ASP. See "Metadata Function" on page 407 for details.

The only difference between the Coldfusion function and the ASP one is the syntax for implementing it. The ColdFusion examples are below.

```
<cfmodule template="#request.ecm.AppPath#ecmMetadata.cfm" ItemList="[1][2]">
```

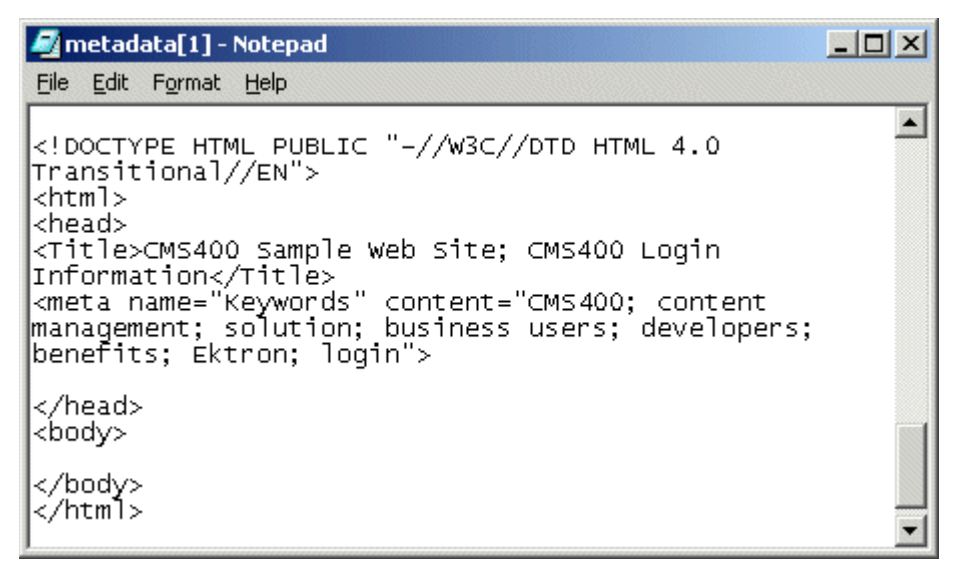

<cfmodule template="#request.ecm.AppPath#ecmMetadata.cfm"

ItemList="[1;title][2;keywords]>

| 🛃 metadata[1] - Notepad                                                                                                    |   |
|----------------------------------------------------------------------------------------------------|---|
| <u>File Edit Format Help</u>                                                                                                    |   |
|                                                                                                    |   |
| HTML PUBLIC "-//W3C//DTD HTML 4.0<br Transitional//EN"><br><html><br/><head><br/><title>CMS400 Login Information</title></head></html>                                                                      |   |
| <pre><metacm3400 in="" login="" onmatten()="" refer<br=""><meta content="CMS400; content&lt;br&gt;management; solution; business users; developers;&lt;br&gt;benefits" name="Keywords"/></metacm3400></pre> |   |
| <br><body></body>                                                                                                    | _ |
| <br>                                                                                                    | • |

<cfmodule template="#request.ecm.AppPath#ecmMetadata.cfm"

```
ItemList="[1][2;title,keywords]>
```

```
imetadata[2] - Notepad

implies Edit Format Help

implies Edit Format Help

implies Edit Format Help

implies Edit Format Help

implies Edit Format Help

implies Edit Format Help

implies Edit Format Help

implies Edit Format Help

implies Edit Format Help

implies Edit Format Help

implies Edit Format Help

implies Edit Format Help

implies Edit Format Help

implies Edit Format Help

implies Edit Format Help

implies Edit Format Help

implies Edit Format Help

implies Edit Format Help

implies Edit Format Help

implies Edit Format Help

implies Edit Format Help

implies Edit Format Help

implies Edit Format Help

implies Edit Format Help

implies Edit Format Help

implies Edit Format Help

implies Edit Format Help

implies Edit Format Help

implies Edit Format Help

implies Edit Format Help

implies Edit Format Help

implies Edit Format Help

implies Edit Format Help

implies Edit Format Help

implies Edit Format Help

implies Edit Format Help

implies Edit Format Help

implies Edit Format Help

implies Edit Format Help

implies Edit Format Help

implies Edit Format He
```

# **DHTML Menus**

**Ektron CMS400.NET**'s Menu feature lets users create and maintain a dropdown menu system for your Web site. The Menu feature lets you display menu options that link to content blocks, library assets, external hyperlinks and submenus.

To learn more about menus, please refer to the "Menu Feature" chapter of the **Ektron CMS400.NET** User Manual.

### Additional Documentation in Ektron Knowledge Base

This chapter explains how to implement standard menus that ship with **Ektron CMS400.NET**. Ektron's Web site also provides Knowledge Base articles that explain how to extend the standard menu features.

### Displaying a Menu on a Web Page

#### GenerateMenu and DropMenu

**IMPORTANT!** The menu functions described below are only one example of how to implement menus. You can implement your own menu system using JavaScript.

Use the GenerateNextGenMenu and DropNextGenMenu custom functions to display a DHTML menu on a Web page. Place GenerateNextGenMenu once on the page to provide an infrastructure for DropNextGenMenu. Then, place DropNextGenMenu as needed to implement individual menus.

Follow these steps to display a menu on a Web template.

1. Place the following code directly after the page's <body> tag. <CFMODULE Ids="menu id number" template="#request.ecm.AppPath#ecmDHTML\_GenerateNextGenMenu.cfm">

#### For example:

<CFMODULE Ids="1" template="#request.ecm.AppPath#ecmDHTML\_GenerateNextGenMenu.cfm">

To display more than one menu, separate each id number with a comma. For example:

<CFMODULE Ids="1,2,3" template="#request.ecm.AppPath#ecmDHTML\_GenerateNextGenMenu.cfm">

# 2. If the user clicks *text* to display the menu, place the following code within the template file where the text would appear.

<CFMODULE MenuId="menu id number" Title="text user clicks to display menu" template="#request.ecm.AppPath#ecmDHTML\_DropNextGenMenu.cfm">

#### For example:

<CFMODULE MenuId="1" Title="Products" template="#request.ecm.AppPath#ecmDHTML\_DropNextGenMenu.cfm">

#### If the user clicks a graphic to invoke the menu, use this syntax:

```
<CFMODULE MenuId="menu id number" Title= '<img src=graphic file name>'
template="#request.ecm.AppPath#ecmDHTML_DropNextGenMenu.cfm">
```

#### For example:

```
<CFMODULE MenuId="1" Title= '<img src=mymenugraphic.jpg>'
template="#request.ecm.AppPath#ecmDHTML_DropNextGenMenu.cfm">
```

#### Customizing the Menu's Appearance

You can customize a menu's appearance, such as the font style, color, and size. So, you have the flexibility to coordinate a menu with the design your Web site.

To customize a menu in **Ektron CMS400.NET**, you can change the ek\_Menu.js file.

#### ek\_Menu.js

You can change the look and feel of a menu by changing the ek\_menu.js file. If you used the default settings when installing **Ektron CMS400.NET**, this file is in *webroot/CMS400Example/* Workarea/java/. For a description of the ek\_menu.js file, see "ek\_Menu.js" on page 418.

### XML Menu Function

The ecmGetMenuXML function wraps XML around the properties of a menu created in the Ektron CMS400.NET Workarea. Once created you can use the XML to display the menu. The ecmGetMenuXML function allows you to easily define how the menu data appears on the Web page.

<CFMODULE id="" template="#request.ecm.AppPath#ecmGetMenuXML.cfm">

This function is basically the same as the XML Menu function in ASP. See "XML Menu" on page 421 for details.

The only difference between the Coldfusion function and the ASP one is the syntax for implementing it. The Coldfusion example is below.

<CFMODULE id="1" template="#request.ecm.AppPath#ecmGetMenuXML.cfm">

# Language Select Function

This function lets a visitor to your Web site select a language in which to view the site. Here is what the function looks like when published on a Web page.

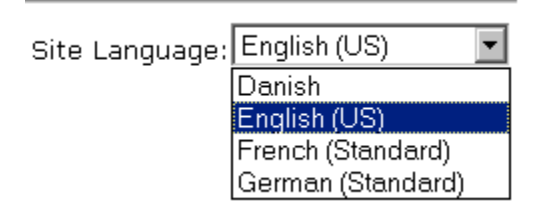

Shown here is the format of the ecmLanguageSelect function.

<CFMODULE template="#request.ecm.AppPath#ecmLanguageSelect.cfm">

This function is basically the same as the Show Site Language function in ASP. See "Show Site Language Function" on page 415 for details.

The only difference between the Coldfusion function and the ASP one is the syntax for implementing it.

# **Custom PHP Functions**

Ektron CMS400.NET maintains and displays content via custom Ektron PHP functions and ComObjects. For the custom PHP functions to work properly, do the following:

- Make sure the php\_soap.dll file is in the c:\php folder on the server where you installed PHP.
- Add the following line to the php.ini file. extension=php\_soap.dll

The php.ini file is located in C:\Windows\php.ini.

• In the ApplicationAPI.php file, set the WSDLpath. The applicationAPI.php file is located by default in:

http://localhost/CMS400Example/WorkArea/platforms/
PHP/applicationAPI.php

IMPORTANT! ContentWS.asmx is the web services (WSDL) file that the custom PHP functions use to talk to Ektron CMS400.NET. The WSDLpath located in the applicationAPI.php file must be set to location of the WSDL file. The default WSDLpath is http://localhost/CMS400Example/WorkArea/WebServices/ContentWS.asmx. If you have changed the location of ContentWS.asmx you need to update the WSDLpath. For example, if your site is www.myektronsite.com, the WSDLpath would be http://www.myektronsite.com/WorkArea/WebServices/ContentWS.asmx.

• Add the following line to the top of each template.

<?php include 'applicationAPI.php'; ?>

This file calls the Ektron custom functions file to allow the page to function properly. It *must* appear at the top of the template file.

 If you have upgraded your Ektron CMS400.NET from an Ektron CMS300 version, add the following line between the head tags for each template.

**IMPORTANT!** This only needs to be done if you are upgrading from CMS300 to CMS400.NET

<meta http-equiv="Content-type" content="text/html; charset=utf-8" />

To customize you Ektron CMS400.NET application, you need to be familiar with these functions.

| Function               | Description                                                                                                    | More Information                         |
|------------------------|----------------------------------------------------------------------------------------------------|------------------------------------------|
| Calendar Functions     |                                                                                                    |                                          |
| Event Calendar         | Displays a month view event calendar                                                                                                    | "Event Calendar<br>Function" on page 468 |
| Collection Functions   | 3                                                                                                    |                                          |
| Collection             | Displays links generated by collections                                                                                                    | "Collection Function"<br>on page 462     |
| CollectionXML          | Creates XML for a collection by wrapping tags around all<br>of the collection items and their properties. This allows<br>you to use an XSLT to define how the XML collection is<br>displayed. | "XML Collection<br>Function" on page 466 |
| Random Content         | Randomly displays the content of a collection item                                                                                                    | "Random Content<br>Function" on page 467 |
| Random Summary         | Randomly displays the summary of a collection item                                                                                                    | "Random Summary<br>Function" on page 468 |
| RSS Collection         | Creates an RSS feed out of the items in a collection.                                                                                                    | "RSS Collection<br>Function" on page 467 |
| Content Functions      |                                                                                                    |                                          |
| Add Content            | Allows a user to add content to <b>Ektron CMS400.NET</b> progammatically.                                                                                                    | "Add Content" on page 456                |
| Content Block          | Displays and manages a content block                                                                                                    | "Content Block<br>Function" on page 455  |
| Form                   | Displays a content block associated with a form                                                                                                    | "Form Function" on page 471              |
| Multipurpose           | Displays either a content block or a form                                                                                                    | "MultiPurpose<br>Function" on page 472   |
| List Summary Functions |                                                                                                    |                                          |

| Function               | Description                                                                                                    | More Information                               |
|------------------------|----------------------------------------------------------------------------------------------------|------------------------------------------------|
| Archive<br>ListSummary | Displays summaries of archived content blocks                                                                                                    | "Archive List Summary<br>Function" on page 460 |
| List Summary           | Displays a list of content block summaries                                                                                                    | "List Summary<br>Function" on page 459         |
| List Summary XML       | Creates XML for a list summary by wrapping tags around<br>all of the collection items and their properties. This allows<br>you to use an XSLT to define how the XML collection is<br>displayed. | "XML List Summary<br>Function" on page 461     |
| RSS List Summary       | Creates an RSS feed out of the items in a list summary.                                                                                                    | "RSS List Summary<br>Function" on page 462     |
| Single Summary         | Displays the summary for a content block                                                                                                    | "Single Summary<br>Function" on page 460       |
| Login Functions        |                                                                                                    |                                                |
| Login                  | Adds the login or logout button                                                                                                    | "Login Function" on page 454                   |
| Menu Functions         |                                                                                                    |                                                |
| DropHTMLMenu           | Used to display a DHTML menu                                                                                                    | "DHTML Menus" on page 475                      |
| GenerateMenu           | Works with DropHTML menu to display DHTML menus                                                                                                    | "DHTML Menus" on page 475                      |
| XML Menu               | Creates XML for a menu by wrapping tags around all of the menu items properties.                                                                                                    | "XML Menu Function"<br>on page 477             |
| Metadata Functions     |                                                                                                    |                                                |
| Metadata               | Displays the metadata for the current Web page                                                                                                    | "Metadata Function"<br>on page 473             |
| Search Functions       |                                                                                                    |                                                |
| Search                 | Inserts a text box with a search button                                                                                                    | "Search Function" on page 457                  |

| Function           | Description                                                  | More Information                          |
|--------------------|--------------------------------------------------------------|-------------------------------------------|
| Search Display     | Creates an area to display search results                    | "Search Display<br>Function" on page 458  |
| Language Functions |                                                              |                                           |
| Language Select    | Lets a site visitor select a language in which to view site. | "Language Select<br>Function" on page 478 |

# Login Function

This function is responsible for displaying the following buttons on the Web page.

| Button   | Name        | Description                                                                                                    |
|----------|-------------|----------------------------------------------------------------------------------------------------|
| 🎉 Login  | Login       | When user is not logged into Ektron CMS400.NET, this button appears. Click this button to let the user log in to the application. |
| 💰 Logout | Logout      | Once logged in, this button replaces the login button to allow the user to log out from the Ektron CMS400.NET Web site.           |
| Workarea | Workarea    | When logged in, this button appears under the logout button allowing the user to access their workarea.                           |
| Preview  | Preview On  | Lets the user to preview the entire Web site as if all checked-in content was published.                                          |
| Preview  | Preview Off | Turns off preview mode.                                                                                                    |

This function is basically the same as the Login function in ASP. See "Login Function" on page 317 for details. The only difference is the syntax used to implement the function. This is listed below.

### Login Function Example

# **Content Block Function**

The ecmContentBlock and ecmContentBlockEX functions are used to display a content block on an Ektron CMS400.NET Web page.

Shown here is the format for the ecmContentBlock function:

<?php ecmContentBlock (ID) ?>

Here is the format for the ecmContentBlockEX function:

<?php ecmContentBlockEx (ID, "XSLT", Override) ?>

**NOTE** As an alternative, you can use the multipurpose function, which can display either a content block or a content block associated with a form. For more information, see "MultiPurpose Function" on page 472.

This function is basically the same as the Content Block function in ASP. See "Content Block Function" on page 319 for details.

The only differences between the PHP function and the ASP one are the examples of implementing it. The PHP examples are below.

#### **Static Content Block**

| <to< td=""><td>d&gt;</td><td></td><td></td></to<> | d>                                                 |                    |    |
|---------------------------------------------------|----------------------------------------------------|--------------------|----|
|                                                   | php</td <td>ecmContentBlock(1)</td> <td>?&gt;</td> | ecmContentBlock(1) | ?> |
| </td <td>td&gt;</td> <td></td> <td></td>          | td>                                                |                    |    |
|                                                   |                                                    |                    |    |

### **Dynamic Content Block**

### XML Content Block

# Add Content

The add content function allows you to programmatically add a new content block to Ektron CMS400.NET without the need of logging in.

Here is the format for the add content function:

| AddContent</th <th>("Username"<br/>"Password",<br/>"Domain",<br/>'content_title",<br/>"content_comment",<br/>"ContentHtml",<br/>"SummaryHTML",<br/>"ContentLanguage",<br/>"FolderID",<br/>"GoLive",<br/>"EndDate",</th> <th></th> | ("Username"<br>"Password",<br>"Domain",<br>'content_title",<br>"content_comment",<br>"ContentHtml",<br>"SummaryHTML",<br>"ContentLanguage",<br>"FolderID",<br>"GoLive",<br>"EndDate", |    |
|----------------------------------------------------------------------------------------------------|----------------------------------------------------------------------------------------------------|----|
|                                                                                                    | "MetaInfo");                                                                                                    | ?> |

This function is basically the same as the Add Content function in ASP. See "Add Content" on page 329 for details.

The only difference between the PHP function and the ASP one is the syntax for implementing it. The PHP example is below.

#### Add Content Example

The following is an example of the add content function in a template:.

# **Search Function**

The search function is used to display a text box with a search button on the template. When seen on the template on the Web page, a user can enter text and click the search button to search through all the content on the Web site.

Ektron has created two search functions:

- ecmSearch
- ecmSearchNoFormTag

Both functions have the same parameters and perform the same search. The only difference is ecmSearch automatically inserts form tags, ecmSearchNoFormTag does not.

The following is an example of form tags.

```
<form name="ecmsearch" method="post" action='search-
display.asp'>
```

</form>

When using ecmSearch, form tags are added automatically. When using ecmSearchNoFormTag you need to add the tags manually

Here is the format for the search function. You can interchange ecmSearch and ecmSearchNoFormTag when using this function.

?>

This function is basically the same as the Search function in ASP. See "Search Functions" on page 333 for details.

The only difference between the PHP function and the ASP one is the syntax for implementing it. The PHP example is below.

#### Search Function Example

<TR>

```
<TD>

        <?php ecmSearch("\\Marketing",1,"search-
display.php",25,200,"","Search","Verdana","#808080","2",0,""); ?>
```

# Search Display Function

The search display custom function created the area where all the search results show after the search has been executed.

Here is the format of the ecmSearchDisplay function:

<?php ecmSearchDisplay( MaxNumbers, "StyleInfo", ShowDate ); ?>

This function is basically the same as the Search Display function in ASP. See "Search Display Function" on page 344 for details.

The only difference between the PHP function and the ASP one is the syntax for implementing it. The PHP example is below.

#### Search Display Function Example

```
    <</td>

    <</td>
```

# List Summary Function

The list summary function is used to display the list of content summaries on a Web page. Here is the format of the list summary function.

This function is basically the same as the List Summary function in ASP. See "List Summary Function" on page 350 for details.

The only difference between the PHP function and the ASP one is the syntax for implementing it. The PHP example is below.

#### List Summary Example

<TR>

```
<TD>

<TD>

<?PHP ecmListSummary ("\Marketing\News",0,1,"",
    "Title,asc","DateModified",0,"",""); ?>
</TD>
</TR>
```

### Archive List Summary Function

The Archive list summary function displays on a Web page a list of content summaries for archived content blocks. For example, you might have a current news page and an archived news page. Use the List Summary Function to display current news, and this function to display older news stories.

On the Content Block **schedule** screen, the user must set an **End Date** then choose the Archive and Display option to have the content blocks appear via this function.

This function has the same parameters as the List Summary Function. See "List Summary Function" on page 459 for details.

## Single Summary Function

The single summary function is used to display the summary of one content block in the Ektron CMS400.NET Web site, instead of a list of all the summaries in a content folder. Seen below is the single summary function:

```
<?php ecmSingleSummary( "ContentID",
ShowSummary,
"StyleInfo",
"ShowInfo",
```

```
"Sparel");
```

?>

This function is basically the same as the Single Summary function in ASP. See "Single Summary Function" on page 364 for details.

The only difference between the PHP function and the ASP one is the syntax for implementing it. The PHP example is below.

### Single Summary Example

```
<TR>
<TD>
</TD>
</TD>
</TD>
</TR>
```

# XML List Summary Function

The XML List Summary function wraps XML around the properties of a list of content, created as a list summary in the Ektron CMS400.NET Workarea. Once created, you can use the XML to display the list summary information. The ecmListSummaryXML function allows you to easily define how the list summary data appears on the Web page.

> <?php ecmListSummaryXML ("Folder", Recursive, "OrderBy", MaxNumber, "ObjType", "SummaryType"); ?>

This function is basically the same as the List Summary XML function in ASP. See "XML List Summary Function" on page 358 for details.

The only difference between the PHP function and the ASP one is the syntax for implementing it. The PHP example is below.

<?php ecmListSummaryXML("\books\\",0,"Title,asc",0,"folder",""); ?>

# **RSS List Summary Function**

The RSS summary function is used to create an XML list of content summaries for RSS Syndication. Shown here is the format of the RSS list summary function:

<?php ecmRssSummary ("Folder", Recursive, "OrderBy", MaxNumber); ?>

This function is basically the same as the RSS Summary function in ASP. See "RSS Summary Function" on page 368 for details.

The only difference between the PHP function and the ASP one is the syntax for implementing it. The PHP example is below.

```
<?php ecmRssSummary("\Books\\", 0, "Title,asc", 0); ?>
```

# **Collection Function**

The collection function is used to display the list of links that were created as a collection in the Ektron CMS400.NET Workarea. The ecmCollection function is highly customizable, allowing you to easily define how the collection data will be displayed on the Web page.

Shown here is the format of the ecmCollection function.

```
<?PHP ecmCollection( "id",
    "displayFunction";
```

?>

This function is basically the same as the Collection function in ASP. See "Collection Function" on page 374 for details.

The only difference between the PHP function and the ASP one is the syntax for implementing it. The PHP example is below.

### **Collection Examples**

#### Example Using the ecmNavigation Display Function

The following is an example of a collection function being used as a navigation menu in the Ektron CMS400.NET sample Web site.

<?php ecmCollection(1, "ecmNavigation") ?>

In this example, the collection with an ID=1 is displayed, and the function "ecmNavigation" is used to define how the collection data is displayed on the Web page.

Here is how the collection would appear on the Web page.

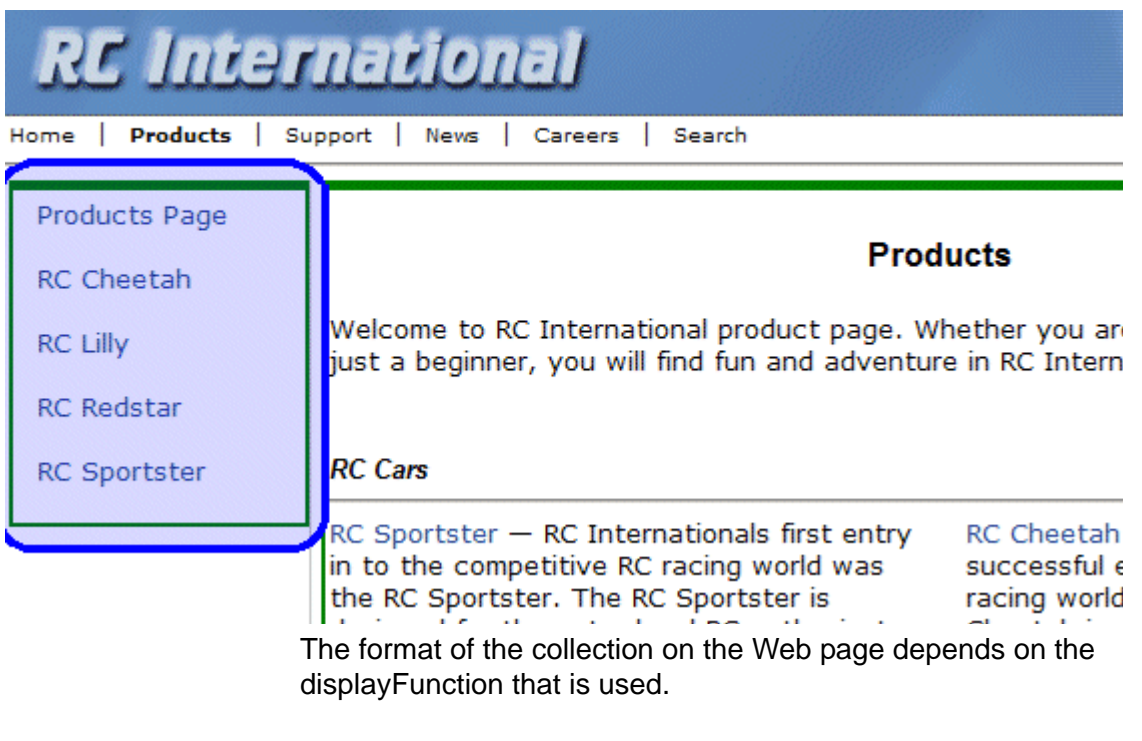

Below is the source code for the display function "ecmNavigation".

```
Function ecmNavigation($cInfo) {
  global $html, $info;
   $html = "
     width=\"100%\">";
   $mycount = $cInfo->count();
   for ($iloop=0; $iloop < $mycount; ++$iloop) {</pre>
      $info = $cInfo->Item($iloop+1);
      $html = $html."  <a href=\"";</pre>
      $html = $html.$info->Item("ContentLinks");
      $html = $html."\">";
      $html = $html.$info->Item("ContentTitle");
      $html = $html."</a>&nbsp;";
   }
  $html = $html."";
  return $html;
```

As you can see, the ecmNavigation function is a simple PHP function that creates a table of the links that belong to the collection specified.

The ecmNavigation function also displays the title of the content blocks by using the "info("ContentTitle")) building block.

#### Example Using the ecmTeaser Display Function

}

The following is an example of a collection function being used as a navigation menu in the Ektron CMS400.NET sample Web site.

```
<?php ecmCollection (2, "MyDisplayFunction"); ?>
```

In this example, the collection with an ID=2 is displayed, and the function "ecmTeaser" is used to define how the collection data is displayed on the Web page.

Shown here is how the collection would appear on the Web page.

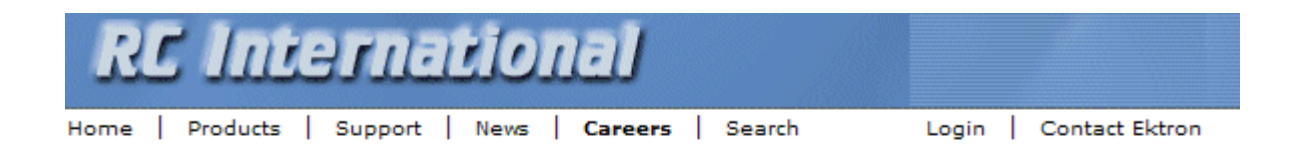

#### **Employment Opportunities**

Plastic Molder #123 (8/27/2002 2:38:34 PM) RC International is looking for an experienced plastics molder.

Servo Control Engineer #124 (8/27/2002 2:40:26 PM) RC International is looked for a highly skilled servo control engineer to join our team.

As stated earlier, the format of the collection on the Web page depends on the displayFunction that is used.

Shown below is the source code for the display function "ecmTeaser"

```
Function ecmTeaser($cInfo){
  global $html, $info;
  $html = "";
  $mycount = $cInfo->count();
  for ($iloop=0; $iloop < $mycount; ++$iloop) {
    $info = $cInfo->Item($iloop+1);
    $html = $html."*html = $html."*for ($iloop=0; $iloop < $mycount; ++$iloop) {
    $info = $cInfo->Item($iloop+1);
    $html = $html."*html = $html."*for ($iloop=0; $iloop < $mycount; ++$iloop) {
    $info = $cInfo->Item($iloop+1);
    $html = $html."*html = $html."*for ($iloop=0; $iloop < $mycount; ++$iloop) {
    $info = $cInfo->Item($iloop+1);
    $html = $html."*html = $html."*for ($iloop=0; $iloop < $mycount; ++$iloop) {
    $info = $cInfo->Item($iloop+1);
    $html = $html."*html = $html."*for ($iloop=0; $iloop < $mycount; ++$iloop) {
    $info = $cInfo->Item($iloop+1);
    $html = $html."*html = $html."*for ($iloop=0; $iloop < $mycount; ++$iloop) {
    $info = $cInfo->Item("ContentTitle");
    $html = $html."*for ($iloop=0; $iloop < $mycount; ++$iloop) {
    $html = $html."</td>*for ($contentTeaser");
    $html = $html."*for ($contentTeaser");
    $html = $html."*for ($contentTeaser");
    $html = $html."
```

```
}
$html = $html."";
return $html;
```

}

As you can see, the ecmTeaser function is a simple ASP function that creates a table of the links that belong to the collection specified.

The ecmTeaser function also displays the:

- Content Title
- Date Modified
- Content Teaser

#### **Collection Variables**

See "Collection Attributes" on page 379

### **DisplayFunction**

As explained earlier, the display function is a function that you create that will define how the collection data will be displayed on the Web page.

By using simple PHP scripting, you can create your own display functions, or use the three included functions.

#### **Building Blocks**

See "Building Blocks" on page 383

# XML Collection Function

The XML collection function wraps XML around the parameters of a list of content that's created as a collection in the Ektron CMS400.NET Workarea. Once created you can use the XML to display the collection information. The ecmCollectionXML function allows you to easily define how the collection data appears on the Web page. Shown here is the format of the ecmCollection function.

<?php ecmCollectionXML (id, GetHtml); ?>

This function is basically the same as the XML Collection function in ASP. See "XML Collection Function" on page 389 for details.

The only difference between the PHP function and the ASP one is the syntax for implementing it. The PHP example is below.

<?php ecmCollectionXML (3,0); ?>

## **RSS** Collection Function

The RSS collection function is used to create an XML list of links that were created as a collection in the Ektron CMS400.NET Workarea and display them in RSS Syndication.

Shown here is the PHP format of the ecmRssCollection function.

<?php ecmRssCollection (id); ?>

This function is basically the same as the RSS Collection function in ASP. See "RSS Collection Function" on page 387 for details.

The only difference between the PHP function and the ASP one is the syntax for implementing it.

# **Random Content Function**

The random content function is used to randomly display the content of a content block that belongs in a specified collection.

Displayed here is the format for the random content function

<?php ShowRandomContent (id); ?>

This function is basically the same as the Random Content function in ASP. See "Random Content" on page 394 for details.

# **Random Summary Function**

Similar to the random content function, the random summary function is used to randomly display the summary of a content block that belongs in a specified collection.

Displayed here is the format for the random content function

<?php ShowRandomSummary (id, XsltID); ?>

This function is basically the same as the Random Summary function in ASP. See "Random Summary" on page 395 for details.

# **Event Calendar Function**

The ecmEvtCalendar function is used to display an event calendar that has been created in the Ektron CMS400.NET Workarea.

<?php ecmEvtCalendar(id, "Displaytype"); ?>

This function is basically the same as the Event Calendar function in ASP. See "Event Calendar Function" on page 396 for details.

The only differences between the PHP function and the ASP one are the use of the DisplayType parameter and the syntax for

implementing it. The ecmEvtCalendar function parameters are defined below.

| Attribute | Description                                                                                |
|-----------|--------------------------------------------------------------------------------------------|
| id        | The " <b>id</b> " argument represents the ID number of the event calendar in the Workarea. |
|           | View Calendar "Calendar Example"                                                           |
|           | 31 📝 📃 🗍 🔶 View In: English (U.S.) 👻 Add In                                                |
|           | Title: Calendar Example<br>ID 1<br>Description                                             |
|           | Location Location:                                                                         |
|           | Start Time Start:                                                                          |
|           | End Time End:                                                                              |
|           | Table Properties:                                                                          |

| Attribute   | Description                                                                                                    |
|-------------|----------------------------------------------------------------------------------------------------|
| DisplayType | Specify the Calendar display type.                                                                                                    |
|             | Monthline A door day calculation information.                                                                                                    |
|             | • Day - Single day view.                                                                                                    |
|             | <ul> <li>Inline - Display events that occur from the start date of the calendar through the end date.</li> </ul>                                                                                                    |
|             | Sunday, May 01, 2005 - Saturday, July 30, 2005<br>552985<br>Hockey game<br>WWA<br>Balanz 00 PM<br>End 10.20 PM<br>Sci2005<br>Youth Baskeball<br>Newsist High Scinool<br>Balanz 200 PM<br>End 4 00 PM                                                                                                    |
|             | • <b>MonthUpWithEvent</b> - Displays a month calendar. Events appear to the right of the calendar when you click on a day.                                                                                                    |
|             | <         Apr         May, 2005         Jun >>         5/5/2005           Sun         Mon         Tue         Wed         Thu         Fri         Sat         Hockey game           1         2         3         4         5         6         7         Sat         Location: VWA           8         9         10         11         12         33         14         End.         End.         For Location: VWA           15         16         17         18         19         20         21         End.         10.30 PM           12         23         24         25         26         27         28           29         30         31         =         0         End.         10.30 PM |

### **Event Calendar Sample**

Here is an example of the event Calendar in an Ektron CMS400.NET template.

| </td <td>php ecmEvtCalendar(24, "MonthUpWithEvent");</td> | php ecmEvtCalendar(24, "MonthUpWithEvent"); |
|-----------------------------------------------------------|---------------------------------------------|
|                                                           |                                             |
|                                                           |                                             |

# Form Function

The ecmFormBlock and ecmFormBlockNoFormTag functions display an HTML form content block. Both functions have the same parameters and display the form the same way. The only difference is ecmFormBlock automatically inserts form tags, ecmFormBlockNoFormTag does not.

The following is an example of form tags.

```
<form name="myform" action="#" onsubmit="return
EkFmValidate(this);" method="post">
```

</form>

When using ecmFormBlock, form tags are added automatically. When using ecmFormBlockNoFormTag, form tags need to be added manually.

For more information about HTML forms, see the **Ektron CMS400.NET** Administrator manual chapter "Working with HTML Forms."

**IMPORTANT!** If you create a template for an existing form content block, you must manually change its quicklink to point to the new template. This change does not occur automatically. This procedure is described in the Ektron CMS400.NET Administrator manual chapter "Managing Library Assets", section "Updating Default Template for Multiple Quicklinks."

Here is the format for the form custom function

#### <?php ecmFormBlock(id); ?>

#### <?php ecmFormBlockNoForTag(id); ?>

This function is basically the same as the Form function in ASP. See "Form Function" on page 403 for details.

The only difference between the PHP function and the ASP one is the syntax for implementing it. The PHP example is below.

```
<</td><</td>As an alternative, you can use the multipurpose function, which can display either
```

**NOTE** As an alternative, you can use the multipurpose function, which can display either a content block or a content block associated with a form. For more information, see "MultiPurpose Function" on page 472.

# **MultiPurpose Function**

The ecmMultiPurpose function displays either a content block or a content block associated with a form. As a result, you can use one template to display both types of content block.

Here is the format for the Multipurpose function

#### <?php ecmMultiPurpose(ID); ?>

To pass in a standard content block, pass the id value in the url parameter, as illustrated below.

http://localhost/CMS400Example/index.asp?id=2

To pass in a Form content block, pass the ekfrm value in the url parameter, as illustrated below.

http://localhost/CMS400Example/index.asp?ekfrm=2

**NOTE** For more information about passing the id value as a url parameter, see "Dynamic Content Block" on page 456.

If the id value or ekfrm value does not exist, a blank template appears.

If the url parameter is not passed in or recognized, the function calls ecmContentBlock and passes the DefaultID value as the id argument. If the DefaultID value is zero (0), ecmContentBlock is not called.

### Metadata Function

The metadata function is used to display the metadata for one or more content blocks in the Ektron CMS400.NET Web site. Inserting this custom function allows you to generate the list of metadata that is edited by the authors, and insert it in the source of the Web page. Shown below is an example of what the metadata custom function looks like.:

<?php ecmMetaData ("ItemList", "Sparel";) ?>

This function is basically the same as the Metadata function in ASP. See "Metadata Function" on page 407 for details.

The only difference between the PHP function and the ASP one is the syntax for implementing it. The PHP examples are below.

To include both content blocks' metadata in the web page, an ecmMetadata call would look like this.

<html>

```
<head>
```

```
<?php ecmMetadata ("[1][2;Title,Content-Type]", ""); ?>
  (rest of head)
</head>
<body>
```

(rest of web page document)

</body>

</html>

In the above example the ecmMetadata call is contained in the <head> of the HTML document (since all HTML metadata is required to exist there). Once the Web page is viewed the Web page source will contain the following information:

```
<html>
```

<head>

```
<Title>Welcome to Our Home Page</Title>
```

<meta name="Keywords" content= Home; page; company; Welcome; Announce;</pre>

product; widget">

<meta http-equiv="Content-Type" content="text/html; charset=iso-8859-1">

(rest of head)

</head>

<body>

(rest of web page document)

</body>

</html>

```
<?PHP ecmMetaData ("[1][2]","") ?>
```

| 🖉 metadata[1] - Notepad                                                                                                    | _ 🗆 🗙    |
|----------------------------------------------------------------------------------------------------|----------|
| <u>File E</u> dit F <u>o</u> rmat <u>H</u> elp                                                                                                    |          |
| <pre><!DOCTYPE HTML PUBLIC "-//W3C//DTD HTML 4.0 Transitional//EN">     <html> <html></html></html></pre>                                                                                              | <b></b>  |
| <pre><title>CMS400 Sample web Site; CMS400 Login Information</title> <meta content="CMS400; content management; solution; business users; developers; benefits; Ektron; login" name="Keywords"/></pre> |          |
| <br><body></body>                                                                                                    |          |
| <br>                                                                                                    | <b>•</b> |

```
<?PHP ecmMetaData ("[1;title][2;keywords]","") ?>
```

```
ile Edit Format Help

ile Edit Format Help

ile Edit Format Help

ile Edit Format Help

ile Edit Format Help

ile Edit Format Help

ile Edit Format Help

ile Edit Format Help

ile Edit Format Help

ile Edit Format Help

ile Edit Format Help

ile Edit Format Help

ile Edit Format Help

ile Edit Format Help

ile Edit Format Help

ile Edit Format Help

ile Concent Help

ile Edit Format Help

ile Edit Format Help

ile Concent Help

ile Concent Help

ile Concent Help

ile Concent Help

ile Concent Help

ile Concent Help

ile Concent Help

ile Concent Help

ile Concent Help

ile Concent Help

ile Concent Help

ile Concent Help

ile Concent Help

ile Edit Help

ile Concent Help

ile Concent Help

ile Concent Help

ile Concent Help

ile Concent Help

ile Concent Help

ile Concent Help

ile Concent Help

ile Concent Help

ile Concent Help

ile Concent Help

ile Concent Help

</
```

<?PHP ecmMetaData ("[1][2;title,keywords]","") ?>

```
metadata[2] - Notepad
File Edit Format Help

<!DOCTYPE HTML PUBLIC "-//W3C//DTD HTML 4.0
Transitional//EN">
<html>
<head>
<Title>CMS400 Sample Web Site</Title>
<meta name="Keywords" content="CMS400; content
management; solution; business users; developers;
benefits">
</head>
</body>
</head>
</body>
</head>
</body>
</head>
```

### DHTML Menus

**Ektron CMS400.NET**'s Menu feature lets users create and maintain a dropdown menu system for your Web site. The Menu feature lets

you display menu options that link to content blocks, library assets, external hyperlinks and submenus.

To learn more about menus, please refer to the "Menu Feature" chapter of the **Ektron CMS400.NET** User Manual.

#### Additional Documentation in Ektron Knowledge Base

This chapter explains how to implement standard menus that ship with **Ektron CMS400.NET**. Ektron's Web site also provides Knowledge Base articles that explain how to extend the standard menu features.

#### **Displaying a Menu on a Web Page**

#### GenerateMenu and DropMenu

```
IMPORTANT!
```

The menu functions described below are only one example of how to implement menus. You can implement your own menu system using JavaScript.

Use the GenerateNextGenMenu and DropNextGenMenu custom functions to display a DHTML menu on a Web page. Place GenerateNextGenMenu once on the page to provide an infrastructure for DropNextGenMenu. Then, place DropNextGenMenu as needed to implement individual menus.

Follow these steps to display a menu on a Web template.

1. Place the following code directly after the page's <body> tag.
<?php ecmDHTML\_GenerateNextGenMenu("menu id number"); ?>

#### For example:

<?php ecmDHTML\_GenerateNextGenMenu("1"); ?>

To display more than one menu, separate each id number with a comma. For example:

<?php ecmDHTML\_GenerateNextGenMenu("1,2,3"); ?>

2. If the user clicks *text* to display the menu, place the following code within the template file where the text would appear.

<?php ecmDHTML\_DropNextGenMenu menu ID number,"text user clicks to display menu"; ?>"

For example:

<?php ecmDHTML\_DropNextGenMenu 1,"MyMenul"; ?>

#### If the user clicks a graphic to invoke the menu, use this syntax:

<?php ecmDHTML\_DropNextGenMenu menu ID number, '<img src=graphic file name>'; ?>

#### For example:

<?php ecmDHTML\_DropNextGenMenu 1,'<img src=mymenugraphic.jpg>'; ?>

#### **Customizing the Menu's Appearance**

You can customize a menu's appearance, such as the font style, color, and size. So, you have the flexibility to coordinate a menu with the design your Web site.

To customize a menu in **Ektron CMS400.NET**, you can change the ek\_Menu.js file.

#### ek\_Menu.js

You can change the look and feel of a menu by changing the ek\_menu.js file. If you used the default settings when installing **Ektron CMS400.NET**, this file is in *webroot/CMS400Example/*Workarea/java/. For a description of the ek\_menu.js file, see "ek\_Menu.js" on page 418.

### XML Menu Function

The ecmGetMenuXML function wraps XML around the properties of a menu created in the Ektron CMS400.NET Workarea. Once created you can use the XML to display the menu. The ecmGetMenuXML function allows you to easily define how the menu data appears on the Web page.

<?php ecmGetMenuXML(\$Id); ?>

This function is basically the same as the XML Menu function in ASP. See "XML Menu" on page 421 for details.

The only difference between the PHP function and the ASP one is the syntax for implementing it. The PHP example is below.

<?php ecmGetMenuXML(1); ?>

# Language Select Function

This function lets a visitor to your Web site select a language in which to view the site. Here is what the function looks like when published on a Web page.

| Site Language: | English (US) 🗾 💌  |
|----------------|-------------------|
|                | Danish            |
|                | English (US)      |
|                | French (Standard) |
|                | German (Standard) |

Shown here is the format of the ecmLanguageSelect function.

<?php ecmLanguageSelect(); ?>

This function is basically the same as the Show Site Language function in ASP. See "Show Site Language Function" on page 415 for details.

The only difference between the PHP function and the ASP one is the syntax for implementing it.
# **Custom API**

As you have seen, the formatting for the custom functions used in Ektron CMS400.NET for PHP are defined in the file ApplicationAPI.php. As a developer, you may make changes to this file to further enhance how the custom functions appear on your Web site.

However, Ektron recommends creating a copy of the file, and renaming it to an arbitrary name, for example, MyCustomAPI.php, and including that file when creating Ektron CMS400.NET templates. This ensures that your custom API will not be overwritten if you upgrade to another version of Ektron CMS400.NET.

# **Custom JSP Functions**

Ektron CMS400.NET maintains and displays content via custom Ektron JSP functions. For the custom JSP functions to work properly, do the following:

• In the applicationapi.jsp file, set the WSSoap\_address. The applicationapi.jsp file is located by default in:

http://localhost/CMS400Example/WorkArea/platforms/ JSP/applicationapi.jsp

IMPORTANT! ContentWS.asmx is the web services file that the custom JSP functions use to talk to Ektron CMS400.NET. The WSSoap\_address located in the applicationapi.jsp file must be set to location of the Web services file. The default WSSoap\_address is http://localhost/CMS400Example/ WorkArea/WebServices/ContentWS.asmx. If you have changed the location of ContentWS.asmx you need to update the WSSoap\_address. For example, if your site is www.myektronsite.com, the WSSoap\_address would be http://www.myektronsite.com/WorkArea/WebServices/ContentWS.asmx.

Add the following line to the top of each template.

<%@ include file="applicationapi.jsp" %>

This file calls the Ektron custom functions file to allow the page to function properly. It *must* appear at the top of the template file.

- Make sure the contentws.jar file is included in your JSP environment
- Ektron recommends running Axis when using a JSP environment. We have tested on TomCat and JRUN with Axis v1.2.1. You can download Axis from http://ws.apache.org/axis/ java/.

To customize you Ektron CMS400.NET application, you need to be familiar with these functions.

| Function             | Description                                                                                                    | More Information                         |  |  |
|----------------------|----------------------------------------------------------------------------------------------------|------------------------------------------|--|--|
| Calendar Functions   |                                                                                                    |                                          |  |  |
| Calendar             | Displays a calendar with different display types.<br>For example, a daily view calendar. For more information<br>on the types of calendars that can be dsiplayed, see<br>"DisplayType" on page 400 | "Calendar Function"<br>on page 483       |  |  |
| Event Calendar       | Displays a month view event calendar                                                                                                    | "Event Calendar<br>Function" on page 484 |  |  |
| Collection Functions | 3                                                                                                    |                                          |  |  |
| Collection           | Displays links generated by collections                                                                                                    | "Collection Function"<br>on page 484     |  |  |
| CollectionXML        | Creates XML for a collection by wrapping tags around all<br>of the collection items and their properties. This allows<br>you to use an XSLT to define how the XML collection is<br>displayed.      | "XML Collection<br>Function" on page 485 |  |  |
| Random Content       | Randomly displays the content of a collection item                                                                                                    | "Random Content<br>Function" on page 486 |  |  |
| Random Summary       | Randomly displays the summary of a collection item                                                                                                    | "Random Summary<br>Function" on page 486 |  |  |
| RSS Collection       | Creates an RSS feed out of the items in a collection.                                                                                                    | "RSS Collection<br>Function" on page 487 |  |  |
| Content Functions    |                                                                                                    |                                          |  |  |
| Add Content          | Allows a user to add content to <b>Ektron CMS400.NET</b> progammatically.                                                                                                    | "Add Content" on page 487                |  |  |
| Content Block        | Displays and manages a content block                                                                                                    | "Content Block<br>Function" on page 488  |  |  |
| Form                 | Displays a content block associated with a form                                                                                                    | "Form Function" on page 489              |  |  |
| Language Functions   | 3                                                                                                    |                                          |  |  |

| Function           | Description                                                                                                    | More Information                           |  |  |
|--------------------|----------------------------------------------------------------------------------------------------|--------------------------------------------|--|--|
| Language Select    | Lets a site visitor select a language in which to view site.                                                                                                    | "Language Select<br>Function" on page 491  |  |  |
| Login Functions    |                                                                                                    |                                            |  |  |
| Login              | Adds the login or logout button                                                                                                    | "Login Function" on page 491               |  |  |
| Menu Functions     |                                                                                                    |                                            |  |  |
| DropHTMLMenu       | Used to display a DHTML menu                                                                                                    | "DHTML Menus" on page 492                  |  |  |
| GenerateMenu       | Works with DropHTML menu to display DHTML menus.                                                                                                    | "DHTML Menus" on page 492                  |  |  |
| XML Menu           | Creates XML for a menu by wrapping tags around all of the menu items properties.                                                                                                    | "XML Menu Function"<br>on page 494         |  |  |
| Metadata Functions | Metadata Functions                                                                                                    |                                            |  |  |
| Metadata           | Displays the metadata for the current Web page.                                                                                                    | "Metadata Function"<br>on page 495         |  |  |
| Search Functions   |                                                                                                    |                                            |  |  |
| Search             | Inserts a text box with a search button.                                                                                                    | "Search Function" on page 497              |  |  |
| Search Display     | Creates an area to display search results.                                                                                                    | "Search Display<br>Function" on page 499   |  |  |
| Summary Functions  |                                                                                                    |                                            |  |  |
| List Summary       | Displays a list of content block summaries.                                                                                                    | "List Summary<br>Function" on page 499     |  |  |
| List Summary XML   | Creates XML for a list summary by wrapping tags around<br>all of the collection items and their properties. This allows<br>you to use an XSLT to define how the XML collection is<br>displayed. | "XML List Summary<br>Function" on page 500 |  |  |
| RSS List Summary   | Creates an RSS feed out of the items in a list summary.                                                                                                    | "RSS List Summary<br>Function" on page 501 |  |  |

| Function       | Description                               | More Information                         |
|----------------|-------------------------------------------|------------------------------------------|
| Single Summary | Displays the summary for a content block. | "Single Summary<br>Function" on page 501 |

## **Calendar Function**

The ecmCalendar function displays a calendar that has been created in Ektron CMS400.NET. Here is the format for the event calendar custom function.

<%= ecmCalendar (int calendarID, String "displayType") %>

NOTE

While you can display a month view calendar with ecmCalendar, you can also use ecmEvtCalendar to display a month view calendar. For more Information, see "Event Calendar Function" on page 484

This function is basically the same as the Calendar function in ASP. See "Calendar Function" on page 399 for details.

The only difference between the JSP function and the ASP one is the syntax for implementing it.

### **Calendar Sample**

Here is an example of the Calendar function in an Ektron CMS400.NET template.

| <%= ecmEvtCalendar(24, "MonthUpWithEvent") %> |
|-----------------------------------------------|
|                                               |
|                                               |

### **Event Calendar Function**

The ecmEvtCalendar function is used to display an event calendar that has been created in the Ektron CMS400.NET Workarea.

<%= ecmEvtCalendar(int calendar id) %>

This function is basically the same as the Event Calendar function in ASP. See "Event Calendar Function" on page 396 for details.

The only difference between the JSP function and the ASP one is the syntax for implementing it.

### **Event Calendar Sample**

Here is an example of the event Calendar in an Ektron CMS400.NET template.

| <%= ecmEvtCalendar(24) %> |  |
|---------------------------|--|
|                           |  |
|                           |  |

## **Collection Function**

The collection function is used to display the list of links that were created as a collection in the Ektron CMS400.NET Workarea. The ecmCollection function is highly customizable, allowing you to easily define how the collection data will be displayed on the Web page.

Shown here is the format of the ecmCollection function.

<%= ecmCollection(int id, String "displayFunction") %>

This function is basically the same as the Collection function in ASP. See "Collection Function" on page 374 for details.

The only difference between the JSP function and the ASP one is the syntax for implementing it.

### **Collection Sample**

Here is an example of the Collection function in an Ektron CMS400.NET template.

| <%= ecmCollection(24, "ecmTeaser") %> |  |
|---------------------------------------|--|
|                                       |  |
|                                       |  |

## XML Collection Function

The XML collection function wraps XML around the parameters of a list of content that's created as a collection in the Ektron CMS400.NET Workarea. Once created you can use the XML to display the collection information. The ecmCollectionXML function allows you to easily define how the collection data appears on the Web page. Shown here is the format of the ecmCollection function.

<%= ecmCollectionXML (int id, boolean GetHtml) %>

This function is basically the same as the XML Collection function in ASP. See "XML Collection Function" on page 389 for details.

The only difference between the JSP function and the ASP one is the syntax for implementing it. The JSP example is below.

| <%= ecmCollectionXML(24, True) %> |  |
|-----------------------------------|--|
|                                   |  |
|                                   |  |

## **Random Content Function**

The random content function is used to randomly display the content of a content block that belongs in a specified collection.

Displayed here is the format for the random content function

<%= ecmShowRandomContent (int collectionID, int xsltId) %>

This function is basically the same as the Random Content function in ASP. See "Random Content" on page 394 for details.

## **Random Summary Function**

Similar to the random content function, the random summary function is used to randomly display the summary of a content block that belongs in a specified collection.

Displayed here is the format for the random content function

<%= ShowRandomSummary (int collectionID) %>

This function is basically the same as the Random Summary function in ASP. See "Random Summary" on page 395 for details.

## **RSS** Collection Function

The RSS collection function is used to create an XML list of links that were created as a collection in the Ektron CMS400.NET Workarea and display them in RSS Syndication.

Shown here is the JSP format of the ecmRssCollection function.

<%= ecmRssCollection (int id) %>

This function is basically the same as the RSS Collection function in ASP. See "RSS Collection Function" on page 387 for details.

## Add Content

The add content function allows you to programmatically add a new content block to Ektron CMS400.NET without the need of logging in.

Here is the format for the add content function:

<%= ecmAddContent (String UserName, String Password, String Domain, String content\_title, String content\_comment, String ContentHtml, String SummaryHTML, String ContentLanguage, String FolderID, String GoLive, String EndDate, String MetaInfo) %>

This function is basically the same as the Add Content function in ASP. See "Add Content" on page 329 for details.

The only difference between the JSP function and the ASP one is the syntax for implementing it. The JSP example is below.

### Add Content Example

The following is an example of the add content function in a template:.

## **Content Block Function**

The ecmContentBlock and ecmContentBlockEX functions are used to display a content block on an Ektron CMS400.NET Web page.

Shown here is the format for the ecmContentBlock function:

<%= ecmContentBlock (int id) %>

Here is the format for the ecmContentBlockEX function:

<%= ecmContentBlockEX (int id, String xslt, int Overrideld) %>

These function is basically the same as the Content Block functions in ASP. See "Content Block Function" on page 319 for details.

The only difference between the JSP function and the ASP one is the examples of implementing it. The JSP examples are below.

### **Static Content Block**

```
 ecmContentBlock(1) %>
```

### **Dynamic Content Block**

<%= ecmContentBlock(\$id) %>

### XML Content Block

```
</d>
```

## **Form Function**

The ecmFormBlock function displays an HTML form content block. This function has a parameter that lets you decide whether to have form tags added automatically or manually. The following is an example of form tags.

```
<form name="myform" action="#" onsubmit="return
EkFmValidate(this);" method="post">
```

</form>

For more information about HTML forms, see the **Ektron CMS400.NET** Administrator manual chapter "Working with HTML Forms."

**IMPORTANT!** If you create a template for an existing form content block, you must manually change its quicklink to point to the new template. This change does not occur automatically. This procedure is described in the Ektron CMS400.NET

Administrator manual chapter "Managing Library Assets", section "Updating Default Template for Multiple Quicklinks."

Here is the format for the ecmFormBlock function:

<%= ecmFormBlock (int id, boolean formTagReqd) %>

The ecmFormBlock function attributes are explained below.

| Attribute   | Description                                                                                                 |  |  |
|-------------|----------------------------------------------------------------------------------------------------|--|--|
| id          | The "id" argument represents the form's ID number, visible when viewing the form from the View Form screen. |  |  |
|             | View Form "Email Contact Form"                                                                              |  |  |
|             | 📝 🕼 🔀 🐂 🍓 🏊 🛍 📽 ← ∣ View: English (U.S.) 🛛 🗸                                                                |  |  |
|             | Form Properties Form Post back message                                                                      |  |  |
|             | Form Title: Email Contact Form                                                                              |  |  |
|             | FormID: 259                                                                                                 |  |  |
|             | Status: Approved (Published)                                                                                |  |  |
|             | Description:                                                                                                |  |  |
| formTagReqd | Allows form tags to be added automatically.                                                                 |  |  |
|             | This is an example of form tags.                                                                            |  |  |
|             | <form action="#" method="post" name="myform" onsubmit="return&lt;br&gt;EkFmValidate(this);"></form>         |  |  |
|             |                                                                                                    |  |  |
|             | true = Add form tags automatically                                                                          |  |  |
|             | false = Add form tags manually                                                                              |  |  |

This function is basically the same as the Form function in ASP. See "Form Function" on page 403 for details.

The only differences between the JSP function and the ASP one are the formTagReqd parameter and the syntax for implementing it. The JSP example is below.

```
<
<%= ecmFormBlock(1, true) %>
```

## Language Select Function

This function lets a visitor to your Web site select a language in which to view the site. Here is what the function looks like when published on a Web page.

| Site Language: | English (US) 🔹    |
|----------------|-------------------|
|                | Danish            |
|                | English (US)      |
|                | French (Standard) |
|                | German (Standard) |

Shown here is the format of the ecmLanguageSelect function.

<%= ecmLanguageSelect() %>

This function is basically the same as the Show Site Language function in ASP. See "Show Site Language Function" on page 415 for details.

The only difference between the JSP function and the ASP one is the syntax for implementing it.

## **Login Function**

This function is responsible for displaying the following buttons on the Web page.

| Button  | Name  | Description                                                                                                    |
|---------|-------|----------------------------------------------------------------------------------------------------|
| 🎉 Login | Login | When user is not logged into Ektron CMS400.NET, this button appears. Click this button to let the user log in to the application. |

| Button    | Name        | Description                                                                                                    |
|-----------|-------------|----------------------------------------------------------------------------------------------------|
| 💰 Logout  | Logout      | Once logged in, this button replaces the login button to allow the user to log out from the Ektron CMS400.NET Web site. |
| Workarea  | Workarea    | When logged in, this button appears under the logout button allowing the user to access their workarea.                 |
| Preview   | Preview On  | Lets the user to preview the entire Web site as if all checked-in content was published.                                |
| × Preview | Preview Off | Turns off preview mode.                                                                                                 |

Shown here is the format of the ecmLogin function.

<%= ecmlogin() %>

This function is basically the same as the Login function in ASP. See "Login Function" on page 317 for details. The only difference is the syntax used to implement the function. This is listed below.

### Login Function Example

```
<%= ecmlogin() %>
```

## DHTML Menus

**Ektron CMS400.NET**'s Menu feature lets users create and maintain a dropdown menu system for your Web site. The Menu feature lets

you display menu options that link to content blocks, library assets, external hyperlinks and submenus.

To learn more about menus, please refer to the "Menu Feature" chapter of the **Ektron CMS400.NET** User Manual.

### Additional Documentation in Ektron Knowledge Base

This chapter explains how to implement standard menus that ship with **Ektron CMS400.NET**. Ektron's Web site also provides Knowledge Base articles that explain how to extend the standard menu features.

### Displaying a Menu on a Web Page

#### GenerateMenu and DropMenu

```
IMPORTANT!
```

The menu functions described below are only one example of how to implement menus. You can implement your own menu system using JavaScript.

Use the GenerateNextGenMenu and DropNextGenMenu custom functions to display a DHTML menu on a Web page. Place GenerateNextGenMenu once on the page to provide an infrastructure for DropNextGenMenu. Then, place DropNextGenMenu as needed to implement individual menus.

Follow these steps to display a menu on a Web template.

- 1. Place the following code directly after the page's <body> tag.
- <%= ecmDHTML\_GenerateNextGenMenu("menu id number") %=>

#### For example:

<%= ccmDHTML\_GenerateNextGenMenu("1") %>

To display more than one menu, separate each id number with a comma. For example:

- <%= ecmDHTML\_GenerateNextGenMenu("1,2,3") %>
- 2. If the user clicks *text* to display the menu, place the following code within the template file where the text would appear.

<%= ecmDHTML\_DropNextGenMenu menu ID number,"text user clicks to display menu" %>"

For example:

<%= ecmDHTML\_DropNextGenMenu 1,"MyMenul" %>

If the user clicks a graphic to invoke the menu, use this syntax:

<%= ecmDHTML\_DropNextGenMenu menu ID number, '<img src=graphic file name>' %>

#### For example:

<%= ecmDHTML\_DropNextGenMenu 1,'<img src=mymenugraphic.jpg>' %>

### **Customizing the Menu's Appearance**

You can customize a menu's appearance, such as the font style, color, and size. So, you have the flexibility to coordinate a menu with the design your Web site.

To customize a menu in **Ektron CMS400.NET**, you can change the ek\_Menu.js file.

#### ek\_Menu.js

You can change the look and feel of a menu by changing the ek\_menu.js file. If you used the default settings when installing **Ektron CMS400.NET**, this file is in *webroot/CMS400Example/*Workarea/java/. For a description of the ek\_menu.js file, see "ek\_Menu.js" on page 418.

### XML Menu Function

The ecmGetMenuXML function wraps XML around the properties of a menu created in the Ektron CMS400.NET Workarea. Once created you can use the XML to display the menu. The ecmGetMenuXML function allows you to easily define how the menu data appears on the Web page.

<%= ecmGetMenuXML(int id) %>

This function is basically the same as the XML Menu function in ASP. See "XML Menu" on page 421 for details.

The only difference between the JSP function and the ASP one is the syntax for implementing it. The JSP example is below.

<%= ecmGetMenuXML(1) %>

### Metadata Function

The metadata function is used to display the metadata for one or more content blocks in the Ektron CMS400.NET Web site. Inserting this custom function allows you to generate the list of metadata that is edited by the authors, and insert it in the source of the Web page. Shown below is an example of what the metadata custom function looks like:

<%= ecmMetadata(String itemlist, java.lang.object spare1) %>

This function is basically the same as the Metadata function in ASP. See "Metadata Function" on page 407 for details.

The only difference between the JSP function and the ASP one is the syntax for implementing it. The JSP examples are below.

To include both content blocks' metadata in the web page, an ecmMetadata call would look like this.

<html>

```
<head>
<head>
<%= ecmMetadata ("[1][2;Title,Content-Type]", "") %>
(rest of head)
</head>
<body>
(rest of web page document)
</body>
</html>
```

In the above example the ecmMetadata call is contained in the <head> of the HTML document (since all HTML metadata is required to exist there). Once the Web page is viewed the Web page source will contain the following information:

<html>

<head>

<Title>Welcome to Our Home Page</Title>

</body>

</html>

#### <%= ecmMetaData ("[1][2]","") %>

| 🖾 metadata[1] - Notepad                                                                                                    | _ 🗆 🗙 |
|----------------------------------------------------------------------------------------------------|-------|
| <u>File E</u> dit F <u>o</u> rmat <u>H</u> elp                                                                                                    |       |
| HTML PUBLIC "-//W3C//DTD HTML 4.0<br Transitional//EN"><br><html><br/><head><br/><title>CMS400 Sample Web Site; CMS400 Login<br/>Information</title><br/><meta content="CMS400; content&lt;br&gt;management; solution; business users; developers;&lt;br&gt;benefits; Ektron; login" name="Keywords"/></head></html> |       |
| <br><body><br/></body><br>                                                                                                    |       |

```
<%= ecmMetaData ("[1;title][2;keywords]","") %>
```

```
ile Edit Format Help

ile Edit Format Help

ile Edit Format Help

ile Edit Format Help

ile Edit Format Help

ile Edit Format Help

ile Edit Format Help

ile Edit Format Help

ile Edit Format Help

ile Edit Format Help

ile Edit Format Help

ile Edit Format Help

ile Edit Format Help

ile Edit Format Help

ile Edit Format Help

ile Concernent Help

ile Concernent Help

ile Concernent Help

ile Concernent Help

ile Concernent Help

ile Concernent Help

ile Concernent Help

ile Concernent Help

ile Concernent Help

ile Concernent Help

ile Concernent Help

ile Concernent Help

ile Concernent Help

ile Concernent Help

ile Concernent Help

ile Concernent Help

ile Concernent Help

ile Concernent Help

ile Concernent Help

ile Concernent Help

ile Concernent Help

ile Concernent Help

ile Concernent Help

ile Concernent Help

ile Concernent Help

ile Concernent Help

ile Concernent Help

ile Concernent He
```

<%= ecmMetaData ("[1][2;title,keywords]","") %>

### Search Function

The search function is used to display a text box with a search button on the template. When seen on the template on the Web page, a user can enter text and click the search button to search through all the content on the Web site.

Ektron has created two search functions:

- ecmSearch
- ecmSearchNoFormTag

Both functions have the same parameters and perform the same search. The only difference is ecmSearch automatically inserts form tags, ecmSearchNoFormTag does not.

The following is an example of form tags.

```
<form name="ecmsearch" method="post" action='search-
display.asp'>
```

</form>

When using ecmSearch, form tags are added automatically. When using ecmSearchNoFormTag you need to add the tags manually

Here is the format for the search function. You can interchange ecmSearch and ecmSearchNoFormTag when using this function.

<%= ecmSearch(java.lang.String startingFolder, boolean recursive, java.lang.String target, int textBoxSize, int maxCharacters, java.lang.String buttonImageScr, java.lang.String buttonText, java.lang.String fontFace, java.lang.String fontColor, java.lang.String fontSize, boolean horizontal, java.lang.Object spare1) %>

This function is basically the same as the Search function in ASP. See "Search Functions" on page 333 for details.

The only difference between the JSP function and the ASP one is the syntax for implementing it. The JSP example is below.

### **Search Function Example**

<TR>

<TD>

```
<%= ecmSearch("\\",true,"search-
display.jsp",25,200,"","Search","Verdana","#808080","2",false,"") %>
```

</TD>

## Search Display Function

The search display custom function creates the area where all the search results are shown after the search has been executed.

Here is the format of the ecmSearchDisplay function:

<%= ecmSearchDisplay(int maxNumber, String styleInfo, boolean ShowDate, boolean showSummary) %>

This function is basically the same as the Search Display function in ASP. See "Search Display Function" on page 344 for details.

The only difference between the JSP function and the ASP one is the syntax for implementing it. The JSP example is below.

### **Search Display Function Example**

```
<</tr>
<</td>

<%= ecmSearchDisplay(0,"",true,true) %>
```

## List Summary Function

The list summary function is used to display a list of content summaries on a Web page. Here is the format of the list summary function.

<%= ecmListSummary (String folder, boolean recursive, boolean showSummary, String styleInfo, String OrderBy, String showInfo, int maxNumber, String objType, String optionList, String summaryType) %>

This function is basically the same as the List Summary function in ASP. See "List Summary Function" on page 350 for details.

The only difference between the JSP function and the ASP one is the syntax for implementing it. The JSP example is below.

### List Summary Example

<TR>

```
<TD>
<TD>
<%= ecmListSummary ("\Marketing\News",false,true,"",
    "Title,asc","DateModified",0,"","","") %>
</TD>
<//TR>
```

### XML List Summary Function

The XML List Summary function wraps XML around the properties of a list of content, created as a list summary in the Ektron CMS400.NET Workarea. Once created, you can use the XML to display the list summary information. The ecmListSummaryXML function allows you to easily define how the list summary data appears on the Web page.

<%= ecmListSummaryXML (String Folder, int Recursive, String OrderBy, int MaxNumber, String ObjType, String SummaryType) %>

This function is basically the same as the List Summary XML function in ASP. See "XML List Summary Function" on page 358 for details.

The only difference between the JSP function and the ASP one is the syntax for implementing it. The JSP example is below.

<%= ecmListSummaryXML("\\books\\",0,"Title,asc",0,"folder",""); ?>

## **RSS List Summary Function**

The RSS summary function is used to create an XML list of content summaries for RSS Syndication. Shown here is the format of the RSS list summary function:

<%= ecmRssSummary (java.lang.String Folder, boolean Recursive, java.lang.String OrderBy, int MaxNumber) %>

This function is basically the same as the RSS Summary function in ASP. See "RSS Summary Function" on page 368 for details.

The only difference between the JSP function and the ASP one is the syntax for implementing it. The JSP example is below.

<%= ecmRssSummary("\\Books\\", false, "Title,asc", 0) %>

## Single Summary Function

The single summary function is used to display the summary of one content block in the Ektron CMS400.NET Web site, instead of a list of all the summaries in a content folder. Seen below is the single summary function:

<%= ecmRssSummary (int contentID, boolean showSummary, java.lang.String showInfo, java.lang.String styleInfo, java.lang.String spare1) %>

This function is basically the same as the Single Summary function in ASP. See "Single Summary Function" on page 364 for details.

The only difference between the JSP function and the ASP one is the syntax for implementing it. The JSP example is below.

### Single Summary Example

| <tr></tr>                                                          |     |                  |              |          |    |
|--------------------------------------------------------------------|-----|------------------|--------------|----------|----|
|                                                                    |     |                  |              |          |    |
| <td< td=""><td>&gt;</td><td></td><td></td><td></td><td></td></td<> | >   |                  |              |          |    |
|                                                                    | <%= | ecmSingleSummary | ("14",true," | ","","") | 응> |
| <td>'D&gt;</td> <td></td> <td></td> <td></td> <td></td>            | 'D> |                  |              |          |    |
|                                                                    |     |                  |              |          |    |

# Web Services

## Introduction to Web Services

Web Services (WS) are reusable software components that can be consumed by variety of clients, independent of operating system, programming language, or Web server, using standard Internet technologies. Because Web Services allow heterogeneous systems to communicate with each other in a standard way, they have received quick acceptance for data interchange over the Web.

It's easy for anyone to integrate your WS into their application. The client application can be a Web application, a Windows application, a Java application, a Visual Studio.net application, or a host of others -- it does not matter as long as it supports Web Services.

A Web Service consists of one or more methods that expose functionality. In this sense, a Web Service is an API that can be accessed using SOAP over HTTP. (SOAP is an XML-based, lightweight protocol that defines the message format of Web Services.)

For example, you might develop a purchasing application that automatically obtains price information from several vendors, lets the user select a vendor, submits the order and then tracks the shipment until it is received. The vendor application, in addition to exposing its services on the Web, might in turn use XML Web services to check a customer's credit, charge the customer's account and set up the shipment with a shipping company.

This manual does not explain how Web Services work. To learn more about them, try these sites.

 http://msdn.microsoft.com/webservices/understanding/ readme/default.aspx

- http://aspalliance.com/jnuckolls/articles/introws/default.aspx
- http://aspnet.4guysfromrolla.com/articles/062602-1.aspx
- http://www.15seconds.com/Issue/010430.htm

### CMS400.NET's Implementation of Web Services

CMS400.NET supports XML Web Services. This means that you can create pages that offer your content to any Web-enabled device, and you can create pages that consume existing Web Services. CMS400.NET's Web Services feature can return data separated from presentation. In combination with XML support, this feature lets consumers retrieve your XML data independent of presentation information and act on it however they see fit.

### **Benefits of Using Web Services**

Web Services make it easy to connect with partners. They can also deliver more personal, integrated experiences to users via smart devices, including PCs. WSs can save time and money by reducing development time, and increase revenue by making your own XML Web services available to others.

### WS Components and CMS400.NET Architecture

Web Services require the installation of the .NET Framework on the server.

Ektron's Web Service, ContentWS.asmx, runs within the .NET Framework. Through the Application API class in the Ektron.cms.commonUI.dll, .NET managed code can communicate with asp.net assembly code. ContentWS.asmx utilizes the ektron.com.commonui.dll file to provide access to the Content Business Objects (content blocks, menus, collections, list summaries, etc.).

## Software and Hardware Requirements

 .NET framework, version 1.1 SP2, must be installed on the server (for more information, see http://msdn.microsoft.com/ netframework/). • Ektron CMS400.NET, version 4.5 or higher

## Installation of Files

Below is a list of the files and their locations that make up the Web Services feature. They are installed when you install CMS400.NET.

| File or folder location                                       | Description                                                                  |
|---------------------------------------------------------------|------------------------------------------------------------------------------|
| webroot/CMS400Example/Workarea/<br>webservices/ContentWS.asmx | Entry point for Web Service. This Web page displays examples of all methods. |
| webroot/CMS400Example/bin                                     | Directory for compiled Web Service code                                      |
| webroot/CMS400Example/bin/WebService.dll                      | Web Service dll                                                              |

## **Setup Instructions**

After you install CMS400.NET, you need to open IIS, select CMS400Example/workarea, and make it an application. To make a folder an application, follow these steps.

- 1. Open IIS.
- 2. Right click one of the folders listed above.
- 3. Select **Properties**. The Properties dialog appears.

| webservice Properties                                                                                           | <u>?</u> ×    |  |  |  |  |
|----------------------------------------------------------------------------------------------------|---------------|--|--|--|--|
| Directory Documents Directory Security HTTP Headers Custo                                                       | m Errors      |  |  |  |  |
| When connecting to this resource, the content should come from:                                                 |               |  |  |  |  |
| The designated directory                                                                                        |               |  |  |  |  |
| C A share located on another computer                                                                           |               |  |  |  |  |
| C A redirection to a <u>U</u> RL                                                                                |               |  |  |  |  |
| Logal Path: \CMS400Sample\webservice                                                                            |               |  |  |  |  |
| Script source access     ✓ Log visits     ✓ Read     ✓ Index this resource     ✓ Write     ✓ Directory browsing |               |  |  |  |  |
| Application Settings                                                                                            |               |  |  |  |  |
| Application name: CMS400Sample/WebService                                                                       | Remove        |  |  |  |  |
| Starting point: <default td="" we\webservice<=""><td>Configuration</td></default>                               | Configuration |  |  |  |  |
| Execute Permissions: Scripts only                                                                               |               |  |  |  |  |
| Application Protection: Low (IIS Process)                                                                       | Unjoad        |  |  |  |  |
|                                                                                                    |               |  |  |  |  |
| OK Cancel Appl                                                                                                  | Help          |  |  |  |  |

- 4. Make sure you are on the **Directory** tab, which is selected by default.
- 5. Press the Create button next to the Application Name field.
- 6. Assign the folder's name in the Application name field.
- 7. Press OK.

If you are creating a new directory for your Web site, you must copy the following files into it from webroot/CMS400Example/bin.

- WebService.dll
- Ektron.Cms.BE.Content.dll
- Ektron.Cms.BE.Font.dll
- Ektron.Cms.BE.Library.dll
- Ektron.Cms.BE.License.dll
- Ektron.Cms.BE.Message.dll
- Ektron.Cms.BE.Module.dll

- Ektron.Cms.BE.Site.dll
- Ektron.Cms.BE.ToolBar.dll
- Ektron.Cms.BE.User.dll
- Ektron.Cms.BE.UserMgmt.dll
- Ektron.Cms.Common.dll
- Ektron.Cms.DataAccess.dll
- Ektron.Cms.DataRW.dll
- Ektron.Cms.Global.dll
- Ektron.Cms.UI.CommonUI.dll
- Ektron.Cms.UI.dll
- Ektron.Cms.WebserviceUI.dll

## Providing Web Service Information in Your CMS

### CMS400.NET Methods

CMS400.NET implements a single Web Service, ContentWS.asmx, that exposes several methods for retrieving CMS400.NET content. These methods mirror those in the WebService.dll file.

The methods determine the *kind* of content that is made available (for example, a content block, a collection of content blocks, a summary list) along with the *presentation* of that information (for example, an HTML string or an XML data structure representing content block information).

Below is a list of methods that ContentWS exposes with a brief description of functionality and differences from the applicationAPI implementation.

All methods are demonstrated on the sample page *webroot*/ CMS400Example\Workarea\webservices\ContentWS.asmx. For more information, see "The CMS400.NET Content Sample Page" on page 510.

| Method          | Exposes this<br>applicationApi<br>method as a web<br>service method | Returns                                                                                                    | Changes to<br>standard<br>parameter values                                                                                                |
|-----------------|---------------------------------------------------------------------|----------------------------------------------------------------------------------------------------|----------------------------------------------------------------------------------------------------|
| ContentBlock    | ecmContentBlock                                                     | The content block as an HTML string.                                                                                                    |                                                                                                    |
| ContentBlockEx  | ecmContentBlockEx                                                   | The content block as an XML string. If necessary, performs XSLT transformation on content prior to its return.                                                                                      |                                                                                                    |
| GetContentBlock | ecmContentBlock                                                     | An XML data structure<br>representing information in<br>the ContentBlock.                                                                                                    |                                                                                                    |
| Collection      | ecmCollection                                                       | A Collection presented as<br>an HTML string whose<br>format is determined by<br>the display function that<br>you specify. You can<br>create a custom display<br>function in a separate<br>.NET dll. |                                                                                                    |
| GetCollection   | ecmCollection                                                       | An XML data structure<br>representing information<br>about a Collection.                                                                                                    | additional parameter:<br>GetHTML. Possible<br>values:<br>1 -returns html<br>content for each<br>collection item<br>0 - does not return it |
| ListSummary     | ecmListSummary                                                      | List Summary information as an HTML string.                                                                                                    |                                                                                                    |
| GetListSummary  | ecmListSummary                                                      | An XML data structure representing information about the List Summary.                                                                                                    | parameters<br>ShowSummary,<br>StyleInfo, ShowInfo<br>not available.                                                                       |

| SingleSummary    | ecmSingleSummary                                                                          | Single Summary<br>information as an HTML<br>string.                      |                                                                                                    |  |
|------------------|-------------------------------------------------------------------------------------------|--------------------------------------------------------------------------|----------------------------------------------------------------------------------------------------|--|
| GetSingleSummary | ecmSingleSummary                                                                          | An XML data structure<br>representing the Single<br>Summary information. | parameters StyleInfo,<br>ShowSummary,<br>ShowInfo not<br>available.                                                                                                    |  |
| MetaData         | ecmMetaData                                                                               | Meta Data information as<br>an HTML string                               | does not have the<br>unused spare<br>parameter.                                                                                                    |  |
| GetMetaData      | ecmMetaData                                                                               | An XML data structure<br>representing Meta Data<br>information           | does not have the<br>unused spare<br>parameter.                                                                                                    |  |
| SearchDisplay    | ecmSearchDisplay<br>See Also: "The Search<br>Display Method<br>Parameters" on<br>page 513 | Search Display<br>information as an HTML<br>string                       |                                                                                                    |  |
| GetSearchDisplay | ecmSearchDisplay<br>See Also: "The Search<br>Display Method<br>Parameters" on<br>page 513 | An XML data structure<br>representing the Search<br>Display information  | StyleInfo and<br>ShowDate<br>parameters not<br>available                                                                                                    |  |
| GenerateHTMLMenu | ecmGenerateMenu                                                                           | Menu details as an html<br>string                                        | Parameters as menu<br>ids (comma<br>separated value)                                                                                                    |  |
| DropHTMLMenu     | ecmDropMenu                                                                               | Required menu as an html<br>string                                       | <ul> <li>Parameters:</li> <li>Root menu id<br/>(that is, the gen-<br/>erateHTML-<br/>Menu value)</li> <li>Menuld -<br/>required menuid</li> <li>title - required<br/>title</li> </ul> |  |

| GetFormBlock          | ecmFormBlock             | Form information as an<br>HTML string                                            | <ul> <li>Parameters:</li> <li>formId</li> <li>formdata generated through webservicesUI</li> <li>formtag required flag (set to true to embed <form> tag; otherwise, set to false)</form></li> </ul> |
|-----------------------|--------------------------|----------------------------------------------------------------------------------|----------------------------------------------------------------------------------------------------|
| GetEventsByCalendar   | ecmEvtCalendar           | Calendar information as an HTML string                                           | <ul> <li>Calendar id</li> <li>event id</li> <li>month</li> <li>year</li> <li>url</li> <li>querystring</li> </ul>                                                                                   |
| Show<br>RandomSummary | ecmShowRandomSum<br>mary | Randomly displays the<br>summary content of a<br>collection item.                | collection ID                                                                                                    |
| ShowRandomContent     | ecmShowRandomCon<br>tent | Randomly displays the<br>content of a content block<br>in a specified collection | <ul><li>collection ID</li><li>xsltID</li></ul>                                                                                                    |

| AddContent | ecmAddContent | Lets you programmatically<br>add a new content block to<br>Ektron CMS400 without<br>logging in. |   | Username<br>password<br>Domain<br>content_title<br>content_comment<br>ContentHTML<br>SummaryHTML<br>ContentLan-<br>guage<br>FolderID<br>GoLive<br>EndDate<br>MetaInfo<br>ErrString |
|------------|---------------|-------------------------------------------------------------------------------------------------|---|----------------------------------------------------------------------------------------------------|
|            |               |                                                                                                 | • | ErrString                                                                                                    |

### The CMS400.NET Content Sample Page

### The CMS400.NET content sample page

(webroot\CMS400Example\Workarea\webservices\ContentWS.asmx) lists the methods described in the table above. You can access it by signing on to the developer sample site (http://localhost/ CMS400Example/dev.aspx) and clicking Web Services from the bottom of the left frame (illustrated below).

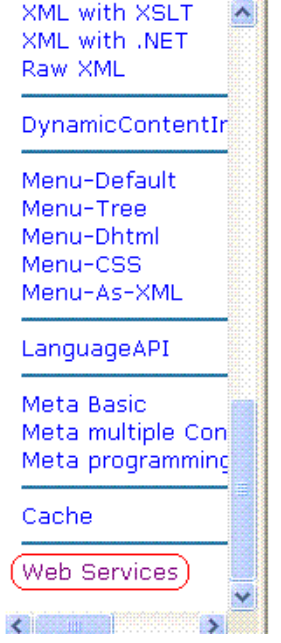

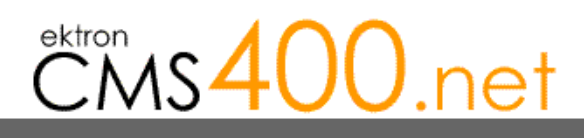

Welcome to the Ektron CMS400.NET Developer Section.

Ektron has compiled a list of several different examples of developing your Web site with Ektron CMS400.NET.

The individual examples, which can be accessed by clicking on their title in the left navigation menu, show how easy it is to create robust Web pages by using "out-of-the-box" functionality including server controls. Other examples show how easy it is to programatically produce Web applications by building on these server controls.

Click each method on the page to see sample calls and output using various protocols.

When you open the detail page, you see **Test** followed by parameters.

#### ecmGetContentBlock

#### Test

To test the operation using the HTTP POST protocol, click the 'Invoke' button.

| Parameter     | Value  |
|---------------|--------|
| ContentId:    |        |
| UserID:       |        |
| SitePath:     |        |
| Preview:      |        |
| SiteLanguage: |        |
|               | Invoke |

#### SOAP

The following is a sample SOAP request and response. The **placeholders** shown need to be replaced with actual values.

```
POST /CMS400Example/Workarea/Webservices/ContentWS.asmx HTTP/1.1
Host: localhost
Content-Type: text/xml; charset=utf-8
Content-Length: length
SOAPAction: "http://www.ektron.com/cms/WebService/ContentWS/ecmGetContentBlock"
```

The top section of the page lets you test the method by using the HTTP Get protocol to retrieve data from the sample database. To do this, you must insert valid parameter values.

The next section of the CMS400.NET content sample page displays the following kinds of sample output.

- A sample SOAP request and response.
- A sample HTTP GET request and response.
- A sample HTTP POST request and response.

Review the test pages to learn the kind of content you can retrieve from this method.

### The Search Display Method Parameters

| Parameter   | Where<br>Defined in<br>Application<br>API.xxx | How Implemented by CMS                                                                                                    |
|-------------|-----------------------------------------------|----------------------------------------------------------------------------------------------------|
| Search Text | n/a                                           | Search text used in search method.                                                                                                    |
| Search Type | n/a                                           | Type of search used in search method.  Search All the words All the words Exact Phrase Match Partial Words Options and - all the words or - any of the words exact phrase - exact phrase Note: This parameter is handled automatically by CMS when displayed on Web page. For Web Services, however, this needs to be defined. |
| Recursive   | Search                                        | Defines whether search is recursive<br><b>1</b> - recursive search<br><b>0</b> - non-recursive search                                                                                                    |

| Parameter       | Where<br>Defined in<br>Application<br>API.xxx | How Implemented by CMS                                                                                                    |
|-----------------|-----------------------------------------------|----------------------------------------------------------------------------------------------------|
| Starting Folder | Search                                        | Describes path to folder in which search begins. •<br>Here are some examples.                                                                                                    |
|                 |                                               | <ul> <li>\ - root content folder</li> </ul>                                                                                                    |
|                 |                                               | • \Products\RC Cars - begins search in the RC Cars folder.                                                                                                    |
| Allow Fragments | n/a                                           | Selected by user on page that performs search.                                                                                                    |
| Max Number      | Secret                                        | Search<br>All the words<br>All the words<br>Exact Phrase<br>Match Partial Words<br>Options<br>O(false) - do not allow fragments.<br>1 (true) - allow fragments.<br>1 (true) - allow fragments.<br>If fragments are allowed, and the user enters "AT"<br>as the search string, the search returns topics with<br>these words: pat, ate, hatter.<br>If fragments are <i>not</i> allowed, and the user enters<br>"AT" as the search string, the search only returns<br>topics with the word: at.<br>Note: This parameter is handled automatically by<br>CMS when displayed on Web page. For Web<br>Services, this needs to be defined. |
| Max Number      | Search<br>Display                             | <ul> <li>Specify the maximum number of topics to display when a search is performed. For example:</li> <li>0 - unlimited</li> <li>1 - one result</li> <li>7 - seven results</li> </ul>                                                                                                    |
| Parameter  | Where<br>Defined in<br>Application<br>API.xxx | How Implemented by CMS                                                                                                    |
|------------|-----------------------------------------------|----------------------------------------------------------------------------------------------------|
| Style Info | Search<br>Display                             | Specify an inline style that is applied to the<br>hyperlinked portion of topics that result from a<br>search. For example:<br>"font-family:arial; font-weight:bold;<br>backgroundcolor:#cccccc; border:solid<br>blue lpt; margin:2px; width:50%;" |
| Show Date  | Search<br>Display                             | Specify whether the last modified date is displayed<br>with search results<br><b>0</b> - date is not displayed.<br><b>1</b> - date is displayed.                                                                                                  |

### Sample Output from One Method

The following is an example of the content that can be retrieved from one of the methods, GetContentBlock. As you can see, the HTML content is provided within the <ContentHtml> XML element.

### GetContentBlock

```
<?xml version="1.0" encoding="utf-8" ?>
<ContentBlockResult xmlns:xsd="http://www.w3.org/2001/XMLSchema"
xmlns:xsi="http://www.w3.org/2001/XMLSchema-instance"
xmlns="urn:ektron:webservices:content:cms400:v45">
<ErrorString />
<Item>
        <ContentTitle>Plastic Molder #123</ContentTitle>
        <ContentTitle>Plastic Molder #123</ContentTitle>
<?xml version="1.0"?> <jobposting> <job-title>Plastics Molder</job-title>
<job-number>123</job-number> <description>RC International, a leading
supplier of consumer level radio controlled vehicles, is looking for an
```

supplier of consumer level radio controlled vehicles, is looking for an experienced plastics molder to join our team. The candidate will join our highly skilled team of enthusiastic molders to bring to life our next generation products. RC International is experiencing extremely rapid growth and offers many opportunities for advancement.</description> <qualifications> > 3 years experience in commercial grade plastic molding technologies. > Excellent written and oral communication skills. > Ability to work with very little supervision. > An AS degree in chemistry. </qualifications> <offering> First and second shift opportunities exist. RC International offers competitive pay, an extensive benefits package including a 401k plan, profit sharing, and health coverage.

```
Resources Manager</contact-name> <contact-email>jobs@CMS400site.com</
contact-email> <contact-fax>1-555-555-5555</contact-fax> </contact> </
jobposting>
</ContentHtml>
```

```
<Xslt1>C:\Inetpub\wwwroot\CMS400Example\XMLFiles\xslt\rc_jobs_display.xsl</

Xslt1>

<Xslt2 />

<Xslt3 />

<Xslt4 />

<Xslt5 />
```

```
<DefaultXslt>1</DefaultXslt>
</Item>
```

```
</ContentBlockResult>
```

### The News.aspx Sample (non-XML)

To help you understand how the samples work, this section explains the news sample .NET page, news.aspx, which is installed to webroot/CMS400Example/WebServiceDemo/. Specifically, four key sections of code are explained:

- Identifying the Code Behind File
- Setting Up an Instance of Web Services
- Retrieving the Web Service's URL
- Getting Content Blocks

### Identifying the Code Behind File

Here is the first line in the news.aspx file:

```
<%@ Page CodeBehind="news.aspx.vb" Language="vb" AutoEventWireup="false"
Inherits="WebServicesDemo.news" %>
```

This line indicates that the page's functionality is set up in the Code Behind Visual Basic file, news.aspx.vb. The rest of the news.aspx file contains only page display information.

### Setting Up an Instance of Web Services

The following code in news.aspx.vb sets up an instance of the Web Services. Every page that uses Web Services must contain such a declaration.

Dim wsCms400WebService As New ContentWS.ContentWS

### Getting Content Blocks

The following lines of news.aspx.vb code retrieve all content blocks in the sample database's news folder formatted as an HTML string.

```
If (iId > 0) Then
   strHTML = wsCms400WebService.ContentBlock(iId)
   strHTML = Replace(strHTML, ".asp", ".aspx")
   NewsInfo.InnerHtml = strHTML
Else
   strHTML = wsCms400WebService.ListSummary("\Marketing\News", 0, 1, "",
   "Title,asc", "DateModified", 0, "", "")
    strHTML = Replace(strHTML, "news.asp", "WebServiceDemo/news.aspx")
   NewsInfo.InnerHtml = strHTML
End If
```

Νοτε

TE Since the database was created with .NET, you could use this code to get the HTML for the requested ID: NewsInfo.InnerHtml = wsCms400WebService.ContentBlock(iId)

As you can see, we are assigning to the variable NewsInfo.InnerHtml the Web service (wsCms400WebService) followed by the ContentBlock method. (For a list of methods, see "CMS400.NET Methods" on page 506.)

If the user selects a content block on the List Summary page (that is, clicks the blue text of the content title), that action passes an id value. The blue text is circled in the illustration below.

### RC International Ships RC Sportster (8/27/2002 2:46:12 PM)

RC International, an emerging leader in the RC racing industry, has begun shipments of its Sportster. The RC Sportster is designed to compete with the entry and mid level RC racer

A new page appears, using the ContentBlock method to display the selected block.

If (iId > 0) Then
strHTML = wsCms400WebService.ContentBlock(iId)

The ContentBlock method retrieves the content block as an HTML string, so the result looks like this.

Click here for a complete list of operations.

### GetContentBlock

#### Test

To test the operation using the HTTP GET protocol, click the 'Invoke' button.

| Parameter  | Value  |
|------------|--------|
| ContentId: |        |
|            | Invoke |

#### SOAP

The following is a sample SOAP request and response. The placeholders shown need to be replaced with actual values.

```
POST /CMS400Example/Workarea/Webservices/ContentWS.asmx HTTP/1.1
Host: 192.168.0.219
Content-Type: text/xml; charset=utf-8
Content-Length: length
SOAPAction: "urn:ektron:webservices:content:cms300:v21/GetContentBlock"
```

If the user does not select a content block (which is true when the page first appears), the page uses the ListSummary method to display all blocks in the marketing/news folder using the List Summary format.

```
Else
    strHTML =
wsCms400WebService.ListSummary("\Marketing\News", 0, 1, "", "Title,asc",
"DateModified", 0, "", "")
```

The ListSummary method retrieves the content blocks as an HTML string, so the page looks like this.

### Latest News

RC International Announces the RC Cheetah (8/27/2002 2:43:01 PM)

RC International, a leading RC racing company, has announced the availability of its new flagship product, the RC Cheetah.

RC International Hosts RC Conference (8/27/2002 2:44:44 PM)

RC International, the fastest growing company in the RC industry, announces plans to host the 3rd annual RC conference in Atlanta, Georgia.

RC International Ships RC Sportster (8/27/2002 2:46:12 PM)

RC International, an emerging leader in the RC racing industry, has begun shipments of its first product, RC Sportster. The RC Sportster is designed to compete with the entry and mid level RC racer currently on the market.

### The News.aspx Sample (XML)

The news.aspx sample file in the /cmd400Example/WebServiceDemo folder includes all elements described in "The News.aspx Sample (non-XML)" on page 516 *plus* demonstrations of how to retrieve XML content.

### Setting Up Instances of Web Services

In addition to creating an instance of the Web Service, the XML version of news.aspx.vb creates instances of the ContentBlock and ListSummary methods, which are used on the page.

Dim wsCms400WebService As New localhost.CMS400Content()
Dim gcbCms400ContentXml As localhost.ContentBlockResult
Dim glsCms400ListSummaryResult As localhost.ListSummaryResult

### **Getting Content Blocks**

Look at this code from news.aspx.vb.

```
strHTML = strHTML & "<b>Content Title: </b>" &
    glsCms400ListSummaryResult.Item(iLoop).ContentTitle & "
strHTML = strHTML & "<b>Date Created: </b>" &
    glsCms400ListSummaryResult.Item(iLoop).DisplayDateCreated & "
tr>"
strHTML = strHTML & "<b>Date Modified: </b>" &
     glsCms400ListSummaryResult.Item(iLoop).DisplayDateModified & "
tr>"
strHTML = strHTML & "<b>Modified By: </b>" &
    glsCms400ListSummaryResult.Item(iLoop).EditorFname & " " &
    glsCms400ListSummaryResult.Item(iLoop).EditorLname & "
strHTML = strHTML & "<b>Content Teaser: </b>
    strHTML = strHTML & "" &
glsCms400ListSummaryResult.Item(iLoop).ContentTeaser & "
strHTML = strHTML & " "
Next
```

This code loops through all content blocks in the Marketing\News folder. For each block, the page uses the Web Service method glsCms400ListSummaryResult.Item(iLoop) to display the following XML data.

- Content ID
- Content Title
- Date Created
- DateModified
- Modified By
- Content Teaser

### The result looks like this.

#### Latest News

Content Block Information Return from the GetListSummary Web service call

Content ID: 11 Content Title: RC International Announces the RC Cheetah Date Created: 25-Apr-2002 04:43:42 PM Date Modified: 27-Aug-2002 02:43:01 PM Modified By: Application Administrator Content Teaser: RC International, a leading RC racing company, has announced the availability of its new flagship product, the RC

Content ID: 10 Content Title: RC International Hosts RC Conference Date Created: 25-Apr-2002 04:42:55 PM Date Modified: 27-Aug-2002 02:44:44 PM Modified By: Application Administrator Content Teaser:

Cheetah.

RC International, the fastest growing company in the RC industry, announces plans to host the 3rd annual RC conference in Atlanta, Georgia.

Content ID: 9 Content Title: RC International Ships RC Sportster Date Created: 25-Apr-2002 04:42:10 PM Date Modified: 27-Auq-2002 02:46:12 PM

The lower portion of the page also displays the content block in a ListSummary format, as described in"Getting Content Blocks" on page 517.

### Latest News

RC International Announces the RC Cheetah (8/27/2002 2:43:01 PM) RC International, a leading RC racing company, has announced the availability of its new flagship product, the RC Cheetah.

RC International Hosts RC Conference (8/27/2002 2:44:44 PM) RC International, the fastest growing company in the RC industry, announces plans to host the 3rd annual RC conference in Atlanta, Georgia.

RC International Ships RC Sportster (8/27/2002 2:46:12 PM)

RC International, an emerging leader in the RC racing industry, has begun shipments of its first product, RC Sportster. The RC Sportster is designed to compete with the entry and mid level RC racer currently on the market.

If the user selects a content block and clicks the blue text of any title, a new page appears with

- information about the block (title and any XSLTs used for rendering).
- a demonstration of the GetContentBlock method to display the content block in "raw" HTML or XML format.
- a demonstration of the ContentBlock method to display the content block in processed HTML or XML format.

Here is the code that displays the top section of the page.

```
strHTML = "<b>Content Block Information from GetContentBlock
Web Service: </b>"
strHTML = strHTML & "<b>Content Block Title: </b>" &
gcbCms400ContentXml.Item.ContentTitle & "<//r>
strHTML = strHTML & "<b>Xslt Used for Rendering: </b>"
Select Case (gcbCms400ContentXml.Item.DefaultXslt)
   Case 1
      strTmp = gcbCms400ContentXml.Item.Xslt1
   Case 2
      strTmp = gcbCms400ContentXml.Item.Xslt2
   Case 3
      strTmp = gcbCms400ContentXml.Item.Xslt3
   Case 4
      strTmp = gcbCms400ContentXml.Item.Xslt4
   Case 5
      strTmp = gcbCms400ContentXml.Item.Xslt5
End Select
If (\text{Len}(\text{strTmp}) = 0) Then
   strTmp = "None Used (HTML Content assumed)"
                     This code uses the gcbCms400ContentXml Web Service to get the
                     content title: gcbCms400ContentXml.Item.ContentTitle.
                     The code also uses the gcbCms3400ContentXml Web Service to
                     retrieve any XSLTs assigned to the content. If no XSLTs are
                     assigned (as is the case with this sample page), the message
                     "None Used (HTML Content assumed)" appears.
                     This code results in the following section of the page.
```

Latest News

Content Block Information from GetContentBlock Web Service: Content Block Title: RC International Announces the RC Cheetah Xslt Used for Rendering: None Used (HTML COntent assumed)

Next, the page uses the GetContentBlock method to display the content block in "raw" HTML or XML format. Here is the code that displays that section of the page.

```
strHTML = strHTML & "<b>Raw HTML (or XML) from GetContentBlock Web
Service: </b>"
strHTML = strHTML & "& "& strHTML = strHTML & "& strRawHtml & ""
strHTML = strHTML & "& strRawHtml & "
```

Finally, the page uses the ContentBlock Web method to display the content block in "processed" format. Here is the code that displays that section of the page.

```
strHTML = strHTML & "<b>Processed HTML (or XML) from ContentBlock
Web Service: </b>
    strHTML = strHTML & "" & strProcessedHtml & "
    strHTML = strHTML & ""
```

Earlier in the news.aspx.vb file, the strProcessedHtml variable was
defined as strProcessedHtml = wsCms400WebService.ContentBlock(iId).
So, the strProcessedHtml variable uses the
wsCms400WebService.ContentBlock method to retrieve content in
processed format.

Here is the resulting section of that page. As you can see, the content appears as within a browser.

### RC International Announces the RC Cheetah

**January 14, 2001** - RC International, a leading RC racing company, has announced the availability of its new flagship product, the RC Cheetah. After nearly two years of development the RC Cheetah is designed to compete at the highest level in the RC racing arena. The excitement level of the hard core enthusiasts can be felt at all the demonstrations of the RC Cheetah.

"The RC Cheetah price/performance ration is simply incredible", stated Bob Dickerson, RC International VP of engineering. "The RC Cheetah has been devastating its competition in all the pre-release races and we expect that to continue...".

The major industry magazines are agreeing with Mr. Dickerson's assessment. RC Magazine has tested the RC Cheetah head-to-head with the competition's best and they concluded:

"There is no comparison between the RC Cheetah and its nearest competitor. In speed, handling, and price the RC Cheetah out shines them all".

The RC Cheetah is now available at all RC International distributors and major Hobby stores. Please contact RC International to locate a local dealer.

### Creating a Page that Provides a Web Service

Below are the typical steps you would follow to create your own page that provides a Web Service.

- 1. Decide which content blocks you want to provide. Here are some examples:
  - a specific content block (for example, wsCms400WebService.ContentBlock(2) would display content block 2 regardless of the URL parameters)
  - all blocks in a folder (the GetListSummary method's first parameter is folder)
  - all blocks in a collection (the Collection method's first parameter is collection ID)
- Decide what information you want to provide about those blocks, and how to present it. Review"CMS400.NET Methods" on page 506 to find the type of content and the kind of information that is available about it.

For example, if you want to display XML data about content (such as content title, date modified, date created), use a method that begins with "Get," such as GetContentBlock, GetCollection, and GetListSummary.

- 3. Create a new folder within the CMS400Example folder. This folder and some of its subfolders have files that are needed to run Web Services. Place all of your files within the new folder.
- 4. Using a development tool that supports Web Service integration (for example, Visual Studio .NET), create a .NET (.aspx) file that manages page layout. The file must refer to a Visual Basic or C# file (via a CodeBehind command), which manages the page's functionality.
- 5. Add to each .NET project a Web Reference to the WSDL file. (by default, webroot/CMS400Example/Workarea/webservices/ ContentWS.asmx). The environment then builds the appropriate proxy class to access the Web Service's methods. You can use the proxy class within the application to invoke those methods. CMS400.NET sample .aspx pages demonstrate how to do this.
- 6. Provide to your consumers a URL to the .NET (.aspx) file.

# Syndicating Web Content as RSS

This section explains how to add RSS syndication to Ektron CMS400.NET for ASP.NET. RSS syndication allows you to prepare Ektron CMS400.NET content for reading by RSS news feed aggregators.

To make this task easier, Ektron provides sample files to illustrate RSS syndication. You should customize the files to meet your needs.

# What is RSS Syndication?

RSS stands for Really Simple Syndication, a common method of syndicating Web content as an XML document. There are several versions of RSS. Ektron has implemented version 2.0.

In Ektron CMS400.NET, you use RSS to prepare a collection list or a list summary for reading by an *aggregator*. An aggregator consumes an RSS feed and displays it to the user. (An aggregator is similar in function to a portal.) There are several popular aggregators, including:

- AmphetaDesk (http://www.disobey.com/amphetadesk/)
- NewzCrawler (http://www.newzcrawler.com/).

### The RSS Specification

The RSS specification is a document: http:// backend.userland.com/rss. Ektron has implemented the specification, but you can customize the RSS classes to support advanced features.

# RSS Syndication in Ektron CMS400.NET

Ektron CMS400.NET allows you to syndicate content by using .NET. Syndicating via .NET requires that you have the Microsoft .NET framework installed on your computer.

With Ektron CMS400.NET, you can syndicate a collection and a list summary via RSS.

# Syndicating via .NET

# Architecture of RSS Syndication

### aspx pages

You can use an aspx page as a URL to dynamically create and return RSS documents. To display an RSS feed on a Web site, the site administrator identifies the URL of the aspx page. The aggregator determines how to use the document's elements, such as <title>, <description> and <link>, to display the syndicated content.

The sample aspx templates (RSS\_ListSummary.aspx and RSS\_Collection.aspx) are installed by default to localhost/ CMS400Example folder. They use the WebService.ContentWS class to retrieve the collection or list summary data. Then, they create CollectionToRSS20 or ListSummaryToRSS20. These classes fill the RSS 2.0 data classes and serialize them to an XML document, which can be returned as an HTTP response.

Since these pages are part of the CMS400.NET sample, you should modify them or create your own aspx pages for your Web site. Place your custom pages in the <code>yourwebsite/WebServices/</code> folder so that the web.config file is within the path.

### Retrieving a Collection or List Summary as an RSS Feed

The left frame of the corporate.aspx page is hardcoded to retrieve the News Collection. The right frame retrieves a ListSummary.

# Creating Your Own aspx Collection Page

To create your own collection page, copy the collection object to an RSS 2.0 object and serialize it. To accomplish this, use these methods.

ConvertToRSS(ByVal result CMS400WS.CollectionResult, ByVal

title As String, ByVal description As String) As RSS20.rss

Serialize(Optional ByVal stream As System.IO.Stream = Nothing,
Optional ByVal o As Object = Nothing)

### Example

```
Dim objRSSConverter As New CollectionToRSS20(Request, Response)
objRSSConverter.ConvertToRSS(objResult,
objResult.CollectionTitle, objResult.CollectionDescription)
objRSSConverter.Serialize()
```

### Remarks

The ConvertToRSS method returns the RSS 2.0 object so that you can fill in or modify additional fields as desired before calling Serialize. The Serialize method has optional parameters that let you send the RSS to a stream other than HttpResponse.

You can add code to serialize a different object (such as an RSS 1.0 data class) or to run an XSLT on the serialized XML document before returning it as the HTTP response.

### Example

Dim objRSSConverter As New CollectionToRSS20(Request, Response)
Dim objRSS20 As rss.RSS20.rss =
objRSSConverter.ConvertToRSS(objResult,
objResult.CollectionTitle, objResult.CollectionDescription)
objRSS20.channel.language = "en-us"
objRSSConverter.Serialize()

### Creating Your Own aspx List Summary Page

To create your own list summary page, copy a list summary object to an RSS 2.0 object and serialize it. To accomplish this, use these methods.

ConvertToRSS(ByVal result As CMS400WS.ListSummaryResult, ByVal title As String, ByVal description As String) As RSS20.rss

Serialize(Optional ByVal stream As System.IO.Stream = Nothing, Optional ByVal o As Object = Nothing)

### Example

```
Dim objRSSConverter As New ListSummaryToRSS20(Request, Response)
objRSSConverter.ConvertToRSS(objResult, "News", "The latest news")
objRSSConverter.Serialize()
```

### Remarks

The ConvertToRSS method returns the RSS 2.0 object so that you can fill in or modify additional fields as desired before calling Serialize. The Serialize method has optional parameters that let you send the RSS to a stream other than HttpResponse.

You can add code to serialize a different object (such as an RSS 1.0 data class) or to run an XSLT on the serialized XML document prior to returning it as the HTTP response.

### Example

```
Dim objRSSConverter As New ListSummaryToRSS20(Request, Response)
Dim objRSS20 As rss.RSS20.rss =
objRSSConverter.ConvertToRSS(objResult, "Title", "Description")
objRSS20.channel.language = "en-us"
objRSSConverter.Serialize()
```

# Learning About Visual Studio .NET

This section introduces some background information about using Microsoft's Visual Studio .NET. For more information, use the help feature installed with Visual Studio.NET and Microsoft's developer Center (http://msdn.microsoft.com/vstudio/).

# Grid Layout vs. Flow Layout

### **NOTE** The following definitions are from Visual Studio Help:

**Grid Layout** - Absolute positioning attributes are inserted into elements that are added, and updated in elements that are moved. Elements can be dragged across the Design view surface. The positioning grid and Snap to Grid are available.

**Flow Layout** - Elements are added without absolute positioning attributes. Web browsers arrange elements in the order that they occur on the page, from top to bottom. You cannot drag elements across the Design view surface or use the positioning grid.

Grid layout is the default, which means that all controls drawn to the Web form in the designer window will have absolute positioning. Here is an example.

```
<body MS_POSITIONING="GridLayout">
  <form id="Form1" method="post" runat="server">
   <asp:Button id="Button1" style="Z-INDEX: 101; LEFT: 160px; POSITION:
  absolute; TOP: 80px" runat="server" Text="Button"></asp:Button>
   <asp:Button id="Button2" style="Z-INDEX: 102; LEFT: 480px; POSITION:
  absolute; TOP: 88px" runat="server" Text="Button"></asp:Button>
   <asp:DataGrid id="DataGrid1" style="Z-INDEX: 103; LEFT: 208px; POSITION:
  absolute; TOP: 152px" runat="server"></asp:DataGrid>
  </form>
  </body>
```

In Grid layout, you can position your controls like a WYSIWYG editor with no knowledge of HTML. However, because absolute positioning is not rendered consistently by all browsers, the page layout can be flexible based on the size of other controls on the page, and the Web browser window.

When other controls are dynamically populated, such as a DataGrid, controls that appear beneath it in the Web form would be obscured if they were positioned absolutely at design time. In addition, when utilizing globalization of pages with different languages, the size of text areas can vary and cause obstructions.

# **Additional Information**

# **Supporting Documents**

You can find more detailed information about Ektron CMS400.NET in the following manuals:

- Ektron CMS400.NET Administrator Manual
- Ektron CMS400.NET User Manual
- Ektron CMS400.NET Quick Start Manual
- Ektron CMS400.NET Setup Manual

# Support

If you are experiencing trouble with any aspect of Ektron CMS400.NET, please contact the Ektron Support Team via our Web Site at

http://www.ektron.com/support/cms400\_support.aspx

### Sales

For questions and answers about purchasing Ektron CMS400.NET from Ektron, contact the sales department by sending an e-mail to:

sales@ektron.com

# Information

For general information about Ektron and its products, you may send an e-mail to:

info@ektron.com

Ektron, Inc. 5 Northern Blvd., Suite 6 Amherst, NH 03031 Email: sales@ektron.com Tel: +1 603-594-0249 Fax: +1 603-594-0258